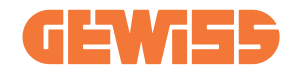

# JOINON I-CON evo MultiCP

- (T) Manuale di utilizzo ed installazione
- **EN** User and installation manual
- (FR) Manuel d'utilisation et d'installation
- ES Manual de uso e instalación
- **DE** Installations- und Bedienungsanleitung
- (RO) Manual de utilizare și instalare
- HU Használati és telepítési útmutató
- NL Gebruiks- en installatiehandleiding
- (PT) Manual de utilização e instalação
- دليل المستخدم والتثبيت (AR

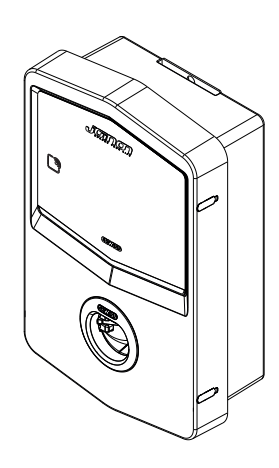

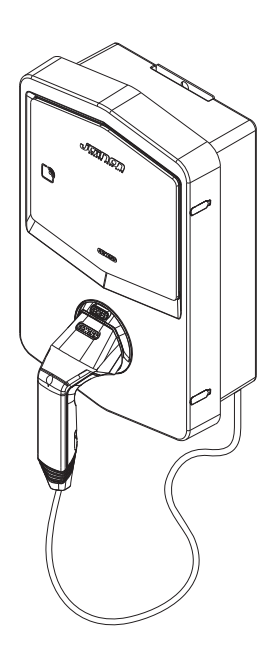

#### INDICE

| Premessa                                                | 4  |  |  |  |
|---------------------------------------------------------|----|--|--|--|
| Caratteristiche Principali                              |    |  |  |  |
| Applicazioni                                            | 5  |  |  |  |
| 1. Interfaccia utente I-CON evo                         | 6  |  |  |  |
| 2. Specifiche tecniche                                  | 7  |  |  |  |
| 2.1 Specifiche tecniche del prodotto                    | 7  |  |  |  |
| 2.2 Requisiti generali e specifici per Paese            | 9  |  |  |  |
| 2.2.1 Requisiti generali                                | 9  |  |  |  |
| 2.2.2 Requisiti specifici per Paese                     | 9  |  |  |  |
| 2.3 Descrizione del codice I-CON evo                    | 10 |  |  |  |
| 2.4 Indicazione LED e stato di funzionamento            | 11 |  |  |  |
| 2.5 Dimensioni                                          | 12 |  |  |  |
| 3. Ricevimento del dispositivo e stoccaggio             | 13 |  |  |  |
| 3.1 Ricevimento                                         | 13 |  |  |  |
| 3.2 Identificazione del dispositivo                     | 13 |  |  |  |
| 3.3 Danni durante il trasporto                          | 13 |  |  |  |
| 3.4 Stoccaggio                                          | 13 |  |  |  |
| 4. Istruzioni d'installazione                           | 15 |  |  |  |
| 4.1 Prima dell'installazione                            | 15 |  |  |  |
| 4.2 Requisiti dell'area di installazione                | 16 |  |  |  |
| 4.3 Requisiti di messa a terra e di sicurezza           | 20 |  |  |  |
| 4.4 Protezioni esterne da installare                    | 20 |  |  |  |
| 4.4.1 Protezione RCD                                    | 20 |  |  |  |
| 4.4.2 Protezione MCB                                    | 21 |  |  |  |
| 4.5 Procedura di installazione                          | 22 |  |  |  |
| 4.5.1 Apertura della stazione di ricarica               | 22 |  |  |  |
| 4.5.2 Installazione a parete o su palo                  | 23 |  |  |  |
| 4.5.3 Protezione del tetto                              | 25 |  |  |  |
| 4.5.4 Collegamento del cablaggio                        | 25 |  |  |  |
| 4.5.5 Rotazione delle fasi                              | 25 |  |  |  |
| 4.5.6 Verifiche aggiuntive                              | 27 |  |  |  |
| 4.6 Installazione sistema MultiCP                       | 28 |  |  |  |
| 4.6.1 Introduzione                                      | 28 |  |  |  |
| 4.6.2 Connessione tra punti di ricarica                 | 28 |  |  |  |
| 4.6.3 Topologia 1: "Daisy Chain"                        | 29 |  |  |  |
| 4.6.4 Topologia 2: connessione a stella                 | 30 |  |  |  |
| 4.6.5 Connessione dei dispositivi di metering           | 31 |  |  |  |
| 4.6.6 Indicazioni di posizionamento dei sensori esterni | 32 |  |  |  |
| 4.6.7 Predisposizione connessione ad internet           | 33 |  |  |  |
| 4.7 Controllo elettrico – Resistenza di terra           | 34 |  |  |  |

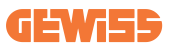

| 5. Specifiche funzionali                                           | 34 |
|--------------------------------------------------------------------|----|
| 5.1 Fuzioni di base                                                | 34 |
| 5.2 Modalità Dinamica MultiCP                                      | 34 |
| 6. Come caricare i veicoli elettrici                               | 35 |
| 6.1 I-CON evo MultiCP con lettore RFID                             | 36 |
| 6.1.1 Gestione delle tessere RFID Offline                          | 36 |
| 6.2 I-CON evo MultiCP senza lettore RFID                           | 37 |
| 7. Introduzione al Portale di Bordo                                | 37 |
| 7.1 Accesso al Portale di Bordo                                    | 37 |
| 7.2 Struttura base del Portale di Bordo                            | 39 |
| 7.2.1 Sezione di configurazione                                    | 39 |
| 7.2.2 Sezione Logs                                                 | 40 |
| 7.2.3 Sezione storico ricariche                                    | 42 |
| 7.2.4 Sezione RFID                                                 | 42 |
| 8. Configurazione DLM MultiCP                                      | 43 |
| 8.1 Configurazione della stazione Server                           | 43 |
| 8.1.1 Step 1: Impostazione parametri specifici MultiCP             | 43 |
| 8.1.2 Step 2: Impostazione parametri comuni                        | 43 |
| 8.1.3 Step 3: Impostazione della connessione ad Internet           | 44 |
| 8.1.3.1 Impostazione della connessione ethernet (Configurazione 1) | 45 |
| 8.1.3.2 Impostazione dei DHCP Server (Configurazione 2)            | 45 |
| 8.2 Configurazione delle stazioni Client                           | 46 |
| 8.2.1 Step 1: Impostazione parametri specifici MultiCP             | 46 |
| 8.2.2 Step 2: Impostazione parametri comuni                        | 46 |
| 8.3 labella riassuntiva impostazioni di rete                       | 4/ |
| 9. Configurazione I-CUN evo MultiCP come stazione singola          | 48 |
| 9.1 Impostazione stazione con potenza di ricarica fissa            | 48 |
| 9.2 Impostazione stazione con potenza di ricarica dinamica         | 48 |
| 9.3 Impostazione rete Internet                                     | 50 |
| 9.3.1 Configurazione rete Wi-Fi                                    | 50 |
| 9.3.2 Configurazione rete ethernet                                 | 50 |
| 10. Modem 4G opzionale (GWJ8111)                                   | 51 |
| 11. Connessione alle piattaforme                                   | 54 |
| 11.1 Gewiss SmallNet                                               | 54 |
| 11.1.1 Accesso alla piattaforma                                    | 55 |
| 11.1.2 Associazione delle stazioni                                 | 55 |
| 11.1.3 Utilizzo dell'APP myJOINON                                  | 55 |
| 11.2 Plattaforma OCPP                                              | 56 |
| 11.2.1 Impostazione della piattaforma OCPP                         | 56 |
| 12. Coatrica degli errori e risoluzione dei problemi               | 57 |
| 12.1 Elenco del codici di errore                                   | 57 |
| 12.2 KISOluzione dei problemi per l'utente finale                  | 59 |
| I J. ASSISTENZA                                                    | 62 |

### Premessa

**INF0:** È importante ricordare che le informazioni contenute in questo documento sono soggette a modifica senza preavviso. Scaricare la versione più recente da <u>www.gewiss.com</u>

Benvenuti nel manuale utente di JOINON I-CON evo, la soluzione ideale per alimentare veicoli elettrici a batteria (BEV) e veicoli elettrici plug-in (PHEV). Progettata per la ricarica rapida sia in luoghi pubblici che privati, questa stazione di ricarica è perfetta per parcheggi di aree commerciali, negozi al dettaglio, stazioni di ricarica per flotte, aree di servizio autostradali, luoghi di lavoro e abitazioni.

L'installazione di JOINON I-CON evo è semplice e conveniente grazie al design a parete, che offre flessibilità e un'installazione economica in diverse ubicazioni. Questa soluzione di ricarica AC è dotata di capacità di comunicazione di rete, permettendo la connessione con sistemi remoti per fornire ai conducenti informazioni in tempo reale, come l'avanzamento della ricarica e i dettagli di fatturazione. Con una interfaccia utente intuitiva, certificazioni di sicurezza, e un design impermeabile e antipolvere, JOINON I-CON evo è la scelta ideale per ambienti esterni.

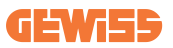

### **Caratteristiche Principali**

- Installazione Facile e Flessibile: Il design a parete rende l'installazione semplice e adattabile a diverse esigenze.
- Controllo Comodo: Possibilità di avviare e arrestare la ricarica tramite tessera smart RFID autorizzata o APP mobile (disponibile su richiesta).
- **Conformità agli Standard:** Costruita secondo gli ultimi standard industriali per la ricarica AC.
- Resistente e Affidabile: Resistente all'intrusione di solidi e liquidi, ideale per ambienti esterni.
- Configurazione Completa: Totalmente configurabile tramite interfaccia locale.
- **Supporto a OCPP 1.6J:** Compatibile con il protocollo Open Charge Point Protocol (OCPP) versione 1.6J.

### Applicazioni

JOINON I-CON evo è progettata per un'ampia gamma di applicazioni, tra cui:

- Aree parcheggio pubbliche e private
- Parcheggi di hotel, supermercati e centri commerciali
- Aree parcheggio presso luoghi di lavoro

Con questo manuale, vi guideremo attraverso le istruzioni di installazione, configurazione e utilizzo della vostra unità di ricarica JOINON I-CON evo, assicurandovi di ottenere il massimo dalla vostra stazione di ricarica.

## 1. Interfaccia utente I-CON evo

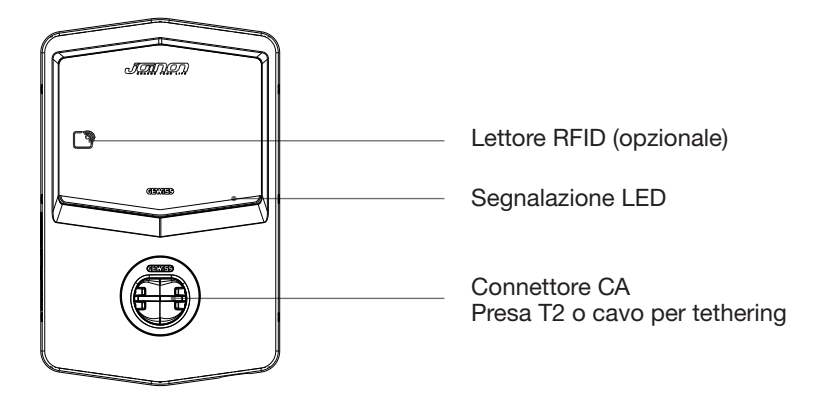

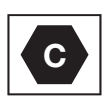

Avviso: in base ai requisiti della norma EN-17186, questo documento contiene gli identificativi armonizzati per l'alimentazione dei veicoli stradali elettrici. I requisiti della presente norma sono volti a soddisfare le esigenze informative degli utenti in merito alla compatibilità tra le stazioni di ricarica EV, i cavi e i veicoli immessi sul mercato. L'identificativo è destinato ad essere visualizzato presso le stazioni di ricarica EV, sui veicoli, sugli assemblaggi di cavi, nei concessionari EV e nei manuali d'istruzione come descritto.

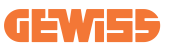

### 2. Specifiche tecniche

### 2.1 Specifiche tecniche del prodotto

| Nome del modello            | GWJ35XXG - GWJ36>                                                        | (XT – GWJ37XXT                                                                                                |  |
|-----------------------------|--------------------------------------------------------------------------|----------------------------------------------------------------------------------------------------|--|
|                             | Tensione nominale                                                        | 230 Vac (±15%) 400 Vac (±15%)                                                                                 |  |
| AC                          | Corrente assorbita max.                                                  | 32 A                                                                                                    |  |
|                             | Potenza di ingresso max.                                                 | 22 kVA                                                                                                    |  |
| Ingresso                    | Sistema di rete elettrica                                                | TN / TT                                                                                                    |  |
|                             | Frequenza                                                                | 50/60 Hz                                                                                                    |  |
|                             | Distribuzione elettrica                                                  | 1P+N+PE 3P+N+PE                                                                                               |  |
|                             | Disponibile all'interno                                                  | • OVP                                                                                                    |  |
| Protezione<br>dell'ingresso | della stazione di ricarica                                               | • OPP                                                                                                    |  |
|                             | All'esterno alla stazione<br>di carica                                   | <ul> <li>MCB (2P o 4P fino a 32A, Curva C o D)</li> <li>RCD (2P o 4P fino a 40A, Tipo A,<br/>30mA)</li> </ul> |  |
|                             | Dispersione CC (Scatto per sensibilità differenziale CC a 6mA)           |                                                                                                    |  |
| Protezione interna          | Protezione SPD (VM:115-750V - ITM: 6K-10K A                              |                                                                                                    |  |
|                             | TA: $-55^{\circ}$ C - $+85^{\circ}$ C – Corrente di sovratensione: 10kA) |                                                                                                    |  |
|                             | <b>_</b>                                                                 | <ul> <li>Modello presa T2: 4,5 kg</li> </ul>                                                                  |  |
|                             | Peso                                                                     | <ul> <li>Cavo T2 per tethering: 5,5 kg</li> </ul>                                                             |  |
|                             | Prese disponibili                                                        | 1                                                                                                    |  |
| Dati maganiai               | Lunghezza cavo di                                                        | 5 m                                                                                                    |  |
| Dati meccanici              | ricarica                                                                 | 511                                                                                                    |  |
|                             | Grado di protezione                                                      | IP 55                                                                                                    |  |
|                             | Resistenza meccanica                                                     | IK 11 (escluso display se presente)                                                                           |  |
|                             | Protezione dalle scosse                                                  | Classe I                                                                                                    |  |
|                             | Tomporatura di                                                           | -25°C; +55°C *                                                                                                |  |
|                             | funzionamento (esterna)                                                  | * Non deve essere esposto alla luce                                                                           |  |
|                             |                                                                          | diretta del sole                                                                                              |  |
| Condizioni                  | Temperatura di                                                           | -40°C: +70°C                                                                                                  |  |
| ambientali                  | stoccaggio                                                               | 40 0; 170 0                                                                                                   |  |
| andrinan                    | Valore dell'umidità                                                      | 5%, 05% LIP                                                                                                   |  |
|                             | relativa                                                                 | 370~3378 ON                                                                                                   |  |
|                             | Altitudine                                                               | ≤2000 m                                                                                                    |  |
|                             | Grado di inquinamento                                                    | 3                                                                                                    |  |
|                             | Esterna                                                                  | • Wi-Fi                                                                                                    |  |
| Comunicazione               |                                                                          | Porta ethernet 10/100                                                                                         |  |
|                             | Interno                                                                  | -                                                                                                    |  |

|                    |                                                                          | • 2014/53/UE                                   |  |
|--------------------|--------------------------------------------------------------------------|------------------------------------------------|--|
|                    | Direttiva                                                                | • 2011/65/UE + 2015/863                        |  |
|                    |                                                                          | Classificazione di compatibilità               |  |
|                    |                                                                          | elettromagnetica EMC: B                        |  |
|                    | Norma                                                                    | • EN IEC 61851-1                               |  |
|                    |                                                                          | • EN IEC 61851-21-2                            |  |
| Pagalamonto        |                                                                          | • EN IEC 63000                                 |  |
| Regolamento        |                                                                          | • ETSI EN 301 489-3 V2.1.1                     |  |
| perroc             |                                                                          | • ETSI EN 301 489-17 V3.2.4                    |  |
|                    |                                                                          | • ETSI EN 301 489-52 V1.2.1                    |  |
|                    |                                                                          | • ETSI EN 301 908-13 V13.2.1                   |  |
|                    |                                                                          | • ETSI EN 300 328 V2.2.2                       |  |
|                    |                                                                          | • ETSI EN 300 330 V2.1.1                       |  |
|                    |                                                                          | • EN IEC 62311                                 |  |
|                    | Presa standard                                                           | EN 62196 Tipo 2 Modalità 3                     |  |
|                    | Autorizzazione dell'utente                                               | • Nessuna                                      |  |
|                    |                                                                          | • Via app                                      |  |
|                    |                                                                          | Via OCPP                                       |  |
| Interfaccia utente |                                                                          | <ul> <li>Lettore RFID (supporto ISO</li> </ul> |  |
|                    |                                                                          | 14443A/B) - Non per GWJ35XXXG                  |  |
|                    | Informazioni sullo                                                       | • I FD (sempre)                                |  |
|                    | stato di ricarica                                                        | (compro)                                       |  |
| Potenza in standby | 15 W                                                                     |                                                |  |
| Altro              | Destinato all'uso comune                                                 |                                                |  |
|                    | <ul> <li>Luoghi con accesso non limitato</li> </ul>                      |                                                |  |
|                    | La corrente nominale di cortocircuito condizionata di un gruppo<br>- 3kA |                                                |  |

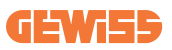

### 2.2 Requisiti generali e specifici per Paese

### 2.2.1 Requisiti generali

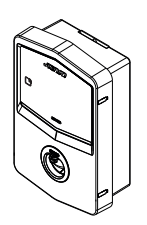

In caso di cortocircuito, il valore di l2t alla presa EV della stazione di ricarica Modalità 3 non deve superare 75000 A2s

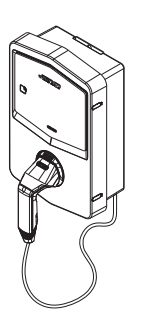

In caso di cortocircuito, il valore di l2t sul connettore del veicolo (caso c) della stazione di ricarica Modalità 3 non deve superare 80000 A2s

#### 2.2.2 Requisiti specifici per Paese

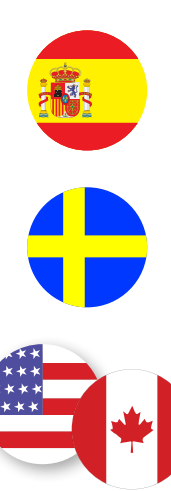

In Spagna, per l'installazione nelle abitazioni e per l'applicazione 16A, le norme per le installazioni elettriche prescrivono l'uso di prese con otturatore

In Svezia, le normative nazionali richiedono otturatori o metodi di protezione equivalenti con livelli di sicurezza equivalenti. Ad esempio: altezze di installazione, blocco degli oggetti dalla capacità di contatto, blocco del coperchio, ecc.

Negli Stati Uniti e in Canada, I-CON evo non può essere venduto

### 2.3 Descrizione del codice I-CON evo

I-CON evo è disponibile in diverse versioni a seconda del tipo di connettore, della potenza di carica, della disponibilità del display e di altri dispositivi interni. La tabella seguente descrive il significato del numero e della lettera.

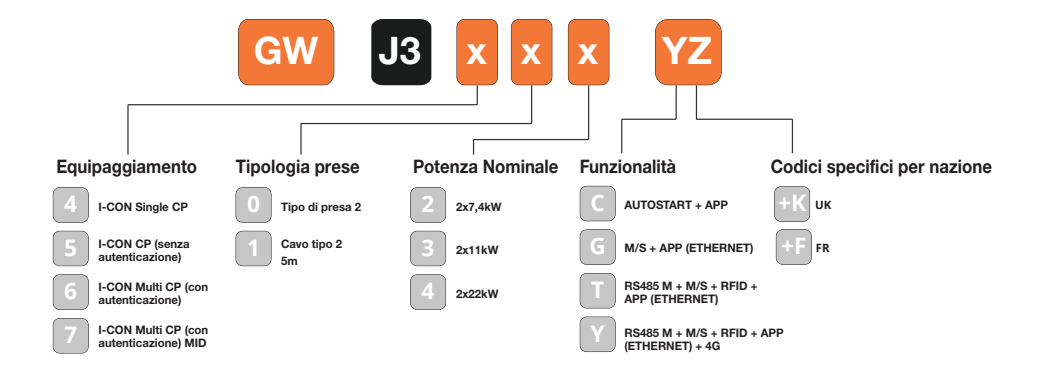

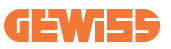

### 2.4 Indicazione LED e stato di funzionamento

La stazione di ricarica informa il cliente dello stato e delle azioni da eseguire attraverso l'uso di LED RGB.

Di seguito viene spiegato il significato dei vari colori. Per accedere alle funzionalità di ricarica offerte da I-CON evo, è importante scaricare l'app myJOINON disponibile negli store Google e Apple.

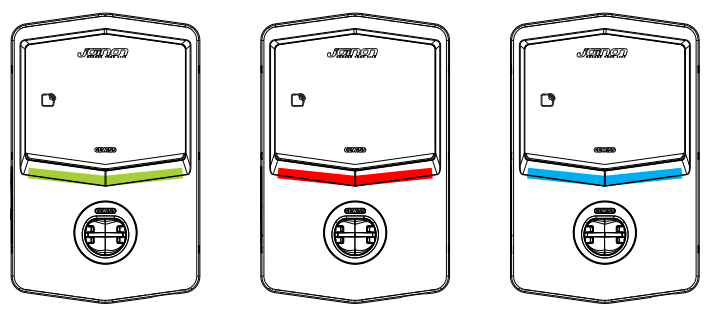

Standby

Guasto

Ricarica

| Colore         | Fisso                                                                     | Lampeggiante                                                                                                    |  |
|----------------|---------------------------------------------------------------------------|----------------------------------------------------------------------------------------------------|--|
|                | La stazione di ricarica è spenta                                          |                                                                                                    |  |
| Nessuri colore | La stazione di ricarica si sta riavviando per applicare il nuovo FW       |                                                                                                    |  |
| Bianco         | ND                                                                        | Hotspot Wi-Fi attivo (sovrapposto al colore di base)                                                                   |  |
|                |                                                                           | La stazione di carica ha un ruolo<br>SERVER                                                                            |  |
| Verde          | Stazione di ricarica disponibile                                          | In attesa della rimozione o<br>dell'inserimento del cavo di ricarica                                                   |  |
|                | Errore interno della stazione                                             | ND                                                                                                    |  |
| Rosso          | Errore di connessione o<br>configurazione della dinamica<br>Server/Client | ND                                                                                                    |  |
| Blu            | Sessione di ricarica in corso, sistema energizzato                        | Sessione di ricarica sospesa o<br>batteria carica                                                                      |  |
| Giallo         | ND                                                                        | Lampeggio a respiro: applicazione di<br>un nuovo FW dopo il Download<br>Lampeggio: Download FW in corso<br>tramite OTA |  |

### **2.5 Dimensioni**

Dimensioni principali del caricatore: (unità: mm)

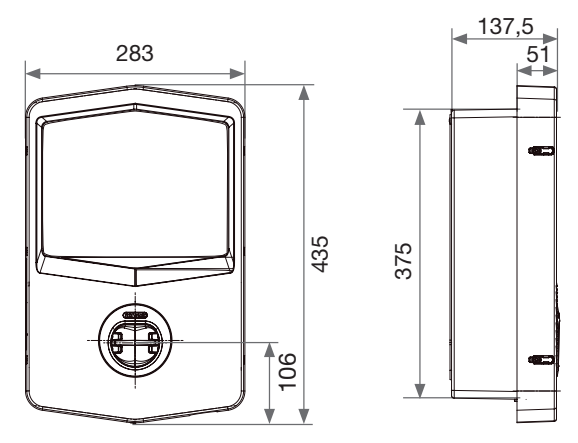

Vista frontale e laterale

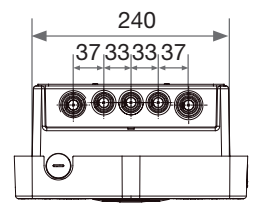

Vista inferiore

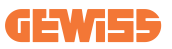

# **3. Ricevimento del dispositivo e stoccaggio** 3.1 Ricevimento

Conservare il dispositivo imballato fino all'installazione.

### 3.2 Identificazione del dispositivo

Il numero di serie del dispositivo lo identifica in modo univoco.

In qualsiasi comunicazione con Gewiss si deve fare riferimento a questo numero. Il numero di serie del dispositivo è indicato sull'etichetta dei dati tecnici (sul lato destro del pannello frontale).

### 3.3 Danni durante il trasporto

Se il dispositivo ha subito danni durante il trasporto:

1. Non procedere all'installazione.

2. Notificare immediatamente il fatto entro 5 giorni dal ricevimento del dispositivo.

Se fosse necessario restituire il dispositivo al costruttore, si dovrà usare l'imballaggio originale.

### 3.4 Stoccaggio

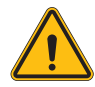

L'inosservanza delle istruzioni fornite in questa sezione può provocare danni al dispositivo. Il fabbricante declina qualsiasi responsabilità per danni derivanti dall'inosservanza delle presenti istruzioni.

Se il dispositivo non viene installato immediatamente dopo il ricevimento, per evitarne il deterioramento occorre procedere come indicato di seguito:

- Per la corretta conservazione delle stazioni di ricarica, non rimuovere l'imballaggio originale fino al momento dell'installazione.
- Il deterioramento dell'imballaggio (tagli, fori, ecc.) impedisce una corretta conservazione delle stazioni di ricarica prima dell'installazione. Il fabbricante declina qualsiasi responsabilità relativamente alle conseguenze provocate dal deterioramento dell'imballo.

- Mantenere pulito il dispositivo (eliminare polvere, trucioli, grasso, ecc.), ed evitare la presenza di roditori.
- Proteggerlo da schizzi d'acqua, scintille di saldatura, ecc.
- Coprire il dispositivo con un materiale protettivo traspirante per evitare la condensa provocata dall'umidità ambientale.
- Le stazioni di ricarica conservate in magazzino non devono essere sottoposte a condizioni climatiche diverse rispetto a quelle indicate di seguito.

| Condizioni ambientali di stoccaggio       |       |  |  |
|-------------------------------------------|-------|--|--|
| Temperatura minima                        | -40°C |  |  |
| Temperatura minima dell'aria circostante  | -40°C |  |  |
| Temperatura massima dell'aria circostante | 70°C  |  |  |
| Umidità Relativa Max Senza Condensa       | 95%   |  |  |

• È molto importante proteggere l'impianto da prodotti chimici corrosivi e dagli ambienti salini.

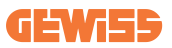

### 4. Istruzioni d'installazione

### 4.1 Prima dell'installazione

- Leggere tutte le istruzioni prima di utilizzare e installare il prodotto.
- Non utilizzare il prodotto se il cavo di alimentazione o il cavo di ricarica sono danneggiati.
- Non utilizzare questo prodotto se l'alloggiamento o il connettore di carica sono rotti o aperti o se sono presenti danni.
- Non inserire alcuno strumento, materiale, dito o altra parte del corpo nel connettore di carica o nel connettore EV.
- Non torcere, far oscillare, piegare, far cadere o schiacciare il cavo di ricarica. Non passarci mai sopra con un veicolo.

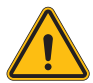

**AVVERTENZA:** Il prodotto deve essere installato solo da un appaltatore e/o da un tecnico autorizzato in conformità a tutte le norme edilizie, elettriche e di sicurezza.

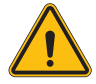

**AVVERTENZA:** Il prodotto deve essere controllato da un installatore qualificato prima del primo utilizzo. In nessun caso l'osservanza delle informazioni contenute nel presente manuale solleverà l'utente dalla responsabilità di rispettare tutti i codici e gli standard di sicurezza applicabili.

- L'alimentazione deve essere fornita tramite una configurazione monofase o trifase con sistemi di messa a terra TN(-S)/TT.
- Nell'installazione del sistema TN(-S): il neutro (N) e il PE della distribuzione elettrica sono collegati direttamente alla messa a terra. Il PE dell'apparecchiatura di ricarica è collegato direttamente al PE della distribuzione di energia e al conduttore separato per PE e neutro (N).
- Il prodotto deve essere installato su una parete perfettamente verticale.

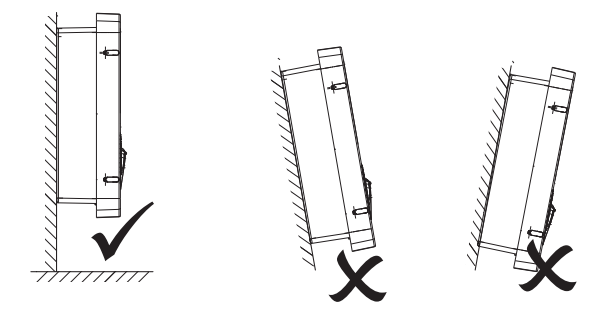

• La parete su cui è fissato il dispositivo deve essere piena. Deve essere possibile forare la parete e inserire tasselli idonei a sostenere il peso del dispositivo.

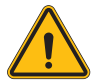

- CLASSIFICAZIONE DELLA STAZIONE DI RICARICA:
- · Connessione permanente
- · Apparecchiatura per luoghi senza accesso limitato
- · Apparecchiatura di classe I

### 4.2 Requisiti dell'area di installazione

I-CON evo funzionerà al meglio delle sue potenzialità se l'area di installazione segue queste regole.

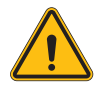

**AVVERTENZA:** GEWISS non è responsabile per installazioni errate che potrebbero causare danni al prodotto o all'EV collegato alla stazione di ricarica.

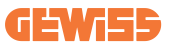

#### 1. Requisiti per le condizioni del luogo di lavoro

- Predisporre una recinzione adeguata per isolare l'area di costruzione dall'esterno
- Chiudere e mettere in sicurezza tutti gli ingressi quando il sito è incustodito
- Appendere nelle vicinanze avvisi di avvertimento che riportino le seguenti informazioni: icona di avvertimento e numero di telefono della persona responsabile
- Installare un numero sufficiente di apparecchi di illuminazione

#### 2. Pulizia

- Mantenere le aree di lavoro (compresi gli accessi) libere da detriti e ostruzioni
- Mantenere le superfici del terreno ordinate e piane, per evitare che le persone inciampino o vengano ferite da utensili o altri oggetti
- Accatastare e immagazzinare attrezzature e materiali in modo ordinato e stabile
- Pulire e smaltire regolarmente i rifiuti
- Rimuovere tutti i materiali e le attrezzature in eccesso al termine dei lavori

DO NOT

ENTER

#### 3. Rischi di incendio

• Attenzione ai materiali e alle merci infiammabili. Tenerli lontani dalle aree di lavoro.

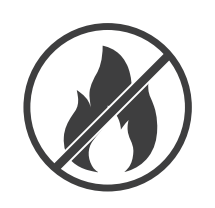

#### 4. Protezione dalle alte temperature in cantiere

- Costruire un parasole o una tettoia per riparare i lavoratori dal caldo e dal sole
- Predisporre le apparecchiature di raffreddamento, come degli aspiratori
- Mettere a disposizione distributori d'acqua
- Fornire indumenti protettivi adeguati, come cappello, occhiali da sole e maglie a maniche lunghe, per proteggere i lavoratori dai colpi di calore e dai raggi UV

#### 5. Condizioni climatiche avverse

- Assicurare tutti i ponteggi, le strutture temporanee, le attrezzature e i materiali sciolti
- Controllare e implementare la SOP (procedura operativa standard) per garantire la disconnessione delle forniture di gas, dei circuiti elettrici e delle apparecchiature
- Ispezionare i cantieri per garantire la protezione contro l'ingresso di acqua o polvere
- Ispezionare il sistema di drenaggio per verificare la presenza di eventuali ostruzioni e rimuoverle
- Interrompere tutti i lavori all'aperto, tranne quelli di emergenza

#### 6. Sollevamento

- Far ispezionare e testare regolarmente gli apparecchi e i dispositivi di sollevamento da persone qualificate
- Isolare e delimitare le aree di sollevamento per tenere lontano il personale non addetto ai lavori
- Assicurarsi che i percorsi di sollevamento non attraversino edifici o persone ed evitare la collisione con gli oggetti
- Non superare i limiti di carico di lavoro in sicurezza

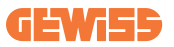

#### 7. Per i lavoratori in sede

- Pianificare l'intero lavoro
- Disattivare l'alimentazione (lavorare con le parti scollegate dall'elettricità se possibile)
- LOTO (Lock Out, Tag Out)
- Permesso di lavoro elettrico sotto tensione (terminali di ingresso con alta tensione dopo l'apertura della porta)
- Utilizzare dispositivi di protezione individuale (DPI)
- Condizioni e spazi di lavoro sicuri
- Aderire ad altri regolamenti relativi a salute, sicurezza e protezione sul lavoro, come quelli pubblicati dall'OSHA

#### 8. Norme di riferimento

Rispettare i seguenti regolamenti:

 NFPA-70E (Electrical Safety in the Workplace, Shock Risk Assessment, Arc Flash Risk Assessment)

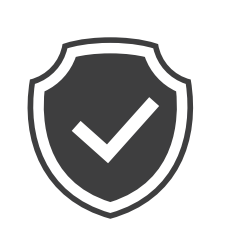

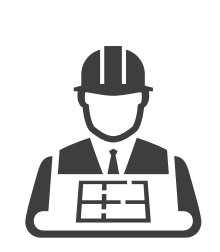

### 4.3 Requisiti di messa a terra e di sicurezza

- Il prodotto deve essere collegato a un sistema di cablaggio permanente, metallico e con messa a terra. I collegamenti devono essere conformi a tutti i codici elettrici applicabili. Si consiglia una resistenza di terra inferiore a 10Ω.
- Durante l'installazione, la manutenzione o la riparazione del caricatore, assicurarsi che non sia mai collegata la corrente.
- Utilizzare una protezione adeguata quando ci si collega alla rete di distribuzione elettrica principale.
- Utilizzare gli strumenti appropriati per ogni compito.

### 4.4 Protezioni esterne da installare

### 4.4.1 Protezione RCD

Dispositivo non incluso nella stazione di ricarica o nell'imballo.

La protezione deve essere installata sopra la stazione di ricarica in un centralino preposto.

Ogni stazione di ricarica deve essere protetta a monte da un differenziale previsto dalla norma dell'impianto elettrico di bassa tensione.

In particolare, ogni stazione deve essere protetta a monte da un:

- RCD di Tipo A (In conformità ad una delle seguenti norme: IEC 61008-1, IEC 61009-1, IEC 60947-2 e IEC 62423)
- 2 poli o 4 poli
- Corrente nominale 40A
- 30 mA

I-CON con una potenza di 7,4 kW richiede RCD 2 poli I-CON con una potenza di 11 e 22 kW richiede RCD 4 poli

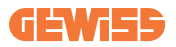

#### 4.4.2 Protezione MCB

Dispositivo non incluso nella stazione di ricarica o nell'imballo.

La protezione deve essere installata sopra la stazione di ricarica in un centralino preposto

Ogni stazione di ricarica deve essere protetta a monte da una protezione magnetotermica prevista dalla norma dell'impianto elettrico di bassa tensione. In particolare, ogni stazione deve essere protetta a monte da un:

- Curva C o D MCB
- 2 poli o 4 poli
- Corrente nominale 32A

### 4.5 Procedura di installazione

### 4.5.1 Apertura della stazione di ricarica

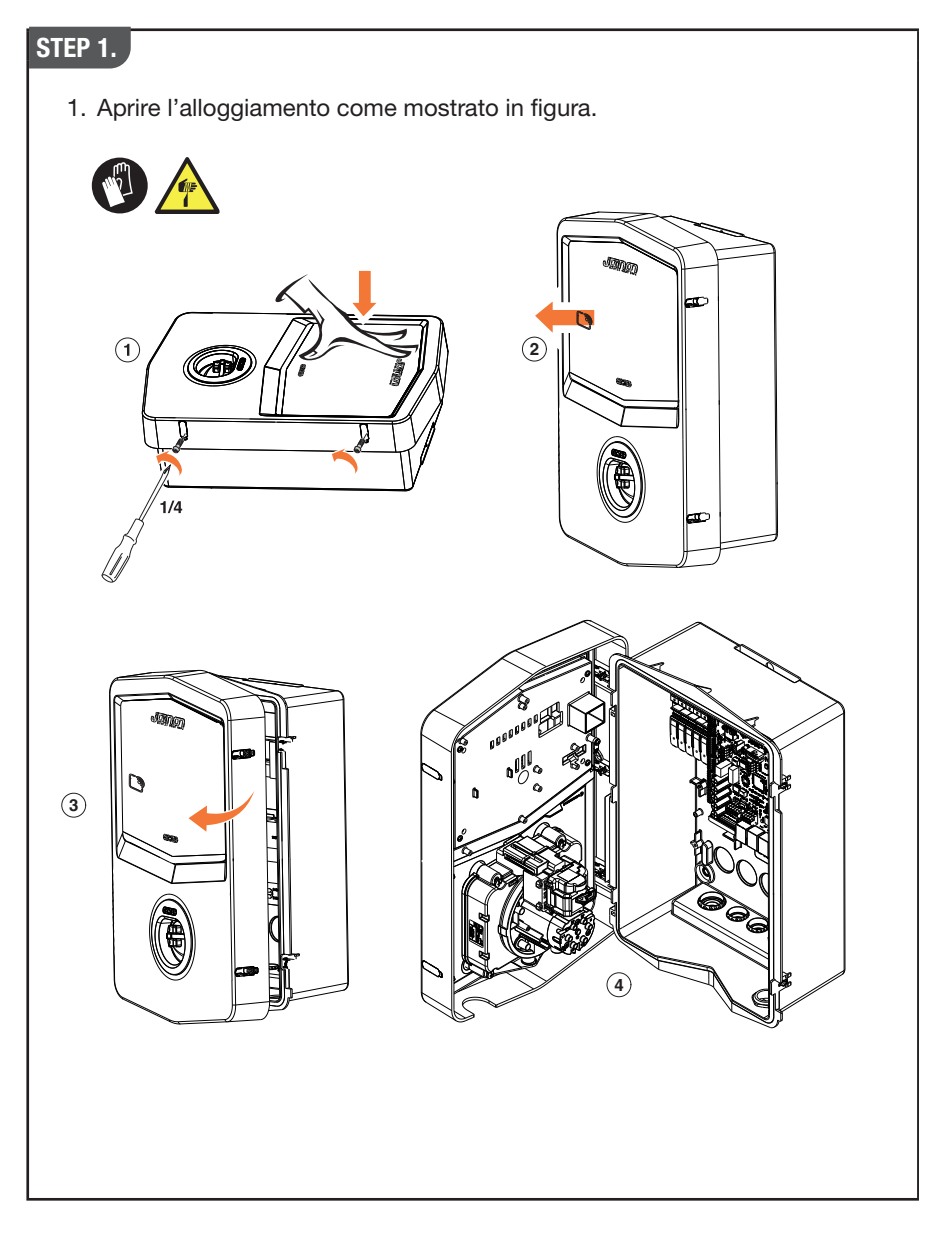

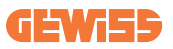

### 4.5.2 Installazione a parete o su palo

Per l'installazione del dispositivo, è possibile selezionare una delle due seguenti soluzioni:

#### **INSTALLAZIONE A PARETE**

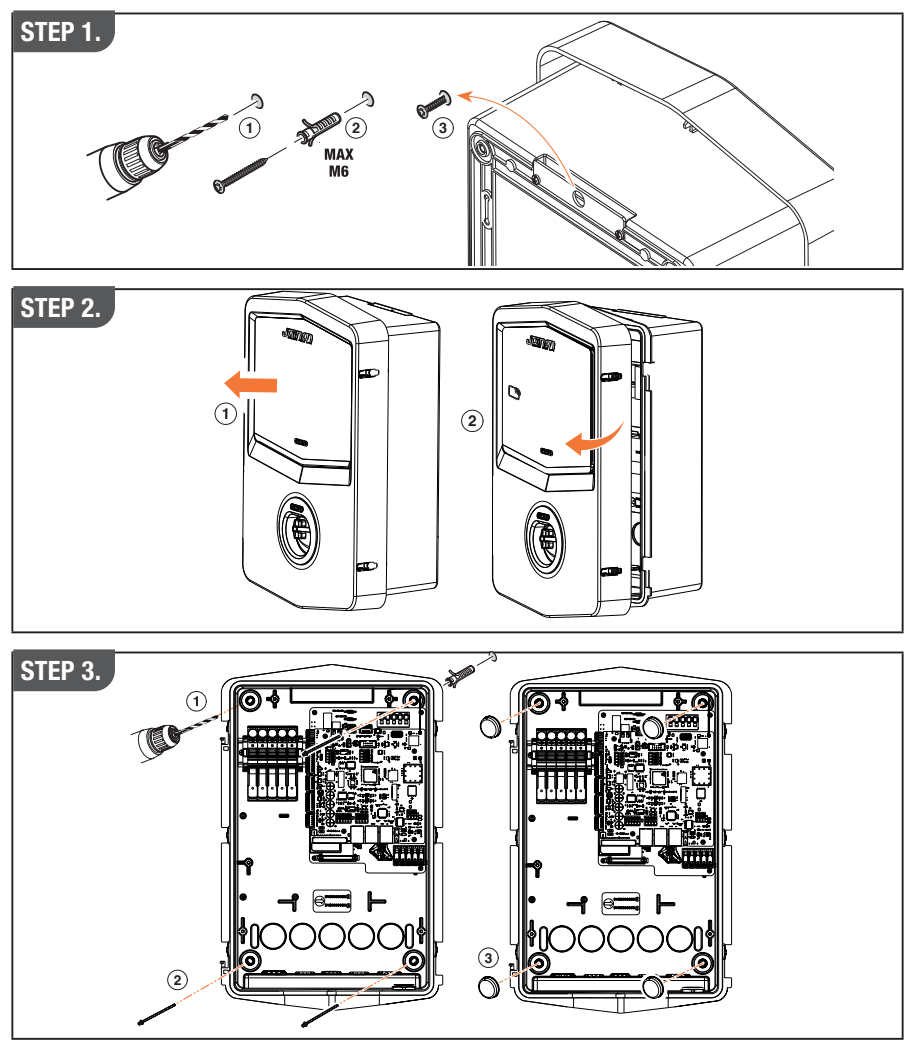

**NOTA:** L'installazione a parete di I-CON deve tener conto che la presa T2, o il suo portacavi della versione per tethering, deve essere avere un'altezza compresa tra 50 cm e 1,5 m dal suolo.

#### **INSTALLAZIONE SU PALO**

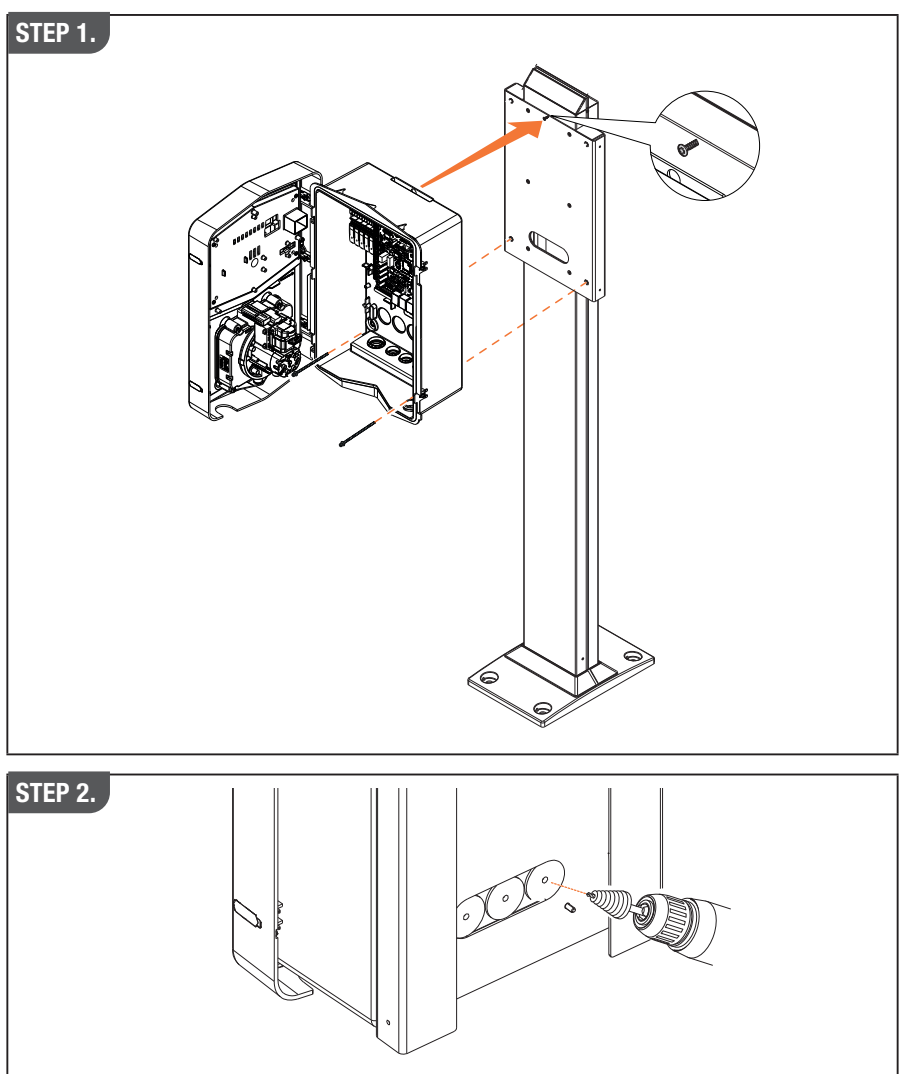

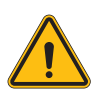

**AVVERTENZA:** Deve essere prevista una copertura in grado di proteggere il prodotto dall'esposizione diretta al sole nelle ore più calde della giornata. Se la temperatura dell'impianto elettronico supera i limiti di progettazione, il prodotto subirà un declassamento di potenza e potrebbe essere soggetto a malfunzionamenti non coperti da garanzia

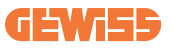

#### 4.5.3 Protezione del tetto

Quando I-CON evo è installato su una parete o su un palo con esposizione diretta al sole, deve essere prevista una copertura in grado di proteggere il prodotto dall'esposizione diretta al sole nelle ore più calde della giornata. Questa copertura deve fornire ombra all'intero prodotto in ogni momento della giornata. La copertura deve essere installata ad un'altezza dalla wall box I-CON evo che riduca al minimo l'ostruzione e fornisca l'ombra necessaria. Se la temperatura dell'impianto elettronico supera i limiti di progettazione, il prodotto subirà un declassamento di potenza e potrebbe essere soggetto a malfunzionamenti non coperti da garanzia.

#### 4.5.4 Collegamento del cablaggio

La stazione di ricarica ha un'opzione diversa per le entrate dei cavi.

#### 4.5.5 Rotazione delle fasi

La rotazione delle fasi è una pratica fondamentale per assicurare l'equilibrio del carico elettrico nelle installazioni di più stazioni di ricarica. Questo processo prevede la distribuzione del carico tra le tre fasi del sistema trifase per ottimizzare l'efficienza energetica e garantire la stabilità del sistema elettrico.

#### Procedura:

- 1) **Identificazione delle Fasi:** in un sistema trifase, identificare le tre fasi come L1, L2 e L3.
- 2) Collegamento della Prima Stazione di Ricarica: collegare la prima stazione di ricarica alle fasi L1, L2 e L3 in ordine standard.
- 3) Collegamento delle Stazioni Successive: per la seconda stazione di ricarica, ruotare le fasi in modo che i collegamenti siano L2, L3 e L1. Per la terza stazione di ricarica, ruotare ulteriormente le fasi in modo che i collegamenti siano L3, L1 e L2.

Continuare a ruotare le fasi per ogni nuova stazione di ricarica installata. Si consiglia di annotare l'ordine delle fasi, necessario per una corretta configurazione del prodotto.

#### SOLUZIONE 1.

1. Un cavo entra sul lato inferiore tramite pressacavi

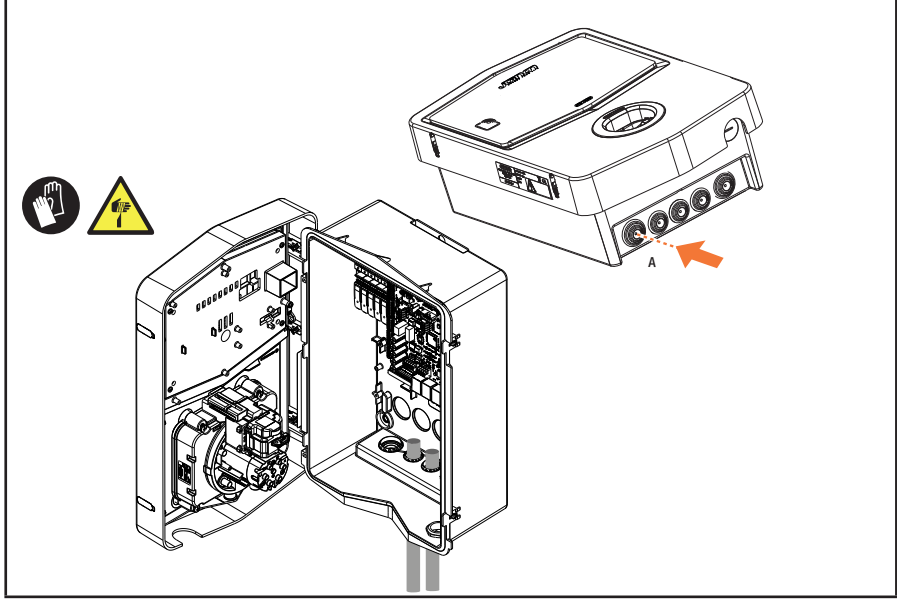

#### SOLUZIONE 2.

1. In alternativa è possibile passare il cavo dal lato posteriore

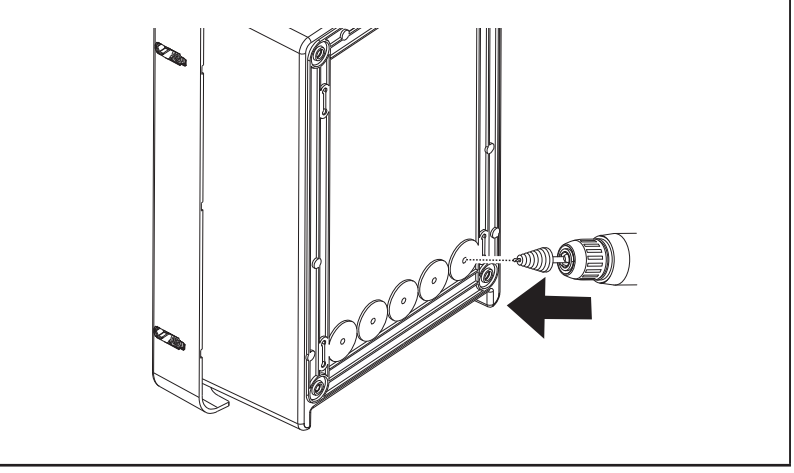

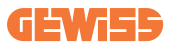

#### STEP 1.

1. Individuare in basso a destra il morsetto di collegamento e cablare opportunamente le fasi di alimentazione

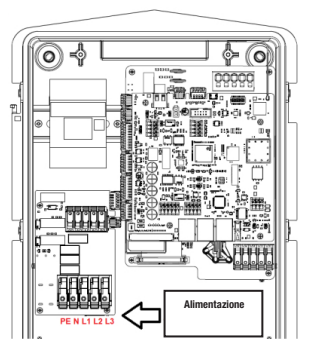

Posizione alimentazione

2. Al termine del processo di cablaggio, la stazione di ricarica può essere accesa

#### 4.5.6 Verifiche aggiuntive

Quando l'installazione è completata e il sistema è alimentato, è obbligatorio eseguire un controllo elettrico per evitare qualsiasi problema nella sessione di ricarica. Ad esempio:

- la resistenza di terra deve essere inferiore a 10Ω.
- la tensione tra neutro e terra è inferiore a 15V.

### 4.6 Installazione sistema MultiCP

### 4.6.1 Introduzione

Con l'installazione di un impianto di DLM MultiCP, è possibile gestire fino a 30 punti di ricarica, massimizzando lo sfruttamento dell'energia disponibile, evitando sovraccarichi e permettendo la ricarica contemporanea di più veicoli. Il principio su cui si basa è una logica Server/Client. La stazione server provvede a gestire le stazioni Client. La comunicazione tra le stazioni avviene tramite cavo ethernet, sfruttando se necessario le doppie porte presenti sulla scheda madre di Joinon evo MultiCP.

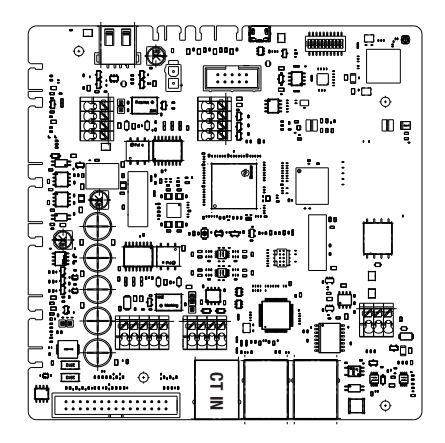

### 4.6.2 Connessione tra punti di ricarica

Per permettere una maggiore flessibilità e facilità di installazione, la funzionalità è pensata per lavorare con 2 diverse topologie di impianto, selezionabili dal cliente a seconda delle proprie necessità. È importante precisare che **non è possibile** gestire 2 stazioni Server e le relative Client nella medesima rete locale. Se per necessità progettuali occorre installare 2 impianti Server/Client differenti, è necessario predisporre l'infrastruttura di rete opportunamente, collegando i 2 impianti in 2 sottoreti differenti. Ad esempio, alcune soluzioni possono essere:

- Acquisto e collegamento di 2 router differenti.
- Opportuna configurazione della propria infrastruttura di rete, andando a creare 2 sottoreti differenti, a cui collegare le stazioni Server e le relative Client.

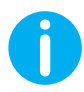

 $\ensuremath{\text{NOTA:}}$  In tutte le soluzioni occorre utilizzare almeno un cavo Ethernet almeno CAT5.

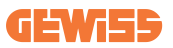

### 4.6.3 Topologia 1: "Daisy Chain"

#### Descrizione dell'impianto

Questa topologia va ad utilizzare entrambe le porte ethernet della scheda madre. L'installatore provvederà a collegare le stazioni di ricarica serialmente, seguendo uno schema simile all'immagine sottostante.

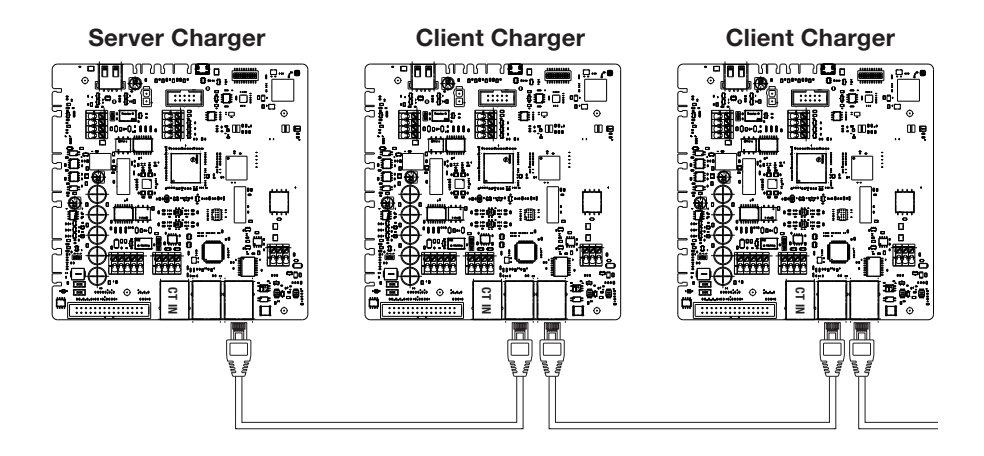

Che dovrebbe risultare in una struttura di impianto simile a quella rappresentata in figura:

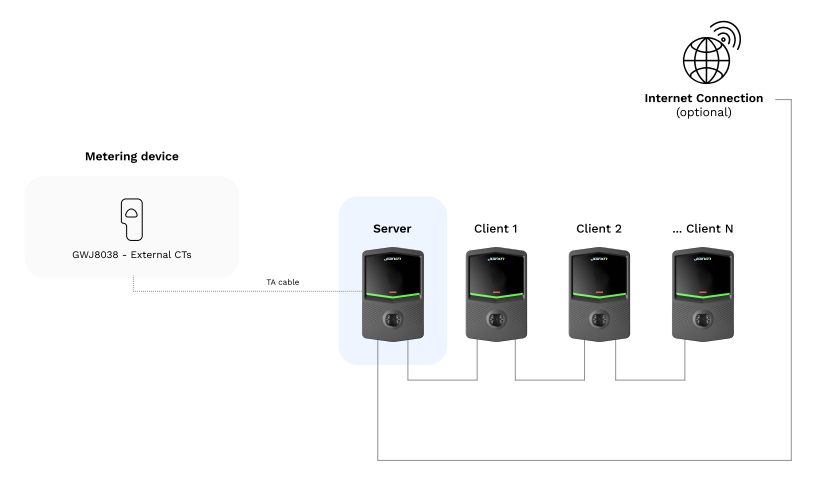

#### Caratteristiche specifiche

Questa configurazione consente un semplice collegamento tra stazioni, senza l'aggiunta di dispositivi esterni e con un utilizzo di cavo ethernet ridotto.

Chiaramente, con questa topologia, l'impianto é sensibile ad eventuali guasti di una stazione client o degrado del cavo ethernet, che porterebbe alla disconnessione di tutte le stazioni a valle.

#### 4.6.4 Topologia 2: connessione a stella

#### Descrizione dell'impianto

Questa topologia è pensata per ottenere un collegamento "centralizzato" tra le varie stazioni. In questo caso l'installatore, sfruttando solamente una delle 2 porte ethernet della scheda, dovrà collegare i prodotti ad uno switch ethernet. Chiaramente la disponibilità di porte dello switch dovrà essere adeguata al numero di stazioni da collegare.

A installazione completata, l'impianto dovrebbe avere uno schema simile a questo:

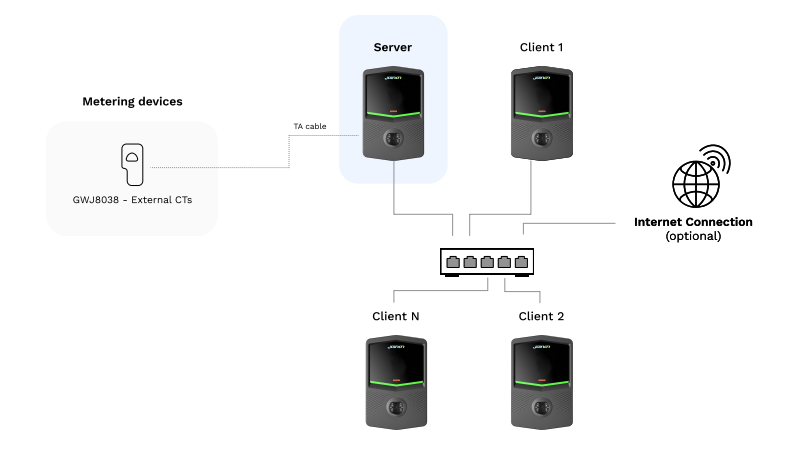

#### Star configuration

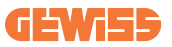

#### Caratteristiche specifiche:

Questo tipo di collegamento, seppur più complesso e dispendioso a livello di device esterni da acquistare e cavo da posare, garantisce il livello massimo di robustezza della connessione tra le stazioni. Questo perché, in caso di guasto di una stazione Client, la funzionalità delle altre stazioni non verrebbe alterata.

#### 4.6.5 Connessione dei dispositivi di metering

Fondamentale per l'utilizzo della funzionalità di bilanciamento dei carichi è l'installazione di un dispositivo esterno di misura, in grado di fornire alla stazione Server informazioni riguardo i consumi dell'impianto.

Attualmente I-CON evo MultiCP consente di montare un kit specifico di sensori.

Sensori TA Gewiss connessi alla stazione server

- $\rightarrow$  GWJ8037: per impianti MONOFASE
- $\rightarrow$  GWJ8038: per impianti TRIFASE

#### Sensori TA Gewiss

Questa soluzione è compatibile con impianti con un rating di corrente minore di 100A.

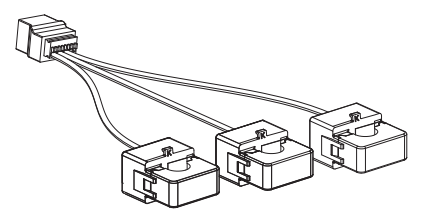

I dispositivi vanno collegati direttamente alla stazione designata come SERVER, seguendo le istruzioni presenti nel KIT. Fondamentale è il posizionamento degli stessi all'interno dell'impianto. Seguire le indicazioni dei paragrafi successivi per una corretta installazione

### 4.6.6 Indicazioni di posizionamento dei sensori esterni

Per consentire il corretto funzionamento del sistema, la stazione Server deve poter ottenere, da un sensore esterno, i dati del consumo di tutto l'impianto in cui la serie di punti di ricarica è installata. Questo è fondamentale per poter calcolare l'energia disponibile per le ricariche e determinare il comportamento di tutte le stazioni. Quindi, come si può osservare dallo schema in basso, occorre installare i sensori sempre a monte dell'impianto. Comunemente, un posizionamento corretto è ottenuto individuando il contatore del proprio fornitore di energia e posizionando i sensori appena dopo.

Chiaramente, nel caso il sistema di stazioni avesse un certo quantitativo di potenza dedicato fisso, non condiviso con altri carichi i TA vanno installati a monte della linea dedicata.

#### DSD Power meter Charger power sensor Charger power sensor Deter loads Electrical line Server Client Client Client Server Client Client Client Server Client Client Client Server Client Client Client Server Client Client Client Server Client Client Client Server Client Client Client Server Client Client Client Client Server Client Client Client Client Server Client Client Client Client Server Client Client Client Client Server Client Client Client Client Server Client Client Client Client Server Client Client Client Server Client Client Client

#### **Correct sensor placement**

Anche nel caso in cui si disponga di una linea dedicata al sistema di ricarica, con potenza disponibile costante, è comunque necessario installare il dispositivo di metering per il corretto funzionamento della funzionalità.

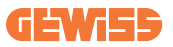

#### 4.6.7 Predisposizione connessione ad internet

Una volta collegato opportunamente le stazioni e scelta la Server è possibile connettere facilmente l'intero impianto ad una rete internet scegliendo una di queste 2 configurazioni

- **Configurazione 1:** Connessione tramite router ethernet esterno. In questo caso basta semplicemente collegare un cavo ethernet proveniente da un router esterno ad una porta ethernet libera su una stazione o sullo switch di rete. La connessione verrà condivisa tra tutti i prodotti collegati.
- **Configurazione 2:** Connessione tramite rete Wi-Fi. In questo caso, configurando opportunamente la rete Wi-Fi solo sulla stazione Server, è possibile condividere la connessione tra tutti i prodotti collegati. Seguire le indicazioni al paragrafo 8.1.3 per la configurazione corretta.

#### Classi indirizzi IP da evitare:

Per evitare problemi di comunicazione è opportuno verificare che il DHCP del router non assegni le seguenti classi di indirizzi IP:

Se scelta configurazione 1:

- 192.168.0.X
- 192.168.10.X

Se scelta configurazione 2:

- 192.168.0.X
- 192.168.10.X
- 192.168.1.X

Dove X è un numero che va da 0 a 255.

### 4.7 Controllo elettrico – Resistenza di terra

Quando l'installazione è completata e il sistema è alimentato, è obbligatorio eseguire un controllo elettrico per evitare qualsiasi problema nella sessione di ricarica. Ad esempio:

- la resistenza di terra deve essere inferiore a  $10\Omega$ .
- la tensione tra neutro e terra è inferiore a 15V.

### 5. Specifiche funzionali

I-CON evo offre diverse versioni MultiCP, con lievi differenze nei componenti interni, a seconda delle esigenze.

I-CON evo MultiCP è disponibile in queste versioni:

- Senza un lettore RFID
- Con un lettore RFID
- Con misuratore di energia MID

### 5.1 Fuzioni di base

I-CON evo MultiCP consente di scegliere tra sostanzialmente 2 modalità di funzionamento principali:

- **STANDARD:** la stazione andrà a caricare il veicolo ad una potenza massima fissa preimpostata, in questo caso non è necessaria alcuna dinamica di bilanciamento del carico.
- **DINAMICA MultiCP:** La potenza di ricarica può variare, permettendo la suddivisione della potenza totale disponibile tra più stazioni I-CON evo, in modo da caricare più veicoli contemporaneamente.

### 5.2 Modalità Dinamica MultiCP

Con l'installazione di un impianto di DLM MultiCP, è possibile gestire fino a 30 punti di ricarica, massimizzando lo sfruttamento dell'energia disponibile, evitando sovraccarichi e permettendo la ricarica contemporanea di più veicoli.

La comunicazione avviene mediante una logica Server-Client, dove la stazione Server provvede alla gestione delle Client collegate in impianto.

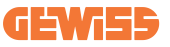

La stazione Server provvede anche alla lettura dei dati di potenza dell'impianto da un meter esterno, fondamentali per il calcolo del bilancio energetico tra carichi esterni e stazioni di ricarica.

Il principio di funzionamento è attualmente basato su una logica Bilanciata. L'energia disponibile per la ricarica viene equamente suddivisa tra le sessioni attive. In caso di riduzione della disponibilità energetica, la stazione Server provvederà alla sospensione dell'ultima sessione di ricarica avviata, permettendo la conclusione delle sessioni iniziate precedentemente. Non appena la disponibilità energetica dovesse aumentare, le sessioni sospese vengono riavviate.

Il sistema provvede ad eseguire una misurazione di consumo dell'impianto, adattando opportunamente le potenze di ricarica, per una regolazione il più puntuale possibile.

### 6. Come caricare i veicoli elettrici

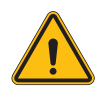

**AVVERTENZA:** Non devono essere utilizzati adattatori tra il cavo di ricarica e la presa di ricarica del veicolo.

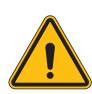

**AVVERTENZA:** Gli adattatori tra la presa EV e la spina EV devono essere utilizzati solo se specificamente progettati e approvati dal produttore del veicolo o dal produttore dell'apparecchiatura di alimentazione EV e dai requisiti nazionali.

I-CON evo MultiCP offre un modo semplice per ricaricare un veicolo elettrico.

Per impostazione predefinita, I-CON evo richiede l'autorizzazione per avviare una sessione di ricarica, e questo può avvenire in 2 modalità:

- Tramite tessera RFID abilitata (solo per modelli con lettore RFID)
- Tramite APP myJOINON, una volta che l'utente sia stato invitato e autorizzato dall'amministratore dell'impianto.

Infine, è possibile anche impostare la stazione in modalità "Autostart", per consentire l'avvio ricarica non appena viene inserito il connettore nell'automobile.

### 6.1 I-CON evo MultiCP con lettore RFID

In questo caso, I-CON evo è dotato di un lettore RFID interno e l'identificazione dell'u- tente può essere effettuata utilizzando un tag RFID. I tag RFID utilizzabili devono essere conformi alla norma IEC 14443 A/B.

I-CON evo consente la registrazione e gestione delle tessere RFID in 3 modalità:

I-CON evo consente la registrazione e gestione delle tessere RFID in 3 modalità:

- 1) Tramite JoinON small net
- 2) Tramite la piattaforma OCPP a cui la stazione è connessa
- 3) In locale, con l'aggiunta direttamente da Portale di Bordo delle tessere.

Quando l'utente finale scorre i tag RFID, I-CON evo legge il tag chiedendo alla piatta- forma JoinON small net o OCPP l'autorizzazione. Se il tag RFID viene accettato, la sessione di ricarica può iniziare. Se non accettato, I-CON evo mostra un errore e il colore del LED ROSSO che blocca qualsiasi sessione di ricarica.

#### 6.1.1 Gestione delle tessere RFID Offline

Con I-CON evo MultiCP, in certe condizioni, è possibile avviare la ricarica anche se la stazione si trova offline.

Sono disponibili 2 soluzioni:

1) Stazione OFFLINE momentaneamente ma normalmente registrata e connessa a JoinON small net: La stazione scarica in locale la lista delle tessere autorizzate alla ricarica, e, in caso di mancanza di connessione, viene utilizzata questa lista per avviare le ricariche. Una volta riconnessa, la lista verrà automaticamente aggiornata con eventuali tessere aggiunte/rimosse.

2) Stazione perennemente OFFLINE: nel caso fosse necessario autorizzare la ricarica con tessera RFID di una stazione pensata per lavorare perennemente OFFLINE, è possibile aggiungere le tessere localmente da Portale di Bordo. È importante precisare che, l'eventuale connessione della stazione ad una piattaforma OCPP o a JoinON small net, porterà alla sovrascrittura della lista locale. Seguire i paragrafi successivi per indicazioni sull'accesso e l'utilizzo del Portale di Bordo.
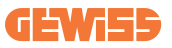

### 6.2 I-CON evo MultiCP senza lettore RFID

Questa versione richiede l'identificazione dell'utente per impostazione predefinita prima di iniziare una ricarica, poiché il prodotto è progettato per l'uso multi-utente. Senza il lettore RFID, questa autorizzazione viene effettuata dall'app myJOINON e gli I-CON evo devono essere collegati alla piattaforma JoinON small net.

Questa modalità richiede l'esecuzione di un processo chiamato "messa in servizio digitale" attraverso la piattaforma JoinON small net.

Dopo alcuni passaggi da parte di GEWISS, l'utente finale o il referente designato sarà in grado di completare la configurazione richiesta e invitare gli utenti autorizzati.

# 7. Introduzione al Portale di Bordo

I-CON evo multiCP è dotata di un portale web locale dal quale è possibile modificare tutti i parametri di configurazione della stazione e procedere anche alla lettura dei logs per un eventuale debug di situazioni anomale.

# 7.1 Accesso al Portale di Bordo

Per accedere al Portale di Bordo, occorre innanzitutto connettersi alla medesima rete della stazione di ricarica.

Questo può avvenire in 2 modi:

• Collegandosi all'hotspot Wi-Fi della singola stazione, identificando SSID e Password riportati nell'etichetta presente in confezione.

Wi - Fi Network: **GWJ3702C\_50411C39CD16** Wi - Fi Password: XXXXXXXXXXX

• Collegandosi alla medesima rete Wi-Fi / Ethernet alla quale la stazione é connessa.

Una volta collegatosi alla stazione, il Portale di Bordo può esser raggiunto al seguente indirizzo:

### https://WIFI\_HOTSPOT\_SSID.local:8080 Ad esempio, considerando l'etichetta mostrata sopra, l'indirizzo sarebbe: https://GWJ3702C\_50411C39CD16.local:8080

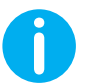

Il WiFI Hotspot SSID e Password, per facilitare l'accesso, sono i medesimi dati utilizzati per connettersi all'hotspot generato dalla stazione.

Se l'indirizzo è corretto, dovrebbe aprirsi una pagina di accesso, dove andrà inserito:

| jGinon exes 8 | JoinOn On-board Portal The york decided to be management of electricity encloses |
|---------------|----------------------------------------------------------------------------------|
| Login         |                                                                                  |
| Username *    |                                                                                  |
|               |                                                                                  |
| Password *    |                                                                                  |
| Logia         |                                                                                  |
|               |                                                                                  |
|               |                                                                                  |
|               |                                                                                  |
|               |                                                                                  |
|               |                                                                                  |

Username: Installer Password: WIFI\_HOTSPOT\_PSW

Sia WIFI\_HOTSPOT\_SSID che WIFI\_HOTSPOT\_PSW sono facilmente consultabili nell'etichetta fornita in confezione di ogni stazione.

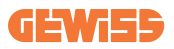

# 7.2 Struttura base del Portale di Bordo

Una volta eseguito correttamente il login, il Portale di Bordo si presenterà suddiviso in 4 macro sezioni:

- $\rightarrow \textbf{Configurazione}$
- $\rightarrow \text{Logs}$
- $\rightarrow$  Storico ricariche
- ightarrow RFID

A seguire una panoramica delle singole sezioni.

### 7.2.1 Sezione di configurazione

Questa sezione è suddivisa a sua volta in varie sottosezioni:

- Informazioni generali: Informazioni sulla stazione
- Impostazioni comuni: Parametri importanti e spesso necessari per l'installazione dei prodotti.
- Impostazioni MultiCP: Parametri specifici per le stazioni MultiCP, tra i quali quelli necessari per la gestione del DLM
- Altre impostazioni: Parametri aggiuntivi per funzionalità specifiche non rilevanti
- Impostazioni di rete: Parametri necessari alla configurazione della rete internet tramite Wi-Fi o Ethernet.
- OCPP: Parametri di impostazione dell'OCPP
- Impostazioni regionali: Parametri necessari per modelli pensati a specifiche regioni (es. UK o FR)

Gli utenti dovranno salvare le impostazioni grazie al tasto "salva" in alto a DX e ricaricare la pagina grazie al tasto "aggiorna".

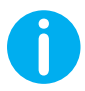

Il Portale di Bordo è programmato per non mostrare parametri non disponibili per lo specifico modello di stazione di ricarica

|                                                                              |                                                                                 | Connection to EVSE: Connected            |                                           | 68                |
|------------------------------------------------------------------------------|---------------------------------------------------------------------------------|------------------------------------------|-------------------------------------------|-------------------|
| Configurations                                                               | Logs                                                                            | 🖏 Recharging t                           | history                                   | RFID              |
| VSE configuration parameters                                                 |                                                                                 |                                          |                                           | Factory reset 📵 🔕 |
| General information                                                          |                                                                                 |                                          |                                           |                   |
| GW Code 🔒                                                                    | Serial Number 🔒                                                                 |                                          |                                           |                   |
| GW 13704T                                                                    | TESTSERVER01                                                                    |                                          |                                           |                   |
|                                                                              |                                                                                 |                                          |                                           |                   |
| Common settings                                                              |                                                                                 |                                          |                                           |                   |
| Common settings<br>Charge Current                                            | Meter power                                                                     | )<br>Meter type                          | Authorisation Type                        |                   |
| Common settings<br>Charge Current<br>22 A •                                  | Motor power                                                                     | Meter type<br>Skylo House Trace place    | Authorization Type<br>Authorization       |                   |
| Common settings<br>Charge Career<br>22 A •<br>Dada CT ansare                 | Main power<br>3 107 •<br>Postimal Main                                          | Adder type<br>Might frame<br>Three phase | Autoritation Type<br>Autorn Autoritation  | •                 |
| Common settings<br>Charge Cannot<br>32 A •<br>Endite CF ansiens<br>Off ©     | Note power<br>3 kW                                                              | Adder type<br>Might Humo                 | Administra Type<br>Admin                  | •                 |
| Common settings<br>Charge Career<br>32 A -<br>Exolate CT assures<br>Off Care | Note power           3 kW         •           7 sectional Mole         2 years; | Adden type<br>Biglyt Phone<br>Threephone | Autorisation Type<br>Autoran Autoritation | •                 |

### 7.2.2 Sezione Logs

In questa sezione gli installatori e addetti all'assistenza potranno facilmente accedere agli log della stazione di ricarica. In alto a destra è possibile selezionare il file log da leggere e effettuare un refresh manuale per poter visualizzare le nuove righe loggate. All'apertura del portale, viene mostrato il log relativo alla gestione della comunicazione con le piattaforme, che è spesso il più utile ad un debug iniziale.

| Configurations                                                                    | E Logs                                  | Recharging history | ۵                       | RFID       |
|-----------------------------------------------------------------------------------|-----------------------------------------|--------------------|-------------------------|------------|
|                                                                                   |                                         |                    |                         |            |
| VSE's Logs                                                                        |                                         |                    | Selected log 🗈 lot Mana | iger Out 👻 |
| 🔴 😑 🔵 joinon-iot-manager-out.log                                                  |                                         |                    | Search through          | the logs   |
| 0. [UTC+0300 Wed May 29 00:27:24 2024 1716942444.772 T] accWif1:                  | Wifi said not set                       |                    |                         |            |
| 1. [UTC+0300 Wed May 29 00:27:24 2024 1716942444.778 II appWif1:                  | AppWifi Loco wait socket client timeout | t, resoan 33ID     |                         |            |
| 2. [UTC+0000 Wed May 29 00:27:24 2024 1716942444.876 I] appWifi:                  | AppWifi Loop scan 551D                  |                    |                         |            |
| 3. [UTC+0300 Med May 29 00:27:29 2024 1716942449.889 I] appWifi:                  | AppWifi Loop scan CONFLETED start acces | sa point           |                         |            |
| 4. [UTC+0300 Wed May 29 00:27:30 2024 1716942450.014 I] appWifi:                  | AppWifi Loop start access point         |                    |                         |            |
| 5. [UTC+0300 Wed May 29 00:27:34 2024 1716942454.650 I] appWiff:                  | AppWifi Loop access point enabled, open |                    |                         |            |
| <ol> <li>[UTC+0000 Wed May 29 00:27:34 2024 1716942454.654 T] appWifi:</li> </ol> | AppWifi_Loop server init, wait for clie |                    |                         |            |
| 7. [UTC+0300 Wed May 29 00:32:34 2024 1716942754.665 I] appWiE1:                  | Wifi said not set                       |                    |                         |            |
| <ol> <li>[UTC+0300 Wed May 29 00:32:34 2024 1716942754.664 I] appWifi:</li> </ol> | AppWifi_Loop wait socket client timeout | t, rescan 551D     |                         |            |
| 9. [UTC+0100 Med May 29 00:32:34 2024 1716942754.773 I] appWifi:                  | AppWifi_Loop scan SSID                  |                    |                         |            |
| 10. [UTC+0300 Wed May 29 00:32:39 2024 1716942759.856 I] appWifi:                 | AppWifi_Loop scan COMPLETED start acces | se point           |                         |            |
| 11. [UTC+0000 Wed May 29 00:32:39 2024 1716942759.972 I] appWifi:                 | AppWifi_Loop start access point         |                    |                         |            |
| 12. [UTC+0300 Wed May 29 00:32:44 2024 1716942764.603 I] appWifi:                 | AppWifi_Loop access point enabled, open | n socket           |                         |            |
| 13. [UTC+0000 Med May 29 00:32:44 2024 1716342764.726 I] appWifi:                 | AppWifi_Loop server init, wait for clie |                    |                         |            |
| 14. [UTC+0000 Wed May 29 00:37:44 2024 1716943064.741 1] appWifi:                 | Wifi_swid not set                       |                    |                         |            |
| 15. [UTC+0300 Wed May 29 00:37:44 2024 1716943064.741 I] appWifi:                 | AppWifi_Loop wait socket client timeout | t, rescan SSID     |                         |            |
| 16. [UTC+0300 Wed May 29 00:37:44 2024 1716943064.845 I] appW121:                 | AppWill_Loop soan 331D                  |                    |                         |            |
| 17. [DIC+DODD Wed May 24 DD:37:49 2024 1716943068.932 1] appwrr1:                 | Appwiri_Loop scan cumulito scare acces  | sa point           |                         |            |
| 18. (elevered wee way 29 constrate 2024 1716943010.002 1) appartit                | Apparts_totp state access point         |                    |                         |            |
| 19. [010/0300 Wed May 29 00/37/54 2024 1716943074.895 1] appwriti:                | Appwitt_Loop access point enabled, open | i socket           |                         |            |
| 21 [ITTC+0100 Bed May 29 00:42:54 2024 1710941074.777 1] application              | Rifi said for ser                       |                    |                         |            |
| 17 UNCADED Bud May 28 COLORAD SA 2024 1716843374 785 TL and Strip                 | landifi loss will socket client timesol | E X02010 1910      |                         |            |
| 23 UTTC40000 Med May 29 00:42:54 2024 1716943374 802 T1 arcMiff:                  | lenkifi losp sean 5510                  |                    |                         |            |
| 24. [UTC+0000 Hed May 29 00:42:59 2024 1716943379.982 T1 ann#1f1:                 | AntWifi Loop agan COMPLETED atart appen | a point            |                         |            |
| 25. UTTC+0000 Med May 23 00:43:00 2024 1716343380.116 TL arch1011:                | Lookifi Loop start access point         |                    |                         |            |
| 26. [UTC+0000 Wed May 29 00:43:04 2024 1716943304.970 I] appWif1:                 | AppWifi Loco access point enabled, open | s socket           |                         |            |
| 27. [UTC+0100 Med May 29 00:43:05 2024 1716943385.027 I] appWifi:                 | AppWifi Loop server init, wait for clie | eot                |                         |            |
| 28. [UTC+0300 Wed May 29 00:48:05 2024 1716943685.122 II appWiE1:                 | Wifi said not set                       |                    |                         |            |
| 29. [UTC+0300 Wed May 29 00:48:05 2024 1716943685.122 I] appWifi:                 | AppWifi Loop wait socket client timeout | t, rescan SSID     |                         |            |
| 30. [UTC+0300 Wed May 29 00:48:05 2024 1716943685.228 T] appWifi:                 | AppWifi Loop soan SSID                  |                    |                         |            |
| 31. [UTC+0000 Wed May 29 00:45:09 2024 1716943659.972 11 appWif1:                 | AppWifi Loop scan COMPLETED start acces | se point           |                         |            |

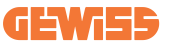

Nella selezione dei file da leggere, è possibile notare che alcuni avranno un suffisso con un numero ( .1, .2 ...). Questo è normale, visto che la stazione ha una funzionalità di log retention di 5 giorni. Il prefisso significa di quanti giorni fa il log è riferito. Ad esempio un:

iot Manager Out 5 va aperto se si vuole andare a leggere i log di 5 giorni prima. Allo scadere dei 5 giorni i log vengono inseriti in un file zip salvati su cloud e poi localmente eliminati.

Inoltre, i file con il suffisso err sono dei log con inseriti esclusivamente eventuali errori gravi nell'esecuzione della specifica funzionalitá.

Seguire la tabella sottostante per individuare quale file aprire e visualizzare per ottenere le informazioni necessarie.

| Nome log                              | Funzionalità                                      | Breve descrizione                                                                                                    | Commento |
|---------------------------------------|---------------------------------------------------|----------------------------------------------------------------------------------------------------|----------|
| joinon-<br>authentication-<br>manager | Autenticazione RFID                               | Gestione delle tessere<br>RFID                                                                                                    |          |
| joinon-<br>configuration-<br>manager  | Configurazione                                    | Viene loggato ogni nuova<br>configurazione salvata, che<br>siano timerange, ripristino<br>di valori default ecc ecc                |          |
| joinon-current-<br>manager            | Dati gestione<br>corrente                         | Viene loggata ogni<br>variazione di parametro di<br>corrente, ad esempio<br>durante il funzionamento<br>del DLM                    |          |
| joinon-eol-<br>manager                | Comandi END of Line                               | Viene loggata la ricezione/<br>invio dei comandi EOL tra<br>stazione e macchina di<br>collaudo                                     |          |
| joinon-evse-<br>fsm                   | Macchina a stati                                  | Vengono loggati i<br>cambiamenti tra i vari stati<br>di ricarica, l'invio/ricezione<br>dello stato dei contattori e<br>del socket. |          |
| joinon-ev-<br>state-manager           | Stato della<br>comunicazione tra<br>stazione e EV | Vengono loggati i cambi di<br>stato del CP e dei<br>contattori.                                                                    |          |

| joinon-iot-<br>manager          | Gestione della<br>connettività e<br>comunicazione con<br>CLOUD | Log molto popolato,<br>viene tracciato ogni<br>cambiamento dello stato<br>della stazione, se questo<br>viene comunicato al cloud.<br>Inoltre, tutti gli stati/errori<br>di connettività vengono<br>segnati in questo file. | Molto utile per il<br>debug generico di<br>moltissime issues.<br>Viene suggerito di<br>partire sempre da<br>qua per analizzare<br>eventuali problemi,<br>per poi approfondire<br>aprendo i log<br>specifici. |
|---------------------------------|----------------------------------------------------------------|----------------------------------------------------------------------------------------------------|----------------------------------------------------------------------------------------------------|
| joinon-led-<br>manager          | Gestione dei led RGB                                           | Viene segnato ogni<br>cambiamento di colore e<br>animazione del LED                                                                                                    |                                                                                                    |
| joinon-meter                    | Metering                                                       | Log dei valori di energia<br>letti dal meter interno o<br>esterno<br>(MID/TIC).                                                                                                    |                                                                                                    |
| joinon-socket-<br>manager       | Gestione del socket                                            | Vengono loggati tutti i<br>cambi di stato del socket<br>di ricarica nonché la<br>ricezione dei comandi di<br>variazioni.                                                                                                   |                                                                                                    |
| Joinon-<br>watchdog-<br>manager | Watchdog                                                       | Vengono loggate eventuali<br>riavvii dei servizi scatenati<br>dal Watchdog.                                                                                                    |                                                                                                    |

### 7.2.3 Sezione storico ricariche

In questa sezione è possibile visualizzare dati basilari sulle sessioni di ricarica avviate sul prodotto.

### 7.2.4 Sezione RFID

In questa sezione, l'installatore può gestire le tessere RFID salvate localmente sulla stazione. È prevista una funzionalità di importazione delle tessere tramite file CSV. È importante precisare che in caso di stazioni connesse, come specificato nei capitoli precedenti, le tessere vanno gestite o da JoinON small net o dalla piattaforma OCPP scelta dal cliente.

| Connection to EVSE: Connect | ed                          | 88 žo                            |
|-----------------------------|-----------------------------|----------------------------------|
| Logs                        | C Recharging history        | () RETO                          |
|                             |                             | o B 📵 ?                          |
| Allas                       | Status                      |                                  |
| Card1                       | true                        | 0                                |
| Card2                       | true                        | ٥                                |
|                             | Connection to EVSE: Connect | e Connection to EVSEL: Connected |

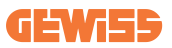

# 8. Configurazione DLM MultiCP

### 8.1 Configurazione della stazione Server

Dopo aver provveduto all'installazione e connessione delle stazioni, al collegamento del meter esterno, occorre innanzitutto procedere con la configurazione della stazione che assumerà il ruolo di Server.

Accedere al Portale di Bordo della stazione come indicato nei paragrafi precedenti (7.1) e procedere alla configurazione. Se è la prima volta che ci si connette, procedere con la connessione tramite hotspot Wi-Fi.

### 8.1.1 Step 1: Impostazione parametri specifici MultiCP

Ora occorre abilitare il DLM, sempre da Portale di Bordo, identificare la sezione "Impostazioni MultiCP" e procedere con impostazione:

- Attivazione logica Server/Client
  - $\rightarrow$  Attivare l'interruttore
- Ruolo della stazione di ricarica",
  - → Selezionare "Server"

### 8.1.2 Step 2: Impostazione parametri comuni

Per il corretto funzionamento del DLM, occorre impostare alcuni parametri fondamentali, necessari alla stazione server per svolgere la sua attività. Da Portale di Bordo, sezione "Parametri comuni" e impostare

#### • Tipo di contatore:

 $\rightarrow$  se monofase o trifase

- Potenza del contatore:
  - → In questo caso occorre impostare la potenza disponibile di tutto l'impianto che i sensori installati andranno a monitorare e gestire

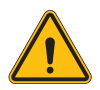

**AVVERTENZA:** L'errata impostazione di questo parametro potrebbe causare malfunzionamenti o sovraccarichi dell'impianto.

- Autorizzazione Ricarica: scegliendo tra:
  - $\rightarrow$  Autorun: la sessione di ricarica inizierà non appena viene inserito il cavo.
  - → Autorizzazione: Occorrerà abilitare la ricarica mediante APP o RFID card del Cloud JOINON oppure della piattaforma OCPP scelta.

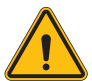

**AVVERTENZA:** La non presenza di una fonte di metering esterno (CT o TIC) comporta il NON funzionamento del DLM!

### • Impostazione dispositivo di metering:

A seconda del dispositivo scelto, abilitare

→ TA: Dalla sezione "Parametri comuni", attivare l'interruttore "Abilita sensori CT"

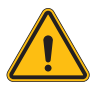

**AVVERTENZA:** La non attivazione o l'errata impostazione del dispositivo di metering esterno comporta il NON FUNZIONAMENTO del DLM.

#### • Rotazione delle fasi:

selezionare il corretto ordine delle fasi collegate (nel caso di una stazione trifase). Per maggiori informazioni, riferirsi al paragrafo 4.5.5.

#### Modalità funzionale:

Selezionare "Dinamica" per abilitare l'algorimo di DLM.

### 8.1.3 Step 3: Impostazione della connessione ad Internet

I-CON evo MultiCP permette la connessione ad una rete internet mediante Wi-Fi o ethernet, per sbloccare tutte le funzioni avanzate di monitoring e connessione alle piattaforme.

È importante impostare opportunamente la stazione server a seconda del tipo di connessione scelto, come indicato al paragrafo 4.6.7.

#### Configurazione 1: Router ethernet esterno

Impostazione di default. La stazione si collega ad una rete Ethernet disponibile. L'indirizzo IP viene assegnato da un'infrastruttura di rete esterna.

Per l'impostazione seguire indicazioni al paragrafo 8.1.3.1 sottostante.

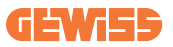

#### Configurazione 2: Wi-Fi condiviso / Offline DLM

La stazione Server provvede alla connettività delle stazioni Client, assegnando loro gli indirizzi IP. Questo permette:

- Funzionamento del DLM in assenza di rete Internet (Installazioni OFFLINE)
- Condivisione della connessione di rete Wi-Fi con le stazioni Client

Per l'impostazione seguire indicazioni al paragrafo 8.1.3.2 sottostante.

### 8.1.3.1 Impostazione della connessione ethernet (Configurazione 1)

Una volta inserito il cavo in una delle porte disponibili e completata l'impostazione ai paragrafi precedenti, la stazione dovrebbe connettersi automaticamente alla rete ethernet.

### 8.1.3.2 Impostazione del DHCP Server (Configurazione 2)

Da Portale di Bordo, individuare la sezione "MultiCP settings" e impostare:

- Ruolo DHCP S/C: "server"
- Schiacciare il tasto "Salva "in alto a Destra, la stazione Server procederà al riavvio
- Riavviare anche tutte le eventuali stazioni Client connesse precedentemente

Ora sará quindi possibile:

- Connettere stazioni Client e utilizzare il DLM Offline
- Procedere all'impostazione della rete Wi-Fi riconnettendosi al Portale di Bordo e seguendo le indicazioni al paragrafo 9.3.1. La connessione verrà condivisa con le stazioni Client.

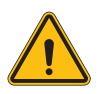

**AVVERTENZA:** l'abilitazione di tale funzionalità comporta la creazione di una rete locale tra stazioni. Per accedere al Portale di Bordo delle singole, occorre connettersi con un PC alla medesima rete locale, collegandosi ad una porta Ethernet libera di una stazione oppure agli Hotspot Wi-Fi di ciascuna stazione, che rimarranno comunque attivi.

Completata la fase di configurazione, salvare i parametri tramite il tasto "salva" in alto a destra e attendere l'eventuale riavvio della stazione.

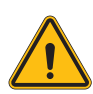

**AVVERTENZA:** Gewiss non è responsabile per problemi derivanti da connessioni Wi-Fi insufficienti. Prima di installare I-CON, assicurarsi che l'area abbia un'adeguata copertura del segnale Wi-Fi. Un segnale forte è necessario per garantire le migliori prestazioni, soprattutto in presenza di un numero elevato di stazioni Client.

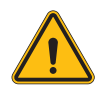

**AVVERTENZA:** Gewiss suggerisce di utilizzare una rete Wi-Fi con un livello di sicurezza appropriato, come WPA-WPA2-Personal, ed evitare le reti pubbliche senza livello di sicurezza.

# 8.2 Configurazione delle stazioni Client

Se si è scelto di impostare la stazione come Client, la configurazione è semplice e veloce, visto che ogni parametro di funzionamento è gestito dalla Server.

Quindi, una volta installata e accesa la stazione Client, connettersi al Portale di Bordo. Se è la prima volta che ci si connette ad un prodotto nuovo, procedere con la connessione tramite hotspot Wi-Fi.

Impostare quindi:

### 8.2.1 Step 1: Impostazione parametri specifici MultiCP

Ora occorre abilitare il DLM, sempre da Portale di Bordo, identificare la sezione "Impostazioni MultiCP" e procedere con impostazione:

- Attivazione logica Server/Client
  - → Attivare l'interruttore
- Ruolo della stazione di ricarica:
  - → Selezionare come ruolo "Client"

### 8.2.2 Step 2: Impostazione parametri comuni

Per il corretto funzionamento del DLM, occorre impostare alcuni parametri fondamentali, necessari alla stazione client per svolgere la sua attività. Da Portale di Bordo, sezione "Parametri comuni" e impostare:

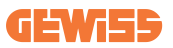

#### Autorizzazione ricarica: scegliendo tra:

- $\rightarrow$  Autorun: la sessione di ricarica inizierà non appena viene inserito il cavo.
- → Autorizzazione: Occorrerà abilitare la ricarica mediante APP o Tessera RFID registrata sul CLOUD Joinon SmallNet oppure della piattaforma OCPP scelta.

#### • Rotazione delle Fasi:

Se le stazioni sono state installate con rotazione di fase, è necessario indicare con che ordine di fasi è stata collegata la stazione, per poterlo comunicare alla stazione Server:

→ Selezionare il corretto ordine delle fasi collegate. Per maggiori informazioni, riferirsi al paragrafo 4.5.5.

#### • Modalità funzionale:

Selezionare "Dinamica" per abilitare l'algoritmo di DLM.

#### Premere sul tasto "salva" in alto a destra, che porterà al riavvio della stazione.

Al successivo avvio, se tutto è corretto, la stazione Client dovrebbe iniziare a comunicare con la Server, questo è confermato dal led verde, fisso o lampeggiante.

### 8.3 Tabella riassuntiva impostazioni di rete

Per un controllo veloce della corretta impostazione dei parametri di rete, seguire la tabella:

| Calastad Natural            | Parameters to set under "MultiCP Settings"<br>section of Onboard Portal |         |                 |                      |         |                 |                                                                 |
|-----------------------------|-------------------------------------------------------------------------|---------|-----------------|----------------------|---------|-----------------|-----------------------------------------------------------------|
| Connection type             | SERVER I-CON                                                            |         |                 | CLIENTS I-CON        |         |                 | Additional Notes                                                |
|                             | S/C logic activation                                                    | MS Role | MS DHCP<br>Role | S/C logic activation | MS Role | MS DHCP<br>Role |                                                                 |
| External<br>ETHERNET router | ON                                                                      | Server  | Client          | ON                   | Client  | Client          |                                                                 |
| Shared Wi-Fi                | ON                                                                      | Server  | Server          | ON                   | Client  | Client          | You need also<br>to setup Wi-Fi<br>network on Server<br>station |
| OFFLINE DLM                 | ON                                                                      | Server  | Server          | ON                   | Client  | Client          |                                                                 |

# 9. Configurazione I-CON evo MultiCP come stazione singola

I-CON evo MultiCP è pensata per essere installata in impianti composti da più stazioni interconnesse. Nel caso però si rendesse necessario l'installazione di una singola stazione, occorre seguire i seguenti step di configurazione da Portale di Bordo. Accedere al Portale di Bordo della stazione come indicato nei paragrafi precedenti (7.1) e procedere alla configurazione. **Se è la prima volta che ci si connette, procedere con la connessione tramite hotspot Wi-Fi.** 

### 9.1 Impostazione stazione con potenza di ricarica fissa

Da portale di bordo, individuare la sezione "Parametri comuni" e impostare:

- Tipo di contatore: monofase o trifase.
- Potenza del contatore: massima potenza disponibile nell'impianto.
- **Corrente di ricarica:** Massima corrente che la stazione può erogare. Di default è 32A.
- Modalità funzionale:
  - $\rightarrow$  **Statica**, se si vuole che la stazione carichi alla potenza impostata.
- Autorizzazione: scegliendo tra:
  - $\rightarrow$  **Autorun:** la sessione di ricarica inizierà non appena viene inserito il cavo.
  - → Autorizzazione: Occorrerà abilitare la ricarica mediante APP o RFID card del JoinON small net oppure della piattaforma OCPP scelta.

Al termine dell'impostazione, premere il tasto "salva" in alto a destra e, se non già proposto dal portale, procedere al riavvio della stazione.

# 9.2 Impostazione stazione con potenza di ricarica dinamica

Nel caso fosse necessario utilizzare I-CON evo MultiCP con potenza di ricarica variabile, da portale di bordo, sezione "Parametri comuni" impostare:

- Tipologia di contatore: monofase o trifase.
- Potenza del contatore: massima potenza disponibile nell'impianto, che andrà misurata dai sensori.

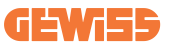

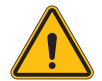

**AVVERTENZA:** l'errata impostazione di questo parametro potrebbe causare malfunzionamenti o sovraccarichi dell'impianto

- Corrente massima di ricarica: Massima corrente che la stazione può erogare. Di default è 32A.
- Autorizzazione: scegliendo tra:
  - $\rightarrow$  Autorun: la sessione di ricarica inizierà non appena viene inserito il cavo.
  - → Autorizzazione: Occorrerà abilitare la ricarica mediante APP o RFID card del JoinON small net oppure della piattaforma OCPP scelta.

Individuare ora la sezione: "Impostazioni MultiCP" e impostare

- Abilitazione logica Server/Client:
  - $\rightarrow$  Abilitare interruttore
- Ruolo della stazione di ricarica:
  - → Impostare "Server"

Tornare ora in "Impostazioni comuni":

• Accendere interruttore "Abilita sensori CT" oppure provvedere all'impostazione del TIC (per stazioni francesi).

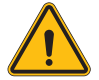

**AVVERTENZA:** La non presenza di una fonte di metering esterno (CT o TIC) comporta il NON funzionamento del DLM!

#### Modalità funzionale:

 $\rightarrow$  Dinamica

Al termine dell'impostazione, premere il tasto "salva" in alto a destra e, se non già proposto dal portale, procedere al riavvio della stazione

# 9.3 Impostazione rete Internet

I-CON evo MultiCP permette la connessione ad Internet sia tramite rete Wi-Fi che Ethernet.

### 9.3.1 Configurazione rete Wi-Fi

Da Portale di Bordo, sezione di configurazione, individuare il menu con i parametri di configurazione della rete e procedere.

Da portale di bordo cliccare su "configura rete Wi-Fi". Si aprirà una finestra dove verranno richiesti i parametri di rete (SSID, Password e Sicurezza). Una volta inseriti cliccare su "salva". La stazione chiuderà l'hotspot e procederà alla connessione alla rete selezionata

|                                   |                        | Connection to EVSE: Connected                                                                                                    | ÷ 20   |
|-----------------------------------|------------------------|----------------------------------------------------------------------------------------------------|--------|
| Configurations                    | Logs                   | 🖏 Recharging history                                                                                                    | @ RFID |
| Log Level<br>OFF Alarm Info Debug |                        | Channe EVSEs Will astwork                                                                                                    |        |
| Network Configure Wi-Fi network   | J<br>Wifi Connection 1 | Bit 130*           Each 130*           Each 130*           Each 140*           The fixed resume           Bit fixed **           Each 140*           Each 140*           Each 140* |        |
| device-421                        | Offline                | Becury Type*                                                                                                    |        |
| WiFi hotspot SSID 🛔               | wifi ssib              | Cancel Save                                                                                                    |        |
| GWJ3714T_50411C39CE50             | No value               | · ·                                                                                                    |        |
| Wifi MAC address 👸                | WITI DHCP              | Ethernet DHCP                                                                                                    |        |
| 50411C39CE50                      | Static parameters      | DHCP Static Parameters DHCP                                                                                                    |        |
|                                   |                        |                                                                                                    |        |

Chiaramente, per accedere nuovamente al portale di bordo occorrerà connettersi alla medesima rete appena impostata.

### 9.3.2 Configurazione rete ethernet

Per permettere la connessione alla rete ethernet, occorre abilitare l'interfaccia. Quindi, collegarsi al portale di bordo tramite Wi-Fi hotspot, individuare la sezione "Impostazioni MultiCP" e:

Abilitazione logica Server/Client: abilitare interruttore

#### • Ruolo della stazione di ricarica: Impostare "Server"

Salvare le impostazioni con il tasto in alto a destra. La stazione procederà ad un riavvio e alla connessione alla rete ethernet.

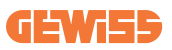

# 10. Modem 4G opzionale (GWJ8111)

I-CON evo MultiCP può essere dotato di un modem 4G dedicato. Il codice GWJ8111 fornisce il dispositivo (modem) e i cavi necessari. Il modem deve essere configurato, per completare la configurazione del dispositivo seguire le istruzioni fornite nel manuale d'uso dedicato

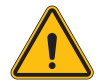

**AVVERTENZA:** È importante scollegare l'alimentazione dalla stazione di carica prima di aprirla per la manutenzione o l'aggiunta di accessori.

Per installare il modem all'interno dell'I-CON, procedere come segue:

### STEP 1.

1. Fissare il modem nella sezione dedicata sul coperchio dell'I-CON

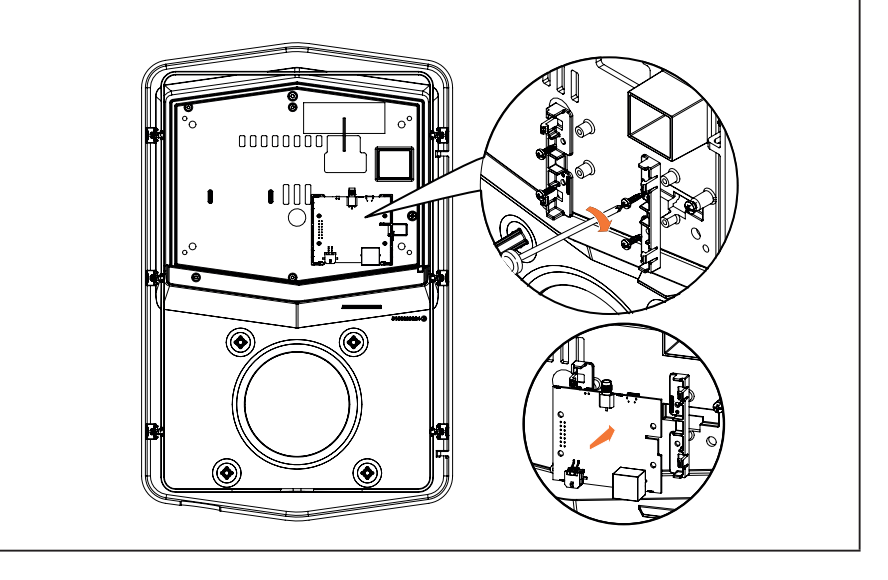

### STEP 2.

1. Posizionare l'antenna nello spazio dedicato. Rimuovere la striscia protettiva e incollarla al coperchio dell'I-CON

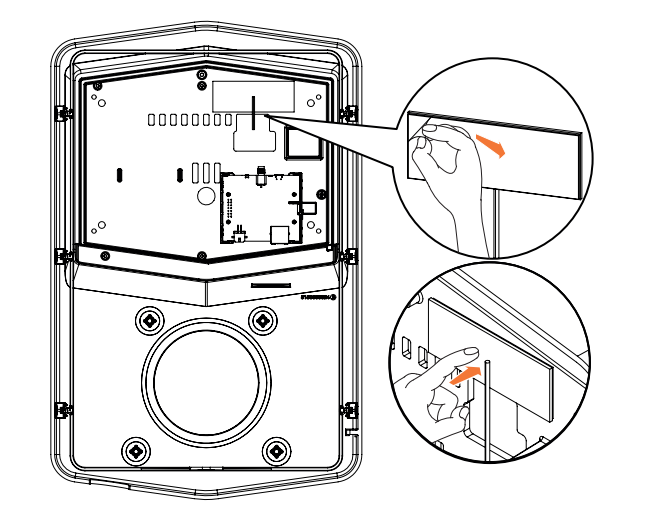

### STEP 3.

1. Collegare l'antenna al modem tramite il punto dedicato

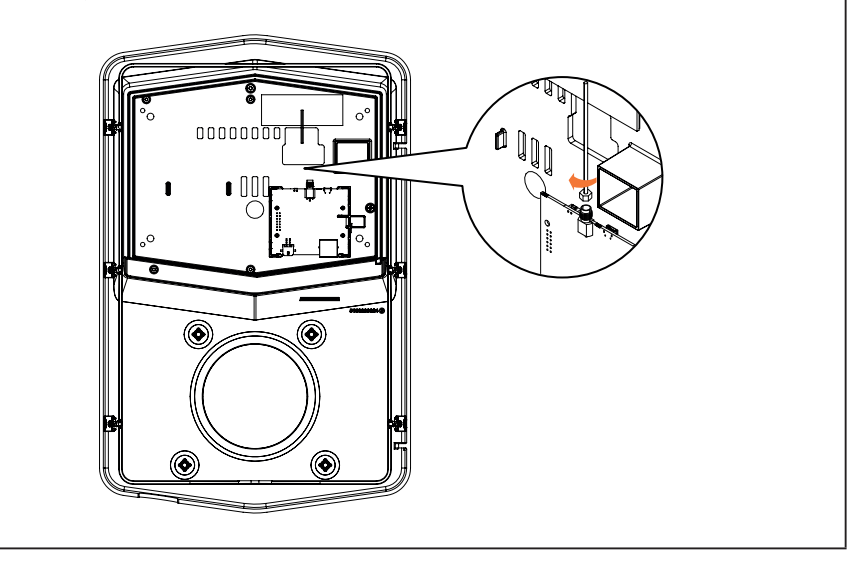

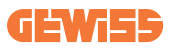

### STEP 4.

- 1. Collegare il cavo ethernet tra la porta presente sul router e la scheda elettronica
- 2. Collegare il cavo di alimentazione

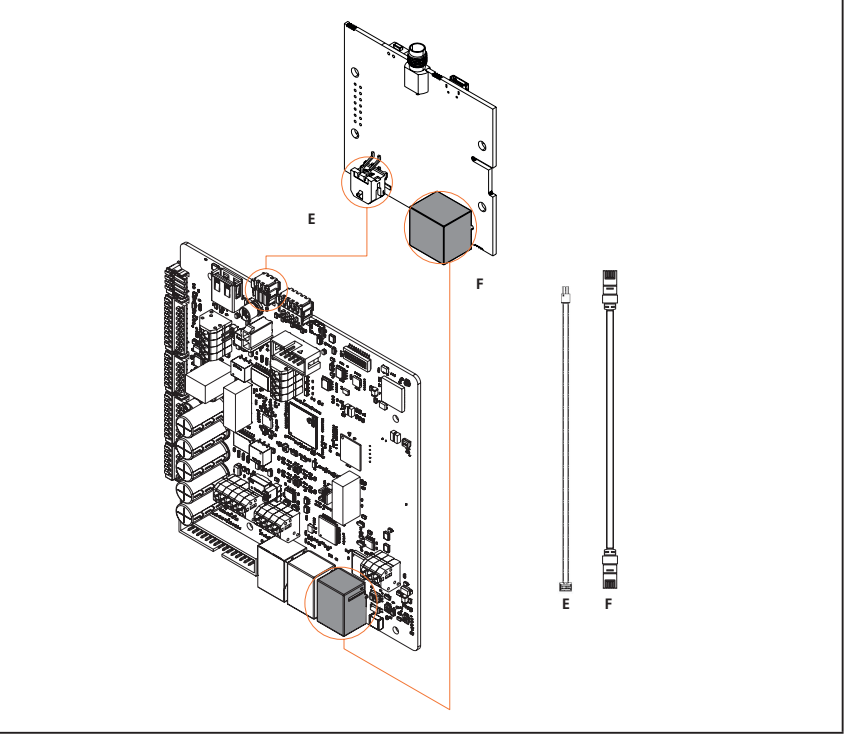

**INF0:** GEWISS non fornisce alcuna scheda SIM per la connessione mobile. L'utente finale deve utilizzare la propria scheda SIM.

0

**INF0:** I parametri necessari richiesti dal modem per l'attivazione della SIM sono a carico dell'utente finale.

Per abilitare la connessione, è sufficiente collegare il modem ad una porta ethernet libera della stazione e assicurarsi che nella stazione Server, da portale di bordo, nella sezione specifica per i prodotti multiCP il parametro "SC DHCP Role" sia impostato su "Client". Chiaramente poi, una volta connessa, occorrerà collegarsi alla medesima rete locale del router 4G (tramite una porta ethernet libera) per procedere con la configurazione delle stazioni Client connesse.

# **11. Connessione alle piattaforme**

Per gestire le stazioni di ricarica I-CON evo MultiCP è necessario collegarle ad una piattaforma. Attualmente è possibile collegare la stazione di ricarica alternativamente alle seguenti piattaforme:

- GEWISS SmallNet
- Piattaforma OCPP supportata

I Paragrafi successivi vi guideranno alla configurazione di base di entrambe le soluzioni.

# **11.1 Gewiss SmallNet**

GEWISS SmallNet è la soluzione pensata per gestire impianti in contesti privati o semi-pubblici, come Condomini o aziende.

GEWISS mette a disposizione una piattaforma di gestione completa, facile da configurare, che permette di svolgere svariate azioni tra cui:

- Visualizzare lo stato delle stazioni
- Gestire da remoto le impostazioni dei prodotti
- Invitare utenti finali nell'impianto
- Aggiornare i prodotti
- Scaricare i log da fornire all'assistenza

Inoltre, le stazioni registrate sulla GEWISS SmallNet possono essere utilizzate comodamente grazie all'APP dedicata myJOINON.

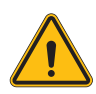

**AVVERTENZA:** L'APP myJOINON, nel caso di stazioni di ricarica I-CON MultiCP **NON É UNO STRUMENTO PER INSTALLATORI**. L'APP è pensata esclusivamente come strumento di accesso al servizio di ricarica per gli utenti finali.

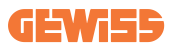

### 11.1.1 Accesso alla piattaforma

Per richiedere l'accesso alla piattaforma occorre:

1) Richiedere a GEWISS la creazione di una nuova "organizzazione". Questo puó essere fatto aprendo un ticket all'assistenza GEWISS fornendo alcune informazioni:

- Nome dell'organizzazione
- Mail di contatto del futuro amministratore del sistema
- Indirizzo completo dell'organizzazione

2) Il servizio di Assistenza di GEWISS procederà alla creazione dell'organizzazione e all'invito dell'Energy Manager, che riceverà una mail.

3) L'Energy Manager dovrà procedere alla registrazione o all'accesso con la medesima mail

4) Una volta eseguito l'accesso l'Energy Manager potrà procedere alla creazione della struttura del proprio sistema.

### 11.1.2 Associazione delle stazioni

L'associazione di una nuova stazione di ricarica I-CON MultiCP è molto semplice, basterà individuare il numero seriale, e procedere con l'inserimento dello stesso nella pagina dedicata della piattaforma.

### 11.1.3 Utilizzo dell'APP myJOINON

L'app myJOINON è utile per permettere agli utenti finali di utilizzare i prodotti e visualizzare gli storici di ricarica.

Per abilitare un utente all'utilizzo di una stazione di ricarica tramite APP occorre invitarlo nell'impianto tramite mail.

Una volta scaricato l'app e registratosi con la medesima mail, l'utente potrà iniziare ad utilizzare i prodotti a cui è stato abilitato.

### **11.2 Piattaforma OCPP**

I-CON evo MultiCP è compatibile con un buon numero di piattaforme OCPP di terze parti. Queste soluzioni si rendono necessarie soprattutto quando si intende installare i prodotti in contesti pubblici.

Prima di procedere con la connessione con una piattaforma OCPP è sempre consigliato contattare l'assistenza GEWISS, per controllare l'effettiva completa compatibilitá con la piattaforma selezionata.

GEWISS non garantisce il completo funzionamento del prodotto nel caso di utilizzo di piattaforme non ufficialmente testate e supportate.

### 11.2.1 Impostazione della piattaforma OCPP

Per impostare i dati di connessione alla piattaforma OCPP scelta, occorre connettersi al Portale di Bordo di I-CON evo MultiCP seguendo le indicazioni al paragrafo 7.1.

Una volta connessi seguire i seguenti passaggi:

- 1) Individuare la sezione "OCPP" in fondo alla pagina delle impostazioni
- 2) Abilitare l'interruttore "OCPP platform"
- 3) Inserire i dati necessari. Solitamente occorre almeno inserire:
  - a. L'indirizzo della piattaforma (Endpoint)
  - b. Il nome identificativo della stazione sulla piattaforma (chargebox identity)
- 4) Salvare le impostazioni cliccando sull'icona del floppy disk in alto a destra, la

stazione si riavvierá e procederá al tentativo di connessione con la piattaforma.

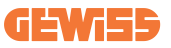

# 12. Codifica degli errori e risoluzione dei problemi

### 12.1 Elenco dei codici di errore

Ecco l'elenco degli errori che I-CON può generare.

| N. errore<br>Codice | Titolo errore                             | Descrizione breve                                                                                                    |
|---------------------|-------------------------------------------|----------------------------------------------------------------------------------------------------|
| 1                   | SPORTELLO APERTO                          | Lo sportello frontale è aperto.<br>Il prodotto non è sicuro.                                                                                                    |
| 4                   | CONTATTORE (T2) KO                        | Il contattore si trova in uno stato diverso da quello previsto.                                                                                                    |
| 5                   | OTTURATORI T2 KO                          | Gli otturatori si trovano in<br>uno stato diverso da quello<br>previsto.                                                                                                    |
| 6                   | BLOCCO MOTORE CHIUSO KO                   | Il sistema di blocco del<br>motore non si sposta in posizione<br>CHIUSURA.                                                                                                    |
| 7                   | BLOCCO MOTORE APERTO KO                   | Il sistema di blocco del<br>motore non si sposta in posizione<br>APERTA.                                                                                                    |
| 8                   | COMUNICAZIONE MISURATORE<br>DI ENERGIA KO | Guasto nella comunicazione<br>Modbus con il misuratore di<br>energia. L'errore viene<br>attivato dopo 3 letture errate.<br>Dopo 1 lettura corretta, l'errore<br>viene rimosso. |
| 9                   | MISURA DEL CAVO ERRATA                    | Misura del cavo non presente nel simulatore EV.                                                                                                    |
| 10                  | OFFLINE >1h                               | L'EVSE ha perso la<br>comunicazione con il backend per<br>1 ora. L'EVSE è connesso al Wifi<br>ma non può connettersi al cloud.                                                 |
| 11                  | CONTATTORE (SCHUKO) KO                    | Il contattore si trova in uno stato diverso da quello previsto.                                                                                                    |
| 12                  | MCB (SCHUKO) KO                           | L'MCB è aperto,<br>interrompendo l'alimentazione<br>elettrica.                                                                                                    |
| 13                  | CORRENTE CC                               | Il dispositivo riconosce una CC durante la sessione di ricarica.                                                                                                    |
| 14                  | SEGNALE CP KO                             | Il segnale CP è in errore.                                                                                                    |
| 15                  | GUASTO AL DIODO EV                        | Il controllo effettuato da EVSE sul diodo non è riuscito.                                                                                                    |

| 20 | GUASTO PEN                                         | L'EVSE ha rilevato un guasto nel sistema PEN.                                                                                                    |
|----|----------------------------------------------------|----------------------------------------------------------------------------------------------------|
| 22 | GUASTO COMUNICAZIONE ADC                           | Se si verifica un errore al termine della configurazione ADC interna.                                                                                                  |
| 24 | ALIMENTAZIONE IN<br>INGRESSO KO                    | La tensione di ingresso è fuori intervallo.                                                                                                    |
| 25 | PORTA ETH KO                                       | Rilevato errore nella porta<br>ethernet, se l'interfaccia LAN è in<br>uno stato di errore o se il client<br>non può comunicare con il master<br>(su ION).              |
| 26 | WIFI KO                                            | Rilevato un errore nel chip WiFi.                                                                                                    |
| 27 | TA ESTERNO KO                                      | I dispositivi TA esterni si sono rotti.                                                                                                    |
| 28 | SOVRACCARICO EV                                    | L'EV non rispetta i limiti di<br>corrente.                                                                                                    |
| 29 | RICARICA SOSPESA - LA<br>VENTILAZIONE NON FUNZIONA | L'EV richiede ventilazione, ma<br>EVSE non ha alcun segnale<br>correlato (all'impianto di<br>ventilazione).                                                            |
| 31 | SOTTOTENSIONE                                      | La tensione di ingresso è bassa.                                                                                                    |
| 32 | GUASTO PERDITA CC                                  | Il dispositivo controlla questo stato di errore all'avvio dell'EVSE.                                                                                                   |
| 33 | PROBLEMA IoT                                       | Il dispositivo non riceve risposta<br>per i messaggi di avvio<br>transazione inviati.                                                                                  |
| 34 | COMUNICAZIONE TIC                                  | L'EVSE non riceve pacchetti di<br>comunicazione dal dispositivo<br>TIC. Se dopo 30 secondi non<br>viene ricevuto alcun pacchetto<br>corretto, viene attivato l'errore. |
| 35 | ERRORE DECRYPT OTA                                 | Errore durante aggiornamento<br>OTA                                                                                                    |
| 36 | ERRORE CHECKSUM OTA                                | Errore durante aggiornamento<br>OTA                                                                                                    |
| 37 | ERRORE S/C COMUNICAZIONE<br>CON SERVER             | La stazione Client ha perso<br>connessione con la stazione<br>Server.                                                                                                  |
| 39 | ERRORE S/C: COMUNICAZIONE<br>CON METER             | La stazione Server ha perso la<br>comunicazione con il dispositivo<br>di metering esterno per più di 60s                                                               |
| 40 | RICARICA OFFLINE NON<br>AUTORIZZATA                | La stazione è offline ed è<br>impostata per non autorizzare le<br>ricariche finché non torna online                                                                    |

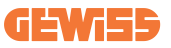

### 12.2 Risoluzione dei problemi per l'utente finale

Quando si verifica un errore su I-CON evo, l'utente può provare a eliminarlo seguendo questi passaggi

| N. errore<br>Codice | Titolo errore                             | Descrizione breve                                                                                                    |
|---------------------|-------------------------------------------|----------------------------------------------------------------------------------------------------|
| 1                   | SPORTELLO APERTO                          | Controllare lo stato del coperchio.<br>Se è aperto, chiuderlo.<br>Quando si chiude il coperchio,<br>assicurarsi che il dispositivo interno<br>sia premuto. Se l'errore persiste,<br>contattare l'assistenza.                                                                                                    |
| 4                   | CONTATTORE (T2) KO                        | Provare ad avviare un'altra sessione<br>di ricarica. Se l'errore persiste,<br>contattare l'assistenza.                                                                                                    |
| 5                   | OTTURATORI T2 KO                          | Controllare lo stato degli otturatori<br>delle prese T2. Se vengono aperti<br>senza spina, provare a spostarli con<br>l'utensile. Se l'errore persiste,<br>contattare l'assistenza. Se si verifica<br>questo errore con I-CON in carica,<br>rimuovere la spina. L'otturatore viene<br>chiuso meccanicamente. L'errore<br>scomparirà. Se l'errore persiste,<br>contattare l'assistenza. |
| 6                   | BLOCCO MOTORE CHIUSO KO                   | Provare ad avviare un'altra sessione<br>di ricarica. Se l'errore persiste,<br>contattare l'assistenza.                                                                                                    |
| 7                   | BLOCCO MOTORE APERTO KO                   | Provare ad avviare un'altra sessione<br>di ricarica. Se l'errore persiste,<br>contattare l'assistenza.                                                                                                    |
| 8                   | COMUNICAZIONE MISURATORE<br>DI ENERGIA KO | Se l'errore persiste, contattare l'assistenza.                                                                                                    |
| 9                   | MISURA DEL CAVO ERRATA                    | Provare ad avviare un'altra sessione<br>di ricarica con lo stesso cavo o<br>utilizzare un cavo diverso.<br>Se l'errore persiste, contattare<br>l'assistenza.                                                                                                    |
| 10                  | OFFLINE >1h                               | Controllare la connessione Internet<br>fornita a I-CON. Controllare i<br>parametri di connessione su I-CON<br>Se l'errore persiste, contattare<br>l'assistenza.                                                                                                    |

| 11 | CONTATTORE (SCHUKO) KO                             | Provare ad avviare un'altra sessione<br>di ricarica.<br>Se l'errore persiste, contattare<br>l'assistenza.                                                                           |
|----|----------------------------------------------------|----------------------------------------------------------------------------------------------------|
| 12 | MCB (SCHUKO) KO                                    | Se l'errore persiste, contattare l'assistenza.                                                                                                    |
| 13 | CORRENTE CC                                        | Rimuovere la spina e avviare un'altra<br>sessione di ricarica.<br>Provare ad avviare una ricarica con<br>un altro EV.<br>Se l'errore persiste, contattare<br>l'assistenza.          |
| 14 | SEGNALE CP KO                                      | Provare ad avviare un'altra sessione<br>di ricarica con lo stesso cavo o<br>utilizzare un cavo diverso.<br>Se l'errore persiste, contattare<br>l'assistenza.                        |
| 15 | GUASTO AL DIODO EV                                 | Collegare un EV a I-CON.                                                                                                    |
| 20 | GUASTO PEN                                         | Verificare con il proprio installatore lo<br>stato della rete elettrica. Quando il<br>problema della rete elettrica<br>scompare, riavviare I-CON.                                   |
| 22 | GUASTO COMUNICAZIONE ADC                           | Se l'errore persiste, contattare l'assistenza.                                                                                                    |
| 24 | ALIMENTAZIONE IN INGRESSO<br>KO                    | Verificare l'alimentazione collegata a<br>I-CON con il proprio installatore.                                                                                                    |
| 25 | PORTA ETH KO                                       | Se l'errore persiste, contattare l'assistenza.                                                                                                    |
| 26 | WIFI KO                                            | Se l'errore persiste, contattare l'assistenza.                                                                                                    |
| 27 | TA ESTERNO KO                                      | Controllare il collegamento e il<br>cablaggio con l'installatore<br>seguendo le istruzioni fornite nel<br>manuale d'uso dedicato. Se l'errore<br>persiste, contattare l'assistenza. |
| 28 | SOVRACCARICO EV                                    | Provare ad avviare un'altra sessione<br>di ricarica. Se l'errore persiste,<br>contattare l'assistenza.                                                                              |
| 29 | RICARICA SOSPESA - LA<br>VENTILAZIONE NON FUNZIONA | Nessuna azione correttiva possibile.                                                                                                    |
| 31 | MINIMA TENSIONE                                    | Verificare l'alimentazione collegata a<br>I-CON con il proprio installatore.                                                                                                    |
| 32 | GUASTO PERDITA CC                                  | Verificare l'alimentazione collegata a<br>I-CON con il proprio installatore.                                                                                                    |

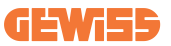

| 33 | PROBLEMA IoT                           | Verificare la connessione ad internet<br>e l'operatività della piattaforma a cui<br>é connessa la stazione.                                            |
|----|----------------------------------------|----------------------------------------------------------------------------------------------------|
| 34 | COMUNICAZIONE TIC                      | Verificare con il proprio installatore lo<br>stato della connessione con il<br>contatore esterno.<br>Se l'errore persiste, contattare<br>l'assistenza. |
| 35 | ERRORE DECRYPT OTA                     | Contattare l'assistenza                                                                                                    |
| 36 | ERRORE CHECKSUM OTA                    | Contattare l'assistenza                                                                                                    |
| 37 | ERRORE S/C COMUNICAZIONE<br>CON SERVER | Controllare che il cavo ethernet che connette la stazione Client alla rete di caricatori sia integro.                                                  |
| 39 | ERRORE S/C: COMUNICAZIONE<br>CON METER | Controllare che il meter prescelto sia<br>correttamente connesso e<br>funzionante. Tentare eventualmente<br>un riavvio della stazione Server.          |
| 40 | RICARICA OFFLINE NON<br>AUTORIZZATA    | Modificare il parametro<br>"Comportamento di autenticazione<br>offline" opportunamente da portale<br>di bordo                                          |

# 13. Assistenza

Il servizio di assistenza consente di entrare in contatto diretto con i tecnici di GEWISS, per ottenere risposte a quesiti tecnici: impiantistici, normativi, di prodotto o software di progettazione.

In caso di necessità di supporto fare riferimento a:

- la pagina <u>https://www.gewiss.com/ww/en/services/support</u> e fare clic su APRI UN TICKET
- o scansionare il codice QR per essere reindirizzati alla pagina corretta e aprire un ticket

#### LINK DIRETTO

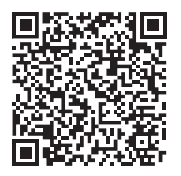

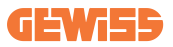

### CONTENT

| Introduction                                         | 66        |
|------------------------------------------------------|-----------|
| Main Characteristics                                 | 67        |
| Applications                                         | 67        |
| 1. I-CON evo user interface                          | 68        |
| 2. Specifications                                    | 69        |
| 2.1 Product Specification                            | 69        |
| 2.2 General and Country-specific requirements        | 71        |
| 2.2.1 General requirements                           | 71        |
| 2.2.2 Country-specific requirements                  | 71        |
| 2.3 Description of the I-CON evo code                | 72        |
| 2.4 LED Indication and Operation Status              | 73        |
| 2.5 Dimensions                                       | 74        |
| 3. Device delivery and storage                       | 75        |
| 3.1 Delivery                                         | 75        |
| 3.2 Device Identification                            | 75        |
| 3.3 Damage during transport                          | 75        |
| 3.4 Storage                                          | 75        |
| 4. Installation Instruction                          | 77        |
| 4.1 Before installation                              | 77        |
| 4.2 Requirements of the installation area            | 78        |
| 4.3 Grounding and Safety Requirement                 | 82        |
| 4.4 External protectors to be installed              | 82        |
| 4.4.1 RCD Protection                                 | 82        |
| 4.4.2 MCB Protection                                 | 83        |
| 4.5 Installation Procedure                           | 84        |
| 4.5.1 Opening the charging station                   | 84        |
| 4.5.2 Surface-mounting or pole-mounting installation | 85        |
| 4.5.3 Roof protection                                | 87        |
| 4.5.4 Wiring connection                              | 87        |
| 4.5.5 Phase rotation                                 | 87        |
| 4.5.6 Additional checks                              | 89        |
| 4.6 MultiCP System Installation                      | <b>90</b> |
| 4.6.1 Introduction                                   | 90        |
| 4.6.2 Connection between charging points             | 90        |
| 4.6.3 Topology 1: "Daisy Chain"                      | 91        |
| 4.6.4 Topology 2: star connection                    | <b>92</b> |
| 4.6.5 Connection of metering devices                 | 93        |
| 4.6.6 External sensor positioning instructions       | 94        |
| 4.6.7 Preparing the internet connection              | 95        |
| 4.7 Electrical check – Earthing resistance           | 96        |

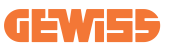

| 5. Functional specifications                              |     |  |  |  |
|-----------------------------------------------------------|-----|--|--|--|
| 5.1 Basic functions                                       | 96  |  |  |  |
| 5.2 Dynamic MultiCP Mode                                  | 96  |  |  |  |
| 6. How to charge electric vehicles                        | 97  |  |  |  |
| 6.1 I-CON evo MultiCP with RFID reader                    | 98  |  |  |  |
| 6.1.1 Offline RFID tag management                         | 98  |  |  |  |
| 6.2 I-CON evo MultiCP without RFID reader                 | 99  |  |  |  |
| 7. Introduction to the On-Board Portal                    | 99  |  |  |  |
| 7.1 Accessing the On-board Portal                         | 99  |  |  |  |
| 7.2 Basic structure of the On-board Portal                | 101 |  |  |  |
| 7.2.1 Configuration section                               | 101 |  |  |  |
| 7.2.2 Logs section                                        | 102 |  |  |  |
| 7.2.3 Charging log section                                | 104 |  |  |  |
| 7.2.4 RFID section                                        | 104 |  |  |  |
| 8. DLM MultiCP configuration                              | 105 |  |  |  |
| 8.1 Server station configuration                          | 105 |  |  |  |
| 8.1.1 Step 1: MultiCP specific parameter setting          | 105 |  |  |  |
| 8.1.2 Step 2: Common parameter settings                   | 105 |  |  |  |
| 8.1.3 Step 3: Internet connection setup                   | 106 |  |  |  |
| 8.1.3.1 Setting the Ethernet connection (Configuration 1) | 107 |  |  |  |
| 8.1.3.2 Setting the DHCP Server (Configuration 2)         | 107 |  |  |  |
| 8.2 Client station configuration                          | 108 |  |  |  |
| 8.2.1 Step 1: MultiCP specific parameter setting          | 108 |  |  |  |
| 8.2.2 Step 2: Common parameter settings                   | 108 |  |  |  |
| 8.3 Network settings summary table                        | 109 |  |  |  |
| 9. I-CON evo MultiCP configuration as a single station    | 110 |  |  |  |
| 9.1 Settings for station with fixed charging power        | 110 |  |  |  |
| 9.2 Settings for station with dynamic charging power      | 110 |  |  |  |
| 9.3 Internet Network settings                             | 112 |  |  |  |
| 9.3.1 Wi-Fi network configuration                         | 112 |  |  |  |
| 9.3.2 Ethernet network configuration                      | 112 |  |  |  |
| 10. Optional 4G modem (GWJ8111)                           | 113 |  |  |  |
| 11. Connection to the platforms                           | 116 |  |  |  |
| 11.1 Gewiss SmallNet                                      | 116 |  |  |  |
| 11.1.1 Platform access                                    | 117 |  |  |  |
| 11.1.2 Station pairing                                    | 117 |  |  |  |
| 11.1.3 Using the myJOINON app                             | 117 |  |  |  |
| 11.2 OCPP platform                                        | 118 |  |  |  |
| 11.2.1 Setting the OCPP platform                          | 118 |  |  |  |
| 12. Error coding and troubleshooting                      |     |  |  |  |
| 12.1 List of error codes                                  | 119 |  |  |  |
| 12.2 Troubleshooting for the end user                     | 121 |  |  |  |
| 13. Support                                               | 124 |  |  |  |

# Introduction

**INFO:** Remember that the information in this document is subject to change without prior notice. Download the most recent version from <u>www.gewiss.com</u>

Welcome to the user manual for JOINON I-CON evo, the ideal solution for powering battery-electric vehicles (BEV) and plug-in electric vehicles (PHEV). Designed for fast charging in both public and private settings, this charging station is perfect for commercial car parks, retail stores, fleet charging stations, motorway service stations, workplaces and homes.

The installation of JOINON I-CON evo is simple and cost-effective thanks to the surface-mounting design, which offers flexibility and affordable installation in various locations. This AC charging solution is equipped with network communication capabilities, allowing connection with remote systems to provide drivers with real-time information, such as charging progress and invoicing details. With a straightforward user interface, safety certifications, and a waterproof and dust-proof design, JOINON I-CON evo is the ideal choice for outdoor environments.

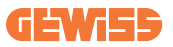

# **Main Characteristics**

- Easy and Flexible Installation: The wall-mounted design makes installation simple and adaptable to a variety of needs.
- **Convenient Control:** Ability to start and stop charging using authorised RFID smart card or mobile APP (available upon request).
- Compliance with Standards: Built to the latest industry standards for AC charging.
- Hard-wearing and Reliable: Resistant to intrusion of solids and liquids, ideal for outdoor environments.
- Complete Configuration: Fully configurable via local interface.
- **Support for OCPP 1.6J:** Compatible with the Open Charge Point Protocol (OCPP) version 1.6J.

# **Applications**

JOINON I-CON evo is designed for a wide range of applications, including:

- Public and Private Parking Areas
- Parking Areas of Hotels, Supermarkets and Shopping Malls
- Parking areas in workplaces

In this manual, we will guide you through the installation, configuration and use of your JOINON I-CON evo charging unit, to make sure you get the most out of your charging station.

# **1. I-CON evo user interface**

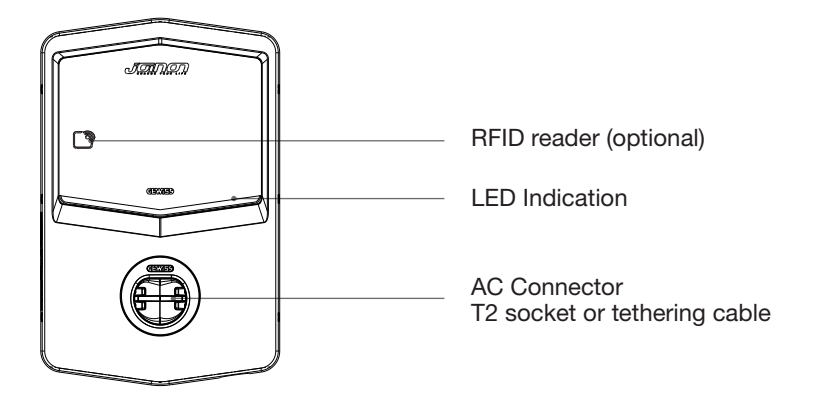

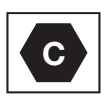

Warning: according to the requirements of EN-17186, this document contains harmonised identifiers for electric road vehicle power supplies. The requirements in this standard are to complement the informational needs of users regarding the compatibility between the EV charging stations, the cable assemblies and the vehicles that are placed on the market. The identifier is intended to be displayed at EV charging stations, on vehicles, on cable assemblies, at EV dealers and in instruction manuals as described.

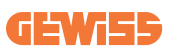

# **2. Specifications**

# **2.1 Product Specification**

| Model Name          | GWJ35XXG - GWJ36                                         | (XT – GWJ37XXT                                       |
|---------------------|----------------------------------------------------------|------------------------------------------------------|
|                     | Voltage Rating                                           | 230 VAC (±15%) 400 VAC (±15%)                        |
|                     | Max. current absorbed                                    | 32A                                                  |
| AC                  | Max. Input Power                                         | 22 kVA                                               |
| Input               | Power Grid System                                        | TN / TT                                              |
|                     | Frequency                                                | 50/60Hz                                              |
|                     | Electrical Distribution                                  | 1P+N+PE 3P+N+PE                                      |
|                     | Available inside the                                     | • OVP                                                |
|                     | charging station                                         | • OPP                                                |
| Input protoction    |                                                          | MCB (2P or 4P up to 32A, C or D                      |
| Input protection    | On the exterior of the                                   | Curve)                                               |
|                     | charging station                                         | <ul> <li>RCD (2P or 4P up to 40A, Type A,</li> </ul> |
|                     |                                                          | 30mA)                                                |
|                     | DC leakage (Trip for DC Differential Sensitivity at 6mA) |                                                      |
| Internal Protection | SPD protection (VM:115-750V - ITM: 6K-10K A              |                                                      |
|                     | CT: -55°C - +85°C – Overvoltage current: 10kA)           |                                                      |
|                     | Weight                                                   | <ul> <li>T2 socket model: 4.5kg</li> </ul>           |
|                     | Weight                                                   | <ul> <li>T2 tethering cable: 5.5kg</li> </ul>        |
|                     | Sockets available                                        | 1                                                    |
| Mechanical Data     | Charging cable length                                    | 5m                                                   |
| Mechanica Data      | Degree of protection                                     | IP55                                                 |
|                     | Mechanical resistance                                    | IK 11 (excluding display where present)              |
|                     | Protection against                                       | Class I                                              |
|                     | shocks                                                   |                                                      |
|                     | Operating temperature                                    | -25°C; +55°C *                                       |
|                     | (exterior)                                               | * Do not expose to direct sunlight                   |
| Environmental       | Storage temperature                                      | -40°C; +70°C                                         |
| conditions          | Relative Humidity                                        | 5%~95% RH                                            |
|                     | Altitude                                                 | ≤ 2000m                                              |
|                     | Pollution degree                                         | 3                                                    |
|                     | External                                                 | • Wi-Fi                                              |
| Communication       |                                                          | • Ethernet port 10/100                               |
|                     | Internal                                                 | -                                                    |

|                | Directive                                                      | • 2014/53/EU                                  |  |
|----------------|----------------------------------------------------------------|-----------------------------------------------|--|
|                |                                                                | • 2011/65/EU + 2015/863                       |  |
|                |                                                                | EMC electromagnetic compatibility             |  |
|                |                                                                | classification: B                             |  |
|                |                                                                | • EN IEC 61851-1                              |  |
|                |                                                                | • EN IEC 61851-21-2                           |  |
|                |                                                                | • EN IEC 63000                                |  |
| EU Regulation  | Standard                                                       | • ETSI EN 301 489-3 V2.1.1                    |  |
|                |                                                                | • ETSI EN 301 489-17 V3.2.4                   |  |
|                |                                                                | • ETSI EN 301 489-52 V1.2.1                   |  |
|                |                                                                | • ETSI EN 301 908-13 V13.2.1                  |  |
|                |                                                                | • ETSI EN 300 328 V2.2.2                      |  |
|                |                                                                | • ETSI EN 300 330 V2.1.1                      |  |
|                |                                                                | • EN IEC 62311                                |  |
|                | Standard socket                                                | • EN 62196 Type 2 Mode 3                      |  |
|                | User authorisation                                             | • None                                        |  |
|                |                                                                | • Via App                                     |  |
|                |                                                                | • Via OCPP                                    |  |
| User interface |                                                                | <ul> <li>RFID reader (ISO 14443A/B</li> </ul> |  |
|                |                                                                | support) - Not for GWJ35XXXG                  |  |
|                | State of charge                                                | • I ED (always)                               |  |
|                | information                                                    |                                               |  |
| Standby Power  | 15 W                                                           |                                               |  |
|                | Intended for general use                                       |                                               |  |
| Other          | <ul> <li>Places with unrestricted access</li> </ul>            |                                               |  |
|                | • The rated conditioned short-circuit current of a group – 3kA |                                               |  |

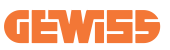

# 2.2 General and Country-specific requirements

### 2.2.1 General requirements

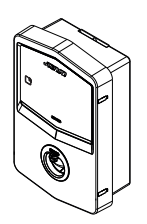

In the event of a short-circuit, the value of I2t at the EV socket of the Mode 3 charging station must not exceed 75000 A2s

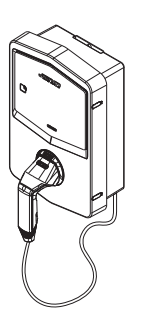

In the event of a short-circuit, the value of I2t on the vehicle connector (case c) of the Mode 3 charging station must not exceed 80000 A2s

### 2.2.2 Country-specific requirements

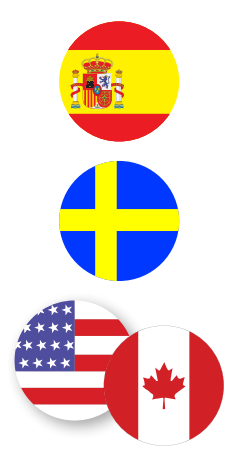

In Spain, installation in homes and for the 16A application, the standards for electrical installations require the use of shutter sockets

In Sweden, national regulations require shutters or equivalent protection methods with equivalent safety levels. For instance: installation heights, blocking objects with contact capacity, locking the cover, etc.

I-CON evo cannot be sold in the United States and Canada

# 2.3 Description of the I-CON evo code

I-CON evo is available in different versions depending on the connector type, charging power, display availability and other internal devices.

The following table describes the meaning of the number and letter.

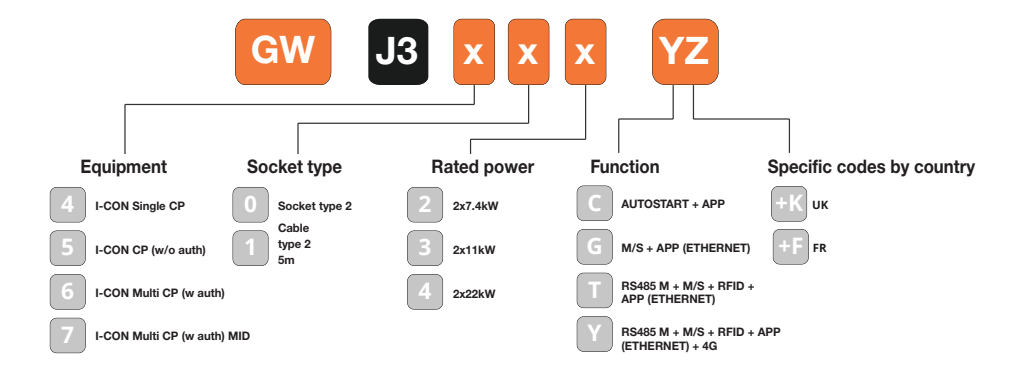
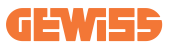

# **2.4 LED Indication and Operation Status**

The charging station uses RGB LEDs to inform the client about the status and indicate which actions need to be carried out.

The meanings of the various colours are explained below. To access the charging features offered by I-CON evo, it is important to download the myJOINON App available from the Google and Apple stores.

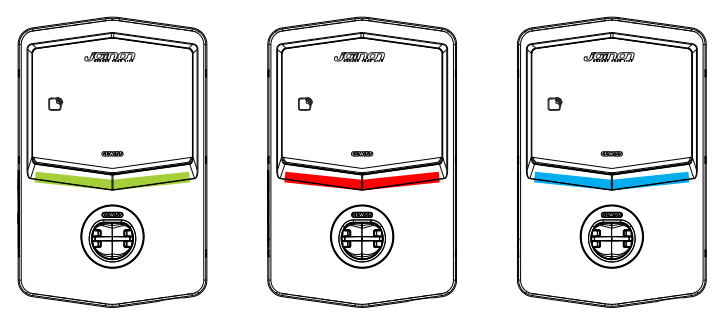

Standby

Fault

Charging

| Colour    | Fixed                                                      | Flashing                                                                               |  |  |
|-----------|------------------------------------------------------------|----------------------------------------------------------------------------------------|--|--|
|           | The charging station is switched of                        | ff                                                                                     |  |  |
| NO COlour | The charging station is restarting to apply the new FW     |                                                                                        |  |  |
| White     | N/A                                                        | Wi-Fi hotspot on (overlaid with base colour)                                           |  |  |
|           |                                                            | The charging station has a SERVER role                                                 |  |  |
| Green     | Charging station available                                 | Waiting for the charging cable to be<br>removed or inserted                            |  |  |
|           | Station internal error                                     | N/A                                                                                    |  |  |
| Red       | Error connecting or configuring the Server/Client dynamics | N/A                                                                                    |  |  |
| Plue      | Charging session in progress,                              | Charging session suspended or                                                          |  |  |
| Diue      | system powered                                             | battery charged                                                                        |  |  |
| Yellow    | N/A                                                        | Breath flashing: applying new FW<br>after download Flashing:<br>Downloading FW via OTA |  |  |

## **2.5 Dimensions**

Main charger dimensions: (unit: mm)

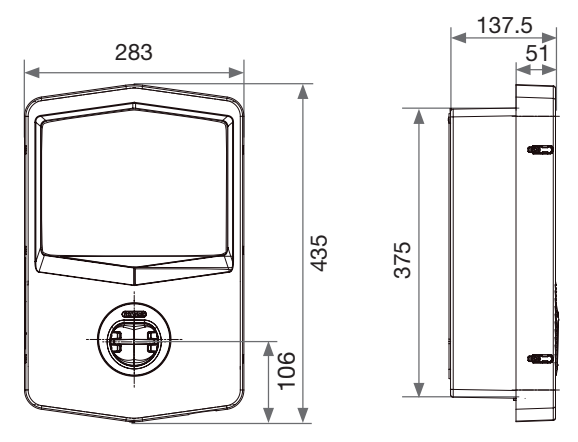

Front and side view

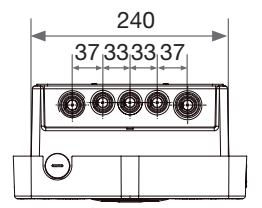

View from below

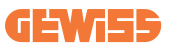

# 3. Device delivery and storage

# **3.1 Delivery**

Keep the device packaged until installation.

# **3.2 Device Identification**

The serial number of the device identifies it in an unequivocal manner.

In any communication with Gewiss, referencemust be made to this number.

The device serial number is also shown on the technical data label (on the right side of the front panel).

# **3.3 Damage during transport**

If the device was damaged during transport:

1. Do not install it.

2. Notify the fact immediately (within 5 days of delivery).

If it is necessary to return the device to the manufacturer, the original packaging must be used.

# **3.4 Storage**

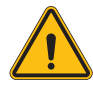

Failure to observe the instructions provided in this section could cause damage to the device. The manufacturer declines all responsibility for damage deriving from the failure to observe these instructions.

If the device is not installed immediately upon delivery, to avoid its deterioration, proceed as indicated below:

- To ensure the charging station is correctly conserved, do not remove the original packaging until it is ready to be installed.
- Deterioration of the packaging (cuts, holes, etc.) prevents the correct conservation of the charging stations prior to installation. The manufacturer declines all responsibility relative to the consequences caused by packaging deterioration.

# **I-CON evo**

- Keep the device clean (remove dust, wood shavings, grease, etc.), and keep rodents away from it.
- Protect it against water spray, welding sparks, etc.
- Cover the device with a protective breathable material to avoid condensation caused by environmental humidity.
- Charging stations kept in a warehouse must not be subjected to climatic conditions other than those indicated below.

| Ambient storage conditions                     |       |  |  |  |
|------------------------------------------------|-------|--|--|--|
| Minimum temperature                            | -40°C |  |  |  |
| Minimum temperature of the surrounding air     | -40°C |  |  |  |
| Maximum temperature of the surrounding air     | 70°C  |  |  |  |
| Maximum relative humidity without condensation | 95%   |  |  |  |

• It is very important to protect the system against corrosive chemical products and saline environments.

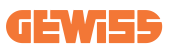

# 4. Installation Instruction

# 4.1 Before installation

- Read all the instructions before using and installing this product.
- Do not use this product if power cable or charging cable have any damage.
- Do not use this product if the charging connector or housing is broken or open, or if there is any damage.
- Do not put any tool, material, finger or other body part into the charging connector or EV connector.
- Do not twist, swing, bend, drop or crush the charging cable. Never drive over it with a vehicle.

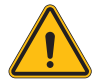

**WARNING:** The product must only be installed by a contractor and/or an authorised technician in compliance with all building, electrical, and safety regulations.

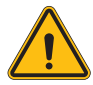

**WARNING:** The product must be checked by a qualified installer before first use. Under no circumstances will compliance with the information in this manual relieve user of his /her responsibilities to comply with all applicable codes and safety standards.

- The power supply must be provided via a single- or three-phase configuration with TN(-S)/TT earthing systems.
- In the installation of the TN(-S) system: the neutral (N) and PE of the electrical distribution are directly connected to earth. The PE of the charger equipment is directly connected to the PE of power distribution and separate conductor for PE and neutral (N).
- The product must be installed on a perfectly vertical wall.

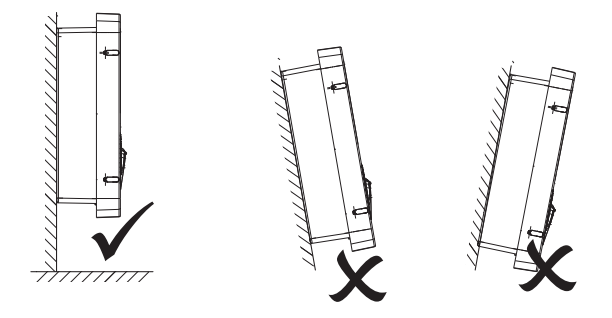

• The wall on which the device is fastened must be solid. It must be possible to drill the wall and insert wall plugs that are suitable for supporting the device weight.

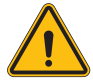

#### CHARGING STATION CLASSIFICATION:

- · Permanent connection
- · Equipment for places without restricted access
- · Class I equipment

# 4.2 Requirements of the installation area

I-CON evo will work to the best of its potential if the installation area follows these rules.

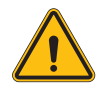

**WARNING:** GEWISS is not responsible for incorrect installations that could cause damage to the product or the EV connected to the charging station.

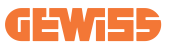

DO NOT

ΕΝΤ

#### 1. Requirements for workplace conditions

- Set up suitable fencing to isolate the construction area from outside
- Close and secure all entrances when the site is unattended
- Hang warning notices nearby which show the following information: warning icon and phone number of person in charge
- Install sufficient lighting fixtures

#### 2. Cleaning

- Keep work areas (including accessways) free from debris and obstructions
- Keep ground surfaces tidy and flat, to avoid people tripping or being hurt by tools or other objects
- Stack and store equipment and materials in a tidy and stable manner
- Regularly clean up and dispose of waste
- Remove all surplus materials and equipment after completion of work

#### 3. Fire hazards

• Beware of flammable materials and goods. Keep them away from work areas.

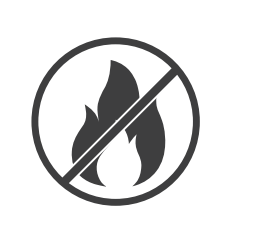

# **I-CON evo**

#### 4. Protection against high temperatures at the job site

- Erect a sunshade or shed to shelter workers from the • heat and sun
- Set up cooling equipment, such as exhaust fans
- Make water dispensers available
- Provide suitable protective clothing such as hat, sunglasses and long sleeves to protect workers from heat stroke and UV rays

#### 5. Adverse weather conditions

- Secure all scaffoldings, temporary structures, • equipment, and loose materials
- · Check and implement SOP to ensure disconnection of gas supplies, electrical circuits and equipment
- Inspect worksites to ensure protection against ingress of water or dust
- Inspect the drainage system for blockages and remove if found
- Stop all outdoor works except for emergency works

#### 6. Lifting

- Have lifting gear and apparatus regularly inspected and tested by qualified persons
- · Isolate and cordon off lifting areas to keep out nonconstruction personnel
- Ensure that lifting routes do not cross buildings or people, and avoid collision with objects
- Do not exceed safe working load limits

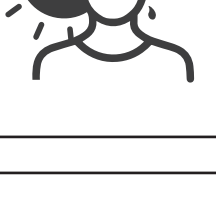

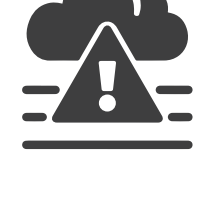

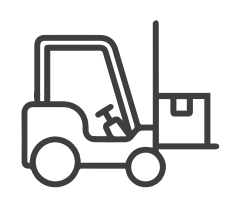

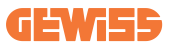

#### 7. For on-site workers

- Schedule the entire job
- Turn off power (work with live parts de-energized whenever possible)
- LOTO (Lock Out, Tag Out)
- Live electrical work permit (high voltage input terminals after door opening)
- Use Personal Protective Equipment (PPE)
- Safe workplace conditions and space
- Abide by other regulations related to occupational health, safety and protection, such as those published by OSHA

#### 8. Reference Standards

Adhere to the following codes:

 NFPA-70E (Electrical Safety in the Workplace, Shock Risk Assessment, Arc Flash Risk Assessment)

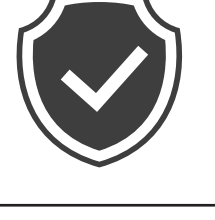

# 4.3 Grounding and Safety Requirement

- The product must be connected to a grounded, metal, permanent wiring system. Connections shall comply with all applicable electrical codes. Recommend the ground resistance be less than  $10\Omega$ .
- Ensure no power is connected at all times when installing, servicing, or maintaining the charger.
- Use appropriate protection when connecting to main power distribution network.
- Use appropriate tools for each task.

# 4.4 External protectors to be installed

## 4.4.1 RCD Protection

Device not included in the charging station or packaging.

This protection must be installed above the charging station in a dedicated switchboard.

Each charging station must be protected upstream by a residual current device required by the low voltage electrical system standard.

In particular, each station must be protected upstream by a:

- Type A RCD (complying with one of the following standards: IEC 61008-1, IEC 61009-1, IEC 60947-2 and IEC 62423)
- 2-pole or 4-pole
- Rated current 40 A
- 30mA

I-CON with a power of 7.4 kW requires a 2-pole RCD I-CON with a power of 11 and 22 kW requires a 4-pole RCD

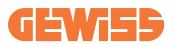

## 4.4.2 MCB Protection

Device not included in the charging station or packaging.

This protection must be installed above the charging station in a dedicated switchboard

Each charging station must be protected upstream by a circuit breaker protection required by the low voltage electrical system standard.

In particular, each station must be protected upstream by a:

- C or D Curve MCB
- 2-pole or 4-pole
- Rated current 32 A

# **I-CON evo**

# **4.5 Installation Procedure**

## 4.5.1 Opening the charging station

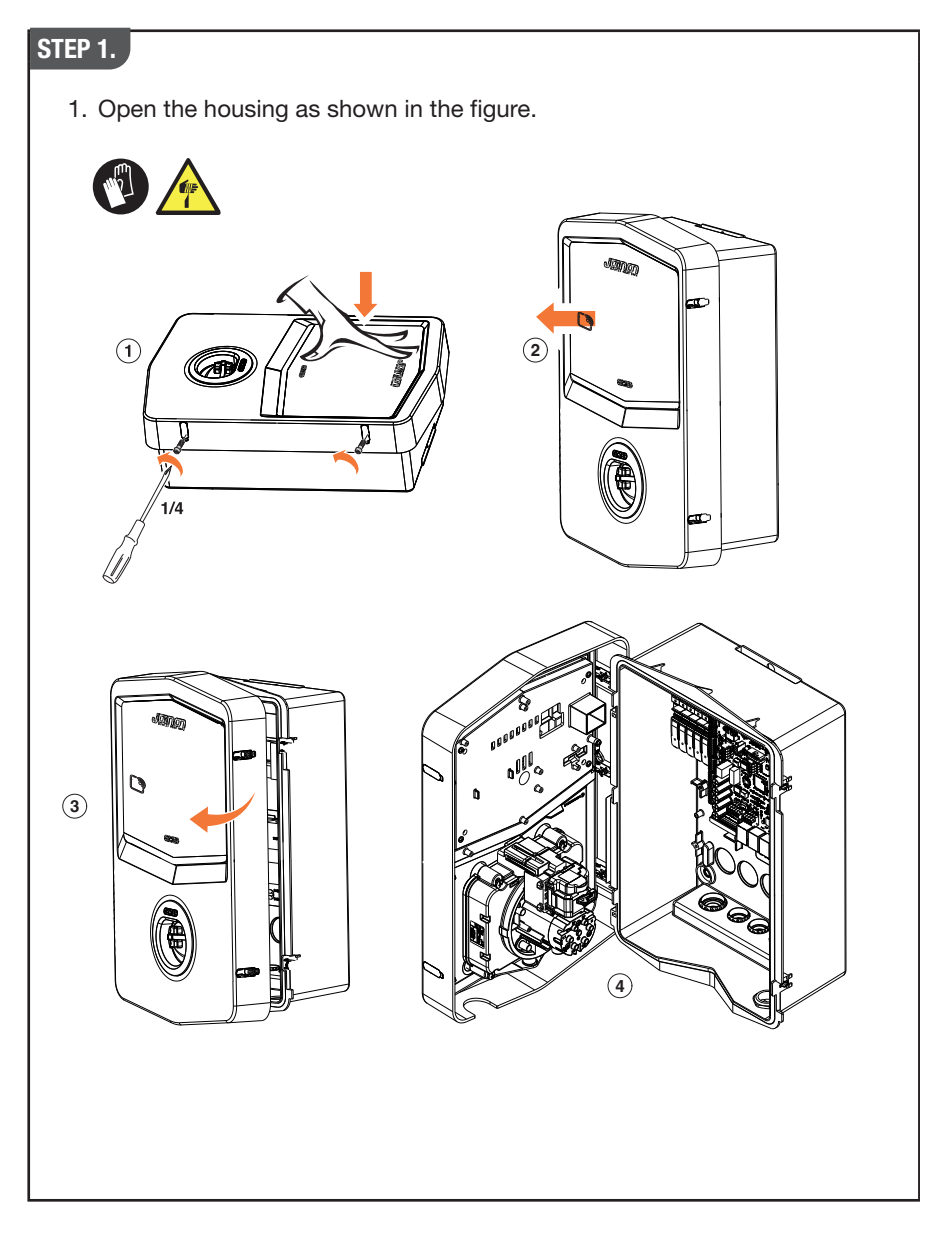

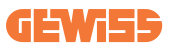

## 4.5.2 Surface-mounting or pole-mounting installation

One of the following two solutions can be selected to install the device:

#### SURFACE-MOUNTING INSTALLATION

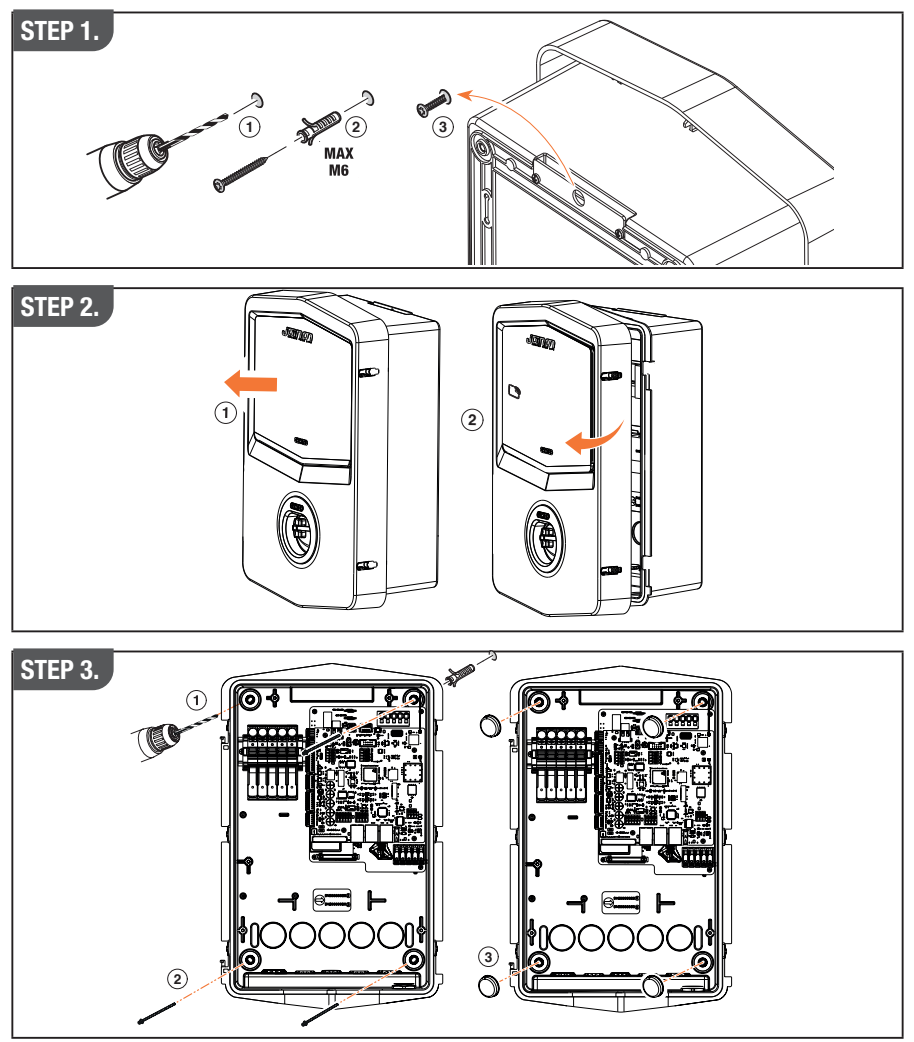

**NB:** Surface-mounting installation of I-CON must take into account that the T2 socket, or its tethering version cable tray, must be between 50 cm and 1.5 m above the ground.

#### **POLE-MOUNTING INSTALLATION**

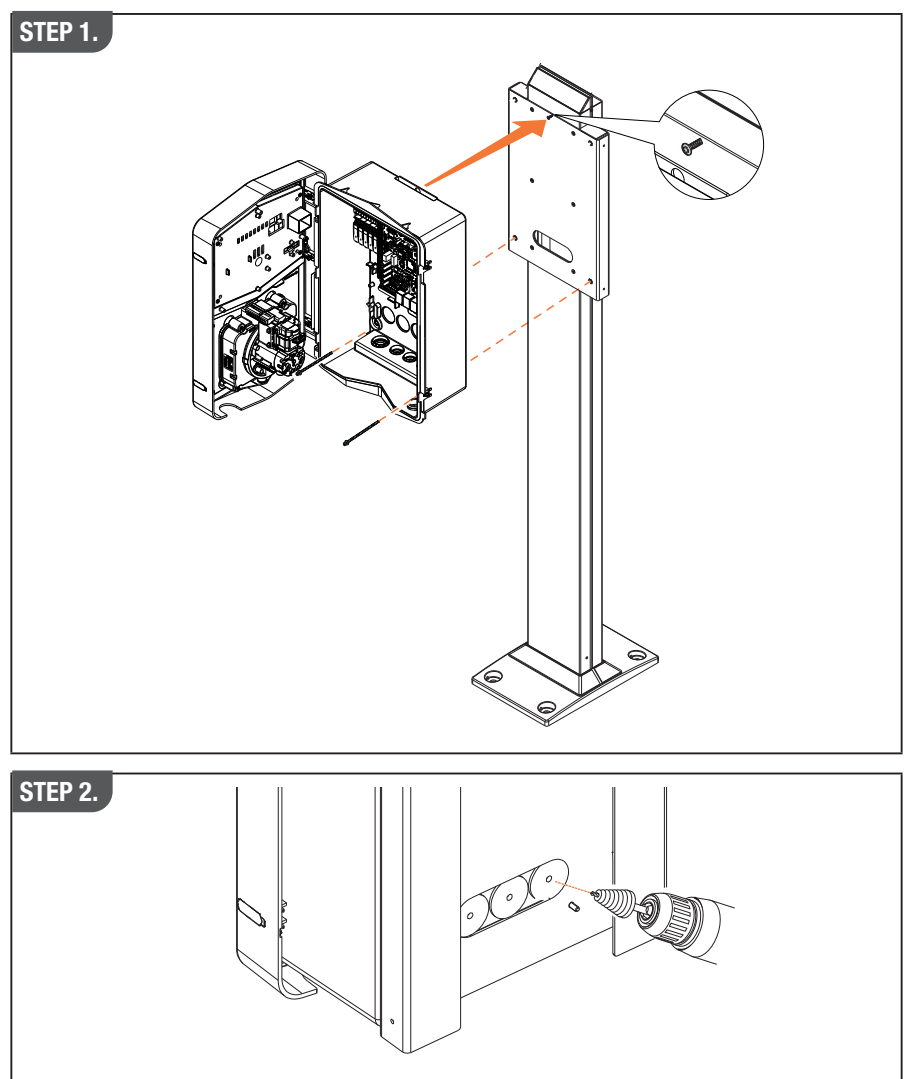

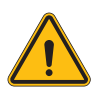

**WARNING:** A cover capable of protecting the product from exposure to direct sunlight during the hottest hours of the day must be envisaged. If the temperature of the electronic system rises above the design limits, the product will be subject to a power derating and then malfunctions could occur that are not covered by the warranty

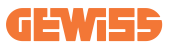

## 4.5.3 Roof protection

When I-CON evo is installed on a wall or a pole with direct exposure to sunlight, a cover must be envisaged to protect the product from exposure to direct sunlight during the hottest hours of the day. This cover must provide shade to the entire product at any time of the day. The cover must be installed at a height above the I-CON evo wall box which minimises obstruction and provides the necessary shade. If the temperature of the electronic system rises above the design limits, the product will be subject to a power derating and then malfunctions could occur that are not covered by the warranty.

### 4.5.4 Wiring connection

The charging station has a different option for cable entries.

### 4.5.5 Phase rotation

Phase rotation is a key practice for balancing the electrical load in multiple charging station installations. This process distributes the load between the three phases of the three-phase system to optimise energy efficiency and ensure the stability of the electrical system.

#### Procedure:

- 1) **Phase identification:** in a three-phase system, identify the three phases as L1, L2 and L3.
- 2) **Connecting the First Charging Station:** connect the first charging station to phases L1, L2 and L3 in standard order.
- 3) Connecting Subsequent Stations: for the second charging station, rotate the phases so that the connections are L2, L3 and L1. For the third charging station, rotate the phases again so that the connections are L3, L1 and L2.

Continue to rotate the phases for each new charging station installed.

It is recommended to take note of the order of the phases, which is necessary for correct product configuration.

# **I-CON evo**

### SOLUTION 1.

1. A cable enters from the underside via cable glands

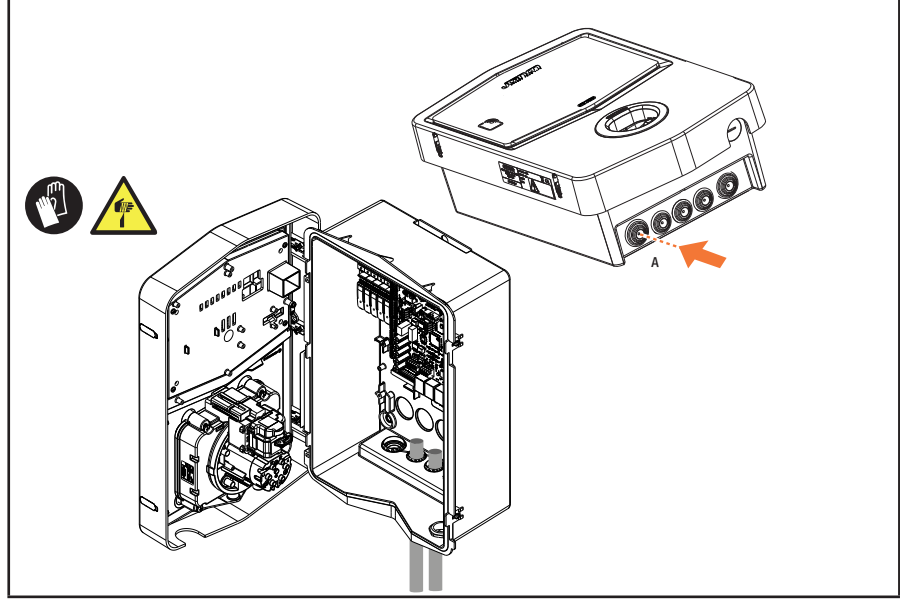

#### SOLUTION 2.

1. Alternatively, the cable can be routed from the rear

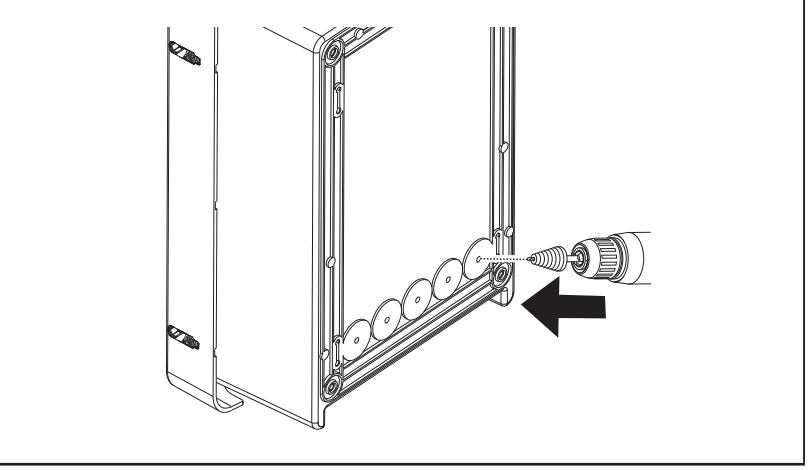

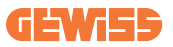

#### STEP 1.

1. Locate the connection terminal on the bottom right and wire the power supply phases accordingly

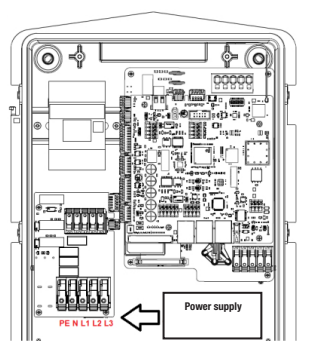

Position of power supply

2. After the wiring process is complete, the charging station can be switched on

## 4.5.6 Additional checks

When installation is complete and the system is powered, an electrical check is mandatory to avoid any problems during the charging session. For example:

- the earthing resistance should be lower than  $10\Omega$ .
- voltage between neutral and earth is less than 15V.

# 4.6 MultiCP System Installation

## 4.6.1 Introduction

With the installation of a DLM MultiCP system, up to 30 charging points can be managed, maximising the use of available energy, avoiding overloads and allowing simultaneous charging of several vehicles. It is based on a Server/Client logic. The server station manages the Client stations. Communication between the stations is via Ethernet cable, using the dual ports on the Joinon evo MultiCP motherboard if necessary.

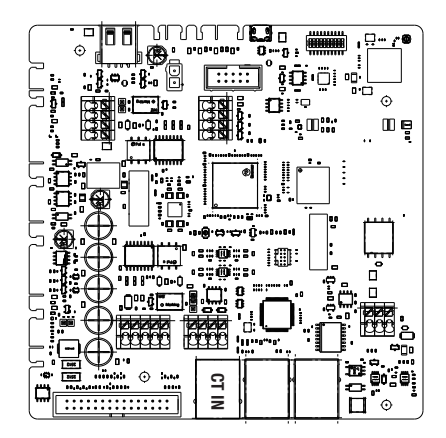

## 4.6.2 Connection between charging points

To allow for greater flexibility and ease of installation, the feature is designed to work with 2 different system topologies, which can be selected by the customer according to their needs. It is important to specify that it **is not possible** to manage 2 Server stations and the relative Clients in the same local network. If it is necessary for design reasons to install 2 different Server/Client systems, it is necessary to set up the network infrastructure properly, connecting the 2 systems in 2 different subnetworks. The following solutions are possible, for example:

- Purchase and connection of 2 different routers.
- Suitable configuration of your own network infrastructure, creating 2 different subnetworks to which to connect the Server stations and the relative Clients.

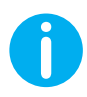

**NB:** All solutions must use at least one Ethernet cable at least CAT5.

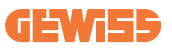

## 4.6.3 Topology 1: "Daisy Chain"

#### **Description of the system**

This topology uses both motherboard Ethernet ports. The installer will connect the charging stations in series, following a pattern similar to the image below.

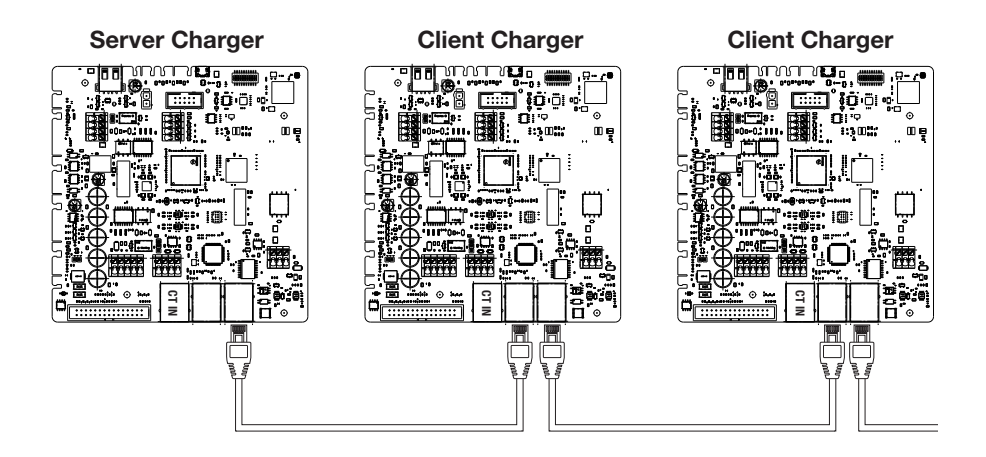

This should result in a structure similar to the one shown in the figure:

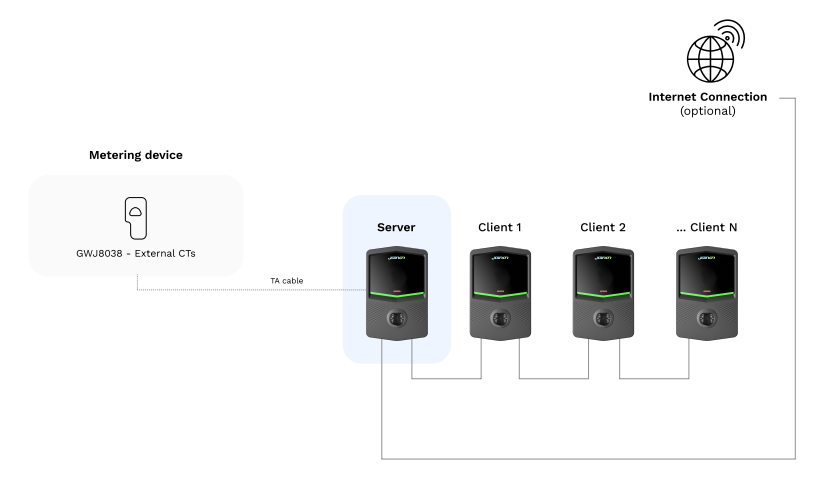

# **I-CON evo**

#### **Specific characteristics**

This configuration allows for easy connection between stations, without the addition of external devices and with a reduced use of Ethernet cable.

Clearly, with this topology, the system is susceptible to any failure of a client station or deterioration of the Ethernet cable, which would lead to the disconnection of all downstream stations.

## 4.6.4 Topology 2: star connection

#### Description of the system

This topology is designed to achieve a "centralised" link between the various stations. In this case, the installer, using only one of the 2 Ethernet ports of the board, will have to connect the products to an Ethernet switch. Clearly, the availability of switch ports will need to be appropriate for the number of stations to be connected. When the installation is complete, the system should have a pattern similar to this:

#### Star configuration

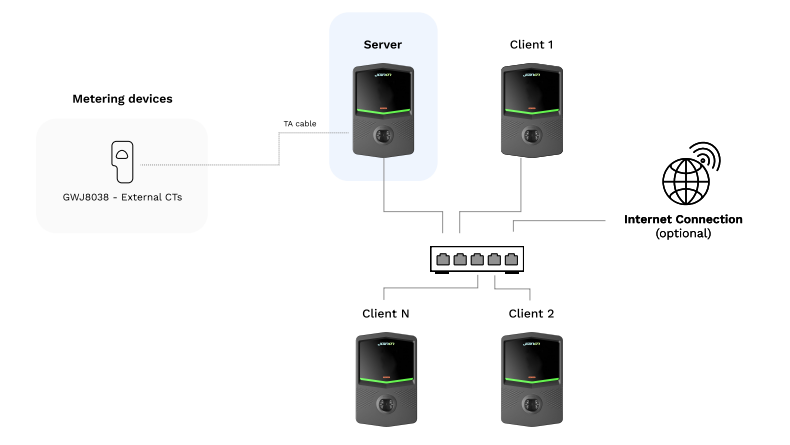

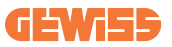

#### Specific characteristics:

This type of connection, while more complex and expensive at the level of external devices to buy and cable to lay, ensures the highest level of robustness of the connection between stations. This is because if one Client station fails, the functionality of the other stations will not be affected.

### 4.6.5 Connection of metering devices

The installation of an external measurement device, capable of providing the Server Station with information about the system's consumption, is essential for the use of the load balancing functionality.

Currently I-CON evo MultiCP allows a specific kit of sensors to be fitted.

Gewiss CT sensors connected to the server station

- $\rightarrow$  GWJ8037: for SINGLE-PHASE systems
- $\rightarrow$  GWJ8038: for THREE-PHASE systems

#### **Gewiss CT sensors**

This solution is compatible with installations with a current rating of less than 100A.

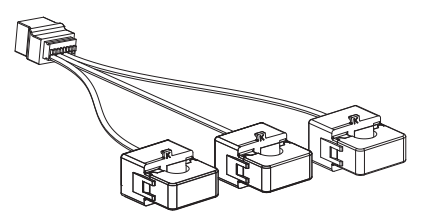

The devices should be connected directly to the designated SERVER station, following the instructions in the KIT. The positioning of the same inside the system is crucial. Follow the instructions in the following paragraphs for correct installation

## 4.6.6 External sensor positioning instructions

In order for the system to function correctly, the Server station must be able to obtain, from an external sensor, consumption data for the entire installation where the series of charging points is installed. This is essential to be able to calculate the energy available for charging and to determine the behaviour of all stations.

Therefore, as can be seen from the diagram below, the sensors must always be installed upstream of the installation. Commonly, correct positioning is achieved by locating your energy supplier's meter and placing the sensors just after.

Clearly, should the station system have a certain amount of fixed dedicated power, not shared with other loads, the TA sensors should be installed upstream of the dedicated line.

#### **Correct sensor placement**

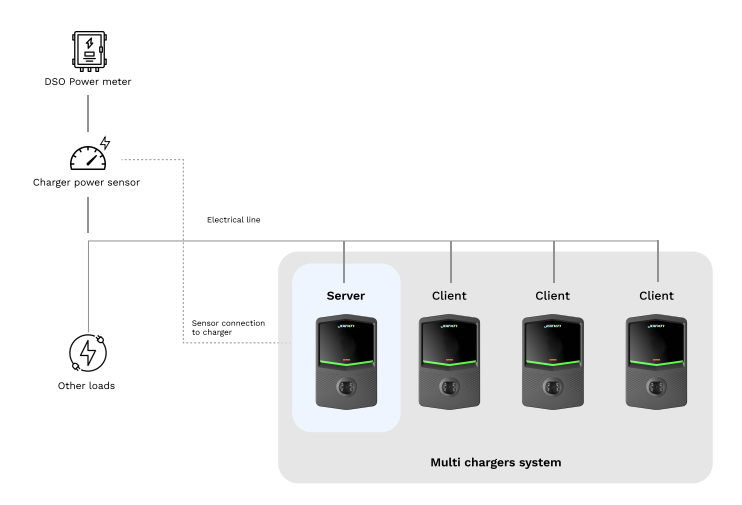

Even if you have a line dedicated to the charging system with constant available power, you still need to install the metering device for the functionality to work properly.

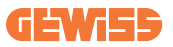

## 4.6.7 Preparing the internet connection

Once the stations are suitably connected and the Server is selected, it is possible to easily connect the entire system to an internet network, selecting one of these 2 configurations

- **Configuration 1:** Connection via an external Ethernet router. In this case, simply connect an Ethernet cable coming from an external router to a free Ethernet port on a station or on the network switch. The connection will be shared among all connected products.
- **Configuration 2:** Connection via the Wi-Fi network. In this case, by suitably connecting the Wi-Fi only on the Server station, it is possible to share the connection among all the connected products. Follow the instructions in paragraph 8.1.3 for the correct configuration.

#### IP address classes to be avoided:

To avoid communication problems, check that the router DHCP does not assign the following IP address classes:

If selecting configuration 1:

- 192.168.0.X
- 192.168.10.X

If selecting configuration 2:

- 192.168.0.X
- 192.168.10.X
- 192.168.1.X

Where X is a number between 0 and 255.

# 4.7 Electrical check – Earthing resistance

When installation is complete and the system is powered, an electrical check is mandatory to avoid any problems during the charging session. For example:

- the earthing resistance should be lower than  $10\Omega$ .
- voltage between neutral and earth is less than 15V.

# **5. Functional specifications**

I-CON evo offers several MultiCP versions, with slight differences in internal components, depending on requirements.

I-CON evo MultiCP is available in the following versions:

- Without an RFID reader
- With an RFID reader
- With MID energy meter

# **5.1 Basic functions**

I-CON evo MultiCP allows you to choose between basically 2 main operating modes:

- **STANDARD:** the station will charge the vehicle to a fixed default maximum power, in this case no load balancing dynamics are required.
- **DYNAMIC MultiCP:** The charging power can vary, allowing the total available power to be split between multiple I-CON evo stations, so that multiple vehicles can be charged at the same time.

# **5.2 Dynamic MultiCP Mode**

With the installation of a DLM MultiCP system, up to 30 charging points can be managed, maximising the use of available energy, avoiding overloads and allowing simultaneous charging of several vehicles.

Communication is via a Server-Client logic, where the Server station manages the Clients connected to the system.

The Server station also reads the power data of the system from an external meter, which is essential for calculating the energy balance between external loads and charging stations.

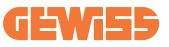

The operating principle is currently based on balanced logic. The energy available for charging is divided equally between the active sessions. In the event of a reduction in power availability, the Server station suspends the last charging session started, allowing previously started sessions to be terminated. As power availability increases, suspended sessions are restarted.

The system measures the consumption of the system, adapting the charging power accordingly, for the most precise adjustment possible.

# 6. How to charge electric vehicles

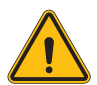

**WARNING:** Do not use adapters between the charging cable and the vehicle charging socket.

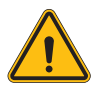

**WARNING:** Adapters between the EV socket and the EV plug should only be used if they are specifically designed and approved by the vehicle manufacturer or the manufacturer of the EV power equipment and by national requirements.

I-CON evo MultiCP offers an easy way to charge an electric vehicle.

By default, I-CON evo requires authorisation to begin a charging session, and this can be done in 2 ways:

- Via RFID enabled card (only for models with RFID reader)
- Via the myJOINON APP, once the user has been invited and authorised by the system administrator.

Finally, it is also possible to set the station to "Autostart" mode, so that charging starts as soon as the connector is inserted into the car.

# 6.1 I-CON evo MultiCP with RFID reader

In this case, I-CON evo is equipped with an internal RFID reader and the identification of the user can be carried out using an RFID tag. Usable RFID tags must comply with IEC 14443 A/B.

I-CON evo enables RFID tag registration and management in 3 modes:

I-CON evo enables RFID tag registration and management in 3 modes:

- 1) Via JoinON small net
- 2) Via the OCPP platform to which the station is connected

3) Locally, with the addition directly from the tag on-board Portal.

When the end-user scrolls through the RFID tags, I-CON evo reads the tag asking the JoinON small net or OCPP platform for permission. If the RFID tag is accepted, the charging session can begin. If it is not accepted, I-CON evo displays an error and the colour of the LED is RED blocking any charging session.

## 6.1.1 Offline RFID tag management

With I-CON evo MultiCP, under certain conditions, charging can be started even if the station is offline.

2 solutions are available:

1) Station OFFLINE momentarily but normally registered and connected to JoinON small net: The station downloads the list of authorised tags locally, and if there is no connection, this list is used to initiate charging sessions. Once reconnected, the list will be automatically updated with any added/removed tags.

**2) Permanently OFFLINE Station:** in case it is necessary to authorise the charging with RFID tag of a station designed to work permanently OFFLINE, it is possible to add the tags locally from the On-board Portal. It is important to specify that any connection of the station to an OCPP platform or to JoinON small net will lead to the overwriting of the local list. Follow the paragraphs below for instructions on accessing and using the On-board Portal.

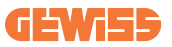

## 6.2 I-CON evo MultiCP without RFID reader

This version requires user identification by default before starting a charging session, as the product is designed for multi-user use. Without the RFID reader, this authorisation is carried out by the myJOINON App and the I-CON evo must be connected to the JoinON small net platform.

This mode requires the execution of a process called "digital commissioning" through the JoinON small net platform.

After a few steps by GEWISS, the end user or designated contact person will be able to complete the required configuration and invite the authorised users.

# 7. Introduction to the On-Board Portal

I-CON evo multiCP is equipped with a local web portal from which you can modify all the station configuration parameters and also read the logs for debugging any abnormal situations.

# 7.1 Accessing the On-board Portal

To access the On-board Portal, you must first connect to the same network as the charging station.

This can be done in 2 ways:

• By connecting to the Wi-Fi hotspot of the individual station, identifying the SSID and password on the label provided in the box.

Wi - Fi Network: GWJ3702C\_50411C39CD16 Wi - Fi Password: XXXXXXXXX

• By connecting to the same Wi-Fi / Ethernet network to which the station is connected.

Once connected to the station, the On-board Portal can be reached at the following address:

#### https://WIFI\_HOTSPOT\_SSID.local:8080 For example, considering the label shown above, the address would be: <u>https://GWJ3702C\_50411C39CD16.local:8080</u>

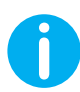

To facilitate access, the WIFI Hotspot SSID and password are the same data used to connect to the hotspot generated by the station.

If the address is correct, a login page should open, where you should enter:

| jõinon 🚥 🕫 | JoinOn On-board Portal Proved deductify the management of exhibits includes |
|------------|-----------------------------------------------------------------------------|
| Login      |                                                                             |
| Username * |                                                                             |
| Password * |                                                                             |
| Login      |                                                                             |
|            |                                                                             |
|            |                                                                             |

Username: Installer Password: WIFI\_HOTSPOT\_PSW

Both WIFI\_HOTSPOT\_SSID and WIFI\_HOTSPOT\_PSW are easily found on the label provided in the box for each station.

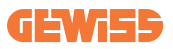

# 7.2 Basic structure of the On-board Portal

Once you have successfully logged in, the On-board Portal will be divided into 4 macro sections:

- $\rightarrow \text{Configuration}$
- $\rightarrow \text{Logs}$
- $\rightarrow$  Charging log
- ightarrow RFID

Below is an overview of the individual sections.

## 7.2.1 Configuration section

This section is divided into several subsections:

- General information: Information about the station
- **Common settings:** Important and often necessary parameters for the installation of products.
- **MultiCP settings:** Parameters specific to MultiCP stations, including those required to manage the DLM
- Other settings: Additional parameters for specific features that are not relevant
- Network settings: Parameters required to configure the Internet network via Wi-Fi or Ethernet.
- OCPP: OCPP setting parameters
- **Regional settings:** Parameters required for models designed for specific regions (e.g. UK or FR)

Users will have to save the settings with the save button at the top right and reload the page with the refresh button.

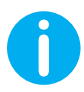

The On-board Portal is programmed to show no parameters that are not available for the specific charging station model

|                                                                          |                                                                    | Connection to EVSE: Connected             |                                        |          |
|--------------------------------------------------------------------------|--------------------------------------------------------------------|-------------------------------------------|----------------------------------------|----------|
| Configurations                                                           | Logs                                                               | 🖓 Recharging history                      | ⊕ R                                    | FID      |
| /SE configuration parameters                                             |                                                                    |                                           | Factory r                              | eset 📵 💿 |
| General information                                                      |                                                                    |                                           |                                        |          |
| GW Code 🔒                                                                | Serial Number 🔒                                                    |                                           |                                        |          |
| GWJ3704T                                                                 | TESTSERVER01                                                       |                                           |                                        |          |
|                                                                          |                                                                    |                                           |                                        |          |
| Common settings                                                          |                                                                    |                                           |                                        |          |
| Common settings<br>Charge Current                                        | Meter power                                                        | Meter type                                | Authorisation Type                     |          |
| Common settings<br>Charge Current                                        | Motor power                                                        | Meter type<br>Bigletfous Threephase Au    | Authorisation Type<br>Anthonication    |          |
| Common settings<br>Charge Current<br>22 A -<br>Excels CT samers          | Motor power                                                        | Meer type<br>Sigulo Phone Treeybase An    | Autoritation Type<br>dama Autoritation |          |
| Common settings<br>Charge Carest<br>22 A -<br>Codde CT sensors<br>Off ©0 | Meter power<br>2 VV -<br>Functional Made<br>Mandael Dynamic        | Meter type<br>Single Mass Three place     | Autoritation Type<br>data              |          |
| Common settings<br>Caugo Const<br>12 A -<br>Dadle CT seasons<br>Of @0    | Meter power<br>2 107 -<br>Functional Mode<br>granted<br>2 proteins | Meter type<br>Stiglefitwe Three yilane da | Advisition Type<br>Advisition          |          |

## 7.2.2 Logs section

In this section, installers and service personnel will have easy access to the logs of the charging station. At the top right you can select the log file to read and refresh manually to view the new logged lines. When the portal is opened, the platform communication management log is shown, which is often the most useful for initial debugging.

| Configurations                                                     | E Logs                                   | 🖏 Recharging history |              | 🛞 RFID                  |   |
|--------------------------------------------------------------------|------------------------------------------|----------------------|--------------|-------------------------|---|
| VSE's Logs                                                         |                                          |                      | Selected log | lot Manager Out         | * |
| 🔵 😑 🍵 joinon-iot-manager-out.log                                   |                                          |                      |              | Search through the logs |   |
| 0 UTTCADIOD Mad May 29 00:27:24 2024 1216942444 222 T1 avril101:   | Biff said for sat                        |                      |              |                         |   |
| 1 UTTO 40505 Red Mar 19 00:97:94 0594 1916949444 195 TL andRift -  | berdifi loss mit socket aliset timeout   | Yester 1970          |              |                         |   |
| 2. UTTCADDDD Med Mey 20 00-27-26 2026 1316962666 576 11 err#1f1    | Intellifi Joon stan 5510                 |                      |              |                         |   |
| 3. [UTC+0300 Wed May 29 00:27:29 2024 1716942449.889 T1 appWif1:   | AppRifi Loop scan CONFLETED start access | In point             |              |                         |   |
| 4. UTTC+0100 Med May 29 00:27:30 2024 1716942450.014 TL any#1FL    | tertifi forn atart annesa point          |                      |              |                         |   |
| 5. [UTC+0000 Wed May 29 00:27:34 2024 1716942454.650 Il appWifi:   | AppWifi Loop access point enabled, open  | socket               |              |                         |   |
| 6. [UTC+0000 Med May 29 00:27:34 2024 1716942454.654 I] appWif1:   | AppWifi Loco server init, wait for clies | 101                  |              |                         |   |
| 7. [UTC+0000 Wed May 29 00:32:34 2024 1716942754.665 Il appWifi:   | Wifi sold not set                        |                      |              |                         |   |
| 5. [UTC+0000 Wed May 29 00:32:34 2024 1716942754.664 I] appWif1:   | AppWifi Loco wait socket client timeout. | . rescan 551D        |              |                         |   |
| 9. [UTC+0300 Wed May 29 00:32:34 2024 1716942754.773 I] appWif1:   | AppRifi Loop scan SSID                   |                      |              |                         |   |
| 10. [UTC+0000 Wed May 29 00:32:39 2024 1716942759.856 I] appWifi:  | AppWifi Loop soan COMPLETED start access | e point              |              |                         |   |
| 11. [UTC+0000 Wed May 29 00:32:39 2024 1716942759.972 I] appWifi:  | appairt spearing or start sources cont   |                      |              |                         |   |
| 12. [UTC+0300 Wed May 29 00:32:44 2024 1716942764.683 I] appWiffi: | AppWifi Loop access point enabled, open  |                      |              |                         |   |
| 13. [UTC+0000 Wed May 29 00:32:44 2024 1716342764.726 I] appWifi:  | AppWifi Loop server init, whit for clies |                      |              |                         |   |
| 14. [UTC+0000 Med May 29 00:37:44 2024 1716943064.741 I] appWifi:  | Wifi swid not set                        |                      |              |                         |   |
| 15. [UTC+0100 Med May 29 00:37:44 2024 1716943064.741 I] appWif1:  | AppWifi_Loop wait socket client timeout, |                      |              |                         |   |
| 16. [UTC+0000 Wed May 29 00:37:44 2024 1716943064.845 I] appWifi:  | AppWifi Loop scan 381D                   |                      |              |                         |   |
| 17. [UTC+0000 Wed May 29 00:37:49 2024 1716943069.932 I] appWifi:  | AppWifi_Loop scan CONFLETED start access |                      |              |                         |   |
| 18. [UTC+0300 Wed May 29 00:37:50 2024 1716943070.052 T] appWifi:  | AppWifi_Loop start access point          |                      |              |                         |   |
| 19. [UTC+0000 Wed May 29 00:37:54 2024 1716943074.695 1] appWifi:  | AppWifi_Loop access point enabled, open  |                      |              |                         |   |
| 20. [UTC+0000 Wed May 29 00:37:54 2024 1716943074.777 I] appWiffi: | AppWifi_Loop server init, wait for clies |                      |              |                         |   |
| 21. [UTC+0100 Wed May 29 00:42:54 2024 1716943374.780 I] appWif1:  | Wifi_sold not set                        |                      |              |                         |   |
| 22. [UTC+0000 Wed May 29 00:42:54 2024 1716943374.78D I] appWifi:  | AppWifi_Loop wait socket client timeout, | , resoan 331D        |              |                         |   |
| 23. [UTC+0000 Wed May 29 00:42:54 2024 1716943374.882 I] appWifi:  | 102 I] appWifi: AppWifi_Loop scan SSID   |                      |              |                         |   |
| 24. [UTC+0100 Wed May 29 00:42:59 2024 1716943379.982 I] appWifi:  | AppWifi_Loop scan COMPLETED start access | sa point             |              |                         |   |
| 25. [UTC+0000 Wed May 29 00:45:00 2024 1716943380.116 I] appWiffi: | AppWifi_Loop start access point          |                      |              |                         |   |
| 26. [UTC+0000 Wed May 29 00:45:04 2024 1716945304.970 I] appWiff:  | AppWifi_Loop access point enabled, open  | a acchet             |              |                         |   |
| 27. [UTC+0100 Wed May 29 00148105 2024 1716943385.027 1] appwir11  | Appwiri_Loop server init, wait for dile  | at.                  |              |                         |   |
| 28. [UTC+0000 Wed May 29 00:45:05 2024 1716943685.122 1] appWif1:  | Wifi_sold not set                        |                      |              |                         |   |
| 29. [DIC+0500 Wed May 29 CO140105 2024 1716943685.122 I] appNifi:  | Appwiti_Loop whit socket client timeout, | , reacta solo        |              |                         |   |
| 30. [01070200 Wed hay 25 00198105 2024 1916943685.228 1] ADDWITLE  | Apparts_both actu 3310                   |                      |              |                         |   |
| 31. [01010100 wed may 19 00105109 2024 1716943669.972 1] appWif1:  | Appartitioop scan COMPLETED start access | a point              |              |                         |   |

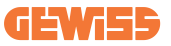

In the selection of the files to be read, you can see that some will have a suffix with a number (.1, .2 ...). This is normal, as the station has a 5-day log retention capability. The prefix means how many days ago the log refers to. For instance, an:

iot Manager Out 5 should be opened if you want to read the logs from 5 days before. After 5 days, the logs are placed in a zip file that is saved to the cloud and then deleted locally.

In addition, files with the suffix err are logs with only any serious errors in the execution of the specific function.

Follow the table below to find which file to open and view to get the information you need.

| Log name                              | Function                                                | Brief description                                                                                                    | Comment                                                                                                    |
|---------------------------------------|---------------------------------------------------------|----------------------------------------------------------------------------------------------------|----------------------------------------------------------------------------------------------------|
| joinon-<br>authentication-<br>manager | RFID authentication                                     | RFID tag management                                                                                                    |                                                                                                    |
| joinon-<br>configuration-<br>manager  | Configuration                                           | Any new saved<br>configuration is logged,<br>whether it is timerange,<br>restoring default values,<br>etc.                                                                       |                                                                                                    |
| joinon-current-<br>manager            | Current management data                                 | Any change in current<br>parameter is logged, e.g.<br>during DLM operation                                                                                                    |                                                                                                    |
| joinon-eol-<br>manager                | END of Line commands                                    | The receipt/sending of EOL<br>commands between the<br>station and the test<br>machine is logged                                                                                  |                                                                                                    |
| joinon-evse-<br>fsm                   | Status machine                                          | The changes between the different charging statuses, the sending/receiving of the contactor and socket status are logged.                                                        |                                                                                                    |
| joinon-ev-<br>state-manager           | Status of<br>communication<br>between station<br>and EV | Status changes of the CP and contactors are logged.                                                                                                    |                                                                                                    |
| joinon-iot-<br>manager                | CLOUD connectivity<br>and communication<br>management   | A heavily populated log,<br>any change in station<br>status is tracked if<br>communicated to the<br>cloud. Also, all connectivity<br>statuses/errors are marked<br>in this file. | Very useful for<br>general debugging of<br>many issues. It is<br>suggested that you<br>always start here to<br>analyse any<br>problems and then<br>investigate them by<br>opening the specific<br>logs. |

| joinon-led-<br>manager          | RGB LED<br>management | Each colour change and<br>animation of the LED is<br>marked                                        |  |
|---------------------------------|-----------------------|----------------------------------------------------------------------------------------------------|--|
| joinon-meter                    | Metering              | Log of the energy values<br>read by the internal or<br>external meter (MID/TIC).                   |  |
| joinon-socket-<br>manager       | Socket management     | All changes in status of the charging socket are logged as well as the receipt of change commands. |  |
| Joinon-<br>watchdog-<br>manager | Watchdog              | Any service restarts<br>triggered by the Watchdog<br>are logged.                                   |  |

## 7.2.3 Charging log section

This section displays basic data about the charging sessions started on the product.

## 7.2.4 RFID section

In this section, the installer can manage the RFID tags saved locally on the station. There is a function for importing tags using a CSV file. It is important to note that in the case of connected stations, as specified in the previous chapters, the tags must be managed either by JoinON small net or by the OCPP platform chosen by the customer.

| joinon 🚥       | Connec | tion to EVSE: Connected | 68 20   |
|----------------|--------|-------------------------|---------|
| Configurations | Logs   | necharging history      | 🛞 RFID  |
| RFID 🗹         |        |                         | o 🗈 🚯 🥐 |
| UD             | Alias  | Status                  |         |
| 52118F18       | Card1  | true                    | •       |
| 820EBC18       | Card2  | true                    | 8       |

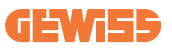

# 8. DLM MultiCP configuration

# 8.1 Server station configuration

After the installation and connection of the stations, the connection of the external meter, you first need to proceed with the configuration of the station that will assume the role of Server.

Access the station On-board Portal as described in the previous paragraphs (7.1) and proceed with configuration. If this is the first time you are connecting, connect using Wi-Fi hotspot.

### 8.1.1 Step 1: MultiCP specific parameter setting

Now you need to enable the DLM, again from the On-board Portal, identify the "MultiCP Settings" section and proceed with the setting:

- Server/Client logical activation
  - → Activate the switch
- Role of the charging station",
  - $\rightarrow$  Select "Server"

#### 8.1.2 Step 2: Common parameter settings

In order for the DLM to function correctly, there are some basic parameters that need to be set up for the server station to perform its task. From the On-board Portal, "Common parameters" section, set

- Meter type:
  - $\rightarrow$  whether single- or three-phase
- Meter power:
  - → In this case, you need to set the available power of the entire system to be monitored and operated by the installed sensors

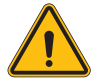

**WARNING:** Incorrect setting of this parameter could lead to malfunctions or overloads of the system.

- Charging Authorisation: choose from:
  - $\rightarrow$  Autorun: the charging session will start as soon as the cable is plugged in.
  - → Authorisation: You will need to enable charging using the APP or RFID card of the JOINON Cloud or the chosen OCPP platform.

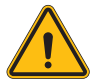

**WARNING:** If an external metering source (CT or TIC) is NOT present, the DLM will NOT function!

#### • Metering device settings:

Depending on the chosen device, enable

 $\rightarrow$  CT: From the "Common parameters" section, activate the "Enable CT sensors" switch

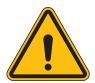

**WARNING:** Non-activation or incorrect setting of the external metering device may lead to the FAILURE of the DLM.

Phase rotation:

select the correct order of the connected phases (for three-phase stations).For more information, refer to paragraph 4.5.5.

• Function mode:

Select "Dynamic" to enable the DLM algorithm.

## 8.1.3 Step 3: Internet connection setup

I-CON evo MultiCP allows connection to an Internet network via Wi-Fi or Ethernet, to unlock all advanced monitoring and platform connection functions.

It is important to suitably set the server station depending on the type of connection selected, as indicated in paragraph 4.6.7.

#### **Configuration 1: External Ethernet router**

Default setting. The station connects to an available Ethernet network. The IP address is assigned by an external network infrastructure.

For the setting, follow the instructions below in paragraph 8.1.3.1.

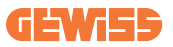

#### Configuration 2: Shared Wi-Fi / Offline DLM

The Server station provides the connectivity for the Client stations, assigning them the IP addresses. This permits:

- DLM operation in the absence of an Internet network (OFFLINE installations)
- Sharing of the Wi-Fi network connection with the Client stations

For the setting, follow the instructions below in paragraph 8.1.3.2.

#### 8.1.3.1 Setting the Ethernet connection (Configuration 1)

Once the cable is plugged into one of the available ports and the settings given in the previous paragraphs have been completed, the station should automatically connect to the Ethernet network.

#### 8.1.3.2 Setting the DHCP Server (Configuration 2)

Identify the "MultiCP settings" on the on-board panel and set:

- DHCP S/C role: "server"
- Press the "Save" button at the top right, the Server station will restart
- Also restart any previously connected Client stations

Now it will be possible to:

- Connect Client stations and use the DLM Offline
- Proceed with setting the Wi-Fi network, reconnecting to the on-board portal and following the instructions in paragraph 9.3.1. The connection will be shared with the Client stations.

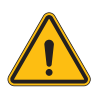

**WARNING:** Enabling this function involves the creation of a local network between stations. To access the On-board Portal of the individual stations, you must connect a PC to the same local network, by connecting to a free Ethernet port of a station or to the Wi-Fi hotspots of each station, which will still be active.

Complete configuration, save the parameters using the "save" key at the top right and wait for the station possibly to restart.

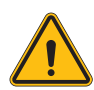

**WARNING:** Gewiss is not responsible for problems resulting from poor Wi-Fi connections. Before installing I-CON, ensure that the area has adequate Wi-Fi signal coverage. A strong signal is needed for best performance, especially when there are a large number of Client stations.

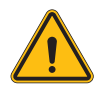

**WARNING:** Gewiss suggests the use of a Wi-Fi network with an appropriate level of security, such as WPA-WPA2-Personal, and avoid public networks with no level of security.

# **8.2 Client station configuration**

If you have chosen to set up the station as a Client, configuration is quick and easy, since every operating parameter is managed by the Server.

So, once the Client station is installed and powered, log into the On-board Portal. If this is the first time you are connecting to a new product, connect using Wi-Fi hotspot.

Then set:

## 8.2.1 Step 1: MultiCP specific parameter setting

Now you need to enable the DLM, again from the On-board Portal, identify the "MultiCP Settings" section and proceed with the setting:

Server/Client logical activation

 $\rightarrow$  Activate the switch

• Role of the charging station:

 $\rightarrow$  Select the "Client" role

## 8.2.2 Step 2: Common parameter settings

In order for the DLM to function correctly, there are some basic parameters that need to be set up for the client station to perform its task. From the On-board Portal, "Common parameters" section, set:
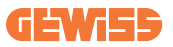

#### • Charging authorisation: choose from:

- $\rightarrow$  Autorun: the charging session will start as soon as the cable is plugged in.
- → Authorisation: You will need to enable charging using the APP or RFID tag registered on the Joinon SmallNet CLOUD or the chosen OCPP platform.

#### Phase rotation:

If the stations were installed with phase rotation, the order of the phases the station was connected to must be indicated in order to communicate with the Server station:

→ Select the correct order of the connected phases. For more information, refer to paragraph 4.5.5.

#### • Function mode:

Select "Dynamic" to enable the DLM algorithm.

#### Press the "save" button at the top right, which restarts the station.

At the next start, if everything is correct, the Client station should begin to communicate with the Server, this is confirmed by the fixed or flashing green LED.

### 8.3 Network settings summary table

See the table for a quick check of the correct network parameter settings:

| Selected Network            | Parameters to set under "MultiCP Settings"<br>section of Onboard Portal |         |                 |                      |         |                  |                                                              |
|-----------------------------|-------------------------------------------------------------------------|---------|-----------------|----------------------|---------|------------------|--------------------------------------------------------------|
| Connection type             | SERVER I-CON                                                            |         | CLIENTS I-CON   |                      |         | Additional Notes |                                                              |
|                             | S/C logic activation                                                    | MS Role | MS DHCP<br>Role | S/C logic activation | MS Role | MS DHCP<br>Role  |                                                              |
| External<br>ETHERNET router | ON                                                                      | Server  | Client          | ON                   | Client  | Client           |                                                              |
| Shared Wi-Fi                | ON                                                                      | Server  | Server          | ON                   | Client  | Client           | You need also to<br>setup Wi-Fi network<br>on Server station |
| OFFLINE DLM                 | ON                                                                      | Server  | Server          | ON                   | Client  | Client           |                                                              |

# **9. I-CON evo MultiCP configuration** as a single station

I-CON evo MultiCP is designed to be installed in systems with multiple interconnected stations. However, if the installation of a single station is necessary, the following configuration steps from the On-board Portal must be followed. Access the station On-board Portal as described in the previous paragraphs (7.1) and proceed with configuration. If this is the first time you are connecting, connect using Wi-Fi hotspot.

## 9.1 Settings for station with fixed charging power

From the on-board portal, identify the "Common parameters" section and set:

- Contactor type: single-phase or three-phase.
- Contactor power: maximum power available in the system.
- Charging current: Maximum current the station can deliver. By default this is 32A.
- Function mode:
  - $\rightarrow$  **Static**, if you want the station to charge at the set power.
- Authorisation: choose from:
  - $\rightarrow$  **Autorun:** the charging session will start as soon as the cable is plugged in.
  - → Authorisation: You will need to enable charging using the APP or RFID card of the JoinON small net or the chosen OCPP platform.

When setup is complete, press the "save" button at the top right and, unless already prompted by the portal, proceed to restart the station.

### 9.2 Settings for station with dynamic charging power

If it is necessary to use I-CON evo MultiCP with variable charging power, from the on-board portal, in the "Common parameters" section set:

- Contactor type: single-phase or three-phase.
- Contactor power: maximum power available in the system, measured by the sensors.

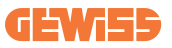

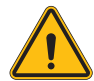

**WARNING:** incorrectly setting this parameter could lead to malfunctions or overloads of the system

- Maximum charging current: Maximum current the station can deliver. By default this is 32A.
- Authorisation: choose from:
  - $\rightarrow$  **Autorun:** the charging session will start as soon as the cable is plugged in.
  - → Authorisation: You will need to enable charging using the APP or RFID card of the JoinON small net or the chosen OCPP platform.

Now identify the section: "MultiCP settings" and set

- Enable Server/Client logic:
  - $\rightarrow$  Enable the switch
- Role of the charging station:

 $\rightarrow$  Set "Server"

Now return to "Common settings":

• Switch on the "Enable CT sensors" switch or set the TIC (for French stations).

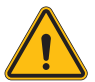

**WARNING:** If an external metering source (CT or TIC) is NOT present, the DLM will NOT function!

- Function mode:
  - $\rightarrow$  Dynamic

When setup is complete, press the "save" button at the top right and, unless already prompted by the portal, proceed to restart the station

# **9.3 Internet Network settings**

I-CON evo MultiCP allows connection to the Internet via both Wi-Fi and Ethernet network.

### 9.3.1 Wi-Fi network configuration

From the On-board Portal, configuration section, locate the menu with network configuration parameters and proceed.

From the on-board portal click on "configure Wi-Fi network". A window opens asking for network parameters (SSID, Password, and Security). Once entered, click on "save". The station closes the hotspot and connects to the selected network

|                                              | Connection to EVSE: Connected |                                                                                                    |   | 20 |
|----------------------------------------------|-------------------------------|----------------------------------------------------------------------------------------------------|---|----|
| Configurations EVSE configuration parameters | E Logs                        | C Recharging history E RFID<br>Factory reset                                                                                                    | 0 | •  |
| Lingurer                                     | C<br>Will Connection (        | hange EVSE's Wi-FI network WI-SIST Fear the network of the Wi-FI network Train Net is unlike Wi-FI network The network of password with network of password with the network of password with the network of password with |   |    |
| device-421                                   | offline                       | Sector Tope"                                                                                                    |   |    |
| WIFI hotspot SSID 🛔                          | Wifi SSID                     | Cancel Stat                                                                                                    |   |    |
| Wiff MAC address                             | Wifi DHCP                     | Ethernet DHCP                                                                                                    |   |    |
| 50411C39CE50                                 | Static parameters             | pico Stato Parametes Dico                                                                                                    |   |    |

Clearly, you will need to connect to the same network you just set up to access the on-board portal again.

### 9.3.2 Ethernet network configuration

To connect to the Ethernet network, enable the interface. Then connect to the onboard portal via the Wi-Fi hotspot, identify the "MultiCP settings" section and:

- Enable Server/Client logic: Activate the switch
- Role of the charging station: Set the "Server"

Save the settings using the button key in the top right-hand corner. The station will reboot and connect to the Ethernet network.

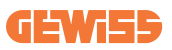

# 10. Optional 4G modem (GWJ8111)

I-CON evo MultiCP can be equipped with a dedicated 4G modem. The code GWJ8111 provides the device (modem) and the necessary cables. The modem must be configured; to complete the configuration of the device follow the instructions provided in the dedicated user manual

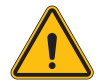

**WARNING:** It is important to disconnect the power supply from the charging station before opening it for maintenance or adding accessories.

To install the modem inside the I-CON, proceed as follows:

### STEP 1.

1. Secure the modem in the modem section on the I-CON cover

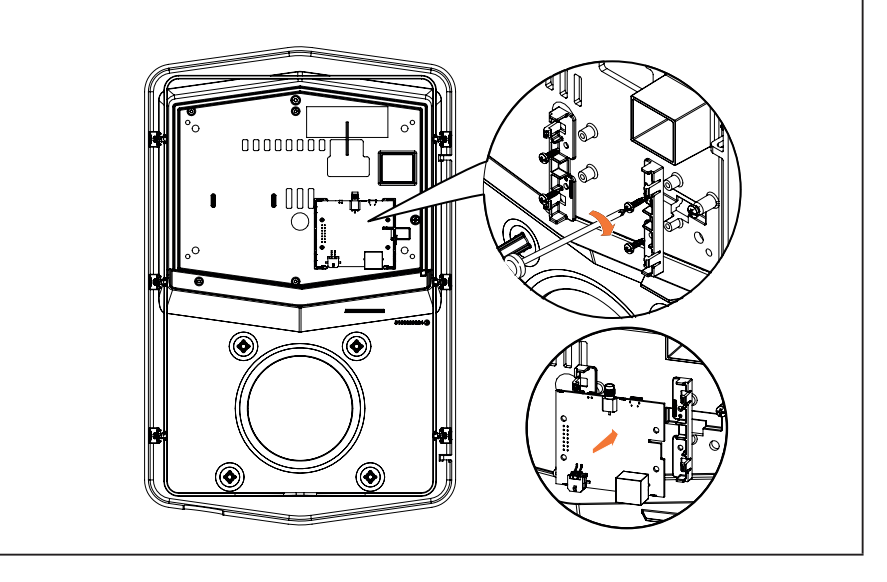

### STEP 2.

1. Place the antenna in the dedicated space. Remove the protective strip and glue it to the I-CON cover

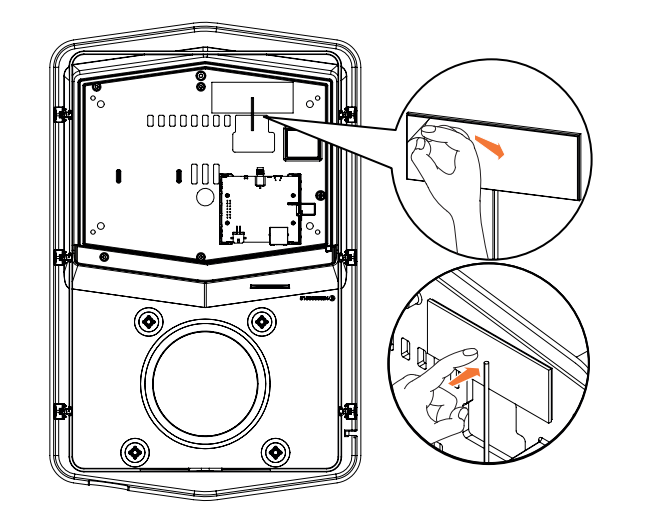

### STEP 3.

1. Connect the antenna to the modem in the dedicated point

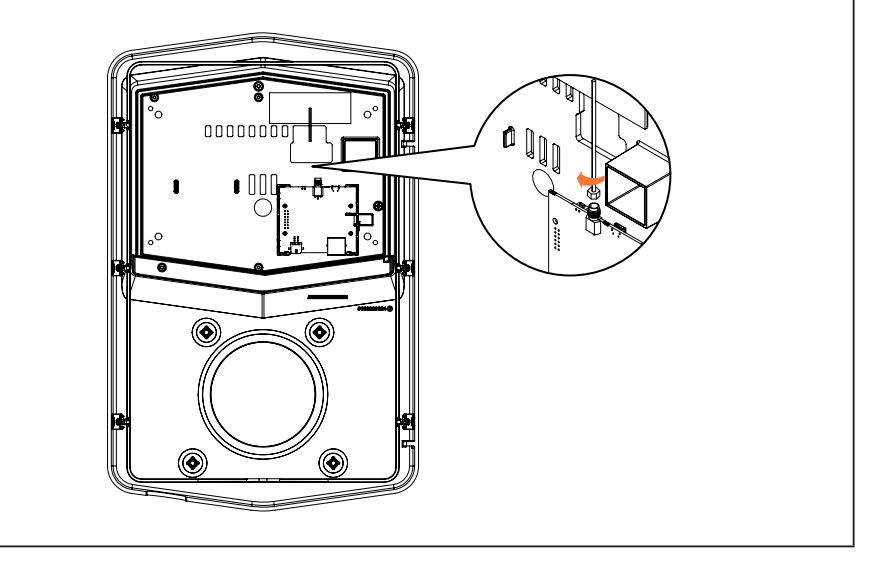

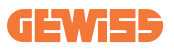

### STEP 4.

- 1. Connect the Ethernet cable between router port and the circuit board
- 2. Connecting the power supply cable

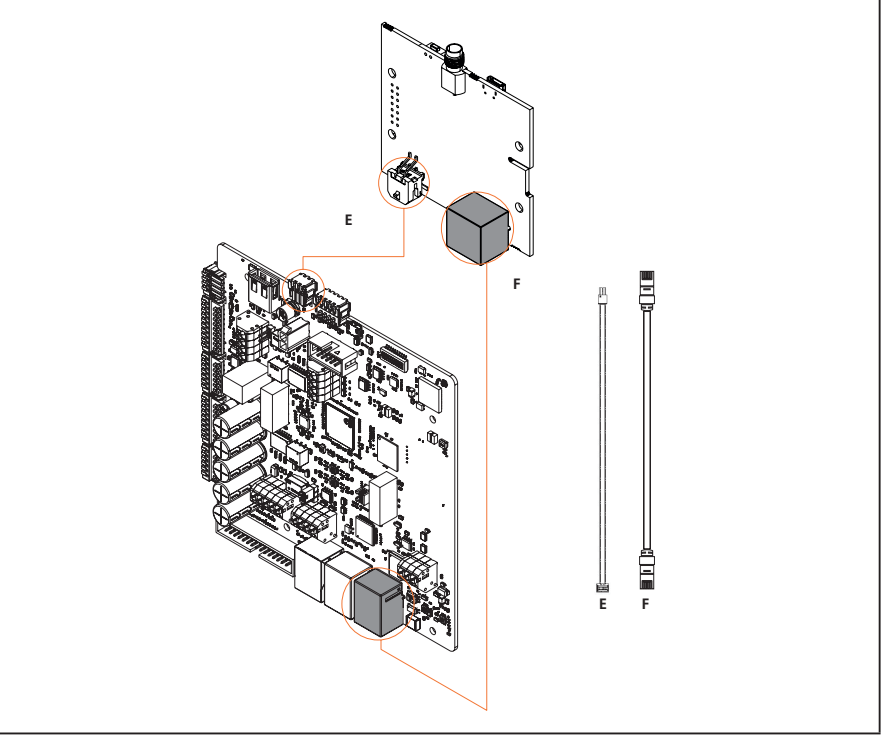

**INFO:** GEWISS does not provide a SIM card for mobile connection. The end-user must use their own SIM card.

**INFO:** The necessary parameters required by the modem for SIM activation are the end user's responsibility.

To enable the connection, simply connect the modem to a free Ethernet port of the station and make sure that the "SC DHCP Role" parameter is set to "Client" in the specific section for multiCP products in the Server station, from the on-board portal. Clearly, once connected, you will need to connect to the same local network as the 4G router (via a free Ethernet port) to proceed with configuring the connected Client stations.

# **11. Connection to the platforms**

To manage the I-CON evo MultiCP charging stations, they must be connected to a platform. Currently it is possible to connect the charging station alternatively to the following platforms:

- GEWISS SmallNet
- Supported OCPP platform

The following paragraphs will guide you through the basic configuration of both solutions.

# **11.1 Gewiss SmallNet**

GEWISS SmallNet is the solution designed for managing systems in private or semipublic contexts, such as Condominiums or companies.

GEWISS provides a complete management platform that is easy to configure and permits the performance of various actions, such as:

- Display the state of the stations
- · Remotely manage the product settings
- · Invite end users to the system
- Update the products
- · Download the logs to provide to support

Furthermore, the stations registered with GEWISS SmallNet can be used easily thanks to the dedicated myJOINON app.

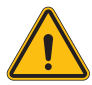

**WARNING:** In the case of I-CON MultiCP charging stations, the myJOINON app **IS NOT A TOOL FOR INSTALLERS**. The app is only meant as a tool for accessing the charging service for end users.

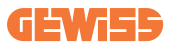

### 11.1.1 Platform access

To request access to the platform:

1) Request GEWISS to create a new "organisation". This can be done by opening a ticket for GEWISS support, providing some information:

- Name of the organisation
- Contact email for the future system administrator
- Complete address of the organisation

2) The GEWISS support service will create the organisation and invite the Energy Manager, who will receive an email.

3) The Energy Manager must proceed with the registration or access using the same email

4) Once access is complete, the Energy Manager can proceed with creating the structure of their system.

### 11.1.2 Station pairing

It is very easy to pair a new I-CON MultiCP charging station, simply find the serial number and proceed with entering it on the dedicated page for the platform.

### 11.1.3 Using the myJOINON app

The myJOINON app allows end users to use the products and view the charging histories.

To an enable a user to use a charging station via APP, they must be invited to the system via an email.

Once they have downloaded the app and registered with the email, the user can start using the products for which they are enabled.

# **11.2 OCPP platform**

I-CON evo MultiCP is compatible with a good number of third-party OCPP platforms. These solutions become necessary especially when installing products in public contexts.

Before proceeding with connecting with an OCPP platform, it is always recommended to contact GEWISS support to check if there is actually complete compatibility with the selected platform.

GEWISS does not guarantee the complete operation of the product if using a platform that is not officially tested and supported.

### 11.2.1 Setting the OCPP platform

To set the data for connecting to the selected OCPP platform, connect to the I-CON evo MultiCP on-board panel, following the instructions in paragraph 7.1.

Once connected, perform the following steps:

- 1) Identify the "OCPP" section at the bottom of the settings page
- 2) Enable the "OCPP platform" switch
- 3) Enter the necessary data. Usually at least the following must be entered:
  - a. The platform address (endpoint)
  - b. The name identifying the station on the platform (chargebox identity)

4) Save the settings by clicking the floppy disk icon at the top right, the station will restart and attempt connecting to the platform.

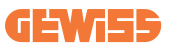

# **12. Error coding and troubleshooting**

# **12.1 List of error codes**

Here is the list of errors I-CON may generate.

| # Error<br>Code | Error title                       | Brief description                                                                                                    |
|-----------------|-----------------------------------|----------------------------------------------------------------------------------------------------|
| 1               | DOOR OPEN                         | The front panel is open.<br>The product is not safe.                                                                                                    |
| 4               | CONTACTOR (T2) NOK                | The contactor is in a different status than expected.                                                                                                    |
| 5               | SHUTTERS T2 NOK                   | The shutters are in a different status than expected.                                                                                                    |
| 6               | MOTOR BLOCK CLOSED NOK            | The motor block system does not move to the CLOSED position.                                                                                                |
| 7               | MOTOR BLOCK OPEN NOK              | The motor block system does not move to the OPEN position.                                                                                                  |
| 8               | ENERGY METER<br>COMMUNICATION NOK | Modbus with energy meter<br>communication fault. The error is<br>activated after 3 incorrect<br>readings. After 1 correct reading,<br>the error is removed. |
| 9               | INCORRECT CABLE SIZE              | Cable size not present in the EV simulator.                                                                                                    |
| 10              | OFFLINE >1h                       | The EVSE lost communication<br>with the backend for 1 hour. The<br>EVSE is connected to the Wi-Fi<br>but cannot connect to the cloud.                       |
| 11              | CONTACTOR (SCHUKO) NOK            | The contactor is in a different status than expected.                                                                                                    |
| 12              | MCB (SCHUKO) NOK                  | The MCB is open, interrupting the electrical power supply.                                                                                                  |
| 13              | DC CURRENT                        | The device recognises DC during the charging current.                                                                                                    |
| 14              | CP SIGNAL NOK                     | There is a CP signal error.                                                                                                    |
| 15              | EV DIODE FAULT                    | The EVSE check on the diode has failed.                                                                                                    |
| 20              | PEN FAULT                         | The EVSE has detected a fault in the PEN system.                                                                                                    |
| 22              | ADC COMMUNICATION FAULT           | If an error occurs after the internal ADC configuration is complete.                                                                                        |
| 24              | INPUT POWER SUPPLY NOK            | The input voltage is out of range.                                                                                                    |

| 25 | ETH PORT NOK                                    | Error detected in the Ethernet<br>port, if the LAN interface is in an<br>error state or if the client cannot<br>communicate with the master<br>(over I-ON). |
|----|-------------------------------------------------|----------------------------------------------------------------------------------------------------|
| 26 | WIFI NOK                                        | Error detected in the Wi-Fi chip.                                                                                                    |
| 27 | EXTERNAL CT NOK                                 | The external CT devices have broken.                                                                                                    |
| 28 | EV OVERLOAD                                     | The EV does not respect the current limits.                                                                                                    |
| 29 | CHARGING SUSPENDED -<br>VENTILATION NOT WORKING | The EV requires ventilation, but<br>EVSE has no related signal (to the<br>ventilation system).                                                              |
| 31 | UNDERVOLTAGE                                    | The input voltage is low.                                                                                                    |
| 32 | DC LEAKAGE FAULT                                | The device checks this error state at start-up of the EVSE.                                                                                                 |
| 33 | IoT PROBLEM                                     | The device does not receive a response for transaction initiation messages that have been sent.                                                             |
| 34 | TIC COMMUNICATION                               | The EVSE does not receive any communication packets from the ICT device. If no correct packet is received after 30 seconds, the error is activated.         |
| 35 | OTA DECRYPT ERROR                               | Error updating OTA                                                                                                    |
| 36 | OTA CHECKSUM ERROR                              | Error updating OTA                                                                                                    |
| 37 | S/C SERVER COMMUNICATION<br>ERROR               | The Client station has lost connection to the Server station.                                                                                               |
| 39 | S/C ERROR: COMMUNICATION<br>WITH METER          | The Server station has lost<br>communication with the external<br>metering device for more than 60s                                                         |
| 40 | UNAUTHORISED OFFLINE<br>CHARGING                | The station is offline and is set to<br>not authorise charging until it<br>comes back online                                                                |

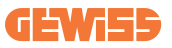

# **12.2 Troubleshooting for the end user**

When an error occurs on I-CON evo, the user can try to remedy it by following these steps

| # Error<br>Code | Error title                       | Brief description                                                                                                    |
|-----------------|-----------------------------------|----------------------------------------------------------------------------------------------------|
| 1               | DOOR OPEN                         | Check the condition of the cover. If<br>it is open, close it.<br>When closing the cover, make sure<br>that the internal device is pressed<br>down. If the error persists, contact<br>support.                                                                                                    |
| 4               | CONTACTOR (T2) NOK                | Try to start another charging session. If the error persists, contact support.                                                                                                    |
| 5               | SHUTTERS T2 NOK                   | Check the condition of the plugs of<br>the T2 sockets. If they are opened<br>without a plug, try moving them<br>with the tool. If the error persists,<br>contact support. If this error occurs<br>while I-CON is charging, remove<br>the plug. The shutter is closed<br>mechanically. The error disappears.<br>If the error persists, contact<br>support. |
| 6               | MOTOR BLOCK CLOSED NOK            | Try to start another charging session. If the error persists, contact support.                                                                                                    |
| 7               | MOTOR BLOCK OPEN NOK              | Try to start another charging session. If the error persists, contact support.                                                                                                    |
| 8               | ENERGY METER<br>COMMUNICATION NOK | If the error persists, contact support.                                                                                                    |
| 9               | INCORRECT CABLE SIZE              | Try to start another charging<br>session with the same cable or use<br>a different cable.<br>If the error persists, contact<br>support.                                                                                                    |
| 10              | OFFLINE >1h                       | Check the Internet connection<br>provided to I-CON. Check the<br>connection parameters on I-CON<br>If the error persists, contact<br>support.                                                                                                    |

| 11 | CONTACTOR (SCHUKO) NOK                          | Try to start another charging<br>session.<br>If the error persists, contact<br>support.                                                                            |
|----|-------------------------------------------------|----------------------------------------------------------------------------------------------------|
| 12 | MCB (SCHUKO) NOK                                | If the error persists, contact support.                                                                                                    |
| 13 | DC CURRENT                                      | Remove the plug and start another<br>charging session.<br>Try to start charging with another EV.<br>If the error persists, contact support.                        |
| 14 | CP SIGNAL NOK                                   | Try to start another charging<br>session with the same cable or use<br>a different cable.<br>If the error persists, contact<br>support.                            |
| 15 | EV DIODE FAULT                                  | Connect an EV to I-CON.                                                                                                    |
| 20 | PEN FAULT                                       | Check the status of the mains<br>electricity supply with your installer.<br>When the mains electricity problem<br>disappears, restart I-CON.                       |
| 22 | ADC COMMUNICATION FAULT                         | If the error persists, contact support.                                                                                                    |
| 24 | INPUT POWER SUPPLY NOK                          | Check the power supply connected to I-CON with your installer.                                                                                                    |
| 25 | ETH PORT NOK                                    | If the error persists, contact support.                                                                                                    |
| 26 | WIFI NOK                                        | If the error persists, contact support.                                                                                                    |
| 27 | EXTERNAL CT NOK                                 | Check the connection and wiring<br>with the installer according to the<br>instructions in the dedicated user<br>manual. If the error persists,<br>contact support. |
| 28 | EV OVERLOAD                                     | Try to start another charging session. If the error persists, contact support.                                                                                     |
| 29 | CHARGING SUSPENDED -<br>VENTILATION NOT WORKING | No corrective action possible.                                                                                                    |
| 31 | UNDER VOLTAGE                                   | Check the power supply connected to I-CON with your installer.                                                                                                    |
| 32 | DC LEAKAGE FAULT                                | Check the power supply connected to I-CON with your installer.                                                                                                    |

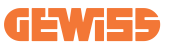

| 33 | IOT PROBLEM                            | Check the Internet connection and<br>the service availability of the<br>platform the charging station is<br>connected to.        |
|----|----------------------------------------|----------------------------------------------------------------------------------------------------|
| 34 | TIC COMMUNICATION                      | Check the status of the connection<br>with the external meter with your<br>installer.<br>If the error persists, contact support. |
| 35 | OTA DECRYPT ERROR                      | Contact customer support                                                                                                    |
| 36 | OTA CHECKSUM ERROR                     | Contact customer support                                                                                                    |
| 37 | S/C SERVER COMMUNICATION<br>ERROR      | Check that the Ethernet cable connecting the Client station to the charger network is intact.                                    |
| 39 | S/C ERROR: COMMUNICATION<br>WITH METER | Check that the chosen meter is<br>properly connected and working.<br>Attempt a Server station reboot if<br>necessary.            |
| 40 | UNAUTHORISED OFFLINE<br>CHARGING       | Modify the 'Offline authentication<br>behaviour' parameter as<br>appropriate from the on-board<br>portal                         |

# **13. Support**

The support service allows you to get in touch with GEWISS engineers directly to get answers to technical questions: plant engineering, regulatory, product or design software questions.

If you need support, refer to:

- the <u>https://www.gewiss.com/ww/en/services/support</u> page and click on OPEN A NEW TICKET
- or scan the QR code to be redirected to the correct page and open a ticket

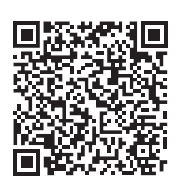

#### **DIRECT LINK**

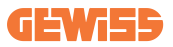

#### SOMMAIRE

| Avant-propos                                              | 128 |
|-----------------------------------------------------------|-----|
| Principales caractéristiques                              | 129 |
| Applications                                              | 129 |
| 1. Interface utilisateur I-CON evo                        | 130 |
| 2. Spécifications techniques                              | 131 |
| 2.1 Spécifications techniques du produit                  | 131 |
| 2.2 Exigences générales et spécifiques par pays           | 133 |
| 2.2.1 Exigences générales                                 | 133 |
| 2.2.2 Exigences spécifiques par pays                      | 133 |
| 2.3 Description du code I-CON evo                         | 134 |
| 2.4 Indication LED et état de fonctionnement              | 135 |
| 2.5 Dimensions                                            | 136 |
| 3. Réception du dispositif et stockage                    | 137 |
| 3.1 Réception                                             | 137 |
| 3.2 Identification du dispositif                          | 137 |
| 3.3 Détériorations lors du transport                      | 137 |
| 3.4 Stockage                                              | 137 |
| 4. Instructions d'installation                            | 139 |
| 4.1 Avant l'installation                                  | 139 |
| 4.2 Exigences de la zone d'installation                   | 140 |
| 4.3 Exigences de mise à la terre et de sécurité           | 144 |
| 4.4 Protections extérieures à installer                   | 144 |
| 4.4.1 Protection RCD                                      | 144 |
| 4.4.2 Protection MCB                                      | 145 |
| 4.5 Procédure d'installation                              | 146 |
| 4.5.1 Ouverture de la borne de recharge                   | 146 |
| 4.5.2 Installation murale ou sur poteau                   | 147 |
| 4.5.3 Protection du toit                                  | 149 |
| 4.5.4 Raccordement du câblage                             | 149 |
| 4.5.5 Rotation des phases                                 | 149 |
| 4.5.6 Vérifications supplémentaires                       | 151 |
| 4.6 Installation du système MultiCP                       | 152 |
| 4.6.1 Introduction                                        | 152 |
| 4.6.2 Connexion entre points de recharge                  | 152 |
| 4.6.3 Topologie 1 : « Daisy Chain »                       | 153 |
| 4.6.4 Topologie 2 : connexion en étoile                   | 154 |
| 4.6.5 Connexion des dispositifs de mesure                 | 155 |
| 4.6.6 Indications de positionnement des capteurs externes | 156 |
| 4.6.7 Préparation de la connexion à Internet              | 157 |
| 4.7 Contrôle électrique – Résistance de terre             | 158 |
| 5. Spécifications fonctionnelles                          | 158 |
| 5.1 Fonctions de base                                     | 158 |
| 5.2 Mode dynamique MultiCP                                | 158 |
| 6. Comment recharger les véhicules électriques            | 159 |
| 6.1 I-CON evo MultiCP avec lecteur RFID                   | 160 |

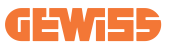

| 6.1.1 Gestion des cartes RFID hors ligne                                       | 160 |
|--------------------------------------------------------------------------------|-----|
| 6.2 I-CON evo MultiCP sans lecteur RFID                                        | 161 |
| 7. Introduction au portail embarqué                                            | 161 |
| 7.1 Accès au portail embarqué                                                  | 161 |
| 7.2 Structure de base du portail embarqué                                      | 163 |
| 7.2.1 Section configuration                                                    | 163 |
| 7.2.2 Section Journaux                                                         | 164 |
| 7.2.3 Section historique des recharges                                         | 166 |
| 7.2.4 Section RFID                                                             | 166 |
| 8. Configuration DLM MultiCP                                                   | 167 |
| 8.1 Configuration de la borne Serveur                                          | 167 |
| 8.1.1 Étape 1 : Configuration des paramètres spécifiques MultiCP               | 167 |
| 8.1.2 Étape 2 : Configuration des paramètres communs                           | 167 |
| 8.1.3 Étape 3 : Configuration de la connexion à Internet                       | 168 |
| 8.1.3.1 Configuration de la connexion Ethernet (Configuration 1)               | 169 |
| 8.1.3.2 Configuration du DHCP Serveur (Configuration 2)                        | 169 |
| 8.2 Configuration des bornes Client                                            | 170 |
| 8.2.1 Étape 1 : Configuration des paramètres spécifiques MultiCP               | 170 |
| 8.2.2 Étape 2 : Configuration des paramètres communs                           | 170 |
| 8.3 Tableau récapitulatif des configurations de réseau                         | 171 |
| 9. Configuration I-CON evo MultiCP comme borne individuelle                    | 172 |
| 9.1 Configuration de la borne avec une puissance de recharge fixe              | 172 |
| 9.2 Configuration de la borne avec une puissance de recharge dynamique         | 172 |
| 9.3 Configuration du réseau Internet                                           | 174 |
| 9.3.1 Configuration du réseau Wi-Fi                                            | 174 |
| 9.3.2 Configuration du réseau Ethernet                                         | 174 |
| 10. Modem 4G en option (GWJ8111)                                               | 175 |
| 11. Connexion aux plates-formes                                                | 178 |
| 11.1 Gewiss SmallNet                                                           | 178 |
| 11.1.1 Accès à la plate-forme                                                  | 179 |
| 11.1.2 Association des bornes                                                  | 179 |
| 11.1.3 Utilisation de l'App myJOINON                                           | 179 |
| 11.2 Plate-forme OCPP                                                          | 180 |
| 11.2.1 Configuration de la plate-forme OCPP                                    | 180 |
| 12. Exigences du marché - Marché français                                      | 181 |
| 12.1 Introduction                                                              | 181 |
| 12.2 Codes de référence                                                        | 181 |
| 12.3 Spécifications du produit                                                 | 182 |
| 12.4 I-CON EVO MULTICP avec dispositif et raccordement TIC avec compteur Linky | 183 |
| 12.4.2 Mode de fonctionnement                                                  | 184 |
| 12.4.1 Configuration des paramètres communs                                    | 184 |
| 13. Codification des erreurs et résolution des problèmes                       | 185 |
| 13.1 Liste des codes d'erreur                                                  | 185 |
| 13.2 Résolution des problèmes pour l'utilisateur final                         | 187 |
| 14. Assistance                                                                 | 190 |

# **Avant-propos**

**INF0 :** Il est important de rappeler que les informations figurant dans ce document peuvent faire l'objet de modification sans préavis. Télécharger la version la plus récente du site <u>www.gewiss.com</u>

Bienvenue dans le manuel utilisateur de JOINON I-CON evo, la solution idéale pour alimenter les véhicules électriques à batterie (BEV) et les véhicules électriques plugin (PHEV). Conçue pour la recharge rapide dans les lieux publics et privés, cette borne de recharge est parfaite pour les parkings des centres commerciaux, les magasins de détail, les bornes de recharge pour flottes, les aires de service d'autoroute, les lieux de travail et les logements.

L'installation de JOINON I-CON evo est simple et avantageuse grâce à son design mural, qui offre flexibilité et une installation économique dans différents emplacements. Cette solution de recharge AC est dotée d'une capacité de communication de réseau, ce qui permet la connexion à des systèmes à distance pour fournir aux conducteurs des informations en temps réel, telles de que l'avancement de la recharge et les détails de facturation. Grâce à son interface utilisateur intuitive, à ses certifications de sécurité et à son design imperméable et anti-poussière, JOINON I-CON evo est le choix idéal en extérieur.

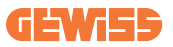

# **Principales caractéristiques**

- Installation aisée et flexible : le design mural rend son installation simple et adaptable aux différentes exigences.
- **Contrôle simplifié :** possibilité de lancer et d'arrêter la recharge à l'aide d'une carte smart RFID autorisée ou d'une APP mobile (disponible sur demande).
- **Conformité aux standards :** construite selon les derniers standards industriels en matière de recharge AC.
- Résistante et fiable : résistante à l'entrée de solides et de liquides, idéale en extérieur.
- Configuration complète : entièrement configurable à l'aide d'une interface locale.
- **Support pour OCPP 1.6J :** compatible avec le protocole Open Charge Point Protocol (OCPP) version 1.6J.

# **Applications**

JOINON I-CON evo est conçue pour une vaste gamme d'applications, entre autres :

- Aires de parking publiques et privées
- Parkings d'hôtels, de supermarchés et de centres commerciaux
- Aires de parking sur les lieux de travail

À l'aide de ce manuel, nous vous guiderons à travers les instructions d'installation, de configuration et d'utilisation de votre unité de recharge JOINON I-CON evo, en vous permettant ainsi d'obtenir le maximum de votre borne de recharge.

# 1. Interface utilisateur I-CON evo

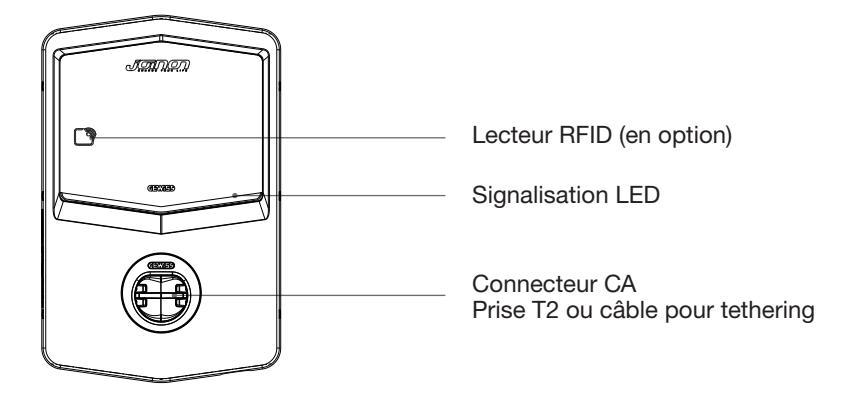

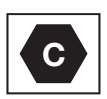

Avertissement : sur le base des exigences de la norme EN-17186, ce document contient les identificateurs harmonisés pour l'alimentation des véhicules routiers électriques. Les exigences de cette norme visent à satisfaire les besoins d'information des utilisateurs sur la compatibilité entre les bornes de recharge EV, les câbles et les véhicules mis sur le marché. L'identificateur est destiné à être vu au niveau des bornes de recharge EV, sur les véhicules, sur les assemblages de câbles, chez les concessionnaires de véhicules électriques et dans les manuels d'instructions.

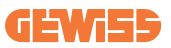

# 2. Spécifications techniques

# 2.1 Spécifications techniques du produit

| Nom du modèle             | GWJ35XXG - GWJ36X                                     | (XT – GWJ37XXT                                                                                                    |  |  |
|---------------------------|-------------------------------------------------------|----------------------------------------------------------------------------------------------------|--|--|
| CA<br>Entrée              | Tension nominale                                      | 230 Vca (±15 %) 400 Vca (±15 %)                                                                                            |  |  |
|                           | Courant absorbé max.                                  | 32 A                                                                                                    |  |  |
|                           | Puissance d'entrée max.                               | 22 kVA                                                                                                    |  |  |
|                           | Système de réseau<br>électrique                       | TN/TT                                                                                                    |  |  |
|                           | Fréquence                                             | 50/60 Hz                                                                                                    |  |  |
|                           | Distribution électrique                               | 1P+N+PE 3P+N+PE                                                                                                    |  |  |
|                           | Disponible à l'intérieur                              | • OVP                                                                                                    |  |  |
|                           | de la borne de recharge                               | • OPP                                                                                                    |  |  |
| Protection<br>de l'entrée | À l'extérieur de la borne<br>de recharge              | <ul> <li>MCB (2P ou 4P jusqu'à 32 A,<br/>Courbe C ou D)</li> <li>RCD (2P ou 4P jusqu'à 40 A, Type A,<br/>30 mA)</li> </ul> |  |  |
| Protoction interne        | Dispersion CC (déclench<br>à 6 mA)                    | ement pour sensibilité différentielle CC                                                                                   |  |  |
| Protection interne        | Protection SPD (VM :115-750 V - ITM : 6 K-10 K A      |                                                                                                    |  |  |
|                           | TA : -55 °C - +85 °C - Courant de surtension : 10 kA) |                                                                                                    |  |  |
|                           | Poido                                                 | <ul> <li>Modèle prise T2 : 4,5 kg</li> </ul>                                                                               |  |  |
|                           | FUIUS                                                 | Câble T2 pour tethering : 5,5 kg                                                                                           |  |  |
|                           | Prises disponibles                                    | 1                                                                                                    |  |  |
| Données                   | Longueur câble de                                     | 5 m                                                                                                    |  |  |
| mécaniques                | recharge                                              | 5111                                                                                                    |  |  |
| medaniques                | Indice de protection                                  | IP 55                                                                                                    |  |  |
|                           | Résistance mécanique                                  | IK 11 (sauf afficheur si présent)                                                                                          |  |  |
|                           | Protection contre les décharges                       | Classe I                                                                                                    |  |  |
|                           | Température de                                        | -25°C ; +55 °C *                                                                                                    |  |  |
|                           | fonctionnement                                        | * Ne doit pas être exposé à la lumière                                                                                     |  |  |
|                           | (extérieure)                                          | directe du soleil                                                                                                    |  |  |
| Conditions                | Température de                                        | -40°C · +70 °C                                                                                                    |  |  |
| ambiantes                 | stockage                                              | -40 0 ; 470 0                                                                                                    |  |  |
| amplames                  | Valeur d'humidité relative                            | 5 %~95 % HR                                                                                                    |  |  |
|                           | Altitude                                              | ≤ 2000 m                                                                                                    |  |  |
|                           | Degré de pollution                                    | 3                                                                                                    |  |  |
| Communication             | Externe                                               | <ul><li>Wi-Fi</li><li>Port Ethernet 10/100</li></ul>                                                                       |  |  |
|                           | Interne                                               | -                                                                                                    |  |  |

|                                   | Directive                                                     | <ul> <li>2014/53/UE</li> <li>2011/65/UE + 2015/863</li> <li>Classification de compatibilité</li> </ul> |  |
|-----------------------------------|---------------------------------------------------------------|----------------------------------------------------------------------------------------------------|--|
|                                   |                                                               | électromagnétique CEM : B                                                                              |  |
|                                   |                                                               | • EN IEC 61851-1                                                                                       |  |
|                                   |                                                               | • EN IEC 61851-21-2                                                                                    |  |
| Rèalement                         |                                                               | • EN IEC 63000                                                                                         |  |
|                                   |                                                               | • ETSI EN 301 489-3 V2.1.1                                                                             |  |
| pourroc                           | Norme                                                         | • ETSI EN 301 489-17 V3.2.4                                                                            |  |
|                                   |                                                               | • ETSI EN 301 489-52 V1.2.1                                                                            |  |
|                                   |                                                               | • ETSI EN 301 908-13 V13.2.1                                                                           |  |
|                                   |                                                               | • ETSI EN 300 328 V2.2.2                                                                               |  |
|                                   |                                                               | • ETSI EN 300 330 V2.1.1                                                                               |  |
|                                   |                                                               | • EN IEC 62311                                                                                         |  |
|                                   | Prise standard                                                | • EN 62196 Type 2 Mode 3                                                                               |  |
|                                   |                                                               | Aucune                                                                                                 |  |
|                                   | Autorisation                                                  | • Via app                                                                                              |  |
|                                   | de l'utilisateur                                              | Via OCPP                                                                                               |  |
| Interface utilisateur             | de l'utilisateur                                              | <ul> <li>Lecteur RFID (support ISO</li> </ul>                                                          |  |
|                                   |                                                               | 14443A/B) - Pas pour GWJ35XXXG                                                                         |  |
|                                   | Informations sur l'état<br>de recharge                        | • LED (toujours)                                                                                       |  |
| Puissance en attente<br>(standby) | 15W                                                           |                                                                                                    |  |
|                                   | Destiné à l'usage courant                                     |                                                                                                    |  |
| Autro                             | Lieux dont l'accès n'est pas limité                           |                                                                                                    |  |
| Autre                             | • Le courant nominal de court-circuit conditionné d'un groupe |                                                                                                    |  |
|                                   | – 3 kA                                                        |                                                                                                    |  |

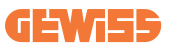

# 2.2 Exigences générales et spécifiques par pays

### 2.2.1 Exigences générales

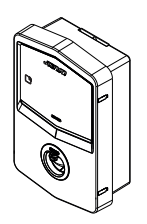

En cas de court-circuit, la valeur l2t à la prise EV de la borne de recharge Mode 3 ne doit pas dépasser 75 000 A2s

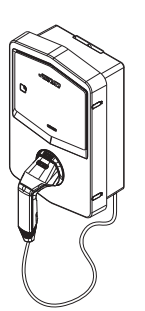

En cas de court-circuit, la valeur l2t sur le connecteur du véhicule (cas c) de la borne de recharge Mode 3 ne doit pas dépasser 80 000 A2s

### 2.2.2 Exigences spécifiques par pays

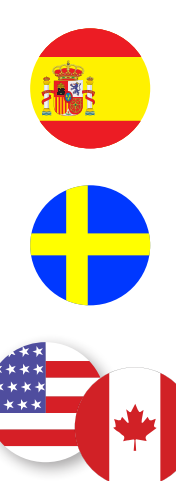

En Espagne, pour l'installation dans les logements et pour l'application 16 A, les normes en matière d'installations électriques prescrivent l'utilisation de prises avec obturateur

En Suède, les réglementations nationales exigent des obturateurs ou des méthodes de protection équivalentes avec des niveaux de sécurité équivalents. Par exemple : hauteurs d'installation, protection contre la capacité de contact des objets, blocage du couvercle, etc.

Aux États-Unis et au Canada, I-CON evo ne peut pas être vendu

# 2.3 Description du code I-CON evo

I-CON evo est disponible en plusieurs versions en fonction du type de connecteur, de la puissance de recharge, de la disponibilité d'un afficheur et d'autres dispositifs internes.

Le tableau suivant décrit la signification du numéro et de la lettre.

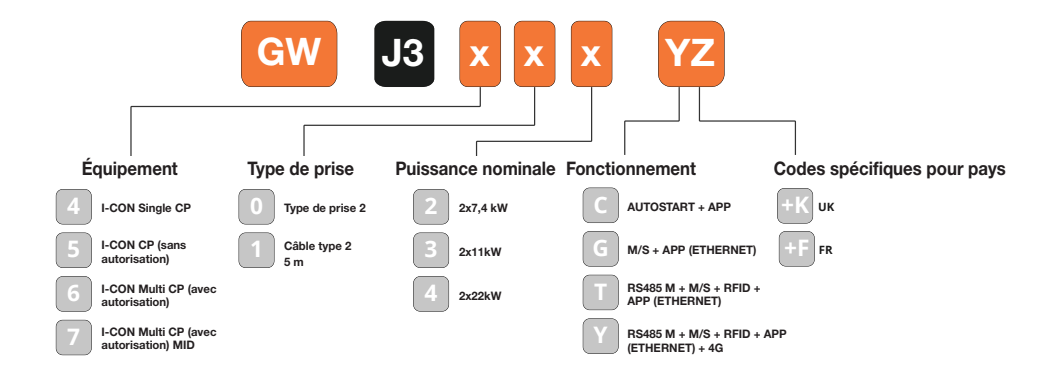

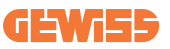

# 2.4 Indication LED et état de fonctionnement

La borne de recharge informe le client de l'état et des actions à effectuer en utilisant des LED RGB.

La signification des différentes couleurs est expliquée ci-dessous. Pour avoir accès aux fonctions de recharge offertes par I-CON evo, il est important de télécharger l'app myJOINON, disponible dans les stores Google et Apple.

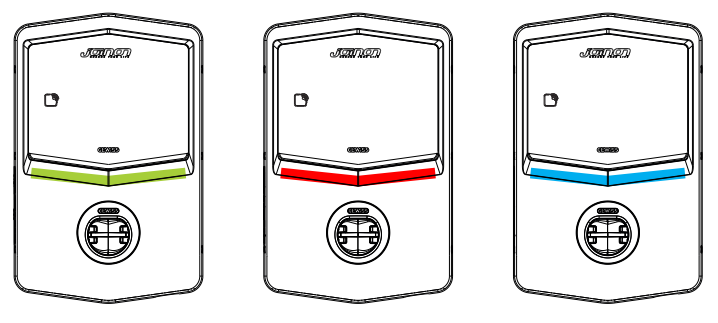

Stand-by

Anomalie

Recharge

| Couleur | Fixe                                                             | Clignotant                                                          |  |  |
|---------|------------------------------------------------------------------|---------------------------------------------------------------------|--|--|
| Aucune  | La borne de recharge est éteinte                                 |                                                                     |  |  |
| couleur | La borne de recharge est en train c<br>le nouveau micro-logiciel | le se remettre en marche pour appliquer                             |  |  |
|         |                                                                  | Point d'accès Wi-Fi activé (superposé à<br>la couleur de base)      |  |  |
| Blanc   | ND                                                               | La borne de recharge joue un rôle de SERVEUR                        |  |  |
| Vert    | Borne de recharge disponible                                     | Dans l'attente du retrait ou de l'insertion<br>du câble de recharge |  |  |
|         | Erreur interne de la borne                                       | ND                                                                  |  |  |
| Rouge   | Erreur de connexion ou de                                        |                                                                     |  |  |
| Rouge   | configuration de la dynamique<br>Serveur/Client                  | ND                                                                  |  |  |
|         | Session de recharge en cours,                                    | Session de recharge suspendue ou                                    |  |  |
| Bleu    | système alimenté                                                 | batterie chargée                                                    |  |  |
|         |                                                                  | Clignotement à respiration : application                            |  |  |
| Jaune   |                                                                  | d'un nouveau micro-logiciel après le                                |  |  |
|         | ND                                                               | téléchargement Clignotement :                                       |  |  |
|         |                                                                  | téléchargement du micro-logiciel via OTA                            |  |  |
|         |                                                                  | en cours                                                            |  |  |

## **2.5 Dimensions**

Principales dimensions de la borne de recharge : (unité : mm)

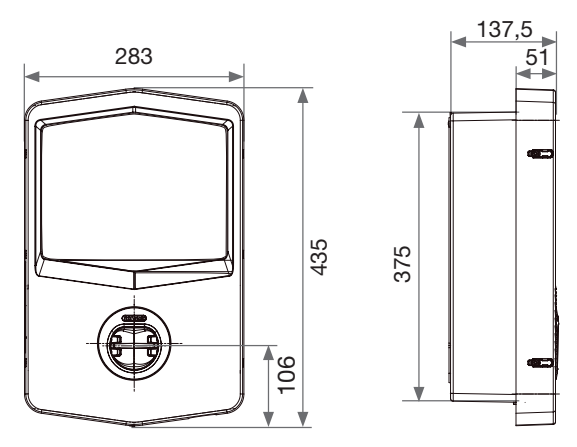

Vue frontale et latérale

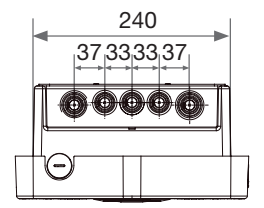

Vue inférieure

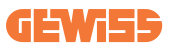

# **3. Réception du dispositif et stockage** 3.1 Réception

Conserver le dispositif emballé jusqu'à l'installation.

## 3.2 Identification du dispositif

Le numéro de série du dispositif l'identifie de façon univoque.

Dans toute communication avec Gewiss, faire référence à ce numéro.

Le numéro de série du dispositif est indiqué sur l'étiquette des données techniques (du côté droit du panneau frontal).

# 3.3 Détériorations lors du transport

Si le dispositif a subi des détériorations lors du transport :

1. Ne pas procéder à l'installation.

2. Notifier immédiatement le fait dans les 5 jours à compter de la réception du dispositif.

S'il s'avère nécessaire de restituer le dispositif au constructeur, réutiliser l'emballage d'origine.

## 3.4 Stockage

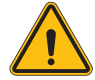

L'inobservation des instructions fournies dans cette section peut détériorer le dispositif. Le fabricant décline toute responsabilité pour les dommages dus au non-respect des présentes instructions.

Si le dispositif n'est pas immédiatement installé après la réception, il faudra, pour éviter toute détérioration, procéder comme indiqué ci-dessous :

- Pour conserver les stations de recharge, ne pas retirer l'emballage d'origine jusqu'à l'installation.
- La détérioration de l'emballage (entailles, trous, etc.) empêche une bonne conservation des stations de recharge avant leur installation. Le constructeur décline toute responsabilité sur les conséquences dues à la détérioration de l'emballage.

- Maintenir l'état de propreté du dispositif (éliminer la poussière, les copeaux, la graisse, etc.) et éviter la présence de rongeurs.
- Le protéger des éclaboussures d'eau, des étincelles de soudage, etc.
- Recouvrir le dispositif d'un matériau de protection transpirant afin d'éviter la condensation due à l'humidité ambiante.
- Les bornes de recharge conservées en magasin ne doivent pas être soumises à des conditions climatiques différentes de celles indiquées ci-dessous.

| Conditions ambiantes de stockage         |        |
|------------------------------------------|--------|
| Température minimale                     | -40 °C |
| Température minimale de l'air ambiant    | -40 °C |
| Température maximale de l'air ambiant    | 70 °C  |
| Humidité relative max. sans condensation | 95 %   |

• Il s'avère très important de protéger l'installation contre les produits chimiques corrosifs et les ambiances salines.

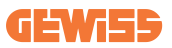

# 4. Instructions d'installation

# 4.1 Avant l'installation

- Lire toutes les instructions avant d'utiliser et d'installer le produit.
- Ne pas utiliser le produit si le câble d'alimentation ou le câble de recharge sont détériorés.
- Ne pas utiliser ce produit si le logement ou le connecteur de recharge sont cassés ou ouverts ou s'ils présentent des dommages.
- N'introduire aucun outil, matériau, doigt ou autre partie du corps dans le connecteur de recharge ou dans le connecteur EV.
- Ne pas tordre, faire osciller, plier, laisser tomber ou écraser le câble de recharge. Ne jamais passer dessus avec un véhicule.

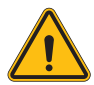

**AVERTISSEMENT :** Le produit ne doit être installé que par un entrepreneur et/ou un technicien agréé conformément à toutes les normes électriques, de sécurité et du bâtiment.

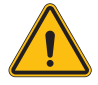

**AVERTISSEMENT :** Le produit doit être contrôlé par un installateur agréé avant d'être utilisé pour la première fois. Le respect des informations figurant dans ce manuel ne dégage aucunement l'utilisateur de la responsabilité de respecter tous les codes et les standards de sécurité applicables.

- L'alimentation doit être fournie via une configuration monophasée ou triphasée avec systèmes de mise à la terre TN(-S)/TT.
- Dans l'installation du système TN(-S) : le neutre (N) et le PE de la distribution électrique sont reliés directement à la mise à la terre. Le PE de l'appareil de recharge est relié directement au PE de la distribution d'énergie et au conducteur séparé pour PE et neutre (N).
- Le produit doit être installé sur un mur parfaitement vertical.

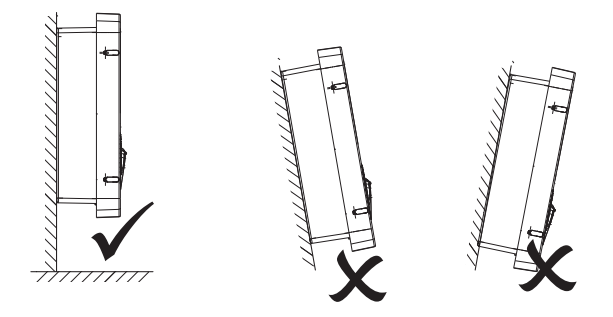

• Le mur sur lequel est fixé le dispositif doit être plein. Il doit être possible de percer le mur et d'y insérer des chevilles aptes à supporter le poids du dispositif.

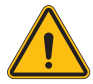

#### **CLASSIFICATION DE LA BORNE DE RECHARGE :**

- · Connexion permanente
- · Appareil pour des lieux dont l'accès n'est pas limité
- · Appareil de classe l

### 4.2 Exigences de la zone d'installation

I-CON evo fonctionnera parfaitement si la zone d'installation respecte ces règles.

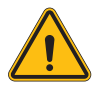

**AVERTISSEMENT**: GEWISS décline toute responsabilité en cas d'installations erronées susceptibles de provoquer des dommages au produit ou au véhicule électrique relié à la borne de recharge.

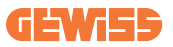

DO NO

#### 1. Exigences concernant les conditions du lieu de travail

- Prévoir une enceinte adéquate pour isoler la zone de construction de l'extérieur
- Fermer et mettre toutes les entrées en conditions de sécurité lorsque le site reste sans surveillance
- Pendre, dans les alentours, des panneaux d'avertissement reprenant les informations suivantes : icône d'avertissement et numéro de téléphone de la personne responsable
- Installer un nombre suffisant d'appareils d'éclairage

#### 2. Nettoyage

- Maintenir les zones de travail (y compris les accès) dégagées de tout résidu et de tout obstacle
- Maintenir les surfaces du sol rangées et plates, pour éviter que quelqu'un ne puisse trébucher ou se blesser avec des outils ou d'autres objets
- Empiler et stocker les équipements et les matériaux d'une façon ordonnée et stable
- Nettoyer et éliminer régulièrement les déchets
- Retirer tous les matériaux et les équipements de trop à la fin des travaux

#### 3. Risques d'incendie

 Attention aux matériaux et aux marchandises inflammables.
 Les garder loin des zones de travail.

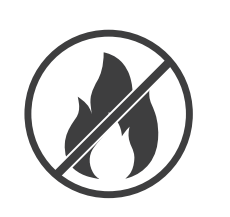

#### 4. Protection contre les hautes températures en chantier

- Construire une protection contre le soleil ou un auvent pour protéger les travailleurs de la chaleur et du soleil
- Prévoir des équipements de refroidissement, comme des aspirateurs
- Mettre à disposition des distributeurs d'eau
- Fournir des vêtements de protection adéquats, tels que chapeau, lunettes de soleil et polos à manches longues, pour protéger les travailleurs des coups de chaleur et des rayons UV

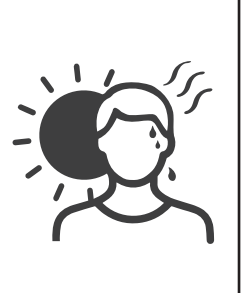

#### 5. Conditions climatiques adverses

- Assurer tous les échafaudages, les structures provisoires, les équipements et les matériaux en vrac
- Contrôler et mettre en place la SOP (procédure opérationnelle standard) pour garantir la déconnexion des fournitures de gaz, des circuits électriques et des équipements
- Inspecter les chantiers pour garantir la protection contre l'entrée d'eau ou de poussière
- Inspecter le système de drainage pour vérifier la présence d'obstructions éventuelles et les éliminer
- Interrompre tous les travaux en plein air, sauf ceux d'urgence

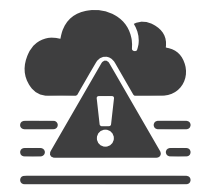

### 6. Levage

- Faire régulièrement inspecter et tester les appareils et les dispositifs de levage par des personnes qualifiées
- Isoler et délimiter les zones de levage pour maintenir éloigné le personnel étranger aux opérations
- S'assurer que les parcours de levage ne traversent pas de bâtiments et éviter toute collision contre des objets ou des personnes
- Ne pas dépasser les limites de charge de travail en conditions de sécurité

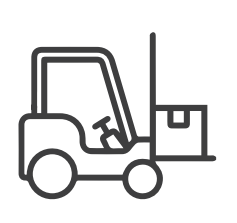

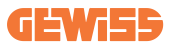

#### 7. Pour les travailleurs sur site

- Planifier l'ensemble du travail
- Couper l'alimentation (travailler avec les composants débranchés de l'électricité si possible)
- LOTO (Lock Out, Tag Out)
- Autorisation de travail électrique sous tension (terminaux d'entrée avec haute tension après l'ouverture de la porte)
- Utiliser des équipements de protection individuelle (EPI)
- Conditions et espaces de travail sécurisés
- Adhérer aux autres règlements relatifs à la santé, la sécurité et la protection sur le travail, comme ceux publiés par l'OSHA

#### 8. Normes de référence

Respecter les règlements suivants :

 NFPA-70E (Electrical Safety in the Workplace, Shock Risk Assessment, Arc Flash Risk Assessment)

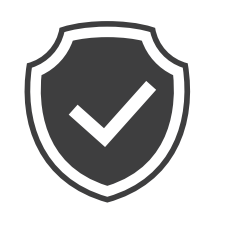

# 4.3 Exigences de mise à la terre et de sécurité

- Le produit doit être branché à un système de câblage permanent, métallique et avec mise à la terre. Les branchements doivent être conformes à tous les codes électriques applicables. Une résistance de terre inférieure à 10 Ω est conseillée.
- Lors de l'installation, l'entretien et la réparation de la borne de recharge, s'assurer que le courant n'est jamais branché.
- Utiliser une protection adéquate lors du branchement au réseau principal de distribution électrique.
- Utiliser les outils adaptés à chaque tâche.

# 4.4 Protections extérieures à installer

### 4.4.1 Protection RCD

Dispositif non inclus dans la borne de recharge ou dans l'emballage.

La protection doit être installée sur la borne de recharge dans une centrale spécifique. Chaque borne de recharge doit être protégée en amont par un différentiel prévu par la réglementation en matière d'installation électrique basse tension.

Notamment, chaque borne doit être protégée en amont par un :

- RCD de type A (conformément à l'une des normes suivantes : IEC 61008-1, IEC 61009-1, IEC 60947-2 et IEC 62423)
- 2 pôles ou 4 pôles
- Courant nominal 40 A
- 30 mA

I-CON d'une puissance de 7,4 kW requiert un RCD 2 pôles I-CON d'une puissance de 11 et 22 kW requiert un RCD 4 pôles
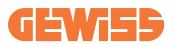

## 4.4.2 Protection MCB

Dispositif non inclus dans la borne de recharge ou dans l'emballage.

La protection doit être installée sur la borne de recharge dans une centrale spécifique Chaque borne de recharge doit être protégée en amont par une protection magnétothermique prévue par la réglementation en matière d'installation électrique basse tension.

Notamment, chaque borne doit être protégée en amont par un :

- Courbe C ou D MCB
- 2 pôles ou 4 pôles
- Courant nominal 32 A

## 4.5 Procédure d'installation

## 4.5.1 Ouverture de la borne de recharge

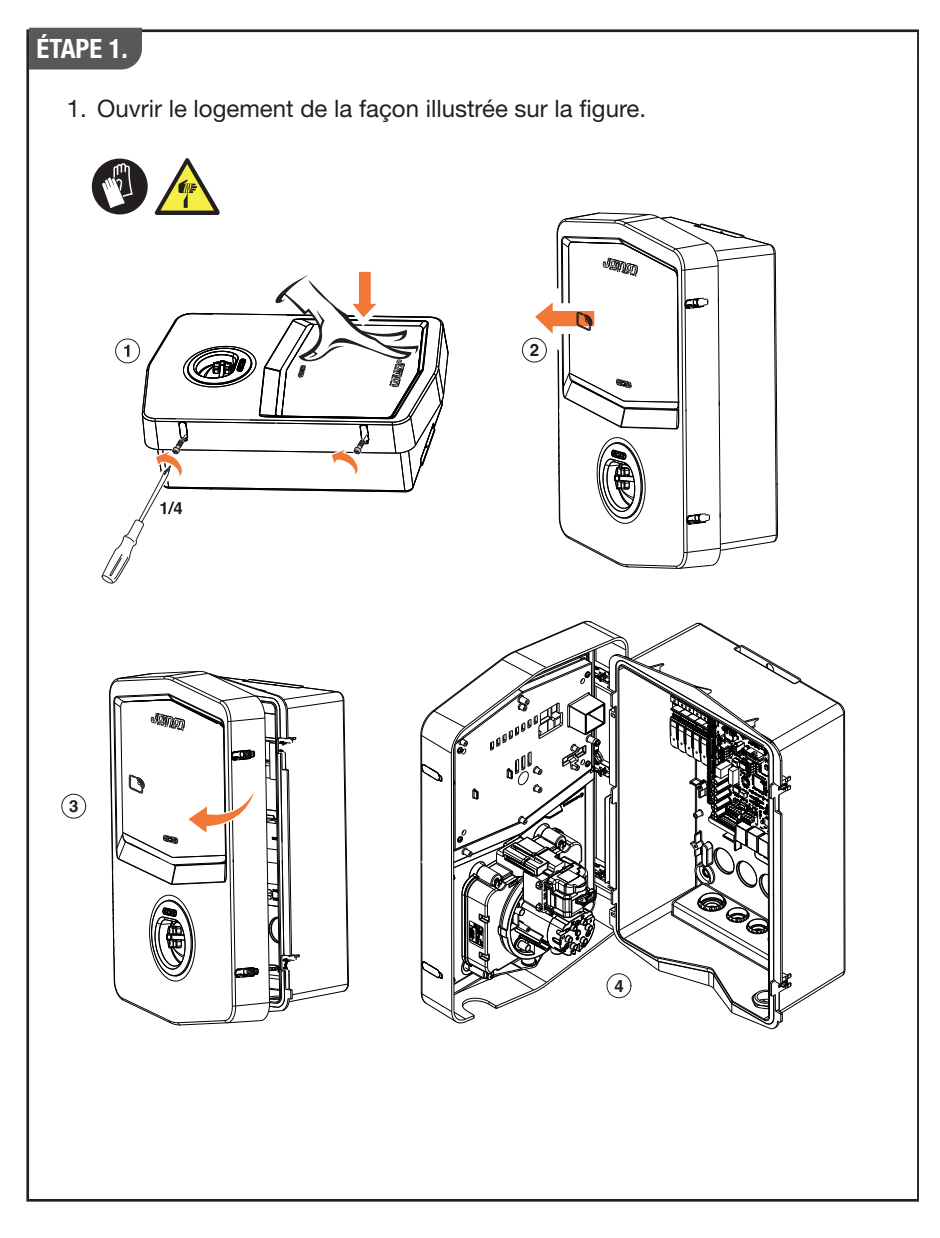

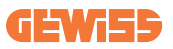

## 4.5.2 Installation murale ou sur poteau

Pour l'installation du dispositif, il est possible de sélectionner l'une des deux solutions suivantes :

#### **INSTALLATION MURALE**

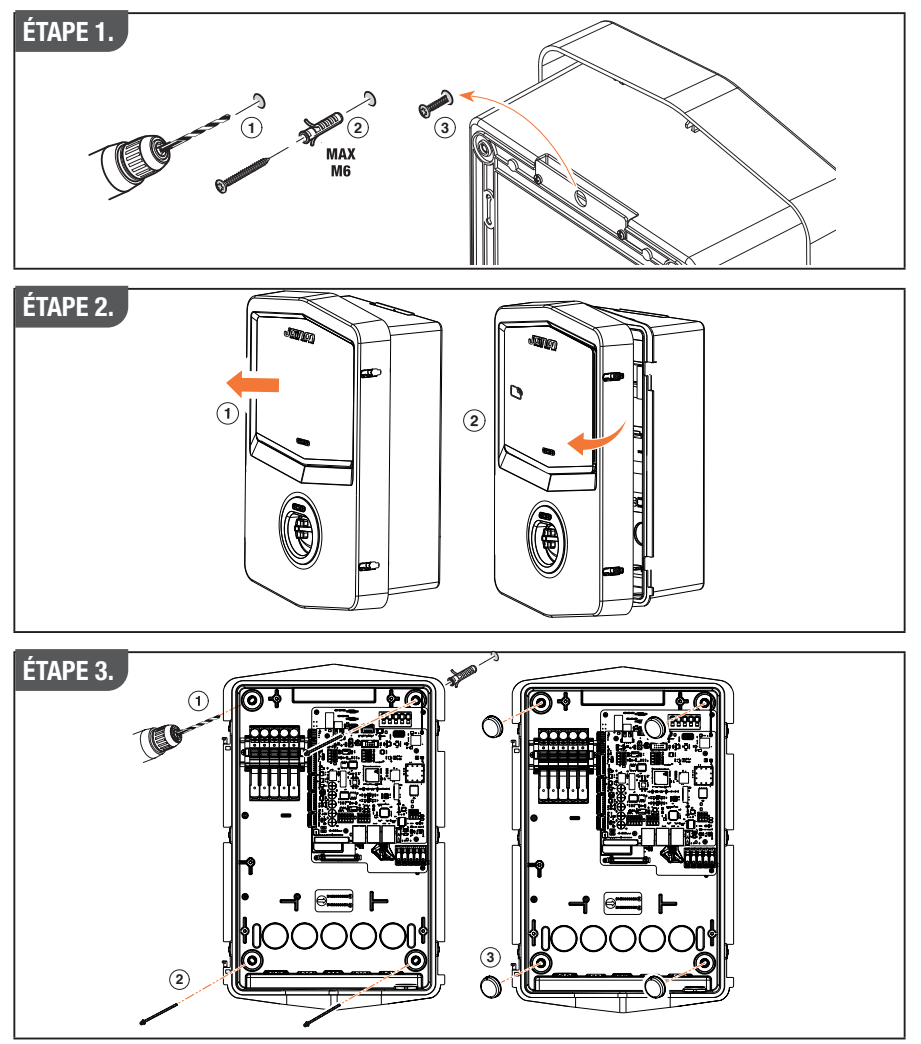

**REMARQUE :** L'installation murale d'I-CON doit tenir compte du fait que la prise T2, ou son support de câble de la version pour tethering, doit se trouver à une hauteur comprise entre 50 cm et 1,5 m du sol.

#### **INSTALLATION SUR POTEAU**

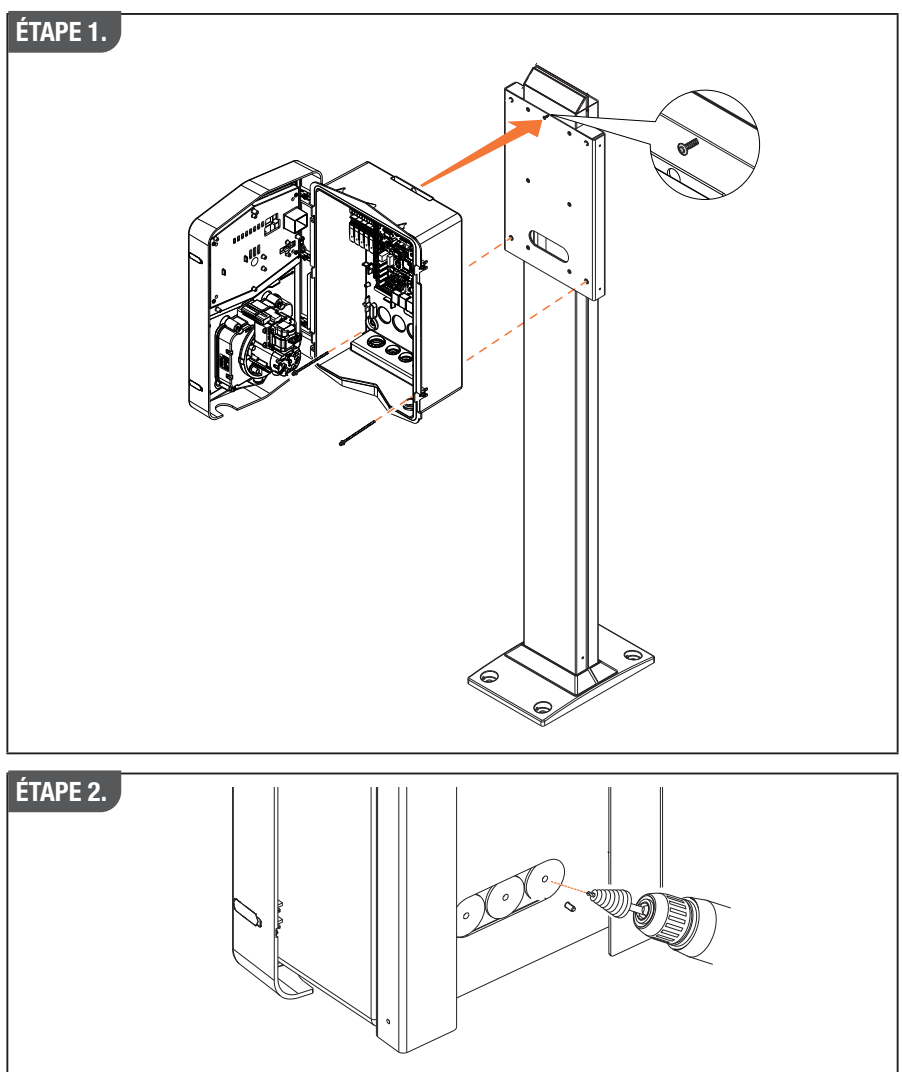

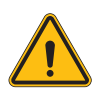

**AVERTISSEMENT :** Il faut prévoir une couverture en mesure de protéger le produit de l'exposition directe aux rayons du soleil lors des heures les plus chaudes de la journée. Si la température du circuit électronique dépasse les limites de conception, le produit subira un déclassement de puissance et pourrait présenter des dysfonctionnements qui ne sont pas couverts par la garantie

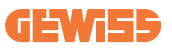

## 4.5.3 Protection du toit

Lorsqu'I-CON evo est installé sur un mur ou sur un poteau avec exposition directe au soleil, il faut prévoir une couverture en mesure de protéger le produit de l'exposition directe aux rayons du soleil lors des heures les plus chaudes de la journée. Cette couverture doit fournir de l'ombre à l'ensemble du produit à tout moment de la journée. La couverture doit être installée à une hauteur de la wall box I-CON evo permettant de réduire l'encombrement au maximum tout en fournissant l'ombre nécessaire. Si la température du circuit électronique dépasse les limites de conception, le produit subira un déclassement de puissance et pourrait présenter des dysfonctionnements qui ne sont pas couverts par la garantie.

## 4.5.4 Raccordement du câblage

La borne de recharge présente une option différente pour les entrées des câbles.

## 4.5.5 Rotation des phases

La rotation des phases est une pratique fondamentale pour garantir l'équilibre de la charge électrique dans les installations de plusieurs bornes de recharge. Ce processus prévoit la répartition de la charge entre les trois phases du système triphasé pour optimiser l'efficacité énergétique et garantir la stabilité du système électrique.

#### Procédure :

- 1) **Identification des phases :** dans un système triphasé, identifier les trois phases comme L1, L2 et L3.
- 2) Raccordement de la première borne de recharge : brancher la première borne de recharge aux phases L1, L2 et L3 en suivant un ordre standard.
- 3) Raccordement des bornes suivantes : pour la deuxième borne de recharge, tourner les phases de façon que les branchements soient L2, L3 et L1. Pour la troisième borne de recharge, tourner encore les phases de façon que les branchements soient L3, L1 et L2.

Continuer à tourner les phases pour chaque nouvelle borne de recharge installée. Il est conseillé de noter l'ordre des étapes, nécessaire pour une configuration correcte du produit.

#### SOLUTION 1.

1. Un câble entre du côté inférieur par les passages de câbles

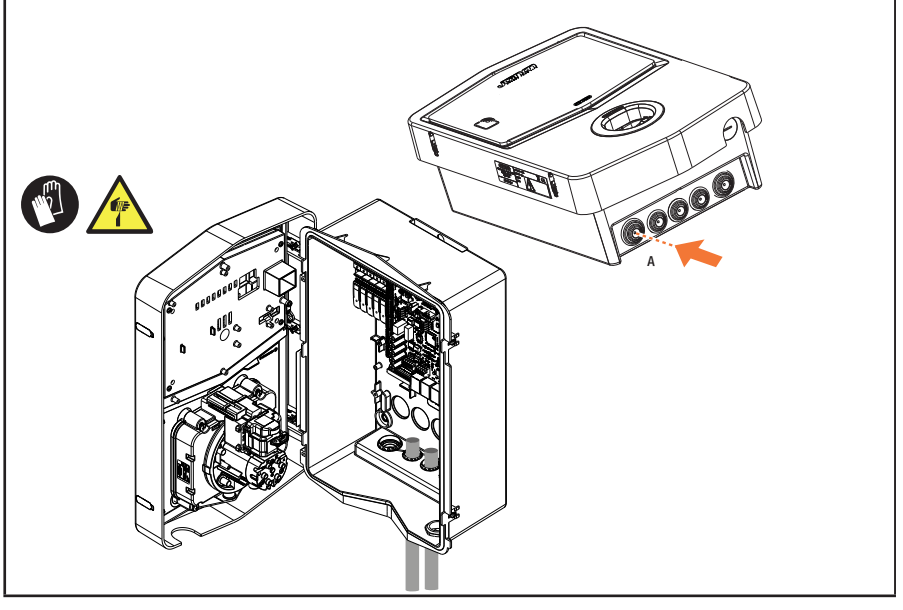

#### SOLUTION 2.

1. Comme alternative, il est possible de faire passer le câble par l'arrière

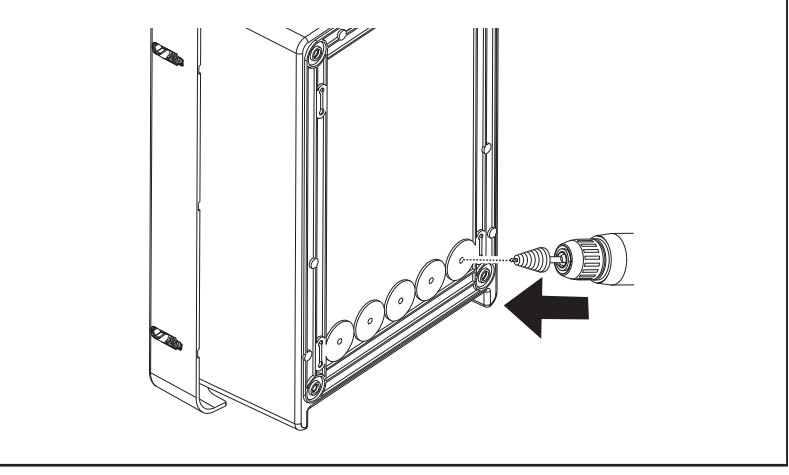

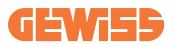

#### ÉTAPE 1.

1. Identifier en bas à droite la borne de raccordement et câbler adéquatement les phases d'alimentation

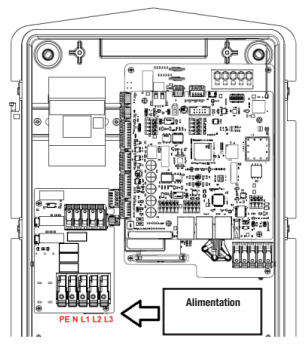

Position d'alimentation

2. À la fin de la procédure de câblage, il est possible d'allumer la borne de recharge

#### 4.5.6 Vérifications supplémentaires

Lorsque l'installation est terminée et le système est alimenté, il faut impérativement effectuer un contrôle électrique pour éviter tout problème lors de la session de recharge. Par exemple :

- la résistance de terre doit être inférieure à 10 Ω.
- la tension entre le neutre et la mise à la terre est inférieure à 15 V.

# 4.6 Installation du système MultiCP

## 4.6.1 Introduction

En installant un système de DLM MultiCP, il est possible de gérer jusqu'à 30 points de recharge, en maximisant l'utilisation de l'énergie disponible, en évitant les surcharges et en permettant la recharge simultanée de plusieurs véhicules. Ce système se base sur le principe d'une logique Serveur/Client. La borne Serveur se charge de gérer les bornes Client. La communication entre les bornes se fait via câble Ethernet, en utilisant, si nécessaire, les doubles ports situés sur la carte mère de Joinon evo MultiCP.

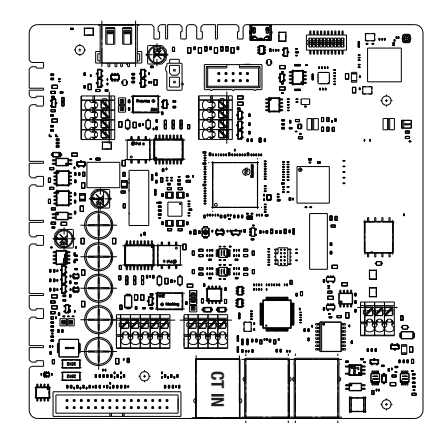

## 4.6.2 Connexion entre points de recharge

Pour permettre une plus grande flexibilité et facilité d'installation, la fonction est pensée pour travailler avec 2 différentes topologies d'installation, pouvant être sélectionnées par le client en fonction de ses propres besoins. Il est important de préciser qu'il n'est pas possible de gérer 2 bornes Serveur et les bornes Client correspondantes dans le même réseau local. Si, pour des besoins de conception, il faut installer 2 systèmes Serveur/Client différents, il est nécessaire de préparer l'infrastructure de réseau de façon opportune, en raccordant les 2 systèmes dans 2 sous-réseaux différents. Par exemple, certaines solutions peuvent être :

- Achat et raccordement de 2 routeurs différents.
- Configuration adéquate de sa propre infrastructure de réseau, en créant 2 sousréseaux différents, auxquels raccorder les bornes Serveur et les bornes Client correspondantes.

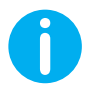

**REMARQUE :** Dans toutes les solutions, il faut utiliser au moins un câble Ethernet de CAT5 minimum.

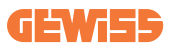

## 4.6.3 Topologie 1 : « Daisy Chain »

#### Description de l'installation

Cette topologie utilise les deux ports Ethernet de la carte mère. L'installateur se chargera de raccorder les bornes de recharge via une ligne sérielle, en suivant un schéma semblable à l'image ci-dessous.

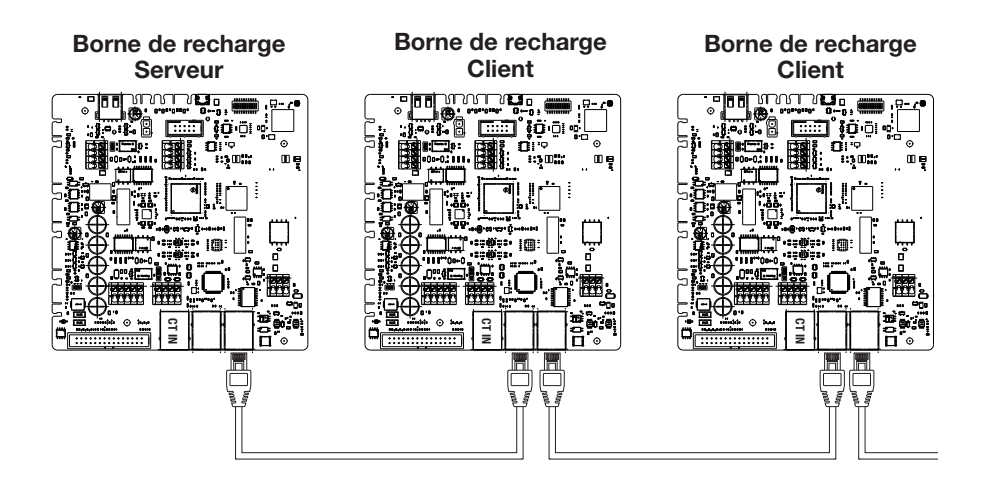

Ce qui devrait donner une structure d'installation semblable à celle illustrée sur la figure :

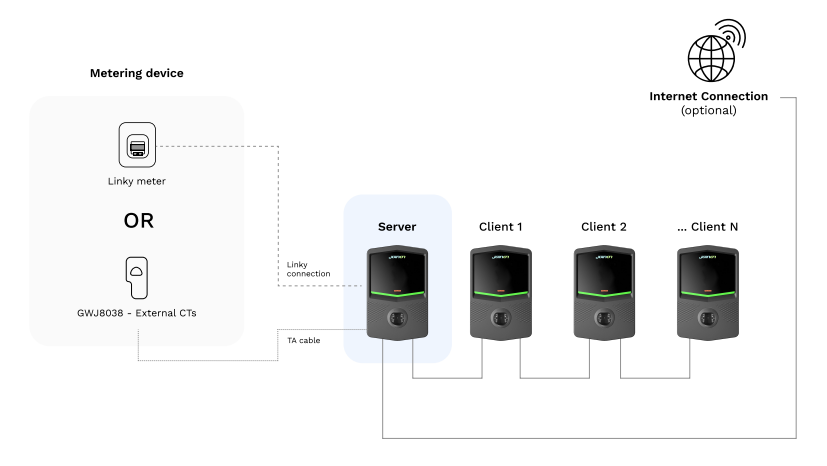

#### Caractéristiques spécifiques

Cette configuration permet un simple raccordement entre bornes, sans l'ajout de dispositifs externes et avec une utilisation réduite de câble Ethernet.

Bien entendu, avec cette topologie, l'installation est sensible aux pannes éventuelles d'une borne Client ou à une dégradation du câble Ethernet, qui entraînerait la déconnexion de toutes les bornes en aval.

## 4.6.4 Topologie 2 : connexion en étoile

#### Description de l'installation

Cette topologie est pensée pour obtenir un raccordement « centralisé » entre les différentes bornes. Dans ce cas, en n'utilisant qu'un seul des 2 ports Ethernet de la carte, l'installateur devra raccorder les produits à un commutateur Ethernet. Le nombre de ports disponibles du commutateur devra être évidemment adapté au nombre de bornes à raccorder.

Une fois l'installation terminée, elle devrait présenter un schéma semblable à celui-ci :

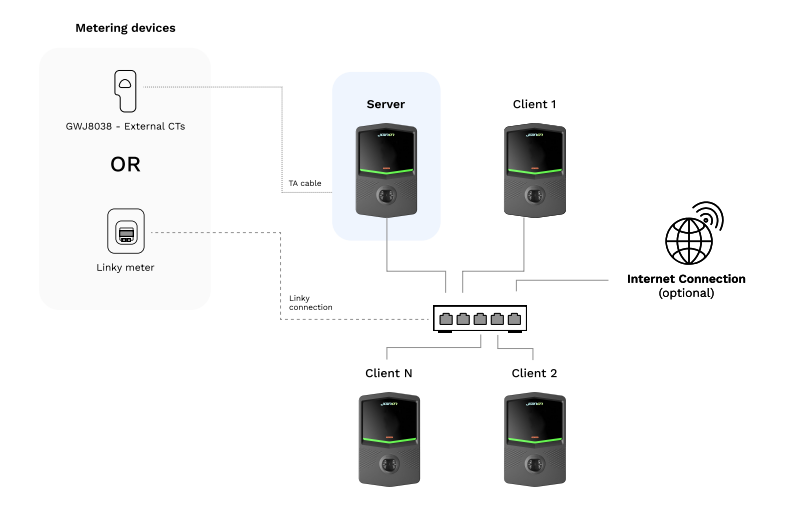

#### Configuration en étoile

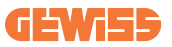

#### Caractéristiques spécifiques :

Ce type de raccordement, bien que plus complexe et coûteux en termes de dispositifs externes à acquérir et de câble à poser, garantit le niveau maximum de solidité de la connexion entre les bornes. Ceci parce qu'en cas de panne d'une borne Client, le fonctionnement des autres bornes ne serait pas altéré.

#### 4.6.5 Connexion des dispositifs de mesure

Pour l'utilisation de la fonction d'équilibrage des charges, il est fondamental d'installer un dispositif externe de mesure, capable de fournir des informations sur les consommations de l'installation à la borne Serveur.

Actuellement, I-CON evo MultiCP permet de monter un kit spécifique de capteurs.

Capteurs TA Gewiss connectés à la borne Serveur

- → GWJ8037 : pour installations MONOPHASÉES
- → GWJ8038 : pour installations TRIPHASÉES

#### **Capteurs TA Gewiss**

Cette solution est compatible avec des installations ayant un rating de courant inférieur à 100 A.

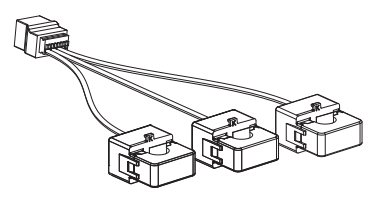

Les dispositifs doivent être raccordés directement à la borne désignée comme SERVEUR, en suivant les instructions figurant dans le KIT. Le positionnement de ceux-ci à l'intérieur de l'installation est fondamental. Suivre les indications des paragraphes suivants pour une installation correcte

#### **Linky Meter**

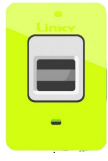

Cette solution permet de récupérer les données de puissance dans le système en se connectant directement à un compteur Linky, sans ajouter d'autres appareils externes. Pour les instructions d'installation, suivez le chapitre spécifique ou consultez le Guide de démarrage rapide.

## 4.6.6 Indications de positionnement des capteurs externes

Pour permettre le fonctionnement correct du système, la borne Serveur doit pouvoir obtenir, d'un capteur externe, les données de consommation de toute l'installation dans laquelle la série de points de recharge est installée. Cela est fondamental pour pouvoir calculer l'énergie disponible pour les recharges et déterminer le comportement de toutes les bornes.

Par conséquent, comme l'illustre le schéma ci-dessous, il faut toujours installer les capteurs en amont de l'installation. Généralement, un positionnement correct est obtenu en identifiant le compteur du fournisseur d'énergie et en positionnant les capteurs juste après.

Bien entendu, si le système de bornes a une certaine quantité de puissance dédiée fixe, non partagée avec d'autres charges, les TA doivent être installés en amont de la ligne dédiée.

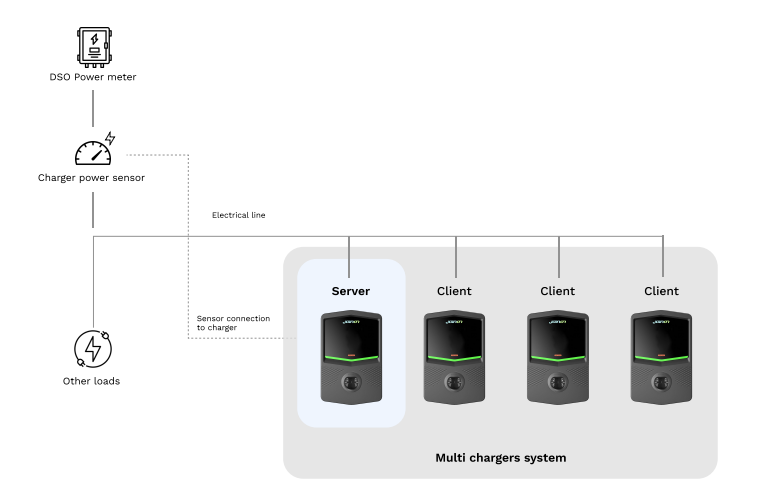

#### Positionnement correct des capteurs

Même si l'on dispose d'une ligne dédiée au système de recharge, avec une puissance disponible constante, il est de toute façon nécessaire d'installer le dispositif de mesure pour le fonctionnement correct de la fonction.

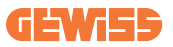

## 4.6.7 Préparation de la connexion à Internet

Après avoir raccordé correctement les bornes et avoir choisi la borne Serveur, il est possible de connecter facilement l'ensemble du système à un réseau Internet en choisissant l'une de ces 2 configurations

- **Configuration 1 :** Connexion via routeur Ethernet externe. Dans ce cas, il suffit simplement de brancher un câble Ethernet provenant d'un routeur externe à un port Ethernet libre sur une borne ou sur le commutateur de réseau. La connexion sera partagée entre tous les produits branchés.
- **Configuration 2 :** Connexion via réseau Wi-Fi. Dans ce cas, en configurant adéquatement le réseau Wi-Fi uniquement sur la borne Serveur, il est possible de partager la connexion entre tous les produits branchés. Suivre les indications du paragraphe 8.1.3 pour la configuration correcte.

#### Classes d'adresses IP à éviter :

Pour éviter les problèmes de communication, il convient de vérifier que le DHCP du routeur n'attribue pas les classes suivantes d'adresses IP :

Si c'est la configuration 1 qui a été choisie :

- 192.168.0.X
- 192.168.10.X

Si c'est la configuration 2 qui a été choisie :

- 192.168.0.X
- 192.168.10.X
- 192.168.1.X

Où X est un nombre qui va de 0 à 255.

# 4.7 Contrôle électrique – Résistance de terre

Lorsque l'installation est terminée et le système est alimenté, il faut impérativement effectuer un contrôle électrique pour éviter tout problème lors de la session de recharge. Par exemple :

- la résistance de terre doit être inférieure à 10  $\Omega$ .
- la tension entre le neutre et la mise à la terre est inférieure à 15 V.

# 5. Spécifications fonctionnelles

I-CON evo offre différentes versions MultiCP, avec de légères différences au niveau des composants internes, en fonction des exigences.

I-CON evo MultiCP est disponible dans les versions suivantes :

- Sans un lecteur RFID
- Avec un lecteur RFID
- Avec mesureur d'énergie MID

# 5.1 Fonctions de base

I-CON evo MultiCP permet de choisir essentiellement entre 2 modes principaux de fonctionnement :

- **STANDARD :** la borne chargera le véhicule à une puissance maximale fixe prédéfinie. Dans ce cas, aucune dynamique d'équilibrage de la charge n'est nécessaire.
- **DYNAMIQUE MultiCP** : la puissance de recharge peut varier et permettre ainsi la subdivision de la puissance totale disponible entre plusieurs bornes I-CON evo, de façon à recharger plusieurs véhicules simultanément.

# 5.2 Mode dynamique MultiCP

En installant un système de DLM MultiCP, il est possible de gérer jusqu'à 30 points de recharge, en maximisant l'utilisation de l'énergie disponible, en évitant les surcharges et en permettant la recharge simultanée de plusieurs véhicules.

La communication se fait selon une logique Serveur-Client, où la borne Serveur se charge de la gestion des bornes Client raccordées dans l'installation.

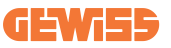

La borne Serveur se charge aussi de la lecture des données de puissance de l'installation à partir d'un dispositif de mesure externe, données fondamentales pour le calcul de l'équilibre énergétique entre charges externes et bornes de recharge.

Le principe de fonctionnement est actuellement basé sur une logique équilibrée. L'énergie disponible pour la recharge est subdivisée de façon équitable entres les sessions activées. En cas de réduction de la disponibilité énergétique, la borne Serveur se chargera de suspendre la dernière session de recharge lancée, en permettant ainsi aux sessions lancées précédemment de terminer. Dès que la disponibilité énergétique augmentera à nouveau, les sessions suspendues seront à nouveau lancées.

Le système se charge d'effectuer une mesure de la consommation de l'installation, en adaptant adéquatement les puissances de recharge, pour une régulation la plus précise possible.

# 6. Comment recharger les véhicules électriques

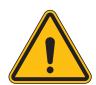

**AVERTISSEMENT :** Il ne faut pas utiliser d'adaptateurs entre le câble de recharge et la prise de recharge du véhicule.

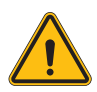

**AVERTISSEMENT :** Les adaptateurs entre la prise EV et la fiche EV ne doivent être utilisés que s'ils sont spécifiquement conçus et approuvés par le producteur du véhicule ou par le producteur de l'appareil d'alimentation EV et par les réglementations nationales.

I-CON evo MultiCP offre une façon simple de recharger un véhicule électrique.

Par défaut, I-CON evo demande l'autorisation de lancer une session de recharge, et cela peut se faire de 2 façons :

- Via une carte RFID habilitée (uniquement pour les modèles avec lecteur RFID)
- Via l'APP myJOINON, après que l'utilisateur a été invité et autorisé par l'administrateur de l'installation.

Pour finir, il est aussi possible de configurer la borne en mode « Autostart », pour permettre à la recharge de commencer dès que le connecteur est inséré dans le véhicule.

## 6.1 I-CON evo MultiCP avec lecteur RFID

Dans ce cas, I-CON evo est doté d'un lecteur RFID interne et l'identification de l'utilisateur peut être effectuée en utilisant un tag RFID. Les tags RFID utilisables doivent être conformes à la norme IEC 14443 A/B.

I-CON evo permet l'enregistrement et la gestion des cartes RFID de 3 façons :

I-CON evo permet l'enregistrement et la gestion des cartes RFID de 3 façons :

- 1) Via JoinON small net
- 2) Via la plate-forme OCPP à laquelle la borne est connectée
- 3) Localement, en ajoutant les cartes directement depuis le portail embarqué.

Lorsque l'utilisateur final fait défiler les tags RFID, I-CON evo lit le tag en demandant l'autorisation à la plate-forme JoinON small net ou OCPP. Si le tag RFID est accepté, la session de recharge peut commencer. S'il n'est pas accepté, I-CON evo affiche une erreur et la couleur du LED ROUGE bloque toute session de recharge.

## 6.1.1 Gestion des cartes RFID hors ligne

I-CON evo MultiCP permet, dans certains conditions, de lancer la recharge même si la borne se trouve hors ligne.

Deux solutions sont disponibles :

1) Borne HORS LIGNE momentanément mais normalement enregistrée et connectée à JoinON small net : La borne télécharge localement la liste des cartes autorisées à la recharge et, en l'absence de connexion, cette liste est utilisée pour lancer les recharges. Une fois reconnectée, la liste sera automatiquement mise à jour avec les cartes éventuellement ajoutées/supprimées.

2) Borne constamment HORS LIGNE : s'il est nécessaire d'autoriser la recharge avec une carte RFID d'une borne conçue pour fonctionner constamment HORS LIGNE, il est possible d'ajouter les cartes localement depuis le portail embarqué. Il est important de préciser que la connexion éventuelle de la borne à une plate-forme OCPP ou à JoinON small net entraînera l'écrasement de la liste locale. Les paragraphes suivants fourniront des indications sur l'accès et l'utilisation du portail embarqué.

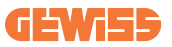

## **6.2 I-CON evo MultiCP sans lecteur RFID**

Cette version requiert l'identification de l'utilisateur par défaut avant de lancer une recharge, parce que le produit est conçu pour l'utilisation multi-utilisateur. Sans lecteur RFID, cette autorisation est donnée depuis l'app myJOINON et les I-CON evo doivent être connectés à la plate-forme JoinON small net.

Ce mode requiert l'exécution d'un processus appelé « mise en service numérique » à travers la plate-forme JoinON small net.

Après quelques étapes effectuées par GEWISS, l'utilisateur final ou le référent désigné sera en mesure de compléter la configuration nécessaire et d'inviter les utilisateurs autorisés.

# 7. Introduction au portail embarqué

I-CON evo multiCP est doté d'un portail Web local qui permet de modifier tous les paramètres de configuration de la borne et de procéder aussi à la lecture des journaux pour un débogage éventuel de situations anormales.

## 7.1 Accès au portail embarqué

Pour accéder au portail embarqué, il faut avant tout se connecter au même réseau que la borne de recharge.

Cela peut se faire de 2 façons :

• En se connectant au point d'accès Wi-Fi de chaque borne, en s'identifiant avec le SSID et le mot de passe indiqués sur l'étiquette présente dans l'emballage.

Wi - Fi Network:

#### GWJ3702C\_50411C39CD16

Wi - Fi Password: XXXXXXXXXXX

• En se connectant au même réseau Wi-Fi/Ethernet que celui auquel la borne est connectée.

Après s'être connecté à la borne, il est possible d'accéder au portail embarqué à l'adresse suivante :

#### https://WIFI\_HOTSPOT\_SSID.local:8080 Par exemple, en prenant en considération l'étiquette affichée ci-dessus, l'adresse serait : <u>https://GWJ3702C\_50411C39CD16.local:8080</u>

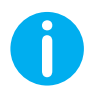

Pour faciliter l'accès, le SSID et le mot de passe du point d'accès Wi-Fi sont les mêmes que ceux pour se connecter au point d'accès généré par la borne.

Si l'adresse est correcte, une page d'accès devrait s'ouvrir et il faudra y saisir :

|            | JoinO                      | n On-board Portal                                  |  |
|------------|----------------------------|----------------------------------------------------|--|
| Login      | The portal de<br>stations. | dicated to the management of electricity recharges |  |
| Username * |                            |                                                    |  |
| Password * |                            |                                                    |  |
| Lopis      |                            |                                                    |  |
|            |                            |                                                    |  |
|            |                            |                                                    |  |
|            |                            |                                                    |  |

Username : Installer Password : WIFI\_HOTSPOT\_PSW

Tant WIFI\_HOTSPOT\_SSID que WIFI\_HOTSPOT\_PSW peuvent facilement être consultés sur l'étiquette fournie dans l'emballage de chaque borne.

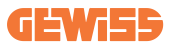

## 7.2 Structure de base du portail embarqué

Après avoir effectué correctement la connexion (login), le portail embarqué se présentera subdivisé en 4 macro sections :

- $\rightarrow$  Configuration
- $\rightarrow$  Journaux
- $\rightarrow$  Historique recharges
- $\rightarrow \text{RFID}$

Ci-dessous une vue d'ensemble de chaque section.

## 7.2.1 Section configuration

Cette section est subdivisée, à son tour, en plusieurs sous-sections :

- Informations générales : informations sur la borne
- **Configurations communes :** paramètres importants et souvent nécessaires pour l'installation des produits.
- Configurations MultiCP : paramètres spécifiques pour les bornes MultiCP, entre autres ceux nécessaires pour la gestion du DLM
- Autres configurations : paramètres supplémentaires pour des fonctions spécifiques non importantes
- Configurations de réseau : paramètres nécessaires pour la configuration du réseau Internet via Wi-Fi ou Ethernet.
- OCPP : paramètres de configuration de l'OCPP
- **Configurations régionales :** paramètres nécessaires pour les modèles conçus pour des régions spécifiques (par ex. Royaume-Uni ou France)

Les utilisateurs devront enregistrer les configurations grâce à la touche « enregistrer » en haut à droite et recharger la page grâce à la touche « mettre à jour ».

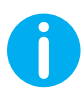

Le portail embarqué est programmé pour ne pas montrer les paramètres qui ne sont pas disponibles pour le modèle spécifique de borne de recharge

|                                                                            |                                                                                                    | Connection to EVSE: Connected                                                 | 88               |
|----------------------------------------------------------------------------|----------------------------------------------------------------------------------------------------|-------------------------------------------------------------------------------|------------------|
| Configurations                                                             | Logs                                                                                                    | 🖏 Recharging history                                                          | 🕀 RFID           |
| VSE configuration parameters                                               |                                                                                                    | Fa                                                                            | ictory reset 📵 💿 |
| General information                                                        |                                                                                                    |                                                                               |                  |
| GW Code 🔒                                                                  | Serial Number 🛍                                                                                             |                                                                               |                  |
| GWJ3704T                                                                   | TESTSERVER01                                                                                                |                                                                               |                  |
|                                                                            |                                                                                                    |                                                                               |                  |
|                                                                            |                                                                                                    |                                                                               |                  |
| Common settings                                                            |                                                                                                    |                                                                               |                  |
| Common settings<br>Charge Current                                          | Moter power                                                                                                 | Meter type Authoritation Type                                                 |                  |
| Common settings<br>Charge Carrier                                          | Meter power                                                                                                 | Meterype Authorisation Type Single Raws Three Shake                           |                  |
| Common settings<br>Charge Current<br>22 A • •<br>Enable CT sussays         | Mater power                                                                                                 | Mininger Automation Type<br>Begin these Three phase Autors Automation         |                  |
| Common settings<br>Charge Canset<br>22 A · ·<br>Dalais CT answers<br>Off © | Meter power           1 km         -           Functioned Made         -           taxaeed         taxaeed  | Mittertype Authonisation Type<br>Single these Trans phase Autors Automation   |                  |
| Common settings<br>Charpe Const<br>22 A •<br>Catalay C reasons<br>Of P ©   | Meter power<br>3 KW +<br>Functional Marks<br>Bandwall Spaces                                                | Mini type Authonisation Type<br>Bagele these Three phase Autors Authonisation |                  |
| Common settings<br>Clarge Const<br>22 A •<br>Exable CF areases<br>OFF © 0  | Meter power           3 kW         •           Functional Mode         •           Bandward         Dynamic | Mini type Autoritation Type<br>Bage these Three phase Autors Automation       |                  |

#### 7.2.2 Section Journaux

Cette section permet aux installateurs et aux préposés à l'assistance d'accéder facilement aux journaux de la borne de recharge. En haut à droite, il est possible de sélectionner le fichier journal à lire et d'effectuer un rafraîchissement manuel pour afficher les nouvelles lignes indiquées dans le journal. À l'ouverture du portail, le journal concernant la gestion de la communication avec les plates-formes est affiché. Ce journal est souvent le plus utile pour un débogage initial.

| Configurations                                                                   | Logs                                          | Recharging history                        |              | @ RFID                  |   |
|----------------------------------------------------------------------------------|-----------------------------------------------|-------------------------------------------|--------------|-------------------------|---|
| VSE's Logs                                                                       |                                               |                                           | Selected log | Iot Manager Out         | * |
| 🔵 😑 🔵 jeinon-iot-manager-out.log                                                 |                                               |                                           |              | Search through the logs |   |
| 0 UETCADIOD Med May 29 00-27-24 2024 1716942444 722 11 arr#1f1                   | Bifi said for set                             |                                           |              |                         |   |
| 1. UTTC+0300 Med May 29 00:27:24 2024 1716942444.325 TL annWiff                  | lengifi Loco wait socket client tim           | reput, respan \$31D                       |              |                         |   |
| 2. [UTC+0300 Med May 29 00:27:24 2024 1716942444.676 I] appMilt                  | AppWifi Loop acan 551D                        |                                           |              |                         |   |
| 3. [UTC+0300 Med May 29 00:27:29 2024 1716942449.889 T1 appWif1                  | AppNifi Loco scan COMPLETED start a           | ACCENT DOIDT                              |              |                         |   |
| 4. [UTC+0300 Wed May 29 00:27:30 2024 1716942450.014 Il appWifi                  | AppWifi Loop start access point               |                                           |              |                         |   |
| 5. [UTC+0300 Wed May 29 00:27:34 2024 1716942454.650 I] appWifi                  | AppWifi Loop access point enabled,            | open socket                               |              |                         |   |
| 6. [UTC+0000 Wed May 29 00:27:34 2024 1716942454.654 I] appWifi                  | AppWifi Loop server init, wait for            |                                           |              |                         |   |
| 7. [UTC+0300 Wed May 29 00:32:34 2024 1716942754.665 I] appWifi                  |                                               |                                           |              |                         |   |
| <ol> <li>[UTC+0000 Wed May 29 00:32:34 2024 1716942754.664 I] appWifi</li> </ol> | AppWifi_Loop wait mocket client tim           | mout, rescan 551D                         |              |                         |   |
| 9. [UTC+0300 Wed May 29 00:32:34 2024 1716942754.773 T] appWif1                  | AppWifi_Loop scan SSID                        |                                           |              |                         |   |
| 10. [UTC+0300 Wed May 29 00:32:35 2024 1716342759.856 I] appWifi                 | AppWifi_Loop scan COMPLETED start s           |                                           |              |                         |   |
| 11. [UTC+0000 Wed May 29 00:32:39 2024 1716942759.972 1] appWifi                 | AppWifi_Loop start access point               | AppWifi Loop start access point           |              |                         |   |
| 12. [UTC+0300 Wed May 29 00:32:44 2024 1716942764.603 T] appWifi                 | <pre>AppWifi_Loop access point enabled,</pre> | open socket                               |              |                         |   |
| 13. [UTC+0300 Med May 29 00:32:44 2024 1716342764.726 I] appWif1                 | AppWifi_Loop server init, wait for            | AppWifi_Loop server init, wait for client |              |                         |   |
| 14. [UTC+0300 Wed May 29 00:37:44 2024 1716943064.741 1] appWifi                 | Wifi_said not set                             |                                           |              |                         |   |
| 15. [UTC+USOD Wed May 29 UDISVIA4 2024 17169430641741 1] ADDWITE                 | Appwiti_Loop wait socket client tis           | medut, resonn 3310                        |              |                         |   |
| 16. [UTC+0000 Wed May 29 00:37:44 2024 1716943064.845 1] appWift                 | AppWill_Loop scan 381D                        |                                           |              |                         |   |
| 17. [010+0300 Well May 29 00137149 2024 1716943029 002 1] appwirt                | Appwiri_Loop scan constants start a           | access point                              |              |                         |   |
| 18. [01040000 Wed May 28 00131180 2024 1716943010.032 1] spinit                  | terffifi fore access point                    |                                           |              |                         |   |
| 10 (UTC/0300 Med May 10 00/07/07 102/ 17/07/3074 737 71 appMill                  | lentifi len server isit with for              | al lant                                   |              |                         |   |
| 21. [UTCa0100 Mad May 29 00:47:54 2024 1710941014.777 1] applift                 | Bifi said por ser                             |                                           |              |                         |   |
| 22. UTC+0300 Med May 23 00:42:54 2024 1316343374.780 TL areful FL                | Infifi Ion wit somet client tis               | regul, resona \$31D                       |              |                         |   |
| 23. [UTC+0000 Wed May 29 00:42:54 2024 1716943374.802 I] appWif1                 | AppWifi Loop scan 551D                        |                                           |              |                         |   |
| 24. [UTC+0300 Wed May 29 00:42:59 2024 1716943379.982 T] appWif1                 | AppWifi Loop scan COMPLETED start a           | scoese point                              |              |                         |   |
| 25, IUTC+0000 Wed May 29 00:45:00 2024 1716943380,116 I1 apeWifi                 | AppWifi Loop start access point               |                                           |              |                         |   |
| 26. [UTC+0000 Wed May 29 00:43:04 2024 1716943384.970 I] appWifi                 | AppWifi Loop access point enabled,            | open socket                               |              |                         |   |
| 27. [UTC+0000 Wed May 29 00:48:05 2024 1716943385.027 T] appWif1                 | AppWifi_Loop server init, wait for            | AppWifi Loop server init, wait for dient  |              |                         |   |
| 28. [UTC+0300 Wed May 29 00:45:05 2024 1716943685.122 1] appWifi                 |                                               |                                           |              |                         |   |
| 29. [UTC+0000 Med May 29 00:48:05 2024 1716943685.122 T] appWift                 | AppWifi_Loop wait mocket client tim           | mout, rescan 551D                         |              |                         |   |
| 30. [UTC+0100 Wed May 29 00:48:05 2024 1716943685.228 T] appWif1                 | AppWifi_Loop scan SSID                        |                                           |              |                         |   |
| 31. [UTC+0300 Wed May 29 00:45:09 2024 1716943659.972 I] appWifi                 | AppWifi_Loop scan COMPLETED start a           |                                           |              |                         |   |

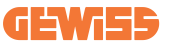

Dans la sélection des fichiers à lire, il est possible de remarquer que certains ont un suffixe avec un chiffre (.1, .2 ...). Cela est normal puisque la borne a une fonction de rétention des journaux de 5 jours. Le préfixe indique à il y a combien jours le journal se réfère. Par exemple, un :

iot Manager Out 5 doit être ouvert si l'on souhaite lire les journaux d'il y a 5 jours. Une fois les 5 jours expirés, les journaux sont insérés dans un fichier zip sauvegardé sur la plate-forme nuagique et puis éliminés localement.

En outre, les fichiers avec le suffixe err sont des journaux contenant exclusivement d'éventuelles erreurs graves dans l'exécution de la fonction spécifique.

Suivre le tableau ci-dessous pour identifier quel fichier ouvrir et afficher pour obtenir les informations nécessaires.

| Nom journal                           | Fonctionnement                                                       | Brève description                                                                                                    | Commentaire |
|---------------------------------------|----------------------------------------------------------------------|----------------------------------------------------------------------------------------------------|-------------|
| joinon-<br>authentication-<br>manager | Authentification RFID                                                | Gestion des cartes RFID                                                                                                    |             |
| joinon-<br>configuration-<br>manager  | Configuration                                                        | Toute nouvelle<br>configuration enregistrée<br>est indiquée dans le<br>journal, qu'il s'agisse de<br>timerange, de restauration<br>de valeurs par défaut, etc.   |             |
| joinon-current-<br>manager            | Données de gestion<br>courant                                        | Toute modification du<br>paramètre courant est<br>indiquée dans le journal,<br>par exemple pendant le<br>fonctionnement du DLM                                   |             |
| joinon-eol-<br>manager                | Commandes END of<br>Line                                             | La réception/l'envoi des<br>commandes EOL entre<br>borne et machine d'essai<br>sont indiqués dans le<br>journal                                                  |             |
| joinon-evse-<br>fsm                   | Machine à états                                                      | Les changements entre les<br>différents états de<br>recharge, l'envoi/réception<br>de l'état des contacteurs et<br>de la prise sont indiqués<br>dans le journal. |             |
| joinon-ev-<br>state-manager           | État de la<br>communication entre<br>borne et véhicule<br>électrique | Les changements d'état du<br>CP et de contacteurs sont<br>indiqués dans le journal.                                                                              |             |

| joinon-iot-<br>manager          | Gestion de la<br>connectivité et<br>communication avec<br>la plate-forme<br>nuagique | Journal très peuplé, tous les<br>changements d'état de la<br>borne sont tracés, si ceux-ci<br>sont communiqués à la<br>plate-forme nuagique. En<br>outre, tous les états/erreurs<br>de connectivité sont<br>indiqués dans ce fichier. | Très utile pour le<br>débogage générique<br>de nombreux cas. Il<br>est conseillé de<br>toujours partir d'ici<br>pour analyser les<br>problèmes éventuels,<br>pour approfondir<br>ensuite en ouvrant les<br>journaux spécifiques. |
|---------------------------------|--------------------------------------------------------------------------------------|----------------------------------------------------------------------------------------------------|----------------------------------------------------------------------------------------------------|
| joinon-led-<br>manager          | Gestion des LED<br>RGB                                                               | Tous les changements de<br>couleur et d'animation du<br>LED sont indiqués                                                                                                    |                                                                                                    |
| joinon-meter                    | Mesure                                                                               | Journal des valeurs<br>d'énergie lues par le<br>dispositif de mesure interne<br>ou externe (MID/TIC).                                                                                                    |                                                                                                    |
| joinon-socket-<br>manager       | Gestion de la prise                                                                  | Tous les changements<br>d'état de la prise de<br>recharge sont indiqués<br>dans le journal ainsi que la<br>réception des commandes<br>de variations.                                                                                  |                                                                                                    |
| Joinon-<br>watchdog-<br>manager | Watchdog                                                                             | Les redémarrages<br>éventuellement lancés par<br>le Watchdog sont indiqués<br>dans le journal.                                                                                                    |                                                                                                    |

## 7.2.3 Section historique des recharges

Cette section permet d'afficher les données de base sur les sessions de recharge lancées sur le produit.

#### 7.2.4 Section RFID

Dans cette section, l'installateur peut gérer les cartes RFID enregistrées localement sur la borne. Une fonction d'importation des cartes via fichier CSV est prévue. Il est important de préciser qu'en cas de bornes connectées, comme spécifié dans les chapitres précédents, les cartes doivent être gérées soit depuis JoinON small net soit depuis la plate-forme OCPP choisie par le client.

| jGinon 🚥       | Connec | tion to EVSE: Connected | 10 že   |  |
|----------------|--------|-------------------------|---------|--|
| Configurations | E Logs | To Recharging history   | · RFID  |  |
| RFID 🗹         |        |                         | S 🖻 📵 🝞 |  |
| UD             | Alias  | Status                  |         |  |
| 52110F10       | Card1  | true                    | ٥       |  |
| 820#BC18       | Card2  | truë                    | 0       |  |

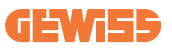

# 8. Configuration DLM MultiCP

## 8.1 Configuration de la borne Serveur

Après avoir installé et connecté les bornes et avoir raccordé le dispositif de mesure externe, il faut avant tout procéder à la configuration de la borne qui jouera le rôle de Serveur.

Accéder au portail embarqué de la borne de la façon indiquée dans les paragraphes précédents (7.1) et procéder à la configuration. Si c'est la première fois que l'on se connecte, procéder à la connexion via point d'accès Wi-Fi.

## 8.1.1 Étape 1 : Configuration des paramètres spécifiques MultiCP

Il faut à présent habiliter le DLM, toujours depuis le portail embarqué, identifier la section « **Configurations MultiCP** » et procéder à la configuration :

- Activation de la logique Serveur/Client
  - $\rightarrow$  Activer l'interrupteur
- Rôle de la borne de recharge »,
  - → Sélectionner « Serveur »

#### 8.1.2 Étape 2 : Configuration des paramètres communs

Pour le fonctionnement correct du DLM, il faut configurer quelques paramètres fondamentaux, nécessaires à la borne Serveur pour effectuer son activité. Depuis le portail embarqué, section « Paramètres communs » et configurer

#### • Type de compteur :

- → si monophasé ou triphasé
- Puissance du compteur :
  - → dans ce cas, il faut configurer la puissance disponible de toute l'installation que les capteurs installés surveilleront et géreront

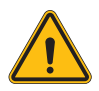

**AVERTISSEMENT :** La configuration erronée de ce paramètre pourrait provoquer des dysfonctionnements ou des surcharges de l'installation.

- Autorisation recharge : en choisissant entre :
  - $\rightarrow$  Autorun : la session de recharge commence dès que le câble est inséré.
  - → Autorisation : Il faut habiliter la recharge via l'APP ou la carte RFID de la plateforme nuagique JOINON ou de la plate-forme OCPP choisie.

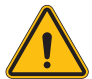

**AVERTISSEMENT :** L'absence d'une source de mesure externe (CT ou TIC) empêche le fonctionnement du DLM !

#### • Configuration du dispositif de mesure :

En fonction du dispositif choisi, habiliter

 $\rightarrow$  TA : Depuis la section « Paramètres communs », activer l'interrupteur « Habiliter capteurs CT »

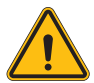

**AVERTISSEMENT :** La non-activation ou la configuration erronée du dispositif de mesure externe empêche le fonctionnement du DLM.

• Rotation des phases :

sélectionner l'ordre correct des phases raccordées (dans le cas d'une borne triphasée). Pour de plus amples informations, se référer au paragraphe 4.5.5.

• Mode de fonctionnement :

Sélectionner « Dynamique » pour activer l'algorithme de DLM.

## 8.1.3 Étape 3 : Configuration de la connexion à Internet

I-CON evo MultiCP permet la connexion à un réseau Internet via Wi-Fi ou Ethernet, pour débloquer toutes les fonctions avancées de surveillance et de connexion aux plates-formes.

Il est important de configurer adéquatement la borne Serveur en fonction du type de connexion choisi, comme indiqué au paragraphe 4.6.7.

#### **Configuration 1 : Routeur Ethernet externe**

Configuration par défaut. La borne se connecte à un réseau Ethernet disponible. L'adresse IP est attribuée par une infrastructure de réseau externe.

Pour la configuration, suivre les indications du paragraphe 8.1.3.1 ci-dessous.

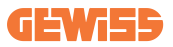

#### Configuration 2 : Wi-Fi partagé / Hors ligne DLM

La borne Serveur se charge de la connectivité des bornes Client en leur attribuant les adresses IP. Cela permet :

- Fonctionnement du DLM en l'absence de réseau Internet (Installations HORS LIGNE)
- Partage de la connexion de réseau Wi-Fi avec les bornes Client

Pour la configuration, suivre les indications du paragraphe 8.1.3.2 ci-dessous.

#### 8.1.3.1 Configuration de la connexion Ethernet (Configuration 1)

Après avoir inséré le câble dans l'un des ports disponibles et avoir terminé la configuration indiquée aux paragraphes précédents, la borne devrait se connecter automatiquement au réseau Ethernet.

#### 8.1.3.2 Configuration du DHCP Serveur (Configuration 2)

Depuis le portail embarqué, identifier la section « MultiCP settings » et configurer :

- Rôle DHCP S/C : « serveur »
- Appuyer sur la touche « Enregistrer » en haut à droite, la borne Serveur procédera à se remettre en marche
- Remettre en marche également toutes les bornes Client éventuellement connectées précédemment

Il sera alors possible de :

- Connecter les bornes Client et d'utiliser le DLM Hors ligne
- Configurer le réseau Wi-Fi en se reconnectant au portail embarqué et en suivant les indications du paragraphe 9.3.1. La connexion sera partagée avec les bornes Client.

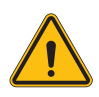

**AVERTISSEMENT :** l'habilitation de cette fonction comporte la création d'un réseau local entre bornes. Pour accéder au portail embarqué de chaque borne, il faut se connecter avec un ordinateur au même réseau local, en se connectant à un port Ethernet libre d'une borne ou aux points d'accès Wi-Fi de chaque borne, qui resteront de toute façon actifs.

Une fois la phase de configuration terminée, enregistrer les paramètres en utilisant la touche « enregistrer » en haut à droite et attendre le redémarrage éventuel de la borne.

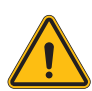

**AVERTISSEMENT :** Gewiss décline toute responsabilité en cas de problèmes dus à une connexion Wi-Fi insuffisante. Avant d'installer I-CON, s'assurer que la zone présente une couverture adéquate du signal Wi-Fi. Un signal fort est nécessaire pour garantir les meilleures performances, surtout en présence d'un nombre élevé de bornes Client.

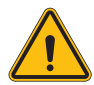

**AVERTISSEMENT :** Gewiss conseille d'utiliser un réseau Wi-Fi ayant un niveau de sécurité approprié, comme WPA-WPA2-Personal, et d'éviter les réseaux publics sans niveau de sécurité.

## 8.2 Configuration des bornes Client

Si l'on a choisi de configurer la borne comme Client, la configuration est simple et rapide, puisque chaque paramètre de fonctionnement est géré par la borne Serveur. Donc, une fois la borne Client installée et allumée, se connecter au portail embarqué. Si c'est la première fois que l'on se connecte à un produit neuf, procéder à la connexion via point d'accès Wi-Fi.

Puis configurer :

## 8.2.1 Étape 1 : Configuration des paramètres spécifiques MultiCP

Il faut à présent habiliter le DLM, toujours depuis le portail embarqué, identifier la section « Configurations MultiCP » et procéder à la configuration :

#### • Activation de la logique Serveur/Client

- $\rightarrow$  Activer l'interrupteur
- Rôle de la borne de recharge :

 $\rightarrow$  Sélectionner « Client » comme rôle

#### 8.2.2 Étape 2 : Configuration des paramètres communs

Pour le fonctionnement correct du DLM, il faut configurer quelques paramètres fondamentaux, nécessaires à la borne Client pour effectuer son activité. Depuis le portail embarqué, section « Paramètres communs » et configurer :

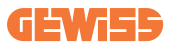

- Autorisation recharge : en choisissant entre :
  - $\rightarrow$  Autorun : la session de recharge commence dès que le câble est inséré.
  - → Autorisation : il faut habiliter la recharge via l'APP ou la carte RFID enregistrée sur la plate-forme nuagique Joinon SmallNet ou la plate-forme OCPP choisie.
- Rotation des phases :

Si les bornes ont été installées avec rotation de phase, il faut indiquer l'ordre des phases selon lequel la borne a été raccordée, pour pouvoir le communiquer à la borne Serveur :

- → Sélectionner l'ordre correct des phases raccordées. Pour de plus amples informations, se référer au paragraphe 4.5.5.
- Mode de fonctionnement :

Sélectionner « Dynamique » pour activer l'algorithme de DLM.

# Appuyer sur la touche « enregistrer » en haut à droite, qui entraînera le redémarrage de la borne.

Au prochain démarrage, si tout est correct, la borne Client devrait commencer à communiquer avec la borne Serveur, ce qui est confirmé par le LED vert, fixe ou clignotant.

## 8.3 Tableau récapitulatif des configurations de réseau

Pour contrôler rapidement si la configuration des paramètres de réseau est correcte, suivre le tableau :

| Selected Network            | Parameters to set under "MultiCP Settings"<br>section of Onboard Portal |         |                 |                      |            |                 |                                                                 |
|-----------------------------|-------------------------------------------------------------------------|---------|-----------------|----------------------|------------|-----------------|-----------------------------------------------------------------|
| Connection type             | SERVER I-CON CLIENT                                                     |         |                 |                      | ENTS I-CON |                 | Additional Notes                                                |
|                             | S/C logic activation                                                    | MS Role | MS DHCP<br>Role | S/C logic activation | MS Role    | MS DHCP<br>Role |                                                                 |
| External<br>ETHERNET router | ON                                                                      | Server  | Client          | ON                   | Client     | Client          |                                                                 |
| Shared Wi-Fi                | ON                                                                      | Server  | Server          | ON                   | Client     | Client          | You need also to<br>setup Wi-Fi network<br>on Server<br>station |
| OFFLINE DLM                 | ON                                                                      | Server  | Server          | ON                   | Client     | Client          |                                                                 |

# 9. Configuration I-CON evo MultiCP comme borne individuelle

I-CON evo MultiCP est conçue pour être installée dans des installations composées de plusieurs bornes interconnectées. Cependant, s'il est nécessaire d'installer une seule borne, il faut suivre les étapes suivantes de configuration depuis le portail embarqué. Accéder au portail embarqué de la borne de la façon indiquée dans les paragraphes précédents (7.1) et procéder à la configuration. **Si c'est la première fois que l'on se connecte, procéder à la connexion via point d'accès Wi-Fi.** 

## 9.1 Configuration de la borne avec une puissance de recharge fixe

Depuis le portail embarqué, identifier la section « Paramètres communs » et configurer :

- Type de compteur : monophasé ou triphasé.
- Puissance du compteur : puissance maximale disponible dans l'installation.
- Courant de recharge : Courant maximum que la borne peut fournir. 32 A par défaut.
- Mode de fonctionnement :
  - $\rightarrow$  **Statique**, si l'on souhaite que la borne recharge à la puissance configurée.
- Autorisation : en choisissant entre :
  - $\rightarrow$  Autorun : la session de recharge commence dès que le câble est inséré.
  - → Autorisation : Il faut habiliter la recharge via l'APP ou la carte RFID du JoinON small net ou de la plate-forme OCPP choisie.

À la fin de la configuration, appuyer sur la touche « enregistrer » en haut à droite et, si cela n'est pas déjà proposé par le portail, procéder au redémarrage de la borne.

# 9.2 Configuration de la borne avec une puissance de recharge dynamique

S'il faut utiliser I-CON evo MultiCP avec une puissance de recharge variable, depuis le portail embarqué, section « Paramètres communs », configurer :

- Type de compteur : monophasé ou triphasé.
- **Puissance du compteur :** puissance maximale disponible dans l'installation, qui sera mesurée par les capteurs.

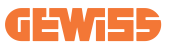

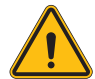

**AVERTISSEMENT :** la configuration erronée de ce paramètre pourrait provoquer des dysfonctionnements ou des surcharges de l'installation

- **Courant maximum de recharge:** Courant maximum que la borne peut fournir. 32 A par défaut.
- Autorisation : en choisissant entre :
  - $\rightarrow$  Autorun : la session de recharge commence dès que le câble est inséré.
  - → Autorisation : Il faut habiliter la recharge via l'APP ou la carte RFID du JoinON small net ou de la plate-forme OCPP choisie.

Identifier à présent la section : « Configurations MultiCP » et configurer

- Activation de la logique Serveur/Client :
  - $\rightarrow$  Activer interrupteur
- Rôle de la borne de recharge :

 $\rightarrow$  Configurer « Serveur »

Retourner à présent à « Configurations communes » :

• Allumer l'interrupteur « Activer capteurs CT » ou procéder à la configuration du TIC (pour les bornes françaises).

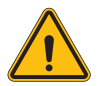

**AVERTISSEMENT :** L'absence d'une source de mesure externe (CT ou TIC) empêche le fonctionnement du DLM !

- Mode de fonctionnement :
  - $\rightarrow$  Dynamique

À la fin de la configuration, appuyer sur la touche « enregistrer » en haut à droite et, si cela n'est pas déjà proposé par le portail, procéder au redémarrage de la borne.

# 9.3 Configuration du réseau Internet

I-CON evo MultiCP permet la connexion à Internet via réseau Wi-Fi ou Ethernet.

#### 9.3.1 Configuration du réseau Wi-Fi

Depuis le portail embarqué, section configuration, identifier le menu avec les paramètres de configuration du réseau et procéder.

Depuis le portail embarqué, cliquer sur « Configurer réseau Wi-Fi ». Une fenêtre où seront demandés les paramètres de réseau (SSID, mot de passe et sécurité) s'ouvrira. Une fois saisis, cliquer sur « enregistrer ». La borne fermera le point d'accès et se connectera au réseau sélectionné.

|                                 |                        | Connection to EVSE: Connected                                   | ⊞ <b>2</b> ₀      |
|---------------------------------|------------------------|-----------------------------------------------------------------|-------------------|
| Configurations                  | E Logs                 | 👧 Recharging history                                            | RFID              |
| EVSE configuration parameters   |                        |                                                                 | Factory reset 📵 💿 |
| OFF Alarm Info Debug            | Change                 | e EVSE's Wi-Fi network                                          |                   |
| Network Configure WI-FI network | Wifi Connection )      | he name of the Wi-Finetwork Unreases spanot he network password |                   |
| device-421                      | Offline Security WPA/1 | Type*                                                           |                   |
| WFi hotspot SSID 🔒              | wifi ssid              | cancel Save                                                     |                   |
| GWJ3714T_50411C39CE50           | No value               |                                                                 |                   |
| Wifi MAC address 🔒              | WITDHCP                | Ethernet DHCP                                                   |                   |
| 50411C39CE50                    | Static parameters DHC  | P Static Parameters DHCP                                        |                   |

Bien entendu, pour accéder à nouveau au portail embarqué, il faudra se connecter au même réseau qui celui qui vient d'être configuré.

#### 9.3.2 Configuration du réseau Ethernet

Pour permettre la connexion au réseau Ethernet, il faut activer l'interface. Puis, se connecter au portail embarqué via le point d'accès Wi-Fi, identifier la section « Configurations MultiCP » et :

- Activation de la logique Serveur/Client : activer l'interrupteur
- Rôle de la borne de recharge : Configurer « Serveur »

Enregistrer les configurations avec la touche en haut à droite. La borne procédera à se remettre en marche et à se brancher au réseau Ethernet.

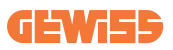

# 10. Modem 4G en option (GWJ8111)

I-CON evo MultiCP peut être doté d'un modem 4G dédié.

Le code GWJ8111 fournit le dispositif (modem) et les câbles nécessaires.

Le modem doit être configuré, pour compléter la configuration du dispositif, suivre les instructions fournies dans le manuel d'utilisation dédié

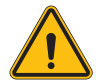

**AVERTISSEMENT :** Il est important de débrancher l'alimentation de la borne de recharge avant de l'ouvrir pour l'entretien ou l'ajout d'accessoires.

Pour installer le modem à l'intérieur de l'I-CON, procéder de la façon suivante :

#### ÉTAPE 1.

1. Fixer le modem dans la section dédiée sur le couvercle de l'I-CON

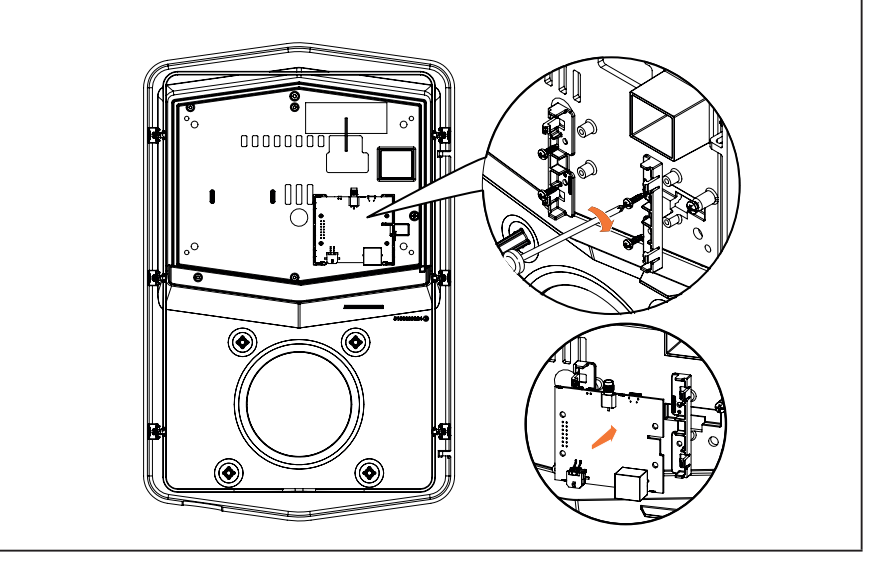

#### ÉTAPE 2.

1. Placer l'antenne dans l'espace dédié. Retirer la bande de protection et la coller au couvercle de l'I-CON

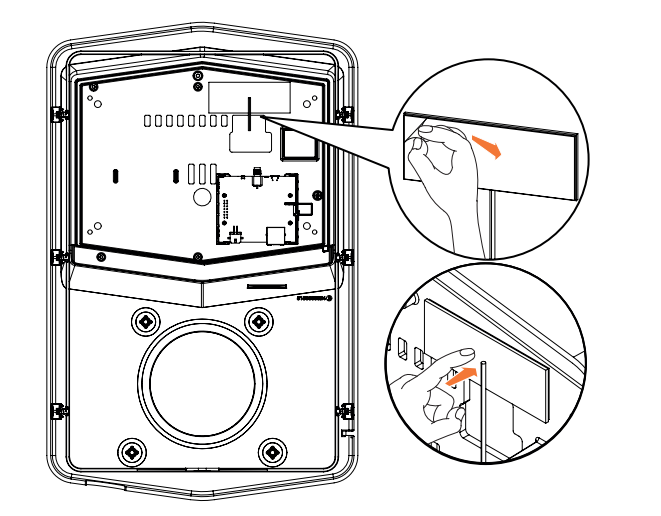

## ÉTAPE 3.

1. Brancher l'antenne au modem par le point dédié

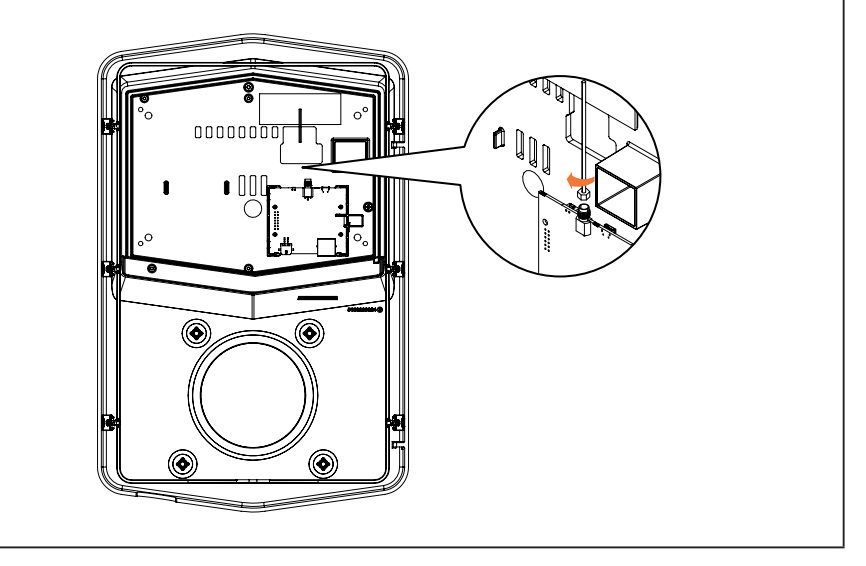

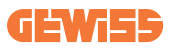

#### ÉTAPE 4.

- 1. Brancher le câble Ethernet entre le port situé sur le routeur et la carte électronique
- 2. Brancher le câble d'alimentation

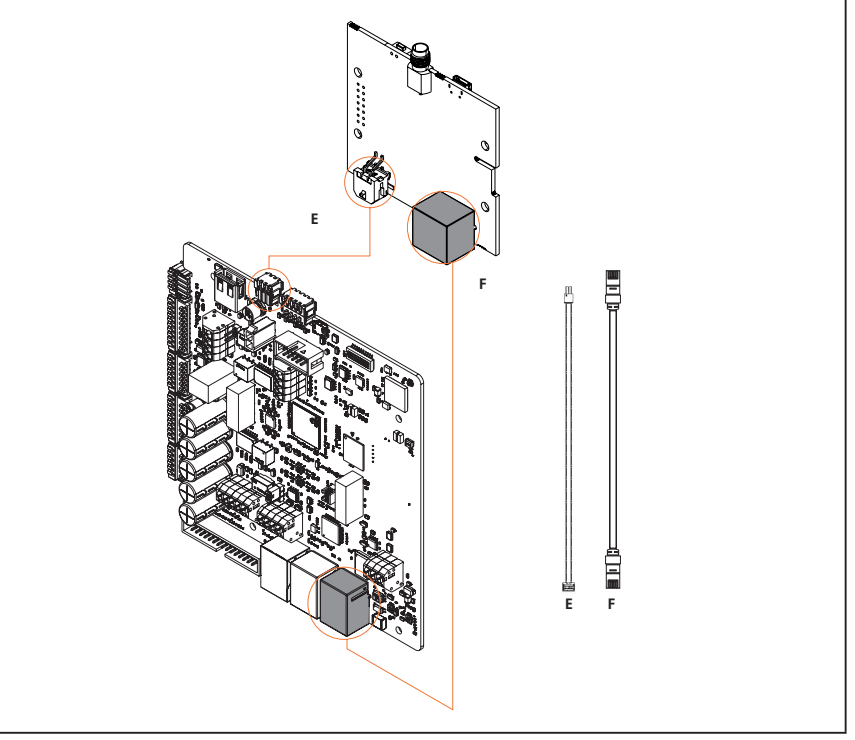

**INF0 :** GEWISS ne fournit aucune carte SIM pour la connexion mobile. L'utilisateur doit utiliser sa propre carte SIM.

0

**INF0 :** Les paramètres nécessaires requis par le modem pour l'activation de la SIM sont à la charge de l'utilisateur final.

Pour habiliter la connexion, il suffit de brancher le modem à un port Ethernet libre de la borne et de s'assurer que dans la borne Serveur, depuis le portail embarqué, dans la section spécifique pour les produits multiCP, le paramètre « SC DHCP Role » est configuré sur « Client ». Bien entendu, une fois connecté, il faudra se brancher au même réseau local que le routeur 4G (via un port Ethernet libre) pour procéder à la configuration des bornes Client connectées.

# **11. Connexion aux plates-formes**

Pour gérer les bornes de recharge I-CON evo MultiCP, il faut les connecter à une plate-forme. Il est actuellement possible de raccorder la borne de recharge alternativement aux plates-formes suivantes :

- GEWISS SmallNet
- Plate-forme OCPP prise en charge

Les paragraphes suivants vous guideront dans la configuration de base de ces deux solutions.

# **11.1 Gewiss SmallNet**

GEWISS SmallNet est la solution pensée pour gérer des systèmes dans des contextes privés ou semi-publics, comme des copropriétés ou des entreprises. GEWISS met à disposition une plate-forme de gestion complète, facile à configurer, qui permet d'effectuer des actions diverses, entre autres :

- Afficher l'état des bornes
- Gérer les réglages des produits à distance
- Inviter des utilisateurs finaux dans le système
- Mettre les produits à jour
- Télécharger les journaux à fournir à l'assistance

En outre, les bornes enregistrées sur GEWISS SmallNet peuvent être commodément utilisées grâce à l'App dédiée myJOINON.

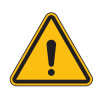

**AVERTISSEMENT :** L'App myJOINON, dans le cas de bornes de recharge I-CON MultiCP, **N'EST PAS UN OUTIL POUR LES INSTALLATEURS**. L'App est exclusivement conçue comme outil d'accès au service de recharge pour les utilisateurs finaux.

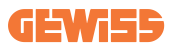

## 11.1.1 Accès à la plate-forme

Pour demander l'accès à la plate-forme, il faut :

1) Demander à GEWISS la création d'une nouvelle « organisation ». Cela peut se faire en ouvrant un ticket auprès de l'assistance GEWISS en fournissant quelques informations :

- Nom de l'organisation
- E-mail de contact du futur administrateur du système
- Adresse complète de l'organisation

2) Le service d'assistance de GEWISS se chargera de créer l'organisation et d'inviter l'Energy Manager, qui recevra un e-mail.

3) L'Energy Manager devra s'enregistrer ou accéder avec le même mail

4) Une fois l'accès effectué, l'Energy Manager pourra procéder à la création de la structure de son propre système.

#### 11.1.2 Association des bornes

L'association d'une nouvelle borne de recharge I-CON MultiCP est très simple, il suffit d'identifier le numéro de série et de le saisir dans la page dédiée de la plateforme.

## 11.1.3 Utilisation de l'App myJOINON

L'App myJOINON est utile pour permettre aux utilisateurs finaux d'utiliser les produits et d'afficher les historiques de recharge.

Pour autoriser un utilisateur à utiliser une borne de recharge via l'App, il faut l'inviter dans le système par e-mail.

Après avoir téléchargé l'App et s'être enregistré avec le même e-mail, l'utilisateur peut commencer à utiliser les produits pour lesquels il est autorisé.

# **11.2 Plate-forme OCPP**

I-CON evo MultiCP est compatible avec des nombreuses plates-formes OCPP de tiers. Ces solutions s'avèrent nécessaires surtout lorsque l'on souhaite installer les produits dans des contextes publics.

Avant de se connecter à une plate-forme OCPP, il est toujours conseillé de contacter l'assistance GEWISS afin de contrôler la compatibilité complète effective avec la plate-forme sélectionnée.

GEWISS ne garantit pas le fonctionnement complet du produit en cas d'utilisation de plates-formes non officiellement testées et prises en charge.

## 11.2.1 Configuration de la plate-forme OCPP

Pour configurer les données de connexion à la plate-forme OCPP choisie, il faut se connecter au portail embarqué d'I-CON evo MultiCP en suivant les indications du paragraphe 7.1.

Une fois connecté, il faut suivre les étapes suivantes :

- 1) Identifier la section « OCPP » en bas de la page des configurations
- 2) Activer l'interrupteur « OCPP platform »
- 3) Saisir les données nécessaires. En général, il faut au moins saisir :
  - a. L'adresse de la plate-forme (Endpoint)
  - b. Le nom d'identification de la borne sur la plate-forme (chargebox identity)

4) Enregistrer les configurations en cliquant sur l'icône de la disquette en haut à droite, la borne se remettra en marche et essaiera de se connecter à la plate-forme.
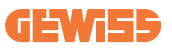

# 12. Exigences du marché - Marché français

## **12.1 Introduction**

Cette section décrit toutes les différences pour les versions I-CON EVO MULTICP destinées au marché français. Les informations et les détails décrits dans les sections précé- dentes de l'interface utilisateur relatives à la livraison, au stockage, à l'installation et à la sécurité demeurent valables.

## 12.2 Codes de référence

| Code I-CON EVO | I-CON EVO MULTICP BASIC                       |
|----------------|-----------------------------------------------|
| GWJ3504GF      | I-CON Basic Multi CP (w/o auth) T2S 22kW FR   |
| GWJ3402GF      | I-CON Basic Multi CP (w/o auth) T2S 7.4kW FR  |
| GWJ3702TF      | I-CON Basic Multi CP (with auth) T2S 7.4kW FR |
| GWJ3704TF      | I-CON Basic Multi CP (with auth) T2S 22kW FR  |
| GWJ3732TF      | I-CON Multi CP T2S+SocketE 7.4kW FR           |
| GWJ3734TF      | I-CON Multi CP T2S+SocketE 22kW FR            |

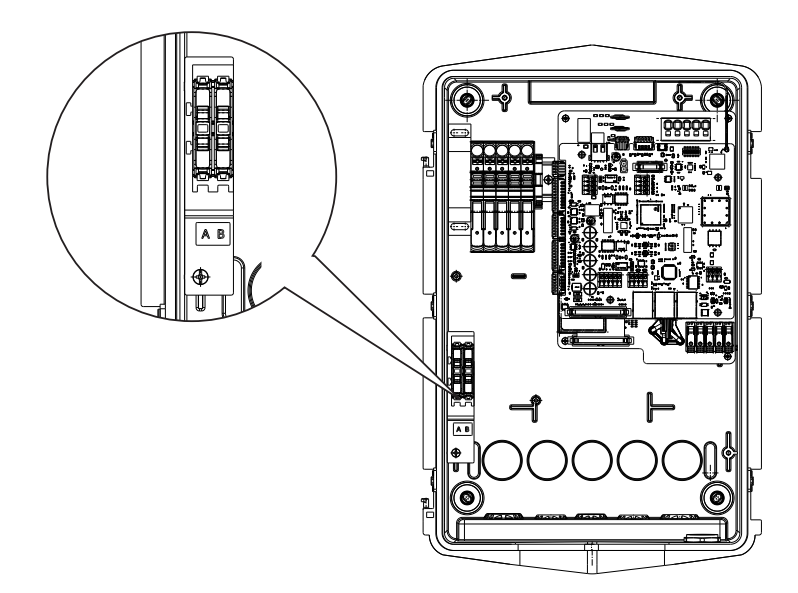

# **12.3 Spécifications du produit**

| Nom du modèle           | GWJ35XXGF-GWJ36XXTF-GWJ37XXTF                 |                                                      |  |
|-------------------------|-----------------------------------------------|------------------------------------------------------|--|
|                         | Tension nominale                              | 230 Vca (±15%) 400 Vca (±15%)                        |  |
| CA                      | Courant absorbé max.                          | 32 A                                                 |  |
|                         | Puissance d'entrée max.                       | 22 kVA                                               |  |
|                         | Système de réseau                             |                                                      |  |
| Entree                  | électrique                                    | 111/11                                               |  |
|                         | Fréquence                                     | 50/60 Hz                                             |  |
|                         | Distribution électrique                       | 1P+N+PE 3P+N+PE                                      |  |
|                         |                                               | <ul> <li>OVP (protection contre les</li> </ul>       |  |
|                         | Disponible à l'intérieur                      | surtensions)                                         |  |
|                         | de la borne de recharge                       | <ul> <li>OPP (protection contre les</li> </ul>       |  |
| Protoction de l'antrée  |                                               | surcharges)                                          |  |
| FIOLECLIOIT de l'entree |                                               | • MCB (2P ou 4P jusqu'à 32A, Courbe                  |  |
|                         | Extérieur à la borne de                       | C ou D)                                              |  |
|                         | recharge                                      | • RCD (2P ou 4P jusqu'à 40A, Type A,                 |  |
|                         |                                               | 30mA)                                                |  |
|                         | Fuite CC (déclenchement                       | pour sensibilité différentielle CC à 6mA)            |  |
| Protection interne      | protection SPD (VM :115-750V - ITM : 6K-10K A |                                                      |  |
|                         | TA : -55°C - +85°C – Cou                      | urant de choc : 10kA)                                |  |
|                         | Poide                                         | <ul> <li>Modèle prise T2 : 4,5 kg</li> </ul>         |  |
|                         | Folus                                         | <ul> <li>Câble captif T2 : 5,5 kg</li> </ul>         |  |
|                         | Nombre de câbles de                           | 1                                                    |  |
|                         | recharge                                      |                                                      |  |
| Spécifications          | Longueur câble de                             | 6 m                                                  |  |
| mécaniques              | recharge                                      |                                                      |  |
| mecaniques              | Indice de protection                          | IP 55                                                |  |
|                         | Résistance mécanique                          | IK 11 (à l'exception de l'afficheur, s'il est monté) |  |
|                         | Protection contre                             |                                                      |  |
|                         | l'électrocution                               | Classe I                                             |  |
| Informations            | Tura da cometaria                             | Compteur interne (GWJ35XXTF-                         |  |
| électriques             | Type de compteur                              | GWJ36XXTF)                                           |  |
|                         | d'energie                                     | <ul> <li>Compteur MID (GWJ37XXTF)</li> </ul>         |  |
|                         | Température de                                |                                                      |  |
| Conditions<br>ambiantes | fonctionnement                                | • VVI-FI                                             |  |
|                         | (extérieure)                                  | • Port ethernet 10/100                               |  |
|                         | Température de                                | 40%0 + 170%0                                         |  |
|                         | stockage                                      | -40 0 , +70 0                                        |  |
|                         | Humidité relative                             | 5%~95% RH                                            |  |
|                         | Altitude                                      | ≦ 2000 m                                             |  |
|                         | Indice de protection                          | 3                                                    |  |

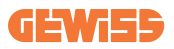

|                     |                                                                 | • Wi-Fi                                             |  |
|---------------------|-----------------------------------------------------------------|-----------------------------------------------------|--|
| Communication       | Externe                                                         | Port Ethernet 10/100                                |  |
|                     |                                                                 | Compteur Linky                                      |  |
|                     | Interne                                                         | • RS485                                             |  |
|                     |                                                                 | • 2014/53/UE                                        |  |
|                     | Directive                                                       | • 2011/65/UE + 2015/863                             |  |
|                     | Directive                                                       | <ul> <li>Classification de compatibilité</li> </ul> |  |
|                     |                                                                 | électromagnétique CEM: B                            |  |
|                     |                                                                 | • EN IEC 61851-1                                    |  |
|                     |                                                                 | • EN IEC 61851-21-2                                 |  |
| Déclementation pour |                                                                 | • EN IEC 63000                                      |  |
| Regiementation pour |                                                                 | • ETSI EN 301 489-3 V2.1.1                          |  |
| TUE                 | Standard                                                        | • ETSI EN 301 489-17 V3.2.4                         |  |
|                     |                                                                 | • ETSI EN 301 489-52 V1.2.1                         |  |
|                     |                                                                 | • ETSI EN 301 908-13 V13.2.1                        |  |
|                     |                                                                 | • ETSI EN 300 328 V2.2.2                            |  |
|                     |                                                                 | • ETSI EN 300 330 V2.1.1                            |  |
|                     |                                                                 | • EN IEC 62311                                      |  |
|                     | Prise standard                                                  | • EN 62196 Type 2 Mode 3                            |  |
|                     | Autorisation de<br>l'utilisateur                                | Aucune                                              |  |
|                     |                                                                 | <ul> <li>Via l'application</li> </ul>               |  |
|                     |                                                                 | Lecteur RFID                                        |  |
| Interface           |                                                                 | (Support ISO 14443A/B) (excepté                     |  |
| utilisateur         |                                                                 | GWJ35XXGF)                                          |  |
|                     | Informations sur l'état                                         |                                                     |  |
|                     | de la recharge                                                  |                                                     |  |
| Puissance en veille | 5 W                                                             |                                                     |  |
|                     | Destiné à l'utilisation par des particuliers                    |                                                     |  |
| Autro               | <ul> <li>Emplacements sans restriction d'accès</li> </ul>       |                                                     |  |
| Aute                | • Le courant de court-circuit conditionnel nominal d'un montage |                                                     |  |
|                     | - 3kA                                                           |                                                     |  |

# 12.4 I-CON EVO MULTICP avec dispositif et raccordement TIC avec compteur Linky

I-CON EVO MULTICP a destiné des codes au marché français avec des dispositifs TIC intégrés. Ce dispositif permet la communication avec le compteur Linky qui contrôlera l'I-CON EVO MULTICP pendant la session de recharge.

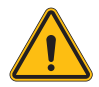

**AVERTISSEMENT :** La communication avec le compteur Linky nécessite un câblage spécial. Il est important de connecter l'I-CON EVO MULTICP au compteur Linky avant de lancer la mise en service numérique. I-CON EVO MULTICP affichera une erreur si la communication est défaillante.

#### 12.4.1 Configuration des paramètres communs

Tel qu'indiqué, il est important de compléter le câblage entre I-CON EVO MULTICP et le comp- teur Linky avant le démarrage de la mise en service.

I-CON EVO MULTICP est équipé d'un bornier spécial pour cette connexion. Voici les détails.

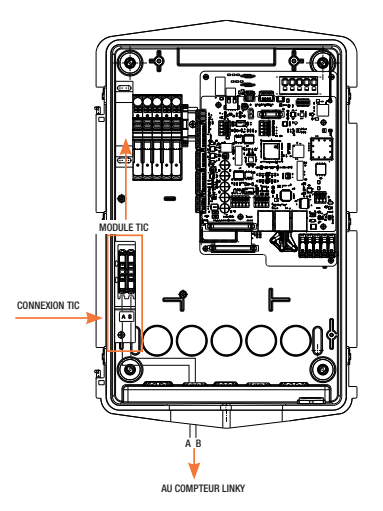

#### 12.4.2 Mode de fonctionnement

Pour permettre le fonctionnement de la lecture du compteur Linky, celui-ci doit être activé via le portail embarqué, section « Country specific ».

| с | Country specific |              |          |
|---|------------------|--------------|----------|
|   | TIC logic        | TIC protocol |          |
|   | On 🥪             | Historical   | Standard |
|   |                  |              |          |

- TIC logic: habiliter l'interrupteur
- TIC protocol: sélectionner "historical" ou "Standard" en fonction du modèle de compteur Linky installé.

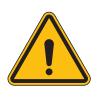

**AVERTISSEMENT :** Contrôler avec le fournisseur d'électricité si le compteur Linky peut être utilisé et quelle est la version avant d'activer la CONNEXION COMPTEUR LINKY. Une mauvaise configuration met la borne de recharge en erreur.

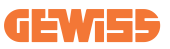

# 13. Codification des erreurs et résolution des problèmes

## 13.1 Liste des codes d'erreur

Voici la liste des erreurs qu'I-CON peut générer.

| N. erreur<br>Code | Titre erreur                           | Brève description                                                                                                    |
|-------------------|----------------------------------------|----------------------------------------------------------------------------------------------------|
| 1                 | VOLET OUVERT                           | Le volet frontal est ouvert.<br>Le produit n'est pas sécurisé.                                                                                                    |
| 4                 | CONTACTEUR (T2) KO                     | Le contacteur se trouve dans un état différent de celui prévu.                                                                                                    |
| 5                 | OBTURATEURS T2 KO                      | Les obturateurs se trouvent dans<br>un état différent de celui prévu.                                                                                                    |
| 6                 | BLOCAGE MOTEUR FERMÉ KO                | Le système de blocage du moteur<br>ne se déplace pas en position de<br>FERMETURE.                                                                                                  |
| 7                 | BLOCAGE MOTEUR OUVERT KO               | Le système de blocage du moteur<br>ne se déplace pas en position<br>d'OUVERTURE.                                                                                                   |
| 8                 | COMMUNICATION MESUREUR<br>D'ÉNERGIE KO | Anomalie dans la communication<br>Modbus avec le mesureur<br>d'énergie. L'erreur est générée<br>après 3 lectures erronées. Après 1<br>lecture correcte, l'erreur est<br>supprimée. |
| 9                 | MESURE DU CÂBLE ERRONÉE                | Mesure du câble pas présente<br>dans le simulateur EV.                                                                                                    |
| 10                | HORS LIGNE > 1 h                       | L'EVSE a perdu la communication<br>avec le backend pendant 1 heure.<br>L'EVSE est connecté au Wi-Fi<br>mais ne peut pas se connecter à<br>la plate-forme nuagique.                 |
| 11                | CONTACTEUR (SCHUKO) KO                 | Le contacteur se trouve dans un<br>état différent de celui prévu.                                                                                                    |
| 12                | MCB (SCHUKO) KO                        | Le MCB est ouvert, coupant l'alimentation électrique.                                                                                                    |
| 13                | COURANT CC                             | Le dispositif reconnaît un CC pendant la session de recharge.                                                                                                    |
| 14                | SIGNAL CP KO                           | Le signal CP est en situation d'erreur.                                                                                                    |
| 15                | ANOMALIE SUR LA DIODE EV               | Le contrôle effectué par l'EVSE sur la diode a échoué.                                                                                                    |

| 20 | ANOMALIE PEN                                                | L'EVSE a détecté une anomalie<br>dans le système PEN.                                                                                                    |
|----|-------------------------------------------------------------|----------------------------------------------------------------------------------------------------|
| 22 | ANOMALIE COMMUNICATION<br>ADC                               | Si une erreur se produit à la fin de la configuration ADC interne.                                                                                                    |
| 24 | ALIMENTATION EN ENTRÉE KO                                   | La tension d'entrée est hors<br>plage.                                                                                                    |
| 25 | PORT ETH KO                                                 | Une erreur est détectée dans le<br>port Ethernet, si l'interface LAN<br>est dans un état d'erreur ou si le<br>client ne peut pas communiquer<br>avec le maître (sur I-ON). |
| 26 | WI-FI KO                                                    | Une erreur a été détectée dans la<br>puce Wi-Fi.                                                                                                    |
| 27 | TA EXTERNE KO                                               | Les dispositifs TA externes sont<br>défectueux.                                                                                                    |
| 28 | SURCHARGE EV                                                | L'EV ne respecte pas les seuils de courant.                                                                                                    |
| 29 | RECHARGE SUSPENDUE - LA<br>VENTILATION NE FONCTIONNE<br>PAS | L'EV demande de la ventilation,<br>mais l'EVSE n'a aucun signal<br>associé (au système de<br>ventilation).                                                                 |
| 31 | SOUS-TENSION                                                | La tension d'entrée est basse.                                                                                                    |
| 32 | ANOMALIE PERTE CC                                           | Le dispositif contrôle cet état<br>d'erreur au démarrage de l'EVSE.                                                                                                    |
| 33 | PROBLÈME IoT                                                | Le dispositif ne reçoit pas de<br>réponse pour les messages de<br>lancement transaction envoyés.                                                                           |
| 34 | COMMUNICATION TIC                                           | L'EVSE ne reçoit pas de paquets<br>de communication du dispositif<br>TIC. Si aucun paquet correct n'est<br>reçu après 30 secondes, l'erreur<br>est générée.                |
| 35 | ERREUR DECRYPT OTA                                          | Erreur durant la mise à jour OTA                                                                                                    |
| 36 | ERREUR CHECKSUM OTA                                         | Erreur durant la mise à jour OTA                                                                                                    |
| 37 | ERREUR S/C COMMUNICATION<br>AVEC SERVEUR                    | La borne Client a perdu la connexion avec la borne Serveur.                                                                                                    |
| 39 | ERREUR S/C : COMMUNICATION<br>AVEC LE DISPOSITIF DE MESURE  | La borne Serveur a perdu la<br>communication avec le dispositif<br>de mesure externe pendant plus<br>de 60 secondes                                                        |
| 40 | RECHARGE HORS LIGNE NON<br>AUTORISÉE                        | La borne est hors ligne et elle est<br>configurée pour ne pas autoriser<br>les recharges tant qu'elle ne<br>retourne pas en ligne                                          |

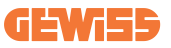

## 13.2 Résolution des problèmes pour l'utilisateur final

Lorsqu'une erreur se produit sur I-CON evo, l'utilisateur peut essayer de l'éliminer en suivant ces étapes

| N. erreur<br>Code | Titre erreur                           | Brève description                                                                                                    |
|-------------------|----------------------------------------|----------------------------------------------------------------------------------------------------|
| 1                 | VOLET OUVERT                           | Contrôler l'état du volet. S'il est<br>ouvert, le fermer.<br>Lorsque le volet est fermé,<br>s'assurer que le dispositif interne<br>est enfoncé. Si l'erreur persiste,<br>contacter l'assistance.                                                                                                    |
| 4                 | CONTACTEUR (T2) KO                     | Essayer de lancer une autre session<br>de recharge. Si l'erreur persiste,<br>contacter l'assistance.                                                                                                    |
| 5                 | OBTURATEURS T2 KO                      | Contrôler l'état des obturateurs des<br>prises T2. S'ils sont ouverts sans<br>fiche, essayer de les déplacer avec<br>l'outil. Si l'erreur persiste, contacter<br>l'assistance. Si une erreur se<br>produit avec l'I-CON en charge,<br>retirer la fiche. L'obturateur est<br>fermé mécaniquement. L'erreur<br>disparaîtra. Si l'erreur persiste,<br>contacter l'assistance. |
| 6                 | BLOCAGE MOTEUR FERMÉ KO                | Essayer de lancer une autre session<br>de recharge. Si l'erreur persiste,<br>contacter l'assistance.                                                                                                    |
| 7                 | BLOCAGE MOTEUR OUVERT KO               | Essayer de lancer une autre session<br>de recharge. Si l'erreur persiste,<br>contacter l'assistance.                                                                                                    |
| 8                 | COMMUNICATION MESUREUR<br>D'ÉNERGIE KO | Si l'erreur persiste, contacter<br>l'assistance.                                                                                                    |
| 9                 | MESURE DU CÂBLE ERRONÉE                | Essayer de lancer une autre session<br>de recharge avec le même câble ou<br>utiliser un câble différent.<br>Si l'erreur persiste, contacter<br>l'assistance.                                                                                                    |
| 10                | HORS LIGNE > 1 h                       | Contrôler la connexion Internet<br>fournie à I-CON. Contrôler les<br>paramètres de connexion sur I-CON<br>Si l'erreur persiste, contacter<br>l'assistance.                                                                                                    |

| 11 | CONTACTEUR (SCHUKO) KO                                      | Essayer de lancer une autre session<br>de recharge.<br>Si l'erreur persiste, contacter<br>l'assistance.                                                                                          |
|----|-------------------------------------------------------------|----------------------------------------------------------------------------------------------------|
| 12 | MCB (SCHUKO) KO                                             | Si l'erreur persiste, contacter l'assistance.                                                                                                    |
| 13 | COURANT CC                                                  | Retirer la fiche et lancer une autre<br>session de recharge.<br>Essayer de lancer une recharge<br>avec un autre véhicule électrique.<br>Si l'erreur persiste, contacter<br>l'assistance.         |
| 14 | SIGNAL CP KO                                                | Essayer de lancer une autre session<br>de recharge avec le même câble ou<br>utiliser un câble différent.<br>Si l'erreur persiste, contacter<br>l'assistance.                                     |
| 15 | ANOMALIE SUR LA DIODE EV                                    | Brancher un véhicule électrique à I-CON.                                                                                                    |
| 20 | ANOMALIE PEN                                                | Vérifier l'état du réseau électrique<br>avec son installateur. Lorsque le<br>problème du réseau électrique<br>disparaît, remettre I-CON en<br>marche.                                            |
| 22 | ANOMALIE COMMUNICATION<br>ADC                               | Si l'erreur persiste, contacter<br>l'assistance.                                                                                                    |
| 24 | ALIMENTATION EN ENTRÉE KO                                   | Vérifier l'alimentation branchée à I-CON avec son installateur.                                                                                                    |
| 25 | PORT ETH KO                                                 | Si l'erreur persiste, contacter l'assistance.                                                                                                    |
| 26 | WI-FI KO                                                    | Si l'erreur persiste, contacter l'assistance.                                                                                                    |
| 27 | TA EXTERNE KO                                               | Contrôler le branchement et le<br>câblage avec l'installateur en<br>suivant les instructions fournies<br>dans le manuel d'utilisation dédié.<br>Si l'erreur persiste, contacter<br>l'assistance. |
| 28 | SURCHARGE EV                                                | Essayer de lancer une autre session<br>de recharge. Si l'erreur persiste,<br>contacter l'assistance.                                                                                             |
| 29 | RECHARGE SUSPENDUE - LA<br>VENTILATION NE FONCTIONNE<br>PAS | Aucune action corrective possible.                                                                                                    |

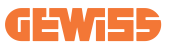

| 31 | MINIMUM DE TENSION                                            | Vérifier l'alimentation branchée à I-CON avec son installateur.                                                                                                    |
|----|---------------------------------------------------------------|----------------------------------------------------------------------------------------------------|
| 32 | ANOMALIE PERTE CC                                             | Vérifier l'alimentation branchée à I-CON avec son installateur.                                                                                                    |
| 33 | PROBLÈME IoT                                                  | Vérifier la connexion à Internet et le fonctionnement de la plate-forme à laquelle la borne est connectée.                                                                          |
| 34 | COMMUNICATION TIC                                             | Vérifier avec son installateur l'état<br>de la connexion avec le compteur<br>externe.<br>Si l'erreur persiste, contacter<br>l'assistance.                                           |
| 35 | ERREUR DECRYPT OTA                                            | Contacter l'assistance                                                                                                    |
| 36 | ERREUR CHECKSUM OTA                                           | Contacter l'assistance                                                                                                    |
| 37 | ERREUR S/C COMMUNICATION<br>AVEC SERVEUR                      | Contrôler que le câble Ethernet qui relie la borne Client au réseau de bornes de recharge est en bon état.                                                                          |
| 39 | ERREUR S/C : COMMUNICATION<br>AVEC LE DISPOSITIF DE<br>MESURE | Contrôler que le dispositif de<br>mesure choisi est correctement<br>connecté et en parfait état de<br>fonctionner. Essayer éventuellement<br>un redémarrage de la borne<br>Serveur. |
| 40 | RECHARGE HORS LIGNE NON<br>AUTORISÉE                          | Modifier adéquatement le<br>paramètre « Comportement<br>d'authentification hors ligne »<br>depuis le portail embarqué                                                               |

# 14. Assistance

Le service d'assistance permet d'entrer en contact direct avec les techniciens de GEWISS, pour obtenir des réponses à des questions techniques : installations, réglementations, produit ou logiciel de conception.

Si un support est nécessaire, se référer à :

- la page <u>https://www.gewiss.com/ww/en/services/support</u> et cliquer sur OUVRIR UN TICKET
- ou scanner le code QR pour être réorienté vers la page correcte et ouvrir un ticket

LIEN DIRECT

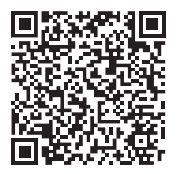

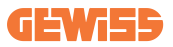

#### ÍNDICE

| Premisa                                                        | 194 |
|----------------------------------------------------------------|-----|
| Características principales                                    | 195 |
| Aplicaciones                                                   | 195 |
| 1. Interfaz de usuario I-CON evo                               | 196 |
| 2. Especificaciones técnicas                                   | 197 |
| 2.1 Especificaciones técnicas del producto                     | 197 |
| 2.2 Requisitos generales y específicos por país                | 199 |
| 2.2.1 Requisitos generales                                     | 199 |
| 2.2.2 Requisitos específicos por país                          | 199 |
| 2.3 Descripción del código I-CON evo                           | 200 |
| 2.4 Indicación LED y estado de funcionamiento                  | 201 |
| 2.5 Dimensiones                                                | 202 |
| 3. Recepción del dispositivo y almacenamiento                  | 203 |
| 3.1 Recepción                                                  | 203 |
| 3.2 Identificación del dispositivo                             | 203 |
| 3.3 Daños durante el transporte                                | 203 |
| 3.4 Almacenamiento                                             | 203 |
| 4. Instrucciones de instalación                                | 205 |
| 4.1 Antes de la instalación                                    | 205 |
| 4.2 Requisitos del área de instalación                         | 206 |
| 4.3 Requisitos de puesta a tierra y seguridad                  | 210 |
| 4.4 Protecciones externas a instalar                           | 210 |
| 4.4.1 Protección RCD                                           | 210 |
| 4.4.2 Protección MCB                                           | 211 |
| 4.5 Procedimiento de instalación                               | 212 |
| 4.5.1 Apertura de la estación de carga                         | 212 |
| 4.5.2 Instalación de pared o poste                             | 213 |
| 4.5.3 Protección del techo                                     | 215 |
| 4.5.4 Conexión del cableado                                    | 215 |
| 4.5.5 Rotación de las fases                                    | 215 |
| 4.5.6 Controles adicionales                                    | 217 |
| 4.6 Instalación del sistema MultiCP                            | 218 |
| 4.6.1 Introducción                                             | 218 |
| 4.6.2 Conexión entre puntos de carga                           | 218 |
| 4.6.3 Topología 1: "Daisy Chain"                               | 219 |
| 4.6.4 Topología 2: conexión estrella                           | 220 |
| 4.6.5 Conexión de dispositivos de medición                     | 221 |
| 4.6.6 Indicaciones de posicionamiento de los sensores externos | 222 |
| 4.6.7 Predisposición de la conexión a Internet                 | 223 |
| 4.7 Control eléctrico – Resistencia de tierra                  | 224 |

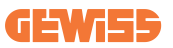

| 5. Especificaciones funcionales                                 | .224 |
|-----------------------------------------------------------------|------|
| 5.1 Funciones básicas                                           | 224  |
| 5.2 Modo Dinámico MultiCP                                       | 224  |
| 6. Cómo cargar los vehículos eléctricos                         | .225 |
| 6.1 I-CON evo MultiCP con lector RFID                           | 226  |
| 6.1.1 Gestión de las tarjetas RFID Offline                      | 226  |
| 6.2 I-CON evo MultiCP sin lector RFID                           | 227  |
| 7. Introducción al Portal Integrado                             | .227 |
| 7.1 Acceso al Portal Integrado                                  | 227  |
| 7.2 Estructura básica del Portal Integrado                      | 229  |
| 7.2.1 Sección de configuración                                  | 229  |
| 7.2.2 Sección Registros                                         | 230  |
| 7.2.3 Sección historial de cargas                               | 232  |
| 7.2.4 Sección RFID                                              | 232  |
| 8. Configuración de DLM MultiCP                                 | .233 |
| 8.1 Configuración de la estación Servidor                       | 233  |
| 8.1.1 Paso 1: Configuración parámetros específicos MultiCP      | 233  |
| 8.1.2 Paso 2: Ajuste de parámetros comunes                      | 233  |
| 8.1.3 Paso 3: Configuración de la conexión a Internet           | 234  |
| 8.1.3.1 Configuración de la conexión Ethernet (configuración 1) | 235  |
| 8.1.3.2 Configuración del Servidor DHCP (Configuración 2)       | 235  |
| 8.2 Configuración de las estaciones Cliente                     | 236  |
| 8.2.1 Paso 1: Configuración parámetros específicos MultiCP      | 236  |
| 8.2.2 Paso 2: Ajuste de parámetros comunes                      | 236  |
| 8.3 Tabla resumen de configuraciones de red                     | 237  |
| 9. Configuración I-CON evo MultiCP como estación simple         | .238 |
| 9.1 Ajuste de la estación con potencia de carga fija            | 238  |
| 9.2 Configuración de la estación con potencia de carga dinámica | 238  |
| 9.3 Ajuste de la red de Internet                                | 240  |
| 9.3.1 Configuración de la red Wi-Fi                             | 240  |
| 9.3.2 Configuración de la red Ethernet                          | .240 |
| 10. Módem 4G opcional (GWJ8111)                                 | .241 |
| 11. Conexión a las plataformas                                  | .244 |
| 11.1 Gewiss SmallNet                                            | 244  |
| 11.1.1 Acceso a la plataforma                                   | 245  |
| 11.1.2 Asociación de las estaciones                             | 245  |
| 11.1.3 Uso de la APP myJOINON                                   | 245  |
| 11.2 Plataforma OCPP                                            | 246  |
| 11.2.1 Configuración de la plataforma OCPP                      | .246 |
| 12. Códigos de errores y resolución de problemas                | .247 |
| 12.1 Lista de códigos de error                                  | 247  |
| 12.2 Resolución de los problemas del usuario final              | .249 |
| 13. Asistencia                                                  | .252 |

# **Premisa**

**INFO:** Es importante recordar que la información contenida en este documento está sujeta a modificaciones sin previo aviso. Descargar la última versión en <u>www.gewiss.com</u>

Bienvenidos al manual de usuario de JOINON I-CON evo, la solución ideal para cargar vehículos eléctricos de batería (BEV) y vehículos eléctricos enchufables (PHEV). Diseñada para una carga rápida tanto en lugares públicos como privados, esta estación de carga es perfecta para estacionamientos en centros comerciales, tiendas minoristas, estaciones de carga para flotas, áreas de servicio en autopistas, lugares de trabajo y viviendas.

La instalación de JOINON I-CON evo es sencilla y conveniente gracias al diseño de pared, que ofrece flexibilidad y una instalación económica en diferentes ubicaciones. Esta solución de carga de CA está equipada con comunicación de red, lo que permite la conexión con sistemas remotos para proporcionar a los conductores información en tiempo real, como el progreso de la carga y los detalles de facturación. Con una interfaz de usuario intuitiva, certificaciones de seguridad y un diseño impermeable y a prueba de polvo, JOINON I-CON evo es la opción ideal para exteriores.

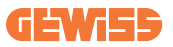

# **Características principales**

- Instalación fácil y flexible: El diseño de pared hace que la instalación sea simple y se adapte a cualquier necesidad.
- **Control cómodo:** Posibilidad de iniciar y detener la carga a través de la tarjeta smart RFID autorizada o de la APP móvil (disponible a petición).
- Cumplimiento de las normas: Construida conforme con los últimos estándares de la industria para la carga de CA.
- Resistente y confiable: Resistente frente a la intrusión de sólidos y líquidos, ideal para ambientes externos.
- Configuración total: Totalmente configurable a través de la interfaz local.
- Soporte para OCPP 1.6J: Compatible con el protocolo Open Charge Point Protocol (OCPP) versión 1.6J.

# **Aplicaciones**

JOINON I-CON evo está diseñada para una amplia gama de aplicaciones, incluyendo:

- Zonas de aparcamiento públicas y privadas
- Aparcamientos de hoteles, supermercados y centros comerciales
- Áreas de estacionamiento en lugares de trabajo

Con este manual, te guiaremos a través de las instrucciones de instalación, configuración y uso de tu unidad de carga JOINON I-CON evo, para que le saques el máximo provecho a tu estación de carga.

# 1. Interfaz de usuario I-CON evo

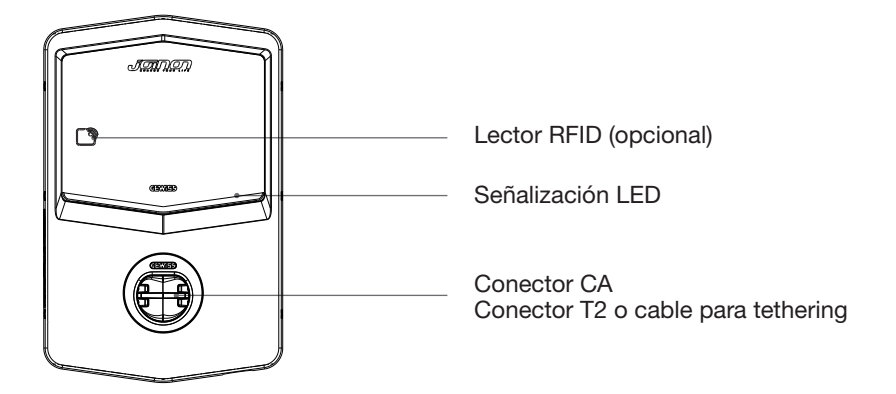

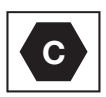

Aviso: de conformidad con los requisitos de la norma EN-17186, este documento contiene las etiquetas de identificación armonizadas para la alimentación de los vehículos eléctricos de carretera. Los requisitos de la presente norma cubren las necesidades informativas de los usuarios en cuanto a la interoperabilidad entre las estaciones de carga de vehículos eléctricos, los cables y los vehículos comercializados. La etiqueta de identificación debe figurar en las estaciones de carga de los vehículos eléctricos, en los propios vehículos, en los conjuntos de cables, en los concesionarios de EV y en los manuales de instrucciones tal y como se describe.

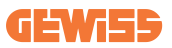

# 2. Especificaciones técnicas

# 2.1 Especificaciones técnicas del producto

| Nombre<br>del modelo       | GWJ35XXG - GWJ36XXT – GWJ37XXT               |                                                                                                    |  |
|----------------------------|----------------------------------------------|----------------------------------------------------------------------------------------------------|--|
|                            | Tensión nominal                              | 230 Vca (±15%) 400 Vca (±15%)                                                                           |  |
|                            | Corriente absorbida máx.                     | 32A                                                                                                    |  |
| CA                         | Potencia de entrada máx.                     | 22 kVA                                                                                                  |  |
| Entrada                    | Sistema de red eléctrica                     | TN / TT                                                                                                 |  |
|                            | Frecuencia                                   | 50/60Hz                                                                                                 |  |
|                            | Distribución eléctrica                       | 1P+N+PE 3P+N+PE                                                                                         |  |
|                            | Disponible en la estación                    | • OVP                                                                                                   |  |
| Ducto e ción de            | de carga                                     | • OPP                                                                                                   |  |
| entrada                    | Fuera de la estación de<br>carga             | <ul> <li>MCB (2P o 4P hasta 32A, Curva C o D)</li> <li>RCD (2P o 4P hasta 40A, Tipo A, 30mA)</li> </ul> |  |
| Protección interna         | Corriente de fuga CC (Dis<br>6mA)            | paro por sensibilidad diferencial CC a                                                                  |  |
| i ioteeoloiri interna      | Protección SPD (VM:115-750 V - ITM: 6K-10K A |                                                                                                    |  |
|                            | TA: -55 °C - +85 °C – Cor                    | riente de sobretensión: 10 kA)                                                                          |  |
|                            | Peso                                         | <ul> <li>Modelo de conector T2: 4,5 kg</li> </ul>                                                       |  |
|                            |                                              | <ul> <li>Cable T2 para tethering: 5,5 kg</li> </ul>                                                     |  |
|                            | Tomas disponibles                            | 1                                                                                                    |  |
| Datas maséniasa            | Longitud del cable de<br>carga               | 5 m                                                                                                    |  |
| Datos mecanicos            | Grado de protección                          | IP 55                                                                                                   |  |
|                            | Resistencia mecánica                         | IK 11 (excluyendo el display si está<br>presente)                                                       |  |
|                            | Protección contra<br>choque eléctrico        | Clase I                                                                                                 |  |
| Condiciones<br>ambientales | Temperatura de<br>funcionamiento (externa)   | -25°C; +55 °C *<br>* No debe exponerse a la luz solar<br>directa                                        |  |
|                            | Temperatura de<br>almacenamiento             | -40°C; +70 °C                                                                                           |  |
|                            | Valor de la humedad<br>relativa              | 5% ~ 95% HR                                                                                             |  |
|                            | Altitud                                      | ≤ 2000 m                                                                                                |  |
|                            | Grado de contaminación                       | 3                                                                                                    |  |
| Comunicación               | Externa                                      | <ul><li>Wi-Fi</li><li>Puerto ethernet 10/100</li></ul>                                                  |  |
|                            | Interior                                     | -                                                                                                    |  |

| Reglamento para<br>la UE | Directiva                                                 | • 2014/53/UE                       |  |
|--------------------------|-----------------------------------------------------------|------------------------------------|--|
|                          |                                                           | • 2011/65/UE + 2015/863            |  |
|                          |                                                           | Clasificación de compatibilidad    |  |
|                          |                                                           | electromagnética EMC: B            |  |
|                          | Norma                                                     | • EN IEC 61851-1                   |  |
|                          |                                                           | • EN IEC 61851-21-2                |  |
|                          |                                                           | • EN IEC 63000                     |  |
|                          |                                                           | • ETSI EN 301 489-3 V2.1.1         |  |
|                          |                                                           | • ETSI EN 301 489-17 V3.2.4        |  |
|                          |                                                           | • ETSI EN 301 489-52 V1.2.1        |  |
|                          |                                                           | • ETSI EN 301 908-13 V13.2.1       |  |
|                          |                                                           | • ETSI EN 300 328 V2.2.2           |  |
|                          |                                                           | • ETSI EN 300 330 V2.1.1           |  |
|                          |                                                           | • EN IEC 62311                     |  |
|                          | Conector estándar                                         | • EN 62196 Tipo 2 Modo 3           |  |
| Interfaz de usuario      | Autorización del usuario                                  | • Ninguna                          |  |
|                          |                                                           | Mediante app                       |  |
|                          |                                                           | Mediante OCPP                      |  |
|                          |                                                           | Lector RFID (soporte ISO 14443A/B) |  |
|                          |                                                           | - No para GWJ35XXXG                |  |
|                          | Información del                                           | • LED (siempre)                    |  |
|                          | estado de carga                                           |                                    |  |
| Potencia en standby      | 15 W                                                      |                                    |  |
| Otro                     | Destinado para uso general                                |                                    |  |
|                          | <ul> <li>Lugares con acceso sin restricciones</li> </ul>  |                                    |  |
|                          | La intensidad nominal de cortocircuito condicionada de un |                                    |  |
|                          | grupo – 3 kA                                              |                                    |  |

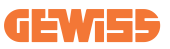

# 2.2 Requisitos generales y específicos por país

#### 2.2.1 Requisitos generales

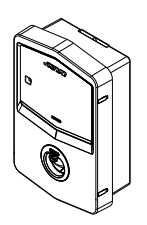

En caso de cortocircuito, el valor de l2t en el conector EV de la estación de carga de Modo 3 no debe exceder los 75 000 A2s

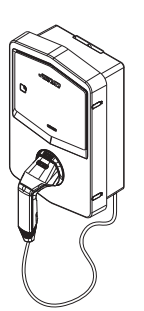

En caso de cortocircuito, el valor de l2t en el conector del vehículo (caso c) de la estación de carga Modo 3 no debe exceder los 80 000 A2s

#### 2.2.2 Requisitos específicos por país

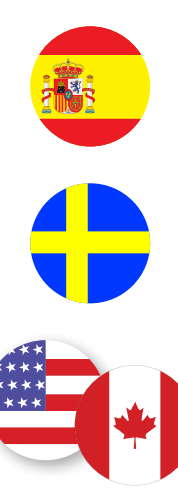

En España, para la instalación en viviendas y para la aplicación 16A, las normas para instalaciones eléctricas exigen el uso de conectores con obturador

En Suecia, las normativas nacionales exigen obturadores o métodos de protección equivalentes con niveles de seguridad equivalentes. Por ejemplo: alturas de montaje, protección contra contacto accidental con objetos, bloqueo de la tapa, etc.

En los Estados Unidos y Canadá, I-CON evo no puede venderse

## 2.3 Descripción del código I-CON evo

I-CON evo está disponible en diferentes versiones dependiendo del tipo de conector, de la potencia de carga, de la disponibilidad del display y de otros dispositivos internos.

La siguiente tabla describe el significado del número y la letra.

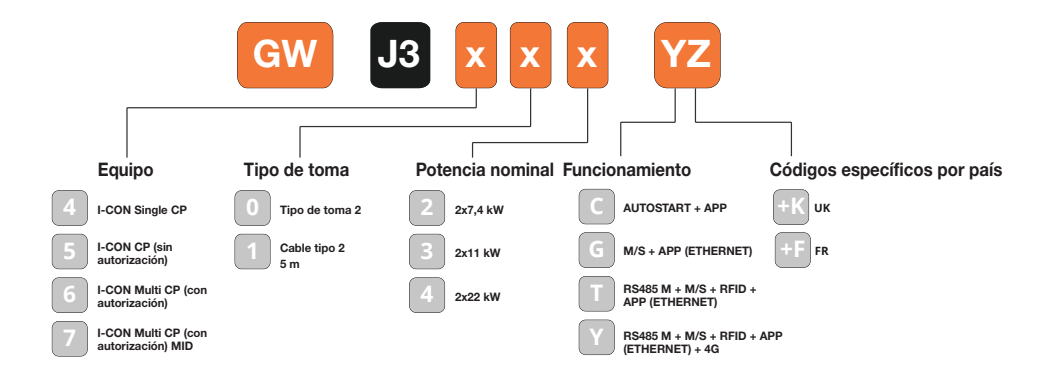

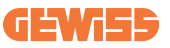

## 2.4 Indicación LED y estado de funcionamiento

La estación de carga informa al cliente del estado y de las acciones a seguir a través del LED RGB.

A continuación, se explica el significado de los diferentes colores. Para acceder a las funciones de carga que ofrece I-CON evo, es necesario descargar la aplicación myJOINON, disponible en las tiendas de Google y Apple.

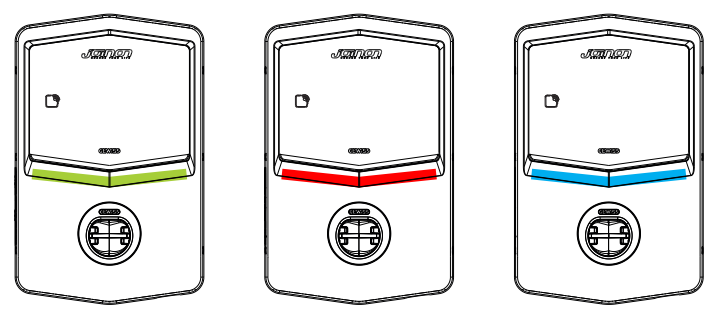

Standby

Avería

Carga

| Color     | Fijo                                                              | Intermitente                                                                                                    |  |  |
|-----------|-------------------------------------------------------------------|----------------------------------------------------------------------------------------------------|--|--|
| Sin color | La estación de carga está apagada                                 |                                                                                                    |  |  |
| SITICOLOR | La estación de carga se está reiniciando para aplicar el nuevo FW |                                                                                                    |  |  |
| Blanco    | ND                                                                | Punto de acceso Wi-Fi activo<br>(superpuesto al color de base)<br>La estación de carga funciona como                |  |  |
|           |                                                                   | SERVIDOR<br>En espera de que el cable de carga                                                                      |  |  |
| Verde     | Estación de carga disponible                                      | se retire o inserte                                                                                                 |  |  |
| Rojo      | Error interno de la estación                                      | ND                                                                                                    |  |  |
|           | Error de conexión o configuración de la dinámica Servidor/Cliente | ND                                                                                                    |  |  |
| Azul      | Sesión de carga en curso,                                         | Sesión de carga suspendida o                                                                                        |  |  |
|           | sistema energizado                                                | batería cargada                                                                                                    |  |  |
| Amarillo  | ND                                                                | Parpadeo cíclico gradual: aplicación<br>de un nuevo FW tras la Descarga<br>Parpadeo: Descarga OTA de FW en<br>curso |  |  |

## **2.5 Dimensiones**

Dimensiones principales del cargador: (unidad: mm)

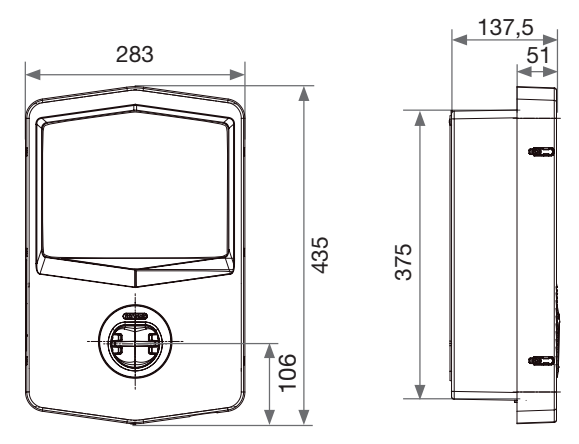

Vista frontal y lateral

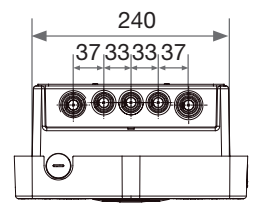

Vista inferior

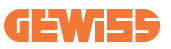

# **3. Recepción del dispositivo y almacenamiento** 3.1 Recepción

Mantener el dispositivo embalado hasta su instalación.

#### 3.2 Identificación del dispositivo

El número de serie del dispositivo lo identifica de modo unívoco.

Para cualquier comunicación con la empresa Gewiss se debe informar este número. El número de serie del dispositivo se indica también en la etiqueta de los datos técnicos (en el lado derecho del panel frontal).

## 3.3 Daños durante el transporte

Si el dispositivo ha sido dañado durante el transporte:

1. No instalarlo.

2. Informar inmediatamente dentro de los 5 días siguientes a la recepción del dispositivo.

En el caso de que sea necesario devolver el dispositivo al fabricante, se debe utilizar el embalaje original.

## **3.4 Almacenamiento**

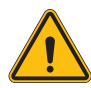

El incumplimiento de las instrucciones que se indican en la presente sección puede dañar el dispositivo. El fabricante declina toda responsabilidad por daños derivados del incumplimiento de las presentes instrucciones.

Si el dispositivo no se instala inmediatamente después de su recepción, proceder como se indica a continuación, para evitar su deterioro:

- Para conservar correctamente las estaciones de carga, no retirarlas de su embalaje hasta el momento de la instalación.
- El deterioro del embalaje (cortes, orificios, etc.) impide que las estaciones de carga se conserven correctamente hasta el momento de la instalación. El fabricante declina toda responsabilidad por los daños derivados del deterioro del embalaje.

- Mantener la limpieza del dispositivo (eliminar polvo, virutas, grasa, etc.), y evitar la presencia de roedores.
- Protegerlo de salpicaduras de agua, chispas de soldadura, etc.
- Proteger el dispositivo con un material transpirable para evitar la condensación provocada por la humedad del ambiente.
- El almacén donde se conservan las estaciones de carga debe respetar las condiciones climáticas que se indican a continuación.

| Condiciones ambientales de almacenamiento |        |  |  |
|-------------------------------------------|--------|--|--|
| Temperatura mínima                        | -40 °C |  |  |
| Temperatura mínima del aire circunstante  | -40 °C |  |  |
| Temperatura máxima del aire circunstante  | 70 °C  |  |  |
| Humedad relativa máx. sin condensación    | 95%    |  |  |

• Es muy importante proteger la instalación de la acción de productos químicos corrosivos y de ambientes salitrosos.

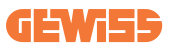

# 4. Instrucciones de instalación

#### 4.1 Antes de la instalación

- Leer todas las instrucciones antes de usar e instalar el producto.
- No utilizar el producto si el cable de alimentación o el cable de carga están dañados.
- No utilizar este producto si el alojamiento o el conector de carga están rotos o abiertos, o si hay algún desperfecto.
- No insertar herramientas, materiales, dedos ni otras partes del cuerpo en el conector de carga o en el conector EV.
- No retorcer, balancear, doblar, dejar caer ni aplastar el cable de carga. No pasar por encima de él con un vehículo.

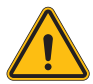

**ADVERTENCIA:** El producto debe ser instalado solamente por un contratista o un técnico autorizado de conformidad con todas las normas de construcción, electricidad y seguridad.

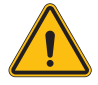

**ADVERTENCIA:** El producto debe ser revisado por un instalador cualificado antes de usarlo por primera vez. Bajo ninguna circunstancia, el cumplimiento de la información contenida en este Manual exime al usuario de la responsabilidad de cumplir con todos los códigos y normas de seguridad aplicables.

- La alimentación debe suministrarse a través de una configuración monofásica o trifásica con sistemas de puesta a tierra TN(-S)/TT.
- En la instalación del sistema TN(-S): el neutro (N) y el PE de la distribución eléctrica están conectados directamente a tierra. El PE del equipo de carga está conectado directamente al PE de la distribución de energía y al conductor separado para PE y neutro (N).
- El producto debe instalarse en una pared perfectamente vertical.

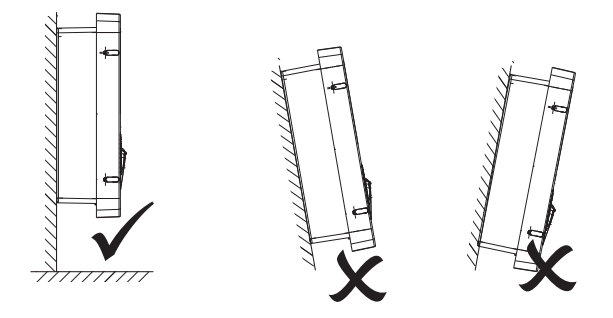

• El dispositivo se debe fijar en una pared firme. La pared debe ser apta para ser taladrada y para colocar los tacos adecuados para soportar el peso del dispositivo.

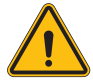

#### CLASIFICACIÓN DE LA ESTACIÓN DE CARGA:

- · Conexión permanente
- · Equipo para lugares sin acceso restringido
- · Equipo de Clase I

## 4.2 Requisitos del área de instalación

I-CON evo funcionará al máximo de su capacidades si el área de instalación sigue estas reglas.

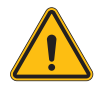

**ADVERTENCIA:** GEWISS no se responsabiliza por instalaciones incorrectas que podrían causar daños al producto o al EV conectado a la estación de carga.

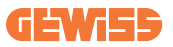

#### 1. Requisitos para las condiciones del lugar de trabajo

- Colocar una valla adecuada para aislar del exterior el área de construcción
- Cerrar y proteger todas las entradas cuando el lugar esté desatendido
- Colgar avisos de advertencia en las inmediaciones con la siguiente información: icono de advertencia y número de teléfono de la persona responsable
- Instalar un número de aparatos de iluminación suficiente

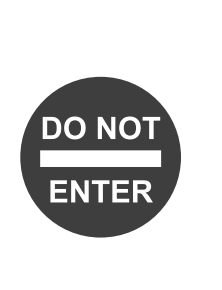

#### 2. Limpieza

- Mantener las áreas de trabajo (incluyendo los accesos) libres de escombros y obstrucciones
- Mantener las superficies del suelo ordenadas y niveladas para evitar que las personas se tropiecen o se lesionen debido a herramientas u otros objetos
- Apilar y almacenar los equipos y materiales de manera ordenada y estable
- Limpiar y eliminar los desechos regularmente
- Retirar todo el exceso de materiales y equipos cuando se terminen las obras

#### 3. Riesgos de incendio

 Prestar atención a los materiales y bienes inflamables.
 Mantenerlos alejados de las áreas de trabajo.

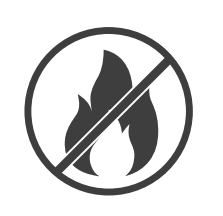

#### 4. Protección contra altas temperaturas en la obra

- Instalar un toldo o marquesina para proteger a los trabajadores del calor y el sol
- Proporcionar equipos de refrigeración, como aspiradores
- Proporcionar distribuidores de agua
- Proporcionar ropa de protección adecuada, como un sombrero, gafas de sol y camisas de manga larga, para proteger a los trabajadores de los golpes de calor y de los rayos UV

#### 5. Condiciones climáticas adversas

- Fijar todos los andamios, estructuras temporales, equipos y materiales sueltos
- Controlar e implementar el SOP (Procedimiento operativo estándar) para garantizar la desconexión de los suministros de gas, circuitos eléctricos y equipos
- Inspeccionar las obras para asegurarse de que no entre agua ni polvo
- Inspeccionar el sistema de drenaje en busca de obstrucciones y, en su caso, eliminarlas
- Detener todo trabajo al aire libre, excepto los de emergencia

#### 6. Elevación

- Solicitar que los equipos y dispositivos de elevación sean inspeccionados y probados regularmente por personas cualificadas
- Aislar y demarcar las áreas de elevación para mantener alejado al personal ajeno a la obra
- Asegurarse de que las rutas de elevación no interfieran con edificios o personas, y evitar colisiones con objetos
- No exceder los límites de carga de trabajo en condiciones de seguridad

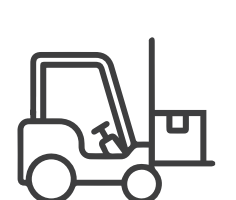

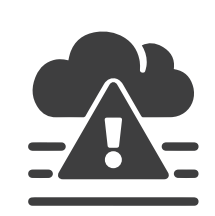

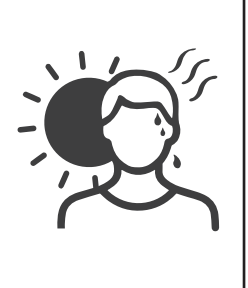

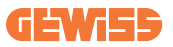

#### 7. Para los trabajadores en la sede de trabajo

- Programar todo el trabajo
- Desconectar la alimentación (trabajar con las partes desconectadas de la electricidad si es posible)
- LOTO (Bloqueo, Etiquetado)
- Permiso para trabajo eléctrico en vivo (terminales de entrada de alto voltaje al abrir la puerta)
- Utilizar Equipos de protección individual (EPI)
- Condiciones y lugares de trabajo seguros
- Cumplir con otros reglamentos relacionados con la salud, seguridad y protección en el trabajo, como las publicadas por OSHA

#### 8. Normas de referencia

Cumplir con los siguientes reglamentos:

 NFPA-70E (Electrical Safety in the Workplace, Shock Risk Assessment, Arc Flash Risk Assessment)

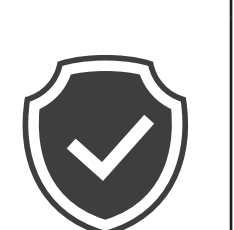

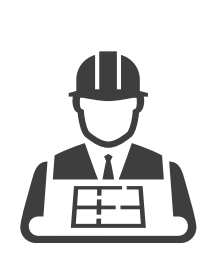

## 4.3 Requisitos de puesta a tierra y seguridad

- El producto debe estar conectado a un sistema de cableado metálico permanente, con conexión a tierra. Las conexiones deben cumplir con todos los códigos eléctricos aplicables. Se recomienda una resistencia de tierra inferior a 10Ω.
- Al instalar, efectuar el mantenimiento o reparar el cargador, asegurarse de que no haya corriente conectada en ningún momento.
- Utilizar una protección adecuada al conectarse a la red eléctrica principal.
- Utilizar las herramientas adecuadas para cada tarea.

## 4.4 Protecciones externas a instalar

#### 4.4.1 Protección RCD

Dispositivo no incluido en la estación de carga o en el embalaje.

La protección debe instalarse encima de la estación de carga en una centralita dedicada.

Cada estación de carga debe protegerse aguas arriba con un diferencial como exige la norma en materia de instalaciones eléctricas de baja tensión.

En particular, cada estación estará protegida aguas arriba mediante:

- RCD Tipo A (De conformidad con una de las siguientes normas: IEC 61008-1, IEC 61009-1, IEC 60947-2 Y IEC 62423)
- 2 polos o 4 polos
- Corriente nominal 40 A
- 30mA

I-CON con una potencia de 7,4 kW requiere un RCD 2 polos I-CON con una potencia de 11 y 22 kW requiere un RCD 4 polos

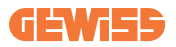

#### 4.4.2 Protección MCB

Dispositivo no incluido en la estación de carga o en el embalaje.

La protección debe instalarse encima de la estación de carga en una centralita dedicada

Cada estación de carga debe protegerse aguas arriba con una protección magnetotérmica como exige la norma en materia de instalaciones eléctricas de baja tensión.

En particular, cada estación estará protegida aguas arriba mediante:

- Curva C o D MCB
- 2 polos o 4 polos
- Corriente nominal 32 A

## 4.5 Procedimiento de instalación

#### 4.5.1 Apertura de la estación de carga

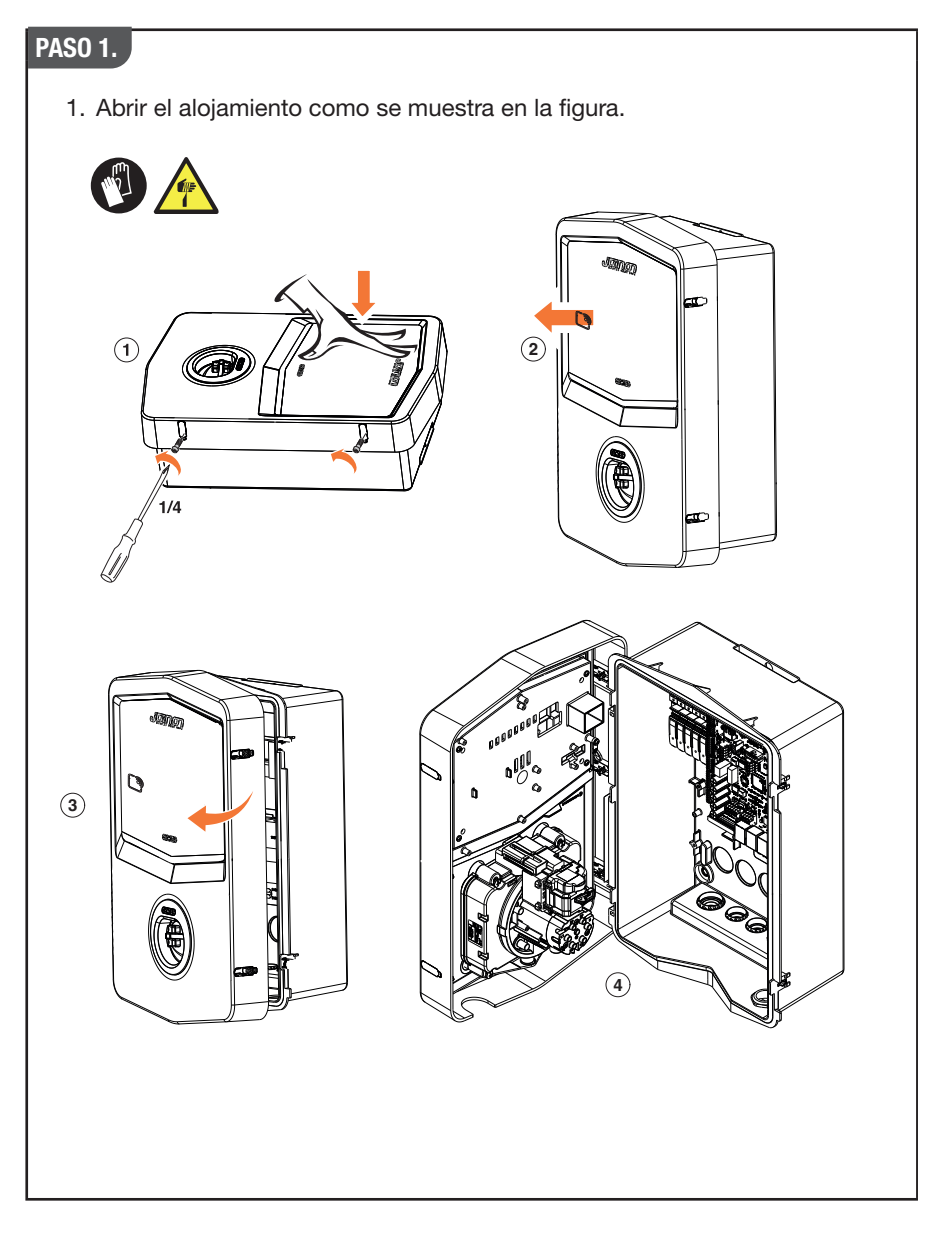

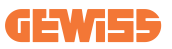

#### 4.5.2 Instalación de pared o poste

Para instalar el dispositivo, se puede seleccionar una de las siguientes dos soluciones:

#### INSTALACIÓN DE PARED

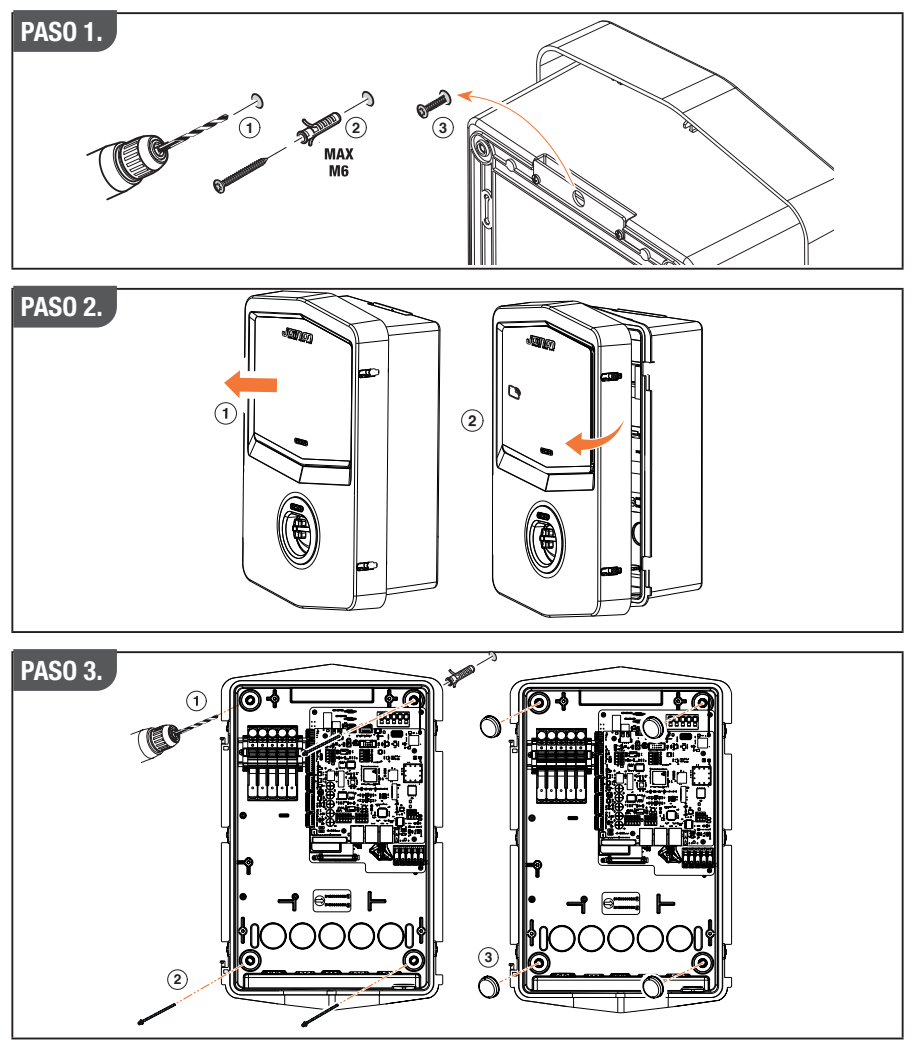

**NOTA:** La instalación de pared del I-CON debe tener en cuenta que el conector T2, o su soporte de cable en versión para tethering, debe estar a una altura de entre 50 cm y 1,5 m del suelo.

#### **INSTALACIÓN EN POSTE**

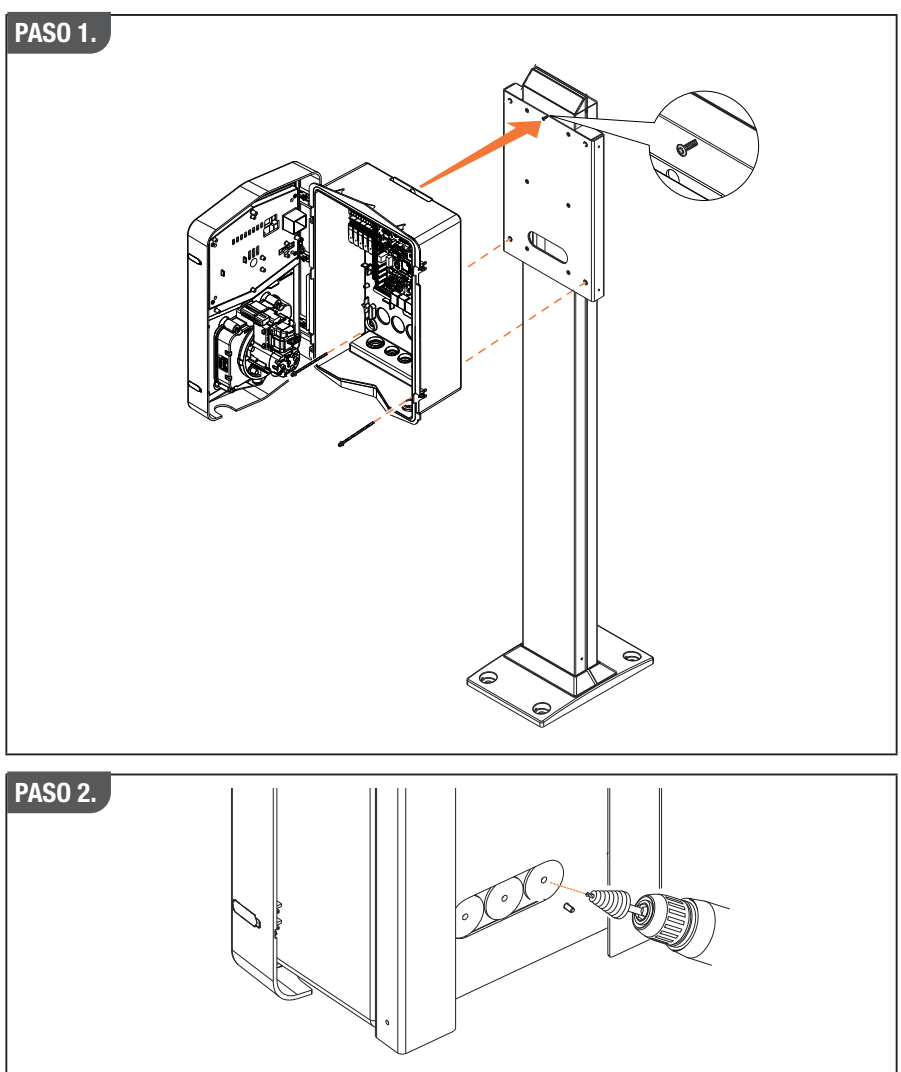

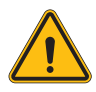

**ADVERTENCIA:** Se debe proporcionar una cobertura para proteger el producto de la exposición directa al sol durante las horas más calurosas del día. Si la temperatura del sistema electrónico supera los límites de diseño, el producto experimentará una reducción en la potencia y podría experimentar fallos que no estarán cubiertos por la garantía

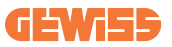

#### 4.5.3 Protección del techo

Cuando I-CON evo se instala en una pared o poste con exposición directa al sol, se debe proporcionar una cobertura para proteger el producto de la exposición directa al sol durante las horas más calurosas del día. Esta cobertura debe proporcionar sombra a todo el producto en cualquier momento del día. La cobertura se debe instalar a una altura por encima de la wall box I-CON evo que minimice la obstrucción y proporcione la sombra necesaria. Si la temperatura del sistema electrónico supera los límites de diseño, el producto experimentará una reducción en la potencia y podría experimentar fallos que no estarán cubiertos por la garantía.

#### 4.5.4 Conexión del cableado

La estación de carga tiene una opción diferente para las entradas de los cables.

#### 4.5.5 Rotación de las fases

La rotación de las fases es fundamental para equilibrar la carga eléctrica en instalaciones con múltiples estaciones de carga. Este proceso distribuye la carga entre las tres fases del sistema trifásico para optimizar la eficiencia energética y garantizar la estabilidad del sistema eléctrico.

#### Procedimiento:

- 1) **Identificación de las fases:** en un sistema trifásico, identificar las tres fases como L1, L2 y L3.
- 2) Conexión de la primera estación de carga: conectar la primera estación de carga a las fases L1, L2 y L3 en orden estándar.
- 3) **Conectar las estaciones sucesivas:** para la segunda estación de carga, cambiar las fases para que las conexiones sean L2, L3 y L1.

Para la tercera estación de carga, cambiar otra vez las fases para que las conexiones sean L3, L1 y L2.

Seguir cambiando las fases a cada nueva estación de carga instalada.

Se recomienda anotar el orden de las fases, puesto que es necesario para configurar correctamente el producto.

#### SOLUCIÓN 1.

1. Un cable entra por la parte inferior a través de prensacables

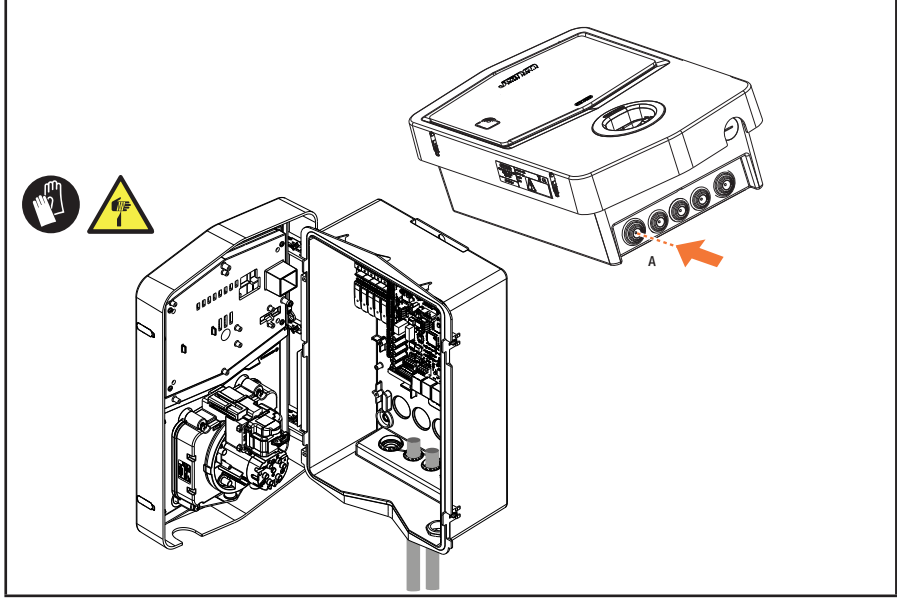

#### SOLUCIÓN 2.

1. Como alternativa, el cable puede entrar por la parte trasera

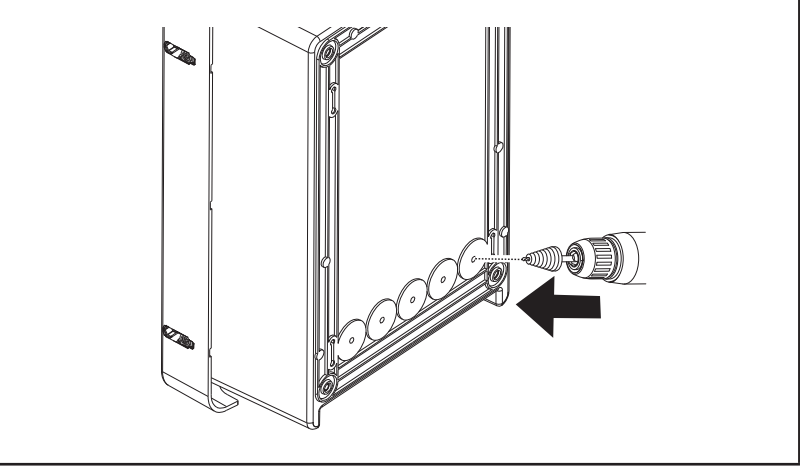
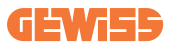

## PASO 1.

1. Localizar el borne de conexión en la parte inferior derecha y conectar adecuadamente las fases de alimentación

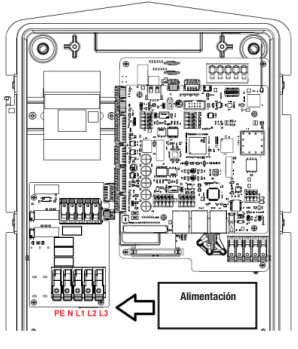

Posición de alimentación

2. Una vez finalizado el proceso de cableado, la estación de carga se puede encender

## 4.5.6 Controles adicionales

Una vez finalizada la instalación y cuando el sistema esté energizado, es obligatorio realizar un control eléctrico para evitar cualquier problema durante la sesión de carga. Por ejemplo:

- la resistencia de tierra debe ser inferior a 10 Ω.
- tensión entre neutro y tierra es inferior a 15 V.

# 4.6 Instalación del sistema MultiCP

## 4.6.1 Introducción

Con la instalación de un sistema DLM MultiCP se pueden gestionar hasta 30 puntos de carga, aprovechando al máximo la energía disponible, evitando sobrecargas y permitiendo la carga simultánea de varios vehículos. Se basa en una lógica Servidor/ Cliente. La estación Servidor gestiona las estaciones Cliente. La comunicación entre las estaciones se realiza a través de un cable Ethernet, aprovechando si fuese necesario los puertos duales de la tarjeta madre de Joinon evo MultiCP.

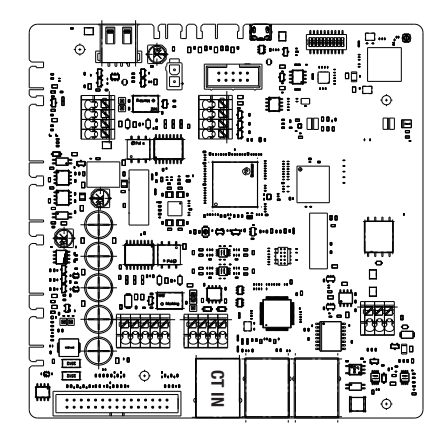

## 4.6.2 Conexión entre puntos de carga

Para permitir una mayor flexibilidad y facilidad de instalación, el funcionamiento está diseñado para trabajar con 2 topologías de instalación diferentes, que el cliente puede seleccionar según sus necesidades. Es importante precisar que **no es posible** gestionar 2 estaciones Servidor y sus respectivos Clientes en la misma red local. Si, por necesidades de diseño, es necesario instalar 2 instalaciones Servidor/ Cliente diferentes, será necesario preparar la infraestructura de red adecuadamente, conectando las 2 instalaciones en 2 subredes diferentes. Por ejemplo, algunas soluciones pueden ser:

- Compra y conexión de 2 routers diferentes.
- Configurar adecuadamente la propia infraestructura de red, creando 2 subredes diferentes, a las que conectar las estaciones Servidor y sus respectivos Clientes.

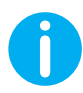

**NOTA:** Todas las soluciones deben utilizar al menos un cable Ethernet de como mínimo CAT5.

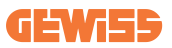

## 4.6.3 Topología 1: "Daisy Chain"

#### Descripción de la instalación

Esta topología utiliza ambos puertos ethernet de la tarjeta base. El instalador conectará las estaciones de carga en serie, siguiendo un esquema parecido al de la imagen siguiente.

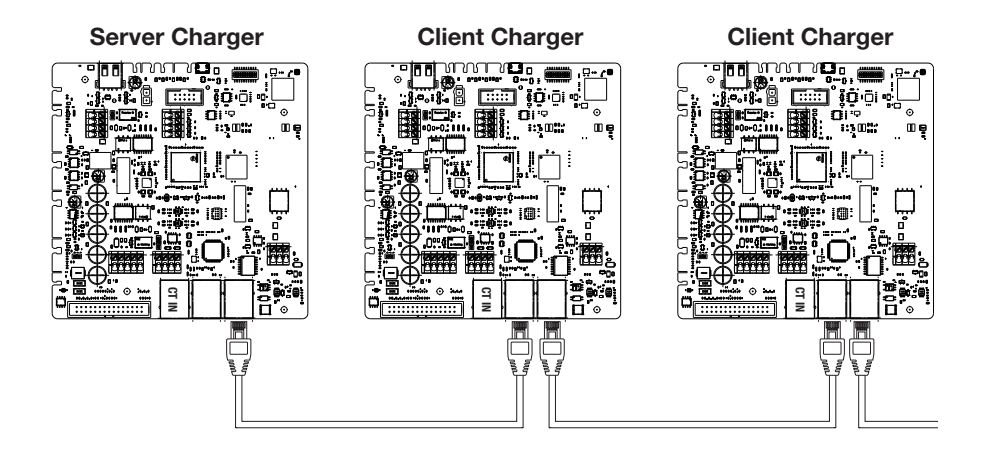

Esto debería dar lugar a una estructura de instalación similar a la que se muestra en la figura:

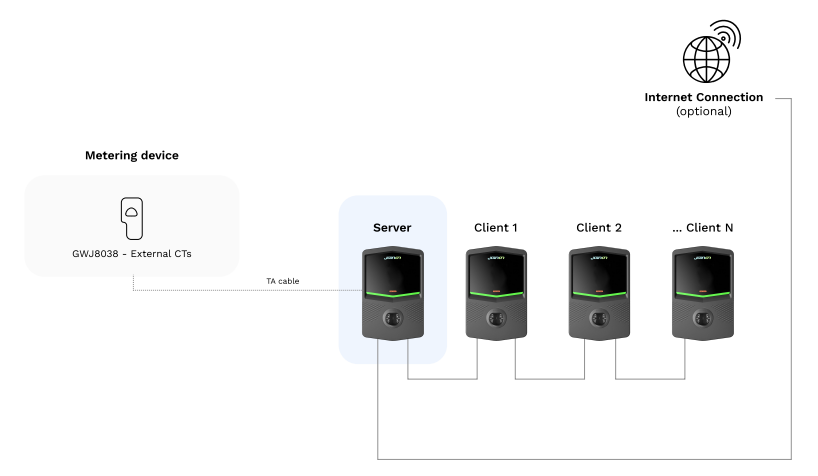

# **I-CON evo**

#### Características específicas

Esta configuración permite una fácil conexión entre estaciones, sin agregar dispositivos externos y con un uso reducido del cable ethernet.

Claramente, con esta topología, la instalación es sensible a cualquier fallo de una estación cliente o del cable ethernet, lo que provocaría la desconexión de todas las estaciones aguas abajo.

## 4.6.4 Topología 2: conexión estrella

#### Descripción de la instalación

Esta topología está concebida para lograr una conexión "centralizada" entre las diferentes estaciones. En este caso, el instalador, utilizando solo uno de los 2 puertos ethernet de la tarjeta, tendrá que conectar los productos a un conmutador ethernet. Naturalmente, la disponibilidad de puertos del conmutador deberá ser adecuada para el número de estaciones que se desean conectar.

Una vez terminada la instalación, el sistema debería tener un esquema similar a este:

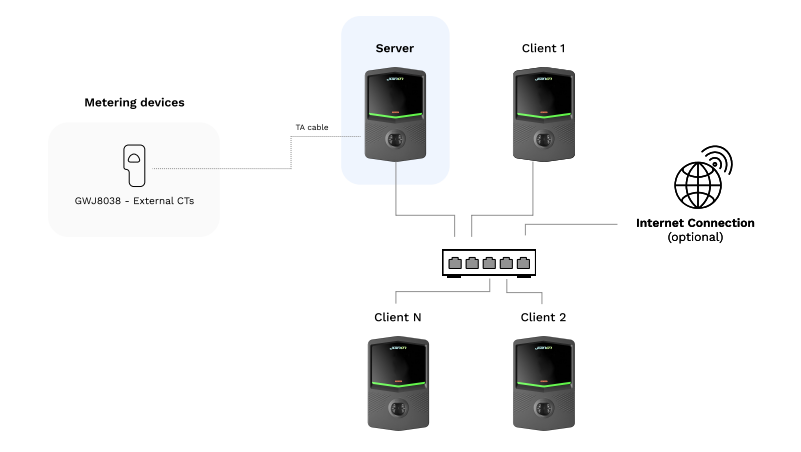

#### Configuración en estrella

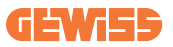

#### Características específicas:

Este tipo de conexión, si bien es más complejo y costoso a nivel de compra de dispositivos externos y de colocación del cable, garantiza una conexión más confiable entre estaciones. Esto se debe a que si una estación Cliente falla, esto no afectará al funcionamiento de las demás estaciones.

## 4.6.5 Conexión de dispositivos de medición

Es un dispositivo de medición externo, fundamental para el equilibrado de cargas y capaz de proporcionar a la estación Servidor la información sobre el consumo de la instalación.

Actualmente I-CON evo MultiCP permite instalar un kit específico de sensores.

#### Sensores TA Gewiss conectados a la estación servidor

- → GWJ8037: para instalaciones MONOFÁSICAS
- → GWJ8038: para instalaciones TRIFÁSICAS

#### **Sensores TA Gewiss**

Esta solución es compatible con instalaciones con una clasificación de corriente inferior a 100 A.

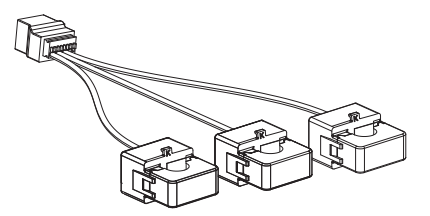

Los dispositivos deben estar conectados directamente a la estación designada como SERVIDOR, siguiendo las instrucciones presentes en el KIT. Su posicionamiento en el interior de la instalación es fundamental. Seguir las indicaciones de los siguientes apartados para lograr una instalación correcta

# **I-CON evo**

## 4.6.6 Indicaciones de posicionamiento de los sensores externos

Para que el sistema funcione correctamente, la estación Servidor debe ser capaz de obtener, desde un sensor externo, los datos de consumo de toda la instalación en la que se encuentra la serie de puntos de carga. Esto es esencial para poder calcular la energía disponible para las cargas y determinar el comportamiento de todas las estaciones.

Por lo tanto, como se puede ver en el esquema siguiente, los sensores deben montarse siempre aguas arriba de la instalación. Comúnmente, se logra el posicionamiento correcto localizando el contador del propio proveedor de energía y colocando los sensores justo después.

Naturalmente, en caso de que el sistema de estaciones tuviera una cierta cantidad de energía dedicada fija, no compartida con otras cargas, deberán instalarse los TA aguas arriba de la línea dedicada.

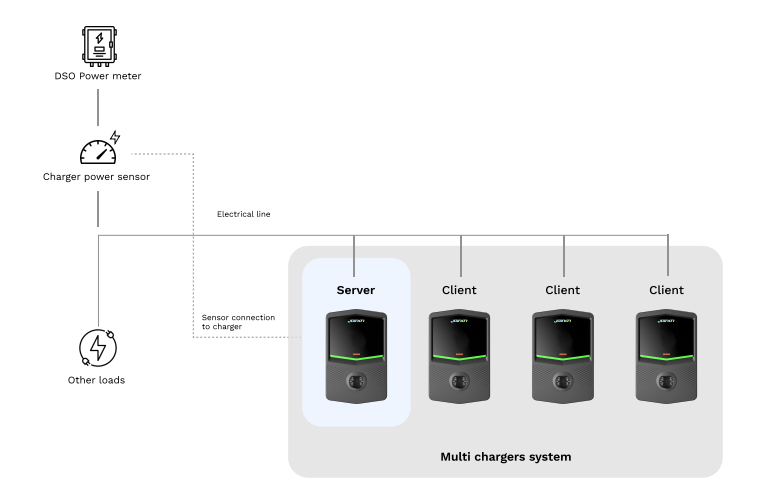

#### Correct sensor placement (Colocación correcta del sensor)

Incluso si dispone de una línea dedicada al sistema de carga, con una potencia disponible constante, es necesario de todas formas instalar el dispositivo de medición para que funcione correctamente.

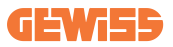

## 4.6.7 Predisposición de la conexión a Internet

Una vez conectadas adecuadamente las estaciones y elegido el Servidor, es posible conectar fácilmente toda la instalación a una red Internet eligiendo una de estas 2 configuraciones

- **Configuración 1:** Conexión a través de router ethernet externo. En este caso, basta simplemente conectar un cable ethernet proveniente de un router externo a un puerto ethernet libre en una estación o en el switch de red. La conexión se compartirá entre todos los productos conectados.
- **Configuración 2:** Conexión mediante la red Wi-Fi. En este caso, configurando adecuadamente la red Wi-Fi solo en la estación Servidor, es posible compartir la conexión entre todos los productos conectados. Seguir las instrucciones del apartado 8.1.3 para lograr la configuración correcta.

#### Clases de direcciones IP que deben evitarse:

Para evitar problemas de comunicación, es conveniente verificar que el DHCP del router no asigne las siguientes clases de direcciones IP:

Si se elige la configuración 1:

- 192.168.0.X
- 192.168.10.X

Si se elige la configuración 2:

- 192.168.0.X
- 192.168.10.X
- 192.168.1.X

Dove X es un número que va de 0 a 255.

# 4.7 Control eléctrico – Resistencia de tierra

Una vez finalizada la instalación y cuando el sistema esté energizado, es obligatorio realizar un control eléctrico para evitar cualquier problema durante la sesión de carga. Por ejemplo:

- la resistencia de tierra debe ser inferior a 10  $\Omega$ .
- tensión entre neutro y tierra es inferior a 15 V.

# 5. Especificaciones funcionales

I-CON evo ofrece varias versiones MultiCP, con pequeñas diferencias en los componentes internos dependiendo de las necesidades.

I-CON evo MultiCP está disponible en las siguientes versiones:

- Sin lector RFID
- Con lector RFID
- Con medidor de energía MID

# 5.1 Funciones básicas

I-CON evo MultiCP permite elegir entre básicamente 2 modos de funcionamiento principales:

- ESTÁNDAR: la estación cargará el vehículo a una potencia máxima fija preconfigurada, en este caso no se requiere ninguna dinámica de equilibrado de la carga.
- **DINÁMICO MultiCP:** La potencia de carga puede variar, lo que permite dividir la potencia total disponible entre varias estaciones I-CON evo, de modo que se puedan cargar varios vehículos al mismo tiempo.

# 5.2 Modo Dinámico MultiCP

Con la instalación de un sistema DLM MultiCP se pueden gestionar hasta 30 puntos de carga, aprovechando al máximo la energía disponible, evitando sobrecargas y permitiendo la carga simultánea de varios vehículos.

La comunicación es a través de una lógica Servidor-Cliente, donde la estación Servidor gestiona los Clientes conectados en la instalación.

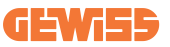

La estación Servidor también leerá los datos de potencia de la instalación procedentes de un medidor externo, fundamentales para calcular el balance energético entre las cargas externas y las estaciones de carga.

El principio de funcionamiento se basa actualmente en una lógica Equilibrada. La energía disponible para la carga se divide por igual entre las sesiones activas. En caso de una reducción de disponibilidad de energía, la estación Servidor suspenderá la última sesión de carga iniciada, permitiendo que las sesiones iniciadas anteriormente finalicen. En cuanto vuelve a aumentar la disponibilidad de energía, se reinician las sesiones suspendidas.

El sistema medirá el consumo de la instalación, adaptando las potencias de carga en consecuencia, para lograr una regulación lo más precisa posible.

# 6. Cómo cargar los vehículos eléctricos

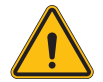

**ADVERTENCIA:** No deben utilizarse adaptadores entre el cable de carga y el conector de carga del vehículo.

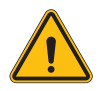

**ADVERTENCIA:** Solo se utilizarán adaptadores entre el conector EV y el enchufe EV si están diseñados y aprobados específicamente por el fabricante del vehículo o por el fabricante del equipo de alimentación EV y por los requisitos nacionales.

I-CON evo MultiCP ofrece una manera fácil de recargar un vehículo eléctrico.

Por defecto, I-CON evo solicita la autorización para iniciar una sesión de carga, y esto se puede hacer de 2 maneras:

- Mediante tarjeta RFID habilitada (solo para modelos con lector RFID)
- A través de la APP myJOINON, una vez que el usuario ha sido invitado y autorizado por el administrador de la instalación.

Por último, también es posible configurar la estación en modo "Autostart", de modo que la carga se inicie tan pronto como el conector se inserte en el coche.

# 6.1 I-CON evo MultiCP con lector RFID

En este caso, el I-CON evo está equipado con un lector RFID interno y la identificación del usuario se puede realizar mediante una etiqueta RFID. Las tarjetas RFID utilizables deben cumplir con la norma IEC 14443 A/B.

I-CON evo permite registrar y gestionar las tarjetas RFID de 3 maneras:

I-CON evo permite registrar y gestionar las tarjetas RFID de 3 maneras:

- 1) A través de JoinON small net
- 2) A través de la plataforma OCPP a la que está conectada la estación

3) En modo local, agregando las tarjetas directamente desde el Portal Integrado.

Cuando el usuario final examina las tarjetas RFID, I-CON evo lee la tarjeta solicitando la autorización a la plataforma JoinON small net o a OCPP. Si se acepta la tarjeta RFID, la sesión de carga puede comenzar. Si no se acepta, I-CON evo muestra un error y el color del led es ROJO, bloqueando cualquier sesión de carga.

## 6.1.1 Gestión de las tarjetas RFID Offline

Con I-CON evo MultiCP, bajo ciertas condiciones, se puede iniciar la carga incluso si la estación está fuera de línea.

Existen 2 soluciones:

1) Estación FUERA DE LÍNEA momentáneamente pero correctamente registrada y conectada a JoinON small net: La estación tiene descargada a nivel local la lista de tarjetas autorizadas, y en caso de falta de conexión, se utiliza esta lista para iniciar las cargas. Cuando recupera la conexión, la lista se actualiza automáticamente con cualquier tarjeta añadida/eliminada.

2) Estación permanentemente FUERA DE LÍNEA: en caso de que sea necesario autorizar la carga con tarjeta RFID de una estación diseñada para funcionar permanentemente FUERA DE LÍNEA, es posible agregar las tarjetas a nivel local desde el Portal Integrado. Es importante especificar que cualquier conexión de la estación a una plataforma OCPP o a JoinON small net provocará la actualización de la lista local. Seguir los apartados siguientes para obtener instrucciones sobre el acceso y el uso del Portal Integrado.

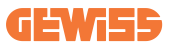

## **6.2 I-CON evo MultiCP sin lector RFID**

Esta versión requiere por defecto la identificación del usuario antes de iniciar una carga, ya que el producto está diseñado para un uso multiusuario. Sin el lector RFID, esta autorización se lleva a cabo mediante la aplicación myJOINON y los I-CON evo debe estar conectados a la plataforma JoinON small net.

Este modo requiere la ejecución de un proceso llamado "puesta en servicio digital" a través de la plataforma JoinON small Net.

Después de unos pocos pasos realizados por GEWISS, el usuario final o el referente designado podrá completar la configuración requerida e invitar a los usuarios autorizados.

# 7. Introducción al Portal Integrado

El I-CON evo multiCP está equipado con un portal web local desde el que se pueden modificar todos los parámetros de configuración de la estación y también leer los registros para depurar cualquier situación anormal.

# 7.1 Acceso al Portal Integrado

Para acceder al Portal Integrado, primero hay que conectarse a la misma red que la de la estación de carga.

Esto se puede hacer de 2 maneras:

• Conectándose al punto de acceso Wi-Fi de cada estación, identificando el SSID y la contraseña que figuran en la etiqueta del embalaje.

Wi - Fi Network: GWJ3702C\_50411C39CD16 Wi - Fi Password: XXXXXXXXXX

• Conectándose a la misma red Wi-Fi / Ethernet a la que está conectada la estación.

Una vez conectados a la estación, se puede acceder al Portal Integrado desde la siguiente dirección:

#### https://WIFI\_HOTSPOT\_SSID.local:8080 Por ejemplo, considerando la etiqueta mostrada anteriormente, la dirección sería: <u>https://GWJ3702C\_50411C39CD16.local:8080</u>

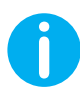

Para facilitar el acceso, el WIFI Hotspot SSID y la contraseña son los mismos datos que los que se han utilizado para conectarse al punto de acceso generado por la estación.

Si la dirección es correcta, se abrirá una página de inicio de sesión, donde debe introducirse:

| jGiNO      | 7 aunas (8) |  | JoinOn On-board Portal                                                        |  |
|------------|-------------|--|-------------------------------------------------------------------------------|--|
| Login      |             |  | Ine partial dealcated to the management of electricity recharges<br>stations. |  |
| Username * |             |  |                                                                               |  |
| Password * | ۲           |  |                                                                               |  |
|            | Login       |  |                                                                               |  |
|            |             |  |                                                                               |  |
|            |             |  |                                                                               |  |
|            |             |  |                                                                               |  |
|            |             |  |                                                                               |  |

Nombre de usuario: Instalador Contraseña: WIFI\_HOTSPOT\_PSW

Tanto el WIFI\_HOTSPOT\_SSID como la WIFI\_HOTSPOT\_PSW se encuentran sin problemas en la etiqueta aplicada en el embalaje de cada estación.

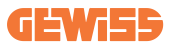

# 7.2 Estructura básica del Portal Integrado

Una vez iniciada correctamente la sesión, aparecerán las 4 secciones principales del Portal Integrado:

- $\rightarrow \text{Configuración}$
- $\rightarrow$  Registros
- $\rightarrow$  Historial de cargas
- ightarrow RFID

A continuación, se muestra una visión general de cada una de las secciones.

## 7.2.1 Sección de configuración

Esta sección se divide en varias subsecciones:

- Información general: Información sobre la estación
- Información común: Parámetros importantes y a menudo necesarios para la instalación de los productos.
- Configuración MultiCP: Parámetros específicos de las estaciones MultiCP, incluidos los necesarios para la gestión del DLM
- Otras configuraciones: Parámetros adicionales para funcionamientos específicos que no son relevantes
- **Configuraciones de red:** Parámetros necesarios para configurar la red de Internet mediante Wi-Fi o Ethernet.
- OCPP: Parámetros de configuración del OCPP
- **Configuraciones regionales:** Parámetros necesarios para los modelos diseñados para regiones específicas (p. ej UK o FR)

Los usuarios tendrán que guardar las configuraciones con el botón "guardar", en la parte superior derecha, y actualizar la página con el botón "actualizar".

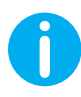

El Portal Integrado está programado para no mostrar parámetros que no estén disponibles para el modelo específico de estación de carga

|                                                                          |                                                                                                    | Connection to EVSE: Connected                                                    | 68            |
|--------------------------------------------------------------------------|----------------------------------------------------------------------------------------------------|----------------------------------------------------------------------------------|---------------|
| Configurations                                                           | Logs                                                                                                    | 🕄 Recharging history                                                             | RFID          |
| /SE configuration parameters                                             |                                                                                                    |                                                                                  | Factory reset |
| General information                                                      |                                                                                                    |                                                                                  |               |
| GW Code 🔒                                                                | Serial Number 🔒                                                                                            |                                                                                  |               |
| GWJ3704T                                                                 | TESTSERVER01                                                                                               |                                                                                  |               |
|                                                                          |                                                                                                    |                                                                                  |               |
|                                                                          |                                                                                                    |                                                                                  |               |
| Common settings                                                          |                                                                                                    |                                                                                  |               |
| Common settings<br>Charge Current                                        | Meter power                                                                                                | Meler type Authoritation Type                                                    |               |
| Common settings<br>Charge Current                                        | Meter power                                                                                                | Meler type Authorstation Type Stuget Three place Authorstation                   |               |
| Common settings<br>Charge Careet<br>22 A -<br>Enable CT secure           | Tables power                                                                                               | Miler type Authoritedne Type Begle Maas Three place Autom                        |               |
| Common settings<br>Charge Cannot<br>22 A •<br>Coalds CT second           | Liter poor<br>3 100 -<br>Poeticial Mole<br>Scalar Dynamic                                                  | Miler Type Authoritation Type Begle Maas Three place Autors Autors Autors Autors |               |
| Common settings<br>Okrya Curret<br>22 A •<br>Cash CT resours<br>Off C    | Litter power           3 KW         •           Practical Mode         •           Sweller         Dynamic | Main type Authoritation Type Blogle Mass Three phase Autors Autors Autors        |               |
| Common settings<br>Charpe Current<br>12 A •<br>Coalth CT amount<br>Off © | State power           3 KW           Processed Mode           Second Mode           Second Mode            | Skiller type Authoritation Type<br>Bogie Maaie Three phase Autorum Additionation |               |

## 7.2.2 Sección Registros

En esta sección, los instaladores y el personal de asistencia podrán acceder fácilmente a los registros de la estación de carga. En la parte superior derecha se puede seleccionar el archivo de registro que se desea leer y actualizar manualmente para ver las nuevas líneas registradas. Cuando se abre el portal, se muestra el registro de gestión de la comunicación con las plataformas que a menudo es el más útil para la depuración inicial.

|                                                                                  | -                                       |                       |              |                         |   |
|----------------------------------------------------------------------------------|-----------------------------------------|-----------------------|--------------|-------------------------|---|
| Configurations                                                                   | E Logs                                  | Ch Recharging history |              | (g) RFID                |   |
| VSE's Logs                                                                       |                                         |                       | Selected log | Iot Manager Out         | * |
| 🔵 😑 🔵 joinon-iot-manager-out.log                                                 |                                         |                       |              | Search through the logs |   |
| 0. [UTC+0000 Wed May 29 00:27:24 2024 1716942444.772 II appWifi                  | Wifi said not set                       |                       |              |                         |   |
| 1. [UTC+0300 Wed May 29 00:27:24 2024 1716942444.775 Il appWifi                  | AppWifi Loco wait socket client timeou  | et, resoan 33ID       |              |                         |   |
| 2. [UTC+0000 Wed May 29 00:27:24 2024 1716942444.876 1] appWift                  | AppWifi Loop scan 551D                  |                       |              |                         |   |
| 3. [UTC+0000 Med May 29 00:27:29 2024 1716942449.889 T] appWifi                  | AppWifi_Loop scan COMPLETED start acce  |                       |              |                         |   |
| 4. [UTC+0300 Wed May 29 00:27:30 2024 1716942450.014 I] appWifi                  | AppWifi_Loop start access point         |                       |              |                         |   |
| 5. [UTC+0000 Wed May 29 00:27:34 2024 1716942454.650 I] appWifi                  | AppWifi_Loop access point enabled, ope  | es socket             |              |                         |   |
| <ol> <li>[UTC+0300 Wed May 29 00:27:34 2024 1716942454.654 T] appWif1</li> </ol> | AppWifi_Loop server init, wait for cl:  |                       |              |                         |   |
| <ol> <li>[UTC+0300 Wed May 29 00:32:34 2024 1716942754.663 I] appWifi</li> </ol> | Wifi_sold not set                       |                       |              |                         |   |
| <ol> <li>[UTC+0000 Med May 29 00:32:34 2024 1716942754.664 I] appWifi</li> </ol> | AppWifi_Loop wait socket client timeou  | ut, rescan 551D       |              |                         |   |
| 9. [UTC+0300 Wed May 29 00:32:34 2024 1716942754.773 T] appWif1                  | AppWifi_Loop scan SSID                  |                       |              |                         |   |
| 10. [UTC+0300 Wed May 29 00:32:39 2024 1716942759.856 1] appWitt                 | AppWill_Loop scan COMPLETED start acco  | ese point             |              |                         |   |
| 11. [UTC+0000 Wed May 29 00:32:39 2024 1716942759.972 1] appWifi                 | AppWifi_Loop start access point         |                       |              |                         |   |
| 12. [UTC+0100 Wed May 29 00132144 2024 1716942764.603 1] Appwirt                 | Appwiri_Loop access point enabled, op-  | en socket             |              |                         |   |
| 13. [010/0000 Wed May 29 00/32/44 2024 1716942/64.726 1] appwill                 | Appwiri_Loop Server init, white for oi: |                       |              |                         |   |
| 15 [UTCA0100 Med May 29 00:37:44 2024 1716943064 741 1] applift                  | lookifi loon wait socket client times   | T Testan SID          |              |                         |   |
| 16. UTTC+0000 Med May 29 00:37:44 2024 1316343064.845 TL arriff(F)               | Lerifi fi Lore som SSID                 |                       |              |                         |   |
| 17 (UTC40300 Med May 29 00-17-69 2024 1316943069 932 11 architft                 | leghift loss stan CORLETED start and    | ere point             |              |                         |   |
| 18. [UTC+0300 Wed May 29 00:37:50 2024 1716943070.052 II appWif1                 | AppRifi Loop start appear point         |                       |              |                         |   |
| 19, [UTC+0000 Wed May 29 00:37:54 2024 1716943074.693 Il aneWifi                 | AppWifi Loce access point enabled, cer  | es socket             |              |                         |   |
| 20. [UTC+0000 Wed May 29 00:37:54 2024 1716943074.777 I] appWifi                 | AppWifi Loop server init, wait for cl:  |                       |              |                         |   |
| 21. [UTC+0000 Wed May 29 00:42:54 2024 1716943374.780 T] appWif1                 |                                         |                       |              |                         |   |
| 22. [UTC+0000 Wed May 29 00:42:54 2024 1716943374.780 I] appWifi                 | AppWifi Loop wait socket client timeou  | ot, resoan 331D       |              |                         |   |
| 23. [UTC+0000 Wed May 29 00:42:54 2024 1716943374.802 I] appWifi                 | AppWifi_Loop scan SSID                  |                       |              |                         |   |
| 24. [UTC+0300 Wed May 29 00:42:59 2024 1716943379.982 I] appWifi                 | AppWifi_Loop soan COMPLETED start acco  |                       |              |                         |   |
| 25. [UTC+0300 Wed May 29 00:45:00 2024 1716343380.116 I] appWifi                 | AppWifi_Loop start access point         |                       |              |                         |   |
| 26. [UTC+0000 Wed May 29 00:45:04 2024 1716943354.070 T] appWifi                 | AppWifi_Loop access point enabled, ope  | en socket             |              |                         |   |
| 27. [UTC+0100 Wed May 29 00:43:05 2024 1716943385.027 T] appWifi                 | AppWifi_Loop server init, wait for cl:  | ient                  |              |                         |   |
| 28. [UTC+0000 Wed May 29 00:45:05 2024 1716943685.122 1] appWifi                 | Wifi_sold not set                       |                       |              |                         |   |
| 29. [UTC+0500 Wed May 29 CO145105 2024 1716943685.122 I] appWifi                 | Appwiti_Loop wait socket client timeou  | at, rescan 3510       |              |                         |   |
| 10. [01070300 Wed May 23 00145105 2024 1716943685.223 1] appendix                | Apparts_coup soin 3310                  | ere colol             |              |                         |   |
| SI. [ULCHOUDD wild May 29 UDINESION 2024 1716943669.572 1] appwirt               | Appwici_Loop Scan Completies Scare acco | esa borne             |              |                         |   |

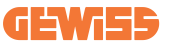

Al seleccionar los archivos que se desean leer, se puede notar que algunos tienen un sufijo con un número (.1, .2 ...). Esto es normal, ya que la estación tiene una capacidad de retención de los registro de 5 días. El prefijo indica de hace cuántos días es el registro. Por ejemplo un:

un iot Manager Out 5 debe abrirse si desea leer los registros de hace 5 días. Transcurridos 5 días, los registros se colocan en un archivo zip que se guarda en la nube y luego se elimina localmente.

Además, los archivos con el sufijo err son registros que contienen solo posibles errores graves al ejecutar el funcionamiento específico.

Seguir la siguiente tabla para localizar qué archivo abrir y visualizar para obtener la información necesaria.

| Nombre<br>del registro                | Funcionamiento                                               | Breve descripción                                                                                                    | Observaciones |
|---------------------------------------|--------------------------------------------------------------|----------------------------------------------------------------------------------------------------|---------------|
| joinon-<br>authentication-<br>manager | Autenticación RFID                                           | Gestión de las tarjetas<br>RFID                                                                                                    |               |
| joinon-<br>configuration-<br>manager  | Configuración                                                | Cualquier nueva<br>configuración guardada se<br>registra, ya sea de intervalo<br>de tiempo,<br>restablecimiento de valores<br>predefinidos, etc. |               |
| joinon-current-<br>manager            | Datos de la gestión<br>actual                                | Cualquier variación de<br>parámetro de corriente se<br>registra, por ejemplo,<br>durante el funcionamiento<br>del DLM                            |               |
| joinon-eol-<br>manager                | Mandos END of Line                                           | Se registra la recepción/<br>envío de los mandos EOL<br>entre la estación y la<br>máquina de prueba                                              |               |
| joinon-evse-<br>fsm                   | Máquina por estados                                          | Se registran los cambios<br>entre los diferentes<br>estados de carga, el envío/<br>recepción del estado de<br>los contactores y del<br>conector. |               |
| joinon-ev-<br>state-manager           | El estado de la<br>comunicación entre<br>la estación y el EV | Se registran los cambios<br>de estado del CP y de los<br>contactores.                                                                            |               |

# I-CON evo

| joinon-iot-<br>manager          | Gestión de la<br>conectividad y<br>comunicación con<br>CLOUD | Registro densamente<br>poblado,<br>cualquier cambio en el<br>estado de la estación se<br>rastrea si se comunica a la<br>nube. Además, todos los<br>estados/errores de<br>conectividad quedan<br>marcados en este archivo. | Muy útil para la<br>depuración general<br>de muchos<br>problemas. Para<br>analizar cualquier<br>problema, se sugiere<br>empezar siempre por<br>aquí y luego abrir los<br>registros específicos. |
|---------------------------------|--------------------------------------------------------------|----------------------------------------------------------------------------------------------------|----------------------------------------------------------------------------------------------------|
| joinon-led-<br>manager          | Gestión de los ledes<br>RGB                                  | Se indica cada cambio de color y animación del LED                                                                                                    |                                                                                                    |
| joinon-meter                    | Medición                                                     | Registro de los valores de<br>energía leídos por el<br>medidor interno o externo<br>(MID/TIC).                                                                                                    |                                                                                                    |
| joinon-socket-<br>manager       | Gestión de la toma                                           | Se registran todos los<br>cambios en el estado del<br>conector de carga, así<br>como la recepción de los<br>mandos de variaciones.                                                                                        |                                                                                                    |
| Joinon-<br>watchdog-<br>manager | Perro guardián<br>(Watchdog)                                 | Se registra cualquier<br>reinicio de los servicios<br>desencadenado por el<br>Perro Guardián.                                                                                                    |                                                                                                    |

## 7.2.3 Sección historial de cargas

En esta sección, se pueden ver datos básicos sobre las sesiones de carga iniciadas en el producto.

## 7.2.4 Sección RFID

En esta sección, el instalador puede gestionar las tarjetas RFID guardadas localmente en la estación. Se pueden importar las tarjetas en un archivo CSV. Es importante tener en cuenta que en el caso de estaciones conectadas, como se especifica en los capítulos anteriores, las tarjetas deben ser gestionadas ya sea por JoinON small net o por la plataforma OCPP elegida por el cliente.

|                | Connection to EVSE: Connected |                      | HB 20     |
|----------------|-------------------------------|----------------------|-----------|
| Configurations | E Logs                        | n Recharging history | (b) 10110 |
| RFID ⊻         |                               |                      | o 🗈 🕕 ?   |
| up             | Akas                          | Status               |           |
| 52118F18       | Card1                         | true                 | ٥         |
| 82DEBC18       | Card2                         | true                 | 0         |
|                |                               |                      |           |

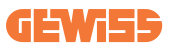

# 8. Configuración de DLM MultiCP

# 8.1 Configuración de la estación Servidor

Tras haber instalado y conectado las estaciones, y haber conectado el medidor externo, habrá que configurar la estación que funcionará como Servidor.

Acceder al Portal Integrado de la estación como se describe en los apartados anteriores (7.1) y proceder con la configuración. Si esta es la primera conexión que se realiza, conectarse usando un punto de acceso Wi-Fi.

## 8.1.1 Paso 1: Configuración parámetros específicos MultiCP

Ahora habrá que habilitar el DLM; en el Portal Integrado, localizar la sección "Configuraciones MultiCP" y proceder con la configuración:

- Activación lógica Servidor/Cliente
  - $\rightarrow$  Activar el interruptor
- Rol de la estación de carga»,
  - → Seleccionar "Server"

## 8.1.2 Paso 2: Ajuste de parámetros comunes

Para que el DLM funcione correctamente, hay que configurar algunos parámetros básicos necesarios para que la estación servidor pueda desempeñar su función. En el Portal Integrado, entrar en la sección "Parámetros comunes" y configurar

- Tipo de contador:
  - $\rightarrow$  si es de una o tres fases
- Potencia del contador:
  - → En este caso, se debe configurar la potencia disponible de toda la instalación que los sensores instalados monitorearán y gestionarán

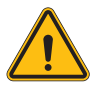

**ADVERTENCIA:** Una configuración incorrecta de este parámetro podría provocar fallos de funcionamiento o sobrecargas en la instalación.

- Autorización Carga: elegir entre:
  - $\rightarrow$  Autorun: la sesión de carga comenzará tan pronto como se enchufe el cable.
  - → Autorización: Se deberá habilitar la carga utilizando la APP o la tarjeta RFID del Cloud JOINON o de la plataforma OCPP elegida.

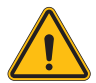

ADVERTENCIA: ¡Si no está presente una fuente de medición externa (CT o TIC), el DLM NO funcionará!

#### • Ajuste del dispositivo de medición:

Dependiendo del dispositivo elegido, habilitar

 $\rightarrow$  TA: En la sección "Parámetros comunes", activar el interruptor "Habilitar sensores CT"

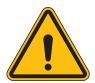

**ADVERTENCIA:** La no activación o una configuración incorrecta del dispositivo de medición externo provocará que el DLM NO FUNCIONE.

#### • Rotación de las fases:

seleccionar el orden correcto de las fases conectadas (en el caso de una estación trifásica).Para más información, consultar la sección 4.5.5.

#### • Modo de funcionamiento:

Seleccionar 'Dinámico' para activar el algoritmo DLM.

## 8.1.3 Paso 3: Configuración de la conexión a Internet

I-CON evo MultiCP permite la conexión a una red de Internet a través de Wi-Fi o ethernet, para desbloquear todas las funciones avanzadas de monitorización y conexión a las plataformas.

Es importante configurar adecuadamente la estación Servidor según el tipo de conexión elegido, como se indica en el apartado 4.6.7.

#### Configuración 1: Router ethernet externo

Configuración predefinida. La estación se conecta a una red Ethernet disponible. La dirección IP es asignada por una infraestructura de red externa.

Para la configuración, seguir las indicaciones del apartado 8.1.3.1 siguiente.

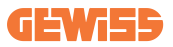

#### Configuración 2: Wi-Fi compartido / Offline DLM

La estación Servidor proporciona la conectividad de las estaciones Cliente, asignándoles las direcciones IP. Esto permite:

- Funcionamiento del DLM en ausencia de red Internet (Instalaciones OFFLINE)
- Compartir la conexión de red Wi-Fi con las estaciones Cliente

Para la configuración, seguir las indicaciones del apartado 8.1.3.2 siguiente.

#### 8.1.3.1 Configuración de la conexión Ethernet (configuración 1)

Una vez enchufado el cable en uno de los puertos disponibles y terminada la configuración de los apartados anteriores, la estación debería conectarse automáticamente a la red Ethernet.

#### 8.1.3.2 Configuración del Servidor DHCP (Configuración 2)

En el Portal Integrado, localizar la sección "Configuraciones MultiCP" y configurar:

- Rol DHCP S/C: "Servidor"
- Presionar la tecla "Guardar", en la parte superior derecha, y la estación Servidor se reiniciará
- Reiniciar asimismo todas las estaciones Cliente previamente conectadas

Ahora ya será posible:

- Conectar estaciones Cliente y utilizar el DLM Offline
- Proceder a la configuración de la red Wi-Fi reconectándose al Portal Integrado y siguiendo las indicaciones del apartado 9.3.1. La conexión se compartirá con las estaciones Cliente.

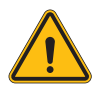

**ADVERTENCIA:** Habilitar este funcionamiento implica la creación de una red local entre estaciones. Para acceder al Portal Integrado de cada estación, hay que conectarse con un PC a la misma red local, conectándose a un puerto Ethernet libre de una estación o a los puntos de acceso Wi-Fi de cada estación, que seguirán de todas formas activos.

Una vez terminada la fase de configuración, guardar los parámetros usando la tecla "guardar", en la parte superior derecha, y aguardar a que la estación se reinicie si procede.

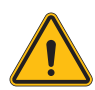

**ADVERTENCIA:** Gewiss no se responsabiliza por los problemas resultantes de conexiones Wi-Fi deficientes. Antes de instalar I-CON, asegurarse de que el área tenga una cobertura de señal Wi-Fi adecuada. Se necesita una señal fuerte para lograr el mejor rendimiento, especialmente cuando hay un gran número de estaciones Cliente.

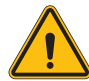

**ADVERTENCIA:** Gewiss recomienda utilizar una red Wi-Fi con un nivel de seguridad adecuado, como WPA-WPA2-Personal, y evitar las redes públicas sin medidas de seguridad.

# 8.2 Configuración de las estaciones Cliente

Si se ha elegido configurar la estación como Cliente, la configuración es rápida y sencilla, ya que el Servidor gestiona cada uno de los parámetros operativos.

Por tanto, una vez que la estación Cliente esté instalada y encendida, conectarse al Portal Integrado. Si esta es la primera conexión que se realiza con un producto nuevo, conectarse usando un punto de acceso Wi-Fi.

A continuación, configurar:

## 8.2.1 Paso 1: Configuración parámetros específicos MultiCP

Ahora habrá que habilitar el DLM; en el Portal Integrado, localizar la sección "Configuraciones MultiCP" y proceder con la configuración:

#### Activación lógica Servidor/Cliente

- $\rightarrow$  Activar el interruptor
- Rol de la estación de carga:
  - $\rightarrow$  Seleccionar como rol "Cliente"

### 8.2.2 Paso 2: Ajuste de parámetros comunes

Para que el DLM funcione correctamente, hay que configurar algunos parámetros básicos necesarios para que la estación Cliente pueda desempeñar su función. En el Portal Integrado, entrar en la sección "Parámetros comunes" y configurar:

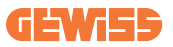

#### • Autorización carga: elegir entre:

- $\rightarrow$  Autorun: la sesión de carga comenzará tan pronto como se enchufe el cable.
- → Autorización: Se deberá habilitar la carga utilizando la APP o la tarjeta RFID registrada en el CLOUD JoinON small net o de la plataforma OCPP elegida.

#### • Rotación de las fases:

Si se han instalado estaciones con rotación de fases, es necesario indicar con qué orden de fases se ha conectado la estación, para comunicárselo a la estación Servidor:

→ Seleccionar el orden correcto de los pasos relacionados. Para más información, consultar el apartado 4.5.5.

#### • Modo de funcionamiento:

Seleccionar 'Dinámico' para activar el algoritmo DLM.

# Presionar la tecla "guardar", en la parte superior derecha, lo cual provocará el reinicio de la estación.

En el siguiente inicio, si todo es correcto, la estación Cliente debería comenzar a comunicarse con el Servidor, confirmado por el led verde, fijo o intermitente.

## 8.3 Tabla resumen de configuraciones de red

Para controlar rápidamente si se han configurado correctamente los parámetros de red, consultar la tabla:

|                            | Parámetros a configurar en la sección<br>"MultiCP Settings" del Portal Integrado |          |                |                                   |        |                |                                                                                 |
|----------------------------|----------------------------------------------------------------------------------|----------|----------------|-----------------------------------|--------|----------------|---------------------------------------------------------------------------------|
| Red seleccionada           | SERVIDOR I-CON                                                                   |          |                | CLIENTES I-CON                    |        |                | Notas adicionales                                                               |
| npo de conexion            | Activación<br>de la<br>lógica S/C                                                | Rol MS   | Rol MS<br>DHCP | Activación<br>de la lógica<br>S/C | Rol MS | Rol MS<br>DHCP |                                                                                 |
| Router externo<br>ETHERNET | ON                                                                               | Servidor | Client         | ON                                | Client | Client         |                                                                                 |
| Wi-Fi compartido           | ON                                                                               | Servidor | Servidor       | ON                                | Client | Client         | También es necesa-<br>rio configurar la red<br>Wi-Fi en la estación<br>Servidor |
| OFFLINE DLM                | ON                                                                               | Servidor | Servidor       | ON                                | Client | Client         |                                                                                 |

# 9. Configuración I-CON evo MultiCP como estación simple

I-CON evo MultiCP está diseñada para montarse en instalaciones con múltiples estaciones interconectadas. Sin embargo, si se requiere instalar una estación simple, se deben seguir los siguientes pasos de configuración en el Portal Integrado. Acceder al Portal Integrado de la estación como se describe en los apartados anteriores (7.1) y proceder con la configuración. **Si esta es la primera conexión que se realiza, conectarse usando un punto de acceso Wi-Fi.** 

## 9.1 Ajuste de la estación con potencia de carga fija

Desde el Portal Integrado, localizar la sección «Parámetros comunes» y ajustar:

- Tipo de contador: monofásico o trifásico.
- Potencia del contador: potencia máxima disponible en la instalación.
- Corriente de carga: Corriente máxima que puede suministrar la estación. Por defecto es de 32A.
- Modo de funcionamiento:
  - $\rightarrow$  **Estático**, si se desea que la estación cargue con la potencia establecida.
- Autorización: elegir entre:
  - $\rightarrow$  Autorun: la sesión de carga comenzará tan pronto como se enchufe el cable.
  - → Autorización: Se deberá habilitar la carga utilizando la APP o la tarjeta RFID del JoinON small net o de la plataforma OCPP elegida.

Tras finalizar la configuración, presionar la tecla "guardar" en la parte superior derecha y, si el portal no lo ha sugerido aún, reiniciar la estación.

# 9.2 Configuración de la estación con potencia de carga dinámica

Si es necesario utilizar el I-CON evo MultiCP con potencia de carga variable, desde el Portal Integrado, sección «Parámetros comunes», ajustar:

- Tipo de contador: monofásico o trifásico.
- Potencia del contador: potencia máxima disponible en la instalación, a medir por los sensores.

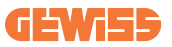

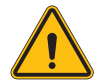

**ADVERTENCIA:** un ajuste incorrecto de este parámetro podría provocar un mal funcionamiento o una sobrecarga de la instalación

- Corriente máxima de carga: Corriente máxima que puede suministrar la estación. Por defecto es de 32A.
- Autorización: elegir entre:
  - $\rightarrow$  Autorun: la sesión de carga comenzará tan pronto como se enchufe el cable.
  - → Autorización: Se deberá habilitar la carga utilizando la APP o la tarjeta RFID del JoinON small net o de la plataforma OCPP elegida.

Identificar ahora la sección: «Ajustes MultiCP» y ajuste

- Habilitación lógica servidor/cliente:
  - $\rightarrow$  Habilitar interruptor
- Rol de la estación de carga:
  - → Ajustar "servidor"

Ahora volver a «Ajustes comunes»:

• Encender el interruptor "Habilitar sensores CT" o ajustar el TIC (para estaciones francesas).

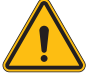

**ADVERTENCIA:** ¡Si no está presente una fuente de medición externa (CT o TIC), el DLM NO funcionará!

#### • Modo de funcionamiento:

 $\rightarrow$  Dinámica

Tras finalizar la configuración, presionar la tecla "guardar" en la parte superior derecha y, si el portal no lo ha sugerido aún, reiniciar la estación.

# 9.3 Ajuste de la red de Internet

I-CON evo MultiCP permite la conexión a Internet a través de la red Wi-Fi y Ethernet.

## 9.3.1 Configuración de la red Wi-Fi

En el Portal Integrado, sección Configuración, localizar el menú con los parámetros de configuración de la red y proceder.

En el Portal Integrado, hacer clic en "Configurar red Wi-Fi". Se abrirá una ventana que solicita los parámetros de red (SSID, contraseña y Seguridad). Una vez introducidos, hacer clic en "guardar". La estación cerrará el punto de acceso y se conectará a la red seleccionada.

|                                              |                      | Connection to EVSE: Connected                                                                                          | <del>66</del> 2.             |
|----------------------------------------------|----------------------|----------------------------------------------------------------------------------------------------|------------------------------|
| Configurations EVSE configuration parameters | E Logs               | 🖓 Recharging history                                                                                                   | RFID     Factory reset     B |
| OFF Alarm Mo Debug                           | Cha                  | nge EVSE's Wi-Fi network                                                                                               |                              |
| Network Configure WI-FI network              | Wifi Connection 1    | 1980° -<br>ter the name of the Wi-Fi network.  Total in regime  Fassard*  Fassard*  entropy  entropy  entropy  entropy |                              |
| device-421                                   | Ottine               | uto Tyse"                                                                                                    |                              |
| WFI hotspot SSID 📋                           | wifi SSID            | Cancel Same                                                                                                    |                              |
| GWJ3714T_50411C39CE50                        | No value             | *                                                                                                    |                              |
| Wifi MAC address 🔒                           | WITIDHCP             | Ethernet DHCP                                                                                                    |                              |
|                                              | Platia assessmentare |                                                                                                    |                              |

Por supuesto, habrá que conectarse a la misma red que se acaba de configurar para acceder de nuevo al Portal Integrado.

## 9.3.2 Configuración de la red Ethernet

Para permitir la conexión a la red Ethernet, la interfaz debe estar habilitada. A continuación, conectarse al Portal Integrado a través del punto de acceso Wi-Fi, localice la sección «Ajustes MultiCP» y:

- Habilitar lógica servidor/cliente: habilitar interruptor
- Rol de la estación de carga: Ajustar "servidor"

Guardar los ajustes con la tecla superior derecha. La estación se reiniciará y se conectará a la red Ethernet.

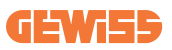

# 10. Módem 4G opcional (GWJ8111)

I-CON evo MultiCP se puede equipar con un módem 4G dedicado.

El código GWJ8111 proporciona el dispositivo (módem) y los cables necesarios. El módem debe configurarse y, para completar la configuración del dispositivo, seguir las instrucciones proporcionadas en el pertinente manual de uso

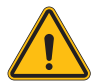

**ADVERTENCIA:** Es importante desconectar la alimentación de la estación de carga antes de abrirla para efectuar el mantenimiento o agregar accesorios.

Para instalar el módem dentro del I-CON, realizar los siguientes pasos:

#### PAS0 1.

1. Fijar el módem en el alojamiento específico situado en la tapa del I-CON

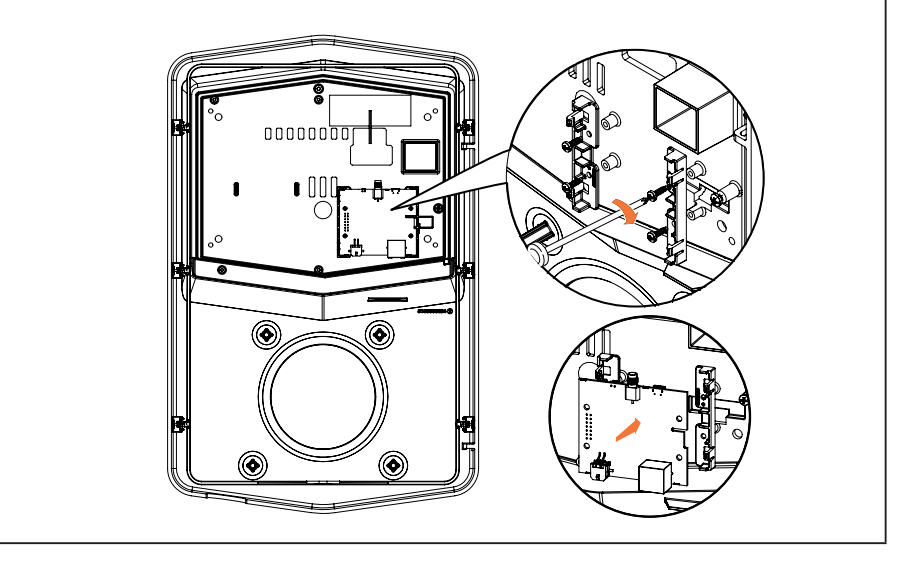

# **I-CON evo**

## PASO 2.

1. Colocar la antena en el lugar dedicado. Retirar la tira protectora y pegarla a la tapa del I-CON

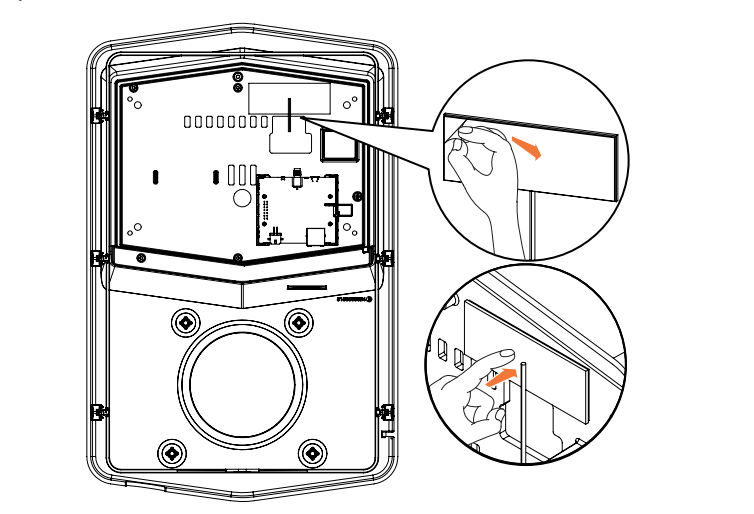

## PASO 3.

1. Conectar la antena al módem en el punto dedicado

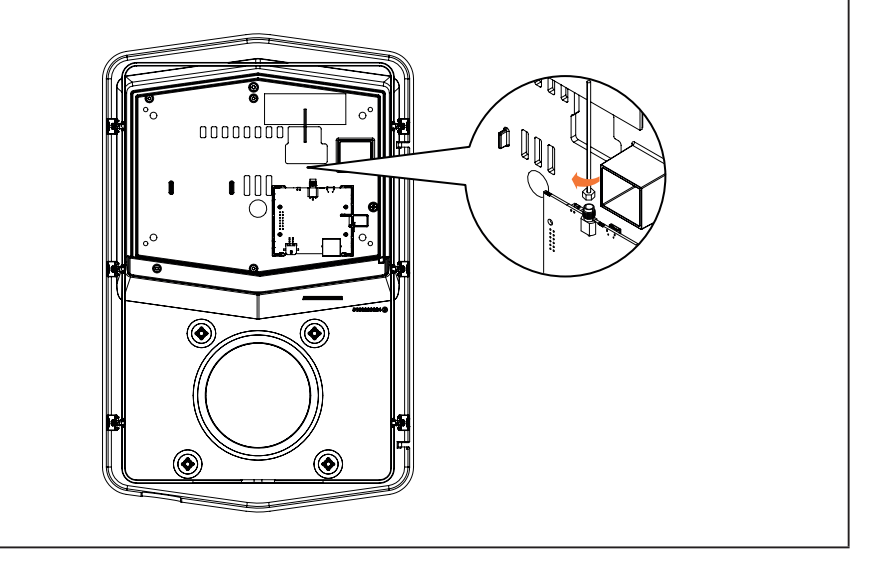

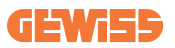

#### PASO 4.

- 1. Conecte el cable Ethernet entre el puerto del rúter y la placa electrónica
- 2. Conectar el cable de alimentación

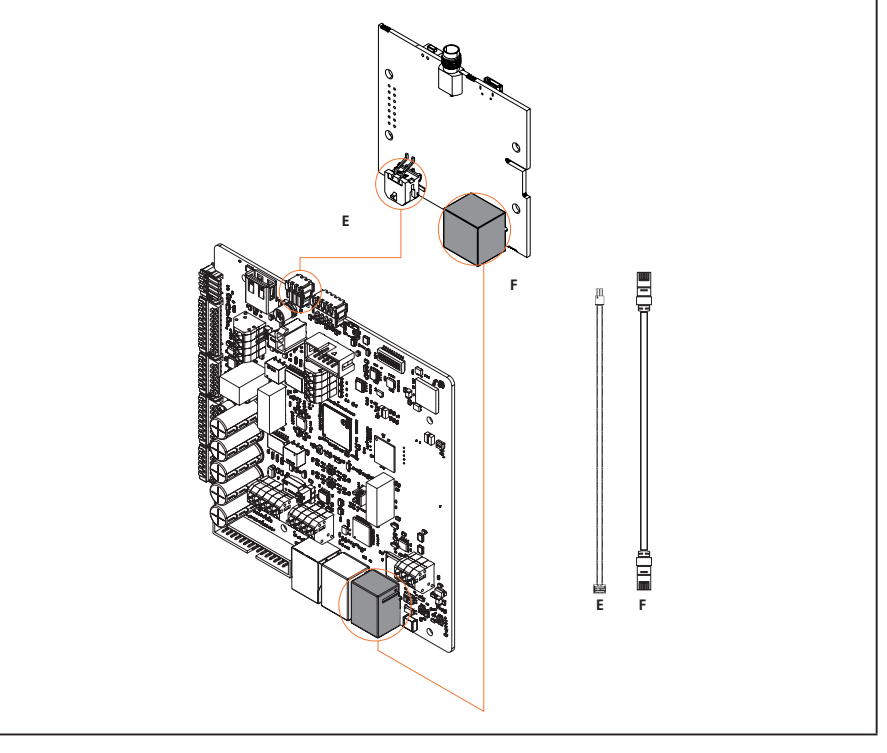

**INF0:** GEWISS no proporciona ninguna tarjeta SIM para la conexión móvil. El usuario final debe utilizar su propia tarjeta SIM.

**INFO:** Los parámetros necesarios requeridos por el módem para la activación de la SIM competen al usuario final.

Para habilitar la conexión, simplemente conectar el módem a un puerto ethernet libre de la estación y asegurarse de que en la estación Servidor, en la sección específica para productos multiCP del Portal Integrado, el parámetro "SC DHCP Role" esté configurado en "Cliente". Por supuesto, una vez conectada, habrá que conectarse a la misma red local del router 4G (a través de un puerto ethernet libre) para proceder a la configuración de las estaciones Cliente conectadas.

# 11. Conexión a las plataformas

Para gestionar las estaciones de carga I-CON evo MultiCP es necesario conectarlas a una plataforma. Actualmente es posible conectar de forma alternativa la estación de carga a las siguientes plataformas:

- GEWISS SmallNet
- Plataforma OCPP admitida

Los siguientes apartados le guiarán a través de la configuración básica para cada uno de estos escenarios.

# **11.1 Gewiss SmallNet**

GEWISS SmallNet es la solución diseñada para gestionar instalaciones en contextos privados o semipúblicos, como comunidades de vecinos o empresas. GEWISS pone a disposición una plataforma de gestión completa, fácil de configurar, que permite realizar diversas acciones, entre las cuales se incluyen:

- Visualizar el estado de las estaciones
- Gestionar de forma remota la configuración de los productos
- Invitar a usuarios finales a la instalación
- Actualizar los productos
- Descargar los registros para enviarlos a la asistencia

Además, las estaciones registradas en la GEWISS SmallNet se pueden utilizar cómodamente gracias a la APP dedicada myJOINON.

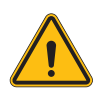

**ADVERTENCIA:** La APP myJOINON, en el caso de estaciones de carga I-CON MultiCP **NO ES UNA HERRAMIENTA PARA INSTALADORES**. La APP está concebida exclusivamente como herramienta de acceso al servicio de carga para los usuarios finales.

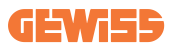

## 11.1.1 Acceso a la plataforma

Para solicitar el acceso a la plataforma es necesario:

1) Solicitar a GEWISS la creación de una nueva "organización". Esto se puede hacer abriendo un ticket con el servicio de asistencia GEWISS y proporcionando cierta información:

- Nombre de la organización
- Contacto de correo electrónico del futuro administrador del sistema
- Dirección completa de la organización

2) El servicio de asistencia de GEWISS procederá a la creación de la organización y a invitar al Energy Manager, que recibirá un correo electrónico.

3) El Energy Manager deberá proceder a la registración o al acceso con la misma dirección de correo electrónico

4) Una vez efectuado el acceso, el Energy Manager podrá proceder a la creación de la estructura de su sistema.

## 11.1.2 Asociación de las estaciones

La asociación de una nueva estación de carga I-CON MultiCP es muy sencilla, solo será necesario localizar el número de serie e introducirlo en la página dedicada de la plataforma.

## 11.1.3 Uso de la APP myJOINON

La aplicación myJOINON es útil para permitir a los usuarios finales utilizar los productos y visualizar los historiales de carga.

Para habilitar a un usuario para utilizar una estación de carga a través de la APP, es necesario invitarlo a la instalación por correo electrónico.

Una vez descargada la App y tras registrarse con la misma dirección de correo electrónico, el usuario podrá comenzar a utilizar los productos para los que ha sido habilitado.

# 11.2 Plataforma OCPP

I-CON evo MultiCP es compatible con una gran cantidad de plataformas OCPP de terceros. Estas soluciones se hacen necesarias sobre todo cuando se pretende instalar los productos en contextos públicos.

Antes de proceder con la conexión con una plataforma OCPP, siempre se recomienda contactar con el servicio de asistencia GEWISS, para verificar la total compatibilidad con la plataforma seleccionada.

GEWISS no garantiza el funcionamiento total del producto en caso de usar plataformas no oficialmente probadas y admitidas.

## 11.2.1 Configuración de la plataforma OCPP

Para configurar los datos de conexión a la plataforma OCPP elegida, es necesario conectarse al Portal Integrado de I-CON evo MultiCP siguiendo las indicaciones del apartado 7.1.

Una vez conectados, seguir los siguientes pasos:

- 1) Localizar la sección "OCPP" al final de la página de configuraciones
- 2) Habilitar el interruptor "OCPP platform"
- 3) Introducir los datos necesarios. Suele ser necesario insertar al menos:
  - a. La dirección de la plataforma (Endpoint)
  - b. El nombre de identificación de la estación de carga en la plataforma (chargebox identity)

4) Guardar las configuraciones haciendo clic en el ícono del disquete en la parte superior derecha; la estación se reiniciará e intentará conectarse con la plataforma.

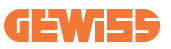

# 12. Códigos de errores y resolución de problemas

# 12.1 Lista de códigos de error

He aquí la lista de errores que I-CON puede generar.

| N.º error<br>Código | Título del error                      | Breve descripción                                                                                                    |
|---------------------|---------------------------------------|----------------------------------------------------------------------------------------------------|
| 1                   | PUERTA ABIERTA                        | La puerta frontal está abierta.<br>El producto no es seguro.                                                                                                    |
| 4                   | CONTACTOR (T2) KO                     | El contactor se encuentra en un estado diferente del esperado.                                                                                                    |
| 5                   | OBTURADORES T2 KO                     | Los obturadores se encuentran en<br>un estado diferente del esperado.                                                                                                    |
| 6                   | BLOQUEO MOTOR CERRADO KO              | El sistema de bloqueo del motor<br>no se desplaza a la posición de<br>CIERRE.                                                                                            |
| 7                   | BLOQUEO MOTOR ABIERTO KO              | El sistema de bloqueo del motor<br>no se desplaza a la posición de<br>APERTURA.                                                                                          |
| 8                   | COMUNICACIÓN MEDIDOR DE<br>ENERGÍA KO | Avería en la comunicación<br>Modbus con el medidor de<br>energía. El error se activa tras<br>3 lecturas incorrectas. Tras<br>1 lectura correcta, el error se<br>elimina. |
| 9                   | TAMAÑO INCORRECTO DEL<br>CABLE        | Tamaño del cable no presente en el simulador EV.                                                                                                    |
| 10                  | FUERA DE LÍNEA >1h                    | El EVSE ha perdido la<br>comunicación con el backend<br>durante 1 hora. El EVSE está<br>conectado al WIFI pero no puede<br>conectarse a la nube.                         |
| 11                  | CONTACTOR (SCHUKO) KO                 | El contactor se encuentra en un estado diferente del esperado.                                                                                                    |
| 12                  | MCB (SCHUKO) KO                       | El MCB está abierto, cortando la<br>alimentación eléctrica.                                                                                                    |
| 13                  | CORRIENTE CC                          | El dispositivo detecta una corriente DC durante la sesión de carga.                                                                                                    |
| 14                  | SEÑAL CP KO                           | La señal CP está en error.                                                                                                    |
| 15                  | AVERÍA EN EL DIODO EV                 | El control del EVSE en el diodo ha fallado.                                                                                                    |

# **I-CON evo**

| 20 | AVERÍA PEN                                       | El EVSE ha detectado una avería<br>en el sistema PEN.                                                                                                    |
|----|--------------------------------------------------|----------------------------------------------------------------------------------------------------|
| 22 | AVERÍA COMUNICACIÓN ADC                          | Si se produce un error al finalizar<br>la configuración ADC interna.                                                                                                    |
| 24 | ALIMENTACIÓN DE ENTRADA KO                       | La tensión de entrada está fuera de rango.                                                                                                    |
| 25 | PUERTO ETH KO                                    | Error detectado en el puerto<br>ethernet, si la interfaz LAN está en<br>un estado de error o si el Cliente<br>no puede comunicar con el<br>Master (en I-ON).             |
| 26 | WIFI KO                                          | Se ha detectado un error en el chip WIFI.                                                                                                    |
| 27 | TA EXTERNO KO                                    | Los dispositivos TA externos se han roto.                                                                                                    |
| 28 | SOBRECARGA EV                                    | El EV no respeta los límites de corriente.                                                                                                    |
| 29 | CARGA SUSPENDIDA - LA<br>VENTILACIÓN NO FUNCIONA | El EV solicita ventilación, pero<br>EVSE no tiene ninguna señal<br>relacionada (con el sistema de<br>ventilación).                                                       |
| 31 | SUBTENSIÓN                                       | La tensión de entrada es baja.                                                                                                    |
| 32 | AVERÍA PÉRDIDA CC                                | El dispositivo controla este estado de error cuando se inicia el EVSE.                                                                                                   |
| 33 | PROBLEMA IoT                                     | El dispositivo no recibe una<br>respuesta para los mensajes de<br>inicio de transacción enviados.                                                                        |
| 34 | COMUNICACIÓN TIC                                 | El EVSE no recibe ningún paquete<br>de comunicación del dispositivo<br>ICT. Si no se recibe ningún<br>paquete correcto transcurridos<br>30 segundos, se activa el error. |
| 35 | ERROR DECRYPT OTA                                | Error durante la actualización OTA                                                                                                    |
| 36 | ERROR CHECKSUM OTA                               | Error durante la actualización OTA                                                                                                    |
| 37 | ERROR S/C COMUNICACIÓN<br>CON SERVIDOR           | La estación Cliente ha perdido la conexión con la estación Servidor.                                                                                                    |
| 39 | ERROR S/C: COMUNICACIÓN<br>CON EL MEDIDOR        | La estación Servidor ha perdido la<br>comunicación con el dispositivo<br>de medición externo durante más<br>de 60 segundos                                               |
| 40 | CARGA FUERA DE LÍNEA NO<br>AUTORIZADA            | La estación está fuera de línea y<br>está configurada para no permitir<br>cargas hasta que vuelva a estar<br>en línea                                                    |

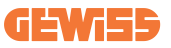

# 12.2 Resolución de los problemas del usuario final

Cuando aparece un error en I-CON evo, el usuario puede intentar eliminarlo siguiendo estos pasos

| N.º error<br>Código | Título del error                      | Breve descripción                                                                                                    |
|---------------------|---------------------------------------|----------------------------------------------------------------------------------------------------|
| 1                   | PUERTA ABIERTA                        | Controlar el estado de la tapa. Si está<br>abierta, cerrarla.<br>Al cerrar la tapa, asegurarse de que el<br>dispositivo interno esté presionado. Si<br>el error persiste, contactar con el<br>servicio de asistencia.                                                                                                    |
| 4                   | CONTACTOR (T2) KO                     | Intentar iniciar otra sesión de carga.<br>Si el error persiste, contactar con el<br>servicio de asistencia.                                                                                                    |
| 5                   | OBTURADORES T2 KO                     | Controlar el estado de los<br>obturadores de los conectores T2.<br>Si se abren sin enchufe, intentar<br>moverlos con la herramienta. Si el<br>error persiste, contactar con el<br>servicio de asistencia. Si este error<br>ocurre mientras I-CON está<br>cargando, retirar el enchufe. El<br>obturador se cierra mecánicamente.<br>El error desaparecerá. Si el error<br>persiste, contactar con el servicio<br>de asistencia. |
| 6                   | BLOQUEO MOTOR CERRADO KO              | Intentar iniciar otra sesión de carga.<br>Si el error persiste, contactar con el<br>servicio de asistencia.                                                                                                    |
| 7                   | BLOQUEO MOTOR ABIERTO KO              | Intentar iniciar otra sesión de carga.<br>Si el error persiste, contactar con el<br>servicio de asistencia.                                                                                                    |
| 8                   | COMUNICACIÓN MEDIDOR DE<br>ENERGÍA KO | Si el error persiste, contactar con el servicio de asistencia.                                                                                                    |
| 9                   | TAMAÑO INCORRECTO DEL<br>CABLE        | Intentar iniciar otra sesión de carga<br>con el mismo cable o utilizar un<br>cable diferente.<br>Si el error persiste, contactar con el<br>servicio de asistencia.                                                                                                    |
| 10                  | FUERA DE LÍNEA >1h                    | Controlar la conexión a Internet<br>proporcionada a I-CON. Controlar los<br>parámetros de conexión en I-CON<br>Si el error persiste, contactar con el<br>servicio de asistencia.                                                                                                    |

# **I-CON evo**

| 11 | CONTACTOR (SCHUKO) KO                            | Intentar iniciar otra sesión de carga.<br>Si el error persiste, contactar con el<br>servicio de asistencia.                                                                                        |
|----|--------------------------------------------------|----------------------------------------------------------------------------------------------------|
| 12 | MCB (SCHUKO) KO                                  | Si el error persiste, contactar con el servicio de asistencia.                                                                                                    |
| 13 | CORRIENTE CC                                     | Sacar el enchufe e iniciar otra<br>sesión de carga.<br>Intentar iniciar una carga con otro<br>EV.<br>Si el error persiste, contactar con el<br>servicio de asistencia.                             |
| 14 | SEÑAL CP KO                                      | Intentar iniciar otra sesión de carga<br>con el mismo cable o utilizar un<br>cable diferente.<br>Si el error persiste, contactar con el<br>servicio de asistencia.                                 |
| 15 | AVERÍA EN EL DIODO EV                            | Conectar un EV a I-CON.                                                                                                    |
| 20 | AVERÍA PEN                                       | Verificar con el propio instalador el<br>estado de la red eléctrica. Cuando<br>el problema de la red eléctrica<br>desaparezca, reiniciar I-CON.                                                    |
| 22 | AVERÍA COMUNICACIÓN ADC                          | Si el error persiste, contactar con el servicio de asistencia.                                                                                                    |
| 24 | ALIMENTACIÓN DE ENTRADA KO                       | Verificar la alimentación conectada<br>a I-CON con el propio instalador.                                                                                                    |
| 25 | PUERTO ETH KO                                    | Si el error persiste, contactar con el servicio de asistencia.                                                                                                    |
| 26 | WIFI KO                                          | Si el error persiste, contactar con el servicio de asistencia.                                                                                                    |
| 27 | TA EXTERNO KO                                    | Controlar la conexión y el cableado<br>con el instalador de acuerdo con<br>las instrucciones del pertinente<br>manual de uso. Si el error persiste,<br>contactar con el servicio de<br>asistencia. |
| 28 | SOBRECARGA EV                                    | Intentar iniciar otra sesión de carga.<br>Si el error persiste, contactar con el<br>servicio de asistencia.                                                                                        |
| 29 | CARGA SUSPENDIDA - LA<br>VENTILACIÓN NO FUNCIONA | Ninguna acción correctiva posible.                                                                                                    |
| 31 | MÍNIMA TENSIÓN                                   | Verificar la alimentación conectada<br>a I-CON con el propio instalador.                                                                                                    |
| 32 | AVERÍA PÉRDIDA CC                                | Verificar la alimentación conectada a I-CON con el propio instalador.                                                                                                    |

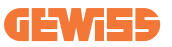

| 33 | PROBLEMA IoT                              | Verificar la conexión a Internet y la operatividad de la plataforma a la que está conectada la estación.                                                        |
|----|-------------------------------------------|----------------------------------------------------------------------------------------------------|
| 34 | COMUNICACIÓN TIC                          | Verificar con el propio instalador el<br>estado de la conexión con el<br>contador externo.<br>Si el error persiste, contactar con el<br>servicio de asistencia. |
| 35 | ERROR DECRYPT OTA                         | Contactar con el servicio de asistencia                                                                                                    |
| 36 | ERROR CHECKSUM OTA                        | Contactar con el servicio de asistencia                                                                                                    |
| 37 | ERROR S/C COMUNICACIÓN<br>CON SERVIDOR    | Controlar que el cable ethernet que conecta la estación Cliente a la red del cargador esté intacto.                                                             |
| 39 | ERROR S/C: COMUNICACIÓN<br>CON EL MEDIDOR | Controlar que el medidor elegido<br>esté bien conectado y funcione<br>correctamente. Intentar reiniciar la<br>estación Servidor si es necesario.                |
| 40 | CARGA FUERA DE LÍNEA NO<br>AUTORIZADA     | Modificar adecuadamente el<br>parámetro 'Comportamiento de<br>autenticación fuera de línea' desde<br>el Portal Integrado                                        |

# 13. Asistencia

El servicio de asistencia permite ponerse en contacto directamente con los técnicos de GEWISS para obtener respuestas a preguntas técnicas sobre las instalaciones, las normativas, el producto o el software de diseño empleado.

En caso de necesitar ayuda, consultar:

- la página <u>https://www.gewiss.com/ww/en/services/support</u> y hacer clic en ABRIR UN TICKET
- o escanear el código QR para que se abra la página correcta y abrir un ticket

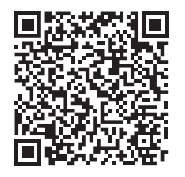

#### ENLACE DIRECTO
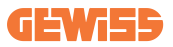

#### **INHALTSVERZEICHNIS**

| Vorwort                                                 | 256 |
|---------------------------------------------------------|-----|
| Hauptmerkmale                                           | 257 |
| Anwendungsbereiche                                      | 257 |
| 1. Benutzeroberfläche I-CON evo                         | 258 |
| 2. Technische Spezifikationen                           | 259 |
| 2.1 Technische Produktspezifikationen                   | 259 |
| 2.2 Allgemeine und länderspezifische Anforderungen      | 261 |
| 2.2.1 Allgemeine Anforderungen                          | 261 |
| 2.2.2 Länderspezifische Anforderungen                   | 261 |
| 2.3 Beschreibung des Codes I-CON evo                    | 262 |
| 2.4 LED-Anzeige und Betriebsstatus                      | 263 |
| 2.5 Abmessungen                                         | 264 |
| 3. Empfang der Vorrichtung und Lagerung                 | 265 |
| 3.1 Empfang                                             | 265 |
| 3.2 Kennung der Vorrichtung                             | 265 |
| 3.3 Transportschäden                                    | 265 |
| 3.4 Lagerung                                            | 265 |
| 4. Installationsanweisungen                             | 267 |
| 4.1 Vor der Installation                                | 267 |
| 4.2 Anforderungen an den Installationsbereich           | 268 |
| 4.3 Erdungs- und Sicherheitsanforderungen               | 272 |
| 4.4 Zu installierende externe Schutzvorrichtungen       | 272 |
| 4.4.1 RCD-Schutz                                        | 272 |
| 4.4.2 MCB-Schutz                                        | 273 |
| 4.5 Installationsvorgang                                | 274 |
| 4.5.1 Öffnung der Ladestation                           | 274 |
| 4.5.2 Wand- oder Mastinstallation                       | 275 |
| 4.5.3 Dachschutz                                        | 277 |
| 4.5.4 Anschluss der Verkabelung                         | 277 |
| 4.5.5 Drehung der Phasen                                | 277 |
| 4.5.6 Zusätzliche Überprüfungen                         | 279 |
| 4.6 Installation des MultiCP-Systems                    | 280 |
| 4.6.1 Einführung                                        | 280 |
| 4.6.2 Verbindung zwischen den Ladestationen             | 280 |
| 4.6.3 Topologie 1: "Daisy Chain"                        | 281 |
| 4.6.4 Topologie 2: Sternpunktverbindung                 | 282 |
| 4.6.5 Anschluss der Messgeräte                          | 283 |
| 4.6.6 Hinweise zur Positionierung der externen Sensoren | 284 |
| 4.6.7 Vorbereitung zur Internet-Verbindung              | 285 |
| 4.7 Elektrische Steuerung – Erdungswiderstand           | 286 |

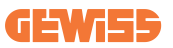

| 5. Funktionsspezifikationen                                     | 286 |
|-----------------------------------------------------------------|-----|
| 5.1 Basis-Funktionen                                            | 286 |
| 5.2 Dynamischer Modus MultiCP                                   | 286 |
| 6. Ladevorgang für Elektrofahrzeuge                             | 287 |
| 6.1 I-CON evo MultiCP mit RFID-Lesegerät                        | 288 |
| 6.1.1 Offline-Verwaltung von RFID-Karten                        | 288 |
| 6.2 I-CON evo MultiCP ohne RFID-Lesegerät                       | 289 |
| 7. Einführung in das Bordportal                                 | 289 |
| 7.1 Zugriff auf das Bordportal                                  | 289 |
| 7.2 Grundstruktur des Bordportals                               | 291 |
| 7.2.1 Abschnitt zur Konfiguration                               | 291 |
| 7.2.2 Abschnitt der Protokolle                                  | 292 |
| 7.2.3 Abschnitt der Ladechronologie                             | 294 |
| 7.2.4 Abschnitt der RFID                                        | 294 |
| 8. Konfiguration DLM MultiCP                                    | 295 |
| 8.1 Konfiguration der Server-Station                            | 295 |
| 8.1.1 Schritt 1: Einstellung der spezifischen MultiCP-Parameter | 295 |
| 8.1.2 Schritt 2: Einstellung der allgemeinen Parameter          | 295 |
| 8.1.3 Schritt 3: Einstellung der Internetverbindung             | 296 |
| 8.1.3.1 Einstellung der Ethernet-Verbindung (Konfiguration 1)   | 297 |
| 8.1.3.2 Einstellung des DHCP Servers (Konfiguration 2)          | 297 |
| 8.2 Konfiguration der Client-Stationen                          | 298 |
| 8.2.1 Schritt 1: Einstellung der spezifischen MultiCP-Parameter | 298 |
| 8.2.2 Schritt 2: Einstellung der allgemeinen Parameter          | 298 |
| 8.3 Zusammenfassende Tabelle der Netzwerkeinstellungen          | 299 |
| 9. Konfiguration von I-CON evo MultiCP als Einzelstation        | 300 |
| 9.1 Einstellungen der Station mit fester Ladeleistung           | 300 |
| 9.2 Einstellung der Station mit dynamischer Ladeleistung        | 300 |
| 9.3 Einstellung des Internet-Netzwerks                          | 302 |
| 9.3.1 Konfiguration des Wi-Fi-Netzwerks                         | 302 |
| 9.3.2 Konfiguration des Ethernet-Netzwerks                      | 302 |
| 10. Optionales 4G-Modem (GWJ8111)                               | 303 |
| 11. Verbindung mit den Plattformen                              | 306 |
| 11.1 Gewiss SmallNet                                            | 306 |
| 11.1.1 Zugriff auf die Plattform                                | 307 |
| 11.1.2 Verknüpfung der Ladestationen                            | 307 |
| 11.1.3 Verwendung der APP myJOINON                              | 307 |
| 11.2 OCPP-Plattform                                             | 308 |
| 11.2.1 Einstellung der OCPP-Plattform                           | 308 |
| 12. Fehlercodierung und Fehlerbehebung                          | 309 |
| 12.1 Liste der Fehlercodes                                      | 309 |
| 12.2 Fehlerbehebung für den Endbenutzer                         | 311 |
| 13. Kundendienst                                                | 314 |

## **I-CON evo**

## Vorwort

**INFO:** Es ist wichtig zu beachten, dass die in diesem Dokument enthaltenen Informationen ohne vorherige Ankündigung geändert werden können. Laden Sie die neueste Version von <u>www.gewiss.com</u> herunter

Willkommen im Benutzerhandbuch von JOINON I-CON evo, der idealen Lösung für batteriebetriebene Elektrofahrzeuge (BEV) und Plug-in-Elektrofahrzeuge (PHEV). Diese Ladestation wurde für das schnelle Laden an öffentlichen und privaten Orten entwickelt und eignet sich perfekt für Parkplätze in Gewerbegebieten, Einzelhandelsgeschäften, Flottenladestationen, Autobahnraststätten, Arbeitsplätzen und zu Hause.

Die Installation von JOINON I-CON evo ist dank des Wanddesigns einfach und kostengünstig und bietet Flexibilität und eine wirtschaftliche Installation an verschiedenen Standorten. Diese AC-Ladelösung ist mit Netzwerk-Kommunikationsfunktionen ausgestattet, die die Verbindung mit Remote-Systemen ermöglichen, um den Fahrern Echtzeitinformationen wie den Ladefortschritt und liefern. Abrechnungsdetails zu Mit einer intuitiven Benutzeroberfläche. Sicherheitszertifizierungen und einem wasser- und staubdichten Design ist JOINON I-CON evo die ideale Lösung für den Außenbereich.

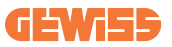

## Hauptmerkmale

- Einfache und flexible Installation: Durch das Wanddesign gestaltet sich die Installation einfach und kann an verschiedene Bedürfnisse angepasst werden.
- Bequeme Steuerung: Es besteht die Möglichkeit, den Ladevorgang über eine autorisierte RFID-Smartcard oder eine mobile APP zu starten und zu stoppen (auf Anfrage erhältlich).
- Konformität mit den Standards: Hergestellt nach den neuesten Industriestandards für AC-Ladevorgänge.
- Robust und zuverlässig: Beständig gegen das Eindringen von Feststoffen und Flüssigkeiten, ideal für den Außenbereich.
- Vollständige Konfiguration: Vollständig konfigurierbar über lokale Schnittstelle.
- Unterstützung für OCPP 1.6J: Kompatibel mit dem Open Charge Point Protocol (OCPP) Version 1.6J.

## Anwendungsbereiche

JOINON I-CON evo wurde für eine Vielzahl von Anwendungen entwickelt, darunter:

- Öffentliche und private Parkplätze
- Parkplätze von Hotels, Supermärkten und Einkaufszentren
- Parkplätze an Arbeitsplätzen

Mit diesem Handbuch führen wir Sie durch die Installations-, Konfigurations- und Bedienungsanleitungen Ihrer JOINON I-CON evo-Ladeeinheit und stellen sicher, dass Sie das Beste aus Ihrer Ladestation herausholen.

## 1. Benutzeroberfläche I-CON evo

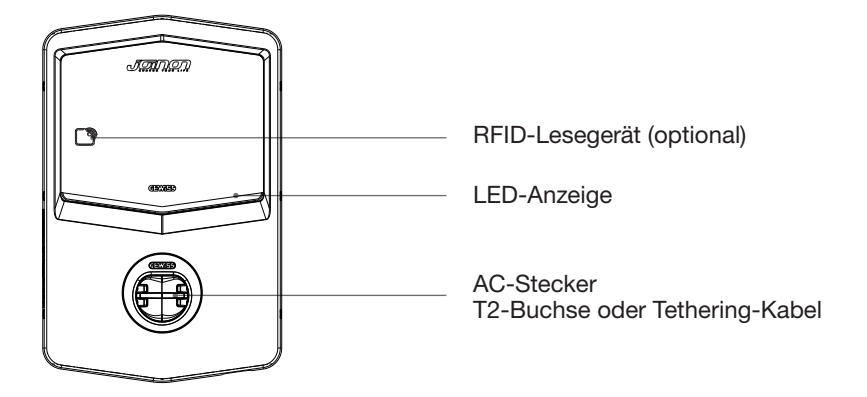

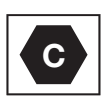

Hinweis: Gemäß den Anforderungen der Richtlinie EN-17186 enthält dieses Dokument die harmonisierten Kennungen für die Stromversorgung von Elektrofahrzeugen. Die Anforderungen dieser Richtlinie zielen darauf ab, die Informationsanforderungen der Benutzer in Bezug auf die Kompatibilität zwischen den in Verkehr gebrachten EV-Ladestationen, Kabeln und Fahrzeugen zu erfüllen. Die Kennung soll an EV-Ladestationen, auf Fahrzeugen, auf den Verkabelungen, bei den EV-Händlern und in den Bedienungsanleitungen wie beschrieben angezeigt werden.

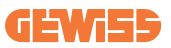

## 2. Technische Spezifikationen

## 2.1 Technische Produktspezifikationen

| Name des Modells     | ne des Modells GWJ35XXG - GWJ36XXT – GWJ37XXT    |                                              |  |  |
|----------------------|--------------------------------------------------|----------------------------------------------|--|--|
|                      | Bemessungsspannung                               | 230 Vac (±15 %) 400 Vac (±15 %)              |  |  |
|                      | Max. Stromaufnahme                               | 32 A                                         |  |  |
| AC                   | Max. Eingangsleistung                            | 22 kVA                                       |  |  |
| Eingang              | Stromnetz                                        | TN / TT                                      |  |  |
|                      | Frequenz                                         | 50/60 Hz                                     |  |  |
|                      | Stromverteilung                                  | 1P+N+PE 3P+N+PE                              |  |  |
|                      | Verfügbar in der                                 | • OVP                                        |  |  |
|                      | Ladestation                                      | • OPP                                        |  |  |
| Fingangeschutz       |                                                  | • MCB (2P oder 4P bis 32 A, C- oder          |  |  |
| Lingangsschutz       | Außerhalb der                                    | D-Kurve)                                     |  |  |
|                      | Ladestation                                      | • RCD (2P oder 4P bis 40 A, Typ A,           |  |  |
|                      |                                                  | 30 mA)                                       |  |  |
|                      | Ableitstrom DC (Auslösu                          | ng für DC-Differenzempfindlichkeit bei       |  |  |
| Interner Schutz      | 6 mA)                                            |                                              |  |  |
|                      | Schutz SPD (VM:115-750V - ITM: 6K-10K A          |                                              |  |  |
|                      | TA: -55 °C - +85 °C – Überspannungsstrom: 10 kA) |                                              |  |  |
|                      | Gewicht                                          | <ul> <li>Modell T2-Buchse: 4,5 kg</li> </ul> |  |  |
|                      |                                                  | • T2-Kabel für Tethering: 5,5 kg             |  |  |
|                      | Verfügbare Buchsen                               | 1                                            |  |  |
| Machanische Daten    | Länge des Ladekabels                             | 5m                                           |  |  |
| Mechanische Daten    | Schutzart                                        | IP 55                                        |  |  |
|                      | Mechanische Festigkeit                           | IK 11 (Display ausgeschlossen, falls         |  |  |
|                      |                                                  | vorhanden)                                   |  |  |
|                      | Stromschlagschutz                                | Klasse I                                     |  |  |
|                      | Betriebstemperatur<br>(außen)                    | -25 °C; +55 °C *                             |  |  |
|                      |                                                  | * Darf nicht direktem Sonnenlicht            |  |  |
|                      |                                                  | ausgesetzt werden                            |  |  |
| Umaehunashedinaunaen | Lagertemperatur                                  | -40 °C; +70 °C                               |  |  |
|                      | Wert der relativen                               | 5 %~95 % UB                                  |  |  |
|                      | Luftfeuchtigkeit                                 |                                              |  |  |
|                      | Höhe                                             | ≤ 2000m                                      |  |  |
|                      | Verschmutzungsgrad                               | 3                                            |  |  |
| Kommunikation        | Extern                                           | • Wi-Fi                                      |  |  |
|                      |                                                  | Ethernet-Port 10/100                         |  |  |
|                      | Innenbereich                                     | -                                            |  |  |

## **I-CON evo**

|                    | Richtlinie                                                                                                    | <ul> <li>2014/53/EU</li> <li>2011/65/EU + 2015/863</li> <li>EMV-Klassifizierung der</li> </ul>                                                                                                    |  |
|--------------------|----------------------------------------------------------------------------------------------------|----------------------------------------------------------------------------------------------------|--|
| EU-Verordnung      | Norm                                                                                                    | elektromagnetischen Vertraglichkeit: B<br>• EN IEC 61851-1<br>• EN IEC 61851-21-2<br>• EN IEC 63000<br>• ETSI EN 301 489-3 V2.1.1<br>• ETSI EN 301 489-52 V1.2.1<br>• ETSI EN 301 908-13 V13.2.1<br>• ETSI EN 300 328 V2.2.2<br>• ETSI EN 300 330 V2.1.1<br>• EN IEC 62311 |  |
|                    | Standard-Buchse                                                                                                    | • EN 62196 Typ 2 Modus 3                                                                                                    |  |
| Benutzeroberfläche | Autorisierung des<br>Benutzers                                                                                                    | <ul> <li>Keine</li> <li>Über App</li> <li>Über OCPP</li> <li>RFID-Lesegerät (Unterstützung ISO 14443A/B) - Nicht für GWJ35XXXG</li> </ul>                                                                                                    |  |
|                    | Informationen zum<br>Ladezustand                                                                                                    | • LED (immer)                                                                                                    |  |
| Standby-Leistung   | 15 W                                                                                                    |                                                                                                    |  |
| Sonstiges          | <ul> <li>Zur gemeinsamen Nutzung bestimmt</li> <li>Orte mit unbeschränktem Zugang</li> <li>Der konditionierte Nennkurzschlussstrom einer Gruppe – 3 kA</li> </ul> |                                                                                                    |  |

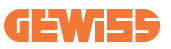

## 2.2 Allgemeine und länderspezifische Anforderungen

### 2.2.1 Allgemeine Anforderungen

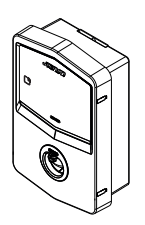

Im Falle eines Kurzschlusses darf der Wert von I2t an der EV-Buchse der Ladestation Modus 3 75000 A2s nicht überschreiten

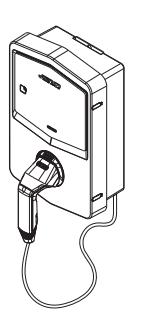

Im Falle eines Kurzschlusses darf der Wert von I2t am Fahrzeug-Stecker (Fall c) der Ladestation Modus 3 80000 A2s nicht überschreiten

### 2.2.2 Länderspezifische Anforderungen

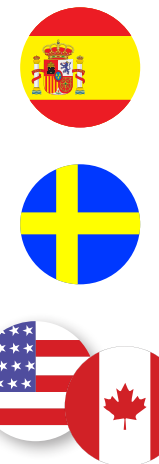

In Spanien schreiben die Richtlinien für elektrische Installationen für den Einbau in Wohnungen und für die Anwendung von 16 A die Verwendung von Steckdosen mit Verschluss vor

In Schweden erfordern die nationalen Vorschriften Verschlüsse oder gleichwertige Schutzmethoden mit gleichgestellten Sicherheitsstandards. Zum Beispiel: Installationshöhen, Verriegelung von Gegenständen gegen Kontaktfähigkeit, Verriegelung des Deckels usw.

In den USA und Kanada darf I-CON evo nicht verkauft werden

## 2.3 Beschreibung des Codes I-CON evo

I-CON evo ist in verschiedenen Versionen erhältlich, abhängig von der Art des Steckers, der Ladeleistung, der Verfügbarkeit des Displays und anderer interner Geräte.

Die folgende Tabelle beschreibt die Bedeutung der Nummer und des Buchstabens.

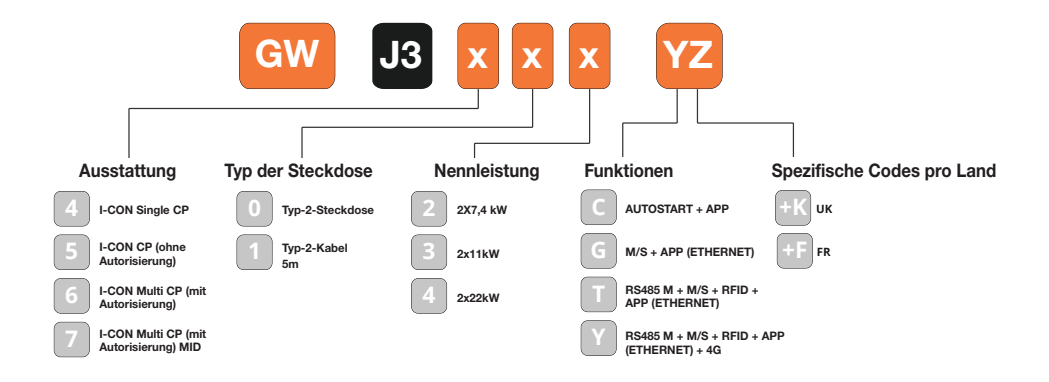

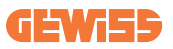

## 2.4 LED-Anzeige und Betriebsstatus

Die Ladestation informiert den Kunden durch die Verwendung von RGB-LEDs über den Status und die auszuführenden Aktionen.

Die Bedeutung der verschiedenen Farben wird im Folgenden erklärt. Um auf die Ladefunktionen der I-CON evo zugreifen zu können, ist es wichtig, die myJOINON-App herunterzuladen, die in den Google- und Apple-Stores verfügbar ist.

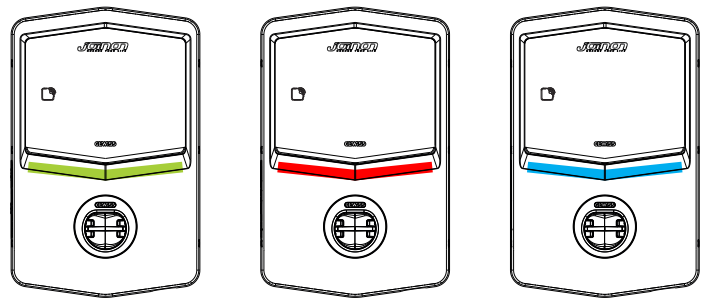

Standby

Störung

Laden

| Farbe       | Dauerhaft                                                                      | Blinkt                                                                                                    |  |
|-------------|--------------------------------------------------------------------------------|----------------------------------------------------------------------------------------------------|--|
| Koino Earbo | Die Ladestation ist ausgeschaltet                                              |                                                                                                    |  |
| Reine Faibe | Die Ladestation wird neu gestartet, um die neue FW-Version anzuwenden          |                                                                                                    |  |
| Weiß        | N/A                                                                            | WiFi-Hotspot aktiv (überlagert mit<br>der Grundfarbe)                                                                          |  |
|             |                                                                                | Die Ladestation hat eine SERVER-<br>Funktion                                                                                   |  |
| Grün        | Ladestation verfügbar                                                          | In Erwartung auf Entfernen oder<br>Einfügen des Ladekabels                                                                     |  |
|             | Interner Fehler der Station                                                    | N/A                                                                                                    |  |
| Rot         | Fehler bei der Verbindung oder<br>Konfiguration der Server-/Client-<br>Dynamik | N/A                                                                                                    |  |
| Blau        | Ladevorgang läuft, System mit<br>Strom versorgt                                | Ladevorgang ausgesetzt oder<br>Batterie geladen                                                                                |  |
| Gelb        | N/A                                                                            | Intermittierendes Blinken:<br>Anwendung einer neuen FW-Version<br>nach dem Download Blinken:<br>Download der FW läuft über OTA |  |

## 2.5 Abmessungen

Hauptabmessungen des Ladegerätes: (Einheit: mm)

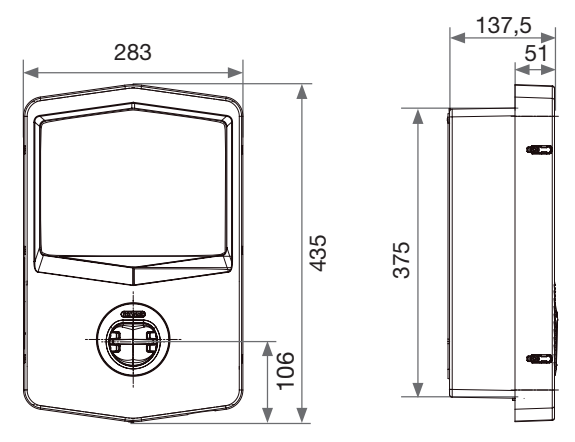

Front- und Seitenansicht

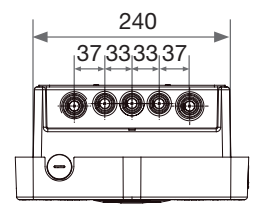

Unteransicht

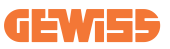

# **3. Empfang der Vorrichtung und Lagerung** 3.1 Empfang

Die Vorrichtung bis zur Installation verpackt aufbewahren.

## **3.2 Kennung der Vorrichtung**

Die Seriennummer der Vorrichtung identifiziert diese eindeutig.

Diese Nummer muss bei jeder Kommunikation mit Gewiss angegeben werden. Die Seriennummer der Vorrichtung ist auf dem Aufkleber der technischen Daten angezeigt (an der rechten Seite der Frontblende).

## 3.3 Transportschäden

Wenn die Vorrichtung Transportschäden erlitten hat:

1. Die Vorrichtung nicht installieren.

2. Den Umstand umgehend, innerhalb von 5 Tagen ab Empfang der Vorrichtung melden.

Falls die Rücksendung der Vorrichtung an den Hersteller notwendig sein sollte, muss die Originalverpackung verwendet werden.

### 3.4 Lagerung

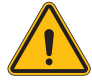

Die Nichtbefolgung der in diesem Abschnitt erteilten Anweisungen kann zu Schäden an der Vorrichtung führen. Der Hersteller haftet nicht für Schäden, die sich aus der Nichtbeachtung dieser Anweisungen ergeben.

Wenn die Vorrichtung nicht umgehend nach Empfang installiert wird, muss zur Vermeidung von Schäden wie folgt vorgegangen werden:

- Für die korrekte Aufbewahrung der Ladestation die Originalverpackung bis zur Installation nicht entfernen.
- Eine Beschädigung der Verpackung (Schnitte, Löcher, usw.) verhindert eine korrekte Aufbewahrung der Ladestationen vor der Installation. Der Hersteller übernimmt keine Haftung für die Folgen einer Beschädigung der Verpackung.

## **I-CON evo**

- Die Vorrichtung sauber halten (Staub, Späne, Fett, usw. beseitigen) und die Anwesenheit von Nagetieren verhindern.
- Die Vorrichtung vor Wasserspritzern, Schweißfunken usw. schützen.
- Die Vorrichtung mit einem atmungsaktiven Schutzmaterial abdecken, um die Bildung von Kondensat durch Umgebungsfeuchtigkeit zu vermeiden.
- Die im Lager aufbewahrten Ladestationen dürfen keinen anderen Klimabedingungen als den nachstehend angegebenen ausgesetzt werden:

| Umgebungsbedingungen für die Lagerung     |        |  |  |
|-------------------------------------------|--------|--|--|
| Minimale Temperatur                       | -40 °C |  |  |
| Minimale Umgebungslufttemperatur          | -40 °C |  |  |
| Maximale Umgebungslufttemperatur          | 70 °C  |  |  |
| Max. relative Feuchtigkeit ohne Kondensat | 95 %   |  |  |

• Es ist sehr wichtig, die Anlage vor korrosiven chemischen Produkten und salzhaltigen Umgebungen zu schützen.

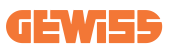

## 4. Installationsanweisungen

## 4.1 Vor der Installation

- Vor der Verwendung und Installation des Produktes alle Anweisungen lesen.
- Das Produkt nicht verwenden, wenn das Netzkabel oder das Ladekabel beschädigt ist.
- Dieses Produkt nicht verwenden, wenn das Gehäuse oder der Ladestecker defekt oder geöffnet ist oder sichtbare Beschädigungen vorhanden sind.
- Keine Instrumente, Materialien, Finger oder andere Körperteile in den Ladestecker oder den EV-Stecker stecken.
- Das Ladekabel nicht verdrehen, schwingen, biegen, fallen lassen oder quetschen. Niemals mit einem Fahrzeug überfahren.

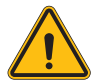

**HINWEIS:** Das Produkt darf nur von einem Auftragnehmer und/oder einem autorisierten Techniker in Übereinstimmung mit allen Bau-, Elektro- und Sicherheitsvorschriften installiert werden.

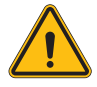

**HINWEIS:** Das Produkt muss vor der ersten Verwendung von einem qualifizierten Installateur überprüft werden. In keinem Fall entbindet die Beachtung der in diesem Handbuch enthaltenen Informationen den Benutzer von der Verantwortung, alle geltenden Sicherheitscodes und -standards einzuhalten.

- Die Stromversorgung muss über eine einphasige oder dreiphasige Konfiguration mit TN(-S)/TT-Erdungssystemen erfolgen.
- Bei der Installation des TN(-S)-Systems: Der Neutralleiter (N) und der PE der elektrischen Verteilung sind direkt an die Erdung angeschlossen. Der PE der Ladeeinrichtung ist direkt mit dem PE der Energieverteilung und dem getrennten Leiter für PE und Neutralleiter (N) verbunden.
- Das Produkt muss an einer perfekt vertikalen Wand installiert werden.

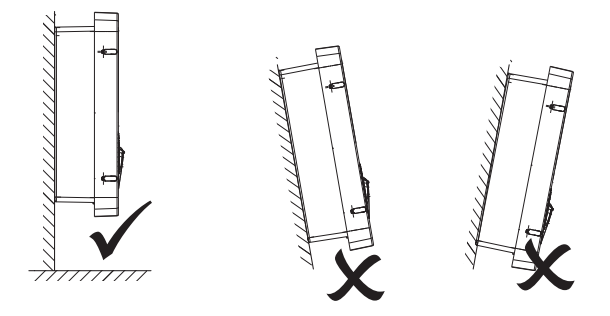

• Die Wand, an der die Vorrichtung befestigt ist, muss vollwandig sein. Es muss möglich sein, in die Wand zu bohren, um die geeigneten Dübel für das Gewicht der Vorrichtung einzusetzen.

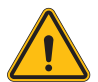

#### KLASSIFIZIERUNG DER LADESTATION:

- · Dauerverbindung
- · Geräte für Orte ohne eingeschränkten Zugang
- · Geräte der Klasse I

## 4.2 Anforderungen an den Installationsbereich

Die I-CON evo wird ihre volle Leistung geben, wenn der Installationsbereich diesen Regeln folgt.

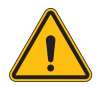

**HINWEIS:** GEWISS ist nicht verantwortlich für fehlerhafte Installationen, die zu Schäden am Produkt oder am Elektrofahrzeug, das an die Ladestation angeschlossen ist, führen können.

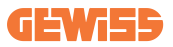

#### 1. Anforderungen an die Bedingungen am Arbeitsplatz

- Eine geeignete Umzäunung vorsehen, um den Baubereich von außen zu isolieren
- Alle Eingänge schließen und sichern, wenn der Standort unbeaufsichtigt ist
- Warnhinweise mit folgenden Informationen in der Nähe aufhängen: Warnsymbol und Telefonnummer der verantwortlichen Person
- Eine ausreichende Anzahl von Beleuchtungsgeräten installieren

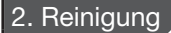

- Die Arbeitsbereiche (einschließlich der Zugänge) frei von Schmutz und Hindernissen halten
- Die Bodenflächen in ordentlichem und ebenem Zustand halten, um zu verhindern, dass Personen stolpern oder durch Werkzeuge oder andere Gegenstände verletzt werden
- Die Geräte und Materialien ordentlich und stabil stapeln und lagern
- Regelmäßige Reinigungen vornehmen und die Abfälle entsorgen
- Alle überschüssigen Materialien und Ausrüstungen am Ende der Arbeiten entfernen

DO NOT

#### 3. Brandgefahr

• Auf entflammbare Materialien und Waren achten. Von den Arbeitsbereichen fernhalten.

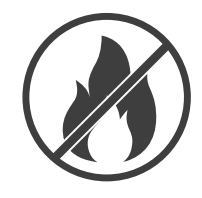

#### 4. Schutz vor hohen Temperaturen auf der Baustelle

- Einen Sonnenschutz oder eine Überdachung vorsehen, um die Arbeiter vor Hitze und Sonne zu schützen
- Kühlgeräte wie die Absaugvorrichtungen vorsehen
- Wasserspender bereitstellen
- Geeignete Schutzkleidung, wie z. B. einen Hut, Sonnenbrillen und Langarmshirts bereitstellen, um die Arbeiter vor Hitzschlag und UV-Strahlen zu schützen

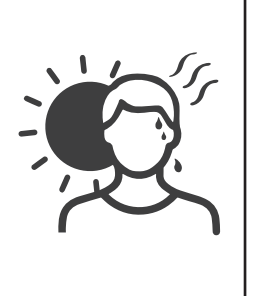

#### 5. Widrige Wetterbedingungen

- Alle Gerüste, vorläufigen Konstruktionen, Ausrüstungen und losen Materialien sichern
- Die SOP (Standardbetriebsverfahren) überprüfen und implementieren, um die Trennung der Gasversorgung, der Stromkreise und der Geräte zu gewährleisten
- Die Baustellen überprüfen, um den Schutz gegen Eindringen von Wasser oder Staub zu gewährleisten
- Die Entwässerungsanlage auf Verstopfungen überprüfen und diese ggf. entfernen
- Alle Arbeiten im Freien unterbrechen, mit Ausnahme der Notarbeiten

#### 6. Anheben

- Die Geräte und Hebevorrichtungen regelmäßig von qualifiziertem Fachpersonal inspizieren und testen lassen
- Die Hubbereiche isolieren und abgrenzen, um das nicht mit den Arbeiten beauftragte Personal fernzuhalten
- Sicherstellen, dass die Hubwege nicht durch Gebäude oder an Personen vorbeiführen und eine Kollision mit Gegenständen vermeiden
- Die sicheren Arbeitsbelastungsgrenzen nicht überschreiten

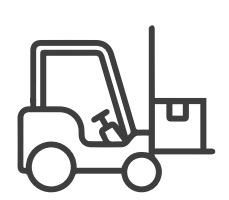

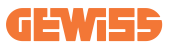

#### 7. Für die Arbeitnehmer vor Ort

- Den gesamten Arbeitsvorgang planen
- Die Stromversorgung ausschalten (wenn möglich mit den vom Strom getrennten Teilen arbeiten)
- LOTO (Lock Out, Tag Out)
- Erlaubnis von elektrischen Arbeiten unter Spannung (Eingangsklemmen mit hoher Spannung nach dem Öffnen der Tür)
- Verwendung von persönlicher Schutzausrüstung (PSA)
- Sichere Arbeitsbedingungen und -bereiche
- Einhaltung anderer Vorschriften in Bezug auf Gesundheit, Sicherheit und Schutz am Arbeitsplatz, wie von der OSHA veröffentlicht

#### 8. Bezugsnormen

Die folgenden Vorschriften beachten:

• NFPA-70E (Electrical Safety in the Workplace, Shock Risk Assessment, Arc Flash Risk Assessment)

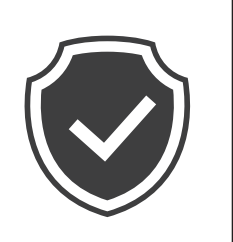

## 4.3 Erdungs- und Sicherheitsanforderungen

- Das Produkt muss an ein permanentes, metallisches und geerdetes Verkabelungssystem angeschlossen werden. Die Anschlüsse müssen allen anwendbaren elektrischen Codes entsprechen. Es wird ein Erdungswiderstand von weniger als 10  $\Omega$  empfohlen.
- Bei der Installation, Wartung oder Reparatur des Ladegerätes sicherstellen, dass es nie an den Strom angeschlossen ist.
- Beim Anschluss an das elektrische Hauptverteilungsnetz einen geeigneten Schutz verwenden.
- Für jede Aufgabe die entsprechenden Werkzeuge verwenden.

## 4.4 Zu installierende externe Schutzvorrichtungen

### 4.4.1 RCD-Schutz

Vorrichtung nicht in der Ladestation oder in der Verpackung enthalten.

Der Schutz muss über der Ladestation in einer dafür vorgesehenen Zentrale installiert werden.

Jeder Ladestation müssen die nach den Richtlinien für elektrische Niederspannungsanlagen erforderlichen Fehlerstromschutzschalter vorgeschaltet werden.

Insbesondere muss jede Station vorgelagert durch Folgendes geschützt werden:

- RCD Typ A (In Übereinstimmung mit einer der folgenden Normen: IEC 61008-1, IEC 61009-1, IEC 60947-2 und IEC 62423)
- 2-polig oder 4-polig
- Nennstrom 40 A
- 30 mA

I-CON mit einer Leistung von 7,4 kW erfordert 2-poliges RCD I-CON mit einer Leistung von 11 und 22 kW erfordert 4-poliges RCD

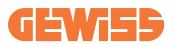

### 4.4.2 MCB-Schutz

Vorrichtung nicht in der Ladestation oder in der Verpackung enthalten.

Der Schutz muss über der Ladestation in einer dafür vorgesehenen Zentrale installiert werden

Jeder Ladestation müssen die nach den Richtlinien für elektrische Niederspannungsanlagen erforderlichen Leitungsschutzschalter vorgeschaltet werden.

Insbesondere muss jede Station vorgelagert durch Folgendes geschützt werden:

- C- oder D-Kurve MCB
- 2-polig oder 4-polig
- Nennstrom 32 A

## **I-CON evo**

## 4.5 Installationsvorgang

### 4.5.1 Öffnung der Ladestation

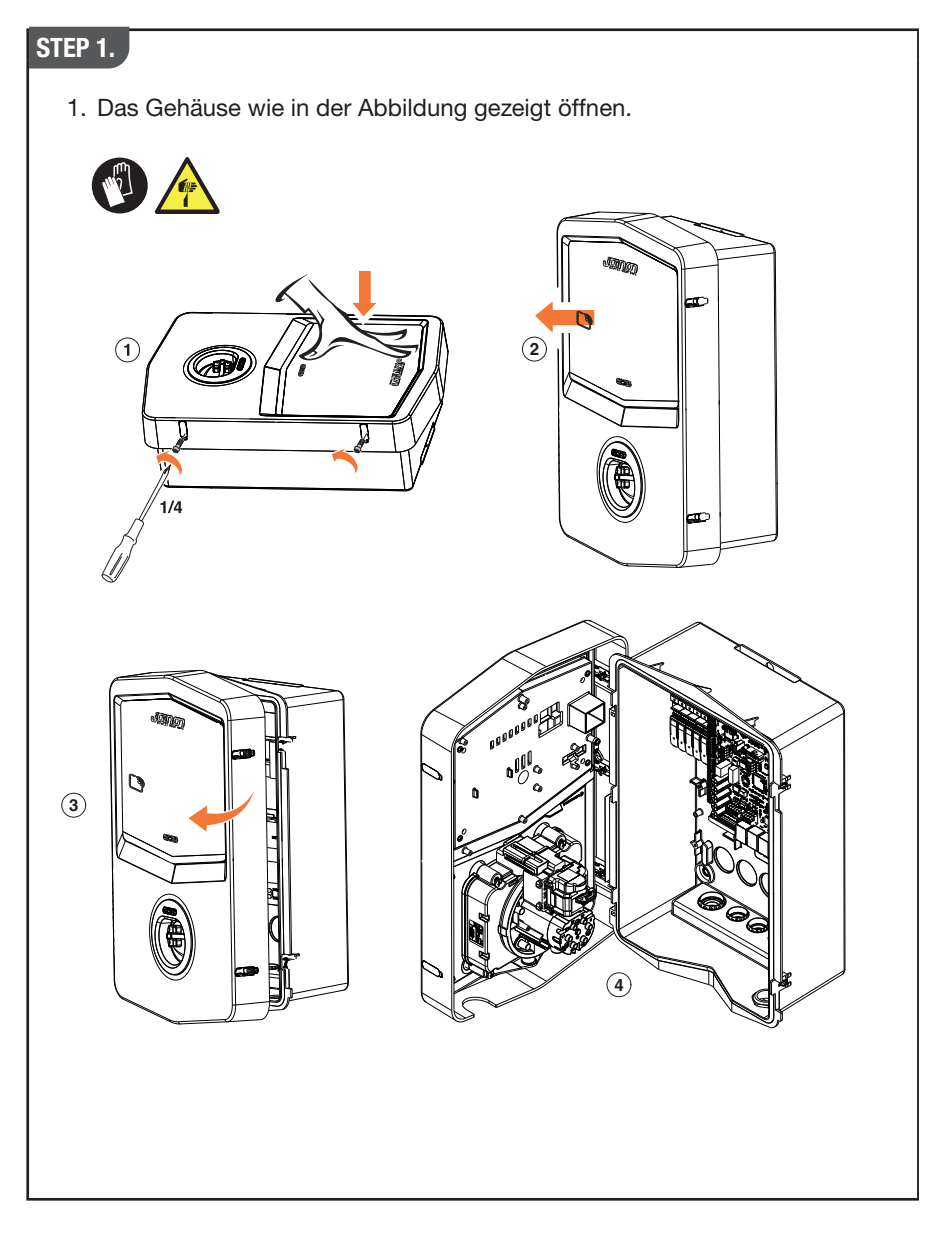

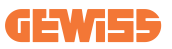

### 4.5.2 Wand- oder Mastinstallation

Für die Installation des Gerätes kann eine der folgenden zwei Lösungen ausgewählt werden:

### WANDINSTALLATION

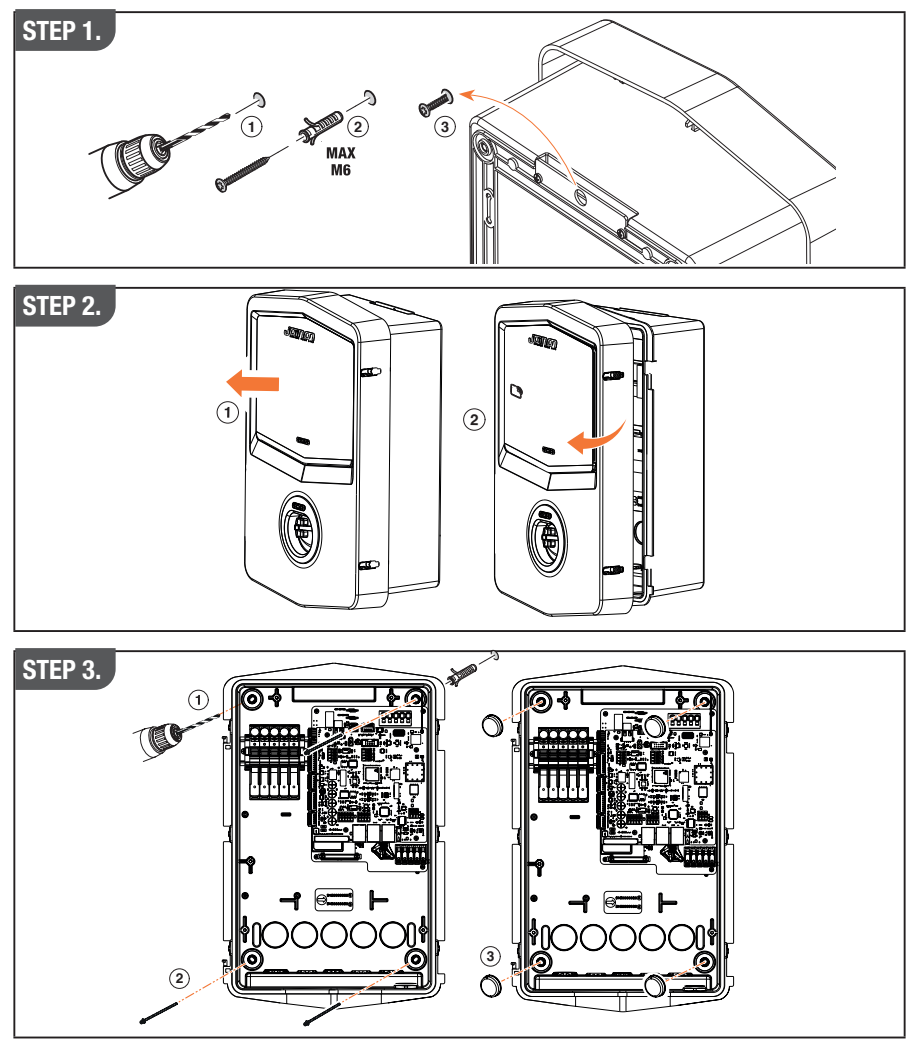

**HINWEIS:** Bei der Wandinstallation von I-CON muss berücksichtigt werden, dass die T2-Buchse oder ihr Kabelträger der Tethering-Version eine Höhe zwischen 50 cm und 1,5 m zum Boden aufweisen muss.

#### **MASTINSTALLATION**

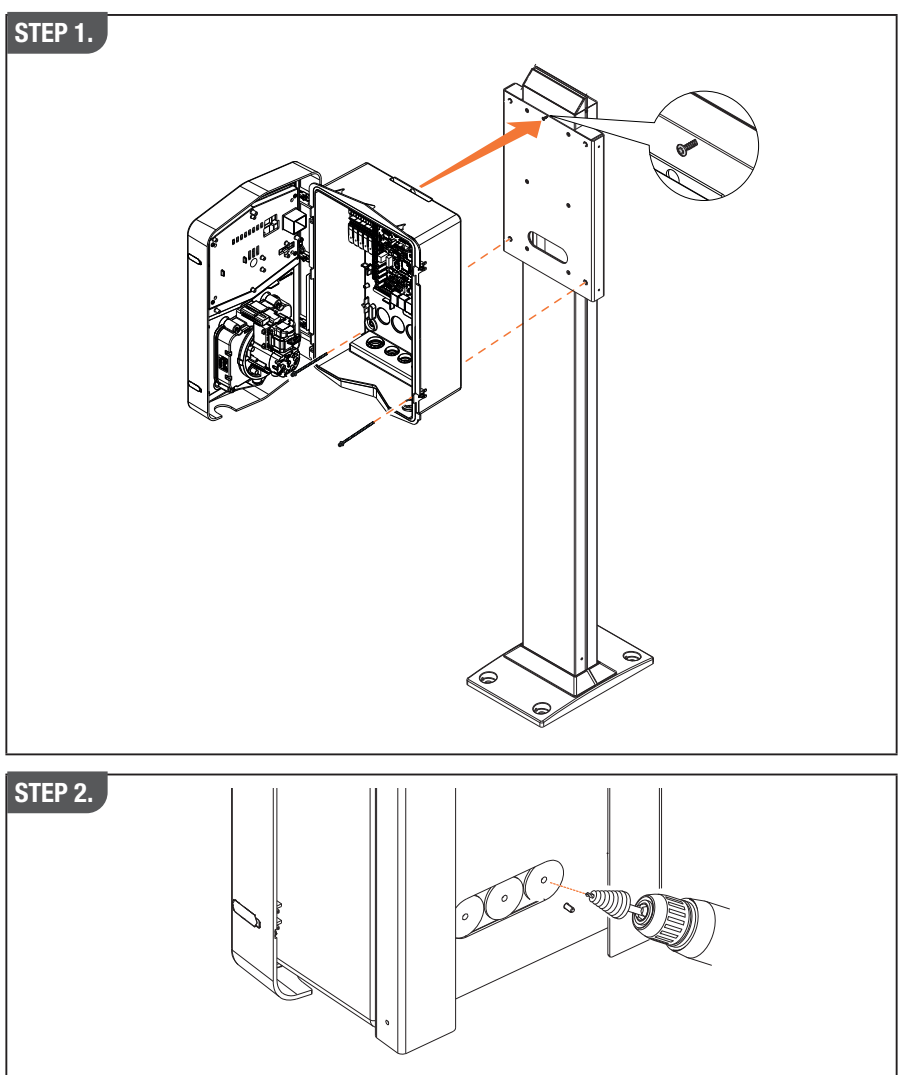

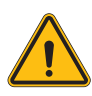

**HINWEIS:** Es muss eine Abdeckung vorgesehen werden, die das Produkt in den heißesten Stunden des Tages vor direkter Sonneneinstrahlung schützt. Bei Ansteigen der Temperatur der elektronischen Anlage über die Auslegungsgrenzen hinaus würde das Produkt zuerst eine Leistungsrücknahme erleiden und könnte dann einer nicht von der Garantie gedeckten Betriebsstörung ausgesetzt sein

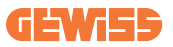

### 4.5.3 Dachschutz

Wenn I-CON evoan einer Wand oder einem Mast mit direkter Aussetzung an die Sonne installiert wird, muss eine Abdeckung vorgesehen werden, die das Produkt in den heißesten Stunden des Tages vor direkter Sonneneinstrahlung schützt. Diese Abdeckung muss das gesamte Produkt zu jeder Tageszeit beschatten. Die Abdeckung muss in einer Höhe zur I-CON evo Wandbox installiert werden, die die Verstopfung minimiert und den erforderlichen Schatten bietet. Bei Ansteigen der Temperatur der elektronischen Anlage über die Auslegungsgrenzen hinaus würde das Produkt zuerst eine Leistungsrücknahme erleiden und könnte dann einer nicht von der Garantie gedeckten Betriebsstörung ausgesetzt sein.

### 4.5.4 Anschluss der Verkabelung

Die Ladestation weist eine andere Option für die Kabeleingänge auf.

### 4.5.5 Drehung der Phasen

Die Drehung der Phasen ist ein grundlegendes Verfahren, um den Ausgleich der elektrischen Last in den Installationen mehrerer Ladestationen zu gewährleisten. Dieses Verfahren sieht die Verteilung der Last auf die drei Phasen des Dreiphasensystems vor, um die Energieeffizienz zu optimieren und die Stabilität des elektrischen Systems zu gewährleisten.

#### Vorgehensweise:

- 1) **Identifizierung der Phasen:** In einem dreiphasigen System die drei Phasen als L1, L2 und L3 identifizieren.
- 2) **Anschluss der ersten Ladestation:** Die erste Ladestation in Standardreihenfolge an die Phasen L1, L2 und L3 anschließen.
- Anschluss der nächsten Stationen: Für die zweite Ladestation die Phasen so drehen, dass die Verbindungen L2, L3 und L1 entsprechen.
   Für die dritte Ladestation die Phasen weiter drehen, sodass die Verbindungen L3, L1 und L2 entsprechen.

Die Phasen für jede neu installierte Ladestation weiterhin drehen.

Es wird empfohlen, die Reihenfolge der Phasen für eine ordnungsgemäße Konfiguration des Produktes zu notieren.

## **I-CON evo**

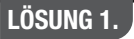

1. Ein Kabel tritt an der Unterseite über eine Kabelverschraubung ein

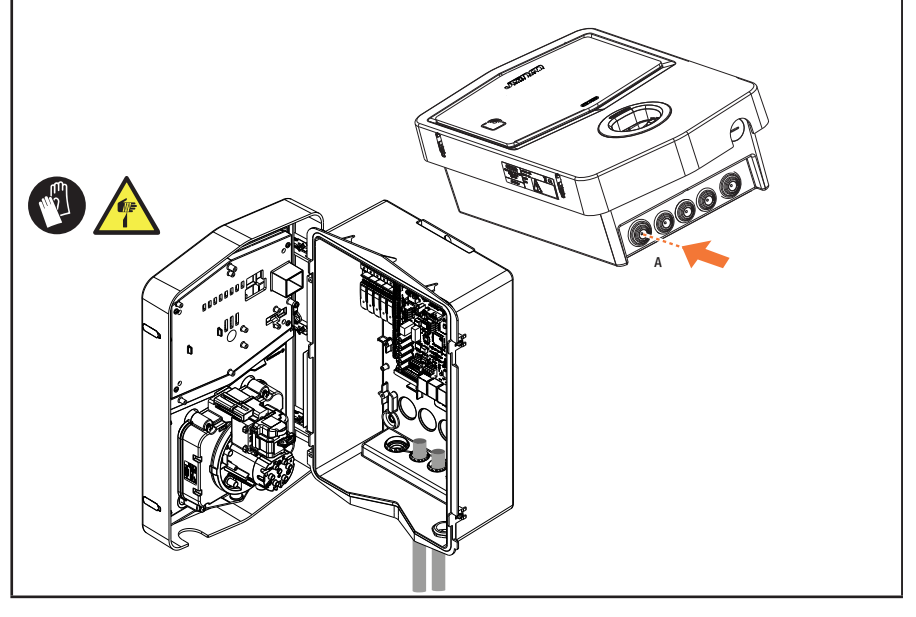

### LÖSUNG 2.

1. Alternativ kann das Kabel von der Rückseite aus durchgeführt werden

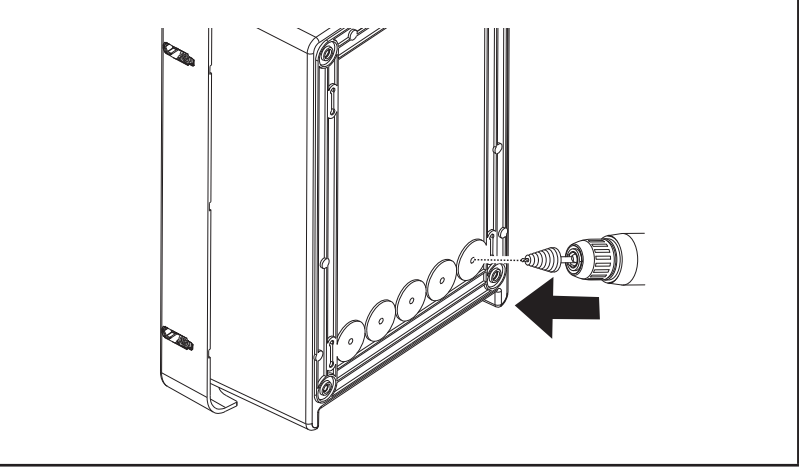

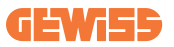

### STEP 1.

1. Die Anschlussklemme unten rechts ermitteln und die Versorgungsphasen entsprechend verkabeln

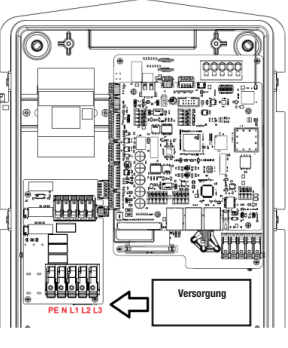

Position der Stromversorgung

2. Nach erfolgtem Verkabelungsvorgang kann die Ladestation eingeschaltet werden

### 4.5.6 Zusätzliche Überprüfungen

Nach erfolgter Installation und Versorgung des Systems mit Strom, ist es unbedingt erforderlich, eine elektrische Kontrolle durchzuführen, um Probleme während des Ladevorgangs zu vermeiden. Zum Beispiel:

- Der Erdungswiderstand muss weniger als 10  $\Omega$  betragen.
- Die Spannung zwischen Neutralleiter und Erde muss weniger als 15 V betragen.

## 4.6 Installation des MultiCP-Systems

### 4.6.1 Einführung

Mit der Installation einer Anlage DML MultiCP können bis zu 30 Ladestationen verwaltet werden, um die verfügbare Energie optimal zu nutzen, Überlastungen zu vermeiden und das gleichzeitige Laden mehrerer Fahrzeuge zu ermöglichen. Das Prinzip, auf dem die Anlage basiert, ist eine Server-/Client-Logik. Die Client-Stationen werden von der Server-Station verwaltet. Die Kommunikation zwischen den Stationen erfolgt über ein Ethernet-Kabel, wobei bei Bedarf die doppelten Anschlüsse der Hauptplatine Joinon evo MultiCP genutzt werden.

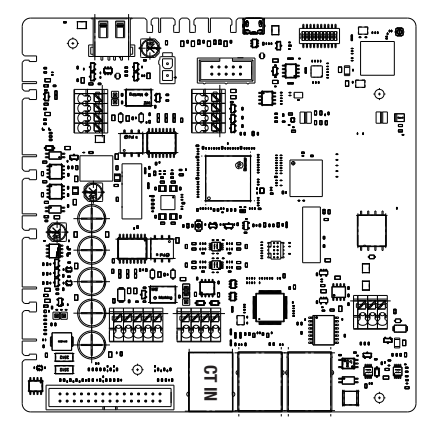

### 4.6.2 Verbindung zwischen den Ladestationen

Um eine größere Flexibilität und einfache Installation zu ermöglichen, ist die Funktionsweise so konzipiert, dass sie mit 2 verschiedenen Topologien von Anlagen arbeitet, die vom Kunden nach seinen Anforderungen ausgewählt werden können. Es ist wichtig zu beachten, dass **es nicht möglich ist,** 2 Server-Stationen und die entsprechenden Clients im selben lokalen Netzwerk zu verwalten. Wenn die Installation von 2 unterschiedlichen Server/Client-Systemen aus Gestaltungsgründen erforderlich ist, muss die Netzwerkinfrastruktur entsprechend vorbereitet werden, indem die beiden Systeme in zwei verschiedenen Subnetzen verbunden werden. Bei einigen Lösungen kann es sich beispielsweise handeln um:

- Kauf und Verbindung von 2 unterschiedlichen Routern.
- Angemessene Konfiguration der eigenen Netzwerkinfrastruktur durch Erstellung von 2 unterschiedlichen Subnetzen, mit denen die Server-Stationen und die entsprechenden Clients verbunden werden sollen.

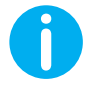

**HINWEIS:** Bei allen Lösungen muss mindestens ein Ethernet-Kabel zumindest der CAT5 verwendet werden.

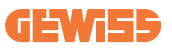

### 4.6.3 Topologie 1: "Daisy Chain"

#### Beschreibung der Anlage

Diese Topologie verwendet beide Ethernet-Ports der Hauptplatine. Der Installateur wird die Ladestationen nach einem ähnlichen Schema wie in der folgenden Abbildung seriell anschließen.

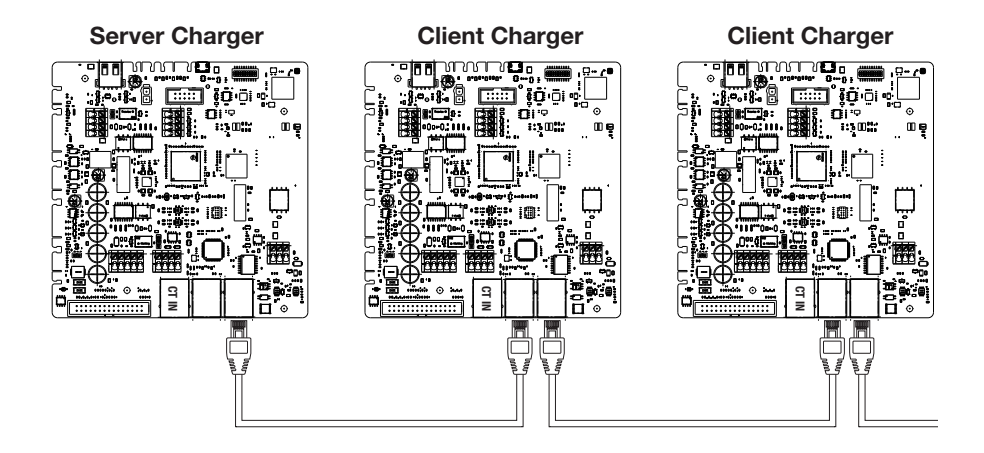

Was zu einer ähnlichen Konstruktion der Anlage wie in der Abbildung führen sollte:

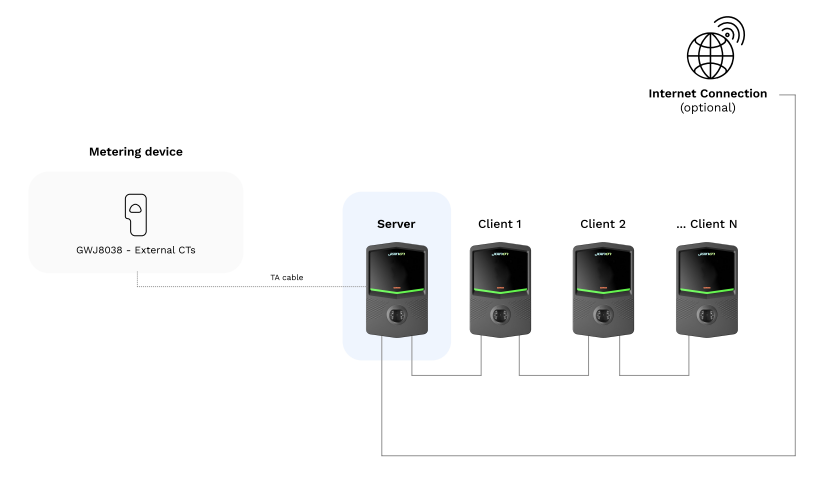

## **I-CON evo**

#### Spezifische Eigenschaften

Diese Konfiguration ermöglicht eine einfache Verbindung zwischen den Stationen, ohne dass externe Geräte hinzugefügt werden müssen und mit einer reduzierten Verwendung von Ethernet-Kabeln.

Bei dieser Topologie ist die Anlage eindeutig empfindlich gegenüber eventuellen Ausfällen einer Client-Station oder einer Verschlechterung des Ethernet-Kabels, was zur Trennung aller nachgelagerten Stationen führen würde.

### 4.6.4 Topologie 2: Sternpunktverbindung

#### Beschreibung der Anlage

Diese Topologie wurde entwickelt, um eine "zentralisierte" Verbindung zwischen den verschiedenen Stationen zu erhalten. In diesem Fall muss der Installateur die Produkte mit nur einem der beiden Ethernet-Ports der Platine an einen Ethernet-Switch anschließen. Es ist offensichtlich, dass die Verfügbarkeit von Switch-Ports an die Anzahl der zu verbindenden Stationen angepasst werden muss.

Nach erfolgter Installation sollte die Anlage ein ähnliches Schema aufweisen:

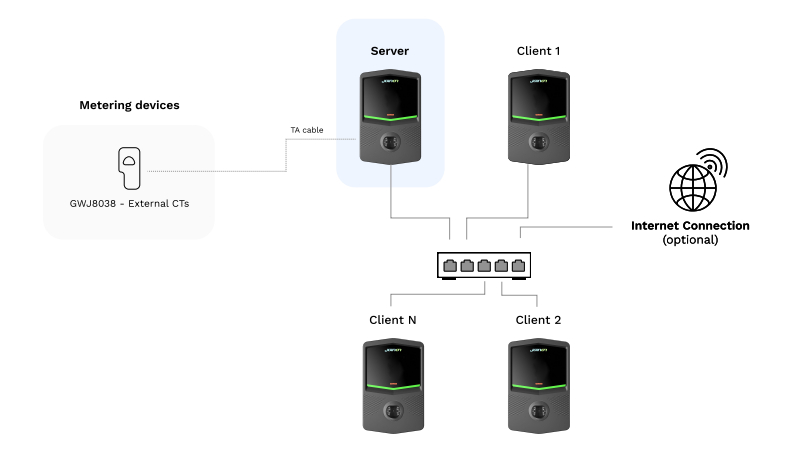

#### Sternpunktverbindung

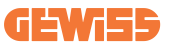

#### Spezifische Eigenschaften:

Diese Art von Verbindung garantiert, obwohl sie auf der Ebene der zu kaufenden externen Geräte und des zu verlegenden Kabels komplexer und aufwendiger ist, ein Höchstmaß an Robustheit der Verbindung zwischen den Stationen. Dies liegt daran, dass bei einem Ausfall einer Client-Station die Funktionsweise der anderen Stationen nicht beeinträchtigt wird.

### 4.6.5 Anschluss der Messgeräte

Grundlegend für die Verwendung der Lastausgleichsfunktion ist die Installation eines externen Messgerätes, das in der Lage ist, der Server-Station Informationen über den Verbrauch der Anlage zu liefern.

Derzeit ermöglicht die I-CON evo MultiCP die Montage eines spezifischen Sensor-Bausatzes.

TA-Sensoren von Gewiss, die an die Server-Station angeschlossen sind

- $\rightarrow$  GWJ8037: für EINPHASIGE Anlagen
- $\rightarrow$  GWJ8038: für DREIPHASIGE Anlagen

#### **TA-Sensoren von Gewiss**

Diese Lösung ist kompatibel mit Anlagen mit einer Strombewertung von weniger als 100 A.

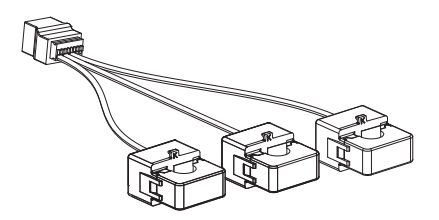

Die Geräte müssen gemäß den Anweisungen im BAUSATZ direkt an die als SERVER bezeichnete Station angeschlossen werden. Grundlegend ist die Positionierung derselben in der Anlage. Die Anweisungen in den folgenden Abschnitten für eine korrekte Installation befolgen

### 4.6.6 Hinweise zur Positionierung der externen Sensoren

Um den ordnungsgemäßen Betrieb des Systems zu ermöglichen, muss die Server-Station in der Lage sein, von einem externen Sensor die Verbrauchsdaten der gesamten Anlage zu erhalten, in der die Reihe von Ladestationen installiert ist. Dies ist wichtig, um die für das Laden verfügbare Energie berechnen und das Verhalten aller Stationen bestimmen zu können.

Daher müssen die Sensoren, laut unten stehendem Diagramm, immer der Anlage vorgeschaltet werden. In der Regel wird eine korrekte Positionierung erreicht, indem der Schaltschütz Ihres Energieversorgers bestimmt wird und die Sensoren gleich dahinter positioniert werden.

Wenn das System der Stationen eine bestimmte Menge an dedizierter Leistung hat, die nicht mit anderen Lasten geteilt wird, müssen die TA-Sensoren eindeutig der dedizierten Linie vorgeschaltet werden.

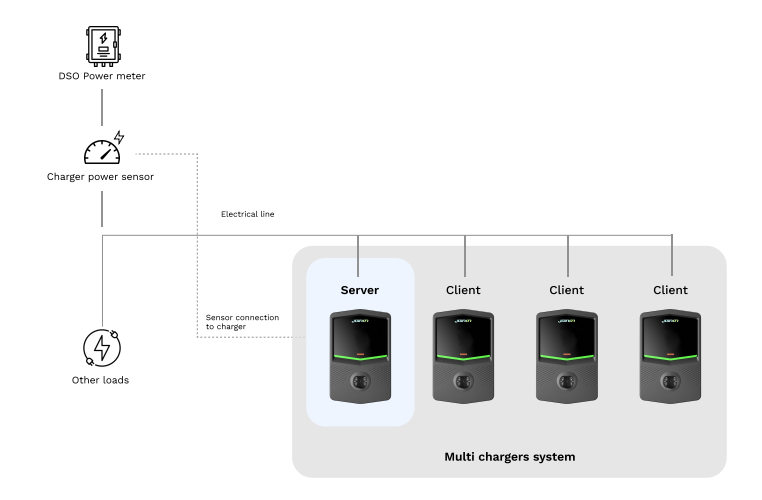

#### Correct sensor placement (Korrekte Positionierung des Sensors)

Auch wenn eine Linie für das Ladesystem mit konstanter verfügbarer Leistung vorhanden ist, ist es dennoch notwendig, das Messgerät für den ordnungsgemäßen Betrieb der Funktion zu installieren.

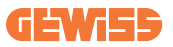

### 4.6.7 Vorbereitung zur Internet-Verbindung

Nach erfolgtem Anschluss der Stationen und Wahl des Servers kann die gesamte Anlage durch Auswahl einer dieser beiden Konfigurationen auf einfache Weise mit einem Internet-Netzwerk verbunden werden

- Konfiguration 1: Verbindung mittels externem Ethernet-Router. In diesem Fall braucht nur ein vom externen Router kommendes Ethernet-Kabel an einen freien Ethernet-Port einer Station oder eines Netzschalters angeschlossen werden. Die Verbindung wird mit allen angeschlossenen Produkten geteilt.
- Konfiguration 2: Verbindung über Wi-Fi-Netzwerk. Wenn das Wi-Fi-Netzwerk in diesem Fall nur auf der Server-Station konfiguriert wird, kann die Verbindung mit allen angeschlossenen Produkten geteilt werden. Befolgen Sie die Hinweise in Abschnitt 8.1.3, um mit der ordnungsgemäßen Konfiguration fortzufahren.

#### Klassen von IP-Adressen, die vermeidet werden sollten:

Um Kommunikationsprobleme zu vermeiden, sollte sichergestellt werden, dass das DHCP des Routers nicht die folgenden Klassen von IP-Adressen zuweist:

Bei Auswahl der Konfiguration 1:

- 192.168.0.X
- 192.168.10.X

Bei Auswahl der Konfiguration 2:

- 192.168.0.X
- 192.168.10.X
- 192.168.1.X

Wo X eine Zahl zwischen 0 und 255 ist.

## 4.7 Elektrische Steuerung – Erdungswiderstand

Nach erfolgter Installation und Versorgung des Systems mit Strom, ist es unbedingt erforderlich, eine elektrische Kontrolle durchzuführen, um Probleme während des Ladevorgangs zu vermeiden.

Zum Beispiel:

- Der Erdungswiderstand muss weniger als 10  $\Omega$  betragen.
- Die Spannung zwischen Neutralleiter und Erde muss weniger als 15 V betragen.

## 5. Funktionsspezifikationen

I-CON evo bietet verschiedene MultiCP-Versionen mit geringfügigen Unterschieden in den internen Bauteilen, je nach Bedarf.

I-CON evo MultiCP ist in folgenden Versionen erhältlich:

- Ohne RFID-Lesegerät
- Mit RFID-Lesegerät
- Mit MID-Energiemessgerät

## 5.1 Basis-Funktionen

I-CON evo MultiCP ermöglicht die Auswahl im Wesentlichen zwischen 2 Hauptbetriebsmodi:

- **STANDARD:** Die Station lädt das Fahrzeug mit einer voreingestellten festen Höchstleistung, in diesem Fall ist keine Lastausgleichsdynamik erforderlich.
- **DYNAMISCH MultiCP:** Die Ladeleistung kann variieren, sodass die verfügbare Gesamtleistung auf mehrere I-CON evo-Stationen aufgeteilt werden kann, um mehrere Fahrzeuge gleichzeitig zu laden.

## **5.2 Dynamischer Modus MultiCP**

Mit der Installation einer Anlage DML MultiCP können bis zu 30 Ladestationen verwaltet werden, um die verfügbare Energie optimal zu nutzen, Überlastungen zu vermeiden und das gleichzeitige Laden mehrerer Fahrzeuge zu ermöglichen.

Die Kommunikation erfolgt über eine Server-Client-Logik, bei der die Server-Station die in der Anlage verbundenen Clients verwaltet.

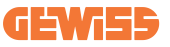

Die Server-Station liest auch die Leistungsdaten der Anlage über ein externes Messgerät aus, die für die Berechnung der Energiebilanz zwischen externen Lasten und Ladestationen unerlässlich sind.

Das Funktionsprinzip basiert derzeit auf einer ausgewogenen Logik. Die für das Laden verfügbare Energie wird gleichmäßig auf die aktiven Ladevorgänge aufgeteilt. Bei eingeschränkter Energieverfügbarkeit unterbricht die Server-Station den letzten gestarteten Ladevorgang und ermöglicht den Abschluss der zuvor gestarteten Ladevorgänge. Sobald die Energieverfügbarkeit steigt, werden die unterbrochenen Ladevorgänge neu gestartet.

Das System führt eine Verbrauchsmessung der Anlage durch und passt die Ladeleistungen entsprechend an, um eine möglichst genaue Einstellung zu gewährleisten.

## 6. Ladevorgang für Elektrofahrzeuge

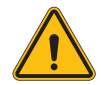

**HINWEIS:** Es dürfen keine Adapter zwischen dem Ladekabel und der Ladebuchse des Fahrzeugs verwendet werden.

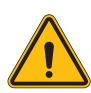

**HINWEIS:** Adapter zwischen der EV-Buchse und dem EV-Stecker dürfen nur verwendet werden, wenn sie speziell vom Fahrzeughersteller oder dem Hersteller der EV-Stromversorgungsgeräte entwickelt und genehmigt wurden und den nationalen Anforderungen entsprechen.

I-CON evo MultiCP bietet eine einfache Art der Ladung für Elektrofahrzeuge.

Standardmäßig erfordert die I-CON evo die Autorisierung zum Starten eines Ladevorgangs, und dies kann auf 2 Arten erfolgen:

- Über aktivierte RFID-Karte (nur für Modelle mit RFID-Lesegerät)
- Über die myJOINON-APP, sobald der Benutzer vom Anlagenadministrator eingeladen und autorisiert wurde.

Am Ende ist es auch möglich, die Station in den Modus "Autostart" zu versetzen, um den Start des Ladevorgangs zu ermöglichen, sobald der Stecker in das Auto gesteckt wird.

## 6.1 I-CON evo MultiCP mit RFID-Lesegerät

In diesem Fall ist die I-CON evo mit einem internen RFID-Lesegerät ausgestattet und die Identifizierung des Benutzers kann mithilfe eines RFID-Tags erfolgen. Die verwendbaren RFID-Tags müssen der Norm IEC 14443 A/B entsprechen.

I-CON evo ermöglicht die Registrierung und Verwaltung von RFID-Karten auf 3 Arten:

I-CON evo ermöglicht die Registrierung und Verwaltung von RFID-Karten auf 3 Arten:

- 1) Über JoinON small net
- 2) Über die OCPP-Plattform, mit der die Station verbunden ist

3) Vor Ort, mit dem Hinzufügen von Platinen direkt über das Bordportal.

Wenn der Endbenutzer die RFID-Tags durchläuft, liest die I-CON evo das Tag aus und fordert von der Plattform JoinON small net oder OCPP die Autorisierung. Wenn das RFID-Tag akzeptiert wird, kann der Ladevorgang beginnen. Wird es nicht akzeptiert, zeigt die I-CON evo einen Fehler und die Farbe der ROTEN LED an, die jeden Ladevorgang blockiert.

### 6.1.1 Offline-Verwaltung von RFID-Karten

Mit der I-CON evo MultiCP ist es unter bestimmten Bedingungen möglich, den Ladevorgang zu starten, auch wenn die Station offline ist.

Es stehen 2 Lösungen zur Verfügung:

1) OFFLINE-Station, die vorübergehend, aber normalerweise registriert und mit JoinON small net verbunden ist: Die Station lädt die Liste der zum Aufladen berechtigten Karten lokal herunter. Wenn keine Verbindung besteht, wird diese Liste zum Starten der Ladevorgänge verwendet. Nach der erneuten Verbindung wird die Liste automatisch mit allen hinzugefügten/entfernten Karten aktualisiert.

2) Station, die permanent OFFLINE ist: Für den Fall, dass der Ladevorgang mit einer RFID-Karte an einer Station, die für einen permanenten OFFLINE-Betrieb ausgelegt ist, autorisiert werden muss, können die Karten lokal über das Bordportal hinzugefügt werden. Es ist wichtig zu beachten, dass die eventuelle Verbindung der Station mit einer OCPP-Plattform oder mit JoinON small net zum Überschreiben der lokalen Liste führt. Für Hinweise zum Zugriff und zur Nutzung des Bordportals sind folgende Abschnitte zu beachten.
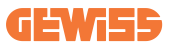

### 6.2 I-CON evo MultiCP ohne RFID-Lesegerät

Diese Version erfordert standardmäßig eine Benutzeridentifikation, bevor ein Ladevorgang gestartet wird, da das Produkt für die Verwendung mit mehreren Benutzern ausgelegt ist. Ohne RFID-Lesegerät erfolgt diese Freigabe über die myJOINON-App und die I-CON evo müssen mit der Plattform JoinON small net verbunden sein.

Dieser Modus erfordert die Ausführung eines Prozesses, der als "digitale Inbetriebnahme" über die Plattform JoinON small net bezeichnet wird.

Nach einigen Schritten durch GEWISS kann der Endbenutzer oder der benannte Ansprechpartner die angeforderte Konfiguration abschließen und autorisierte Benutzer einladen.

# 7. Einführung in das Bordportal

I-CON evo MultiCP ist mit einem lokalen Webportal ausgestattet, über das alle Konfigurationsparameter der Station geändert und auch die Protokolle für ein eventuelles Debugging von Störungen ausgelesen werden können.

## 7.1 Zugriff auf das Bordportal

Für den Zugriff auf das Bordportal ist zunächst die Verbindung mit demselben Netzwerk der Ladestation herzustellen.

Dies kann auf 2 Arten erfolgen:

• Durch Verbindung mit dem WiFi-Hotspot der einzelnen Station, wobei SSID und Passwort, die auf dem in der Verpackung enthaltenen Etikett angegeben sind, identifiziert werden müssen.

Wi - Fi Network: GWJ3702C\_50411C39CD16 Wi - Fi Password: XXXXXXXXXX

• Durch Verbindung mit demselben Wi-Fi- / Ethernet-Netzwerk, mit dem die Station verbunden ist.

Nach erfolgter Verbindung mit der Station kann das Bordportal unter folgender Adresse erreicht werden:

#### https://WIFI\_HOTSPOT\_SSID.local:8080 Wenn man das oben gezeigte Etikett berücksichtigt, dann wäre die Adresse zum Beispiel: https://GWJ3702C 50411C39CD16.local:8080

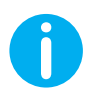

Bei der WiFi-Hotspot-SSID und dem Passwort handelt es sich zur Vereinfachung des Zugriffs um dieselben Daten, die für die Verbindung mit dem von der Station erzeugten Hotspot verwendet werden.

Wenn die Adresse korrekt ist, sollte eine Anmeldeseite geöffnet werden, auf der Folgendes eingegeben werden muss:

| <i>່ງ ບ</i> າກດາ 🚥 ສ | JoinOn On-board Portal The cortial decided to the management of electricity incluages |
|----------------------|---------------------------------------------------------------------------------------|
| Login                | 509.013                                                                               |
| Username *           |                                                                                       |
| Password *           |                                                                                       |
| Lopin                |                                                                                       |
|                      |                                                                                       |
|                      |                                                                                       |
|                      |                                                                                       |
|                      |                                                                                       |
|                      |                                                                                       |

Benutzername: Installateur Password: WIFI\_HOTSPOT\_PSW

Sowohl WIFI\_HOTSPOT\_SSID als auch WIFI\_HOTSPOT\_PSW sind auf einfache Weise auf dem in der Verpackung jeder Station enthaltenen Etikett zu finden.

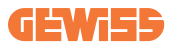

## 7.2 Grundstruktur des Bordportals

Nach erfolgreicher Anmeldung wird das Bordportal in 4 Makroabschnitte unterteilt:

- $\rightarrow \text{Konfiguration}$
- $\rightarrow$  Protokolle
- $\rightarrow$  Ladechronologie
- ightarrow RFID

Nachfolgend eine Übersicht über die einzelnen Abschnitte.

### 7.2.1 Abschnitt zur Konfiguration

Dieser Abschnitt ist wiederum in verschiedene Unterabschnitte unterteilt:

- Allgemeine Informationen: Informationen zur Station
- Allgemeine Einstellungen: Wichtige und oft notwendige Parameter für die Installation der Produkte.
- Einstellungen der MultiCP: Spezifische Parameter für MultiCP-Stationen, einschließlich der für die Verwaltung des DLM erforderlichen
- Weitere Einstellungen: Zusätzliche Parameter für nicht relevante spezifische Funktionen
- Netzwerkeinstellungen: Erforderliche Parameter für die Konfiguration des Internet-Netzwerks über Wi-Fi oder Ethernet.
- OCPP: Einstellungsparameter des OCPP
- **Regionale Einstellungen:** Erforderliche Parameter für Modelle, die für bestimmte Gebiete bestimmt sind (z. B. UK oder FR)

Die Benutzer müssen die Einstellungen über die Schaltfläche "Speichern" oben rechts speichern und die Seite über die Schaltfläche "Aktualisieren" neu hochladen.

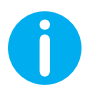

Das Bordportal ist so programmiert, dass keine Parameter angezeigt werden, die für das spezifische Modell der Ladestation nicht verfügbar sind

|                                                                         |                                                  | Connection to EVSE: Connected            |                                             | 69                |
|-------------------------------------------------------------------------|--------------------------------------------------|------------------------------------------|---------------------------------------------|-------------------|
| Configurations                                                          | Logs                                             | 🖏 Recharging hi                          | istory                                      | RFID              |
| /SE configuration parameters                                            |                                                  |                                          |                                             | Factory reset 📵 🔕 |
| General information                                                     |                                                  |                                          |                                             |                   |
| GW Code 🔒                                                               | Serial Number 🔒                                  |                                          |                                             |                   |
| GWJ3704T                                                                | TESTSERVER01                                     |                                          |                                             |                   |
|                                                                         |                                                  |                                          |                                             |                   |
|                                                                         |                                                  |                                          |                                             |                   |
| Common settings<br>Charge Current                                       | Meter power                                      | Meter type                               | Authorisation Type                          |                   |
| Common settings<br>Charge Current                                       | Motor power                                      | Meter type<br>Bigle Huse Three phase     | Authorisation Type<br>Autorum Authorisation |                   |
| Common settings<br>Charge Current<br>22 A -<br>Emble C1 sessors         | Milder prever                                    | Linder type<br>Bloglic Phase Trans phase | Authorisation Type Automation Authorisation | •                 |
| Common settings<br>Charge Careet<br>22 A ~<br>Coalse CT assess<br>Of C  | State power                                      | Marchys<br>Night New Threshous           | Authorisation Type<br>Automation Automation | •                 |
| Common settings<br>Dauge Comm<br>22 A -<br>Couble CT ensures<br>Of P    | State power 3 KV   Functional Mode  Second State | Merryye<br>Sigh New The place            | Autorisation Type<br>Autoria                | •                 |
| Common settings<br>Charge Correr<br>22 A •<br>Challe C7 ensers<br>Off © | State power 3 KW    Precisional Made             | More type<br>Bogle House Three place     | Autoritation Type<br>Autora Autoration      | •                 |

### 7.2.2 Abschnitt der Protokolle

In diesem Abschnitt können Installateure und Kundendienstmitarbeiter leicht auf die Protokolle der Ladestation zugreifen. In der Ecke oben rechts kann die zu lesende Protokolldatei ausgewählt und eine manuelle Aktualisierung durchgeführt werden, um die neuen eingeloggten Zeilen anzuzeigen. Beim Öffnen des Portals wird das Protokoll für die Verwaltung der Kommunikation mit den Plattformen angezeigt, das häufig für ein anfängliches Debugging am nützlichsten ist.

| Configurations                                                                 | E Logs                                                                    | S Recharging history                                                                                                    |              | RFID                    |   |
|--------------------------------------------------------------------------------|---------------------------------------------------------------------------|----------------------------------------------------------------------------------------------------|--------------|-------------------------|---|
| VSE's Logs                                                                     |                                                                           |                                                                                                    | Selected log | Iot Manager Out         | * |
| 🔵 😑 💧 jeinon-iot-manager-out.log                                               |                                                                           |                                                                                                    |              | Search through the logs |   |
| 0. [UTC+0000 Wed May 29 00:27:24 2024 1716942444.772 T] accWi                  | i: Wifi said not set                                                      |                                                                                                    |              |                         |   |
| 1. [UTC+0300 Wed May 29 00:27:24 2024 1716942444.775 Il appWil                 | it AppWifi Loop wait socket client ti                                     | imeout, resoan 331D                                                                                                    |              |                         |   |
| 2. [UTC+0000 Wed May 29 00:27:24 2024 1716942444.876 I] appWi                  | 1: AppWifi Loop scan 551D                                                 |                                                                                                    |              |                         |   |
| 3. [UTC+0300 Wed May 29 00:27:29 2024 1716942449.889 T] appNi                  | 1: AppWifi_Loop scan COMPLETED start                                      | access point                                                                                                    |              |                         |   |
| 4. [UTC+0300 Wed May 29 00:27:30 2024 1716942450.014 I] appWi                  | i: AppWifi_Loop start access point                                        |                                                                                                    |              |                         |   |
| 5. [UTC+0000 Wed May 29 00:27:34 2024 1716942454.650 1] appWi                  | i: AppWifi_Loop access point enabled,                                     |                                                                                                    |              |                         |   |
| 6. [UTC+0300 Wed May 29 00:27:34 2024 1716942454.654 T] appW1                  | i: AppWifi_Loop server init, wait for                                     |                                                                                                    |              |                         |   |
| 7. [UTC+0300 Wed May 29 00:32:34 2024 1716942754.665 I] appWi                  | i: Wifi_sold not set                                                      |                                                                                                    |              |                         |   |
| <ol> <li>[UTC+0300 Med May 23 00:32:34 2024 1716342754.664 I] appWi</li> </ol> | i: AppWifi_Loop wait mocket client ti                                     | imeout, resdan 551D                                                                                                    |              |                         |   |
| <ol> <li>[UTC+0300 Med May 29 00132134 2024 1716942754.773 I] appN1</li> </ol> | i: AppWifi_Loop scan SSID                                                 |                                                                                                    |              |                         |   |
| 10. [UTC+0300 Med May 29 00:32:39 2024 1716942759.856 I] appW1                 | 1: AppWifi_Loop scan COMPLETED start                                      | access point                                                                                                    |              |                         |   |
| 11. [UTC+0100 Wed May 29 00:32:39 2024 1716942759.972 1] appWi                 | 1: AppWifi_Loop start access point                                        | AppMifi_Loop start access point                                                                                                    |              |                         |   |
| 12. [UTC+0100 Wed May 29 00132144 2024 1916942764.403 1] Appwr                 | 1: Appwiti_Loop access point enabled,                                     | , open socket                                                                                                    |              |                         |   |
| 13. [010/0100 Wed Hay 25 00/32/44 2024 1716542/64.726 1] appw1                 | Appwill_loop Server init, white for                                       | ir ollent                                                                                                    |              |                         |   |
| 15 [UTCA0100 Med May 29 00:37:44 2024 1710941004.141 1] appli                  | i lookifi loon wait socket client ti                                      | TRACT TARGET STO                                                                                                    |              |                         |   |
| 16. UTTC+0000 Med May 29 00:37:44 2024 1716943064.845 TL anriffi               | is lengifi Long agen 381D                                                 |                                                                                                    |              |                         |   |
| 17 UTTCADIOD Med May 29 00-17:49 2024 1716943069 932 11 arrift                 | i lockifi loco scan (ORDITED start                                        | access point                                                                                                    |              |                         |   |
| 18. [UTC+0300 Med May 29 00:37:50 2024 1716943070.052 T1 appWil                | ii Morffifi Loop start access point                                       |                                                                                                    |              |                         |   |
| 19, [UTC+0000 Wed May 29 00:37:54 2024 1716943074.693 I1 appWil                | 1: AppWifi Loop access point enabled,                                     | , open socket                                                                                                    |              |                         |   |
| 20. [UTC+0300 Wed May 29 00:37:54 2024 1716943074.777 1] appWi                 | i: AppWifi Loop server init, wait for                                     | r client                                                                                                    |              |                         |   |
| 21. [UTC+0300 Wed May 29 00:42:54 2024 1716943374.780 I] appWil                | i: Wifi_said not set                                                      |                                                                                                    |              |                         |   |
| 22. [UTC+0300 Wed May 29 00:42:54 2024 1716943374.780 I] appWil                | i: AppWifi Loop wait socket client ti                                     | imeout, resoan 331D                                                                                                    |              |                         |   |
| 23. [UTC+0300 Med May 29 00:42:54 2024 1716943374.802 I] appN1                 | i: AppWifi_Loop scan 551D                                                 |                                                                                                    |              |                         |   |
| 24. [UTC+0300 Wed May 29 00:42:59 2024 1716943379.902 T] appWi                 | 11 AppWifi_Loop scan COMPLETED start                                      |                                                                                                    |              |                         |   |
| 25. [UTC+0300 Wed May 29 00:45:00 2024 1716943380.116 1] appWi                 | i: AppWifi_Loop start access point                                        |                                                                                                    |              |                         |   |
| 26. [UTC+0300 Med May 29 00:45:04 2024 1716943384.070 I] appWi                 | i: AppWifi_Loop access point enabled,                                     | , open socket                                                                                                    |              |                         |   |
| 27. [UTC+0300 Wed May 29 00148105 2024 1716943385.027 T] appWi                 | ii AppWifi_Loop server init, whit for                                     | ar client                                                                                                    |              |                         |   |
| 28. [UTC+0300 Wed May 29 00:45:05 2024 1716943655.122 I] appWi                 | i: Wifi_sold not set                                                      |                                                                                                    |              |                         |   |
| 29. [010+0300 Wed May 29 00140105 2024 1716943605.122 T] appWi                 | Appwici_Loop wait mocket client ti<br>handbidd loop wait mocket client ti | imout, reich 5510                                                                                                    |              |                         |   |
| 10. [01070100 Wed May 23 00148:05 2024 1716943685.223 1] Appwil                | LI Apparttoop soon SSID                                                   |                                                                                                    |              |                         |   |
| 21. [01040100 Mcd may 12 00140109 2024 1710943659.972 1] appw1                 |                                                                           | and an approximate the second second s |              |                         |   |

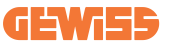

Bei der Auswahl der zu lesenden Dateien kann festgestellt werden, dass einige ein Suffix mit einer Nummer aufweisen (.1, .2 ...). Dies ist normal, da die Station über eine Protokollierungs-Funktion von 5 Tagen verfügt. Die Vorsilbe bedeutet, wie viele Tage das Protokoll zurückliegt. Zum Beispiel ein:

iot Manager Out 5 muss geöffnet werden, wenn die Protokolle von 5 Tagen vorher gelesen werden sollen. Nach Ablauf der 5 Tage werden die Protokolle in einer in der Cloud gespeicherten ZIP-Datei gespeichert und dann lokal gelöscht.

Darüber hinaus handelt es sich bei den Dateien mit dem Suffix err um Protokolle, in denen nur schwerwiegende Fehler bei der Ausführung der spezifischen Funktion enthalten sind.

Die folgende Tabelle beachten, um herauszufinden, welche Datei geöffnet und angezeigt werden soll, um die erforderlichen Informationen zu erhalten.

| Name des<br>Protokolls                | Funktionen                                   | Kurzbeschreibung                                                                                                    | Kommentar |
|---------------------------------------|----------------------------------------------|----------------------------------------------------------------------------------------------------|-----------|
| joinon-<br>authentication-<br>manager | RFID-Authentifizierung                       | Verwaltung der RFID-Karten                                                                                                    |           |
| joinon-<br>configuration-<br>manager  | Konfiguration                                | Jede neue gespeicherte<br>Konfiguration wird protokolliert,<br>unabhängig davon, ob es sich<br>um Timing, Wiederherstellung<br>der Standardwerte usw.<br>handelt        |           |
| joinon-current-<br>manager            | Aktuelle<br>Verwaltungsdaten                 | Jede Änderung eines<br>Stromparameters wird<br>protokolliert, z. B. während des<br>Betriebs des DLM                                                                     |           |
| joinon-eol-<br>manager                | END-of-Line-Befehle                          | Das Empfangen/Senden der<br>EOL-Befehle zwischen Station<br>und Prüfmaschine wird<br>protokolliert                                                                      |           |
| joinon-evse-fsm                       | Zustandsmaschine                             | Die Änderungen zwischen den<br>verschiedenen Ladezuständen,<br>das Senden/Empfangen des<br>Status der Schaltschütze und<br>der Steckverbindung werden<br>protokolliert. |           |
| joinon-ev-state-<br>manager           | Kommunikationsstatus zwischen Station und EV | Die Statusänderungen des CP<br>und der Schaltschütze werden<br>protokolliert.                                                                                           |           |

| joinon-iot-<br>manager          | Verwaltung der<br>Konnektivität und<br>Kommunikation mit der<br>CLOUD | Stark populiertes Protokoll, jede<br>Änderung des Status der<br>Station wird verfolgt, wenn dies<br>der Cloud mitgeteilt wird.<br>Darüber hinaus werden alle<br>Verbindungsstatus/-fehler in<br>dieser Datei markiert. | Sehr nützlich für das<br>generische Debuggen<br>vieler Fehler. Es wird<br>empfohlen, immer von<br>hier aus zu beginnen,<br>um eventuelle Probleme<br>zu analysieren und dann<br>durch Öffnen der<br>spezifischen Protokolle<br>die Ergebnisse zu<br>vertiefen. |
|---------------------------------|-----------------------------------------------------------------------|----------------------------------------------------------------------------------------------------|----------------------------------------------------------------------------------------------------|
| joinon-led-<br>manager          | Verwaltung der<br>RGB-LEDs                                            | Jede Änderung der Farbe und<br>Animation der LED wird<br>angezeigt                                                                                                    |                                                                                                    |
| joinon-meter                    | Metering                                                              | Protokoll der vom internen oder<br>externen Messgerät<br>ausgelesenen Energiewerte<br>(MID/TIC).                                                                                                    |                                                                                                    |
| joinon-socket-<br>manager       | Verwaltung der<br>Steckverbindung                                     | Alle Änderungen des Status der<br>Ladebuchse sowie der<br>Empfang von<br>Änderungsbefehlen werden<br>protokolliert.                                                                                                    |                                                                                                    |
| Joinon-<br>watchdog-<br>manager | Watchdog                                                              | Alle Neustarts der vom<br>Watchdog ausgelösten Dienste<br>werden protokolliert.                                                                                                    |                                                                                                    |

### 7.2.3 Abschnitt der Ladechronologie

In diesem Abschnitt ist es möglich, die grundlegenden Daten zu den auf dem Produkt gestarteten Ladevorgängen anzuzeigen.

### 7.2.4 Abschnitt der RFID

In diesem Abschnitt kann der Installateur die lokal auf der Station gespeicherten RFID-Karten verwalten. Vorgesehen ist eine Funktion zum Importieren der Karten über CSV-Dateien. Es ist wichtig zu beachten, dass die Karten bei angeschlossenen Stationen, wie in den vorherigen Kapiteln angegeben, entweder von JoinON small net oder von der vom Kunden gewählten OCPP-Plattform verwaltet werden müssen.

|                | Connectio | Connection to EVSE: Connected |         |  |
|----------------|-----------|-------------------------------|---------|--|
| Configurations | Logs      | Recharging history            | 01% ()  |  |
| RFID ⊻         |           |                               | o 🗈 📵 🥐 |  |
| UD             | Alas      | Status                        |         |  |
| 52118F18       | Card1     | true                          | o       |  |
| 82DEBC18       | Card2     | true                          | 0       |  |
|                |           |                               |         |  |

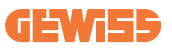

# 8. Konfiguration DLM MultiCP

### 8.1 Konfiguration der Server-Station

Nach der Installation und dem Anschluss der Stationen, dem Anschluss des externen Messgerätes, muss zunächst mit der Konfiguration der Station fortgefahren werden, die die Rolle des Servers übernehmen wird.

Auf das Bordportal der Station zugreifen, wie in den vorherigen Abschnitten (7.1) beschrieben, und mit der Konfiguration fortfahren. Wenn die Verbindung zum ersten Mal hergestellt wird, muss die Verbindung über einen Wi-Fi-Hotspot ausgeführt werden.

### 8.1.1 Schritt 1: Einstellung der spezifischen MultiCP-Parameter

Es ist nun erforderlich, das DLM ebenfalls über das Bordportal zu aktivieren, den Abschnitt "MultiCP-Einstellungen" zu identifizieren und mit der Einstellung fortzufahren:

- Aktivierung der Server-/Client-Logik
  - $\rightarrow$  Den Schalter aktivieren
- Rolle der Ladestation",
  - → "Server" auswählen

### 8.1.2 Schritt 2: Einstellung der allgemeinen Parameter

Für den ordnungsgemäßen Betrieb des DLM müssen einige grundlegende Parameter eingestellt werden, die für die Server-Station zur Ausführung ihrer Tätigkeit erforderlich sind. Über das Bordportal den Abschnitt "Allgemeine Parameter" ermitteln und Folgendes einstellen:

#### • Art des Schaltschützes:

- $\rightarrow$  einphasig oder dreiphasig
- Schaltschütz-Leistung:
  - → In diesem Fall muss die verfügbare Leistung der gesamten Anlage eingestellt werden, die von den installierten Sensoren überwacht und verwaltet wird

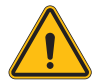

**HINWEIS:** Eine falsche Einstellung dieses Parameters kann zu Funktionsstörungen oder Überlastungen der Anlage führen.

- Autorisierung Ladevorgang: Auswahl zwischen:
  - → Autorun: Der Ladevorgang beginnt, sobald das Kabel eingesteckt ist.
  - → Autorisierung: Der Ladevorgang muss über die APP oder die RFID-Karte der Cloud JOINON oder über die gewählte OCPP-Plattform aktiviert werden.

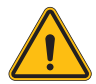

**HINWEIS:** Das Fehlen einer externen Messquelle (CT oder TIC) führt ZU einer Funktionsstörung des DLM!

#### • Einstellung der Messvorrichtung:

Je nach gewählter Vorrichtung ist Folgendes zu aktivieren

→ TA: Über den Abschnitt "Allgemeine Parameter" den Schalter "CT-Sensoren aktivieren" aktivieren

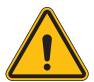

**HINWEIS:** Die Nichtaktivierung oder falsche Einstellung des externen Messgerätes führt zu einer FUNKTIONSSTÖRUNG des DLM.

#### • Phasendrehung:

Die richtige Reihenfolge der verbundenen Phasen auswählen (im Falle einer dreiphasigen Station).Für weitere Informationen ist auf Abschnitt 4.5.5 Bezug zu nehmen.

#### • Betriebsmodus:

"Dynamik" auswählen, um den DLM-Algorithmus zu aktivieren.

### 8.1.3 Schritt 3: Einstellung der Internetverbindung

I-CON evo MultiCP ermöglicht die Verbindung zu einem Internet-Netzwerk über Wi-Fi oder Ethernet, um alle erweiterten Funktionen der Überwachung und der Verbindung zu den Plattformen freizugeben.

Es ist wichtig, die Server-Station je nach ausgewählter Verbindung auf angemessene Weise einzustellen, wie in Abschnitt 4.6.7 dargestellt.

#### Konfiguration 1: Externer Ethernet-Router

Standardeinstellung. Die Station stellt die Verbindung zu einem verfügbaren Ethernet-Netzwerk her. Die IP-Adresse wird von einer externen Netzwerkinfrastruktur zugewiesen.

Zur Einstellung müssen die Anweisungen im untenstehenden Abschnitt 8.1.3.1 befolgt werden.

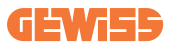

#### Konfiguration 2: Geteiltes Wi-Fi / Offline DLM

Die Server-Station sorgt für die Konnektivität der Client-Stationen und weist ihnen die IP-Adressen zu. Hierdurch wird Folgendes ermöglicht:

- Funktionsweise des DLM bei fehlendem Internet-Netzwerk (OFFLINE-Installationen)
- Teilung der Wi-Fi-Netzwerkverbindung mit den Client-Stationen

Zur Einstellung müssen die Anweisungen im untenstehenden Abschnitt 8.1.3.2 befolgt werden.

#### 8.1.3.1 Einstellung der Ethernet-Verbindung (Konfiguration 1)

Nach Einstecken des Kabels in einen der verfügbaren Ports und erfolgter Einstellung auf die vorherigen Abschnitte müsste sich die Station automatisch mit dem Ethernet-Netzwerk verbinden.

#### 8.1.3.2 Einstellung des DHCP Servers (Konfiguration 2)

Über das Bordportal den Abschnitt "Einstellungen der MultiCP" ermitteln und Folgendes einstellen:

- DHCP S/C-Rolle einstellen: "server"
- Die Schaltfläche "Speichern" oben rechts drücken; die Server-Station startet neu
- Auch alle zuvor verbundenen Client-Stationen neu starten

Nun ist es möglich:

- Client-Stationen zu verbinden und den DLM Offline zu verwenden
- Die Einstellung des Wi-Fi-Netzwerks vorzunehmen, indem die Verbindung zum Bordportal erneut hergestellt wird und die Anweisungen im Abschnitt 9.3.1 befolgt werden. Die Verbindung wird mit den Client-Stationen geteilt.

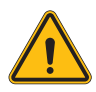

**HINWEIS:** Die Aktivierung dieser Funktion beinhaltet die Erstellung eines lokalen Netzwerks zwischen den Stationen. Für den Zugriff auf das Bordportal der einzelnen Stationen ist es erforderlich, sich mit einem PC mit demselben lokalen Netzwerk zu verknüpfen und sich mit einem freien Ethernet-Port einer Station oder mit den Wi-Fi-Hotspots jeder Station zu verbinden, die in jedem Fall aktiv bleiben.

Nach erfolgter Konfiguration die Parameter über die Schaltfläche "Speichern" oben rechts speichern und den Neustart der Station abwarten.

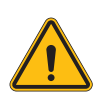

**HINWEIS:** Gewiss haftet nicht für Probleme, die sich aus unzureichenden Wi-Fi-Verbindungen ergeben. Vor der Installation von I-CON sicherstellen, dass der Bereich über eine ausreichende Abdeckung des Wi-Fi-Signals verfügt. Ein starkes Signal ist erforderlich, um die beste Leistung zu gewährleisten, insbesondere bei einer großen Anzahl von Client-Stationen.

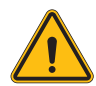

**HINWEIS:** Gewiss empfiehlt, ein Wi-Fi-Netzwerk mit einer angemessenen Sicherheitsstufe wie WPA-WPA2-Personal zu verwenden und öffentliche Netzwerke ohne Sicherheitsstufe zu vermeiden.

## 8.2 Konfiguration der Client-Stationen

Wenn ausgewählt wird, die Station als Client einzustellen, ist die Konfiguration einfach und schnell, da jeder Betriebsparameter vom Server verwaltet wird. Nach Installation und Einschalten der Client-Station eine Verbindung mit dem Bordportal herstellen. Wenn die Verbindung mit einem neuen Produkt zum ersten Mal hergestellt wird, muss die Verbindung über einen Wi-Fi-Hotspot ausgeführt werden. Dann Folgendes einstellen:

### 8.2.1 Schritt 1: Einstellung der spezifischen MultiCP-Parameter

Es ist nun erforderlich, das DLM ebenfalls über das Bordportal zu aktivieren, den Abschnitt "MultiCP-Einstellungen" zu identifizieren und mit der Einstellung fortzufahren:

- Aktivierung der Server-/Client-Logik
  - $\rightarrow$  Den Schalter aktivieren
- Rolle der Ladestation:
  - $\rightarrow$  Als Rolle "Client" auswählen

### 8.2.2 Schritt 2: Einstellung der allgemeinen Parameter

Für den ordnungsgemäßen Betrieb des DLM müssen einige grundlegende Parameter eingestellt werden, die für die Client-Station zur Ausführung ihrer Tätigkeit erforderlich sind. Über das Bordportal den Abschnitt "Allgemeine Parameter" ermitteln und Folgendes einstellen:

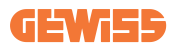

#### • Autorisierung Ladevorgang: Auswahl zwischen:

- $\rightarrow$  Autorun: Der Ladevorgang beginnt, sobald das Kabel eingesteckt ist.
- → Autorisierung: Der Ladevorgang muss über die APP oder die RFID-Karte, die in der CLOUD Joinon SmallNet registriert ist, oder über die gewählte OCPP-Plattform aktiviert werden.

#### • Phasendrehung:

Wenn die Stationen mit Phasendrehung installiert wurden, muss angegeben werden, mit welcher Phasenfolge die Station verbunden wurde, um dieses der Server-Station zu kommunizieren:

→ Die richtige Reihenfolge der verbundenen Phasen auswählen. F
ür weitere Informationen ist auf Abschnitt 4.5.5 Bezug zu nehmen.

#### • Betriebsmodus:

"Dynamik" auswählen, um den DLM-Algorithmus zu aktivieren.

#### Die Schaltfläche "Speichern" oben rechts drücken, die zum Neustart der Station führt.

Wenn beim nächsten Start alles ordnungsgemäß verläuft, sollte die Client-Station die Kommunikation mit dem Server beginnen. Dies wird durch die grüne, dauerhaft leuchtende oder blinkende LED bestätigt.

### 8.3 Zusammenfassende Tabelle der Netzwerkeinstellungen

Für eine schnelle Kontrolle der korrekten Einstellung der Netzwerkparameter beachten Sie die Tabelle:

| Selected Network            | Parameters to set under "MultiCP Settings"<br>section of Onboard Portal |         |                 |                      |         |                 |                                                                 |
|-----------------------------|-------------------------------------------------------------------------|---------|-----------------|----------------------|---------|-----------------|-----------------------------------------------------------------|
| Connection type             | SERVER I-CON                                                            |         |                 | CLIENTS I-CON        |         |                 | Additional Notes                                                |
|                             | S/C logic activation                                                    | MS Role | MS DHCP<br>Role | S/C logic activation | MS Role | MS DHCP<br>Role |                                                                 |
| External<br>ETHERNET router | ON                                                                      | Server  | Client          | ON                   | Client  | Client          |                                                                 |
| Shared Wi-Fi                | ON                                                                      | Server  | Server          | ON                   | Client  | Client          | You need also to<br>setup Wi-Fi network<br>on Server<br>station |
| OFFLINE DLM                 | ON                                                                      | Server  | Server          | ON                   | Client  | Client          |                                                                 |

# **9. Konfiguration von I-CON evo MultiCP** als Einzelstation

I-CON evo MultiCP ist für die Installation in Anlagen konzipiert, die aus mehreren miteinander verbundenen Stationen bestehen. Für den Fall, dass die Installation einer einzelnen Station erforderlich ist, müssen die folgenden Konfigurationsschritte über das Bordportal ausgeführt werden. Auf das Bordportal der Station zugreifen, wie in den vorherigen Abschnitten (7.1) beschrieben, und mit der Konfiguration fortfahren. Wenn die Verbindung zum ersten Mal hergestellt wird, muss die Verbindung über einen Wi-Fi-Hotspot ausgeführt werden.

# 9.1 Einstellungen der Station mit fester Ladeleistung

Über das Bordportal den Abschnitt "Allgemeine Parameter" ermitteln und Folgendes einstellen:

- Art des Schaltschützes: einphasig oder dreiphasig.
- Schaltschütz-Leistung: maximal verfügbare Leistung in der Anlage.
- Ladestrom: Maximaler Strom, den die Station ausgeben kann. Standardmäßig beträgt er 32A.
- Betriebsmodus:
  - $\rightarrow$  Statisch, wenn die Station mit der eingestellten Leistung geladen werden soll.
- Autorisierung: Auswahl zwischen:
  - $\rightarrow$  Autorun: Der Ladevorgang beginnt, sobald das Kabel eingesteckt ist.
  - → Autorisierung: Der Ladevorgang muss über die APP oder die RFID-Karte des JoinON small net oder über die gewählte OCPP-Plattform aktiviert werden.

Nach erfolgter Einstellung die Schaltfläche "Speichern" oben rechts drücken und, falls nicht bereits vom Portal vorgeschlagen, mit dem Neustart der Station fortfahren.

### 9.2 Einstellung der Station mit dynamischer Ladeleistung

Sollte es erforderlich sein, I-CON evo MultiCP mit einer variablen Ladeleistung über das Bordportal, Abschnitt "Allgemeine Parameter", zu verwenden, ist Folgendes einzustellen:

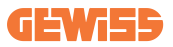

- Art des Schaltschützes: einphasig oder dreiphasig.
- Schaltschütz-Leistung: maximal verfügbare Leistung in der Anlage, die von den Sensoren gemessen wird.

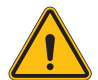

**HINWEIS:** Eine falsche Einstellung dieses Parameters kann zu Funktionsstörungen oder Überlastungen der Anlage führen.

- Maximaler Ladestrom: Maximaler Strom, den die Station ausgeben kann. Standardmäßig beträgt er 32A.
- Autorisierung: Auswahl zwischen:
  - $\rightarrow$  Autorun: Der Ladevorgang beginnt, sobald das Kabel eingesteckt ist.
  - → Autorisierung: Der Ladevorgang muss über die APP oder die RFID-Karte des JoinON small net oder über die gewählte OCPP-Plattform aktiviert werden.

Jetzt den Abschnitt: "Einstellungen der MultiCP" ermitteln und

- Aktivierung der Server-/Client-Logik einstellen:
  - $\rightarrow$  Den Schalter aktivieren
- Rolle der Ladestation:
  - $\rightarrow$  Den "Server" einstellen

Nun zu "Allgemeine Einstellungen" zurückkehren:

• Den Schalter "Aktiviert CT-Sensoren" einschalten oder den TIC einstellen (für französische Stationen).

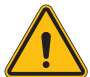

**HINWEIS:** Das Fehlen einer externen Messquelle (CT oder TIC) führt ZU einer Funktionsstörung des DLM!

- Betriebsmodus:
  - $\rightarrow$  Dynamik

Nach erfolgter Einstellung die Schaltfläche "Speichern" oben rechts drücken und, falls nicht bereits vom Portal vorgeschlagen, mit dem Neustart der Station fortfahren.

## 9.3 Einstellung des Internet-Netzwerks

I-CON evo MultiCP ermöglicht die Verbindung zum Internet sowohl über Wi-Fi als auch über Ethernet.

### 9.3.1 Konfiguration des Wi-Fi-Netzwerks

Über das Bordportal, Abschnitt zur Konfiguration, das Menü mit den Konfigurationsparametern des Netzwerks auswählen und fortfahren.

Vom Bordportal aus auf "Wi-Fi-Netzwerk konfigurieren" klicken. Es öffnet sich ein Fenster, in dem die Netzwerkparameter (SSID, Passwort und Sicherheit) angefordert werden. Nach Eingabe auf "Speichern" klicken. Die Station schließt den Hotspot und stellt die Verbindung zum ausgewählten Netzwerk her.

|                                 |                   | Connection to EVSE: Connected                               | 88 <b>2</b> 0 |
|---------------------------------|-------------------|-------------------------------------------------------------|---------------|
| Configurations                  | E Logs            | 🕄 Recharging history                                        | RFID          |
| EVSE configuration parameters   |                   |                                                             | Factory reset |
| OFF Alarm Mo Debug              |                   | Change EVSE's Wi-Fi network<br>- Bin BBP                    |               |
| Network Configure Wi-Fi network | Wifi Connection 1 | The field integrate With Plasma* Enter the network password |               |
| WFi hotspot SSID 🔒              | win soo           | WPA/WPA2 - wood type                                        |               |
| GWJ3714T_50411C39CE50           | No value          | · ·                                                         |               |
| Wifi MAC address 👸              | WITIDHCP          | Ethernet DHCP                                               |               |
| 50411C39CE50                    | Static parameters | DHCP Static Parameters DHCP                                 |               |
|                                 |                   |                                                             |               |

Es ist offensichtlich, dass für den erneuten Zugriff auf das Bordportal die Verbindung mit demselben soeben eingestellten Netzwerk hergestellt werden muss.

### 9.3.2 Konfiguration des Ethernet-Netzwerks

Die Schnittstelle aktivieren, um die Verbindung mit dem Ethernet-Netzwerk zu ermöglichen. Dann die Verbindung mit dem Bordportal über den Wi-Fi-Hotspot herstellen, den Abschnitt "Einstellungen der MultiCP" und:

Aktivierung der Server-/Client-Logik ermitteln: den Schalter aktivieren

#### • Rolle der Ladestation: Den "Server" einstellen

Die Einstellungen mit der Taste oben rechts speichern. Die Station führt einen Neustart aus und stellt die Verbindung mit dem Ethernet-Netzwerk her.

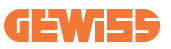

# 10. Optionales 4G-Modem (GWJ8111)

I-CON evo MultiCP kann mit einem speziellen 4G-Modem ausgestattet werden.

Der Code GWJ8111 liefert das benötigte Gerät (Modem) und die Kabel.

Das Modem muss konfiguriert werden. Zum Abschluss der Konfiguration des Gerätes sind die Anweisungen in der entsprechenden Bedienungsanleitung zu beachten

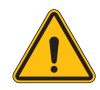

**HINWEIS:** Es ist wichtig, die Stromversorgung der Ladestation zu trennen, bevor sie zur Wartung oder zum Hinzufügen von Zubehör geöffnet wird.

Für die Installation des Modems in der I-CON muss folgendermaßen vorgegangen werden:

#### STEP 1.

1. Das Modem im entsprechenden Abschnitt auf dem Deckel des I-CON befestigen

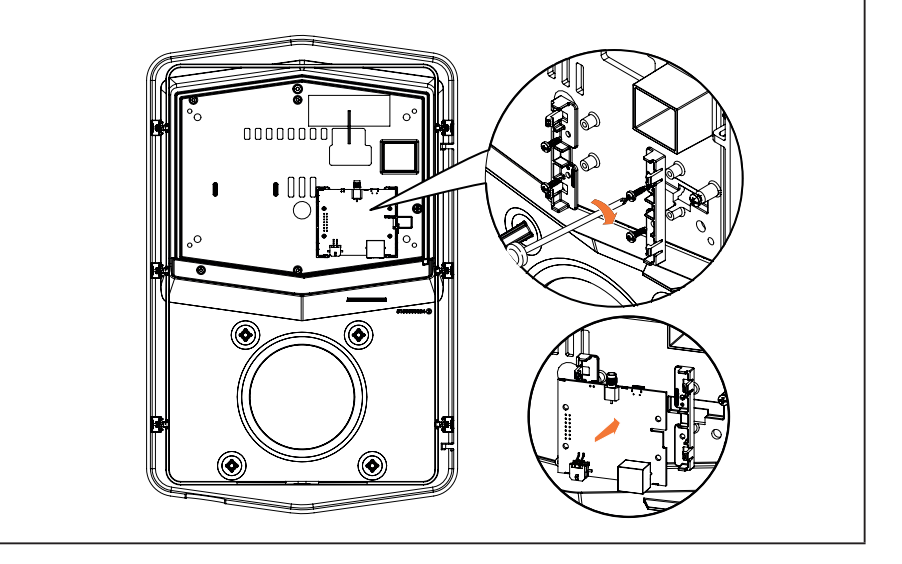

### STEP 2.

1. Die Antenne in dem dafür vorgesehenen Raum positionieren. Den Schutzstreifen entfernen und auf den I-CON-Deckel aufkleben

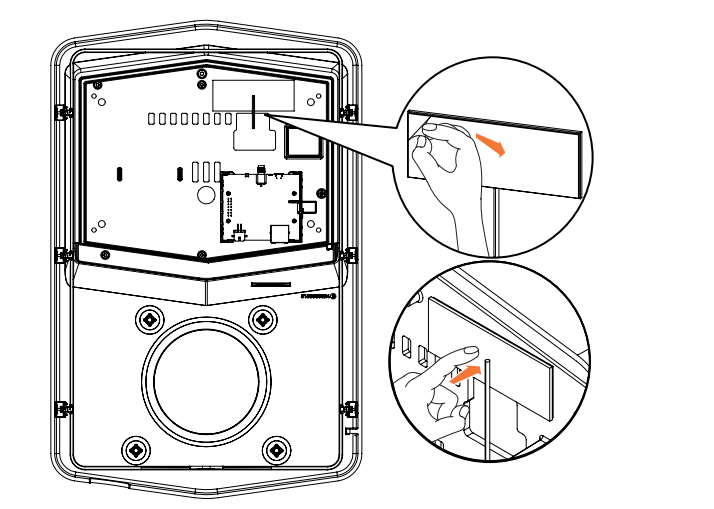

### STEP 3.

1. Die Antenne über die entsprechende Stelle mit dem Modem verbinden

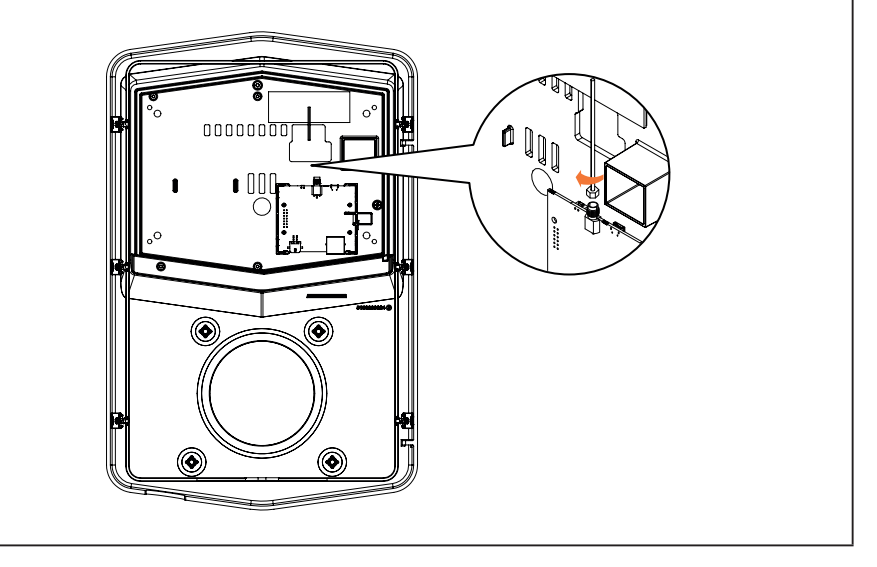

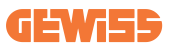

#### STEP 4.

- 1. Schließen Sie das Ethernet-Kabel zwischen dem am Router befindlichen Port und der Platine an
- 2. Das Versorgungskabel anschließen

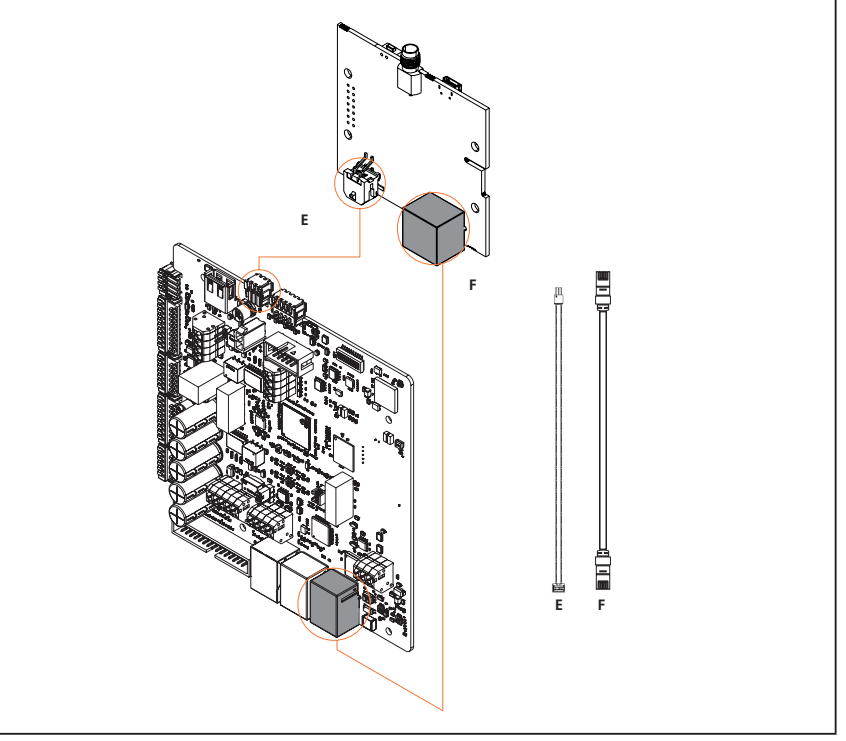

**INF0:** GEWISS stellt keine SIM-Karte für die mobile Verbindung zur Verfügung. Der Endbenutzer muss seine eigene SIM-Karte verwenden.

**INF0:** Die notwendigen Parameter, die das Modem für die Aktivierung der SIM-Karte erfordert, gehen zu Lasten des Endbenutzers.

Zur Aktivierung der Verbindung ist es ausreichend, das Modem an einen freien Ethernet-Port der Station anzuschließen und sicherzustellen, dass der Parameter "SC DHCP Role" über das Bordportal in der Server-Station im spezifischen Abschnitt für MultiCP-Produkte auf "Client" eingestellt ist. Nach erfolgter Verbindung muss natürlich eine Verbindung zum selben lokalen Netzwerk des 4G-Routers hergestellt werden (über einen freien Ethernet-Port), um mit der Konfiguration der verbundenen Client-Stationen fortzufahren.

# **11. Verbindung mit den Plattformen**

Zur Verwaltung der Ladestationen I-CON evo MultiCP müssen diese zunächst mit einer Plattform verbunden werden. Zurzeit ist es möglich, die Ladestation alternativ mit den folgenden Plattformen zu verbinden:

- GEWISS SmallNet
- Unterstützte OCPP-Plattform

Die folgenden Abschnitte leiten Sie bei der Basiskonfiguration beider Lösungen.

## **11.1 Gewiss SmallNet**

GEWISS SmallNet ist die entwickelte Lösung zum Steuern der Anlagen in privaten oder halböffentlichen Umgebungen wie Wohnanlagen oder Unternehmen. GEWISS stellt eine umfassende, leicht konfigurierbare Verwaltungsplattform zur Verfügung, mit der Sie die unterschiedlichsten Handlungen ausführen können, darunter:

- Den Status der Stationen anzeigen
- Die Einstellungen der Produkte aus der Ferne verwalten
- Endbenutzer in die Anlage einladen
- Die Produkte aktualisieren
- Die dem Kundendienst bereitzustellenden Protokolle herunterladen

Darüber hinaus können Sie die auf GEWISS SmallNet registrierten Stationen dank der entsprechenden APP myJOINON auf bequeme Weise verwenden.

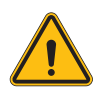

**HINWEIS:** Die APP myJOINON ist im Falle von Ladestationen I-CON MultiCP **KEIN INSTRUMENT FÜR INSTALLATEURE**. Die APP dient ausschließlich den Endbenutzern als Instrument für den Zugang zum Ladeservice.

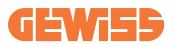

### **11.1.1 Zugriff auf die Plattform**

Zur Anforderung des Zugriffs auf die Plattform ist Folgendes erforderlich:

1) Fordern Sie bei GEWISS die Erstellung einer neuen "Organisation" an. Dies ist durch Öffnen eines Tickets für den Kundendienst von GEWISS unter Angabe einiger Informationen möglich:

- Name der Organisation
- E-Mail-Kontaktadresse des künftigen Systemadministrators
- Vollständige Adresse der Organisation

2) Der Kundendienst von GEWISS sorgt für die Erstellung der Organisation und die Einladung des Energy Managers, der eine E-Mail erhalten wird.

3) Der Energy Manager muss die Anmeldung oder den Zugriff mit derselben E-Mail-Adresse ausführen

4) Nach erfolgtem Zugriff kann der Energy Manager mit der Erstellung der Struktur des eigenen Systems fortfahren.

### 11.1.2 Verknüpfung der Ladestationen

Die Verknüpfung einer neuen Ladestation I-CON MultiCP ist ausgesprochen einfach, man braucht nur die Seriennummer ermitteln und diese auf der entsprechenden Seite der Plattform eingeben.

### 11.1.3 Verwendung der APP myJOINON

Die App myJOINON dient dazu, den Endbenutzern die Verwendung der Produkte sowie die Anzeige der Ladechronologien zu ermöglichen.

Um einen Benutzer zur Verwendung einer Ladestation über die APP zu befähigen, muss dieser mittels E-Mail in die Anlage eingeladen werden.

Nach erfolgtem Herunterladen der App und ausgeführter Anmeldung mit derselben E-Mail-Adresse kann der Benutzer beginnen, die Produkte, zu deren Nutzung er befähigt ist, zu verwenden.

## 11.2 OCPP-Plattform

I-CON evo MultiCP ist mit einer Großzahl von OCPP-Plattformen Dritter kompatibel. Diese Lösungen sind insbesondere dann notwendig, wenn die Produkte in öffentlichen Umgebungen installiert werden sollen.

Vor der Verbindung mit einer OCPP-Plattform ist es immer ratsam, den Kundendienst von GEWISS zu kontaktieren, um die effektive und umfassende Kompatibilität mit der ausgewählten Plattform zu überprüfen.

GEWISS gewährleistet nicht die vollständige Funktionsweise des Produktes, wenn Plattformen genutzt werden, die nicht offiziell getestet wurden und unterstützt sind.

### 11.2.1 Einstellung der OCPP-Plattform

Zur Einstellung der Daten für die Verbindung mit der OCPP-Plattform müssen Sie sich mit dem Bordportal von I-CON evo MultiCP unter Beachtung der Anweisungen im Abschnitt 7.1 verbinden.

Nach erfolgter Verbindung beachten Sie folgende Schritte:

- 1) Ermitteln Sie den Abschnitt "OCPP" unten auf der Seite der Einstellungen
- 2) Aktivieren Sie den Schalter "OCPP platform"
- 3) Geben Sie die notwendigen Daten ein. In der Regel müssen mindestens folgende

Daten eingegeben werden:

- a. Die Adresse der Plattform (Endpoint)
- b. Der Kennname der Station auf der Plattform (chargebox identity)

 Speichern Sie die Einstellungen durch Klicken auf das Symbol der Diskette oben rechts. Die Station startet erneut und führt einen Versuch zur Verbindung mit der Plattform aus.

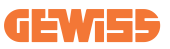

# **12. Fehlercodierung und Fehlerbehebung**

## **12.1 Liste der Fehlercodes**

Hier ist die Liste der Fehler angeführt, die I-CON generieren kann.

| Fehler-Nr.<br>Code | Titel des Fehlers                    | Kurzbeschreibung                                                                                                    |
|--------------------|--------------------------------------|----------------------------------------------------------------------------------------------------|
| 1                  | KLAPPE OFFEN                         | Die Fronttür ist geöffnet.<br>Das Produkt ist nicht sicher.                                                                                                    |
| 4                  | SCHALTSCHÜTZ (T2) KO                 | Der Schaltschutz befindet sich in einem Zustand, der von dem vorgesehenen abweicht.                                                                                                    |
| 5                  | VERSCHLÜSSE T2 KO                    | Die Verschlüsse befinden sich in einem Zustand, der von dem vorgesehenen abweicht.                                                                                                    |
| 6                  | MOTORBLOCK GESCHLOSSEN KO            | Das Motor-Blockierungssystem<br>versetzt sich nicht in die<br>GESCHLOSSENE Position.                                                                                                    |
| 7                  | MOTORBLOCK OFFEN KO                  | Das Motor-Blockierungssystem<br>versetzt sich nicht in die OFFENE<br>Position.                                                                                                    |
| 8                  | KOMMUNIKATION<br>ENERGIEMESSGERÄT KO | Störung in der Modbus-Kommunikation<br>mit dem Energiemessgerät. Der Fehler<br>wird nach 3 falschen Auslesungen<br>aktiviert. Nach 1 korrekten Auslesung<br>wird der Fehler ausgeblendet. |
| 9                  | FALSCHES KABELMASS                   | Maß des Kabels ist nicht im EV-<br>Simulator vorhanden.                                                                                                    |
| 10                 | OFFLINE >1h                          | Der EVSE hat die Kommunikation mit<br>dem Backend für 1 Stunde verloren.<br>Der EVSE ist mit dem WiFi verbunden,<br>kann sich jedoch nicht mit der Cloud<br>verbinden.                    |
| 11                 | SCHALTSCHÜTZ (SCHUKO) KO             | Der Schaltschutz befindet sich in einem Zustand, der von dem vorgesehenen abweicht.                                                                                                    |
| 12                 | MCB (SCHUKO) KO                      | Der MCB ist geöffnet, und unterbricht die Stromversorgung.                                                                                                    |
| 13                 | DC-STROM                             | Das Gerät erkennt einen DC während des Ladevorgangs.                                                                                                    |
| 14                 | SIGNAL CP KO                         | Das CP-Signal ist im Fehlerzustand.                                                                                                    |
| 15                 | STÖRUNG AN DER EV-DIODE              | Die von EVSE an der Diode<br>durchgeführte Kontrolle ist<br>fehlgeschlagen.                                                                                                    |

| 20 | STÖRUNG PEN                                                     | Der EVSE hat einen Fehler im PEN-<br>System erfasst.                                                                                                    |
|----|-----------------------------------------------------------------|----------------------------------------------------------------------------------------------------|
| 22 | STÖRUNG KOMMUNIKATION ADC                                       | Wenn am Ende der internen ADC-<br>Konfiguration ein Fehler auftritt.                                                                                                    |
| 24 | VERSORGUNG AM EINGANG KO                                        | Die Eingangsspannung liegt außerhalb des Grenzbereichs.                                                                                                    |
| 25 | PORT ETH KO                                                     | Fehler im Ethernet-Port erfasst, wenn<br>sich die LAN-Schnittstelle in einem<br>Fehlerzustand befindet oder wenn der<br>Client nicht mit dem Master<br>kommunizieren kann (auf I-ON). |
| 26 | WIFI KO                                                         | Es wurde ein Fehler im WiFi-Chip erfasst.                                                                                                    |
| 27 | TA EXTERN KO                                                    | Die externen TA-Vorrichtungen sind defekt.                                                                                                    |
| 28 | ÜBERLASTUNG EV                                                  | Der EV entspricht nicht den<br>Stromgrenzen.                                                                                                    |
| 29 | LADEVORGANG AUSGESETZT -<br>DIE BELÜFTUNG FUNKTIONIERT<br>NICHT | Der EV erfordert eine Belüftung, doch<br>EVSE hat kein zugehöriges Signal (an<br>die Belüftungsanlage).                                                                               |
| 31 | UNTERSPANNUNG                                                   | Die Spannung am Eingang ist zu niedrig.                                                                                                    |
| 32 | STÖRUNG DC-AUSFALL                                              | Das Gerät überprüft diesen<br>Fehlerstatus beim Starten des EVSE.                                                                                                    |
| 33 | loT-Problem                                                     | Das Gerät erhält keine Antwort auf<br>gesendete Meldungen zum<br>Transaktionsstart.                                                                                                   |
| 34 | KOMMUNIKATION TIC                                               | Der EVSE empfängt keine<br>Kommunikationspakete vom Gerät TIC.<br>Wenn nach 30 Sekunden kein<br>korrektes Paket empfangen wird, wird<br>der Fehler ausgelöst.                         |
| 35 | FEHLER DECRYPT OTA                                              | Fehler während des Updates OTA                                                                                                    |
| 36 | FEHLER CHECKSUM OTA                                             | Fehler während des Updates OTA                                                                                                    |
| 37 | FEHLER S/C KOMMUNIKATION<br>MIT DEM SERVER                      | Die Client-Station hat die Verbindung<br>zur Server-Station verloren.                                                                                                    |
| 39 | FEHLER S/C: KOMMUNIKATION<br>MIT DEM MESSGERÄT                  | Die Server-Station hat die<br>Kommunikation mit dem externen<br>Messgerät für mehr als 60 s verloren                                                                                  |
| 40 | OFFLINE-LADEVORGANG NICHT<br>AUTORISIERT                        | Die Station ist offline und so eingestellt,<br>dass sie keinen Ladevorgang erlaubt,<br>bis sie wieder online ist                                                                      |

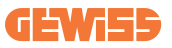

## 12.2 Fehlerbehebung für den Endbenutzer

Wenn ein Fehler am I-CON evo auftritt, kann der Benutzer versuchen, ihn durch Befolgen dieser Schritte zu beseitigen

| Fehler-Nr.<br>Code | Titel des Fehlers                    | Kurzbeschreibung                                                                                                    |
|--------------------|--------------------------------------|----------------------------------------------------------------------------------------------------|
| 1                  | KLAPPE OFFEN                         | Überprüfen Sie den Zustand des<br>Deckels. Wenn er geöffnet ist,<br>schließen Sie ihn.<br>Wenn Sie den Deckel schließen,<br>stellen Sie sicher, dass die interne<br>Vorrichtung gedrückt ist. Wenn der<br>Fehler weiter besteht, kontaktieren<br>Sie den Kundendienst.                                                                                                    |
| 4                  | SCHALTSCHÜTZ (T2) KO                 | Versuchen Sie, einen anderen<br>Ladevorgang zu starten. Wenn der<br>Fehler weiter besteht, kontaktieren<br>Sie den Kundendienst.                                                                                                    |
| 5                  | VERSCHLÜSSE T2 KO                    | Überprüfen Sie den Zustand der<br>Verschlüsse der T2-Buchsen. Wenn<br>sie ohne Stecker geöffnet werden,<br>versuchen Sie, sie mit dem<br>Werkzeug zu verschieben. Wenn<br>der Fehler weiter besteht,<br>kontaktieren Sie den Kundendienst.<br>Wenn dieser Fehler bei im<br>Ladevorgang stehendem I-CON<br>auftritt, ziehen Sie den Stecker ab.<br>Der Verschluss wird mechanisch<br>geschlossen. Der Fehler wird<br>ausgeblendet. Wenn der Fehler<br>weiter besteht, kontaktieren Sie den<br>Kundendienst. |
| 6                  | MOTORBLOCK GESCHLOSSEN<br>KO         | Versuchen Sie, einen anderen<br>Ladevorgang zu starten. Wenn der<br>Fehler weiter besteht, kontaktieren<br>Sie den Kundendienst.                                                                                                    |
| 7                  | MOTORBLOCK OFFEN KO                  | Versuchen Sie, einen anderen<br>Ladevorgang zu starten. Wenn der<br>Fehler weiter besteht, kontaktieren<br>Sie den Kundendienst.                                                                                                    |
| 8                  | KOMMUNIKATION<br>ENERGIEMESSGERÄT KO | Wenn der Fehler weiter besteht,<br>kontaktieren Sie den Kundendienst.                                                                                                    |

| 9  | FALSCHES KABELMASS           | Versuchen Sie, einen anderen<br>Ladevorgang mit demselben Kabel<br>zu starten, oder verwenden Sie ein<br>anderes Kabel.<br>Wenn der Fehler weiter besteht,<br>kontaktieren Sie den Kundendienst.                              |
|----|------------------------------|----------------------------------------------------------------------------------------------------|
| 10 | OFFLINE >1h                  | Überprüfen Sie die an I-CON<br>gelieferte Internetverbindung.<br>Überprüfen Sie die<br>Anschlussparameter am I-CON<br>Wenn der Fehler weiter besteht,<br>kontaktieren Sie den Kundendienst.                                   |
| 11 | SCHALTSCHÜTZ (SCHUKO) KO     | Versuchen Sie, einen anderen<br>Ladevorgang zu starten.<br>Wenn der Fehler weiter besteht,<br>kontaktieren Sie den Kundendienst.                                                                                              |
| 12 | MCB (SCHUKO) KO              | Wenn der Fehler weiter besteht, kontaktieren Sie den Kundendienst.                                                                                                    |
| 13 | DC-STROM                     | Ziehen Sie den Stecker raus und<br>starten Sie einen anderen<br>Ladevorgang.<br>Versuchen Sie, einen Ladevorgang<br>mit einem anderen EV zu starten.<br>Wenn der Fehler weiter besteht,<br>kontaktieren Sie den Kundendienst. |
| 14 | SIGNAL CP KO                 | Versuchen Sie, einen anderen<br>Ladevorgang mit demselben Kabel<br>zu starten, oder verwenden Sie ein<br>anderes Kabel.<br>Wenn der Fehler weiter besteht,<br>kontaktieren Sie den Kundendienst.                              |
| 15 | STÖRUNG AN DER EV-DIODE      | Schließen Sie ein EV an I-CON an.                                                                                                    |
| 20 | STÖRUNG PEN                  | Überprüfen Sie zusammen mit dem<br>Installateur den Status des<br>Stromnetzes. Wenn das Problem<br>des Stromnetzes behoben ist,<br>starten Sie I-CON neu.                                                                     |
| 22 | STÖRUNG KOMMUNIKATION<br>ADC | Wenn der Fehler weiter besteht,<br>kontaktieren Sie den Kundendienst.                                                                                                    |
| 24 | VERSORGUNG AM EINGANG KO     | Überprüfen Sie zusammen mit dem<br>Installateur die an I-CON<br>angeschlossene Stromversorgung.                                                                                                    |
| 25 | PORT ETH KO                  | Wenn der Fehler weiter besteht,<br>kontaktieren Sie den Kundendienst.                                                                                                    |
| 26 | WIFI KO                      | Wenn der Fehler weiter besteht,<br>kontaktieren Sie den Kundendienst.                                                                                                    |

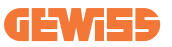

| 27 | TA EXTERN KO                                                    | Überprüfen Sie zusammen mit dem<br>Installateur den Anschluss und die<br>Verkabelung gemäß den<br>Anweisungen in der<br>entsprechenden<br>Bedienungsanleitung. Wenn der<br>Fehler weiter besteht, kontaktieren<br>Sie den Kundendienst. |
|----|-----------------------------------------------------------------|----------------------------------------------------------------------------------------------------|
| 28 | ÜBERLASTUNG EV                                                  | Versuchen Sie, einen anderen<br>Ladevorgang zu starten. Wenn der<br>Fehler weiter besteht, kontaktieren<br>Sie den Kundendienst.                                                                                                    |
| 29 | LADEVORGANG AUSGESETZT<br>- DIE BELÜFTUNG<br>FUNKTIONIERT NICHT | Keine Abhilfemaßnahmen möglich.                                                                                                    |
| 31 | MINDESTSPANNUNG                                                 | Überprüfen Sie zusammen mit dem<br>Installateur die an I-CON<br>angeschlossene Stromversorgung.                                                                                                    |
| 32 | STÖRUNG DC-AUSFALL                                              | Überprüfen Sie zusammen mit dem<br>Installateur die an I-CON<br>angeschlossene Stromversorgung.                                                                                                    |
| 33 | IoT-Problem                                                     | Überprüfen Sie die Internet-<br>Verbindung und die Funktionsweise<br>der Plattform, mit der die Station<br>verbunden ist.                                                                                                    |
| 34 | KOMMUNIKATION TIC                                               | Überprüfen Sie zusammen mit dem<br>Installateur den Status der<br>Verbindung mit dem externen<br>Schaltschütz.<br>Wenn der Fehler weiter besteht,<br>kontaktieren Sie den Kundendienst.                                                 |
| 35 | FEHLER DECRYPT OTA                                              | Kontaktieren Sie den Kundendienst                                                                                                    |
| 36 | FEHLER CHECKSUM OTA                                             | Kontaktieren Sie den Kundendienst                                                                                                    |
| 37 | FEHLER S/C KOMMUNIKATION<br>MIT DEM SERVER                      | Stellen Sie sicher, dass das<br>Ethernet-Kabel, das die Client-<br>Station mit dem Netz der<br>Ladegeräte verbindet, intakt ist.                                                                                                    |
| 39 | FEHLER S/C: KOMMUNIKATION<br>MIT DEM MESSGERÄT                  | Stellen Sie sicher, dass das<br>gewählte Messgerät korrekt<br>angeschlossen und funktionstüchtig<br>ist. Versuchen Sie ggf. einen<br>Neustart der Server-Station.                                                                       |
| 40 | OFFLINE-LADEVORGANG NICHT<br>AUTORISIERT                        | Ändern Sie den Parameter "Offline-<br>Authentifizierungsverhalten"<br>entsprechend über das Bordportal                                                                                                    |

# **13. Kundendienst**

Der Kundendienst ermöglicht den direkten Kontakt mit den Technikern von GEWISS, um Antworten auf technische Fragen zu erhalten: Anlagenbau, Vorschriften, Produkt- oder Planungssoftware.

Bei Bedarf einer Unterstützung beziehen Sie sich auf:

- die Seite <u>https://www.gewiss.com/ww/en/services/support</u> und klicken Sie auf TICKET ÖFFNEN
- oder scannen Sie den QR-Code, um auf die richtige Seite weitergeleitet zu werden und ein Ticket zu öffnen

#### DIREKTER LINK

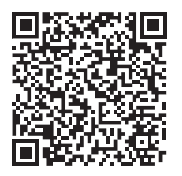

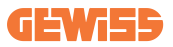

| INDEX                                                     |  |  |  |  |
|-----------------------------------------------------------|--|--|--|--|
| Preambul                                                  |  |  |  |  |
| Caracteristici cheie                                      |  |  |  |  |
| Aplicatii                                                 |  |  |  |  |
| 1. Interfata cu utilizatorul I-CON evo                    |  |  |  |  |
| 2. Specificații tehnice                                   |  |  |  |  |
| 2.1 Specificatiile produsului                             |  |  |  |  |
| 2.2 Cerințe generale și specifice fiecărei țări           |  |  |  |  |
| 2.2.1 Cerințe generale                                    |  |  |  |  |
| 2.2.2 Cerințe specifice fiecărei tări                     |  |  |  |  |
| 2.3 Descrierea codului I-CON evo                          |  |  |  |  |
| 2.4 Indicarea LED-urilor și starea de funcționare         |  |  |  |  |
| 2.5 Dimensiuni                                            |  |  |  |  |
| 3. Recepția dispozitivului și depozitarea                 |  |  |  |  |
| 3.1 Recepția                                              |  |  |  |  |
| 3.2 Identificarea dispozitivului                          |  |  |  |  |
| 3.3 Deteriorări în timpul transportului                   |  |  |  |  |
| 3.4 Depozitare                                            |  |  |  |  |
| 4. Instructioni de instalare                              |  |  |  |  |
| 4.1 Înainte de instalare                                  |  |  |  |  |
| 4.2 Cerințe pentru zona de instalare330                   |  |  |  |  |
| 4.3 Cerințele de împământare și de siguranță              |  |  |  |  |
| 4.4 Protecții externe care trebuie instalate              |  |  |  |  |
| 4.4.1 Protectie RCD                                       |  |  |  |  |
| 4.4.2 Protectie MCB                                       |  |  |  |  |
| 4.5 Procedura de instalare                                |  |  |  |  |
| 4.5.1 Deschiderea stației de încărcare336                 |  |  |  |  |
| 4.5.2 Instalarea pe perete sau pe stâlp                   |  |  |  |  |
| 4.5.3 Protecția acoperișului339                           |  |  |  |  |
| 4.5.4 Conectarea cablurilor339                            |  |  |  |  |
| 4.5.5 Rotația fazelor339                                  |  |  |  |  |
| 4.5.6 Verificări suplimentare341                          |  |  |  |  |
| 4.6 Instalarea sistemului MultiCP                         |  |  |  |  |
| 4.6.1 Introducere                                         |  |  |  |  |
| 4.6.2 Conectarea între punctele de încărcare              |  |  |  |  |
| 4.6.3 Topologie 1: "Daisy Chain"343                       |  |  |  |  |
| 4.6.4. Topologia 2: conexiune în stea344                  |  |  |  |  |
| 4.6.5 Conectarea dispozitivelor de contorizare            |  |  |  |  |
| 4.6.6 Instrucțiuni de poziționare pentru senzorii externi |  |  |  |  |
| 4.6.7 Pregătirea conexiunii la internet347                |  |  |  |  |
| 4.7 Verificare electrică – Rezistență la împământare      |  |  |  |  |

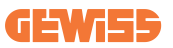

| 5. Specificații funcționale                            |       |  |  |  |
|--------------------------------------------------------|-------|--|--|--|
| 5.1 Funcții de bază                                    | 348   |  |  |  |
| 5.2 Mod dinamic MultiCP                                | 348   |  |  |  |
| 6. Cum se încarcă vehiculele electrice                 | 349   |  |  |  |
| 6.1 I-CON evo MultiCP cu cititor RFID                  | 350   |  |  |  |
| 6.1.1 Gestionarea offline a cardului RFID              | 350   |  |  |  |
| 6.2 I-CON evo MultiCP fără cititor RFID                | 351   |  |  |  |
| 7. Introducerea Portalului de bord                     | 351   |  |  |  |
| 7.1 Accesarea portalului de la bord                    | 351   |  |  |  |
| 7.2 Structura de bază a portalului de la bord          | 353   |  |  |  |
| 7.2.1 Secțiunea de configurare                         | 353   |  |  |  |
| 7.2.2 Secțiunea Jurnale                                | 354   |  |  |  |
| 7.2.3. Secțiunea Istoric de reîncărcare                | 356   |  |  |  |
| 7.2.4 Secțiunea RFID                                   | 356   |  |  |  |
| 8. Configurare DLM MultiCP                             | 357   |  |  |  |
| 8.1 Configurarea stației Server                        | 357   |  |  |  |
| 8.1.1 Pasul 1: Setarea parametrilor specifici MultiCP  | 357   |  |  |  |
| 8.1.2 Pasul 2: Setarea parametrilor comuni             | 357   |  |  |  |
| 8.1.3 Pasul 3: Setarea conexiunii la internet          | 358   |  |  |  |
| 8.1.3.1 Setarea conexiunii ethernet (Configurația 1)   | 359   |  |  |  |
| 8.1.3.2 Configurarea serverului DHCP (Configurația 2)  | 359   |  |  |  |
| 8.2 Configurarea stațiilor Client                      | 360   |  |  |  |
| 8.2.1 Pasul 1: Setarea parametrilor specifici MultiCP  | 360   |  |  |  |
| 8.2.2 Pasul 2: Setarea parametrilor comuni             | 360   |  |  |  |
| 8.3 Tabel rezumativ al setărilor de rețea              | 361   |  |  |  |
| 9. Configurare I-CON evo MultiCP ca stație individuală | . 362 |  |  |  |
| 9.1 Setarea stației cu putere de încărcare fixă3       |       |  |  |  |
| 9.2 Setare stație cu putere de reîncărcare dinamică    |       |  |  |  |
| 9.3 Setarea rețelei de internet                        | 364   |  |  |  |
| 9.3.1 Configurarea rețelei Wi-Fi                       | 364   |  |  |  |
| 9.3.2 Configurarea rețelei Ethernet                    | 364   |  |  |  |
| 10. Modem 4G opțional (GWJ8111)                        | 365   |  |  |  |
| 11. Conectare la platforme                             | 368   |  |  |  |
| 11.1 Gewiss SmallNet                                   | 368   |  |  |  |
| 11.1.1 Accesul la platformă                            | 369   |  |  |  |
| 11.1.2 Asocierea stațiilor                             | 369   |  |  |  |
| 11.1.3 Utilizarea aplicației myJOINON                  | 369   |  |  |  |
| 11.2 Platforma OCPP                                    | 370   |  |  |  |
| 11.2.1 Configurarea platformei OCPP                    | 370   |  |  |  |
| 12. Codificarea erorilor și depanarea acestora371      |       |  |  |  |
| 12.1 Lista codurilor de eroare37                       |       |  |  |  |
| 12.2 Rezolvarea problemelor pentru utilizatorul final  | 373   |  |  |  |
| 13. Asistență                                          | 376   |  |  |  |

# **Preambul**

**INFO:** Este important să rețineți că informațiile conținute în acest document pot fi modificate fără notificare prealabilă. Descărcați cea mai recentă versiune de pe <u>www.gewiss.com</u>

Bine ați venit la manualul de utilizare al JOINON I-CON evo, soluția ideală pentru alimentarea vehiculelor electrice cu baterii (BEV) și a vehiculelor electrice plug-in (PHEV). Proiectată pentru încărcarea rapidă atât în locații publice, cât și private, această stație de încărcare este perfectă pentru parcările din zonele comerciale, magazinele de vânzare cu amănuntul, stațiile de încărcare pentru flote, zonele de service de pe autostrăzi, locuri de muncă și locuințe.

Instalarea JOINON I-CON evo este simplă și convenabilă datorită designului său montat pe perete, care oferă flexibilitate și o instalare economică în diferite locații. Această soluție de încărcare de curent alternativ are capacități de comunicare în rețea, permițând conectarea cu sistemele de la distanță pentru a oferi șoferilor informații în timp real, cum ar fi progresul încărcării și detaliile de facturare. Cu o interfață cu utilizatorul intuitivă, certificări de siguranță și un design rezistent la apă și praf, JOINON I-CON evo este alegerea ideală pentru mediile exterioare.

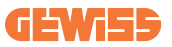

# **Caracteristici cheie**

- Instalare ușoară și flexibilă: Designul montat pe perete face ca instalarea să fie ușoară și adaptabilă la diferite nevoi.
- **Control convenabil:** Posibilitatea de a porni și opri încărcarea prin intermediul cardului inteligent RFID autorizat sau al aplicației mobile (disponibil la cerere).
- Conformitate cu standardele: Construită în conformitate cu cele mai recente standarde din industrie pentru încărcarea cu curent alternativ.
- Durabilă și fiabilă: Rezistentă la pătrunderea de solide și lichide, ideală pentru mediile exterioare.
- Configurare completă: Complet configurabilă prin intermediul interfeței locale.
- **Suport pentru OCPP 1.6J:** Compatibilă cu Open Charge Point Protocol (OCPP) versiunea 1.6J.

# Aplicații

JOINON I-CON evo este proiectată pentru o gamă largă de aplicații, inclusiv:

- Parcări publice și private
- Parcări pentru hoteluri, supermarketuri și centre comerciale
- Zone de parcare la locurile de muncă

Cu ajutorul acestui manual, vă vom ghida prin instalarea, configurarea și utilizarea unității de încărcare JOINON I-CON evo, asigurându-vă că veți obține cele mai bune rezultate de la stația de încărcare.

# 1. Interfața cu utilizatorul I-CON evo

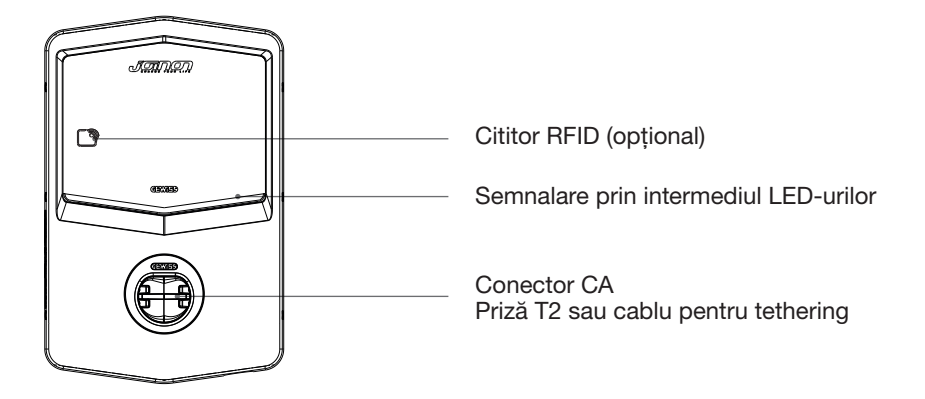

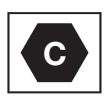

Notă: în conformitate cu cerințele EN-17186, prezentul document conține identificatori armonizați pentru alimentarea cu energie a vehiculelor rutiere electrice. Cerințele prezentului standard sunt destinate să răspundă nevoilor de informare ale utilizatorilor cu privire la compatibilitatea dintre stațiile de încărcare EV, cablurile și vehiculele introduse pe piață. Identificatorul este destinat să fie afișat la stațiile de încărcare EV, pe vehicule, pe ansambluri de cabluri, în reprezentanțele EV și în manualele de instrucțiuni, astfel cum este descris.

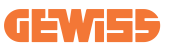

# 2. Specificații tehnice

# 2.1 Specificațiile produsului

| Denumirea<br>modelului | GWJ35XXG - GWJ36>                                                      | KXT – GWJ37XXT                                                                                                    |
|------------------------|------------------------------------------------------------------------|----------------------------------------------------------------------------------------------------|
|                        | Tensiune nominală                                                      | 230 V ca (±15%) 400 V ca (±15%)                                                                                            |
|                        | Curent absorbit maxim                                                  | 32 A                                                                                                    |
| 10                     | Putere maximă de                                                       | 22 kVA                                                                                                    |
| AC                     | intrare                                                                |                                                                                                    |
| Intrare                | Sistem de rețea                                                        | TN / TT                                                                                                    |
|                        | Frecvență                                                              | 50/60 Hz                                                                                                    |
|                        | Distribuție electrică                                                  | 1P+N+PE 3P+N+PE                                                                                                    |
|                        | Disponibilă în interiorul                                              | • OVP                                                                                                    |
|                        | stației de încărcare                                                   | • OPP                                                                                                    |
| Protecție la intrare   | În afara stației de<br>încărcare                                       | <ul> <li>MCB (2P sau 4P până la 32 A, Curba<br/>C sau D)</li> <li>RCD (2P sau 4P până la 40A, tip A,<br/>30 mA)</li> </ul> |
|                        | Dispersie CC (declansare                                               | pentru sensibilitate diferentială CC la 6 mA)                                                                              |
| Protectie internă      | Protectie SPD (VM:115-750V - ITM: 6K-10K A                             |                                                                                                    |
| ,.                     | TA: $-55 \degree$ C - $+85 \degree$ C - Curent de supratensiune: 10kA) |                                                                                                    |
|                        | Greutate                                                               | • Model priză T2: 4.5 kg                                                                                                   |
|                        |                                                                        | Cablu T2 pentru tethering: 5,5 kg                                                                                          |
|                        | Prize disponibile                                                      | 1                                                                                                    |
|                        | Lungimea cablului de                                                   | -                                                                                                    |
| Date mecanice          | încărcare                                                              | 5 m                                                                                                    |
|                        | Grad de protecție                                                      | IP 55                                                                                                    |
|                        | Rezistența mecanică                                                    | IK 11 (cu excepția afișajului, dacă este prezent)                                                                          |
|                        | Protecție la șocuri                                                    | Clasa I                                                                                                    |
|                        | Temperatură de<br>funcționare (externă)                                | -25 °C; +55 °C *<br>* Nu trebuie să fie expus la lumina<br>directă a soarelui                                              |
| Condiții de mediu      | Temperatură de<br>depozitare                                           | -40 °C; +70 °C                                                                                                    |
|                        | Valoarea umidității<br>relative                                        | 5%~95% UR                                                                                                    |
|                        | Altitudine                                                             | ≤ 2000 m                                                                                                    |
|                        | Grad de poluare                                                        | 3                                                                                                    |
|                        | Externă                                                                | • Wi-Fi                                                                                                    |
| Comunicare             |                                                                        | Port ethernet 10/100                                                                                                    |
|                        | Internă                                                                | -                                                                                                    |

|                   | Directiva                                                        | • 2014/53/UE                                      |  |
|-------------------|------------------------------------------------------------------|---------------------------------------------------|--|
|                   |                                                                  | • 2011/65/UE + 2015/863                           |  |
|                   |                                                                  | <ul> <li>Clasificarea compatibilității</li> </ul> |  |
|                   |                                                                  | electromagnetice CEM: B                           |  |
|                   | Standard                                                         | • EN IEC 61851-1                                  |  |
|                   |                                                                  | • EN IEC 61851-21-2                               |  |
|                   |                                                                  | • EN IEC 63000                                    |  |
| Regulamentul UE   |                                                                  | • ETSI EN 301 489-3 V2.1.1                        |  |
|                   |                                                                  | • ETSI EN 301 489-17 V3.2.4                       |  |
|                   |                                                                  | • ETSI EN 301 489-52 V1.2.1                       |  |
|                   |                                                                  | • ETSI EN 301 908-13 V13.2.1                      |  |
|                   |                                                                  | • ETSI EN 300 328 V2.2.2                          |  |
|                   |                                                                  | • ETSI EN 300 330 V2.1.1                          |  |
|                   |                                                                  | • EN IEC 62311                                    |  |
|                   | Priză standard                                                   | • EN 62196 Tip 2 Mod 3                            |  |
|                   |                                                                  | • Niciuna                                         |  |
|                   | Autorizarea utilizatorului                                       | <ul> <li>Prin intermediul aplicaţiei</li> </ul>   |  |
| Interfată cu      |                                                                  | Prin OCPP                                         |  |
| utilizatorul      |                                                                  | <ul> <li>Cititor RFID (cu suport ISO</li> </ul>   |  |
| atilizatoral      |                                                                  | 14443A/B) - Nu pentru GWJ35XXXG                   |  |
|                   | Informații despre starea<br>de încărcare                         | • LED (întotdeauna)                               |  |
| Putere în standby | 15 W                                                             |                                                   |  |
|                   | Destinat utilizării comune                                       |                                                   |  |
| Altele            | Locații cu acces nelimitat                                       |                                                   |  |
|                   | • Curent nominal condiționat de scurtcircuit al unui grup - 3 kA |                                                   |  |

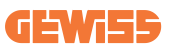

# 2.2 Cerințe generale și specifice fiecărei țări

### 2.2.1 Cerințe generale

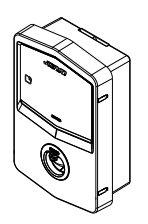

În cazul unui scurtcircuit, valoarea l2t la priza EV a stației de încărcare mod 3 nu trebuie să depășească 75000 A2s

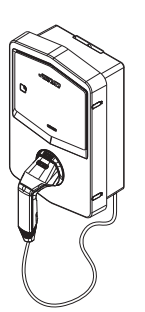

În cazul unui scurtcircuit, valoarea l2t la conectorul vehiculului (cazul c) al stației de încărcare mod 3 nu trebuie să depășească 80000 A2s

### 2.2.2 Cerințe specifice fiecărei țări

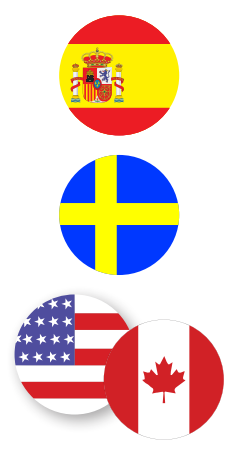

În Spania, pentru instalarea în locuințe și pentru aplicații de 16 A, reglementările privind instalațiile electrice impun utilizarea de prize cu obturator

În Suedia, reglementările naționale impun utilizarea de obturatoare sau metode de protecție echivalente cu niveluri de siguranță egale. De exemplu: înălțimi de instalare, blocarea obiectelor la contact, blocarea capacului etc.

În Statele Unite și Canada, I-CON evo nu poate fi vândută

## 2.3 Descrierea codului I-CON evo

I-CON evo este disponibilă în diferite versiuni, în funcție de tipul de conector, puterea de încărcare, disponibilitatea afișajului și alte dispozitive interne. Tabelul următor descrie semnificația numărului și a literei.

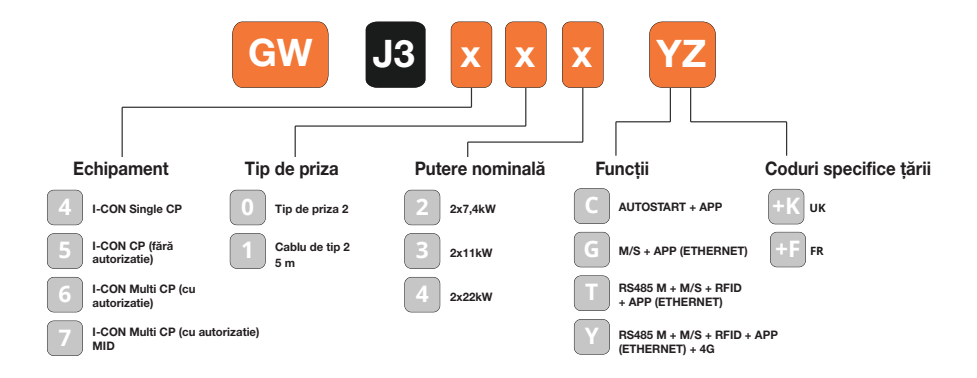
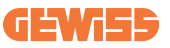

## 2.4 Indicarea LED-urilor și starea de funcționare

Stația de încărcare informează clientul cu privire la starea și acțiunile care trebuie efectuate prin utilizarea LED-urilor RGB.

Semnificația diferitelor culori este explicată mai jos. Pentru a accesa funcțiile de încărcare oferite de I-CON evo, este important să descărcați aplicația myJOINON disponibilă în magazinele Google și Apple.

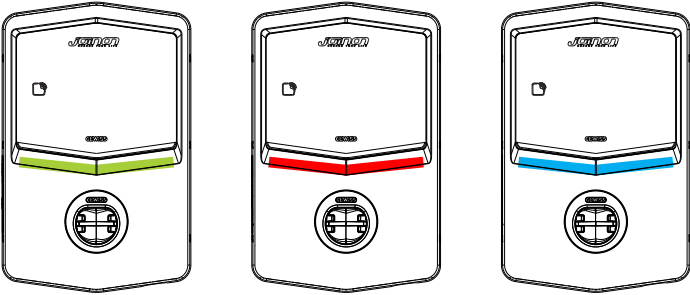

Standby

Defecțiune

Reîncărcare

| Culoare      | Fix                                                                            | Aprindere intermitentă                                                                                       |  |  |
|--------------|--------------------------------------------------------------------------------|----------------------------------------------------------------------------------------------------|--|--|
| Eără gulgara | Stația de încărcare este oprită                                                |                                                                                                    |  |  |
| Fara cuidare | Stația de încărcare se repornește pentru a aplica noul FW                      |                                                                                                    |  |  |
| Alb          | Indisponibil                                                                   | Hotspot Wi-Fi activ (suprapus pe<br>culoarea de bază)                                                        |  |  |
|              |                                                                                | Stația de încărcare are rolul de<br>SERVER                                                                   |  |  |
| Verde        | Stația de încărcare este<br>disponibilă                                        | În așteptare pentru scoaterea sau<br>introducerea cablului de încărcare                                      |  |  |
|              | Eroare internă a stației                                                       | Indisponibil                                                                                                 |  |  |
| Roșu         | Eroare de conexiune dinamică sau<br>de configurare a serverului/<br>clientului | Indisponibil                                                                                                 |  |  |
| Albastru     | Sesiune de încărcare în curs de<br>desfășurare, sistem alimentat               | Sesiune de încărcare suspendată<br>sau baterie încărcată                                                     |  |  |
| Galben       | Indisponibil                                                                   | Iluminare intermitentă: aplicarea<br>unui nou FW după descărcare<br>intermitentă: Descărcarea FW prin<br>OTA |  |  |

### **2.5 Dimensiuni**

Dimensiunile principale ale încărcătorului: (unitate: mm)

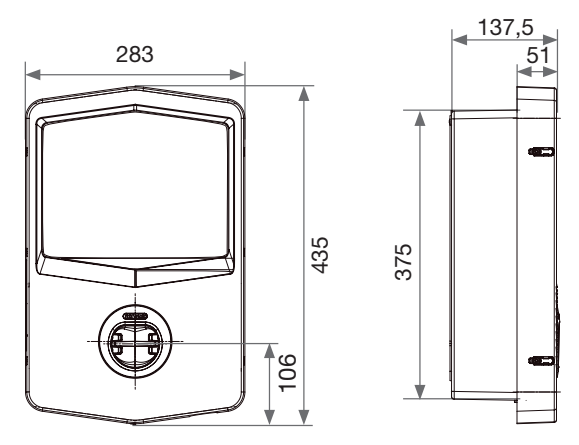

Vedere frontală și laterală

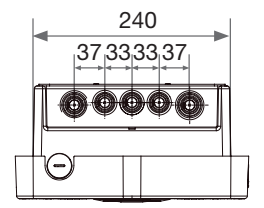

Vedere de jos

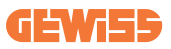

# **3. Recepția dispozitivului și depozitarea** 3.1 Recepția

Păstrați dispozitivul ambalat până la instalare.

## 3.2 Identificarea dispozitivului

Numărul de serie al dispozitivului îl identifică în mod unic.

Acest număr trebuie să fie menționat în orice comunicare cu Gewiss.

Numărul de serie al dispozitivului este indicat pe eticheta cu date tehnice (în partea dreaptă a panoului frontal).

## 3.3 Deteriorări în timpul transportului

Dacă dispozitivul a suferit deteriorări în timpul transportului:

1. Nu începeți instalarea.

2. Informați imediat cu privire la acest aspect în termen de 5 zile de la recepția dispozitivului.

Dacă este cazul să restituiți dispozitivul producătorului, va trebui să se utilizeze ambalajul original.

## **3.4 Depozitare**

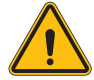

Nerespectarea instrucțiunilor prevăzute la această secțiune poate provoca avarierea dispozitivului. Producătorul nu își asumă răspunderea cu privire la eventualele avarii rezultate din nerespectarea prezentelor instrucțiuni.

Dacă dispozitivul nu se instalează imediat după recepție, pentru a se evita deteriorarea acestuia, trebuie să se procedeze în felul următor:

- Pentru o corectă depozitare a stațiilor de încărcare, nu îndepărtați ambalajul original până în momentul instalării.
- Deteriorarea ambalajului (tăieturi, găuri, etc.) împiedică depozitarea corespunzătoare a stațiilor de încărcare înainte de instalare. Producătorul nu își asumă răspunderea cu privire la consecințele provocate de deteriorarea ambalajului.

## **I-CON evo**

- Păstrați dispozitivul curat (eliminați praful, talașul, grăsimea, etc.), si evitați prezența rozătoarelor.
- Protejați-l împotriva stropilor de apă, a scânteilor de sudură etc.
- Acoperiți dispozitivul cu un material de protecție permeabil pentru evitarea condensului cauzat de umiditatea mediului.
- Stațiile de încărcare păstrate în depozit nu trebuie să fie supuse unor condiții climatice diferite față de cele indicate mai jos.

| Condiții ambientale de depozitare         |        |  |  |
|-------------------------------------------|--------|--|--|
| Temperatură minimă                        | -40 °C |  |  |
| Temperatură minimă a aerului înconjurător | -40 °C |  |  |
| Temperatură maximă a aerului înconjurător | 70 °C  |  |  |
| Umiditate relativă maximă fără condens    | 95%    |  |  |

• Este foarte important să se protejeze dispozitivul împotriva produselor chimice corozive și a mediilor saline.

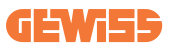

## 4. Instrucțiuni de instalare

## 4.1 Înainte de instalare

- Citiți toate instrucțiunile înainte de a utiliza și instala produsul.
- Nu utilizați acest produs dacă cablul de alimentare sau cablul de încărcare este deteriorat.
- Nu utilizați acest produs dacă carcasa sau conectorul de încărcare este rupt sau deschis sau dacă există deteriorări.
- Nu introduceți niciun instrument, material, deget sau altă parte a corpului în conectorul de încărcare sau în conectorul EV.
- Nu răsuciți, nu balansați, nu îndoiți, nu scăpați și nu striviți cablul de încărcare. Nu treceți niciodată peste acesta cu un vehicul.

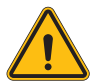

**AVERTISMENT:** Produsul trebuie instalat numai de către un contractant și/ sau un tehnician autorizat, în conformitate cu toate codurile de construcție, electrice și de siguranță.

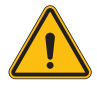

**AVERTISMENT:** Produsul trebuie verificat de un instalator calificat înainte de prima utilizare. În niciun caz respectarea informațiilor din acest manual nu scutește utilizatorul de responsabilitatea de a respecta toate codurile și standardele de siguranță aplicabile.

- Alimentarea cu energie electrică trebuie să se facă prin intermediul unei configurări monofazate sau trifazate cu sisteme de împământare TN(-S)/TT.
- În instalarea sistemului TN(-S): neutrul (N) și PE al distribuției electrice sunt conectate direct la pământ. PE al echipamentului de încărcare este conectat direct la PE al distribuției electrice și la conductorul separat PE și neutru (N).
- Produsul trebuie să fie instalat pe un perete perfect vertical.

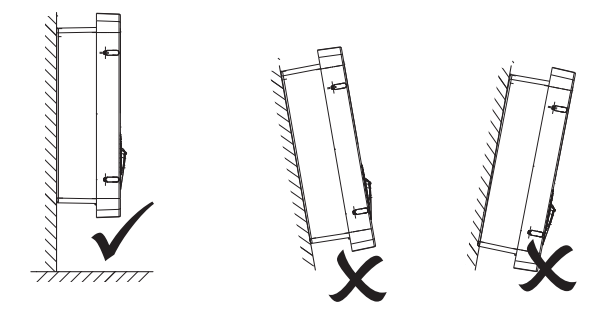

• Peretele de care este atașat dispozitivul trebuie să fie solid. Trebuie să fie posibil să se facă găuri în perete și să se introducă dibluri adecvate pentru a susține greutatea dispozitivului.

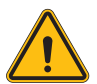

#### CLASIFICAREA STAȚIEI DE ÎNCĂRCARE:

- · Conexiune permanentă
- · Echipament pentru locații fără acces restricționat
- · Echipament de clasa l

## 4.2 Cerințe pentru zona de instalare

I-CON evo va funcționa la întregul său potențial dacă zona de instalare respectă aceste reguli.

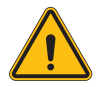

**AVERTISMENT:** GEWISS nu este răspunzătoare pentru instalațiile incorecte care ar putea cauza deteriorarea produsului sau a EV conectat la stația de încărcare.

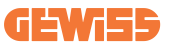

#### 1. Cerințe privind condițiile de la locul de muncă

- Asigurați un gard adecvat pentru a izola zona de construcție de exterior
- Închideți și asigurați toate intrările atunci când locația nu este supravegheată
- Agăţaţi în apropiere anunţuri de avertizare cu următoarele informaţii: pictograma de avertizare şi numărul de telefon al persoanei responsabile
- Instalați un număr suficient de corpuri de iluminat

#### 2. Curățare

- Păstrați zonele de lucru (inclusiv intrările) libere de reziduuri și obstacole
- Păstrați suprafețele la sol îngrijite și nivelate, pentru ca persoanele să nu se împiedice sau să nu fie rănite de unelte sau alte obiecte
- Stivuiți și depozitați echipamentele și materiale în mod ordonat și stabil
- Curățați și eliminați deșeurile în mod regulat
- Îndepărtați toate materialele și echipamentele în exces la terminarea lucrărilor

DO NOT

FNT

#### 3. Riscuri de incendiu

 Aveți grijă la materialele și bunurile inflamabile. Țineți-le la distanță de zonele de lucru.

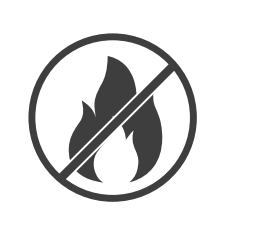

## **I-CON evo**

#### 4. Protecție împotriva temperaturilor ridicate pe șantier

- Construiți un parasolar sau o copertină pentru a proteja lucrătorii de căldură și soare
- Furnizați echipamente de răcire, cum ar fi ventilatoare
- Furnizați distribuitoare de apă
- Furnizați îmbrăcăminte de protecție adecvată, cum ar fi pălării ochelari de soare și cămăși cu mâneci lungi, pentru a proteja lucrătorii de căldură și de radiațiile UV

#### 5. Condiții meteorologice nefavorabile

- Asigurați toate schelele, structurile temporare, echipamentele și materialele libere
- Verificați și implementați SOP (procedura standard de operare) pentru a asigura deconectarea alimentărilor cu gaz, a circuitelor electrice și a echipamentelor
- Inspectați șantierele pentru a asigura protecția împotriva pătrunderii apei sau a prafului
- Inspectați sistemul de drenaj pentru blocaje și îndepărtați-le
- Opriţi toate lucrările în aer liber, cu excepţia lucrărilor de urgenţă

#### 6. Ridicare

- Asigurați-vă că echipamentele și dispozitivele de ridicare sunt inspectate și testate în mod regulat de către persoane calificate
- Izolați și delimitați zonele de ridicare pentru a ține la distanță personalul care nu lucrează
- Asigurați-vă că traseele de ridicare nu trec prin clădiri sau pe lângă persoane și evitați coliziunea cu obiecte
- Nu depășiți limitele de sarcină de lucru sigure

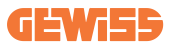

#### 7. Pentru lucrătorii de la fața locului

- Planificați întreaga activitate
- Întrerupeți alimentarea cu energie electrică (dacă este posibil, lucrați cu piesele deconectate de la electricitate)
- LOTO (Lock Out, Tag Out)
- Permis de lucru sub tensiune electrică (terminale de intrare cu tensiune înaltă după deschiderea uşii)
- Utilizați echipament individual de protecție (EIP)
- Condiții de lucru și spații de lucru sigure
- Respectați alte reglementări privind sănătatea, siguranța și securitatea la locul de muncă, cum ar fi cele publicate de OSHA

#### 8. Norme de referință

Respectați următoarele reglementări:

• NFPA-70E (Electrical Safety in the Workplace, Shock Risk Assessment, Arc Flash Risk Assessment)

## 4.3 Cerințele de împământare și de siguranță

- Produsul trebuie să fie conectat la un sistem de cabluri permanente, metalice și cu împământare. Conexiunile trebuie să fie conforme cu toate codurile electrice aplicabile. Se recomandă o rezistență la împământare mai mică de 10Ω.
- Atunci când instalați, întrețineți sau reparați încărcătorul, asigurați-vă că alimentarea cu energie electrică nu este niciodată conectată.
- Folosiți o protecție adecvată atunci când vă conectați la sursa principală de alimentare.
- Utilizați uneltele adecvate pentru fiecare sarcină.

## 4.4 Protecții externe care trebuie instalate

### 4.4.1 Protecție RCD

Dispozitiv neinclus în stația de încărcare sau în ambalaj.

Protecția trebuie să fie instalată deasupra stației de încărcare, într-un tablou de distribuție desemnat.

Fiecare stație de încărcare trebuie să fie protejată în amonte de un dispozitiv de curent rezidual în conformitate cu standardul de instalare electrică de joasă tensiune. În special, fiecare stație trebuie să fie protejată în amonte de un:

- RCD de tip A (în conformitate cu unul dintre următoarele standarde: IEC 61008-1, IEC 61009-1, IEC 60947-2 și IEC 62423)
- 2 poli sau 4 poli
- Curent nominal 40A
- 30 mA

I-CON cu o putere de 7,4 kW necesită RCD cu 2 poli I-CON cu o putere de 11 și 22 kW necesită RCD cu 4 poli

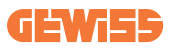

### 4.4.2 Protecție MCB

Dispozitiv neinclus în stația de încărcare sau în ambalaj.

Protecția trebuie să fie instalată deasupra stației de încărcare, într-un tablou de distribuție desemnat

Fiecare stație de încărcare trebuie să fie protejată în amonte de o protecție MCB în conformitate cu standardul de instalare electrică de joasă tensiune.

În special, fiecare stație trebuie să fie protejată în amonte de un:

- Curba C sau D MCB
- 2 poli sau 4 poli
- Curent nominal 32A

## **I-CON evo**

## 4.5 Procedura de instalare

### 4.5.1 Deschiderea stației de încărcare

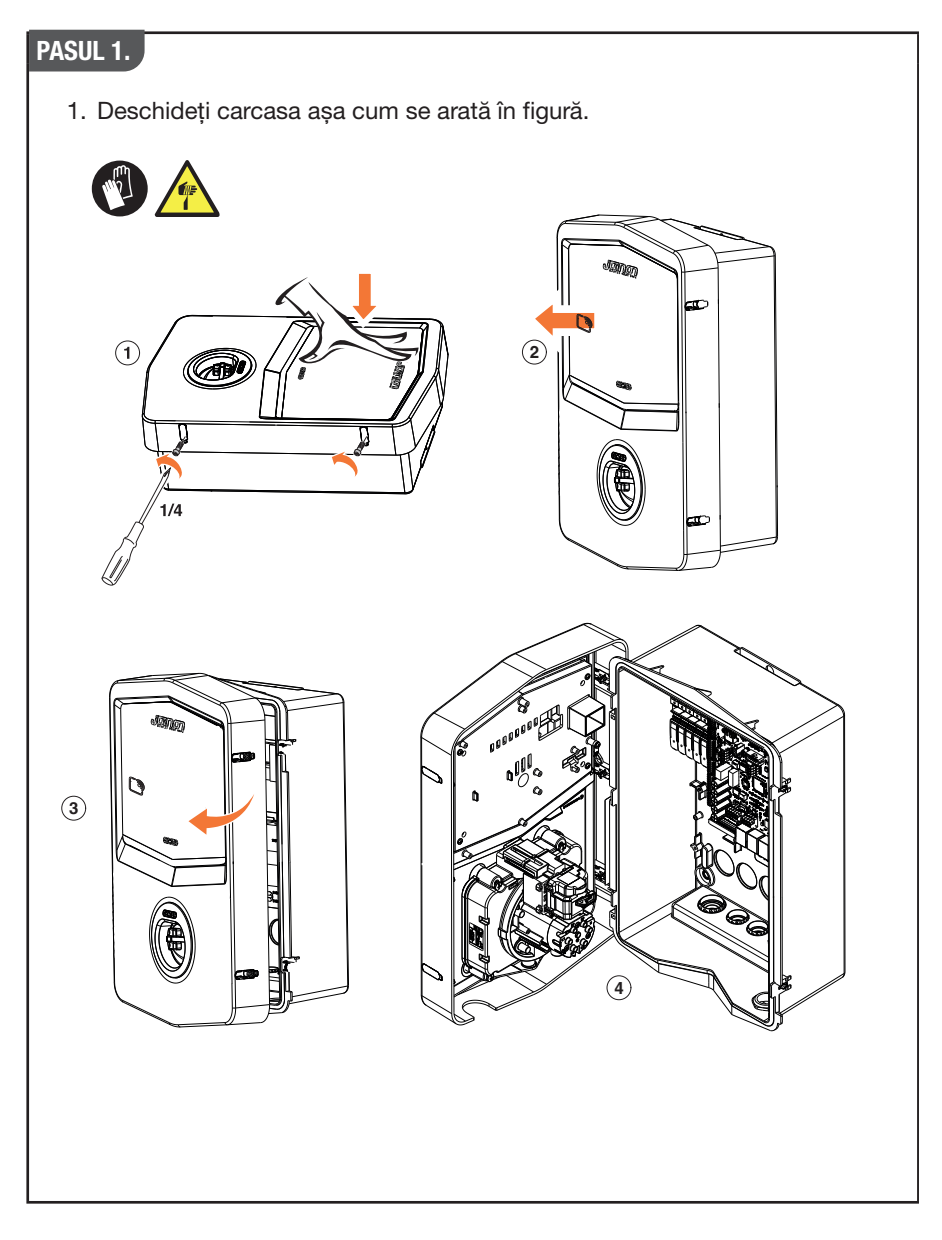

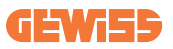

### 4.5.2 Instalarea pe perete sau pe stâlp

Pentru instalarea dispozitivului, se poate alege una dintre următoarele două soluții:

#### **INSTALARE PE PERETE**

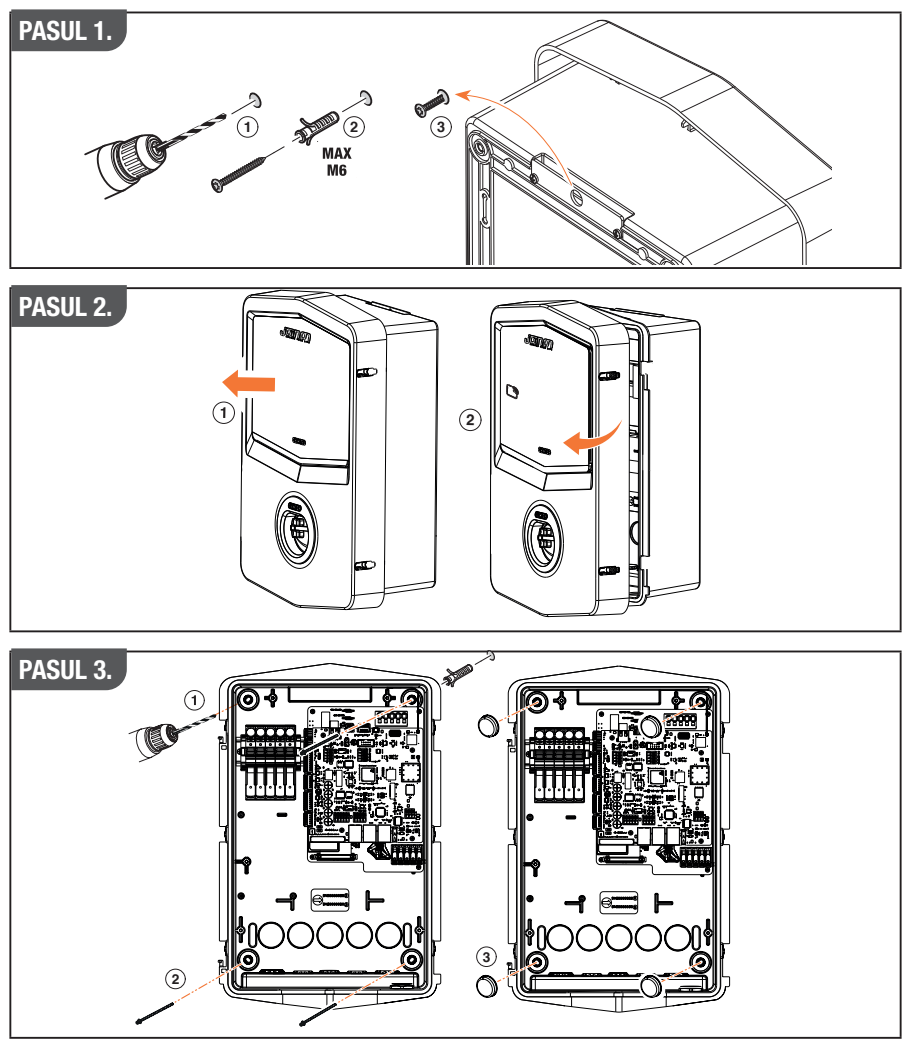

**NOTĂ:** Instalarea pe perete a dispozitivului I-CON trebuie să țină cont de faptul că priza T2, sau suportul său de cablu din versiunea de ancorare, trebuie să se afle la o înălțime cuprinsă între 50 cm și 1,5 m deasupra solului.

#### **INSTALARE PE STÂLP**

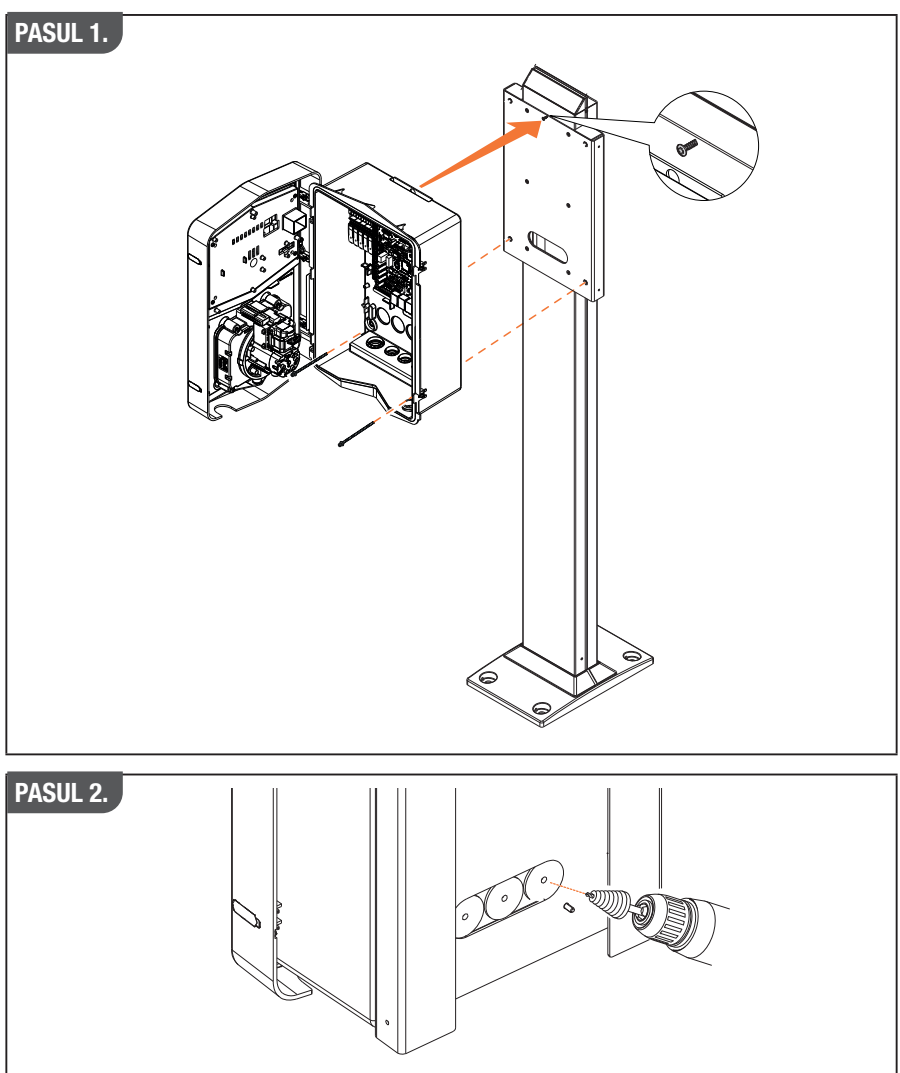

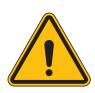

**AVERTISMENT:** Trebuie prevăzută o copertină pentru a proteja produsul de expunerea directă la soare în timpul celor mai fierbinți ore ale zilei. În cazul în care temperatura sistemului electronic depășește limitele de proiectare, produsul va suferi o reducere a puterii și poate fi supus unor defecțiuni care nu sunt acoperite de garanție

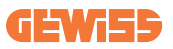

### 4.5.3 Protecția acoperișului

Atunci când I-CON evo este instalată pe un perete sau pe un stâlp cu expunere directă la soare, trebuie prevăzută o copertină pentru a proteja produsul de expunerea directă la soare în timpul celor mai fierbinți ore ale zilei. Această copertină trebuie să asigure umbră pentru întregul produs în orice moment al zilei. Copertina trebuie instalată la o înălțime față de cutia de perete I-CON evo care să minimizeze obstrucția și să asigure umbra necesară. În cazul în care temperatura sistemului electronic depășește limitele de proiectare, produsul va suferi o reducere a puterii și poate fi supus unor defecțiuni care nu sunt acoperite de garanție.

### 4.5.4 Conectarea cablurilor

Stația de încărcare are o opțiune diferită pentru intrările de cabluri.

### 4.5.5 Rotația fazelor

Rotația fazelor este o practică fundamentală pentru a asigura echilibrul sarcinii electrice în instalațiile de stații de încărcare multiple. Acest proces presupune distribuirea sarcinii între cele trei faze ale sistemului trifazat pentru a optimiza eficiența energetică și a asigura stabilitatea sistemului electric.

#### Procedură:

- 1) **Identificarea fazelor:** într-un sistem trifazat, identificați cele trei faze ca fiind L1, L2 și L3.
- Conectarea primei stații de încărcare: conectați prima stație de încărcare la fazele L1, L2 și L3 în ordinea standard.
- Conectarea stațiilor următoare: pentru a doua stație de încărcare, rotiți fazele astfel încât conexiunile să fie L2, L3 şi L1.

Pentru cea de-a treia stație de încărcare, rotiți fazele în continuare, astfel încât conexiunile să fie L3, L1 și L2.

Continuați să rotiți fazele pentru fiecare stație de încărcare nou instalată.

Se recomandă să notați ordinea pașilor, care este necesară pentru o configurare corectă a produsului.

## **I-CON evo**

### SOLUȚIA 1.

1. Un cablu intră în partea de jos prin presetupele de cablu

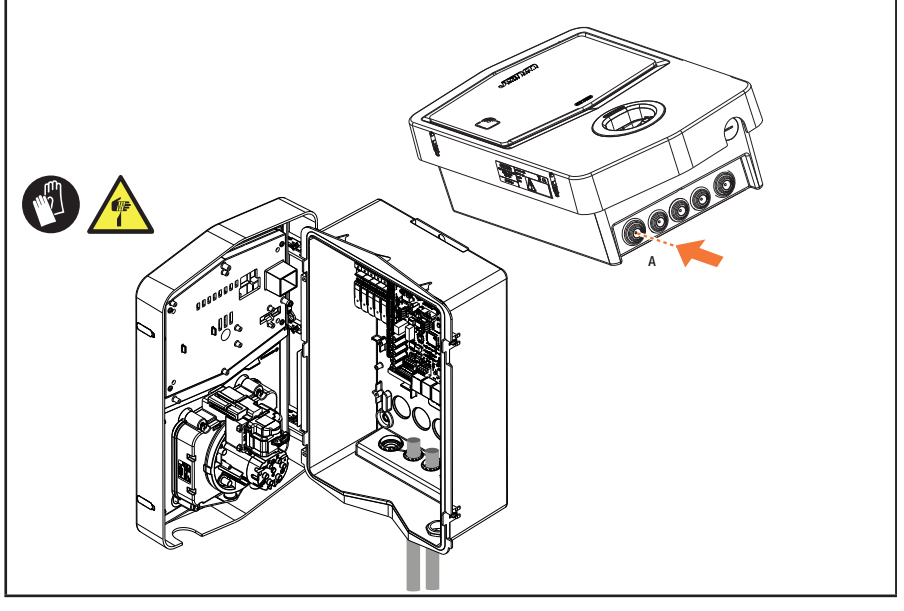

### SOLUȚIA 2.

1. Alternativ, cablul poate fi trecut prin partea din spate

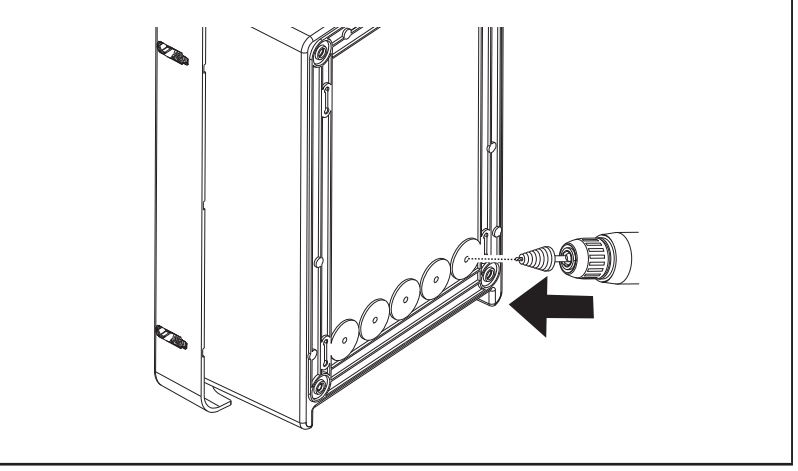

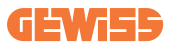

### PASUL 1.

Localizați terminalul de conectare din dreapta jos și cablați fazele de alimentare în mod corespunzător
 Image: Anno 1990 Anno 1990

### 4.5.6 Verificări suplimentare

Când instalarea este finalizată și sistemul este alimentat, este obligatoriu să se efectueze o verificare electrică pentru a evita orice probleme în timpul sesiunii de încărcare. De exemplu:

- rezistența la împământare trebuie să fie mai mică de 10Ω.
- dintre neutru și împământare este mai mică de 15 V.

## 4.6 Instalarea sistemului MultiCP

### 4.6.1 Introducere

Odată cu instalarea unui sistem MultiCP DLM, este posibilă gestionarea a până la 30 de puncte de încărcare, maximizând utilizarea energiei disponibile, evitând suprasarcinile și permițând încărcarea simultană a mai multor vehicule. Principiul pe care se bazează este o logică server/client. Stația server gestionează stațiile client. Comunicarea între stații se face prin cablu Ethernet, utilizând porturile duble de pe placa de bază Joinon evo MultiCP, dacă este necesar.

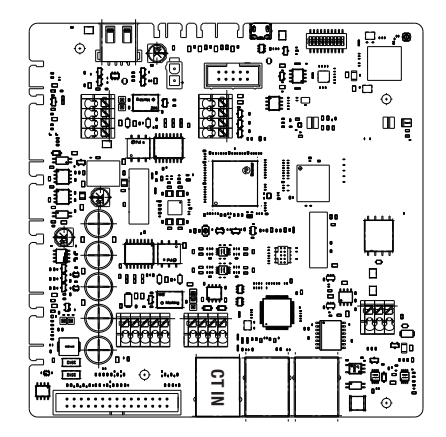

### 4.6.2 Conectarea între punctele de încărcare

Pentru a permite o mai mare flexibilitate și ușurință în instalare, funcționalitatea este concepută pentru a funcționa cu 2 topologii de sistem diferite, care pot fi selectate de către client în funcție de nevoile sale. Este important de specificat că **nu este posibilă** gestionarea a 2 stații de server și a stațiilor Client ale acestora în aceeași rețea locală. Dacă pentru nevoile de proiectare este necesară instalarea a 2 sisteme Server/Client diferite, este necesar să se pregătească infrastructura de rețea în mod corespunzător, conectând cele 2 sisteme în 2 subrețele diferite. De exemplu, unele soluții pot fi:

- Achiziționarea și conectarea a 2 routere diferite.
- Configurarea adecvată a propriei infrastructurii de rețea, creând 2 subrețele diferite, la care puteți conecta stațiile Server și stațiile Client ale acestora.

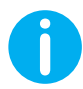

**NOTĂ:** În toate soluțiile, trebuie să se utilizeze cel puțin un cablu Ethernet cel puțin CAT5.

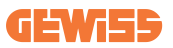

### 4.6.3 Topologie 1: "Daisy Chain"

#### Descriere a instalației

Această topologie utilizează ambele porturi Ethernet de pe placa de bază. Instalatorul va conecta stațiile de încărcare în serie, urmând o schemă similară cu cea din imaginea de mai jos.

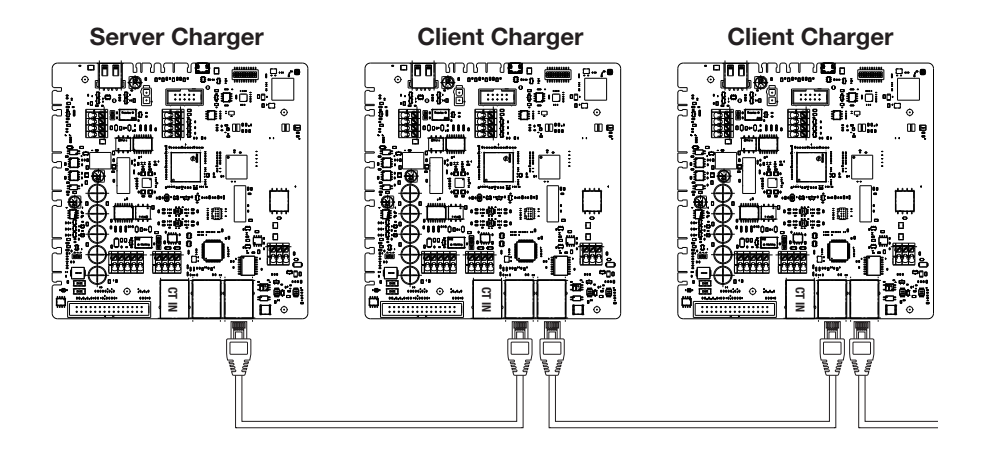

Ceea ce ar trebui să ducă la o structură a instalației similară cu cea din imagine:

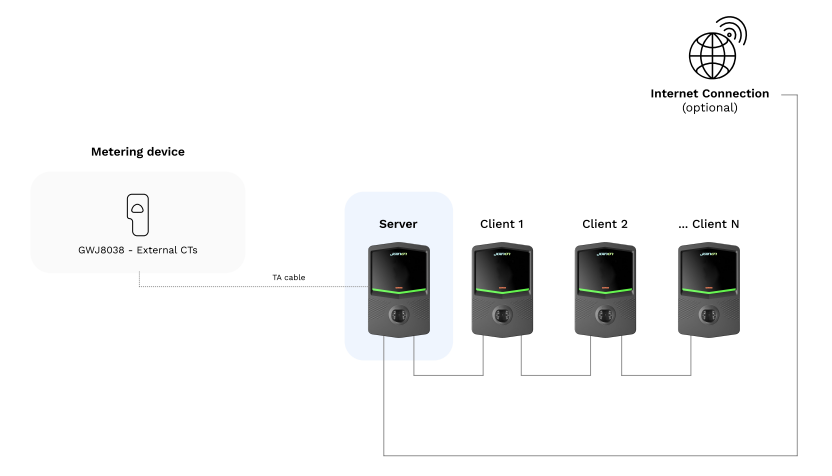

## **I-CON evo**

#### **Caracteristici specifice**

Această configurare permite o conexiune simplă între stații, fără adăugarea de dispozitive externe și cu o utilizare redusă a cablului Ethernet.

În mod evident, cu această topologie, sistemul este sensibil la orice defecțiune a unei stații client sau la degradarea cablului Ethernet, ceea ce ar duce la deconectarea tuturor stațiilor din aval.

### 4.6.4. Topologia 2: conexiune în stea

#### Descriere a instalației

Această topologie este concepută pentru a realiza o conexiune "centralizată" între diferitele stații. În acest caz, instalatorul, folosind doar unul dintre cele 2 porturi Ethernet ale plăcii, va trebui să conecteze produsele la un comutator Ethernet. În mod evident, disponibilitatea porturilor de pe switch trebuie să fie adecvată pentru numărul de stații care urmează să fie conectate.

La finalizarea instalării, sistemul ar trebui să aibă o schemă asemănătoare cu aceasta:

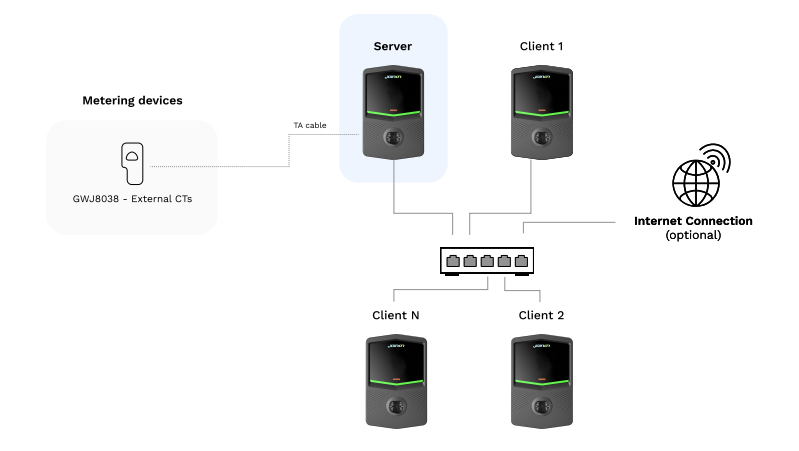

#### Configurare în stea

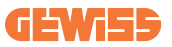

#### Caracteristici specifice:

Acest tip de conectare, deși mai complex și mai costisitor în ceea ce privește dispozitivele externe care trebuie achiziționate și cablurile care trebuie instalate, garantează un nivel maxim de robustețe a conexiunii dintre stații. Acest lucru se datorează faptului că, în cazul în care o stație client ar ceda, funcționalitatea celorlalte stații nu ar fi afectată.

### 4.6.5 Conectarea dispozitivelor de contorizare

Fundamentală pentru utilizarea funcționalității de echilibrare a sarcinii este instalarea unui dispozitiv de contorizare extern, capabil să furnizeze stației Server informații privind consumul sistemului.

În prezent, I-CON evo MultiCP permite montarea unui kit de senzori specific.

Senzorii TA Gewiss conectați la stația server

- → GWJ8037: pentru instalații MONOFAZATE
- $\rightarrow$  GWJ8038: pentru instalații TRIFAZATE

#### Senzori TA Gewiss

Această soluție este compatibilă cu instalațiile cu un curent nominal mai mic de 100A.

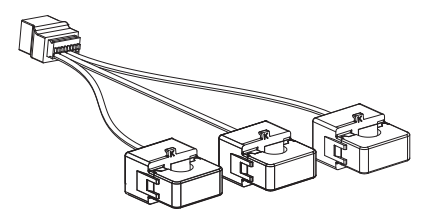

Dispozitivele trebuie să fie conectate direct la stația desemnată ca SERVER, urmând instrucțiunile din KIT. Este esențial să le poziționați în cadrul instalației. Urmați instrucțiunile din următoarele paragrafe pentru o instalare corectă

## **I-CON evo**

### 4.6.6 Instrucțiuni de poziționare pentru senzorii externi

Pentru ca sistemul să funcționeze corect, stația Server trebuie să fie capabilă să obțină date de consum de la un senzor extern pentru întreaga instalație în care este instalată seria de puncte de încărcare. Acest lucru este esențial pentru a putea calcula energia disponibilă pentru reîncărcare și pentru a determina comportamentul tuturor stațiilor.

Prin urmare, după cum se poate observa în diagrama de mai jos, senzorii trebuie să fie întotdeauna instalați în amonte de sistem. În mod obișnuit, poziționarea corectă se realizează prin localizarea contorului furnizorului de energie și plasarea senzorilor imediat după acesta.

În mod evident, dacă sistemul stației are o anumită cantitate de energie dedicată fixă, care nu este împărțită cu alte sarcini, TA-urile trebuie instalate în amonte de linia dedicată.

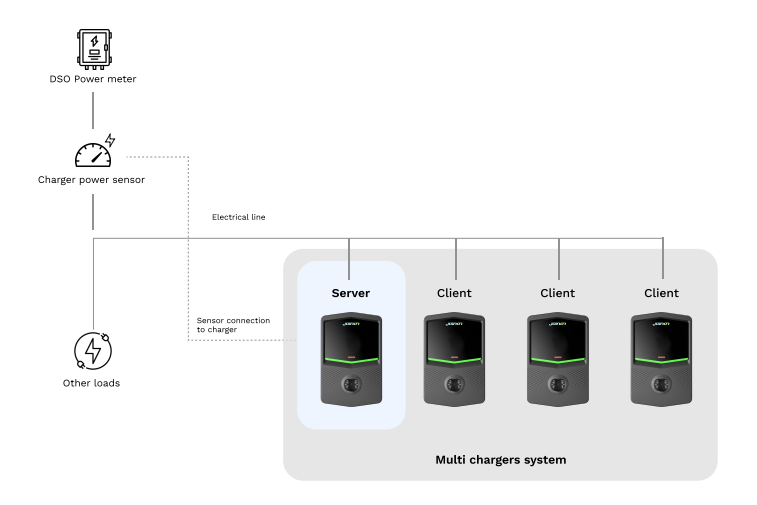

#### Amplasarea corectă a senzorilor

Chiar și în cazul în care există o linie dedicată către sistemul de încărcare, cu o putere disponibilă constantă, este totuși necesară instalarea dispozitivului de contorizare pentru o funcționare corectă.

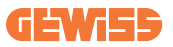

### 4.6.7 Pregătirea conexiunii la internet

Odată ce stațiile au fost conectate corect și Serverul a fost ales, este posibil să conectați cu ușurință întregul sistem la o rețea de internet alegând una dintre aceste 2 configurații

- Configurația 1: Conexiune prin router ethernet extern. În acest caz, doar conectați un cablu ethernet de la un router extern la un port ethernet liber de pe o stație sau un comutator de rețea. Conexiunea va fi partajată între toate produsele conectate.
- **Configurația 2:** Conexiune prin rețea Wi-Fi. În acest caz, prin configurarea corespunzătoare a rețelei Wi-Fi numai pe stația Server, este posibilă partajarea conexiunii între toate produsele conectate. Urmați instrucțiunile de la punctul 8.1.3 pentru configurarea corectă.

#### Clase de adrese IP de evitat:

Pentru a evita problemele de comunicare, ar trebui să vă asigurați că DHCP-ul routerului nu atribuie următoarele clase de adrese IP:

Dacă se alege configurația 1:

- 192.168.0.X
- 192.168.10.X

Dacă se alege configurația 2:

- 192.168.0.X
- 192.168.10.X
- 192.168.1.X

Unde X este un număr între 0 și 255.

## 4.7 Verificare electrică – Rezistență la împământare

Când instalarea este finalizată și sistemul este alimentat, este obligatoriu să se efectueze o verificare electrică pentru a evita orice probleme în timpul sesiunii de încărcare.

De exemplu:

- rezistenţa la împământare trebuie să fie mai mică de 10Ω.
- dintre neutru și împământare este mai mică de 15 V.

## 5. Specificații funcționale

I-CON evo oferă mai multe versiuni MultiCP, cu ușoare diferențe în ceea ce privește componentele interne, în funcție de cerințe.

I-CON evo MultiCP este disponibilă în aceste versiuni:

- Fără cititor RFID
- Cu un cititor RFID
- Cu contor de energie MID

## 5.1 Funcții de bază

I-CON evo MultiCP vă permite să alegeți între 2 moduri principale de funcționare:

- **STANDARD:** stația va încărca vehiculul la o putere maximă prestabilită fixă, caz în care nu este necesară nicio dinamică de echilibrare a sarcinii.
- DINAMICA MultiCP: Puterea de încărcare poate varia, permițând ca puterea totală disponibilă să fie împărțită între mai multe stații I-CON evo, astfel încât mai multe vehicule să poată fi încărcate simultan.

## 5.2 Mod dinamic MultiCP

Odată cu instalarea unui sistem MultiCP DLM, este posibilă gestionarea a până la 30 de puncte de încărcare, maximizând utilizarea energiei disponibile, evitând suprasarcinile și permițând încărcarea simultană a mai multor vehicule.

Comunicarea are loc printr-o logică Server-Client, în care stația Server gestionează stațiile Client conectate la sistem.

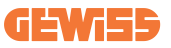

Stația Server asigură, de asemenea, citirea datelor privind energia sistemului de la un contor extern, care este esențială pentru calcularea echilibrului energetic între sarcinile externe și stațiile de încărcare.

Principiul de funcționare se bazează în prezent pe o logică echilibrată. Energia disponibilă pentru încărcare este împărțită în mod egal între sesiunile active. În cazul unei reduceri a disponibilității energiei, stația Server va suspenda ultima sesiune de încărcare începută, permițând încheierea sesiunilor începute anterior. De îndată ce disponibilitatea energiei crește, sesiunile suspendate sunt reluate.

Sistemul efectuează o măsurare a consumului sistemului, ajustând în consecință puterea de încărcare, pentru o ajustare cât mai precisă posibil.

## 6. Cum se încarcă vehiculele electrice

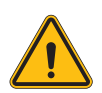

**AVERTISMENT:** Nu trebuie utilizat niciun adaptor între cablul de încărcare și priza de încărcare a vehiculului.

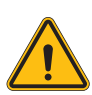

**AVERTISMENT:** Adaptoarele dintre priza EV și fișa EV trebuie utilizate numai dacă sunt proiectate și aprobate în mod specific de către producătorul vehiculului sau de către producătorul echipamentului de alimentare EV și de cerințele naționale.

I-CON evo MultiCP oferă o modalitate ușoară de a încărca un vehicul electric.

În mod implicit, I-CON evo necesită autorizare pentru a începe o sesiune de încărcare, iar acest lucru poate fi făcut în 2 moduri:

- Prin intermediul unui card compatibil RFID (numai pentru modelele cu cititor RFID)
- Prin intermediul aplicației myJOINON, după ce utilizatorul a fost invitat și autorizat de către administratorul de sistem.

În cele din urmă, este posibilă, de asemenea, setarea stației în modul "Autostart", pentru a permite începerea încărcării imediat ce conectorul este conectat la mașină.

## 6.1 I-CON evo MultiCP cu cititor RFID

În acest caz, I-CON evo este echipată cu un cititor RFID intern, iar identificarea utilizatorului poate fi efectuată cu ajutorul unei etichete RFID. Etichetele RFID care pot fi utilizate trebuie să fie conforme cu standardul IEC 14443 A/B. I-CON evo permite înregistrarea și gestionarea cardurilor RFID în 3 moduri:

I-CON evo permite înregistrarea și gestionarea cardurilor RFID în 3 moduri:

- 1) Prin intermediul JoinON small net
- 2) Prin intermediul platformei OCPP la care este conectată stația
- 3) Local, cu adăugarea cardurilor direct din portalul de la bord.

Atunci când utilizatorul final trece etichetele RFID, I-CON evo citește eticheta și cere platformei JoinON small net sau OCPP să o autorizeze. Dacă eticheta RFID este acceptată, poate începe sesiunea de încărcare. Dacă nu este acceptată, I-CON evo afișează o eroare și un LED de culoare ROȘIE care blochează orice sesiune de încărcare.

### 6.1.1 Gestionarea offline a cardului RFID

Cu I-CON evo MultiCP, în anumite condiții, este posibil să se înceapă încărcarea chiar dacă stația este deconectată.

Sunt disponibile 2 soluții:

1) Stație OFFLINE momentan, dar înregistrată și conectată în mod normal la rețeaua JoinON small net: Stația descarcă local lista cardurilor autorizate pentru reîncărcare și, în cazul unei întreruperi a conexiunii, această listă este utilizată pentru a iniția reîncărcările. Odată reconectată, lista va fi actualizată automat cu toate cardurile adăugate/eliminate.

2) Stație permanent OFFLINE: în cazul în care este necesar să se autorizeze încărcarea cu carduri RFID a unei stații care este proiectată să funcționeze permanent OFFLINE, cardurile pot fi adăugate local din portalul de la bord. Este important de subliniat că, dacă stația este conectată la o platformă OCPP sau la JoinON small net, lista locală va fi suprascrisă. Vă rugăm să urmăriți următoarele paragrafe pentru îndrumări privind accesarea și utilizarea portalului de la bord.

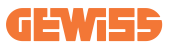

## 6.2 I-CON evo MultiCP fără cititor RFID

Această versiune necesită identificarea utilizatorului în mod implicit înainte de a începe o încărcare, deoarece produsul este conceput pentru utilizare multiutilizator. Fără cititorul RFID, această autorizare este efectuată de aplicația myJOINON, iar I-CON evo trebuie să fie conectată la platforma JoinON small net.

Acest mod necesită un proces numit "punere în funcțiune digitală" care trebuie efectuat prin intermediul platformei JoinON small net.

După câțiva pași parcurși de GEWISS, utilizatorul final sau persoana de contact desemnată va putea finaliza configurarea necesară și invita utilizatorii autorizați.

## 7. Introducerea Portalului de bord

I-CON evo multiCP este echipată cu un portal web local de pe care este posibilă modificarea tuturor parametrilor de configurare a stației și, de asemenea, citirea jurnalelor pentru o eventuală depanare a situațiilor anormale.

## 7.1 Accesarea portalului de la bord

Pentru a accesa portalul de la bord, este necesar mai întâi să vă conectați la aceeași rețea ca și stația de încărcare.

Acest lucru se poate face în 2 moduri:

• Prin conectarea la hotspotul Wi-Fi al stației individuale, identificând SSID-ul și parola indicate pe eticheta de pe ambalaj.

Wi - Fi Network: **GWJ3702C\_50411C39CD16** Wi - Fi Password: XXXXXXXXXX

• Prin conectarea la aceeași rețea Wi-Fi/Ethernet la care este conectată stația.

## **I-CON evo**

Odată conectat la stație, portalul de la bord poate fi accesat la următoarea adresă:

#### https://WIFI\_HOTSPOT\_SSID.local:8080 De exemplu, luând în considerare eticheta de mai sus, adresa ar fi: <u>https://GWJ3702C\_50411C39CD16.local:8080</u>

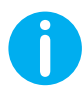

WiFI Hotspot SSID și parola sunt aceleași date utilizate pentru conectarea la hotspotul generat de stație.

Dacă adresa este corectă, ar trebui să se deschidă o pagină de conectare, unde trebuie să introduceți:

| រ៍ចាំពីថា 🚥 | <b>a</b> | JoinOn On-board Portal |  |
|-------------|----------|------------------------|--|
| Login       |          |                        |  |
| Username *  |          |                        |  |
| Password *  | ۲        |                        |  |
|             | Lopin    |                        |  |
|             |          |                        |  |
|             |          |                        |  |

Username: Instalator Password: WIFI\_HOTSPOT\_PSW

Atât WIFI\_HOTSPOT\_SSID, cât și WIFI\_HOTSPOT\_PSW sunt ușor de găsit pe eticheta furnizată cu fiecare stație.

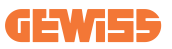

## 7.2 Structura de bază a portalului de la bord

După ce s-a conectat cu succes, portalul de la bord va fi împărțit în 4 macro-secțiuni:

- $\rightarrow$  Configurare
- $\rightarrow$  Jurnale
- $\rightarrow$  Istoric de reîncărcare
- ightarrow RFID

În cele ce urmează este făcută o prezentare generală a secțiunilor individuale.

### 7.2.1 Secțiunea de configurare

Această secțiune este la rândul ei împărțită în mai multe subsecțiuni:

- Informații generale: Informații despre stație
- Setări comune: Parametrii importanți și adesea necesari pentru instalarea produsului.
- Setări MultiCP: Parametrii specifici stațiilor MultiCP, inclusiv cei necesari pentru gestionarea DLM
- Alte setări: Parametrii suplimentari pentru funcționalități specifice, nerelevante
- Setări de rețea: Parametrii necesari pentru configurarea rețelei de internet prin Wi-Fi sau Ethernet.
- OCPP: Parametrii de setare OCPP
- Setări regionale: Parametrii necesari pentru modelele concepute pentru anumite regiuni (de exemplu, UK sau FR)

Utilizatorii vor trebui să salveze setările cu ajutorul butonului "salvare" din colțul din dreapta sus și să reîncarce pagina cu ajutorul butonului "actualizare".

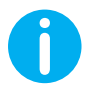

Portalul de la bord este programat să nu afișeze parametrii care nu sunt disponibili pentru modelul specific de stație de încărcare

|                  | Connection to EVSE: Connected                                                              | 88     |
|------------------|--------------------------------------------------------------------------------------------|--------|
| E Logs           | Recharging history                                                                         | D      |
|                  | Factory res                                                                                | et 🔁 📀 |
|                  |                                                                                            |        |
| Serial Number 🔒  |                                                                                            |        |
| TESTSERVER01     |                                                                                            |        |
|                  |                                                                                            |        |
| Meter power      | Meter type Authoritation Type                                                              |        |
| 3 kW -           | Single Hase Tree phase Autorum Authorisation                                               |        |
| Punctional Mode  |                                                                                            |        |
| Standard Datamin |                                                                                            |        |
|                  |                                                                                            |        |
|                  |                                                                                            |        |
|                  | Logs Contribution & TESTERVERO1  More power  State Logs Logs Logs Logs Logs Logs Logs Logs |        |

### 7.2.2 Secțiunea Jurnale

În această secțiune, instalatorii și personalul de service pot accesa cu ușurință jurnalele stației de încărcare. În colțul din dreapta sus, este posibil să se selecteze fișierul jurnal care urmează să fie citit și să se efectueze o reîmprospătare manuală pentru a vizualiza liniile nou înregistrate. La deschiderea portalului, este afișat jurnalul legat de gestionarea comunicării cu platformele, care este adesea cel mai util pentru o depanare inițială.

| Configurations                                                                                                    | E loss                                       | D Recharging history | @ •                       | SID.     |
|----------------------------------------------------------------------------------------------------|----------------------------------------------|----------------------|---------------------------|----------|
| Construction of Construction of Construction o | a colo                                       | Co montpag minory    | <b>U</b>                  |          |
| VSE's Logs                                                                                                    |                                              |                      | Selected log 🖬 lot Manage | sr Out * |
| 🔵 😑 🔵 jeinon-iot-manager-out.log                                                                                                    |                                              |                      | Search through the        | a logs   |
| 0. [UTC+0300 Med May 29 00:27:24 2024 1716942444.772 I] ann#if1                                                                                                    | Wifi said not set                            |                      |                           |          |
| 1. IIITC+0300 Med May 29 00:27:24 2024 1716942444.728 TL annal FL                                                                                                    | Appropriate Local Mails appress of least the | menut, resona 331D   |                           |          |
| 2. [UTC+0000 Wed May 29 00:27:24 2024 1716942444.876 11 appWifi                                                                                                    | AppWifi Loop scan 551D                       |                      |                           |          |
| 3. [UTC+0300 Med May 29 00:27:29 2024 1716942449.889 I] appWifi                                                                                                    | AppWifi Loop scan COMPLETED start a          | access point         |                           |          |
| 4. [UTC+0000 Wed May 29 00:27:30 2024 1716942450.014 I] appWifi                                                                                                    | AppWifi Loop start access point              |                      |                           |          |
| 5. [UTC+0300 Wed May 29 00:27:34 2024 1716942454.650 1] appWifi                                                                                                    | AppWifi Loop access point enabled,           | open socket          |                           |          |
| 6. [UTC+0300 Med May 29 00:27:34 2024 1716942454.654 I] appWifi                                                                                                    | AppWifi Loop server init, wait for           |                      |                           |          |
| 7. [UTC+0300 Wed May 29 00:32:34 2024 1716342754.663 I] appWifi                                                                                                    |                                              |                      |                           |          |
| <ol> <li>[UTC+0000 Med May 29 00:32:34 2024 1716942754.664 I] appWifi</li> </ol>                                                                                                    | AppWifi Loop wait mocket client tim          | meout, rescan 551D   |                           |          |
| 9. [UTC+0100 Med May 29 00:32:34 2024 1716942754.773 T] appWif1                                                                                                    | AppWifi_Loop scan SSID                       |                      |                           |          |
| 10. [UTC+0300 Wed May 29 00:32:35 2024 1716342759.856 I] appWifi                                                                                                    | AppWifi_Loop scan COMPLETED start :          |                      |                           |          |
| 11. [UTC+0000 Wed May 29 00:32:39 2024 1716942759.972 1] appWifi                                                                                                    | AppWifi_Loop start access point              |                      |                           |          |
| 12. [UTC+0300 Wed May 29 00:32:44 2024 1716942764.603 I] appWif1                                                                                                    | AppWifi_Loop access point enabled,           | open socket          |                           |          |
| 13. [UTC+0000 Wed May 29 00:32:44 2024 1716942764.726 1] appWifi                                                                                                    | AppWifi_Loop server init, whit for           |                      |                           |          |
| 14. [UTC+0000 Wed May 29 00:37:44 2024 1716943064.741 I] appWifi                                                                                                    | Wifi_swid not set                            |                      |                           |          |
| 15. [UTC+0100 Wed May 29 00:37:44 2024 1716943064.741 T] appWifi                                                                                                    | AppWifi_Loop wait socket client tis          | meout, rescan SSID   |                           |          |
| 16. [UTC+0000 Wed May 29 00:37:44 2024 1716943064.845 I] appWifi                                                                                                    | AppWifi_Loop scan 381D                       |                      |                           |          |
| 17. [UTC+0000 Wed May 29 00:37:49 2024 1716943069.932 1] appWifi                                                                                                    | AppWifi_Loop scan CONFLETED start :          | access point         |                           |          |
| 18. [UTC+0100 Wed May 29 CO137150 2024 1716943010.052 1] ADDWITE                                                                                                    | Appwiti_Loop start access point              |                      |                           |          |
| 19. [010/0000 wed may 29 00/3//64 2024 1/169430/4.695 1] appwirt                                                                                                    | Appwill Loop access point enabled,           | open socket          |                           |          |
| 20. [010+0500 Wed May 29 00157154 2024 1716945074.777 1] appwiri                                                                                                    | Appwiri_loop server init, whit for           | Stiene               |                           |          |
| 21. [01040000 Wed May 29 00142134 2024 1716943314.780 1] appmill                                                                                                    | termini tore upit socket alignt the          |                      |                           |          |
| 22. [010/0000 Wed May 29 00/42/84 2024 1716943374.080 1] appwill                                                                                                    | Appwill_loop wait socket client th           | meout, reson 5515    |                           |          |
| 24. [UTCA0100 Mad May 29 00:42:54 2024 1710941374.002 1] applift                                                                                                    | Applifi Joop acan CONSTITUD at art           |                      |                           |          |
| 25. UTCa0000 Med May 23 00:43:00 2024 1316343380.316 T1 applied                                                                                                    | Interit Loop start access point              |                      |                           |          |
| 26 UTTCADIOD Med May 29 00:43:04 2024 1710943304 920 11 appMilt                                                                                                    | Infiliti Ioop access point                   | onen socket          |                           |          |
| 27. [UTC+0000 Med May 29 00:43:05 2024 1716943385.027 T1 anoWifi                                                                                                    | AppRifi Loop server init, wait for           | olient               |                           |          |
| 28. [UTC+0000 Wed May 29 00:45:05 2024 1716943685.122 II appWifi                                                                                                    | Wifi said not set                            |                      |                           |          |
| 29. [UTC+0000 Wed May 29 00:48:05 2024 1716943685.122 I] appWif1                                                                                                    | AppWifi Loop wait socket client tis          | meout, rescan 551D   |                           |          |
| 30. [UTC+0000 Wed May 29 00:48:05 2024 1716943685.228 T] appWift                                                                                                    | AppNifi Loop soan SSID                       |                      |                           |          |
| 31. [UTC+0000 Wed May 29 00:45:09 2024 1716943689.972 1] appWifi                                                                                                    | AppWifi Loop soan COMPLETED start of         | access point         |                           |          |
| 31. [UTC+0000 Wed May 29 00:45:05 2024 1716343659.972 1] appWifi                                                                                                    | AppWifi_Loop scan COMPLETED start :          | accesa point         |                           |          |

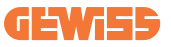

La selectarea fișierelor care urmează să fie citite, puteți observa că unele vor fi sufixate cu un număr (.1, .2 ...). Acest lucru este normal, deoarece stația are o funcție de păstrare a jurnalelor timp de 5 zile. Prefixul înseamnă cu câte zile în urmă este raportat jurnalul. De exemplu, un:

iot Manager Out 5 ar trebui deschis dacă doriți să mergeți și să citiți jurnalele din urmă cu 5 zile. Când expiră cele 5 zile, jurnalele sunt plasate într-un fișier zip salvat în cloud și apoi șterse local.

În plus, fișierele cu sufixul err sunt jurnale doar cu erori grave în execuția funcției specifice inserate.

Urmați tabelul de mai jos pentru a afla ce fișier trebuie deschis și vizualizat pentru a obține informațiile necesare.

| Numele jurnalului                     | Funcții                                       | Scurtă descriere                                                                                                    | Comentariu |
|---------------------------------------|-----------------------------------------------|----------------------------------------------------------------------------------------------------|------------|
| joinon-<br>authentication-<br>manager | Autentificare RFID                            | Gestionarea cardurilor<br>RFID                                                                                                    |            |
| joinon-<br>configuration-<br>manager  | Configurare                                   | Se înregistrează orice nouă<br>configurare salvată, fie că<br>este vorba de o schimbare<br>de timp, de resetarea<br>valorilor implicite etc. |            |
| joinon-current-<br>manager            | Date de<br>gestionare<br>curente              | Se înregistrează orice<br>modificare a parametrului<br>curent, de exemplu, în<br>timpul funcționării DLM                                     |            |
| joinon-eol-<br>manager                | Comenzi END of<br>Line                        | Se înregistrează recepția/<br>trimiterea de comenzi EOL<br>între stație și mașina de<br>testare                                              |            |
| joinon-evse-fsm                       | Mașină de stare                               | Se înregistrează<br>modificările între stările de<br>încărcare, contactorul de<br>trimitere/recepție și starea<br>prizei.                    |            |
| joinon-ev-state-<br>manager           | Starea de<br>comunicare între<br>stație și EV | Se înregistrează<br>modificările de stare ale<br>CP și ale contactoarelor.                                                                   |            |

| joinon-iot-manager          | Gestionarea<br>conectivității și<br>comunicarea cu<br>CLOUD | Jurnal foarte populat, se<br>urmărește orice modificare<br>a stării stației, dacă<br>aceasta este comunicată<br>către cloud. În plus, toate<br>stările/erorile de<br>conectivitate sunt marcate<br>în acest fișier. | Foarte util pentru<br>depanarea generală<br>a multor probleme.<br>Se recomandă să<br>începeți întotdeauna<br>de aici pentru a<br>analiza orice<br>problemă și apoi să<br>mergeți mai departe<br>prin deschiderea<br>jurnalelor specifice. |
|-----------------------------|-------------------------------------------------------------|----------------------------------------------------------------------------------------------------|----------------------------------------------------------------------------------------------------|
| joinon-led-<br>manager      | Gestionarea<br>LED-urilor RGB                               | Fiecare schimbare de<br>culoare și animație a<br>LED-urilor este marcată                                                                                                    |                                                                                                    |
| joinon-meter                | Contorizare                                                 | Jurnal al valorilor<br>energetice citite de la<br>contorul intern sau extern<br>(MID/TIC).                                                                                                    |                                                                                                    |
| joinon-socket-<br>manager   | Gestionarea prizei                                          | Se înregistrează toate<br>modificările de stare ale<br>prizei de încărcare, precum<br>și primirea comenzilor de<br>modificare.                                                                                      |                                                                                                    |
| Joinon-watchdog-<br>manager | Watchdog                                                    | Orice repornire a serviciilor<br>declanșată de Watchdog<br>este înregistrată.                                                                                                    |                                                                                                    |

### 7.2.3. Secțiunea Istoric de reîncărcare

În această secțiune pot fi vizualizate datele de bază privind sesiunile de reîncărcare inițiate pe produs.

### 7.2.4 Secțiunea RFID

În această secțiune, instalatorul poate gestiona cardurile RFID stocate local pe stație. Este prevăzută o funcționalitate de import al cardurilor prin intermediul unui fișier CSV. Este important de precizat că, în cazul stațiilor conectate, așa cum s-a specificat în capitolele anterioare, cardurile trebuie gestionate fie de JoinON small net, fie de platforma OCPP aleasă de client.

|                | Connectio | n to EVSE: Connected | 88 20    |
|----------------|-----------|----------------------|----------|
| Configurations | Logs      | Recharging history   | (a) R710 |
| RFID ⊻         |           |                      | o B 🕕 ?  |
| UD             | Akas      | Status               |          |
| 52110F10       | Card1     | true                 | 0        |
| 82DEBC18       | Card2     | true                 | 8        |
|                |           |                      |          |

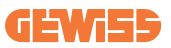

## 8. Configurare DLM MultiCP

## 8.1 Configurarea stației Server

După instalarea și conectarea stațiilor și conectarea contorului extern, este necesar să se procedeze mai întâi la configurarea stației care va prelua rolul de Server. Accesați portalul de la bord al stației, așa cum este descris în secțiunile anterioare (7.1) și treceți la configurare. **Dacă aceasta este prima dată când vă conectați, procedați la conectarea prin hotspot Wi-Fi.** 

### 8.1.1 Pasul 1: Setarea parametrilor specifici MultiCP

Acum este necesar să activați DLM, din nou din portalul de la bord, să identificați secțiunea "Setări MultiCP" și să procedați la setare:

- Activare logică server/client
  - → Activați întrerupătorul
- Rolul stației de încărcare",
  - $\rightarrow$  Selectați "Server"

### 8.1.2 Pasul 2: Setarea parametrilor comuni

Pentru ca DLM să funcționeze corect, trebuie setați o serie de parametri de bază, care sunt necesari pentru ca stația server să își desfășoare activitățile. Din portalul de la bord, secțiunea "Parametrii comuni" și setați

#### • "Tip de contor":

- $\rightarrow$  monofazat sau trifazat
- Puterea contorului:
  - → În acest caz este necesar să setați puterea disponibilă a întregului sistem pe care senzorii instalați o vor monitoriza şi gestiona

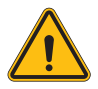

**AVERTISMENT:** O setare incorectă a acestui parametru ar putea cauza defecțiuni sau supraîncărcarea sistemului.

- Autorizarea reîncărcării: alegeți între:
  - $\rightarrow$  Autorun: sesiunea de încărcare va începe imediat ce cablul este conectat.
  - → Autorizare: Va fi necesar să activați încărcarea prin intermediul aplicației sau a cardului RFID a Cloud JOINON sau a platformei OCPP alese.

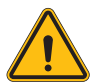

**AVERTISMENT:** Absența unei surse externe de contorizare (CT sau TIC) va avea ca rezultat faptul că DLM NU va funcționa!

#### • Setarea dispozitivului de măsurare:

În funcție de dispozitivul ales, activați

→ TA: În secțiunea "Parametrii comuni", activați întrerupătorul "Activare senzori CT"

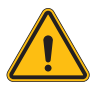

**AVERTISMENT:** Neactivarea sau setarea incorectă a dispozitivului de contorizare extern va avea ca rezultat faptul că DLM NU FUNCȚIONEAZĂ.

Rotația fazelor:

selectați ordinea corectă a fazelor conectate (în cazul unei stații trifazate). Pentru informații suplimentare, consultați paragraful 4.5.5.

#### • Mod de funcționare:

Selectați "Dinamic" pentru a activa algoritmul DLM.

### 8.1.3 Pasul 3: Setarea conexiunii la internet

I-CON evo MultiCP permite conectarea la o rețea de internet prin Wi-Fi sau ethernet, pentru a debloca toate funcțiile avansate de monitorizare și conectare la platforme. Este important să configurați stația de server în mod corespunzător în funcție de tipul de conexiune ales, așa cum se indică la punctul 4.6.7.

#### Configurația 1: Router ethernet extern

Setare implicită. Stația se conectează la o rețea Ethernet disponibilă. Adresa IP este atribuită de o infrastructură de rețea externă.

Pentru setare, urmați instrucțiunile de la punctul 8.1.3.1 de mai jos.

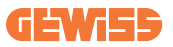

#### Configurația 2: Wi-Fi partajat / DLM offline

Stația Server oferă conectivitate stațiilor Client, atribuindu-le adresele IP. Acest lucru permite:

- Funcționarea DLM în absența rețelei de Internet (instalări OFFLINE)
- Partajarea conexiunii de rețea Wi-Fi cu stațiile Client

Pentru setare, urmați instrucțiunile de la punctul 8.1.3.2 de mai jos.

#### 8.1.3.1 Setarea conexiunii ethernet (Configurația 1)

Odată ce cablul este conectat la unul dintre porturile disponibile și configurarea din paragrafele anterioare este completă, stația ar trebui să se conecteze automat la rețeaua ethernet.

#### 8.1.3.2 Configurarea serverului DHCP (Configurația 2)

Din Portalul de bord, localizați secțiunea "Setări MultiCP" și setați:

- rolul DHCP S/C: "server"
- Apăsați butonul "Salvare" din dreapta sus, stația Sever se va reporni
- Reporniți, de asemenea, orice stații Client conectate anterior

Acum va fi posibilă:

- Conectarea stațiilor Client și utilizarea DLM Offline
- Continuarea configurării rețelei Wi-Fi reconectându-vă la Portalul de bord şi urmând instrucțiunile de la punctul 9.3.1. Conexiunea va fi partajată cu stațiile Client.

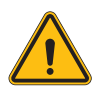

**AVERTISMENT:** Activarea acestei funcționalități presupune crearea unei rețele locale între stații. Pentru a accesa portalul de la bord al fiecărei stații, este necesar să se conecteze la aceeași rețea locală cu un PC, fie prin conectarea la un port Ethernet liber al unei stații, fie la punctele de acces Wi-Fi ale fiecărei stații, care vor rămâne active în orice caz.

Odată ce faza de configurare este finalizată, salvați parametrii cu ajutorul butonului "salvare" din colțul din dreapta sus și așteptați ca stația să repornească.

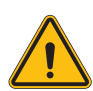

**AVERTISMENT:** Gewiss nu este responsabilă pentru problemele care rezultă din conexiuni Wi-Fi insuficiente. Înainte de a instala I-CON, asigurați-vă că zona are o acoperire adecvată a semnalului Wi-Fi. Un semnal puternic este necesar pentru a asigura cea mai bună performanță, în special în cazul unui număr mare de stații client.

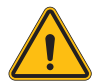

**AVERTISMENT:** Gewiss sugerează utilizarea unei rețele Wi-Fi cu un nivel de securitate adecvat, cum ar fi WPA-WPA2-Personal, și evitarea rețelelor publice fără nivel de securitate.

## 8.2 Configurarea stațiilor Client

Dacă ați ales să configurați stația ca Client, configurarea este rapidă și ușoară, deoarece fiecare parametru de funcționare este gestionat de către Server.

Așadar, odată ce stația Client este instalată și pornită, conectați-vă la portalul de la bord. Dacă este prima dată când vă conectați la un produs nou, procedați la conectarea prin hotspot Wi-Fi.

Apoi setați:

### 8.2.1 Pasul 1: Setarea parametrilor specifici MultiCP

Acum este necesar să activați DLM, din nou din portalul de la bord, să identificați secțiunea "Setări MultiCP" și să procedați la setare:

#### Activare logică server/client

- → Activați întrerupătorul
- Rolul stației de încărcare:
  - $\rightarrow$  Selectați "Client" ca rol

### 8.2.2 Pasul 2: Setarea parametrilor comuni

Pentru ca DLM să funcționeze corect, trebuie setați o serie de parametri de bază, care sunt necesari pentru ca stația client să își desfășoare activitățile. Din portalul de la bord, secțiunea "Parametrii comuni" și setați:
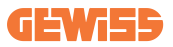

#### • Autorizarea reîncărcării: alegeți între:

- $\rightarrow$  Autorun: sesiunea de încărcare va începe imediat ce cablul este conectat.
- → Autorizare: Va trebui să activaţi încărcarea prin intermediul aplicaţie sau al cardului RFID înregistrat pe CLOUD Joinon SmallNet sau pe platforma OCPP aleasă de dvs.

#### • Rotația Fazelor:

Dacă stațiile au fost instalate cu rotație de fază, este necesar să se indice ordinea fazelor cu care a fost conectată stația, pentru a comunica acest lucru stației Server:

→ Selectați ordinea corectă a fazelor conectate. Pentru mai multe informații, consultați paragraful 4.5.5.

#### • Mod de funcționare:

Selectați "Dinamic" pentru a activa algoritmul DLM.

# Apăsați butonul "salvare" din colțul din dreapta sus, ceea ce va duce la repornirea stației.

La următoarea pornire, dacă totul este corect, stația Client ar trebui să înceapă să comunice cu stația Server, acest lucru este confirmat de LED-ul verde, fix sau intermitent.

### 8.3 Tabel rezumativ al setărilor de rețea

Per un control rapid al setării corecte a parametrilor de rețea, urmăriți tabelul:

| Selected Network            | Parameters to set under "MultiCP Settings"<br>section of Onboard Portal |         |                 |                      |         |                  |                                                                                |
|-----------------------------|-------------------------------------------------------------------------|---------|-----------------|----------------------|---------|------------------|--------------------------------------------------------------------------------|
| Connection type             | SERVER I-CON                                                            |         | CLIENTS I-CON   |                      |         | Additional Notes |                                                                                |
|                             | S/C logic activation                                                    | MS Role | MS DHCP<br>Role | S/C logic activation | MS Role | MS DHCP<br>Role  |                                                                                |
| External<br>ETHERNET router | ON                                                                      | Server  | Client          | ON                   | Client  | Client           |                                                                                |
| Shared Wi-Fi                | ON                                                                      | Server  | Server          | ON                   | Client  | Client           | De asemenea,<br>trebuie să<br>configurați rețeaua<br>Wi-Fi pe stația<br>server |
| OFFLINE DLM                 | ON                                                                      | Server  | Server          | ON                   | Client  | Client           |                                                                                |

# 9. Configurare I-CON evo MultiCP ca stație individuală

I-CON evo MultiCP este concepută pentru a fi instalată în sisteme formate din mai multe stații interconectate. Cu toate acestea, în cazul în care este necesară instalarea unei singure stații, trebuie urmați următorii pași de configurare din portalul de la bord. Accesați portalul de la bord al stației, așa cum este descris în secțiunile anterioare (7.1) și treceți la configurare. **Dacă aceasta este prima dată când vă conectați, procedați la conectarea prin hotspot Wi-Fi.** 

### 9.1 Setarea stației cu putere de încărcare fixă

Din portalul de bord, selectați secțiunea "Parametrii comuni" și setați:

- Tipul de contor: monofazat sau trifazat.
- Puterea contorului: puterea maximă disponibilă în instalație.
- Curentul de încărcare: Curentul maxim pe care îl poate furniza stația. Implicit este 32A.
- Mod de funcționare:
  - → Static, dacă doriți ca stația să se încarce la puterea setată.
- Autorizare: alegeți între:
  - → Autorun: sesiunea de încărcare va începe imediat ce cablul este conectat.
  - → Autorizare: Va fi necesar să activați încărcarea prin intermediul aplicației sau al cardului RFID al JoinON small net sau al platformei OCPP la alegere.

Când setarea este completă, apăsați butonul "salvare" din colțul din dreapta sus și, dacă nu a fost deja propus de portal, procedați la repornirea stației.

# 9.2 Setare stație cu putere de reîncărcare dinamică

Dacă este necesar să utilizați I-CON evo MultiCP cu putere de încărcare variabilă, din portalul de bord, secțiunea "Parametri comuni", setați:

- Tipul de contor: monofazat sau trifazat.
- Puterea contorului: puterea maximă disponibilă în instalație, care va fi măsurată de senzori.

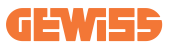

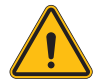

**AVERTISMENT:** o setare incorectă a acestui parametru ar putea cauza defecțiuni sau supraîncărcarea instalației

- Curentul maxim de încărcare: Curentul maxim pe care îl poate furniza stația. Implicit este 32A.
- Autorizare: alegeți între:
  - $\rightarrow$  Autorun: sesiunea de încărcare va începe imediat ce cablul este conectat.
  - → Autorizare: Va fi necesar să activați încărcarea prin intermediul aplicației sau al cardului RFID al JoinON small net sau al platformei OCPP la alegere.

Acum localizați secțiunea: "Setări MultiCP" și setați

- Activare logică Server/Client:
  - $\rightarrow$  Activare întrerupător
- Rolul stației de încărcare:

→ Setați "Server"

Acum reveniți la "Setări comune":

• Activați comutatorul "Activare senzori CT" sau setați TIC (pentru stațiile franceze).

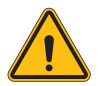

**AVERTISMENT:** Absența unei surse externe de contorizare (CT sau TIC) va avea ca rezultat faptul că DLM NU va funcționa!

- Mod de funcționare:
  - $\rightarrow$  Dinamic

Când setarea este completă, apăsați butonul "salvare" din colțul din dreapta sus și, dacă nu a fost deja propus de portal, procedați la repornirea stației.

### 9.3 Setarea rețelei de internet

I-CON evo MultiCP permite conectarea la Internet atât prin rețele Wi-Fi, cât și prin rețele Ethernet.

### 9.3.1 Configurarea rețelei Wi-Fi

Din portalul de la bord, secțiunea de configurare, localizați meniul cu parametrii de configurare a rețelei și procedați.

Din portalul de la bord, faceți clic pe "Configurarea rețelei Wi-Fi". Se va deschide o fereastră în care se solicită parametrii de rețea (SSID, Password și Securitate). După ce au fost introduși, faceți clic pe "salvare". Stația va închide hotspotul și va continua să se conecteze la rețeaua selectată.

|                               | Connection to EVSE: Connected |                                                                                                    |   | 20 |
|-------------------------------|-------------------------------|----------------------------------------------------------------------------------------------------|---|----|
| Configurations                | E Logs                        | 🖏 Recharging history 🛞 RFID                                                                                                    |   |    |
| EVSE configuration parameters | Will Connection )             | Change EVSEs Wi-Fi network  In fills  Enter the name of the Wi-Fi network  In fills  In fills In fills  In fills  In fills  In fills  In fills  In fills  In fills  In | • |    |
| WPF hotspot SSD 🛔             | WIT SSID                      | Central Tan                                                                                                    |   |    |
| Wifi MAC address 🚊            | WIRIDHCP                      | Ethernet DHCP                                                                                                    |   |    |
| 50411C39CE50                  | Static parameters             | DHCP Static Parameters CHCP                                                                                                    |   |    |

Evident, pentru a accesa din nou portalul de la bord, va fi necesar să vă conectați la aceeași rețea care tocmai a fost configurată.

### 9.3.2 Configurarea rețelei Ethernet

Pentru a permite conectarea la rețeaua Ethernet, interfața trebuie să fie activată. Apoi, conectați-vă la portalul de bord prin Wi-Fi hotspot, localizați secțiunea "Setări MultiCP" și:

- Activare logică Server/Client: activare întrerupător
- Rolul stației de încărcare: Setați "Server"

Salvați setările cu butonul din dreapta sus. Stația va reporni și se va conecta la rețeaua Ethernet.

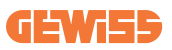

# 10. Modem 4G opțional (GWJ8111)

I-CON evo MultiCP poate fi echipată cu un modem 4G dedicat.

GWJ8111 furnizează dispozitivul (modemul) și cablurile necesare.

Modemul trebuie să fie configurat, pentru a finaliza configurarea dispozitivului urmați instrucțiunile furnizate în manualul de utilizare dedicat

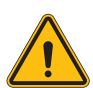

**AVERTISMENT:** Este important să deconectați sursa de alimentare de la stația de încărcare înainte de a o deschide pentru întreținere sau adăugarea de accesorii.

Pentru a instala modemul în interiorul I-CON, procedați după cum urmează:

### PASUL 1.

1. Fixați modemul în secțiunea dedicată de pe capacul I-CON

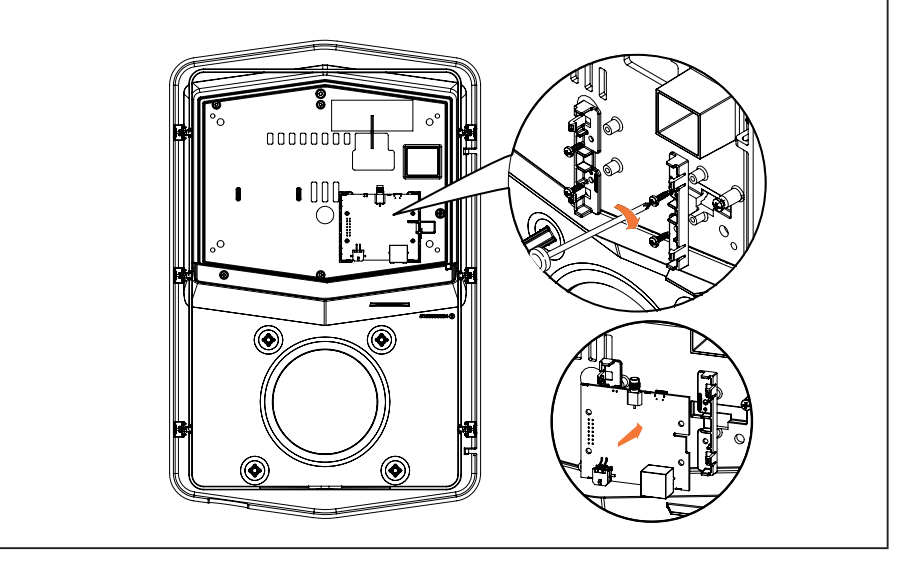

# **I-CON evo**

### PASUL 2.

1. Așezați antena în spațiul dedicat. Îndepărtați banda de protecție și lipiți-o pe capacul I-CON

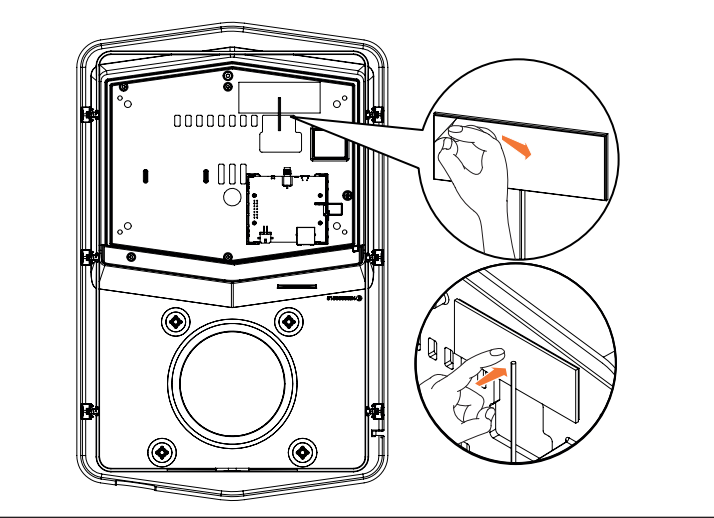

### PASUL 3.

1. Conectați antena la modem prin punctul dedicat

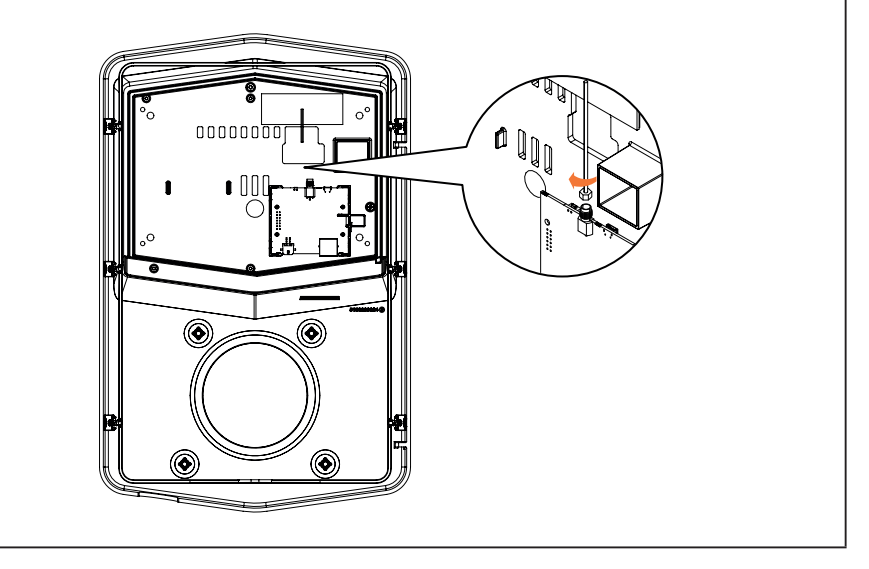

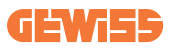

#### PASUL 4.

- 1. Conectați cablul ethernet între portul de pe router și placa de circuit
- 2. Conectați cablul de alimentare

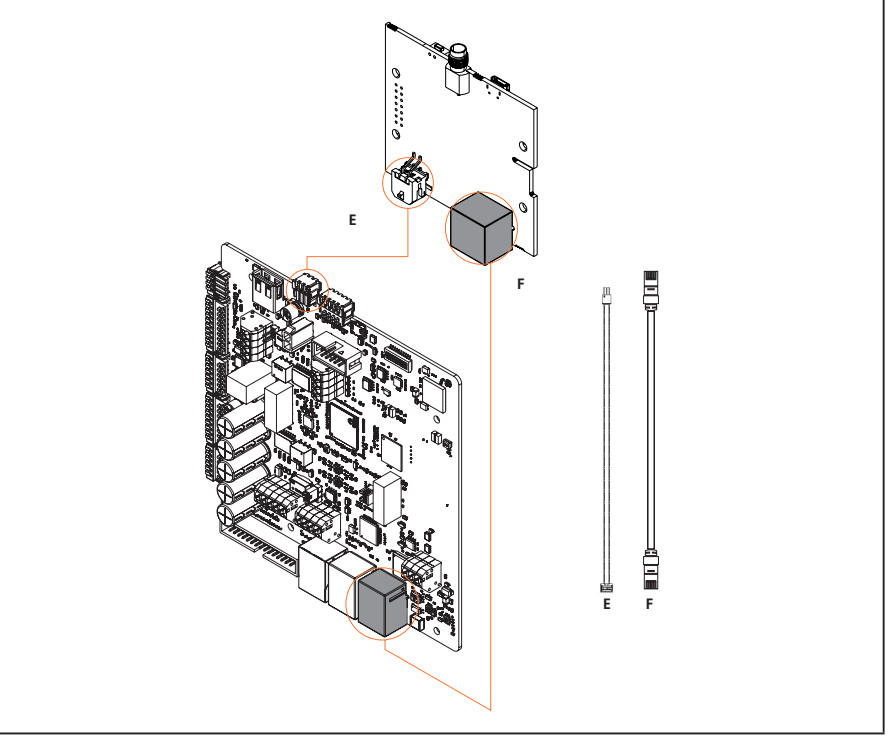

**INF0:** GEWISS nu furnizează o cartelă SIM pentru conexiunea mobilă. Utilizatorul final trebuie să utilizeze propria cartelă SIM.

**INF0:** Parametrii necesari ceruți de modem pentru activarea SIM sunt responsabilitatea utilizatorului final.

Pentru a activa conexiunea, este suficient să conectați modemul la un port Ethernet liber de pe stație și să vă asigurați că în stația Server, din portalul de la bord, în secțiunea specifică pentru produsele multiCP, parametrul "Rol SC DHCP" este setat la "Client". Este clar că, ulterior, odată conectat, va fi necesar să vă conectați la aceeași rețea locală cu routerul 4G (printr-un port Ethernet liber) pentru a proceda la configurarea stațiilor Client conectate.

# **11. Conectare la platforme**

Pentru a gestiona stațiile de încărcare I-CON evo MultiCP, acestea trebuie să fie conectate la o platformă. În prezent, puteți conecta stația de încărcare alternativ la următoarele platforme:

- GEWISS SmallNet
- Platformă OCPP acceptată

Următoarele paragrafe vă vor ghida către configurația de bază a ambelor soluții.

# **11.1 Gewiss SmallNet**

GEWISS SmallNet este soluția concepută pentru a gestiona sisteme în contexte private sau semi-publice, cum ar fi condominii sau companii.

GEWISS oferă o platformă completă de gestionare, ușor de configurat, care vă permite să efectuați o varietate de acțiuni, inclusiv:

- Vizualizarea stării stațiilor
- Gestionarea de la distanță a setărilor produsului
- Invitarea utilizatorilor finali în sistem
- Actualizarea produselor
- Descărcarea jurnalelor de furnizat asistenței

În plus, stațiile înregistrate pe GEWISS SmallNet pot fi utilizate în mod convenabil datorită aplicației dedicate myJOINON.

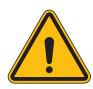

**AVERTISMENT:** Aplicația myJOINON, în cazul stațiilor de reîncărcare I-CON MultiCP **NU ESTE UN INSTRUMENT PENTRU INSTALATORI**. Aplicația este concepută exclusiv ca instrument de acces la serviciul de reîncărcare pentru utilizatorii finali.

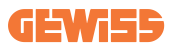

### 11.1.1 Accesul la platformă

Pentru a solicita accesul la platformă este necesar să:

1) Solicitați GEWISS crearea unei noi "organizații". Acest lucru poate fi făcut deschizând un ticket la serviciul de asistență GEWISS furnizând anumite informații:

- Numele organizației
- E-mailul de contact al viitorului administrator de sistem
- Adresa completă a organizației

2) Serviciul de asistență al GEWISS va continua cu crearea organizației și cu invitarea Directorului Energetic, care va primi un e-mail.

3) Managerul Energetic va continua cu înregistrarea sau furnizarea accesului cu

ajutorul aceluiași e-mail

4) După accesare, Managerul Energetic va putea crea structura propriului sistem.

### 11.1.2 Asocierea stațiilor

Asocierea unei noi stații de încărcare I-CON MultiCP este foarte simplă, trebuie doar să localizați numărul de serie și să îl introduceți pe pagina dedicată a platformei.

### 11.1.3 Utilizarea aplicației myJOINON

Aplicația myJOINON permite utilizatorilor finali să utilizeze produsele și să vizualizeze istoricul de încărcare.

Pentru a permite unui utilizator să utilizeze o stație de încărcare prin intermediul aplicației, este necesar să-l invitați în sistem prin e-mail.

Odată ce aplicația a fost descărcată și înregistrată cu același e-mail, utilizatorul poate începe să utilizeze produsele pentru care a fost activat.

# **11.2 Platforma OCPP**

I-CON evo MultiCP este compatibil cu o serie de platforme OCPP terțe. Aceste soluții sunt necesare mai ales atunci când intenționați să instalați produsele în contexte publice.

Înainte de a continua conectarea cu o platformă OCPP, este întotdeauna recomandat să contactați asistența GEWISS, pentru a verifica compatibilitatea completă reală cu platforma selectată.

GEWISS nu garantează funcționarea deplină a produsului în cazul utilizării platformelor care nu au fost testate și acceptate oficial.

### 11.2.1 Configurarea platformei OCPP

Pentru a seta datele de conectare la platforma OCPP aleasă, este necesar să vă conectați la Portalul de bord I-CON evo MultiCP urmând instrucțiunile de la punctul 7.1.

Odată conectat, urmați acești pași:

- 1) Localizați secțiunea "OCPP" din partea de jos a paginii de setări
- 2) Activați comutatorul "Platforma OCPP"
- 3) Introduceți datele necesare. De obicei, trebuie să introduceți cel puțin:
  - a. Adresa platformei (Endpoint)
  - b. Numele de identificare al stației pe platformă (identitatea casetei de încărcare)

4) Salvați setările făcând clic pe pictograma dischetei din dreapta sus, stația va reporni și va încerca să se conecteze la platformă.

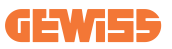

# 12. Codificarea erorilor și depanarea acestora

### 12.1 Lista codurilor de eroare

lată lista de erori pe care I-CON le poate genera.

| Nr. eroare<br>Codul | Titlul erorii                           | Scurtă descriere                                                                                                    |  |
|---------------------|-----------------------------------------|----------------------------------------------------------------------------------------------------|--|
| 1                   | UŞĂ DESCHISĂ                            | Ușa din față este deschisă.<br>Produsul nu este sigur.                                                                                                    |  |
| 4                   | CONTACTOR (T2) KO                       | Contactorul se află într-o stare diferită de cea așteptată.                                                                                                    |  |
| 5                   | OBTURATOARE T2 KO                       | Obturatoarele sunt într-o stare diferită de cea așteptată.                                                                                                    |  |
| 6                   | BLOCARE MOTOR ÎNCHIS KO                 | Sistemul de blocare a motorul nu se deplasează în poziția ÎNCHIS.                                                                                                 |  |
| 7                   | BLOCARE MOTOR DESCHIS KO                | Sistemul de blocare a motorul nu<br>se deplasează în poziția<br>DESCHIS.                                                                                          |  |
| 8                   | COMUNICAREA CONTORULUI DE<br>ENERGIE KO | Defecțiune în comunicare Modbus<br>cu contorul de energie. Eroarea<br>este activată după 3 citiri<br>incorecte. După 1 citire corectă,<br>eroarea este eliminată. |  |
| 9                   | MĂSURARE GREȘITĂ A<br>CABLULUI          | Măsurarea cablului nu este<br>prezentă în simulatorul EV.                                                                                                    |  |
| 10                  | OFFLINE >1h                             | EVSE a pierdut comunicarea cu<br>backend-ul timp de 1 oră. EVSE<br>este conectat la Wifi, dar nu se<br>poate conecta la cloud.                                    |  |
| 11                  | CONTACTOR (SCHUKO) KO                   | Contactorul se află într-o stare<br>diferită de cea așteptată.                                                                                                    |  |
| 12                  | MCB (SCHUKO) KO                         | MCB-ul este deschis, întrerupând alimentarea cu energie electrică.                                                                                                |  |
| 13                  | CURENT CC                               | Dispozitivul recunoaște un curent continuu în timpul sesiunii de încărcare.                                                                                       |  |
| 14                  | SEMNAL CP KO                            | Semnalul CP este în eroare.                                                                                                    |  |
| 15                  | DEFECȚIUNE DIODĂ EV                     | Verificarea efectuată de EVSE asupra diodei a eșuat.                                                                                                    |  |
| 20                  | DEFECȚIUNE PEN                          | EVSE a detectat o defecțiune în<br>sistemul PEN.                                                                                                    |  |
| 22                  | DEFECȚIUNE COMUNICARE ADC               | A apărut o eroare la sfârșitul<br>configurării interne ADC.                                                                                                    |  |

# **I-CON evo**

| 24 | PUTERE DE INTRARE KO                                 | Tensiunea de intrare este în afara intervalului.                                                                                                    |
|----|------------------------------------------------------|----------------------------------------------------------------------------------------------------|
| 25 | PORT ETH KO                                          | Eroare detectată în portul<br>Ethernet, dacă interfața LAN se<br>află într-o stare de eroare sau<br>dacă clientul nu poate comunica<br>cu masterul (pe I-ON). |
| 26 | WIFI KO                                              | Eroare detectată în cipul WiFi.                                                                                                    |
| 27 | TA EXTERN KO                                         | Dispozitivele TA externe sunt defecte.                                                                                                    |
| 28 | SUPRAÎNCĂRCARE EV                                    | EV nu respectă limitele de curent.                                                                                                    |
| 29 | ÎNCĂRCARE SUSPENDATĂ -<br>VENTILAȚIA NU FUNCȚIONEAZĂ | EV necesită ventilație, dar EVSE<br>nu are semnal aferent (către<br>sistemul de ventilație).                                                                  |
| 31 | SUBTENSIUNE                                          | Tensiunea de intrare este scăzută.                                                                                                    |
| 32 | DEFECȚIUNE SCURGERI CC                               | Dispozitivul verifică această stare de eroare la pornirea EVSE.                                                                                               |
| 33 | PROBLEMĂ IoT                                         | Dispozitivul nu primește un<br>răspuns pentru mesajele de<br>începere a tranzacției trimise.                                                                  |
| 34 | COMUNICARE TIC                                       | EVSE nu primește pachete de<br>comunicare de la dispozitivul TIC.<br>Dacă nu se primesc pachete<br>corecte după 30 de secunde, se<br>declanșează eroarea.     |
| 35 | EROARE DECRYPT OTA                                   | Eroare în timpul actualizării OTA                                                                                                    |
| 36 | EROARE CHECKSUM OTA                                  | Eroare în timpul actualizării OTA                                                                                                    |
| 37 | EROARE S/C COMUNICARE CU<br>SERVERUL                 | Stația Client a pierdut conexiunea cu stația Server.                                                                                                    |
| 39 | EROARE S/C: COMUNICARE CU<br>CONTORUL                | Stația Server a pierdut<br>comunicarea cu dispozitivul de<br>contorizare extern pentru mai mult<br>de 60 de secunde                                           |
| 40 | ÎNCĂRCARE OFFLINE<br>NEAUTORIZATĂ                    | Stația este deconectată și este<br>setată să nu permită reîncărcări<br>până când revine online                                                                |

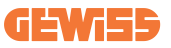

### 12.2 Rezolvarea problemelor pentru utilizatorul final

Atunci când apare o eroare pe I-CON evo, utilizatorul poate încerca să o elimine prin parcurgerea următoarelor etape

| Nr. eroare<br>Codul | Titlul erorii                           | Scurtă descriere                                                                                                    |
|---------------------|-----------------------------------------|----------------------------------------------------------------------------------------------------|
| 1                   | UȘĂ DESCHISĂ                            | Verificați starea capacului. Dacă<br>este deschis, închideți-I.<br>Când închideți capacul, asigurați-vă<br>că dispozitivul interior este apăsat.<br>Dacă eroarea persistă, contactați<br>serviciul de asistență.                                                                                                    |
| 4                   | CONTACTOR (T2) KO                       | Încercați să începeți o altă sesiune<br>de încărcare. Dacă eroarea persistă,<br>contactați serviciul de asistență.                                                                                                    |
| 5                   | OBTURATOARE T2 KO                       | Verificați starea fișelor de la prizele<br>T2. Dacă acestea sunt deschise<br>fără fișă, încercați să le mutați cu<br>ajutorul uneltei. Dacă eroarea<br>persistă, contactați serviciul de<br>asistență. Dacă această eroare<br>apare la încărcarea I-CON, scoateți<br>fișa. Obturatorul este închis<br>mecanic. Eroarea va dispărea. Dacă<br>eroarea persistă, contactați serviciul<br>de asistență. |
| 6                   | BLOCARE MOTOR ÎNCHIS KO                 | Încercați să începeți o altă sesiune<br>de încărcare. Dacă eroarea persistă,<br>contactați serviciul de asistență.                                                                                                    |
| 7                   | BLOCARE MOTOR DESCHIS KO                | Încercați să începeți o altă sesiune<br>de încărcare. Dacă eroarea persistă,<br>contactați serviciul de asistență.                                                                                                    |
| 8                   | COMUNICAREA CONTORULUI<br>DE ENERGIE KO | Dacă eroarea persistă, contactați serviciul de asistență.                                                                                                    |
| 9                   | MĂSURARE GREȘITĂ A<br>CABLULUI          | Încercați să începeți o altă sesiune<br>de încărcare cu același cablu sau<br>folosiți un alt cablu.<br>Dacă eroarea persistă, contactați<br>serviciul de asistență.                                                                                                    |
| 10                  | OFFLINE >1h                             | Verificați conexiunea la internet<br>furnizată la I-CON. Verificați<br>parametrii de conectare pe I-CON<br>Dacă eroarea persistă, contactați<br>serviciul de asistență.                                                                                                    |

# **I-CON evo**

| 11 | CONTACTOR (SCHUKO) KO                                | Încercați să începeți o altă sesiune<br>de încărcare.<br>Dacă eroarea persistă, contactați<br>serviciul de asistență.                                                                                         |
|----|------------------------------------------------------|----------------------------------------------------------------------------------------------------|
| 12 | MCB (SCHUKO) KO                                      | Dacă eroarea persistă, contactați<br>serviciul de asistență.                                                                                                    |
| 13 | CURENT CC                                            | Scoateți fișa și începeți o altă<br>sesiune de încărcare.<br>Încercați să începeți o sesiune de<br>încărcare cu un alt EV.<br>Dacă eroarea persistă, contactați<br>serviciul de asistență.                    |
| 14 | SEMNAL CP KO                                         | Încercați să începeți o altă sesiune<br>de încărcare cu același cablu sau<br>folosiți un alt cablu.<br>Dacă eroarea persistă, contactați<br>serviciul de asistență.                                           |
| 15 | DEFECȚIUNE DIODĂ EV                                  | Conectați un EV la I-CON.                                                                                                    |
| 20 | DEFECȚIUNE PEN                                       | Verificați împreună cu instalatorul<br>dumneavoastră starea rețelei. Când<br>problema de rețea dispare, reporniți<br>I-CON.                                                                                   |
| 22 | DEFECȚIUNE COMUNICARE ADC                            | Dacă eroarea persistă, contactați serviciul de asistență.                                                                                                    |
| 24 | PUTERE DE INTRARE KO                                 | Verificați alimentarea cu energie<br>electrică conectată la I-CON<br>împreună cu instalatorul dvs.                                                                                                    |
| 25 | PORT ETH KO                                          | Dacă eroarea persistă, contactați serviciul de asistență.                                                                                                    |
| 26 | WIFI KO                                              | Dacă eroarea persistă, contactați serviciul de asistență.                                                                                                    |
| 27 | TA EXTERN KO                                         | Verificați conexiunea și cablajul<br>împreună cu instalatorul dvs. în<br>conformitate cu instrucțiunile din<br>manualul de utilizare dedicat. Dacă<br>eroarea persistă, contactați serviciul<br>de asistență. |
| 28 | SUPRAÎNCĂRCARE EV                                    | Încercați să începeți o altă sesiune<br>de încărcare. Dacă eroarea persistă,<br>contactați serviciul de asistență.                                                                                            |
| 29 | ÎNCĂRCARE SUSPENDATĂ -<br>VENTILAȚIA NU FUNCȚIONEAZĂ | Nu este posibilă nicio acțiune<br>corectivă.                                                                                                    |

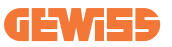

| 31 | TENSIUNE MINIMĂ                       | Verificați alimentarea cu energie<br>electrică conectată la I-CON<br>împreună cu instalatorul dvs.                                                            |
|----|---------------------------------------|----------------------------------------------------------------------------------------------------|
| 32 | DEFECȚIUNE SCURGERI CC                | Verificați alimentarea cu energie<br>electrică conectată la I-CON<br>împreună cu instalatorul dvs.                                                            |
| 33 | PROBLEMĂ IoT                          | Verificați conexiunea la internet și<br>funcționarea platformei la care este<br>conectată stația.                                                             |
| 34 | COMUNICARE TIC                        | Verificați împreună cu instalatorul<br>dumneavoastră starea conexiunii la<br>contorul extern.<br>Dacă eroarea persistă, contactați<br>serviciul de asistență. |
| 35 | EROARE DECRYPT OTA                    | Contactați serviciul de asistență                                                                                                    |
| 36 | EROARE CHECKSUM OTA                   | Contactați serviciul de asistență                                                                                                    |
| 37 | EROARE S/C COMUNICARE CU<br>SERVERUL  | Verificați dacă cablul Ethernet care<br>conectează stația client la rețeaua<br>încărcătorului este intact.                                                    |
| 39 | EROARE S/C: COMUNICARE CU<br>CONTORUL | Verificați dacă contorul ales este<br>conectat și funcționează corect.<br>Dacă este necesar, încercați o<br>repornire a stației Server.                       |
| 40 | ÎNCĂRCARE OFFLINE<br>NEAUTORIZATĂ     | Modificați corespunzător parametrul<br>"Comportament de autentificare<br>offline" din portalul de la bord                                                     |

# 13. Asistență

Serviciul de asistență permite contactul direct cu tehnicienii GEWISS, pentru a obține răspunsuri la întrebări de natură tehnică: proiectare de instalații, de reglementare, de produse sau de software.

În cazul în care aveți nevoie de asistență, vă rugăm să consultați:

- pagina <u>https://www.gewiss.com/ww/en/services/support</u> și faceți clic pe DESCHIDERE TICHET
- sau scanați codul QR pentru a fi redirecționat către pagina corectă și pentru a deschide un tichet

LINK DIRECT

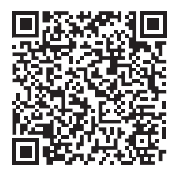

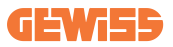

### TARTALOMJEGYZÉK

| Bevezetés                                            | 380 |
|------------------------------------------------------|-----|
| Főbb jellemzők                                       | 381 |
| Alkalmazások                                         | 381 |
| 1. I-CON evo felhasználói felület                    | 382 |
| 2. Műszaki specifikációk                             | 383 |
| 2.1 A termék műszaki specifikációi                   | 383 |
| 2.2 Általános és országspecifikus követelmények      | 385 |
| 2.2.1 Általános követelmények                        | 385 |
| 2.2.2 Országspecifikus követelmények                 | 385 |
| 2.3 Az I-CON evo kód leírása                         | 386 |
| 2.4 LED-es jelzés és működési állapot                | 387 |
| 2.5 Méretek                                          | 388 |
| 3. Az eszköz átvétele és tárolása                    | 389 |
| 3.1 Átvétel                                          | 389 |
| 3.2 Az eszköz azonosítása                            | 389 |
| 3.3 Szállítás alatt bekövetkező károk                | 389 |
| 3.4 Tárolás                                          | 389 |
| 4. Telepítési útmutató                               | 391 |
| 4.1 Telepítés előtt                                  | 391 |
| 4.2 Telepítési terület követelményei                 | 392 |
| 4.3 Földelésre vonatkozó és biztonsági követelmények | 396 |
| 4.4 Telepítendő külső védelmek                       | 396 |
| 4.4.1 RCD-védelem                                    | 396 |
| 4.4.2 MCB-védelem                                    | 397 |
| 4.5 Telepítési eljárás                               | 398 |
| 4.5.1 A töltőállomás kinyitása                       | 398 |
| 4.5.2 Telepítés falra vagy oszlopra                  | 399 |
| 4.5.3 Tető védelme                                   | 401 |
| 4.5.4 A vezetékek csatlakoztatása                    | 401 |
| 4.5.5 A fázisok forgatása                            | 401 |
| 4.5.6 További ellenőrzések                           | 403 |
| 4.6 MultiCP rendszer telepítése                      | 404 |
| 4.6.1 Bevezetés                                      | 404 |
| 4.6.2 Töltési pontok csatlakoztatása                 | 404 |
| 4.6.3 1. típus: "Daisy Chain"                        | 405 |
| 4.6.4 2. típus: csatlakoztatás csillaghoz            | 406 |
| 4.6.5 Mérőberendezések csatlakoztatása               | 407 |
| 4.6.6 Külső érzékelők pozíciójának jelzései          | 408 |
| 4.6.7 Internetkapcsolat előkészítése                 | 409 |
| 4.7 Elektromos vezérlés – Földelési ellenállás       | 410 |

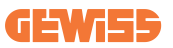

| 5. Funkcionális specifikációk                             | 410 |
|-----------------------------------------------------------|-----|
| 5.1 Alapvető funkciók                                     | 410 |
| 5.2 MultiCP dinamikus mód                                 | 410 |
| 6. Elektromos járművek töltése                            | 411 |
| 6.1 I-CON evo MultiCP RFID-olvasóval                      | 412 |
| 6.1.1 Offline RFID-kártyák kezelése                       | 412 |
| 6.2 I-CON evo MultiCP RFID-olvasó nélkül                  | 413 |
| 7. Bevezetés a Járműportálba                              | 413 |
| 7.1 Hozzáférés a járműportálhoz                           | 413 |
| 7.2 A járműportál alapfelépítése                          | 415 |
| 7.2.1 Konfigurációs szakasz                               | 415 |
| 7.2.2 Naplók szakasz                                      | 416 |
| 7.2.3 Töltési előzmények szakasz                          | 418 |
| 7.2.4 RFID rész                                           | 418 |
| 8. DLM MultiCP konfigurációja                             | 419 |
| 8.1 Szerverállomás konfigurációja                         | 419 |
| 8.1.1 1. lépés: Specifikus MultiCP-paraméterek beállítása | 419 |
| 8.1.2 2. lépés: Közös paraméterek beállítása              | 419 |
| 8.1.3 3. lépés: Az internetkapcsolat beállítása           | 420 |
| 8.1.3.1 Az Ethernet kapcsolat beállítása (1 konfiguráció) | 421 |
| 8.1.3.2 DHCP szerver beállítása (2. konfiguráció)         | 421 |
| 8.2 Kliensállomások konfigurációja                        | 422 |
| 8.2.1 1. lépés: Specifikus MultiCP-paraméterek beállítása | 422 |
| 8.2.2 2. lépés: Közös paraméterek beállítása              | 422 |
| 8.3 Hálózati beállítások összesítő táblázata              | 423 |
| 9. I-CON evo MultiCP konfiguráció önálló állomásként      | 424 |
| 9.1 Állomás beállítása rögzített töltési teljesítménnyel  | 424 |
| 9.2 Állomás beállítása dinamikus töltési teljesítménnyel  | 424 |
| 9.3 Internet hálózat beállítása                           | 426 |
| 9.3.1 Wi-Fi hálózat konfigurációja                        | 426 |
| 9.3.2 Ethernet hálózat konfigurációja                     | 426 |
| 10. Opcionális 4G modem (GWJ8111)                         | 427 |
| 11. Csatlakozás platformokhoz                             | 430 |
| 11.1 Gewiss SmallNet                                      | 430 |
| 11.1.1 Hozzáférés a platformhoz                           | 431 |
| 11.1.2 Állomások társítása                                | 431 |
| 11.1.3 myJOINON alkalmazás használata                     | 431 |
| 11.2 OCPP platform                                        | 432 |
| 11.2.1 Az OCPP platform beállítása                        | 432 |
| 12. Hibakódok és problémák megoldása                      | 433 |
| 12.1 Hibakódok listája                                    | 433 |
| 12.2 Végfelhasználói hibaelhárítás                        | 435 |
| 13. Ügyfélszolgálat                                       | 438 |

# **I-CON evo**

# **Bevezetés**

**INFORMÁCIÓ:** Fontos megjegyezni, hogy a dokumentumban szereplő információk előzetes értesítés nélkül változhatnak. Töltse le a legújabb verziót a <u>www.gewiss.com</u> oldalról

Üdvözöljük a JOINON I-CON evo felhasználói kézikönyvében! A JOINON I-CON evo a tökéletes megoldás akkumulátoros elektromos járművek (BEV) és plug-in hibrid elektromos járművek (PHEV) töltéséhez. Ez a nyilvános és privát helyeken egyaránt gyors töltésre tervezett töltőállomás tökéletes kereskedelmi parkolók, kiskereskedelmi üzletek, flottatöltő állomások, autópálya-szolgáltatási területek, munkahelyek és otthonok számára.

A JOINON I-CON evo telepítése egyszerű és költséghatékony a fali kialakításnak köszönhetően, amely rugalmasságot és költséghatékony telepítést kínál különböző helyeken. Ez a hálózati kommunikációs képességgel ellátott AC töltési megoldás lehetővé teszi a távoli rendszerekkel való kapcsolódást, valós idejű információk szolgáltatását a vezetők számára, beleértve a töltési folyamat állását és a számlázási adatokat. Intuitív felhasználói felületével, biztonsági tanúsítványaival, valamint vízés porálló kialakításával a JOINON I-CON evo ideális választás kültéri környezetekbe.

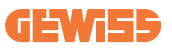

# Főbb jellemzők

- Egyszerű és rugalmas telepítés: A fal kialakítása egyszerűvé és a különböző igényekhez igazíthatóvá teszi a telepítést.
- Kényelmes vezérlés: Lehetőség a töltés elindítására és leállítására hitelesített RFID intelligens kártyán vagy mobilalkalmazáson keresztül (kérésre elérhető).
- Szabványoknak való megfelelés: Az iparág legújabb váltóáramú töltési szabványai alapján gyártva.
- Ellenálló és megbízható: Ellenáll a szilárd anyagok és folyadékok behatolásának, ideális kültéri környezetekhez.
- Teljes konfiguráció: Helyi interfészen keresztül teljesen konfigurálható.
- OCPP 1.6J támogatás: Kompatibilis az Open Charge Point Protocol (OCPP) 1.6J verziójával.

# Alkalmazások

A JOINON I-CON evo széleskörű alkalmazásokhoz lett tervezve, többek között:

- Nyilvános és magánparkolók
- Szállodai parkolók, szupermarketek és bevásárlóközpontok
- Munkahelyi parkolók

Ezzel a kézikönyvvel végigvezetjük a JOINON I-CON evo töltőegység telepítésére, konfigurálására és használatára vonatkozó utasításokon, hogy a lehető legtöbbet hozhassa ki a töltőállomásából.

# 1. I-CON evo felhasználói felület

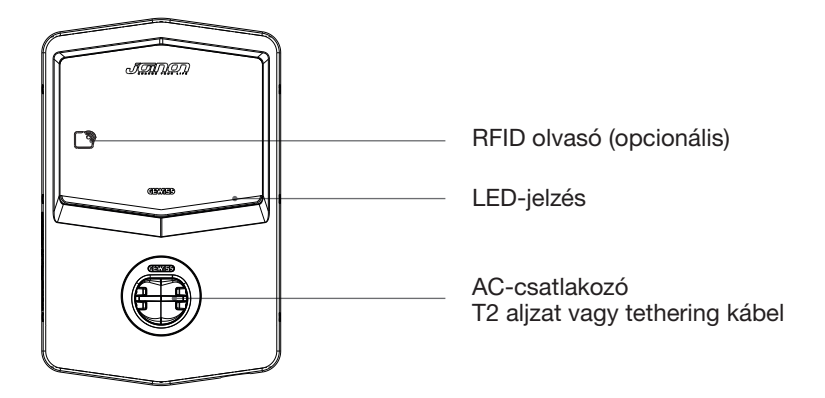

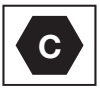

Figyelmeztetés: az EN-17186 szabvány előírásainak megfelelően ez a dokumentum tartalmazza az elektromos közúti járművek tápellátására vonatkozó harmonizált azonosítókat. A jelen szabvány célja, hogy kielégítse a felhasználók információs igényeit az elektromos járművek (EV) töltőállomásai, kábelei és a piacra dobott járművek közötti kompatibilitás tekintetében. Az azonosítót az elektromos járművek töltőállomásain, a járműveken, a kábelszerelvényeken, az elektromos járművek márkakereskedéseiben és a használati útmutatókban kell feltüntetni a leírtak szerint.

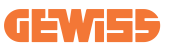

# 2. Műszaki specifikációk

# 2.1 A termék műszaki specifikációi

| A modell neve                           | GWJ35XXG - GWJ36X                                            | XT – GWJ37XXT                                         |  |  |
|-----------------------------------------|--------------------------------------------------------------|-------------------------------------------------------|--|--|
|                                         | Nominális feszültség                                         | 230 Vac (±15%) 400 Vac (±15%)                         |  |  |
|                                         | Max felvett áram.                                            | 32 A                                                  |  |  |
|                                         | Max. bemeneti                                                | 22 1//                                                |  |  |
| AC                                      | teljesítmény.                                                |                                                       |  |  |
| Bemenet                                 | Elektromos hálózati                                          |                                                       |  |  |
|                                         | rendszer                                                     |                                                       |  |  |
|                                         | Frekvencia                                                   | 50/60 Hz                                              |  |  |
|                                         | Elektromos elosztás                                          | 1P+N+PE 3P+N+PE                                       |  |  |
|                                         | Elérhető a töltőállomás                                      | • OVP                                                 |  |  |
|                                         | belsejében                                                   | • OPP                                                 |  |  |
| Bemeneti védelem                        |                                                              | <ul> <li>MCB (2P vagy 4P, max 32A,</li> </ul>         |  |  |
|                                         | A töltőállomás külső                                         | C vagy D ív)                                          |  |  |
|                                         | részén                                                       | <ul> <li>RCD (2P vagy 4P max 40A, A típus,</li> </ul> |  |  |
|                                         |                                                              | 30mA)                                                 |  |  |
|                                         | Egyenáramú szivárgás (6 mA differenciál érzékenységű kioldó) |                                                       |  |  |
| Belső védelem                           | SPD vedelem (VM:115-/50V - ITM: 6K-10K A                     |                                                       |  |  |
|                                         | TA: -55°C - +85°C – Túláram: 10kA)                           |                                                       |  |  |
|                                         | Súlv                                                         | • 12 aljzat modell: 4,5 kg                            |  |  |
|                                         |                                                              | T2 kábel tetheringhez: 5,5 kg                         |  |  |
|                                         | Elérhető aljzatok                                            | 1                                                     |  |  |
| Mechanikai adatok                       | löltökábel hossza                                            | 5 m                                                   |  |  |
|                                         | Védettségi fokozat                                           | IP 55                                                 |  |  |
|                                         | Mechanikai ellenállás                                        | IK 11 (kivéve a kijelzőt, ha van)                     |  |  |
|                                         | Aramütés elleni védelem                                      | I. osztály                                            |  |  |
|                                         | Uzemi hömerseklet                                            | -25°C; +55°C *                                        |  |  |
|                                         | (külső)                                                      | * Tilos közvetlen napfénynek kitenni                  |  |  |
|                                         | Raktározási hőmérséklet                                      | -40°C; +70°C                                          |  |  |
| Környezeti feltételek                   | Relativ paratartalom                                         | 5%~95% relatív páratartalom                           |  |  |
| , , , , , , , , , , , , , , , , , , , , | érték                                                        |                                                       |  |  |
|                                         | Tengerszint feletti                                          | ≤ 2000 m                                              |  |  |
|                                         | magasság                                                     | •                                                     |  |  |
|                                         | Szennyezési szint                                            | 3                                                     |  |  |
|                                         | Külső                                                        |                                                       |  |  |
| Kommunikáció                            |                                                              | 10/100 Ethernet port                                  |  |  |
|                                         | Beltéri                                                      | -                                                     |  |  |

# **I-CON evo**

|                      |                                                                               | • 2014/53/EU                                  |  |
|----------------------|-------------------------------------------------------------------------------|-----------------------------------------------|--|
|                      |                                                                               | • 2011/65/EU + 2015/863                       |  |
|                      | Iranyeiv                                                                      | <ul> <li>EMC elektromágneses</li> </ul>       |  |
|                      |                                                                               | összeférhetőségi besorolás: B                 |  |
|                      |                                                                               | • EN IEC 61851-1                              |  |
|                      |                                                                               | • EN IEC 61851-21-2                           |  |
|                      |                                                                               | • EN IEC 63000                                |  |
| EU rendelet          |                                                                               | • ETSI EN 301 489-3 V2.1.1                    |  |
|                      | Szabyány                                                                      | • ETSI EN 301 489-17 V3.2.4                   |  |
|                      | Szabvally                                                                     | • ETSI EN 301 489-52 V1.2.1                   |  |
|                      |                                                                               | • ETSI EN 301 908-13 V13.2.1                  |  |
|                      |                                                                               | • ETSI EN 300 328 V2.2.2                      |  |
|                      |                                                                               | • ETSI EN 300 330 V2.1.1                      |  |
|                      |                                                                               | • EN IEC 62311                                |  |
|                      | Szabványos aljzat                                                             | • EN 62196 2. típus 3. mód                    |  |
|                      | Felhasználói jogosultság                                                      | Nincs                                         |  |
|                      |                                                                               | <ul> <li>Alkalmazáson keresztül</li> </ul>    |  |
|                      |                                                                               | <ul> <li>OCPP-n keresztül</li> </ul>          |  |
| Felhasználói felület |                                                                               | <ul> <li>RFID olvasó (ISO 14443A/B</li> </ul> |  |
|                      |                                                                               | támogatás) - Nem GWJ35XXXG-hez                |  |
|                      | Töltés állapotára                                                             | • I ED (mindia)                               |  |
|                      | vonatkozó információk                                                         |                                               |  |
| Készenléti           | 15 W                                                                          |                                               |  |
| teljesítmény         |                                                                               |                                               |  |
|                      | <ul> <li>Közös használatra kész</li> </ul>                                    | zült                                          |  |
| Egyéb                | <ul> <li>Korlátlan hozzáférésű helyek</li> </ul>                              |                                               |  |
|                      | <ul> <li>Egy egység névleges kondicionált rövidzárlati árama – 3kA</li> </ul> |                                               |  |

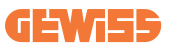

# 2.2 Általános és országspecifikus követelmények

### 2.2.1 Általános követelmények

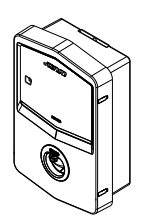

Az l2t érték a 3. módú töltőállomás EV csatlakozójánál rövidzárlat esetén nem haladhatja meg a 75 000 A<sup>2</sup>s értéket

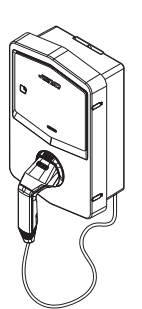

Rövidzárlat esetén az l2t értéke a 3-as módú töltőállomás járműcsatlakozóján (c eset) nem haladhatja meg a 80000 A2s-t

### 2.2.2 Országspecifikus követelmények

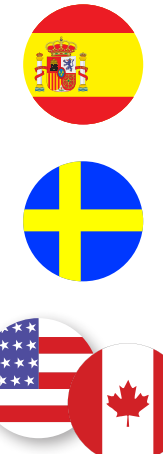

Spanyolországban a lakóhelyen történő telepítéshez és a 16A-es alkalmazásokhoz az elektromos szerelési előírások retesszel ellátott csatlakozóaljzatok használatát írják elő

Svédországban a nemzeti szabályozások egyenértékű redőnyöket vagy megfelelő biztonsági szintű védelmi módszereket írnak elő. Például: telepítési magasságok, tárgyak blokkolása az érintkezési kapacitásból, a fedél blokkolása stb.

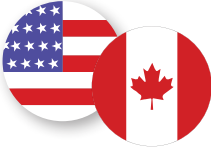

Az Egyesült Államokban és Kanadában az I-CON evo nem értékesíthető

# 2.3 Az I-CON evo kód leírása

Az I-CON evo különböző változatokban kapható, a csatlakozó típusától, a töltési teljesítménytől, a kijelző rendelkezésre állásától és más belső eszközöktől függően. A következő táblázat a szám és a betű jelentését írja le.

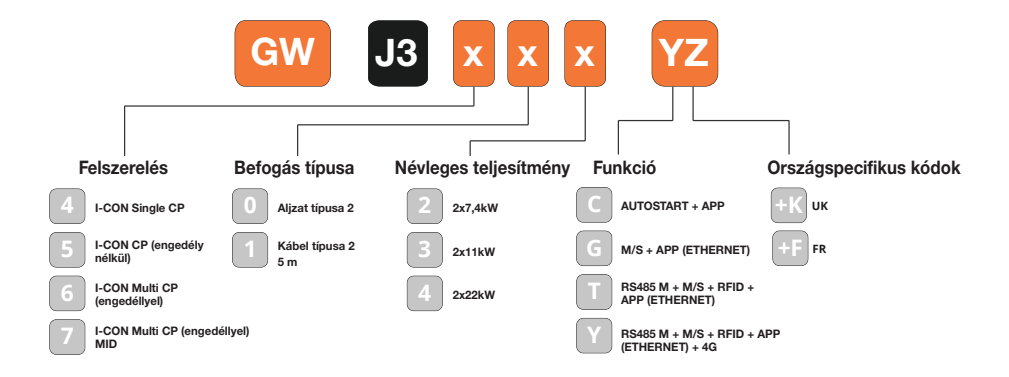

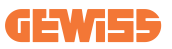

# 2.4 LED-es jelzés és működési állapot

A töltőállomás RGB LED-ek segítségével tájékoztatja a felhasználót az állapotról és a szükséges teendőkről.

A különböző színek jelentését az alábbiakban ismertetjük. Az I-CON evo által kínált töltési funkciók eléréséhez fontos letölteni a myJOINON alkalmazást a Google Play Áruházból és az App Store-ból.

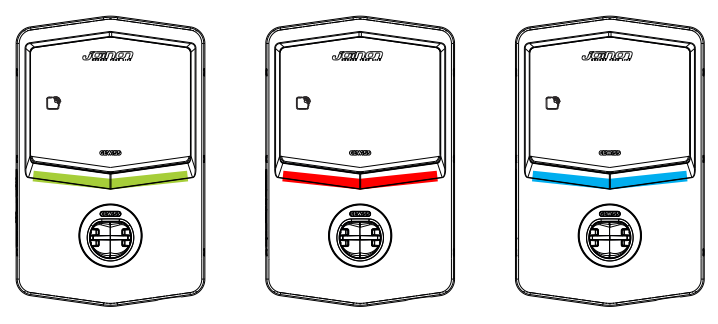

Készenlét

Hiba

Újratöltés

| Szín       | Folyamatosan világító                                                | Villogó                                                                                                    |  |  |
|------------|----------------------------------------------------------------------|----------------------------------------------------------------------------------------------------|--|--|
|            | A töltőállomás ki van kapcsolva                                      |                                                                                                    |  |  |
| NINCS SZIT | A töltőállomás újraindul az új firmware telepítése miatt             |                                                                                                    |  |  |
| Fehér      | Nem elérhető                                                         | Aktív Wi-Fi hotspot (az alapszínre<br>helyezve)                                                                 |  |  |
|            |                                                                      | szerepe van                                                                                                    |  |  |
| Zöld       | Elérhető töltőállomás                                                | Várakozás a töltőkábel eltávolítására<br>vagy behelyezésére                                                     |  |  |
|            | Belső állomáshiba                                                    | Nem elérhető                                                                                                    |  |  |
| Piros      | Csatlakozási hiba vagy a szerver/<br>kliens dinamikák konfigurációja | Nem elérhető                                                                                                    |  |  |
|            | Töltés folyamatban, rendszer                                         | Felfüggesztett töltés vagy feltöltött                                                                           |  |  |
| кек        | feszültség alatt                                                     | akkumulátor                                                                                                    |  |  |
| Sárga      | Nem elérhető                                                         | Pulzáló fény: új firmware telepítése a<br>villogó fény után: Az FW letöltése<br>folyamatban van OTA-n keresztül |  |  |

### 2.5 Méretek

Fő töltő méretei: (mértékegység: mm)

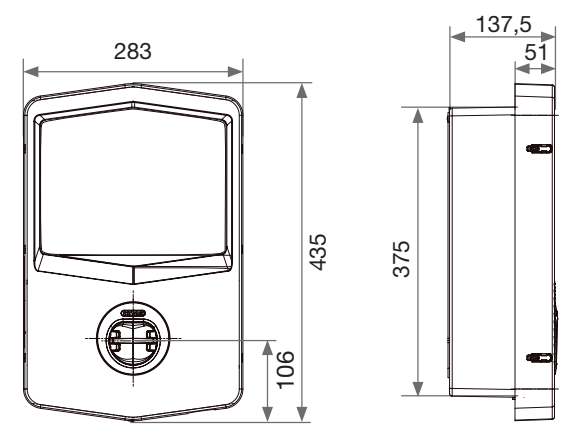

Előnézet és oldalnézet

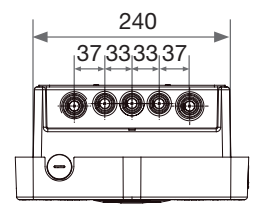

Alulnézet

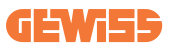

# **3. Az eszköz átvétele és tárolása** 3.1 Átvétel

A készüléket becsomagolva kell tartani a telepítésig.

# 3.2 Az eszköz azonosítása

Az készülék sorozatszáma egyértelműen azonosítja a készüléket.

A Gewiss-szel folytatott bármilyen kommunikáció során erre a számra kell hivatkoznia. A készülék sorozatszáma a műszaki adatok címkéjén található (az elülső panel jobb oldalán).

# 3.3 Szállítás alatt bekövetkező károk

Ha az eszköz szállítás közben megsérült:

- 1. Ne folytassa a telepítést.
- 2. Az eszköz kézhezvételétől számított 5 napon belül jelezze.

Ha vissza kell adni a készüléket a gyártónak, az eredeti csomagolást kell használni.

# **3.4 Tárolás**

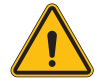

Ha az ebben a szakaszban szereplő utasításokat figyelmen kívül hagyja, az eszköz károsodhat. A gyártó nem vállal felelősséget az ezen utasítások be nem tartásából eredő károkért.

Ha az eszközt nem közvetlenül a kézhezvétel után telepítik, az állapotromlás elkerüléséhez az alábbiak szerint járjon el:

- A töltőállomások megfelelő tárolásához ne távolítsa el az eredeti csomagolást a telepítés időpontjáig.
- Ha a csomagolás megsérül (vágások, lyukak stb.), ez megakadályozza a töltőállomások helyes tárolását a telepítés előtt. A gyártó semmilyen felelősséget sem vállal a csomagolás megsérüléséből adódó következményekért.

# **I-CON evo**

- Tartsa tisztán a készüléket (távolítsa el a port, forgácsot, zsírt stb.), gondoskodjon a rágcsálókkal szembeni védelemről is.
- Védje a felfröccsenő víztől, hegesztés közben keletkező szikrától stb.
- A készüléket takarja le lélegző védőanyaggal, hogy elkerülje a környezeti páratartalom által okozott kondenzvizet.
- A tárhelyen lévő töltőállomásokat az alábbiaknak megfelelő környezeti körülmények között tárolja.

| Környezeti tárolási feltételek                    |        |
|---------------------------------------------------|--------|
| Minimális hőmérséklet                             | -40 °C |
| A helyiségben levő levegő minimális hőmérséklete  | -40 °C |
| A helyiségben levő levegő maximális hőmérséklete  | 70 °C  |
| Maximális relatív páratartalom kondenzáció nélkül | 95%    |

 Nagyon fontos, hogy a rendszert megvédje a korrozív vegyszerektől és sótartalmú környezettől.

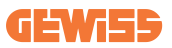

# 4. Telepítési útmutató

### 4.1 Telepítés előtt

- A termék használata és telepítése előtt olvassa el az összes utasítást.
- Ne használja a terméket, ha a tápkábel vagy a töltőkábel sérült.
- Ne használja ezt a terméket, ha a ház vagy a töltőcsatlakozó sérült vagy nyitva van, vagy ha sérült.
- Ne helyezzen semmilyen eszközt, anyagot, ujjat vagy más testrészt a töltőcsatlakozóba vagy az elektromos jármű csatlakozójába.
- Ne csavarja, lengesse, hajlítsa, ejtse vagy szorítsa meg a töltőkábelt. Soha ne haladjon át rajta járművel.

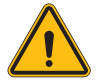

**FIGYELMEZTETÉS:** A terméket csak az építési, elektromos és biztonsági előírásoknak megfelelő vállalkozó és/vagy meghatalmazott technikus telepítheti.

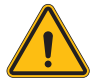

**FIGYELMEZTETÉS:** A terméket az első használat előtt szakképzett szerelőnek kell ellenőriznie. A jelen kézikönyvben szereplő információk betartása semmilyen körülmények között nem mentesíti a felhasználót az összes vonatkozó biztonsági előírás és szabvány betartásának kötelezettsége alól.

- A tápellátást egyfázisú vagy háromfázisú konfiguráción keresztül kell biztosítani TN(-S)/TT földelő rendszerekkel.
- A TN(-S) rendszer telepítésekor: a nulla vezeték (N) és a védővezeték (PE) az elektromos hálózatban közvetlenül csatlakozik a földhöz. A töltőberendezés védővezetéke (PE) közvetlenül csatlakozik az energiaelosztás védővezetékéhez (PE) és a nulla vezetékhez (N) csatlakoztatott különálló vezetékhez.
- A terméket tökéletesen függőleges falra kell felszerelni.

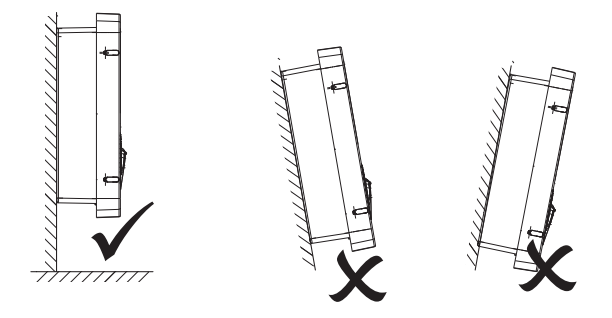

• A fal, amelyre a készüléket rögzítik, szilárdnak kell lennie. A fal legyen fúrható, valamint a dűbeleknek alkalmasnak kell lennie a készülék súlyának megtartására.

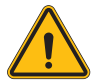

#### TÖLTŐÁLLOMÁS BESOROLÁSA:

- · Állandó csatlakozás
- · Korlátlan hozzáférésű helyek berendezései
- · I. osztályú berendezés

### 4.2 Telepítési terület követelményei

Az I-CON evo a lehető legjobban teljesít, ha a telepítési terület követi ezeket a szabályokat.

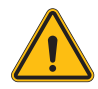

**FIGYELMEZTETÉS:** A GEWISS nem vállal felelősséget az olyan helytelen telepítésekért, amelyek károsíthatják a terméket vagy a töltőállomáshoz csatlakoztatott elektromos járművet.

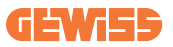

#### 1. Munkahelyi körülményekre vonatkozó követelmények

- Biztosítson megfelelő kerítést az építési terület kívülről történő elkülönítéséhez
- Zárja be és biztosítsa az összes bejáratot, ha a helyszín felügyelet nélkül van
- A közelben helyezzen el figyelmeztető táblákat, amelyek a következő információkat tartalmazzák: figyelmeztető ikon és a felelős személy telefonszáma
- Telepítsen elegendő számú megvilágító berendezéseket

#### 2. Tisztítás

- Tartsa a munkaterületeket (beleértve a bejáratokat is) törmeléktől és akadályoktól mentesen
- Tartsa a talajfelületeket rendezetten és síkban, hogy elkerülje az emberek botlását vagy sérülését szerszámok vagy más tárgyak miatt
- Rakja egymásra és tárolja a berendezéseket és az anyagokat rendezett és stabil módon
- Rendszeresen tisztítsa meg és ártalmatlanítsa a hulladékot
- A munka befejeztével távolítson el minden felesleges anyagot és felszerelést

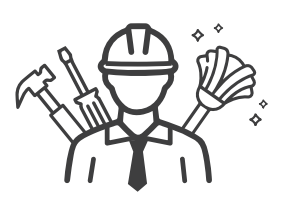

DO NO

ENT

#### 3. Tűzveszély

 Legyen óvatos a gyúlékony anyagokkal és árukkal. Tartsa őket távol a munkaterületektől.

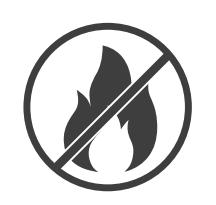

#### 4. Magas hőmérséklet elleni védelem a helyszínen

- Építsen napellenzőt vagy tetőt a munkások hőségtől és a naptól való védelmére
- Készítsen elő hűtőberendezéseket, például porszívókat
- Tegye elérhetővé a vízelosztókat
- Biztosítson megfelelő védőruházatot, mint például kalapot, napszeműveget és hosszú ujjú inget, hogy megvédje a munkavállalókat a hőguta és az UVsugárzás ellen

#### 5. Kedvezőtlen éghajlati viszonyok

- Erősítsen meg minden állványt, ideiglenes szerkezetet, felszerelést és laza anyagot
- Ellenőrizze és hajtsa végre a standard üzemi eljárást a gázvezetékek, elektromos áramkörök és berendezések leválasztásának biztosítása érdekében
- Vizsgálja meg az építési területeket, és biztosítsa a víz vagy por behatolása elleni védelmet
- Ellenőrizze a vízelvezető rendszert, hogy nincs-e akadály, és távolítsa el őket
- Állítson le minden kültéri munkát, kivéve a vészhelyzeti munkát

### 6. Emelés

- A berendezéseket és az emelőeszközöket szakképzett személyek rendszeresen ellenőrizzék és teszteljék
- Szigetelje és határolja le az emelési területeket, hogy távol tartsa az illetéktelen személyzetet
- Ügyeljen arra, hogy az emelőpályák ne menjenek át épületeken vagy embereken, és kerülje a tárgyakkal való ütközést
- Ne lépje túl a biztonságos üzemi terhelés határait

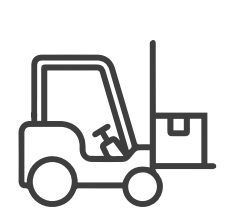

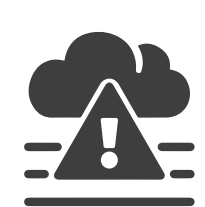

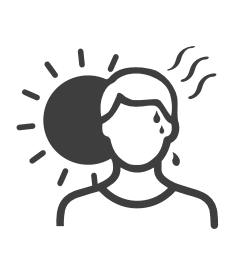

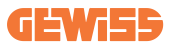

#### 7. Helyszíni munkások számára

- A teljes munka megtervezése
- Kapcsolja ki az áramellátást (lehetőség szerint áramtalanított alkatrészekkel dolgozzon)
- LOTO (kizárás, kitáblázás)
- Feszültség alatti elektromos munkavégzési engedély (az ajtónyitás után nagyfeszültségű bemeneti terminálok)
- Használjon egyéni védőfelszerelést
- Biztonságos munkakörülmények és terek
- Tartsa be az egyéb munkahelyi egészségvédelmi, biztonsági és védelmi előírásokat, például az OSHA által közzétetteket

#### 8. Referencia név

Tartsa be az alábbi előírásokat:

 NFPA-70E (Elektromos biztonság a munkahelyen, áramütésveszély felmérés, ívvillanás kockázatbecslés)

# 4.3 Földelésre vonatkozó és biztonsági követelmények

- A terméket állandó, fém, földelt vezetékrendszerhez kell csatlakoztatni. A csatlakozásoknak meg kell felelniük az összes vonatkozó elektromos előírásnak. 10Ω-nál kisebb földelési ellenállás ajánlott.
- A töltő üzembe helyezése, karbantartása vagy javítása során ügyeljen arra, hogy soha ne csatlakoztassa az áramellátást.
- Használjon megfelelő védelmet a fő elektromos elosztóhálózathoz való csatlakozáskor.
- Használja a megfelelő eszközöket az egyes feladatokhoz.

# 4.4 Telepítendő külső védelmek

### 4.4.1 RCD-védelem

A töltőállomásban vagy a csomagolásban nem található eszköz.

A védelmet a töltőállomás fölé kell telepíteni egy megfelelő kapcsolótáblán.

Minden töltőállomást a kisfeszültségű elektromos rendszer szabványa által előírt differenciálművel kell védeni.

Különösen az egyes állomásokat kell védeni a folyásiránytól felfelé a következőkkel:

- RCD, A típus (Az alábbi szabványok egyikével összhangban: IEC 61008-1, IEC 61009-1, IEC 60947-2 és IEC 62423)
- 2 pólus vagy 4 pólus
- Névleges áram 40A
- 30 mA

I-CON 7,4 kW teljesítménnyel, RCD 2 pólus szükséges I-CON 11 és 22 kW teljesítménnyel, RCD 4 pólus szükséges
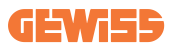

#### 4.4.2 MCB-védelem

A töltőállomásban vagy a csomagolásban nem található eszköz.

A védelmet a töltőállomás fölé kell telepíteni egy megfelelő kapcsolótáblán Minden töltőállomást a kisfeszültségű elektromos rendszer szabványa által megkövetelt termikus-mágneses védelemmel kell védeni.

Különösen az egyes állomásokat kell védeni a folyásiránytól felfelé a következőkkel:

- C vagy D ív MCB
- 2 pólus vagy 4 pólus
- Névleges áram 32A

# 4.5 Telepítési eljárás

## 4.5.1 A töltőállomás kinyitása

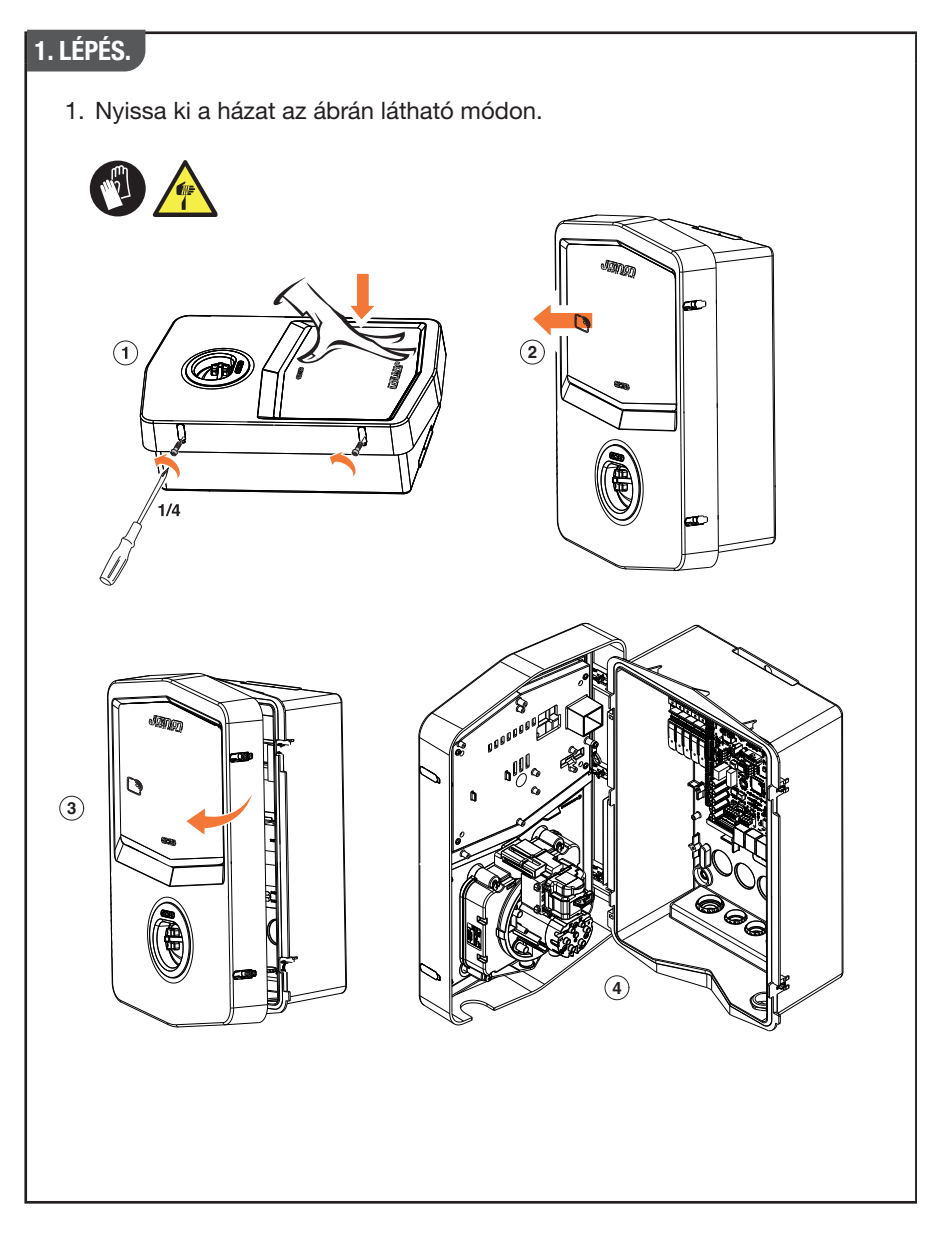

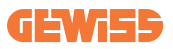

## 4.5.2 Telepítés falra vagy oszlopra

A készülék telepítéséhez az alábbi két megoldás közül választhat:

#### FALRA SZERELÉS

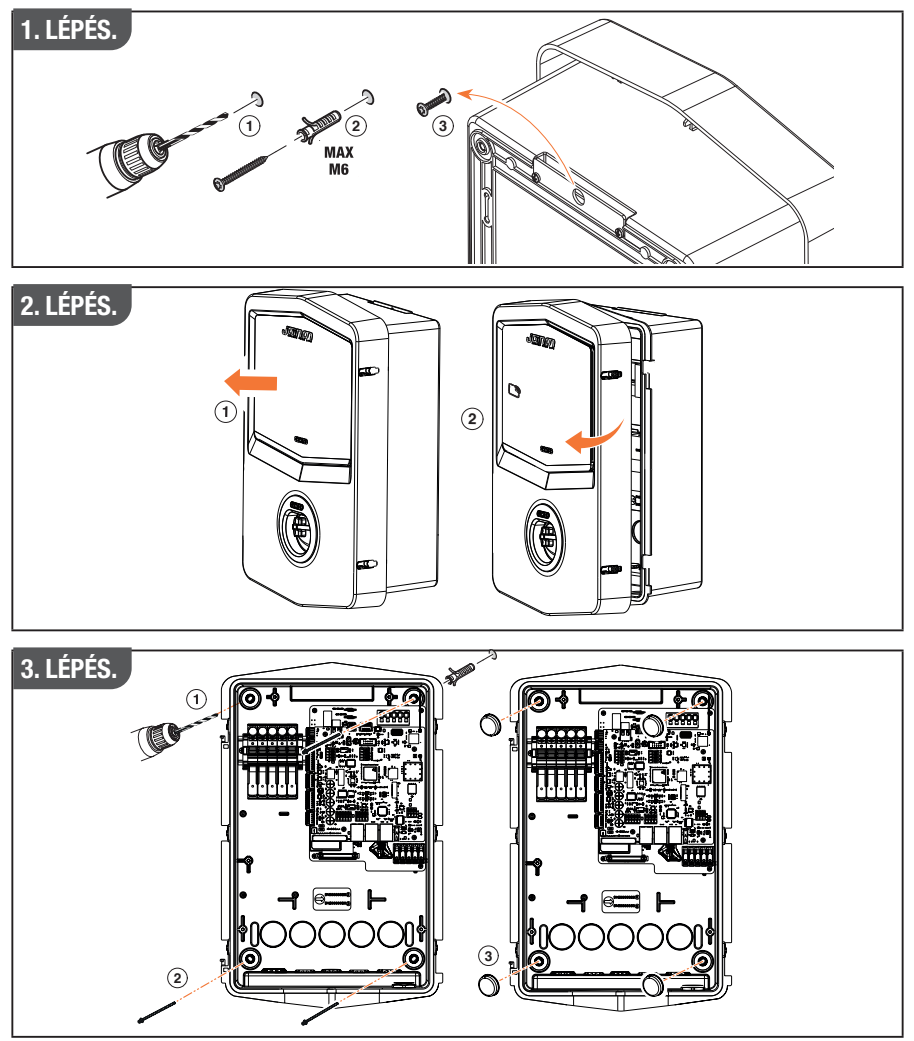

**MEGJEGYZÉS:** Az I-CON falra szerelésekor ügyelni kell arra, hogy a T2 csatlakozó, vagy a kábeltartó tethering verzió esetén, 50 cm és 1,5 méter közötti magasságban legyen a talajtól számítva.

#### **OSZLOPRA SZERELÉS**

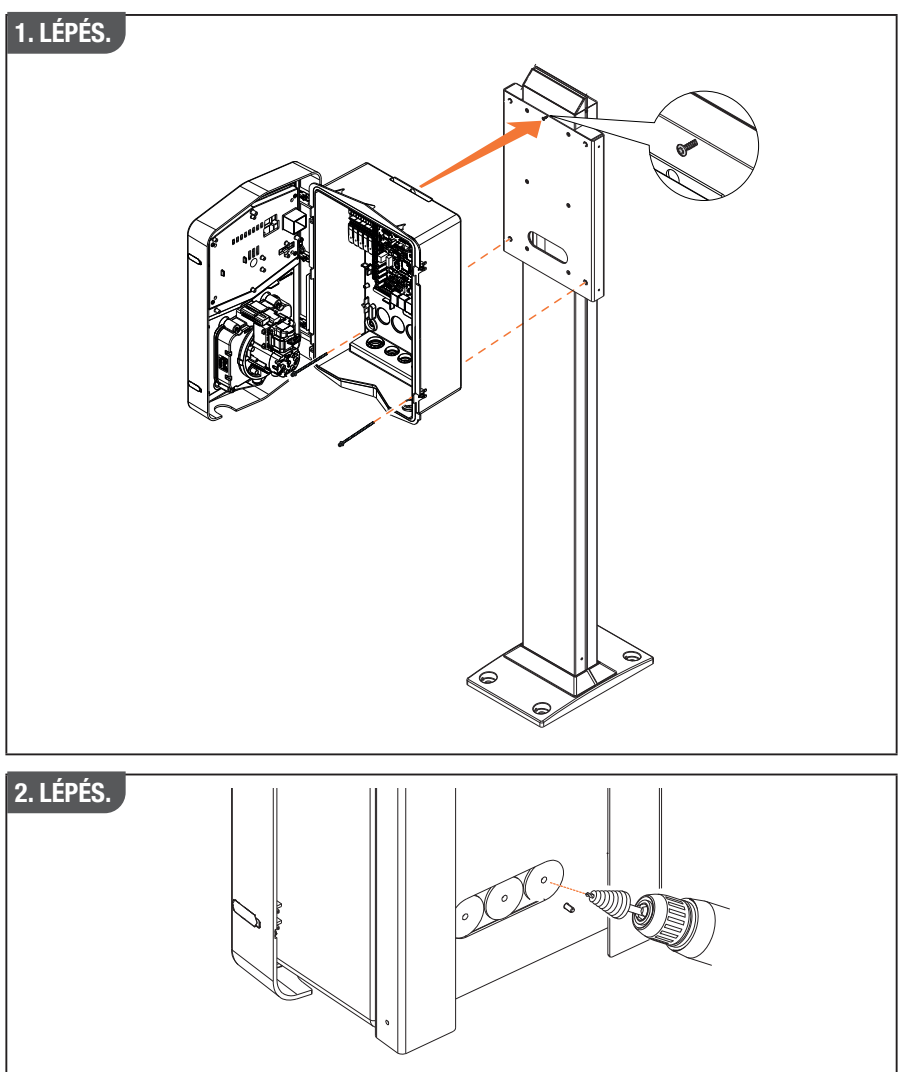

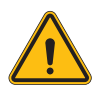

**FIGYELMEZTETÉS:** Olyan burkolatot kell biztosítani, amely megvédi a terméket a közvetlen napsugárzástól a nap legmelegebb óráiban. Ha az elektronikus rendszer hőmérséklete meghaladja a tervezési korlátokat, a termék teljesítménye csökkenni fog, és garancián kívüli hibák léphetnek fel

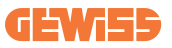

## 4.5.3 Tető védelme

Ha az I-CON evo-t falra vagy oszlopra szerelik, ahol közvetlen napsugárzás éri, akkor olyan burkolatot kell biztosítani, amely megvédi a terméket a nap legmelegebb óráiban a közvetlen napsugárzástól. Ennek a burkolatnak a nap bármely szakában árnyékolnia kell a teljes terméket. A burkolatot olyan magasságban kell felszerelni az I-CON evo fali dobozhoz képest, amely minimálisra csökkenti az eltömődést és biztosítja a szükséges árnyékolást. Ha az elektronikus rendszer hőmérséklete meghaladja a tervezési korlátokat, a termék teljesítménye csökkenni fog, és garancián kívüli hibák léphetnek fel.

#### 4.5.4 A vezetékek csatlakoztatása

A töltőállomás eltérő kábelbevezetési lehetőséggel rendelkezik.

#### 4.5.5 A fázisok forgatása

A fázisforgatás alapvető gyakorlat az elektromos töltés egyensúlyának biztosításához több töltőállomás esetén. Ez a folyamat a terhelés elosztását jelenti a háromfázisú rendszer három fázisa között az energiateljesítmény optimalizálása és az elektromos rendszer stabilitásának biztosítása érdekében.

#### Eljárás:

- 1) **Fázisok azonosítása:** háromfázisú rendszerben az alábbiként azonosítsa a három fázist: L1, L2 és L3.
- Az első töltőállomás csatlakoztatása: csatlakoztassa az első töltőállomást az L1, L2 és L3 fázisokhoz normál sorrendben.
- 3) A következő állomások csatlakoztatása: a második töltőállomás esetében forgassa el a fázisokat úgy, hogy a csatlakozások L2, L3 és L1 legyenek. A harmadik töltőállomás esetében forgassa tovább a fázisokat úgy, hogy a csatlakozások L3, L1 és L2 legyenek.

Folytassa a fázisok forgatását minden új telepített töltőállomásnál.

Javasolt feljegyezni a fázisok sorrendjét, amely szükséges a termék megfelelő konfigurálásához.

## **I-CON evo**

#### 1. MEGOLDÁS.

1. Egy kábel az alsó oldalon lép be a tömszelencén keresztül

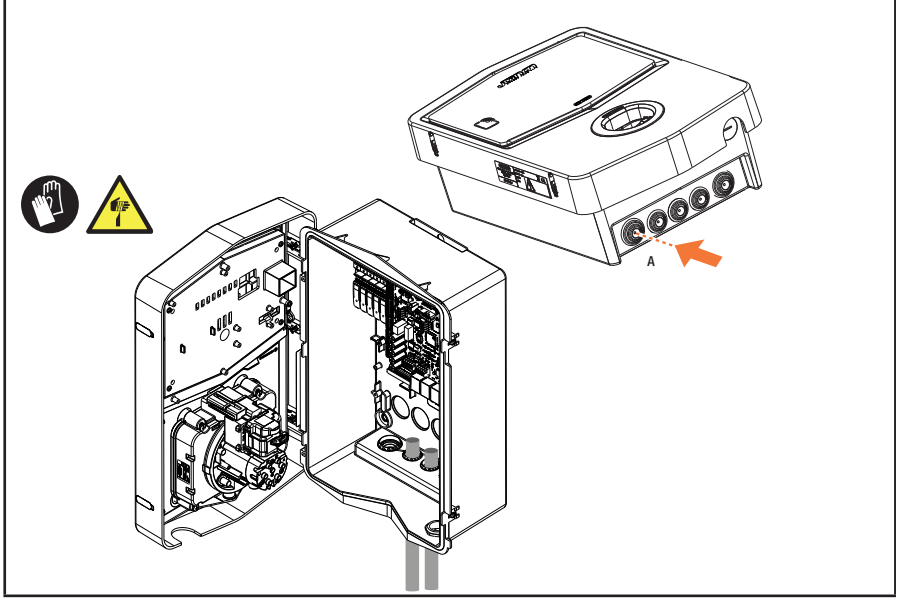

#### 2. MEGOLDÁS.

1. Alternatív megoldásként hátulról is bevezetheti a kábelt

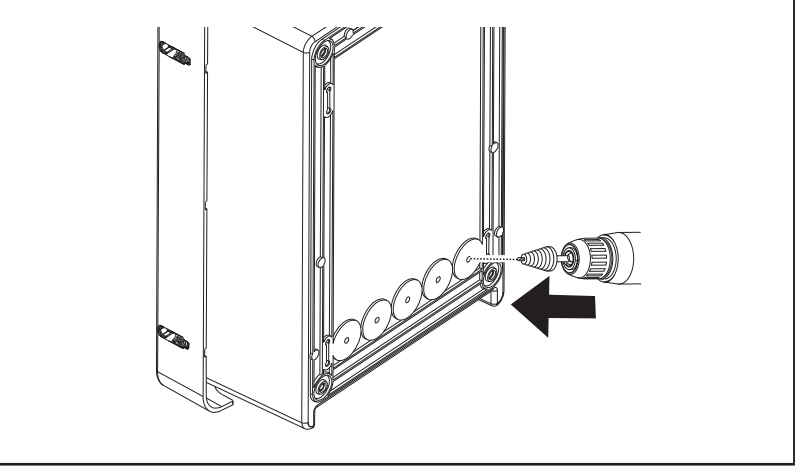

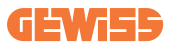

#### 1. LÉPÉS.

 Keresse meg a csatlakozó terminált a jobb alsó sarokban, és megfelelően kösse be a tápfázisokat
 Image: Comparison of the second second se

### 4.5.6 További ellenőrzések

Amikor a telepítés befejeződött, és a rendszer áram alatt van, kötelező elvégezni egy elektromos ellenőrzést, hogy elkerülje a töltés során felmerülő problémákat. Például:

- a földelési ellenállásnak 10Ω-nál kisebbnek kell lennie.
- a feszültség a nulla és a föld között kisebb, mint 15V.

## 4.6 MultiCP rendszer telepítése

## 4.6.1 Bevezetés

A MultiCP DLM rendszer telepítésével akár 30 töltőpont is kezelhető, maximalizálva a rendelkezésre álló energia felhasználását, elkerülve a túlterhelést és lehetővé téve több jármű egyidejű töltését. Az alapelv, amelyen alapul, a szerver/kliens logika. A szerverállomás kezeli a kliensállomásokat. Az állomások közötti kommunikáció Ethernet-kábelen keresztül történik, szükség esetén kihasználva a Joinon evo MultiCP alaplap kettős portjait.

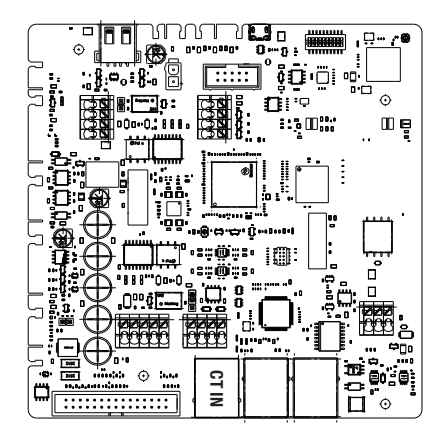

## 4.6.2 Töltési pontok csatlakoztatása

A nagyobb rugalmasság és a könnyebb telepítés érdekében a funkcionalitást úgy tervezték, hogy 2 különböző rendszertípussal működjön, amelyeket az ügyfél az igényei szerint választhat ki. Fontos megjegyezni, hogy **nem lehetséges** 2 szerverállomást és a hozzájuk tartozó klienseket ugyanazon a helyi hálózaton kezelni. Ha a tervezési követelmények miatt 2 különböző szerver/kliens rendszert kell telepíteni, akkor a hálózati infrastruktúrát megfelelően kell kialakítani, és a 2 rendszert 2 külön alhálózatokba kell csatlakoztatni. Például néhány lehetséges megoldás a következő lehet:

- Két különálló router beszerzése és csatlakoztatása.
- A hálózati infrastruktúra megfelelő konfigurálása, 2 különálló alhálózat létrehozásával, amelyekhez a szerverállomásokat és a hozzájuk tartozó klienseket csatlakoztatják.

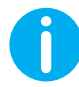

**MEGJEGYZÉS:** Minden megoldásban legalább egy CAT5 Ethernet kábelt kell használni.

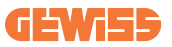

#### 4.6.3 1. típus: "Daisy Chain"

#### A rendszer leírása

Ez a topológia mindkét Ethernet portot használja az alaplapon. A telepítő sorosan csatlakoztatja a töltőállomásokat, az alábbi képhez hasonló mintát követve.

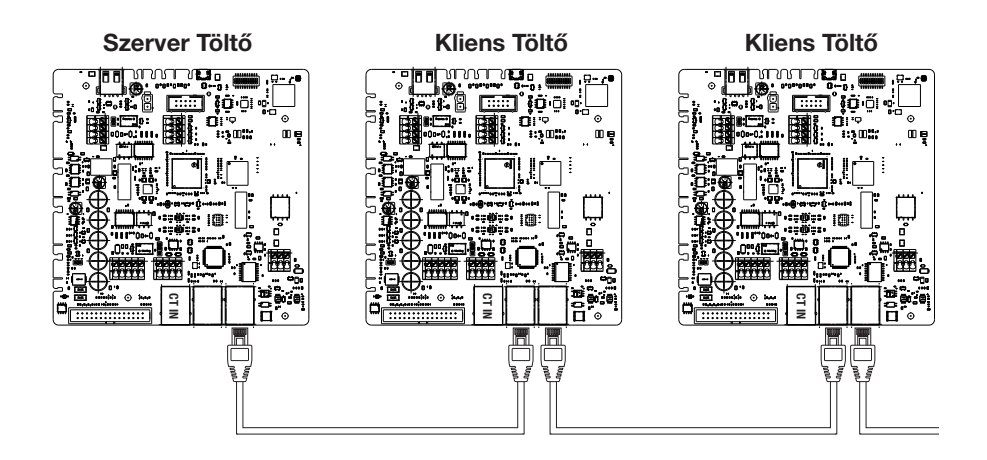

Ennek az ábrán láthatóhoz hasonló rendszerstruktúrát kell eredményeznie:

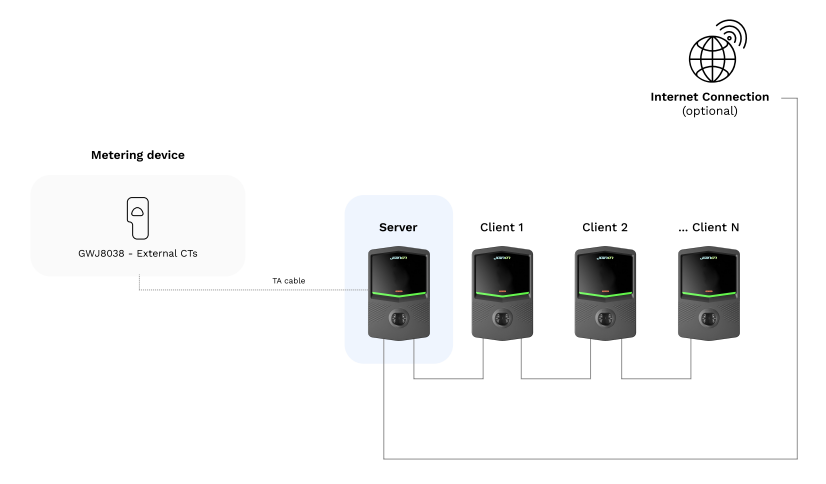

## **I-CON evo**

#### Specifikus jellemzők

Ez a konfiguráció lehetővé teszi az állomások közötti egyszerű kapcsolatot, külső eszközök hozzáadása nélkül és az Ethernet kábel csökkentett használatával.

Nyilvánvaló, hogy ezen topológia mellett a rendszer érzékeny az kliensállomások esetleges hibáira, vagy az Ethernet-kábel sérülésére, ami az összes downstream állomás lekapcsolását eredményezheti.

#### 4.6.4 2. típus: csatlakoztatás csillaghoz

#### A rendszer leírása

Ennek a topológiának az a célja, hogy "központosított" csatlakoztatást hozzon létre a különböző állomások között. Ebben az esetben a telepítőnek csak az egyik Ethernet-portot kell használnia a kártyán, és a termékeket egy Ethernet-elosztóhoz kell csatlakoztatnia. Nyilvánvaló, hogy a kapcsoló portjainak számának megfelelőnek kell lennie a csatlakoztatni kívánt állomások számához.

Amikor a telepítés befejeződött, a rendszernek ehhez hasonló ábrával kell rendelkeznie:

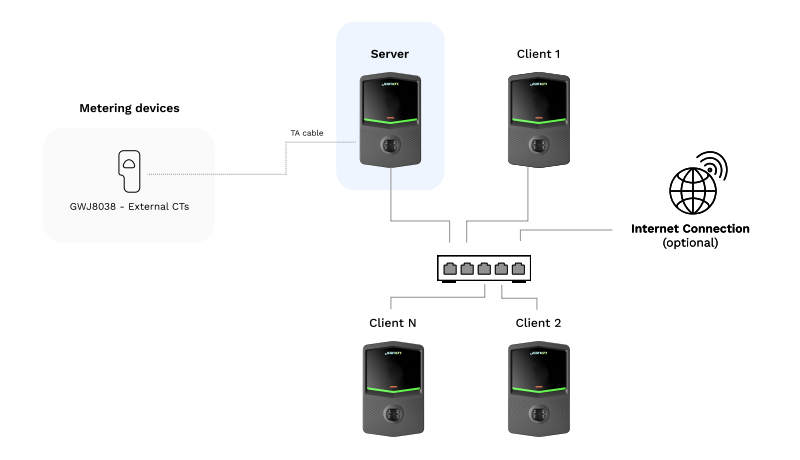

#### Csillag konfiguráció

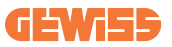

#### Specifikus jellemzők:

Ez a csatlakozási típus, bár bonyolultabb és költségesebb a külső eszközök és a lefektetett kábelek tekintetében, a legmagasabb szintű megbízhatóságot biztosítja az állomások közötti kapcsolatban. Ennek az oka, hogy egy Kliensállomás meghibásodása esetén a többi állomás funkcionalitása nem változik.

#### 4.6.5 Mérőberendezések csatlakoztatása

A terheléselosztási funkció működéséhez elengedhetetlen egy külső mérési eszköz telepítése, amely a szerverállomásnak információkat szolgáltat a rendszer terheléséről.

Jelenleg az I-CON evo MultiCP lehetővé teszi egy speciális érzékelőkészlet felszerelését.

Gewiss **amperometrikus transzformátor érzékelők**, a szerver állomáshoz csatlakoztatva

- → GWJ8037: EGYFÁZISÚ rendszerekhez
- → GWJ8038: HÁROMFÁZISÚ rendszerekhez

#### Gewiss amperometrikus transzformátor érzékelők

Ez a megoldás kompatibilis a 100 A alatti áramerősségű rendszerekkel.

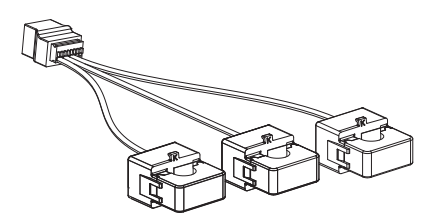

Az eszközöket közvetlenül a SZERVERKÉNT kijelölt állomáshoz kell csatlakoztatni, követve a KÉSZLET utasításait. A rendszeren belüli elhelyezés alapvető fontosságú. A megfelelő telepítéshez kövesse a következő bekezdésekben található utasításokat

## 4.6.6 Külső érzékelők pozíciójának jelzései

A rendszer megfelelő működésének lehetővé tétele érdekében a szerverállomásnak képesnek kell lennie arra, hogy egy külső érzékelőről megszerezze annak a teljes rendszernek a fogyasztási adatait, amelybe a töltési pontok sorozata be van építve. Ez elengedhetetlen a töltéshez rendelkezésre álló energia kiszámításához és az összes állomás viselkedésének meghatározásához.

Ezért, amint az alábbi ábrán látható, az érzékelőket mindig a rendszer upstream oldalán kell telepíteni. Általában a megfelelő pozicionálás az energiaszolgáltató mérőeszközének elhelyezésével és az érzékelők röviddel ezt követő pozicionálásával érhető el.

Nyilvánvaló, hogy ha az állomásrendszer meghatározott mennyiségű megfelelő teljesítménnyel rendelkezik, amelyet nem osztanak meg más terhelésekkel, az amperometrikus transzformátor érzékelőket a megfelelő kör upstream oldalán kell telepíteni.

#### Érzékelő megfelelő elhelyezése

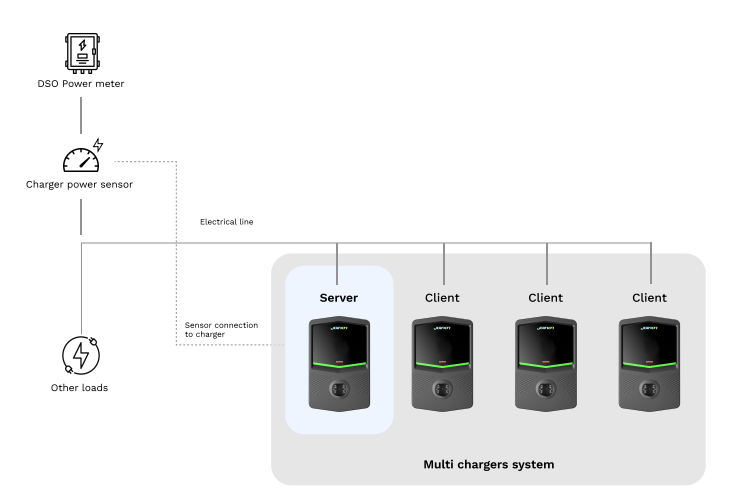

Még akkor is, ha rendelkezésre áll egy kör a töltőrendszerhez, állandó rendelkezésre álló energiával, még mindig szükség van a mérőberendezés telepítésére a funkció megfelelő működéséhez.

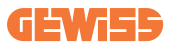

#### 4.6.7 Internetkapcsolat előkészítése

Miután a munkaállomások megfelelően csatlakoztatásra kerültek, és a szerver kiválasztásra került, az egész rendszer könnyen csatlakoztatható az internethez az alábbi 2 konfiguráció egyikének kiválasztásával

- 1. konfiguráció: Csatlakozás külső ethernet-routeren keresztül. Ebben az esetben elegendő egyszerűen csatlakoztatni egy külső router ethernet kábelét egy szabad ethernet porthoz egy állomáson vagy a hálózati kapcsolón. A kapcsolat megosztásra kerül az összes csatlakoztatott termék között.
- 2. konfiguráció: Csatlakozás Wi-Fi hálózaton keresztül. Ebben az esetben a Wi-Fi hálózat megfelelő konfigurálásával csak a Szerverállomáson lehetséges a kapcsolat megosztása az összes csatlakoztatott termék között. A megfelelő konfiguráció érdekében kövesse a 8.1.3 szakaszban található utasításokat.

#### Elkerülendő IP-címosztályok:

A kommunikációs problémák elkerülése érdekében tanácsos ellenőrizni, hogy a router DHCP-je nem rendeli-e hozzá a következő IP-címosztályokat:

- 1. konfiguráció kiválasztása esetén:
- 192.168.0.X
- 192.168.10.X
- 2. konfiguráció kiválasztása esetén:
- 192.168.0.X
- 192.168.10.X
- 192.168.1.X

Ahol X egy 0-tól 255-ig terjedő szám.

## 4.7 Elektromos vezérlés – Földelési ellenállás

Amikor a telepítés befejeződött, és a rendszer áram alatt van, kötelező elvégezni egy elektromos ellenőrzést, hogy elkerülje a töltés során felmerülő problémákat. Például:

- a földelési ellenállásnak 10Ω-nál kisebbnek kell lennie.
- a feszültség a nulla és a föld között kisebb, mint 15V.

# 5. Funkcionális specifikációk

Az I-CON evo különböző MultiCP-verziókat kínál, az igényektől függően kisebb eltérésekkel a belső alkatrészekben.

Az I-CON evo MultiCP az alábbi verziókban érhető el:

- RFID-olvasó nélkül
- RFID-olvasóval
- MID energiamérővel

## 5.1 Alapvető funkciók

Az I-CON evo MultiCP lehetővé teszi, hogy alapvetően 2 fő üzemmód közül választhasson:

- **STANDARD:** az állomás előre beállított rögzített maximális teljesítménnyel tölti a járművet, ebben az esetben nincs szükség dinamikus terheléselosztásra.
- MultiCP DINAMIKA: A töltési teljesítmény változhat, lehetővé téve a teljes rendelkezésre álló teljesítmény megosztását több I-CON evo állomás között, egyszerre több jármű töltését lehetővé téve.

## 5.2 MultiCP dinamikus mód

A MultiCP DLM rendszer telepítésével akár 30 töltőpont is kezelhető, maximalizálva a rendelkezésre álló energia felhasználását, elkerülve a túlterhelést és lehetővé téve több jármű egyidejű töltését.

A kommunikáció Szerver-kliens logikán keresztül történik, ahol a Szerver állomás kezeli a rendszerhez kapcsolódó klienseket.

A szerverállomás külső mérőből is leolvassa a rendszer teljesítményadatait, amelyek elengedhetetlenek a külső terhek és a töltőállomások közötti energiaegyensúly kiszámításához.

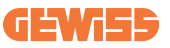

A működési elv jelenleg egy kiegyensúlyozott logikán alapul. A töltéshez rendelkezésre álló energia egyenlően oszlik meg az aktív munkamenetek között. Az energia rendelkezésre állás csökkenése esetén a szerverállomás megszakítja az utolsó elindított töltési folyamatot, de lehetővé teszi a korábban elindított töltési folyamatok befejezését. Amint az energia rendelkezésre állása nő, a felfüggesztett munkamenetek újraindulnak.

A rendszer elvégzi a rendszer fogyasztásának mérését, megfelelően igazítva a töltési teljesítményt, a lehető legpontosabb beállítás érdekében.

# 6. Elektromos járművek töltése

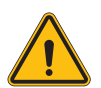

FIGYELMEZTETÉS: Ne használjon adaptert a töltőkábel és a jármű töltőaljzata között.

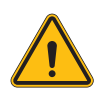

**FIGYELMEZTETÉS:** Az elektromos jármű aljzata és az elektromos jármű csatlakozója közötti adaptereket csak akkor szabad használni, ha azokat kifejezetten a jármű gyártója vagy az elektromos jármű töltőberendezésének gyártója tervezte és hagyta jóvá a nemzeti követelmények szerint.

Az I-CON evo MultiCP egyszerű módot kínál az elektromos járművek töltésére.

Az I-CON evo alapértelmezés szerint engedélyt kér a töltési folyamat elindításához, ez kétféleképpen történhet:

- RFID-kártyán keresztül engedélyezve (csak az RFID-olvasóval rendelkező modellek esetében)
- A myJOINON alkalmazáson keresztül, miután a rendszergazda meghívta és engedélyezte a felhasználót.

Végül a töltőállomást "Autostart" módra is be lehet állítani, amely lehetővé teszi a töltési folyamat elindítását, amint a csatlakozót behelyezték a járműbe.

## 6.1 I-CON evo MultiCP RFID-olvasóval

Ebben az esetben az I-CON evo belső RFID olvasóval van felszerelve, és a felhasználói azonosítás RFID címkével végezhető el. A használható RFID címkéknek meg kell felelniük az IEC 14443 A/B szabványnak.

Az I-CON evo 3 üzemmódban teszi lehetővé az RFID-kártyák regisztrálását és kezelését:

Az I-CON evo 3 üzemmódban teszi lehetővé az RFID-kártyák regisztrálását és kezelését:

1) JoinON small net használatával

2) OCPP platformon keresztül, amelyhez az állomás csatlakozik

3) Helyi szinten, a kártyák közvetlenül a járműportálon keresztül történő hozzáadásával.

Amikor a végfelhasználó beolvassa az RFID címkét, az I-CON evo leolvassa a címkét, és a JoinON small net platformon vagy az OCPP protokollon keresztül engedélyt kér. Az RFID-címke elfogadása esetén megkezdődhet a töltés. Ha nem fogadja el, az I-CON evo hibaüzenetet jelenít meg, és a PIROS LED blokkolja a töltési folyamatot.

#### 6.1.1 Offline RFID-kártyák kezelése

Az I-CON evo MultiCP segítségével bizonyos körülmények között akkor is megkezdheti a töltést, ha az állomás offline állapotban van.

Két megoldás áll rendelkezésre:

1) Az állomás pillanatnyilag OFFLINE állapotban van, de általában regisztrálva van és csatlakozik az JoinON small net platformhoz: A töltőállomás helyben tárolja a töltési engedéllyel rendelkező kártyák listáját, és internetkapcsolat hiányában is ezt a listát használja a töltések elindításához. Az újracsatlakozást követően a lista automatikusan frissül a hozzáadott/eltávolított kártyákkal.

2) Folyamatosan OFFLINE állapotú állomás: Ha egy olyan töltőállomást kell engedélyezni RFID kártyával történő töltéshez, amelyet arra terveztek, hogy állandóan OFFLINE üzemmódban működjön, akkor a kártyákat helyben hozzáadhatja a járműportálon keresztül. Fontos megjegyezni, hogy ha a töltőállomást később OCPP platformhoz vagy JoinON small net-hez csatlakoztatják, a helyben hozzáadott kártyák listája felülírásra kerül. Kövesse a következő bekezdéseket a járműportál elérésével és használatával kapcsolatos utasításokért.

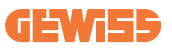

## 6.2 I-CON evo MultiCP RFID-olvasó nélkül

Ez a verzió alapértelmezés szerint felhasználói azonosítást igényel a töltés megkezdése előtt, mivel a terméket több-felhasználós használatra tervezték. RFID olvasó hiányában ez a jogosultság a myJOINON alkalmazáson keresztül történik, és az I-CON evo készülékeket csatlakoztatni kell a JoinON small net platformhoz.

Ez a mód egy "digitális üzembe helyezés" nevű folyamatot igényel a JoinON small net platformon keresztül.

A GEWISS által elvégzett lépéseket követően a végső felhasználó vagy a kijelölt kapcsolattartó befejezheti a szükséges konfigurációt, és meghívhatja a jogosult felhasználókat.

# 7. Bevezetés a Járműportálba

Az I-CON evo multiCP töltőállomás egy helyi webportállal is rendelkezik, amelyen keresztül módosíthatók a töltőállomás konfigurációs paraméterei, és beolvashatók a naplók a hibák elhárításához.

## 7.1 Hozzáférés a járműportálhoz

A járműportál eléréséhez először ugyanahhoz a hálózathoz kell csatlakoznia, mint a töltőállomásnak.

Ez kétféleképpen történhet:

• Csatlakozzon az egyes állomások Wi-Fi hotspotjához az SSID és a jelszó megadásával, amelyek a csomagban található címkén szerepelnek.

Wi - Fi Network: GWJ3702C\_50411C39CD16 Wi - Fi Password: XXXXXXXXXX

• Csatlakozás ugyanahhoz a Wi-Fi / Ethernet hálózathoz, amelyhez az állomás csatlakozik.

## **I-CON evo**

Miután csatlakozott az állomáshoz, a járműportál a következő címen érhető el:

#### https://WIFI\_HOTSPOT\_SSID.local:8080 Például a fent látható címkét figyelembe véve a cím a következő lenne: https://GWJ3702C\_50411C39CD16.local:8080

A WiFI Hotspot SSID és a jelszó ugyanazok az adatok, amelyeket az állomás által generált hotspothoz való csatlakozáshoz használnak.

Ha a cím helyes, akkor egy bejelentkezési oldalnak kell megnyílnia, ahol meg kell adnia az alábbiakat:

|            | 89 | JoinOn Or | n-board Portal the management of electricity recharges |
|------------|----|-----------|--------------------------------------------------------|
| Login      |    |           |                                                        |
| Username * |    |           |                                                        |
| Password * | 0  |           |                                                        |
| Login      |    |           |                                                        |
|            |    |           |                                                        |
|            |    |           |                                                        |
|            |    |           |                                                        |
|            |    |           |                                                        |

Felhasználónév: Telepítő Jelszó: WIFI\_HOTSPOT\_PSW

Mind a WIFI\_HOTSPOT\_SSID, mind a WIFI\_HOTSPOT\_PSW könnyen megtekinthető az egyes állomások csomagolásán található címkén.

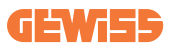

## 7.2 A járműportál alapfelépítése

A helyes bejelentkezést követően a járműportál 4 makró részre oszlik:

- ightarrow Konfiguráció
- $\rightarrow \text{Naplók}$
- $\rightarrow$  Töltési előzmények
- ightarrow RFID

Az alábbiakban áttekintést adunk az egyes szakaszokról.

### 7.2.1 Konfigurációs szakasz

Ez a szakasz különböző alszakaszokból áll:

- Általános információk: Állomásra vonatkozó információk
- Általános beállítások: Fontos és gyakran szükséges paraméterek a termék telepítéséhez.
- MultiCP beállítások: A MultiCP állomások speciális paraméterei, beleértve a DLM kezeléséhez szükséges paramétereket
- Egyéb beállítások: Az egyes jellemzőkre vonatkozó további paraméterek nem relevánsak
- Hálózati beállítások: Az internet Wi-Fi-n vagy Etherneten keresztüli konfigurálásához szükséges paraméterek.
- OCPP: OCPP beállítási paraméterek
- **Regionális beállítások:** Az egyes régiókra (pl. Egyesült Királyság vagy Franciaország) tervezett modellek szükséges paraméterei

A felhasználóknak el kell menteniük a beállításokat a jobb felső sarokban található "mentés" gombnak köszönhetően, és újra be kell tölteniük az oldalt a "frissítés" gombnak köszönhetően.

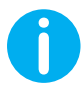

A járműportál úgy van programozva, hogy ne jelenjenek meg az adott töltőállomás-modellhez nem elérhető paraméterek

|                                                                            |                                                                                                   | Connection to EVSE: Connected                                                  | 69                 |
|----------------------------------------------------------------------------|---------------------------------------------------------------------------------------------------|--------------------------------------------------------------------------------|--------------------|
| Configurations                                                             | E Logs                                                                                            | Recharging history                                                             | RFID               |
| VSE configuration parameters                                               |                                                                                                   | R                                                                              | actory reset 🛛 📵 📀 |
| General information                                                        |                                                                                                   |                                                                                |                    |
| GW Code 🛍                                                                  | Serial Number 🔒                                                                                   |                                                                                |                    |
| GWJ3704T                                                                   | TESTSERVER01                                                                                      |                                                                                |                    |
|                                                                            |                                                                                                   |                                                                                |                    |
|                                                                            |                                                                                                   |                                                                                |                    |
| Common settings                                                            |                                                                                                   |                                                                                |                    |
| Common settings<br>Charge Current                                          | Meter power                                                                                       | Meter type Authoritation Type                                                  |                    |
| Common settings<br>Charge Current                                          | Midler power<br>3 kW -                                                                            | Meterlipe Autovision Type                                                      |                    |
| Common settings<br>Charge Caneet<br>2 2 A • •<br>Enable CT secure          | Maker power                                                                                       | Meter type Authoritation Type<br>Slight House Three phase Autron Authoritation |                    |
| Common settings<br>Charge Current<br>2 2 A -<br>Custle CT sensors<br>Off C | Mile pour    J W                                                                                  | Minin type Authonisation Type<br>Single Hears Three phase Autors Authoritation |                    |
| Common settings<br>Darps Connet<br>12 A •<br>Exastle CF resears<br>Off •   | Miter power<br>2 100 -<br>Functional Market<br>Structure Constant                                 | Metropo Abdivisation Type<br>Bagelethese Tories/Itile<br>Addron Addronalian    |                    |
| Common settings<br>Otops Connet<br>12 A •<br>Coath CT removes<br>Off ©     | 1 km peer           2 km extend table           gauged at the gauge           gauged at the gauge | Metropi Additionation Type<br>Bagelettees Toresphare Address Address Address   |                    |

#### 7.2.2 Naplók szakasz

Ebben a részben a telepítők és a szervizszemélyzet könnyen hozzáférhetnek a töltőállomás naplóihoz. A jobb felső sarokban kiválaszthatja az olvasandó naplófájlt, és manuális frissítést hajthat végre az új naplózott sorok megtekintéséhez. A portál megnyitásakor megjelenik a platformokkal való kommunikáció kezelésével kapcsolatos napló, amely gyakran a leghasznosabb a kezdeti hibakereséshez.

| Configurations                                                                    | E Logs                                                                                                    | S Recharging history            |              | RFID                    |   |
|-----------------------------------------------------------------------------------|----------------------------------------------------------------------------------------------------|---------------------------------|--------------|-------------------------|---|
| :VSE's Logs                                                                       |                                                                                                    |                                 | Selected log | Iot Manager Out         | • |
| 🔵 😑 🔵 jeinon-iot-manager-out.log                                                  |                                                                                                    |                                 |              | Search through the logs |   |
| 0 UTC-0000 Med May 23 00-27-24 2024 1316942444 322 11 applifit:                   | Bifi mid for an                                                                                                    |                                 |              |                         |   |
| 1. UTTC+0000 Med May 29 00:27:24 2024 1716942444.778 TL annWifil:                 | lerdifi lore wait somet eligent timeout, re                                                                                                    | DIRE DROM                       |              |                         |   |
| 2. [UTC+0000 Wed May 29 00:27:24 2024 1716942444.876 Il appMifi:                  | AppWifi Loco scan 5510                                                                                                    |                                 |              |                         |   |
| 3. [UTC+0000 Wed May 29 00:27:29 2024 1716942449.889 T] appWif1:                  | AppNifi Loop scan CONFLETED start access po                                                                                                    | bint                            |              |                         |   |
| 4. [UTC+0000 Wed May 29 00:27:30 2024 1716942450.014 II appWifi:                  | AppWifi Loce start access point                                                                                                    |                                 |              |                         |   |
| 5. [UTC+0000 Wed May 29 00:27:34 2024 1716942454.650 I] appWifi:                  | AppWifi Loop access point enabled, open soc                                                                                                    | zbet                            |              |                         |   |
| 6. [UTC+0300 Wed May 29 00:27:34 2024 1716942454.654 I] appWifi:                  | AppWifi Loop server init, whit for client                                                                                                    |                                 |              |                         |   |
| 7. [UTC+0000 Wed May 29 00:32:34 2024 1716942754.665 I] appWifi:                  | Wifi sold not set                                                                                                    |                                 |              |                         |   |
| <ol> <li>[UTC+0300 Wed May 29 00:32:34 2024 1716942754.664 I] appWifi:</li> </ol> | AppWifi Loop wait socket client timeout, re                                                                                                    | iscan 551D                      |              |                         |   |
| 9. [UTC+0000 Med May 29 00:32:34 2024 1716942754.773 I] appWif1:                  | AppWifi_Loop scan SSID                                                                                                    |                                 |              |                         |   |
| 10. [UTC+0000 Wed May 29 00:32:39 2024 1716942759.856 I] appWifi:                 | AppWifi_Loop scan COMPLETED start access po                                                                                                    |                                 |              |                         |   |
| 11. [UTC+0300 Wed May 29 00:32:39 2024 1716942759.972 I] appWifi:                 | AppWifi_Loop start access point                                                                                                    | AppWifi Loop start scress point |              |                         |   |
| 12. [UTC+0300 Wed May 29 00:32:44 2024 1716942764.603 I] appWif1:                 | AppWifi_Loop access point enabled, open soc                                                                                                    |                                 |              |                         |   |
| 13. [UTC+0000 Wed May 29 00:32:44 2024 1716942764.726 I] appWifi:                 | AppWifi_Loop server init, whit for client                                                                                                    |                                 |              |                         |   |
| 14. [UTC+0000 Med May 29 00:37:44 2024 1716943064.741 I] appWiff:                 | Wifi_ssid not set                                                                                                    |                                 |              |                         |   |
| 15. [UTC+0000 Med May 29 00:37:44 2024 1716943064.741 I] appWifi:                 | AppWifi_Loop wait socket client timeout, re                                                                                                    | ssoan SSID                      |              |                         |   |
| 16. [UTC+0000 Wed May 29 00:37:14 2024 1716943064.845 I] appWill:                 | AppWifi_Loop scan 381D                                                                                                    |                                 |              |                         |   |
| 17. [UTC+0000 Wed May 29 00:37:49 2024 1716943069.932 I] appWifi:                 | AppWifi_Loop scan CONFLETED start access po                                                                                                    | Sint                            |              |                         |   |
| 18. [UTC+0100 Wed May 29 00137150 2024 1716943010.052 1] appendit                 | Appwiri_Loop start access point                                                                                                    |                                 |              |                         |   |
| 19. [010/0100 Wed Hay 29 00/37/04 2024 1716943074.895 1] appwrite:                | Appwiri_Loop access point enabled, open soc                                                                                                    | 0.000                           |              |                         |   |
| AL UNDERSTOOD BAR May 20 CO.ST.ST 2024 INCOMPOSE ON THE APPRILL.                  | Repairing the set of the set of t |                                 |              |                         |   |
| 21. [010/00/00 Wed May 29 00/42/04 2024 1716943374 780 1] appartit                | termini loss unit sochet alignt timent in                                                                                                    | 1910                            |              |                         |   |
| 23 (UTC+0100 Med May 29 00-42-54 2024 1716943374 802 T1 aref81f1:                 | lenkifi Jose scan SSID                                                                                                    |                                 |              |                         |   |
| 24 [ITTC+0300 Med Mey 39 00:42:50 2024 1716941079 602 T1 any Biff1:               | Applifi Loop ages (1982 FTFD start access to                                                                                                    | lot                             |              |                         |   |
| 25. [ITTC+0000 Med May 29 00:43:00 2024 1716943350.116 T1 areful F1:              | Jerfifi Iore start access point                                                                                                    |                                 |              |                         |   |
| 26. [UTC+0000 Wed May 29 00:43:04 2024 1716943304.970 I] appWif1:                 | AppWifi Loop access point enabled, open soc                                                                                                    | iket                            |              |                         |   |
| 27. [UTC+0300 Wed May 29 00:43:05 2024 1716943385.027 I] appWifi:                 | AppWifi Loop server init, wait for client                                                                                                    |                                 |              |                         |   |
| 28. [UTC+0000 Wed May 29 00:45:05 2024 1716943685.122 II appWif1:                 | Wifi said not set                                                                                                    |                                 |              |                         |   |
| 29. [UTC+0000 Wed May 29 00:48:05 2024 1716943685.122 I] appWifi:                 | AppWifi Loop wait socket client timeout, re                                                                                                    | acan SSID                       |              |                         |   |
| 30. [UTC+0300 Wed May 29 00:48:05 2024 1716943685.228 I] appWif1:                 | AppWifi_Loop scan SSID                                                                                                    |                                 |              |                         |   |
| 31. [UTC+0300 Med May 29 00:48:09 2024 1716943689.972 I] appWifi:                 | AppWifi Loop scan COMPLETED start access po                                                                                                    |                                 |              |                         |   |

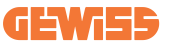

Amikor kiválasztja az olvasandó fájlokat, észreveheti, hogy néhány utótag egy számot tartalmaz (.1, .2 ...). Ez normális, mivel az állomás 5 napos naplómegőrzési funkcióval rendelkezik. Az előtag azt jelenti, hogy a napló hány nappal ezelőttre vonatkozik. Például:

az iot Manager Out 5-öt meg kell nyitni, ha el akarja olvasni az 5 nappal ezelőtti naplókat. 5 nap elteltével a naplók bekerülnek a felhőbe mentett zip-fájlba, majd helyileg törlődnek.

Ezenkívül az err utótaggal rendelkező fájlok olyan naplók, amelyek csak az adott funkció végrehajtása során bevitt súlyos hibákat tartalmazzák.

Kövesse az alábbi táblázatot, hogy megtalálja a megnyitni kívánt fájlt, és megtekintse a szükséges információkat.

| Napló neve                            | Funkció                                                                 | Rövid leírás                                                                                                    | Megjegyzés |
|---------------------------------------|-------------------------------------------------------------------------|----------------------------------------------------------------------------------------------------|------------|
| joinon-<br>authentication-<br>manager | RFID-hitelesítés                                                        | RFID kártyák kezelése                                                                                                    |            |
| joinon-<br>configuration-<br>manager  | Konfiguráció                                                            | Minden új elmentett<br>konfiguráció naplózásra<br>kerül, legyen szó<br>időtartományról,<br>alapértelmezett értékek<br>visszaállításáról stb |            |
| joinon-current-<br>manager            | Jelenlegi kezelési<br>adatok                                            | Az aktuális paraméter<br>minden változása<br>naplózásra kerül, például a<br>DLM működése során                                              |            |
| joinon-eol-<br>manager                | Kör VÉGE vezérlők                                                       | Az EOL parancsok<br>fogadása/küldése az<br>állomás és a vizsgálógép<br>között naplózásra kerül                                              |            |
| joinon-evse-<br>fsm                   | Állapotgép                                                              | A töltésállapotok<br>változásai, a kontaktorok<br>és a csatlakozók<br>állapotának küldése és<br>fogadása naplózásra kerül.                  |            |
| joinon-ev-<br>state-manager           | Kommunikációs<br>állapot az állomás és<br>az elektromos jármű<br>között | A CP és a kontaktorok<br>állapotváltozásai<br>naplózásra kerülnek.                                                                          |            |

## **I-CON evo**

| joinon-iot-<br>manager          | Felhőalapú<br>csatlakoztatás- és<br>kommunikációkezelés | A napló nagyon népszerű,<br>minden állomásparaméter<br>változása rögzítésre kerül,<br>ha azt a felhőbe<br>továbbítják. Ezenkívül az<br>összes csatlakozási<br>állapot/hiba meg van<br>jelölve ebben a fájlban. | Nagyon hasznos<br>számos probléma<br>általános<br>hibakereséséhez.<br>Javasoljuk, hogy<br>mindig innen induljon<br>ki a lehetséges<br>problémák<br>elemzéséhez, majd<br>mélyebben vizsgálja<br>meg a specifikus<br>naplókat. |
|---------------------------------|---------------------------------------------------------|----------------------------------------------------------------------------------------------------|----------------------------------------------------------------------------------------------------|
| joinon-led-<br>manager          | RGB LED-ek<br>kezelése                                  | A LED minden színváltozása<br>és animációja feljegyzésre<br>kerül                                                                                                    |                                                                                                    |
| joinon-meter                    | Mérés                                                   | A belső vagy külső<br>mérőből leolvasott<br>energiaértékek naplója<br>(MID/TIC).                                                                                                    |                                                                                                    |
| joinon-socket-<br>manager       | Aljzatkezelés                                           | A töltőaljzat állapotában<br>bekövetkezett minden<br>változás, valamint a<br>változtatási parancsok<br>fogadása naplózásra kerül.                                                                              |                                                                                                    |
| Joinon-<br>watchdog-<br>manager | Watchdog                                                | A Watchdog által kiváltott<br>szolgáltatások minden<br>újraindítása naplózásra kerül.                                                                                                    |                                                                                                    |

#### 7.2.3 Töltési előzmények szakasz

Ezen a felületen a terméken elindított töltési munkamenetek alapvető adatait tekintheti meg.

#### 7.2.4 RFID rész

Ebben a részben a telepítő kezelheti az állomáson helyileg mentett RFID-kártyákat. Lehetőség van RFID kártyák importálására CSV fájl segítségével. Fontos pontosítani, hogy a csatlakoztatott állomások esetében az előző fejezetekben meghatározottak szerint a kártyákat a JoinON small net vagy az ügyfél által választott OCPP platform kezeli.

| <i>ງ່ວາກວ</i> າ 🚥 | Connection | on to EVSE: Connected | 160 <b>2</b> 0 |
|-------------------|------------|-----------------------|----------------|
| Configurations    | E Logs     | Recharging history    | RFID           |
| RFID 🗹            |            |                       | o B 🚺 ?        |
| UD                | Akas       | Status                |                |
| 52118F18          | Card 1     | true                  | 0              |
| 820EBC18          | Card2      | true                  | 8              |
|                   |            |                       |                |

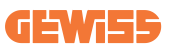

# 8. DLM MultiCP konfigurációja

## 8.1 Szerverállomás konfigurációja

Az állomások telepítése és csatlakoztatása, valamint a külső mérő csatlakoztatása után először a Szerver szerepét átvállaló állomás konfigurációját kell elvégeznie. Nyissa meg az állomás járműportálját az előző bekezdések (7.1) szerint, és vágezz el a konfigurációt. **Amennyiben először csatlakozik, először csatlakozzon a Wi-Fi hotspothoz.** 

#### 8.1.1 1. lépés: Specifikus MultiCP-paraméterek beállítása

Most engedélyeznie kell a DLM-et a járműportálon keresztül. Ehhez keresse meg a "MultiCP Beállítások" részt, és végezze el a következő beállításokat.

- Szerver/kliens logika aktiválása
  - $\rightarrow$  Aktiválja a kapcsolót
- A töltőállomás szerepe,
  - $\rightarrow$ Válassza a "Szerver" lehetőséget

### 8.1.2 2. lépés: Közös paraméterek beállítása

A DLM helyes működéséhez be kell állítani néhány alapvető paramétert, amelyekre a szerverállomásnak szüksége van a feladatai ellátásához. A járműportálon válassza a "Közös paraméterek" szakaszt, és állítsa be a következőket

#### Számláló típusa:

- $\rightarrow$  egyfázisú vagy háromfázisú esetén
- Számláló teljesítménye:
  - → Ebben az esetben be kell állítani a teljes rendszer rendelkezésre álló teljesítményét, amelyet a telepített érzékelők figyelnek és kezelnek

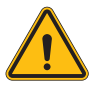

FIGYELMEZTETÉS: A paraméter helytelen beállítása rendszerhibákat vagy túlterhelést okozhat.

## **I-CON evo**

- Töltés hitelesítés: választás a következők közül:
  - → Autorun: a töltési folyamat a kábel behelyezése után azonnal megkezdődik.
  - → Hitelesítés: A töltés elindításához aktiválnia kell a Cloud JOINON alkalmazást vagy RFID kártyát, vagy a kiválasztott OCPP platformot.

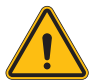

FIGYELMEZTETÉS: Külső mérési forrás hiánya (CT vagy Tic) miatt a DLM NEM működik!

#### • Mérőberendezés beállítása:

A kiválasztott eszköztől függően engedélyezze

→ Amperometrikus transzformátor: A "Közös paraméterek" részben aktiválja a "CT-érzékelők engedélyezése" kapcsolót

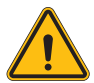

**FIGYELMEZTETÉS:** A külső mérőeszköz aktiválásának elmulasztása vagy helytelen beállítása miatt a DLM NEM FOG MŰKÖDNI.

#### • Fázisok elforgatása:

válassza ki a csatlakoztatott fázisok megfelelő sorrendjét (háromfázisú állomás esetén). További információkért tanulmányozza a 4.5.5 bekezdést.

• Üzemmód:

Válassza a "Dinamikus" opciót a DLM algoritmus engedélyezéséhez.

#### 8.1.3 3. lépés: Az internetkapcsolat beállítása

Az I-CON evo MultiCP Wi-Fi-n vagy etherneten keresztül lehetővé teszi az internethálózathoz való csatlakozást az összes fejlett felügyeleti funkció és platformokhoz való csatlakozás feloldásához.

Fontos megfelelően beállítani a szerver állomást a választott csatlakozási típusnak megfelelően a 4.6.7 bekezdés előírásainak megfelelően.

#### 1. konfiguráció: Külső ethernet router

Alapértelmezett beállítás. Az állomás csatlakozik egy elérhető Ethernet hálózathoz. Az IP-címet egy külső hálózati infrastruktúra osztja ki.

A beállításhoz kövesse az alábbi, 8.1.3.1. szakaszban található utasításokat.

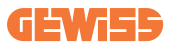

#### 2. konfiguráció: Megosztott Wi-Fi/offline DLM

A szerverállomás kapcsolatot biztosít a kliensállomásokkal, IP címeket rendelve hozzájuk. Ez lehetővé teszi az alábbiakat:

- A DLM működése internetkapcsolat nélkül (OFFLINE telepítések)
- A Wi-Fi hálózati kapcsolat megosztása a kliens állomásokkal

A beállításhoz kövesse az alábbi, 8.1.3.2. szakaszban található utasításokat.

#### 8.1.3.1 Az Ethernet kapcsolat beállítása (1 konfiguráció)

Miután a kábelt egy szabad portba csatlakoztatta és befejezte az előző pontok által előírt beállításokat, az állomásnak automatikusan csatlakoznia kell az ethernet hálózathoz.

#### 8.1.3.2 DHCP szerver beállítása (2. konfiguráció)

A járműportálról válassza a "MultiCP beállítások" szakaszt, és állítsa be a következőket:

- DHCP S/C szerepkör: "szerver"
- Nyomja meg a "Mentés " gombot a jobb felső sarokban, a szerverállomás újraindul
- Indítsa újra a korábban csatlakoztatott kliensállomásokat is

Most lehetőség van az alábbiakra:

- Kliensállomások csatlakoztatása és DLM offline használata
- Wi-Fi hálózat beállítása a járműportálhoz való újbóli csatlakozással és a 9.3.1. bekezdésben leírtak követésével. A kapcsolat megosztásra kerül a kliensállomásokkal.

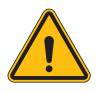

**FIGYELMEZTETÉS:** Ennek a funkciónak az engedélyezése helyi hálózat létrehozását jelenti az állomások között. Az egyes állomások fedélzeti portáljának eléréséhez számítógéppel kell csatlakoznia ugyanahhoz a helyi hálózathoz, csatlakozva az állomás szabad Ethernet-portjához vagy az egyes állomások Wi-Fi hotspotjaihoz, amelyek továbbra is aktívak maradnak. A konfigurációs fázis befejezése után mentse a paramétereket a jobb felső sarokban található "mentés" gombbal, és várja meg, amíg az állomás újraindul, ha szükséges.

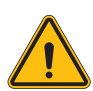

**FIGYELMEZTETÉS:** A Gewiss nem vállal felelősséget az elégtelen Wi-Fikapcsolatokból eredő problémákért. Az I-CON telepítése előtt győződjön meg arról, hogy a terület megfelelő Wi-Fi-jelfedéssel rendelkezik. Erős jelre van szükség a legjobb teljesítmény biztosításához, különösen nagyszámú ügyfélállomás jelenlétében.

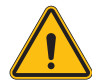

**FIGYELMEZTETÉS:** A Gewiss javasolja, hogy olyan Wi-Fi hálózatot használjon, amely megfelelő szintű biztonsággal rendelkezik, mint például a WPA-WPA2-Personal, és kerülje a nyilvános hálózatokat, amelyek nem rendelkeznek biztonsági szinttel.

## 8.2 Kliensállomások konfigurációja

Ha úgy döntött, hogy az állomást Kliensként állítja be, a konfiguráció egyszerű és gyors, mivel az egyes működési paramétereket a Szerver kezeli.

Ezután, miután a kliensállomást telepítette és bekapcsolta, csatlakozzon a fedélzeti portálhoz. Amennyiben először csatlakozik egy új termékhez, először csatlakozzon a Wi-Fi hotspothoz.

Ezután állítsa be a következő:

### 8.2.1 1. lépés: Specifikus MultiCP-paraméterek beállítása

Most engedélyeznie kell a DLM-et a járműportálon keresztül. Ehhez keresse meg a "MultiCP Beállítások" részt, és végezze el a következő beállításokat.

#### • Szerver/kliens logika aktiválása

- $\rightarrow$  Aktiválja a kapcsolót
- A töltőállomás szerepe:
  - → Válassza ki "Kliens" szerepkörként

#### 8.2.2 2. lépés: Közös paraméterek beállítása

A DLM helyes működéséhez be kell állítani néhány alapvető paramétert, amelyekre a kliensállomásnak szüksége van a feladatai ellátásához. A járműportálon válassza a "Közös paraméterek" szakaszt, és állítsa be a következőket:

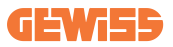

#### • Töltés hitelesítés: választás a következők közül:

→ Autorun: a töltési folyamat a kábel behelyezése után azonnal megkezdődik.

→ Hitelesítés: A töltést a Joinon SmallNet CLOUD-on regisztrált APP vagy RFID kártya, vagy a választott OCPP platformon keresztül kell engedélyezni.

#### • Fázisok elforgatása:

Ha az állomások telepítése fázis elforgatással történt, a szerverállomással történő kapcsolathoz határozza meg, hogy az állomás csatlakoztatása milyen fázissorrenddel történt:

→ Válassza ki a csatlakoztatott fázisok megfelelő sorrendjét. További információkért tanulmányozza a 4.5.5 bekezdést.

#### • Üzemmód:

Válassza a "Dinamikus" opciót a DLM algoritmus engedélyezéséhez.

# Nyomja meg a "mentés" gombot a jobb felső sarokban, ami az állomás újraindításához vezet.

A következő beindításkor, ha minden rendben van, a kliensállomásnak el kell kezdenie a kommunikációt a szerverrel, ezt a zöld folyamatos világítása vagy villogása jelzi.

## 8.3 Hálózati beállítások összesítő táblázata

A hálózati paraméterek megfelelő beállításának gyors ellenőrzéséhez tanulmányozza a táblázatot:

| Selected Network            | Parameters to set under "MultiCP Settings"<br>section of Onboard Portal |         |                 |                      |         |                 |                                                                 |
|-----------------------------|-------------------------------------------------------------------------|---------|-----------------|----------------------|---------|-----------------|-----------------------------------------------------------------|
| Connection type             | SERVER I-CON                                                            |         |                 | CLIENTS I-CON        |         |                 | Additional Notes                                                |
|                             | S/C logic activation                                                    | MS Role | MS DHCP<br>Role | S/C logic activation | MS Role | MS DHCP<br>Role |                                                                 |
| External<br>ETHERNET router | ON                                                                      | Server  | Client          | ON                   | Client  | Client          |                                                                 |
| Shared Wi-Fi                | ON                                                                      | Server  | Server          | ON                   | Client  | Client          | You need also to<br>setup Wi-Fi network<br>on Server<br>station |
| OFFLINE DLM                 | ON                                                                      | Server  | Server          | ON                   | Client  | Client          |                                                                 |

# 9. I-CON evo MultiCP konfiguráció önálló állomásként

Az I-CON evo MultiCP-t több összekapcsolt állomásból álló rendszerekbe történő telepítésre tervezték. Ha azonban egyetlen állomás telepítésére van szükség, a következő konfigurációs lépéseket kell követni a járműportálon. Nyissa meg az állomás járműportálját az előző bekezdések (7.1) szerint, és vágezz el a konfigurációt. **Amennyiben először csatlakozik, először csatlakozzon a Wi-Fi hotspothoz.** 

## 9.1 Állomás beállítása rögzített töltési teljesítménnyel

A járműportálon válassza a "Közös paraméterek" szakaszt, és állítsa be a következőket:

- Számláló típusa: egyfázisú vagy háromfázisú.
- Számláló teljesítménye: a rendszerben rendelkezésre álló maximális teljesítmény.
- Feltöltési áram: Az állomás által leadott maximális áram. Alapértelmezettként 32A.
- Üzemmód:
  - → Statikus, ha azt szeretné, hogy az állomás a beállított teljesítményen végezzen töltést.
- Hitelesítés: választás a következők közül:
  - → Autorun: a töltési folyamat a kábel behelyezése után azonnal megkezdődik.
  - → Hitelesítés: A töltés elindításához aktiválnia kell a JoinON small net alkalmazást vagy RFID kártyát, vagy a kiválasztott OCPP platformot.

A beállítás befejezése után nyomja meg a "mentés" gombot a jobb felső sarokban, és ha a portál még nem kínálta fel, indítsa újra az állomást.

## 9.2 Állomás beállítása dinamikus töltési teljesítménnyel

Ha az I-CON evo MultiCP-t változó töltési teljesítménnyel kell használni, a járműportál "Közös paraméterek" szakaszában állítsa be az alábbiakat:

- Számláló típusa: egyfázisú vagy háromfázisú.
- Számláló teljesítménye: a rendszerben rendelkezésre álló maximális teljesítmény, amelyet az érzékelők mérnek.

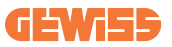

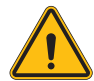

FIGYELMEZTETÉS: a paraméter helytelen beállítása rendszerhibákat vagy túlterhelést okozhat

- Maximális töltési áram: Az állomás által leadott maximális áram. Alapértelmezettként 32A.
- Hitelesítés: választás a következők közül:
  - → Autorun: a töltési folyamat a kábel behelyezése után azonnal megkezdődik.
  - → Hitelesítés: A töltés elindításához aktiválnia kell a JoinON small net alkalmazást vagy RFID kártyát, vagy a kiválasztott OCPP platformot.

Határozza meg most a szakaszt: "MultiCP beállítások" és állítsa be:

- Szerver/kliens logika engedélyezése:
  - → Engedélyezze a kapcsolót
- A töltőállomás szerepe:
  - → Állítsa be: "Szerver"

Térjen vissza a "Közös beállítások" opciókhoz:

• Kapcsolja be a "CT érzékelők engedélyezése" kapcsolót, és végezze el a TIC beállítást (francia állomások esetén).

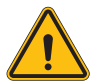

FIGYELMEZTETÉS: Külső mérési forrás hiánya (CT vagy Tic) miatt a DLM NEM működik!

- Üzemmód:
  - $\rightarrow$  Dinamikus

A beállítás befejezése után nyomja meg a "mentés" gombot a jobb felső sarokban, és ha a portál még nem kínálta fel, indítsa újra az állomást.

## 9.3 Internet hálózat beállítása

Az I-CON evo MultiCP Wi-Fi-n és Ethernet-hálózaton keresztül is lehetővé teszi az internetkapcsolatot.

#### 9.3.1 Wi-Fi hálózat konfigurációja

A járműportál konfigurációs részében keresse meg a menüt a hálózati konfigurációs paraméterekkel, és folytassa.

A fedélzeti portálon kattintson a "Wi-Fi hálózat konfigurálása" lehetőségre. Megnyílik egy ablak, ahol a hálózati paramétereket (SSID, jelszó és biztonság) kell megadni. A bevitel után kattintson a "mentés" opcióra. Az állomás bezárja a hotspotot, és csatlakozik a kiválasztott hálózathoz.

|                                 | •                      | Connection to EVSE: Connected                                   | 8                 |
|---------------------------------|------------------------|-----------------------------------------------------------------|-------------------|
| Configurations                  | E Logs                 | S Recharging history                                            | RFID              |
| EVSE configuration parameters   |                        |                                                                 | Factory reset 🕞 📀 |
| OFF Alarm Info Debug            | Change EV              | /SE's Wi-Fi network                                             |                   |
| Notwork Configure Wi-Fi network | Wifi Connection 1      | anne du une vo-rrinerwork<br>guined<br>d'-<br>etwork password O |                   |
| device-421                      | Offline Security Type* | 2                                                               |                   |
| WiFi hotspot SSID 🛔             | WIT SSID               | word type                                                       |                   |
| GWJ3714T_50411C39CE50           | No value               | · ·                                                             |                   |
| Wifi MAC address 🛔              | Wifi DHCP              | Ethernet DHCP                                                   |                   |
| 50411C39CE50                    | Static parameters DHCP | Static Parameters DHOP                                          |                   |

Nyilvánvaló, hogy a járműportál újbóli eléréséhez ugyanahhoz a hálózathoz kell csatlakoznia, amelyet most állított be.

#### 9.3.2 Ethernet hálózat konfigurációja

Az ethernet hálózathoz való csatlakoztatás engedélyezéséhez engedélyezze a vezérlőfelületet. Ezt követően csatlakozzon a járműportálhoz a Wi-Fi hotspot-on keresztül, válassza ki a "MultiCP beállítások" opciót és:

- Szerver/kliens logika engedélyezése: engedélyezze a kapcsolót
- A töltőállomás szerepe: Állítsa be: "Szerver"

Mentse el a beállításokat a jobb felső gombbal. Az állomás elvégez egy újraindítást, és csatlakozik az ethernet hálózathoz.

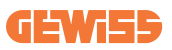

# 10. Opcionális 4G modem (GWJ8111)

Az I-CON evo MultiCP megfelelő 4G modemmel is felszerelhető.

A GWJ8111 kód biztosítja a szükséges eszközt (modemet) és kábeleket.

A modemet konfigurálni kell, a készülék konfigurálásának befejezéséhez kövesse a megfelelő felhasználói kézikönyv utasításait

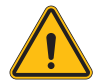

**FIGYELMEZTETÉS:** Fontos, hogy karbantartás vagy tartozékok hozzáadása előtt húzza ki a tápegységet a töltőállomásból.

A modem I-CON belsejébe történő telepítéséhez a következőképpen járjon el:

#### 1. LÉPÉS.

1. Rögzítse a modemet az I-CON fedelének erre a célra kijelölt részében

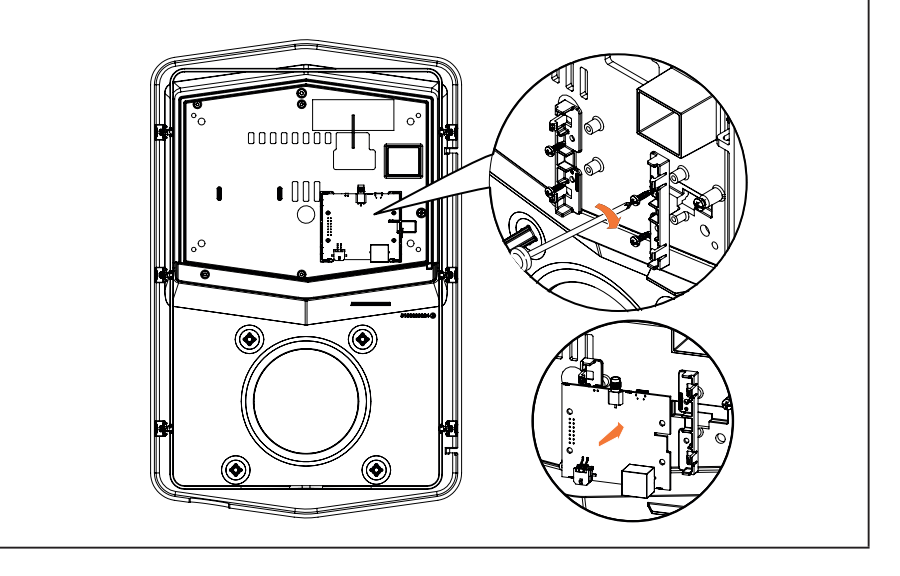

## **I-CON evo**

#### 2. LÉPÉS.

1. Helyezze az antennát a kijelölt helyre. Távolítsa el a védőcsíkot, és ragassza az I-CON fedélre

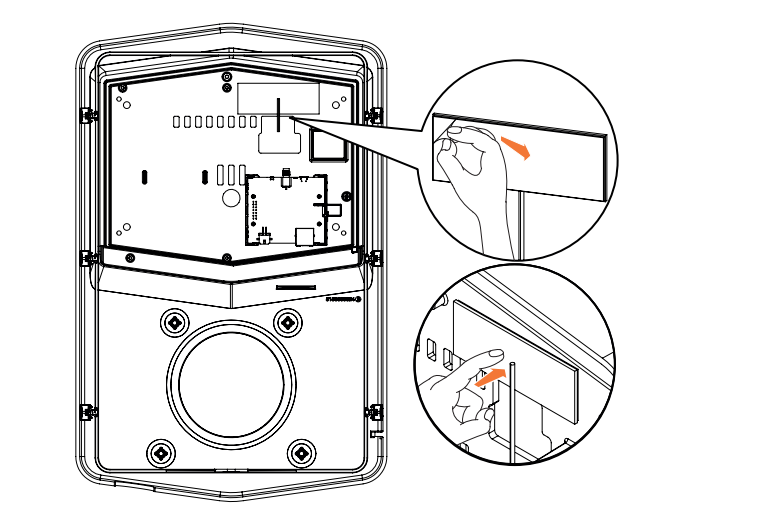

## 3. LÉPÉS.

1. Csatlakoztassa az antennát a modemhez a megfelelő pont használatával

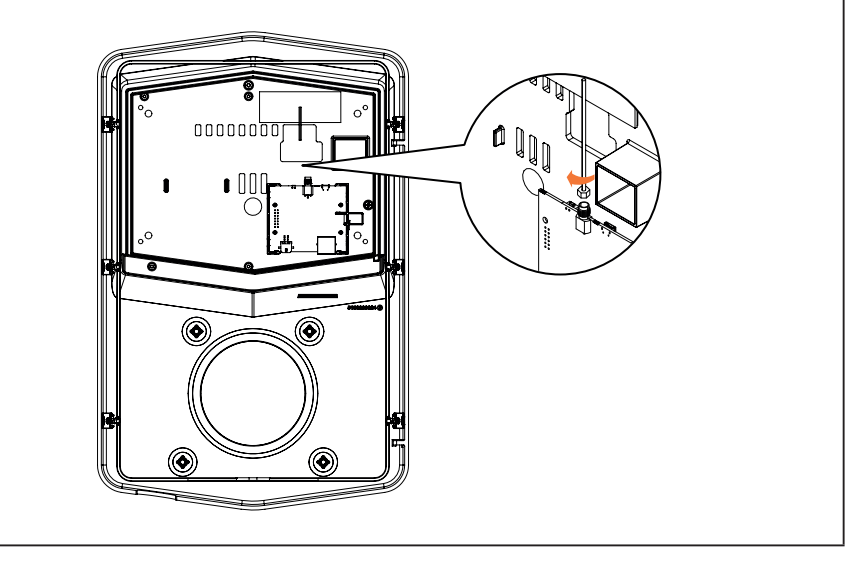

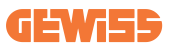

#### 4. LÉPÉS.

- 1. Csatlakoztassa az Ethernet-kábelt a router portja és az elektronikus kártya közé
- 2. Csatlakoztassa a tápkábelt

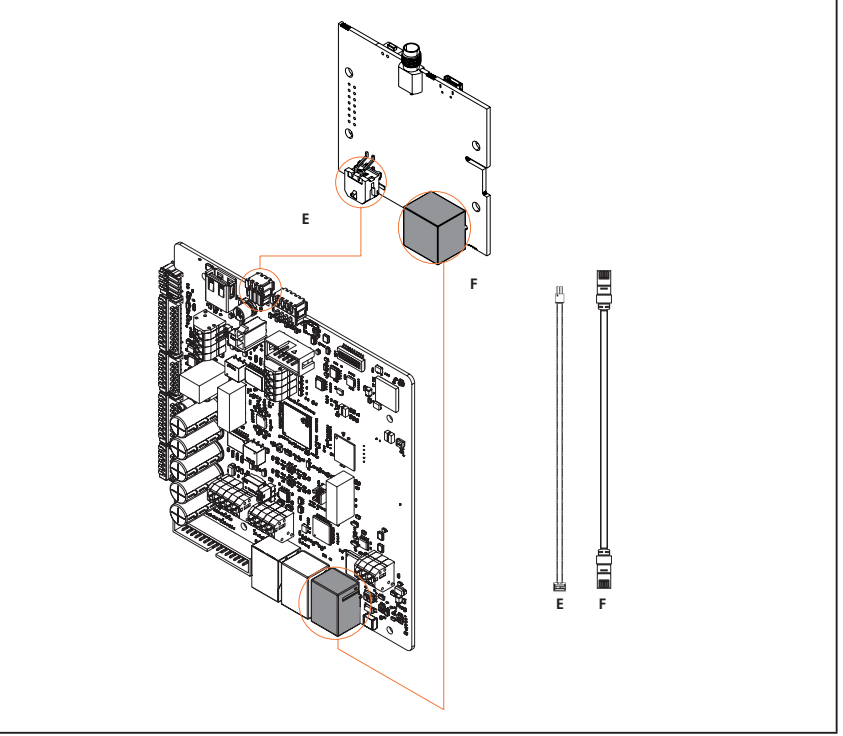

**INFORMÁCIÓ:** A GEWISS nem biztosít SIM-kártyát a mobil csatlakozáshoz. A végfelhasználónak saját SIM-kártyát kell használnia.

**INFORMÁCIÓ:** A modem által a SIM aktiválásához szükséges paraméterek a végfelhasználó felelőssége.

A kapcsolat engedélyezéséhez csatlakoztassa a modemet az állomás szabad Ethernetportjához, és győződjön meg arról, hogy a szerverállomáson, a beépített webes felületen, a multiCP termékekre vonatkozó speciális részben az "SC DHCP szerepkör" paraméter "Kliens" értékre van állítva. Nyilvánvaló, hogy a csatlakoztatás után ugyanahhoz a helyi hálózathoz kell csatlakoznia, mint a 4G routernek (egy szabad Ethernet porton keresztül), hogy folytassa a csatlakoztatott kliensállomások konfigurálását.

# 11. Csatlakozás platformokhoz

Az I-CON evo MultiCP töltőállomások kezeléséhez csatlakoztassa őket egy platformhoz. Jelenleg a töltőállomás az alábbi platformok egyikéhez csatlakoztatható:

- GEWISS SmallNet
- Támogatott OCPP platform

A következő bekezdések végigvezetik Önt mindkét megoldás alapkonfigurációján.

## **11.1 Gewiss SmallNet**

A GEWISS SmallNet olyan megoldás, amelyet magán- vagy félig nyilvános környezetben, például társasházakban vagy vállalatokban történő rendszerkezelésre terveztek.

A GEWISS egy teljes körű, könnyen konfigurálható kezelőplatformot biztosít, amely lehetővé teszi többek között a következő műveletek elvégzését:

- A töltőállomások állapotának megtekintése
- A termékek beállításainak távoli kezelése
- Végfelhasználók meghívása a rendszerbe
- Termékek frissítése
- Az ügyfélszolgálat részére átadott naplófájlok letöltése

Továbbá, a GEWISS SmallNet-en regisztrált állomások kényelmesen használhatók a megfelelő myJOINON alkalmazás segítségével.

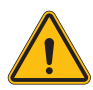

**FIGYELMEZTETÉS:** A myJOINON alkalmazás, az I-CON MultiCP töltőállomások esetében, **NEM ESZKÖZ A TELEPÍTŐK SZÁMÁRA**. Az alkalmazás tervezése kizárólag a végfelhasználók számára elérhető töltési szolgáltatás elérésére szolgáló eszközként történt.

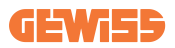

### 11.1.1 Hozzáférés a platformhoz

A platformhoz való hozzáférés kéréséhez a következőket kell tennie:

1) Kérje a GEWISS-től, új "szervezet" létrehozását. Ezt megteheti a GEWISS támogatási jegy megnyitásával, és az alábbi információk megadásával:

- Szervezet neve
- A leendő rendszergazda kapcsolatfelvételi e-mail-címe
- A szervezet teljes címe

2) A GEWISS ügyfélszolgálata elvégzi a szervezet létrehozását és e-mailben meghívást küld a Energy Manager részére.

3) Az Energy Managernek a regisztrációval vagy bejelentkezéssel kell folytatnia a

folyamatot ugyanazzal az e-mail címmel

4) Hozzáférést követően az Energy Manager elvégezheti saját rendszerének létrehozását.

#### 11.1.2 Állomások társítása

Az új I-CON MultiCP töltőállomás társítása nagyon egyszerű, elegendő megtalálni a sorozatszámot, és a platform megfelelő oldalán bevinni azt.

#### 11.1.3 myJOINON alkalmazás használata

A myJOINON alkalmazás segít a végfelhasználóknak a termékek használatában és a töltési előzmények megtekintésében.

Ahhoz, hogy a felhasználó töltőállomást használhassa az alkalmazáson keresztül, e-mailben meg kell hívnia a rendszerbe.

Az alkalmazás letöltése és ugyanazzal az e-mail-címmel történő regisztrációja után a felhasználó elkezdheti használni azokat a termékeket, amelyekhez engedélyezve van.

## **11.2 OCPP platform**

Az I-CON evo MultiCP kompatibilis számos harmadik féltől származó OCPP platformmal. Ezekre a megoldásokra különösen akkor van szükség, ha nyilvános környezetben kívánja telepíteni a termékeket.

Az OCPP platformhoz történő csatlakozás előtt, mindig ajánlott felvenni a kapcsolatot a GEWISS ügyfélszolgálattal, a kiválasztott platform teljes kompatibilitásának ellenőrzése érdekében.

A GEWISS nem garantálja a termék teljes körű működését hivatalosan nem tesztelt és nem támogatott platformok használata esetén.

### 11.2.1 Az OCPP platform beállítása

A választott OCPP platformra való kapcsolódási adatok beállításához csatlakoznia kell az I-CON evo MultiCP járműportálhoz a 7.1. bekezdésben leírtak szerint.

Csatlakozás után kövesse az alábbi lépéseket:

- 1) Azonosítsa az "OCPP" részt a beállítások oldalának alján
- 2) Engedélyezze az "OCPP platform" megszakítót
- 3) Adja meg a szükséges adatokat. Általában legalább a következőket kell megadnia:
  - a. A platform címe (végpont)
  - b. Az állomás azonosító neve a platformon (chargebox identity)

4) Mentse el a beállításokat a jobb felső sarokban található floppy lemez ikonra kattintva, a töltőállomás újraindul, és megkísérel csatlakozni a platformhoz.
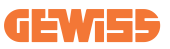

# 12. Hibakódok és problémák megoldása

## 12.1 Hibakódok listája

ltt található az I-CON által generált hibák listája.

| Hiba sz.<br>Kód | Hiba címe                          | Rövid leírás                                                                                                    |
|-----------------|------------------------------------|----------------------------------------------------------------------------------------------------|
| 1               | NYITOTT AJTÓ                       | Az elülső ajtó nyitva van.<br>A termék nem biztonságos.                                                                                                    |
| 4               | KONTAKTOR (T2) NEM OK              | A kontaktor az előírttól eltérő<br>állapotban van.                                                                                                    |
| 5               | RETESZEK T2 NEM OK                 | A reteszek az előírttól eltérő<br>állapotban vannak.                                                                                                    |
| 6               | MOTOR BLOKK ZÁRT NEM OK            | A motor blokkoló rendszere nem mozdul ZÁRT helyzetbe.                                                                                                    |
| 7               | MOTOR BLOKK NYITOTT NEM<br>OK      | A motor blokkoló rendszere nem mozdul NYITOTT helyzetbe.                                                                                                    |
| 8               | ENERGIAMÉRŐ<br>KOMMUNIKÁCIÓ NEM OK | Modbus kommunikációs hiba<br>energiamérővel. A hiba 3 hibás<br>leolvasás után jelentkezik. 1 helyes<br>leolvasás után a hiba eltávolításra<br>kerül.                                                                               |
| 9               | HIBÁS KÁBELMÉRET                   | A kábel mérése nincs jelen az elektromos jármű szimulátorában.                                                                                                    |
| 10              | OFFLINE >1 óra                     | Az elektromos jármű töltését<br>szabályozó eszköz 1 órára<br>elvesztette a kapcsolatot a<br>háttérrendszerrel. Az elektromos<br>jármű töltését szabályozó eszköz<br>csatlakozik a Wi-Fi-hez, de nem tud<br>csatlakozni a felhőhöz. |
| 11              | KONTAKTOR (SCHUKO) NEM<br>OK       | A kontaktor az előírttól eltérő<br>állapotban van.                                                                                                    |
| 12              | MCB (SCHUKO) NEM OK                | Az MCB nyitva van, az elektromos tápellátás megszakítva.                                                                                                    |
| 13              | EGYENÁRAM                          | A készülék a töltés során<br>egyenáramot ismert fel.                                                                                                    |
| 14              | CP JEL NEM OK                      | A CP jel hibás.                                                                                                    |
| 15              | ELEKTROMOS JÁRMŰ DIÓDA<br>HIBA     | Az elektromos jármű töltését<br>szabályozó eszköz által a diódán<br>végzett ellenőrzés sikertelen volt.                                                                                                    |
| 20              | PEN HIBA                           | Az elektromos jármű töltését<br>szabályozó eszköz hibát észlelt a<br>PEN rendszeren.                                                                                                    |

| 22 | ADC KOMMUNIKÁCIÓS HIBA                              | Ha hiba történik a belső ADC konfiguráció végén.                                                                                                    |
|----|-----------------------------------------------------|----------------------------------------------------------------------------------------------------|
| 24 | BEMENETI TÁPELLÁTÁS NEM OK                          | A bemeneti feszültség tartományon kívül van.                                                                                                    |
| 25 | ETH PORT NEM OK                                     | Ethernet-port hiba észlelt, az interfész<br>LAN hibás állapotban van, vagy a<br>kliens nem tud kommunikálni a<br>masterrel (az I-ON rendszeren).                                                    |
| 26 | WIFI NEM OK                                         | A rendszer hibát észlelt a Wi-Fi<br>chipben.                                                                                                    |
| 27 | KÜLSŐ AMPEROMETRIKUS<br>TRANSZFORMÁTOR NEM OK       | A külső amperometrikus<br>transzformátor eszközök<br>meghibásodtak.                                                                                                    |
| 28 | ELEKTROMOS JÁRMŰ<br>TÚLTERHELÉS                     | Az elektromos jármű nem tartja be a jelenlegi áramerősség határértékeket.                                                                                                    |
| 29 | FELFÜGGESZTETT TÖLTÉS - A<br>VENTILÁCIÓ NEM MŰKÖDIK | Az elektromos jármű szellőztetést<br>igényel, de az elektromos jármű<br>töltését szabályozó eszköznek nincs<br>kapcsolódó jele (a ventilációs<br>rendszerhez).                                      |
| 31 | ALACSONY FESZÜLTSÉG                                 | A bemeneti feszültség alacsony.                                                                                                    |
| 32 | EGYENÁRAM SZIVÁRGÁS HIBA                            | A készülék ellenőrzi ezt a<br>hibaállapotot az elektromos jármű<br>töltését szabályozó eszköz<br>indításakor.                                                                                       |
| 33 | IoT PROBLÉMA                                        | Az eszköz nem kap választ az elküldött tranzakció indító üzenetekre.                                                                                                    |
| 34 | TIC KOMMUNIKÁCIÓ                                    | Az elektromos jármű töltését<br>szabályozó eszköz nem kap<br>kommunikációs csomagokat a TIC<br>eszköztől. Ha 30 másodpercen belül<br>nem érkezik megfelelő csomag, a<br>rendszer elindítja a hibát. |
| 35 | DECRYPT OTA HIBA                                    | Hiba OTA frissítés közben                                                                                                    |
| 36 | OTA ELLENŐRZŐÖSSZEG HIBA                            | Hiba OTA frissítés közben                                                                                                    |
| 37 | S/C KOMMUNIKÁCIÓ HIBA<br>SZERVERREL                 | Az kliensállomás megszakította a kapcsolatot a szerverállomással.                                                                                                    |
| 39 | S/C HIBA: KOMMUNIKÁCIÓ A<br>MÉRŐVEL                 | A szerverállomás több mint 60<br>másodperce elvesztette a<br>kommunikációt a külső mérőeszközzel                                                                                                    |
| 40 | NEM ENGEDÉLYEZETT OFFLINE<br>TÖLTÉS                 | Az állomás offline állapotban van, és<br>úgy van beállítva, hogy ne<br>engedélyezze a töltést, amíg újra<br>online nem lesz                                                                         |

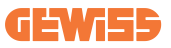

# 12.2 Végfelhasználói hibaelhárítás

Ha hiba lép fel az I-CON evo rendszeren, a felhasználó a következő lépéseket követve megpróbálhatja elhárítani a hibát

| Hiba sz.<br>Kód | Hiba címe                          | Rövid leírás                                                                                                    |
|-----------------|------------------------------------|----------------------------------------------------------------------------------------------------|
| 1               | NYITOTT AJTÓ                       | Ellenőrizze a fedél állapotát. Ha<br>nyitva van, zárja le.<br>A fedél lezárásakor győződjön meg<br>arról, hogy a belső eszköz le van-e<br>nyomva. Ha a probléma továbbra is<br>fennáll, vegye fel a kapcsolatot a<br>ügyfélszolgálattal.                                                                                                    |
| 4               | KONTAKTOR (T2) NEM OK              | Próbáljon meg egy másik töltési<br>folyamatot indítani. Ha a probléma<br>továbbra is fennáll, vegye fel a<br>kapcsolatot a ügyfélszolgálattal.                                                                                                    |
| 5               | RETESZEK T2 NEM OK                 | Ellenőrizze a T2 aljzatok reteszeinek<br>állapotát. Ha csatlakozó nélkül<br>nyitják ki, próbálja meg mozgatni<br>őket a szerszámmal. Ha a probléma<br>továbbra is fennáll, vegye fel a<br>kapcsolatot a ügyfélszolgálattal. Ha<br>ez a hiba történik az I-CON töltés<br>során, húzza ki a csatlakozót. A<br>retesz mechanikusan zárva van. A<br>hiba eltűnik. Ha a probléma<br>továbbra is fennáll, vegye fel a<br>kapcsolatot a ügyfélszolgálattal. |
| 6               | MOTOR BLOKK ZÁRT NEM OK            | Próbáljon meg egy másik töltési<br>folyamatot indítani. Ha a probléma<br>továbbra is fennáll, vegye fel a<br>kapcsolatot a ügyfélszolgálattal.                                                                                                    |
| 7               | MOTOR BLOKK NYITOTT NEM<br>OK      | Próbáljon meg egy másik töltési<br>folyamatot indítani. Ha a probléma<br>továbbra is fennáll, vegye fel a<br>kapcsolatot a ügyfélszolgálattal.                                                                                                    |
| 8               | ENERGIAMÉRŐ KOMMUNIKÁCIÓ<br>NEM OK | Ha a probléma továbbra is fennáll,<br>vegye fel a kapcsolatot a<br>ügyfélszolgálattal.                                                                                                    |
| 9               | HIBÁS KÁBELMÉRET                   | Próbáljon meg újraindítani a töltést<br>ugyanazzal a kábellel, vagy<br>használjon másik kábelt.<br>Ha a probléma továbbra is fennáll,<br>vegye fel a kapcsolatot a<br>ügyfélszolgálattal.                                                                                                    |

| 10 | OFFLINE >1 óra                 | Ellenőrizze az I-CON számára<br>biztosított internetkapcsolatot.<br>Ellenőrizze a csatlakozási<br>paramétereket az I-CON-on<br>Ha a probléma továbbra is fennáll,<br>vegye fel a kapcsolatot a<br>ügyfélszolgálattal.    |
|----|--------------------------------|----------------------------------------------------------------------------------------------------|
| 11 | KONTAKTOR (SCHUKO) NEM OK      | Próbáljon meg egy másik töltési<br>folyamatot indítani.<br>Ha a probléma továbbra is fennáll,<br>vegye fel a kapcsolatot a<br>ügyfélszolgálattal.                                                                        |
| 12 | MCB (SCHUKO) NEM OK            | Ha a probléma továbbra is fennáll,<br>vegye fel a kapcsolatot a<br>ügyfélszolgálattal.                                                                                                    |
| 13 | EGYENÁRAM                      | Húzza ki a csatlakozót, és indítson<br>el egy másik töltési folyamatot.<br>Próbáljon meg másik elektromos<br>járművet tölteni.<br>Ha a probléma továbbra is fennáll,<br>vegye fel a kapcsolatot a<br>ügyfélszolgálattal. |
| 14 | CP JEL NEM OK                  | Próbáljon meg újraindítani a töltést<br>ugyanazzal a kábellel, vagy<br>használjon másik kábelt.<br>Ha a probléma továbbra is fennáll,<br>vegye fel a kapcsolatot a<br>ügyfélszolgálattal.                                |
| 15 | ELEKTROMOS JÁRMŰ DIÓDA<br>HIBA | Csatlakoztasson egy elektromos járművet az I-CON-hoz.                                                                                                    |
| 20 | PEN HIBA                       | Ellenőrizze a telepítővel az<br>elektromos hálózat állapotát.<br>Amikor a hálózati probléma<br>megszűnik, indítsa újra az I-CON-t.                                                                                       |
| 22 | ADC KOMMUNIKÁCIÓS HIBA         | Ha a probléma továbbra is fennáll,<br>vegye fel a kapcsolatot a<br>ügyfélszolgálattal.                                                                                                    |
| 24 | BEMENETI TÁPELLÁTÁS NEM OK     | Ellenőriztesse az I-CON-hoz<br>csatlakoztatott tápegységet a<br>telepítőjével.                                                                                                    |
| 25 | ETH PORT NEM OK                | Ha a probléma továbbra is fennáll,<br>vegye fel a kapcsolatot a<br>ügyfélszolgálattal.                                                                                                    |
| 26 | WIFI NEM OK                    | Ha a probléma továbbra is fennáll,<br>vegye fel a kapcsolatot a<br>ügyfélszolgálattal.                                                                                                    |

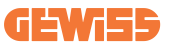

| 27 | KÜLSŐ AMPEROMETRIKUS<br>TRANSZFORMÁTOR NEM OK       | Ellenőriztesse a csatlakozást és a<br>vezetékeket a telepítővel a<br>megfelelő felhasználói kézikönyv<br>utasításait követve. Ha a probléma<br>továbbra is fennáll, vegye fel a<br>kapcsolatot a ügyfélszolgálattal. |
|----|-----------------------------------------------------|----------------------------------------------------------------------------------------------------|
| 28 | ELEKTROMOS JÁRMŰ<br>TÚLTERHELÉS                     | Próbáljon meg egy másik töltési<br>folyamatot indítani. Ha a probléma<br>továbbra is fennáll, vegye fel a<br>kapcsolatot a ügyfélszolgálattal.                                                                       |
| 29 | FELFÜGGESZTETT TÖLTÉS - A<br>VENTILÁCIÓ NEM MŰKÖDIK | Korrekciós intézkedés nem<br>lehetséges.                                                                                                    |
| 31 | FESZÜLTSÉG MINIMUM                                  | Ellenőriztesse az I-CON-hoz<br>csatlakoztatott tápegységet a<br>telepítőjével.                                                                                                    |
| 32 | EGYENÁRAM SZIVÁRGÁS HIBA                            | Ellenőriztesse az I-CON-hoz<br>csatlakoztatott tápegységet a<br>telepítőjével.                                                                                                    |
| 33 | IoT PROBLÉMA                                        | Ellenőrizze az internetkapcsolatot<br>és annak a platformnak a<br>működését, amelyhez az állomás<br>csatlakozik.                                                                                                    |
| 34 | TIC KOMMUNIKÁCIÓ                                    | Ellenőriztesse a telepítővel a külső<br>mérőberendezéssel való kapcsolat<br>állapotát.<br>Ha a probléma továbbra is fennáll,<br>vegye fel a kapcsolatot a<br>ügyfélszolgálattal.                                     |
| 35 | DECRYPT OTA HIBA                                    | Lépjen kapcsolatba az<br>ügyfélszolgálattal                                                                                                    |
| 36 | OTA ELLENŐRZŐÖSSZEG HIBA                            | Lépjen kapcsolatba az<br>ügyfélszolgálattal                                                                                                    |
| 37 | S/C KOMMUNIKÁCIÓ HIBA<br>SZERVERREL                 | Ellenőrizze, hogy a kliensállomást<br>és a töltőhálózatot csatlakoztató<br>ethernet kábel sértetlen-e.                                                                                                    |
| 39 | S/C HIBA: KOMMUNIKÁCIÓ A<br>MÉRŐVEL                 | Ellenőrizze, hogy a kiválasztott<br>mérőeszköz megfelelően van-e<br>csatlakoztatva és működik-e. Ha<br>szükséges, próbálja meg<br>újraindítani a szerverállomást.                                                    |
| 40 | NEM ENGEDÉLYEZETT OFFLINE<br>TÖLTÉS                 | Módosítsa megfelelően az "Offline<br>hitelesítési viselkedés" paramétert a<br>járműportálról                                                                                                    |

# 13. Ügyfélszolgálat

A GEWISS ügyfélszolgálati szolgáltatás lehetővé teszi a GEWISS szakembereivel való közvetlen kapcsolatfelvételt, hogy műszaki kérdésekre kapjon válaszokat: legyen szó akár elektromos rendszerekről, szabványokról, termékekről vagy tervezési szoftverekről.

Támogatási igény esetén kérjük, látogasson el a következő címre:

- a <u>https://www.gewiss.com/ww/en/services/support</u> oldalon kattintson a TÁMOGATÁSI JEGY LÉTREHOZÁSA opcióra
- Vagy szkennelje be a QR-kódot a megfelelő oldalra való átirányításhoz és jegy létrehozásához

#### KÖZVETLEN LINK

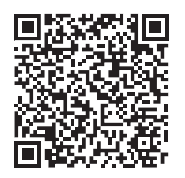

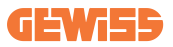

#### INHOUD

| Voorwoord44                                                    | 12        |
|----------------------------------------------------------------|-----------|
| Belangrijkste kenmerken44                                      | 13        |
| Toepassingen44                                                 | 13        |
| 1. Gebruikersinterface I-CON evo44                             | 14        |
| 2. Technische specificaties44                                  | <b>15</b> |
| 2.1 Technische specificaties van het product44                 | <b>15</b> |
| 2.2 Algemene en landspecifieke vereisten44                     | <b>17</b> |
| 2.2.1 Algemene vereisten44                                     | <b>17</b> |
| 2.2.2 Landspecifieke vereisten44                               | 17        |
| 2.3 Beschrijving van de code I-CON evo44                       | <b>18</b> |
| 2.4 Led-indicatie en bedrijfsstatus44                          | 19        |
| 2.5 Afmetingen                                                 | 50        |
| 3. Ontvangst van het apparaat en opslag45                      | 51        |
| 3.1 Ontvangst45                                                | 51        |
| 3.2 Identificatie van het apparaat45                           | 51        |
| 3.3 Schade tijdens het transport45                             | 51        |
| 3.4 Opslag45                                                   | 51        |
| 4. Installatie-instructies45                                   | 53        |
| 4.1 Voor de installatie45                                      | 53        |
| 4.2 Vereisten voor het installatiegebied45                     | 54        |
| 4.3 Aardings- en veiligheidseisen45                            | 58        |
| 4.4 Te installeren externe beveiligingen45                     | 58        |
| 4.4.1 RCD-bescherming45                                        | 58        |
| 4.4.2 MCB-bescherming45                                        | 59        |
| 4.5 Installatieprocedure                                       | <b>30</b> |
| 4.5.1 Het laadstation openen46                                 | <b>30</b> |
| 4.5.2 Wand- of paalmontage46                                   | 31        |
| 4.5.3 Bescherming van het dak46                                | 33        |
| 4.5.4 De bedrading aansluiten46                                | 33        |
| 4.5.5 Faserotatie                                              | 33        |
| 4.5.6 Aanvullende controles46                                  | 35        |
| 4.6 Het MultiCP-systeem installeren46                          | <b>36</b> |
| 4.6.1 Inleiding                                                | 36        |
| 4.6.2 Verbinding tussen laadpunten46                           | 36        |
| 4.6.3 Topologie 1: 'Daisy Chain'46                             | <b>37</b> |
| 4.6.4 Topologie 2: sterverbinding46                            | 38        |
| 4.6.5 De meetinrichtingen aansluiten46                         | <b>39</b> |
| 4.6.6 Aanwijzingen voor het plaatsen van de externe sensoren47 | 70        |
| 4.6.7 Voorbereiding internetverbinding47                       | 71        |
| 4.7 Elektrische besturing – Aardingsweerstand47                | 72        |

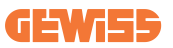

| 5. Functionele specificaties                             | 472   |
|----------------------------------------------------------|-------|
| 5.1 Basisfuncties                                        | 472   |
| 5.2 Dynamische modus MultiCP                             | 472   |
| 6. Elektrische voertuigen opladen                        | 473   |
| 6.1 I-CON evo MultiCP met RFID-lezer                     | 474   |
| 6.1.1 Offline beheer van RFID-kaarten                    | 474   |
| 6.2 I-CON evo MultiCP zonder RFID-lezer                  | 475   |
| 7. Inleiding tot het voertuigportaal                     | 475   |
| 7.1 Toegang tot het voertuigportaal                      | 475   |
| 7.2 Basisstructuur van het voertuigportaal               | 477   |
| 7.2.1 Configuratiesectie                                 | 477   |
| 7.2.2 Log-sectie                                         | 478   |
| 7.2.3 Sectie met oplaadgeschiedenis                      | 480   |
| 7.2.4 RFID-sectie                                        | 480   |
| 8. Configuratie DLM MultiCP                              | 481   |
| 8.1 Configuratie van het serverstation                   | 481   |
| 8.1.1 Stap 1: Specifieke MultiCP-parameters instellen    | 481   |
| 8.1.2 Stap 2: Algemene parameters instellen              | 481   |
| 8.1.3 Stap 3: De internetverbinding instellen            | 482   |
| 8.1.3.1 De ethernetverbinding instellen (Configuratie 1) | 483   |
| 8.1.3.2 De DHCP Server instellen (Configuratie 2)        | 483   |
| 8.2 Configuratie van de clientstations                   | 484   |
| 8.2.1 Stap 1: Specifieke MultiCP-parameters instellen    | 484   |
| 8.2.2 Stap 2: Algemene parameters instellen              | 484   |
| 8.3 Overzichtstabel netwerkinstellingen                  | 485   |
| 9. I-CON evo MultiCP als enkel station configureren      | . 486 |
| 9.1 Stationinstelling met vast laadvermogen              | 486   |
| 9.2 Stationinstelling met dynamisch laadvermogen         | 486   |
| 9.3 Internet instellen                                   | 488   |
| 9.3.1 Wifi-configuratie                                  | 488   |
| 9.3.2 Ethernet-configuratie                              | 488   |
| 10. Optioneel 4G-modem (GWJ8111)                         | 489   |
| 11. Verbinding met platforms                             | 492   |
| 11.1 Gewiss SmallNet                                     | 492   |
| 11.1.1 Toegang tot het platform                          | 493   |
| 11.1.2 Koppelen van de stations                          | 493   |
| 11.1.3 Gebruik van de myJOINON-app                       | 493   |
| 11.2 OCPP-platform                                       | 494   |
| 11.2.1 Instelling van het OCPP-platform                  | 494   |
| 12. Foutcodering en probleemoplossing                    | . 495 |
| 12.1 Lijst van foutcodes                                 | 495   |
| 12.2 Probleemoplossing voor eindgebruiker                | 497   |
| 13. Ondersteuning                                        | 500   |

# Voorwoord

**INFO:** Het is belangrijk om te onthouden dat de informatie in dit document zonder voorafgaande kennisgeving kan worden gewijzigd. Download de nieuwste versie van <u>www.gewiss.com</u>

Welkom bij de gebruikershandleiding van JOINON I-CON evo, de ideale oplossing voor het opladen van volledig elektrische voertuigen (BEV) en plug-in hybride elektrische voertuigen (PHEV). Dit laadstation is ontworpen voor het snelladen op zowel openbare als particuliere locaties en is perfect voor parkeerplaatsen in commerciële gebieden, winkels, laadstations voor wagenparken, tankstations langs snelwegen, werkplekken en woningen.

De installatie van JOINON I-CON evo is eenvoudig en voordelig dankzij het wandontwerp, dat flexibiliteit en een kosteneffectieve installatie op verschillende locaties biedt. Deze AC-laadoplossing is uitgerust met netwerkcommunica tiemogelijkheden, waardoor verbinding met externe systemen mogelijk is om bestuurders realtime informatie te bieden, zoals de voortgang van het opladen en factureringsgegevens. Met een intuïtieve gebruikersinterface, veiligheidscertificeringen en een water-en stofdicht ontwerp is JOINON I-CON evo de ideale keuze voor buitenomgevingen.

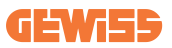

# Belangrijkste kenmerken

- Eenvoudige en flexibele installatie: Het wandontwerp maakt de installatie eenvoudig en aanpasbaar aan verschillende behoeften.
- Handige bediening: Mogelijkheid om het opladen te starten en te stoppen via een geautoriseerde RFID-smartcard of mobiele APP (verkrijgbaar op aanvraag).
- Naleving van normen: Gebouwd volgens de nieuwste industrienormen voor ACladen.
- Duurzaam en betrouwbaar: Bestand tegen het binnendringen van vaste stoffen en vloeistoffen, ideaal voor buitenomgevingen.
- Complete configuratie: Volledig configureerbaar via lokale interface.
- Ondersteuning voor OCPP 1.6J: Compatibel met Open Charge Point Protocol (OCPP) versie 1.6J.

# Toepassingen

JOINON I-CON evo is ontworpen voor een breed scala aan toepassingen, waaronder:

- Openbare en particuliere parkeerplaatsen
- Parkeerplaatsen van hotels, supermarkten en winkelcentra
- Parkeerplaatsen op werkplekken

Met deze handleiding leiden we u door de instructies voor het installeren, configureren en gebruiken van uw JOINON I-CON evo-laadunit, zodat u alles uit uw laadstation haalt.

# 1. Gebruikersinterface I-CON evo

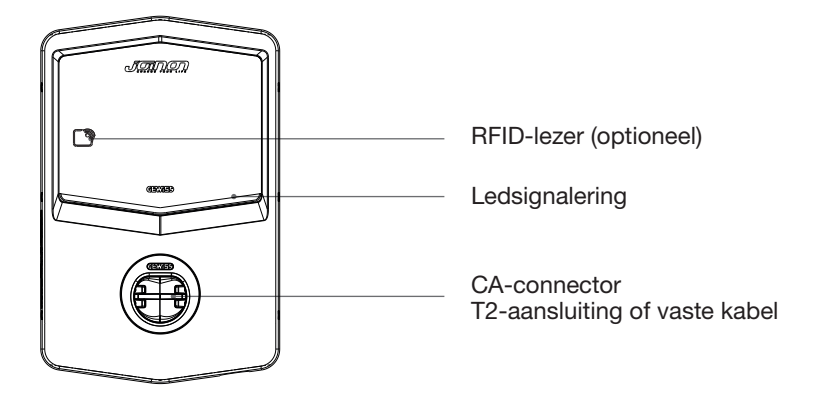

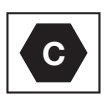

Waarschuwing: op basis van de vereisten van de norm EN-17186 bevat dit document de geharmoniseerde identificatiecodes voor de stroomvoorziening van elektrische wegvoertuigen. De vereisten van deze norm zijn bedoeld om te voldoen aan de informatiebehoeften van gebruikers met betrekking tot de compatibiliteit tussen EV-laadstations, kabels en voertuigen die op de markt worden gebracht. De identificatiecode is bedoeld om te worden weergegeven bij EVlaadstations, op voertuigen, op kabelassemblages, bij EV-dealers en in handleidingen zoals beschreven.

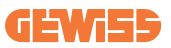

# 2. Technische specificaties

# 2.1 Technische specificaties van het product

| Naam van het<br>model | GWJ35XXG - GWJ36XXT – GWJ37XXT                       |                                                                                                    |  |
|-----------------------|------------------------------------------------------|----------------------------------------------------------------------------------------------------|--|
|                       | Nominale spanning                                    | 230 Vac (±15%) 400 Vac (±15%)                                                                          |  |
| 10                    | Max. opgenomen<br>stroom                             | 32A                                                                                                    |  |
| AC.                   | Max. ingangsvermogen                                 | 22 kVA                                                                                                 |  |
| ingang                | Stroomnetsysteem                                     | TN / TT                                                                                                |  |
|                       | Frequentie                                           | 50/60 Hz                                                                                               |  |
|                       | Elektrische distributie                              | 1P+N+PE 3P+N+PE                                                                                        |  |
|                       | Beschikbaar in het                                   | • OVP                                                                                                  |  |
|                       | laadstation                                          | • OPP                                                                                                  |  |
| Ingangsbescherming    | Buiten het laadstation                               | <ul> <li>MCB (2P of 4P tot 32A, Curve C of D)</li> <li>RCD (2P of 4P tot 40A, Type A, 30mA)</li> </ul> |  |
|                       | CC-dispersie (uitschakeling wegens differentiële CC- |                                                                                                    |  |
| Inwendige             | gevoeligheid bij 6 mA)                               |                                                                                                    |  |
| bescherming           | SPD-bescherming (VM:115-750V - ITM: 6K-10K A         |                                                                                                    |  |
|                       | TA: -55°C - +85°C - Overspanningsstroom: 10kA)       |                                                                                                    |  |
|                       | Gewicht                                              | Model T2-aansluiting: 4,5 kg     T2-tetheringkabel: 5.5 kg                                             |  |
|                       | Beschikbare                                          |                                                                                                    |  |
|                       | stopcontacten                                        | 1                                                                                                    |  |
| Mechanische           | Laadkabellengte                                      | 5 m                                                                                                    |  |
| gegevens              | Beschermingsgraad                                    | IP 55                                                                                                  |  |
|                       | Mechanische sterkte                                  | IK 11 (exclusief display indien<br>aanwezig)                                                           |  |
|                       | Schokbescherming                                     | Klasse I                                                                                               |  |
|                       |                                                      | -25°C; +55°C *                                                                                         |  |
|                       | Bedrijfstemperatuur<br>(buiten)                      | * Mag niet worden blootgesteld aan<br>direct zonlicht                                                  |  |
|                       | Opslagtemperatuur                                    | -40°C; +70°C                                                                                           |  |
| Omgevingscondities    | Relatieve                                            |                                                                                                    |  |
|                       | vochtigheidswaarde                                   | 5%~95% RV                                                                                              |  |
|                       | Hoogte                                               | ≤ 2000 m                                                                                               |  |
|                       | Vervuilingsgraad                                     | 3                                                                                                    |  |
| Communicatie          | Extern                                               | Wi-Fi     Ethernetverbinding 10/100                                                                    |  |
|                       | Intern                                               | -                                                                                                    |  |

|                     |                                                           | • 2014/53/EU                                  |  |
|---------------------|-----------------------------------------------------------|-----------------------------------------------|--|
|                     | Richtlijn                                                 | • 2011/65/EU + 2015/863                       |  |
|                     |                                                           | <ul> <li>ECM elektromagnetische</li> </ul>    |  |
|                     |                                                           | compatibiliteitsclassificatie: B              |  |
|                     | Neure                                                     | • EN IEC 61851-1                              |  |
|                     |                                                           | • EN IEC 61851-21-2                           |  |
|                     |                                                           | • EN IEC 63000                                |  |
| EU-verordening      |                                                           | • ETSI EN 301 489-3 V2.1.1                    |  |
|                     |                                                           | • ETSI EN 301 489-17 V3.2.4                   |  |
|                     |                                                           | • ETSI EN 301 489-52 V1.2.1                   |  |
|                     |                                                           | • ETSI EN 301 908-13 V13.2.1                  |  |
|                     |                                                           | • ETSI EN 300 328 V2.2.2                      |  |
|                     |                                                           | • ETSI EN 300 330 V2.1.1                      |  |
|                     |                                                           | • EN IEC 62311                                |  |
|                     | Standaard aansluiting                                     | • EN 62196 Type 2 Modus 3                     |  |
|                     |                                                           | • Geen                                        |  |
|                     |                                                           | • Via app                                     |  |
|                     | Gebruikersautorisatie                                     | Via OCPP                                      |  |
| Gebruikersinterface |                                                           | <ul> <li>RFID-lezer (ISO 14443A/B-</li> </ul> |  |
|                     |                                                           | ondersteuning) - Niet voor                    |  |
|                     |                                                           | GWJ35XXXG                                     |  |
|                     | Informatie over de                                        | • Led (altiid)                                |  |
|                     | laadstatus                                                |                                               |  |
| Stand-byvermogen    | 15W                                                       |                                               |  |
|                     | Bestemd voor algemeen gebruik                             |                                               |  |
| Ovoria              | <ul> <li>Plaatsen met onbeperkte toegang</li> </ul>       |                                               |  |
| Overig              | De nominale voorwaardelijke kortsluitstroom van een groep |                                               |  |
|                     | – 3kA                                                     |                                               |  |

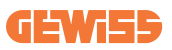

# 2.2 Algemene en landspecifieke vereisten

### 2.2.1 Algemene vereisten

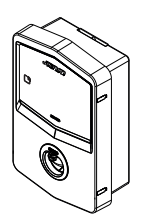

Bij kortsluiting mag de waarde van l2t bij de EV-aansluiting van het Modus 3-laadstation niet hoger zijn dan 75000 A2s

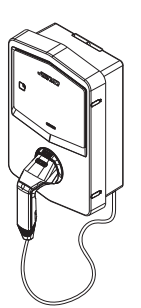

Bij kortsluiting mag de waarde van l2t op de voertuigstekker (geval c) van het Modus 3-laadstation niet hoger zijn dan 80000 A2s

### 2.2.2 Landspecifieke vereisten

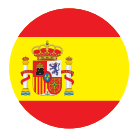

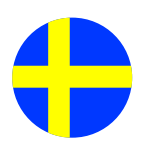

In Spanje, voor installatie in woningen en voor 16A-toepassing, schrijven de regels voor elektrische installaties het gebruik van stopcontacten met veiligheidssluiting voor

In Zweden vereisen nationale voorschriften veiligheidssluitingen of gelijkwaardige beschermingsmethoden met gelijkwaardige veiligheidsniveaus. Bijvoorbeeld: installatiehoogten, voorwerpen blokkeren van contactcapaciteit, vergrendeling van het deksel, enz.

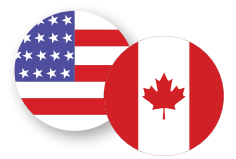

In de Verenigde Staten en Canada mag de I-CON evo niet worden verkocht

## 2.3 Beschrijving van de code I-CON evo

I-CON evo is verkrijgbaar in verschillende versies, afhankelijk van het connectortype, het laadvermogen, de beschikbaarheid van het display en andere interne apparaten. De volgende tabel beschrijft de betekenis van het cijfer en de letter.

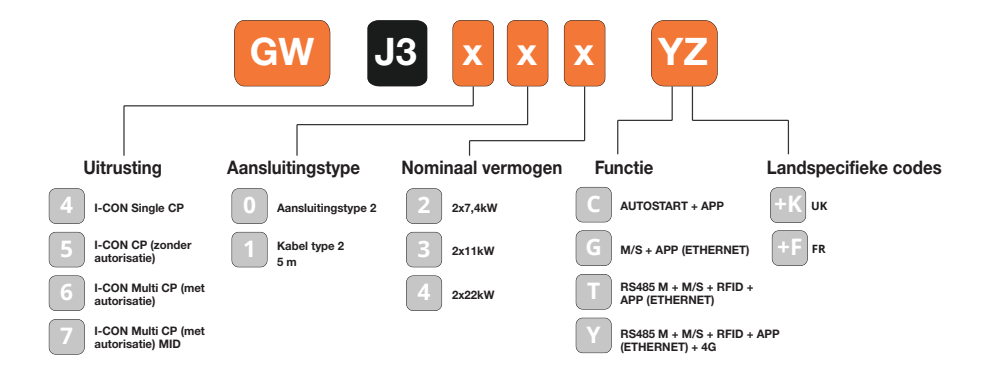

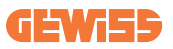

## 2.4 Led-indicatie en bedrijfsstatus

Het laadstation informeert de klant met behulp van RGB-leds over de status en de acties die moeten worden uitgevoerd.

Hieronder wordt de betekenis van de verschillende kleuren uitgelegd. Om toegang te krijgen tot de oplaadfuncties van I-CON evo, is het belangrijk om de myJOINON-app te downloaden die beschikbaar is in de Google- en Apple-stores.

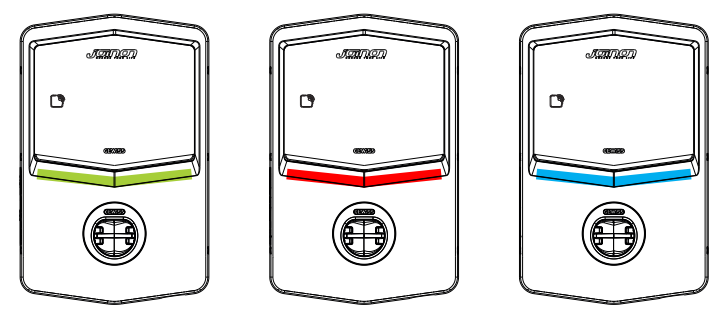

Stand-by

Storing

Opladen

| Kleur      | Permanent brandend                                                    | Knipperend                                                                                                    |  |
|------------|-----------------------------------------------------------------------|----------------------------------------------------------------------------------------------------|--|
| Goop klour | Het laadstation is uitgeschakeld                                      |                                                                                                    |  |
| Geen kieur | Het laadstation wordt opnieuw opgestart om de nieuwe FW toe te passen |                                                                                                    |  |
| \\/;+      | N.v.t.                                                                | Actieve wifi-hotspot (over de<br>basiskleur heen)                                                                  |  |
| VVIL       |                                                                       | Het laadstation heeft een SERVER-<br>functie                                                                       |  |
| Groen      | Laadstation beschikbaar                                               | In afwachting van verwijdering of<br>plaatsing van de laadkabel                                                    |  |
|            | Interne fout van het station                                          | N.v.t.                                                                                                    |  |
| Rood       | Verbindings- of configuratiefout<br>van de server-clientdynamiek      | N.v.t.                                                                                                    |  |
| Blauw      | Oplaadsessie in uitvoering,<br>systeem onder spanning                 | Laadsessie onderbroken of accu opgeladen                                                                           |  |
| Geel       | N.v.t.                                                                | Langzaam knipperen: toepassing<br>van een nieuwe FW na het<br>downloaden Knippering: FW-<br>download bezig via OTA |  |

### **2.5 Afmetingen**

Belangrijkste afmetingen van de lader: (eenheid: mm)

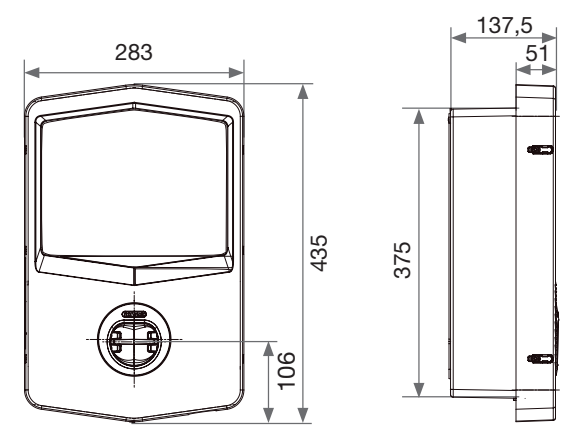

Voor- en zijaanzicht

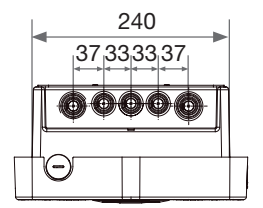

Onderaanzicht

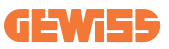

# **3. Ontvangst van het apparaat en opslag** 3.1 Ontvangst

Houd het apparaat verpakt tot de installatie wordt verricht.

### 3.2 Identificatie van het apparaat

Het serienummer van het apparaat identificeert het op eenduidige wijze. In elke communicatie met Gewiss moet naar dit nummer worden verwezen. Het serienummer van het apparaat staat ook vermeld op het label met de technische gegevens (op de rechterzijde van het voorpaneel).

## 3.3 Schade tijdens het transport

Als het apparaat tijdens het transport is beschadigd:

- 1. Voer de installatie niet uit.
- 2. Meld dit onmiddellijk binnen 5 dagen na ontvangst van het apparaat.

Als het nodig is om het apparaat terug te sturen naar de fabrikant, moet de originele verpakking worden gebruikt.

## 3.4 Opslag

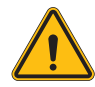

Het niet respecteren van de instructies in dit deel kan schade aan het apparaat veroorzaken. De fabrikant wijst elke verantwoordelijkheid af voor schade als gevolg van het niet-naleven van deze instructies.

Als het apparaat niet onmiddellijk na ontvangst wordt geïnstalleerd, gaat u als volgt te werk om aantasting ervan te voorkomen:

- Verwijder voor de correcte bewaring van de laadstations de originele verpakking pas op het moment van de installatie.
- Schade aan de verpakking (sneden, gaten, enz.) verhindert een correcte bewaring van de laadstations vóór de installatie. De fabrikant wijst elke verantwoordelijkheid af voor de gevolgen die worden veroorzaakt door slijtage van de verpakking.

- Houd het apparaat schoon (verwijder stof, spanen, vet, enz.) en vermijd de aanwezigheid van knaagdieren.
- Bescherm het tegen opspattend water, lasvonken, enz.
- Bedek het apparaat met luchtdoorlatend beschermingsmateriaal om condensatie als gevolg van de omgevingsvochtigheid te voorkomen.
- De in het magazijn opgeslagen laadstations mogen niet worden blootgesteld aan andere klimatologische omstandigheden dan hieronder is aangegeven.

| Omgevingscondities voor opslag           |       |  |  |
|------------------------------------------|-------|--|--|
| Minimum temperatuur                      | -40°C |  |  |
| Minimum omgevingsluchttemperatuur        | -40°C |  |  |
| Maximum omgevingsluchttemperatuur        | 70°C  |  |  |
| Max.relatieve vochtigheid zonder condens | 95%   |  |  |

• Het is erg belangrijk om de installatie te beschermen tegen corrosieve chemische producten en zoute omgevingen.

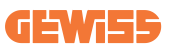

# 4. Installatie-instructies

### 4.1 Voor de installatie

- Lees alle instructies voordat u het product gebruikt en installeert.
- Gebruik het product niet als het netsnoer of de laadkabel beschadigd is.
- Gebruik dit product niet als de behuizing of laadstekker kapot of open is of als er schade is.
- Steek geen instrument, materiaal, vinger of ander lichaamsdeel in de laadstekker of EV-stekker.
- Zorg ervoor dat u de laadkabel niet verdraait, buigt, laat vallen, beknelt of ermee zwaait. Rijd er nooit met een voertuig overheen.

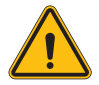

**WAARSCHUWING:** Het product mag alleen worden geïnstalleerd door een aannemer en/of een bevoegde monteur in overeenstemming met alle bouw-, elektrische en veiligheidsvoorschriften.

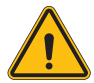

**WAARSCHUWING:** Het product moet vóór het eerste gebruik worden gecontroleerd door een gekwalificeerde installateur. In geen geval zal de naleving van de informatie in deze handleiding de gebruiker ontslaan van de verantwoordelijkheid om te voldoen aan alle toepasselijke veiligheidscodes en -normen.

- Stroom moet worden geleverd via een eenfasige of driefasige configuratie met TN(-S)/TT-aardingssystemen.
- Bij de installatie van het TN(-S)-systeem: de nul (N) en de PE van de elektrische distributie zijn direct verbonden met de aarde. De PE van de laadapparatuur is rechtstreeks verbonden met de PE van de stroomdistributie en met de afzonderlijke geleider voor PE en nul (N).
- Het product moet op een perfect verticale wand worden geïnstalleerd.

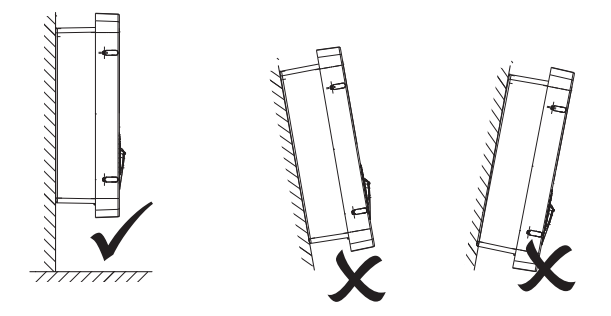

• De wand waarop het apparaat is bevestigd, moet massief zijn. Het moet mogelijk zijn om in de wand te boren, en om ankers te plaatsen die geschikt zijn om het gewicht van het apparaat te dragen.

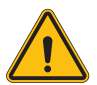

#### CLASSIFICATIE VAN HET LAADSTATION:

- · Permanente verbinding
- · Apparatuur voor locaties zonder beperkte toegang
- · Klasse I-apparatuur

### 4.2 Vereisten voor het installatiegebied

I-CON evo zal naar beste vermogen presteren als het installatiegebied deze regels volgt.

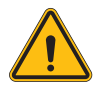

**WAARSCHUWING:** GEWISS is niet verantwoordelijk voor onjuiste installaties die schade kunnen veroorzaken aan het product of de EV die op het laadstation is aangesloten.

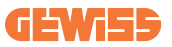

#### 1. Vereisten voor de omstandigheden op de werkplek

- Plaats een geschikt hekwerk om het bouwgebied van buitenaf te isoleren
- Sluit en beveilig alle ingangen wanneer de locatie onbeheerd is
- Hang waarschuwingen in de buurt die de volgende informatie bevatten: waarschuwingspictogram en telefoonnummer van de verantwoordelijke persoon
- Installeer voldoende verlichtingsapparaten

#### 2. Reiniging

- Houd werkgebieden (inclusief toegangen) vrij van vuil en obstakels
- Houd grondoppervlakken netjes en vlak om te voorkomen dat mensen struikelen of gewond raken door gereedschap of andere voorwerpen
- Stapel en stal gereedschappen en materialen ordelijk en stabiel
- Maak regelmatig schoon en verwijder afval
- Verwijder alle materialen en overbodige gereedschappen aan het einde van de werkzaamheden

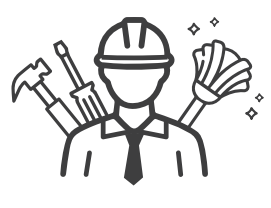

DO NOT

FNT

#### 3. Brandgevaar

 Pas op voor brandbare materialen en goederen. Houd ze uit de buurt van de werkgebieden.

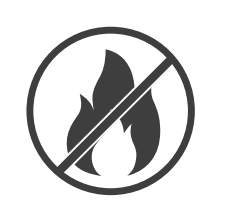

#### 4. Bescherming tegen hoge temperaturen op de bouwplaats

- Bouw een zonnescherm of luifel om de werknemers tegen de hitte en de zon te beschermen
- Zorg voor koelapparatuur, zoals ventilatoren
- Stel waterautomaten beschikbaar
- Zorg voor voldoende beschermende kleding, zoals petten, zonnebrillen en shirts met lange mouwen om werknemers te beschermen tegen hitteberoerte en uv-stralen

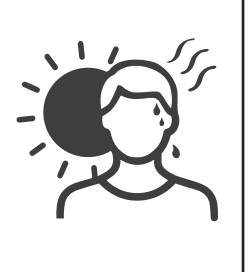

#### 5. Ongunstige klimatologische omstandigheden

- Zet alle steigers, tijdelijke constructies, apparatuur en losse materialen vast
- Controleer en implementeer de SOP (standaard bedrijfsprocedure) om te zorgen voor ontkoppeling van gastoevoer, elektrische circuits en apparatuur
- Inspecteer bouwplaatsen om bescherming te bieden tegen het binnendringen van water of stof
- Inspecteer het afvoersysteem op eventuele obstakels en verwijder deze
- Stop alle buitenwerkzaamheden met uitzondering van noodwerkzaamheden

#### 6. Heffen

- Laat apparatuur en hijs- en hefmiddelen regelmatig keuren door gekwalificeerde personen
- Isoleer en baken hijs- en hefgebieden af om nietwerkend personeel weg te houden
- Zorg ervoor dat de hijs- en hefroutes niet door gebouwen of langs mensen lopen en voorkom botsingen met objecten

• Overschrijd de werklastlimieten niet

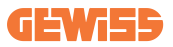

#### 7. Voor de werknemers op de bouwplaats

- Plan de hele werkzaamheid
- Schakel de stroom uit (werk met onderdelen die zijn losgekoppeld van de elektriciteit, indien mogelijk)
- LOTO (Lock Out, Tag Out)
- Toestemming om onder spanning te werken (ingangsklemmen met hoge spanning na het openen van de deur)
- Gebruik persoonlijke beschermingsmiddelen (PBM)
- Veilige werkomstandigheden en -ruimtes
- Houd u aan andere voorschriften voor gezondheid, veiligheid en bescherming op het werk, zoals die gepubliceerd door OSHA

#### 8. Referentienormen

Volg de volgende voorschriften:

• NFPA-70E (Electrical Safety in the Workplace, Shock Risk Assessment, Arc Flash Risk Assessment)

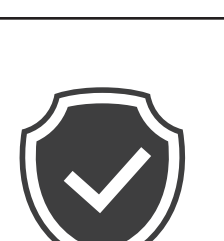

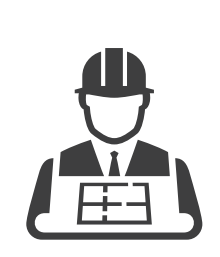

### 4.3 Aardings- en veiligheidseisen

- Het product moet worden aangesloten op een permanent, metalen en geaard bedradingssysteem. Aansluitingen moeten voldoen aan alle toepasselijke elektrische codes. Een aardingsweerstand van minder dan  $10\,\Omega$  wordt aanbevolen.
- Zorg er bij het installeren, onderhouden of repareren van de lader voor dat de stroom nooit is aangesloten.
- Gebruik voldoende bescherming bij het aansluiten op het hoofdelektriciteitsnet.
- Gebruik voor elke taak het juiste gereedschap.

## 4.4 Te installeren externe beveiligingen

### 4.4.1 RCD-bescherming

Apparaat niet inbegrepen in het laadstation of in de verpakking.

De bescherming moet boven het laadstation in een geschikte centrale worden geïnstalleerd.

Elk laadstation moet stroomopwaarts beschermd worden met een aardlekschakelaar die vereist is door de norm inzake het elektrische laagspanningssysteem.

In het bijzonder moet elk station stroomopwaarts worden beschermd door een:

- RCD Type A (In overeenstemming met een van de volgende normen: IEC 61008-1, IEC 61009-1, IEC 60947-2 en IEC 62423)
- 2 polen of 4 polen
- Nominale stroom 40A
- 30mA

I-CON met een vermogen van 7,4 kW vereist 2-polige RCD I-CON met een vermogen van 11 en 22 kW vereist 4-polige RCD

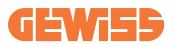

### 4.4.2 MCB-bescherming

Apparaat niet inbegrepen in het laadstation of in de verpakking.

De bescherming moet boven het laadstation in een geschikte centrale worden geïnstalleerd

Elk laadstation moet stroomopwaarts beschermd worden met een automaat die vereist is door de norm inzake het elektrische laagspanningssysteem.

In het bijzonder moet elk station stroomopwaarts worden beschermd door een:

- Curve C of D MCB
- 2 polen of 4 polen
- Nominale stroom 32A

### **4.5 Installatieprocedure**

### 4.5.1 Het laadstation openen

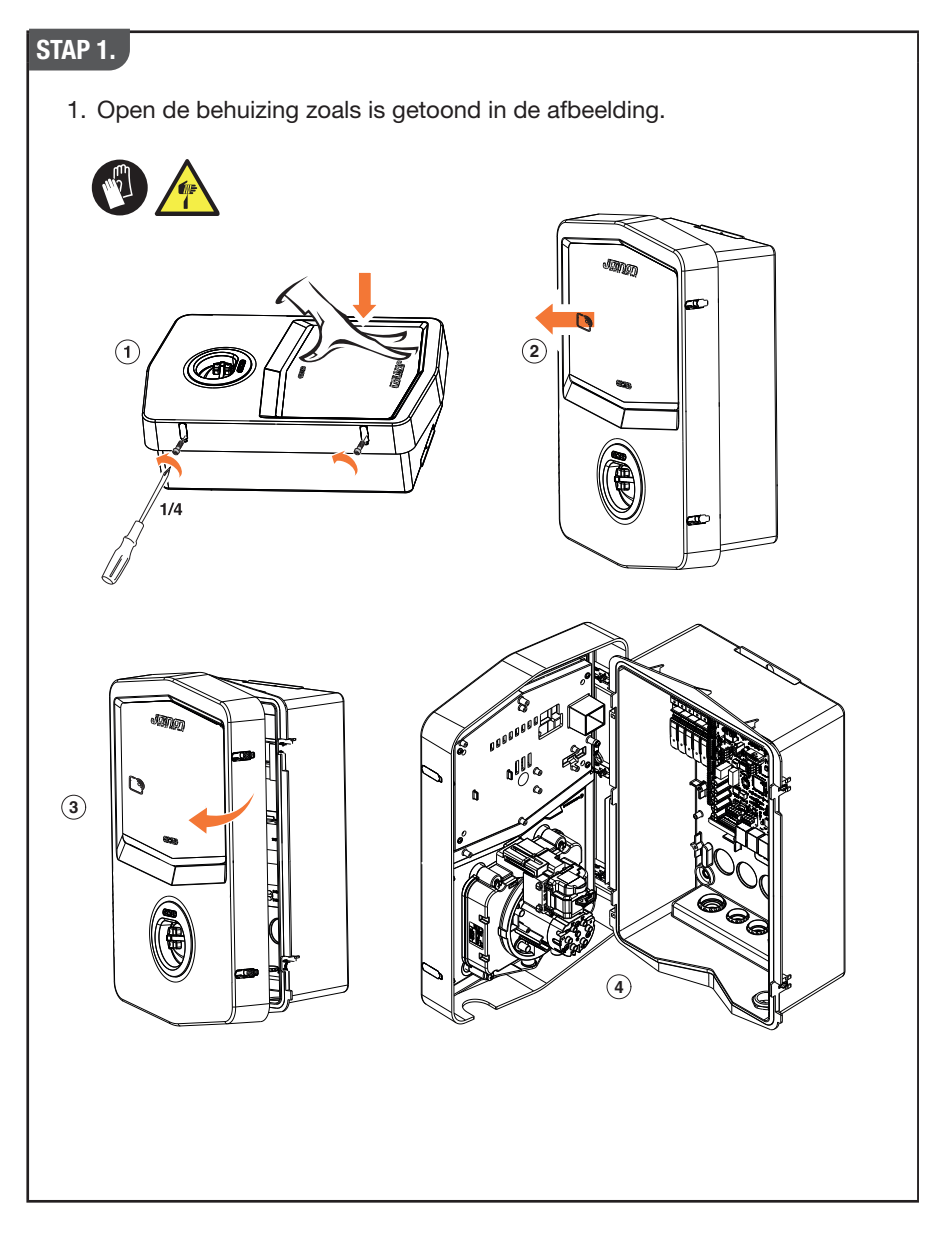

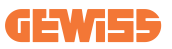

### 4.5.2 Wand- of paalmontage

Voor de installatie van het apparaat kan één van de volgende twee oplossingen worden geselecteerd:

#### WANDMONTAGE

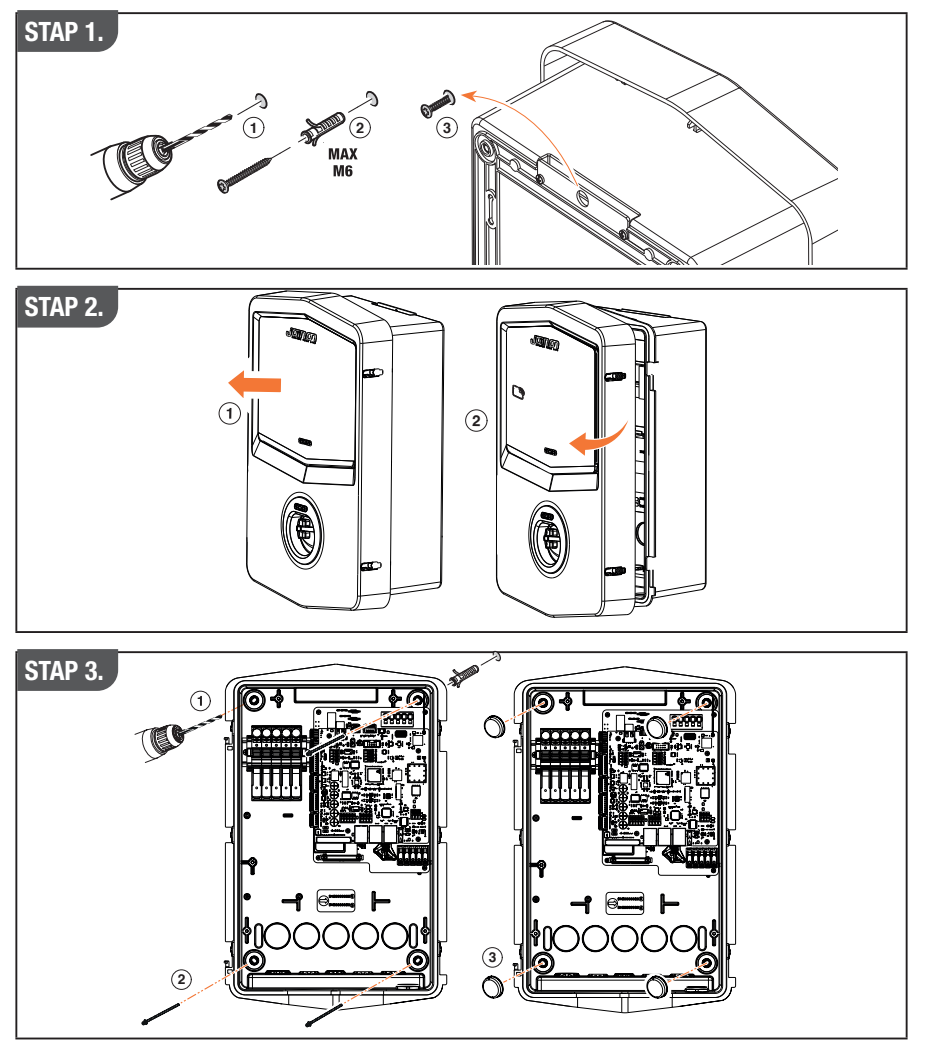

**OPMERKING:** Bij de wandmontage van I-CON moet er rekening mee worden gehouden dat de T2-aansluiting, of de kabelhouder van de versie voor tethering, zich tussen 50 cm en 1,5 m boven de grond moet bevinden.

#### PAALMONTAGE

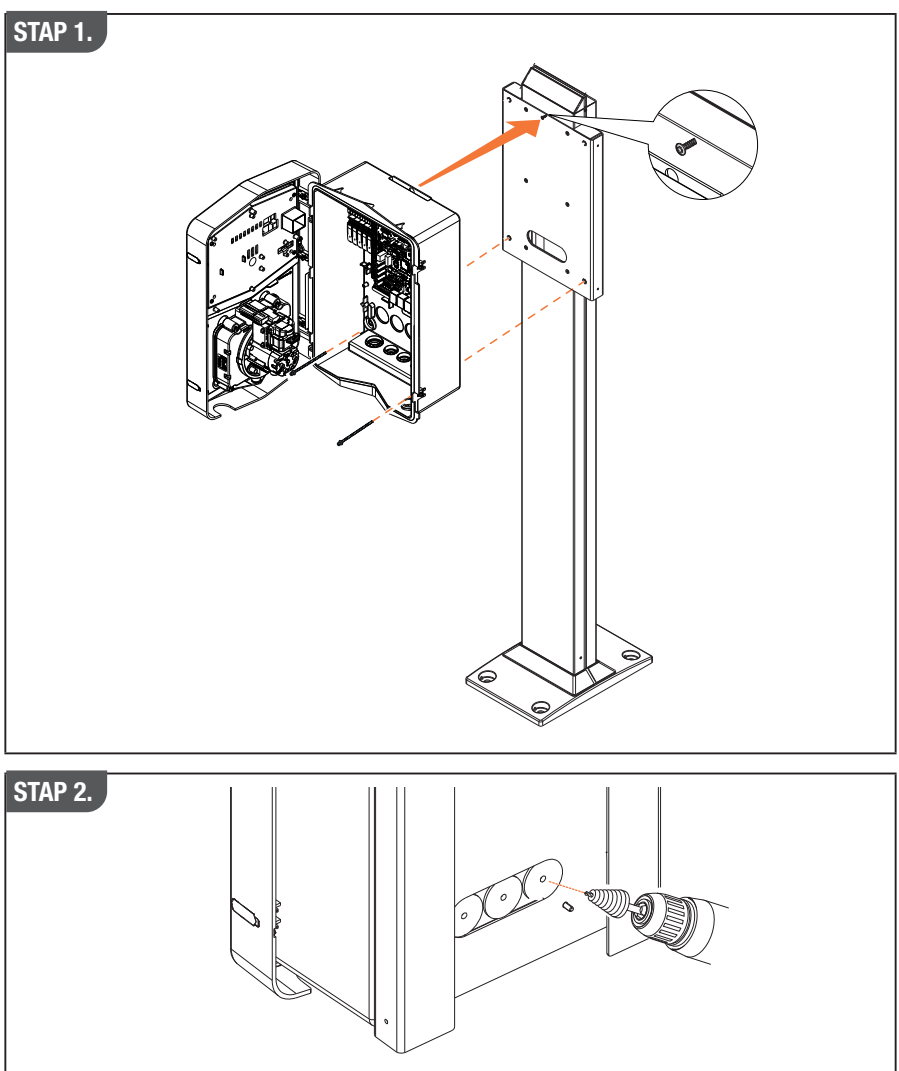

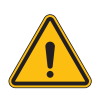

**WAARSCHUWING:** Er moet een afdekking worden aangebracht om het product te beschermen tegen directe blootstelling aan de zon tijdens de heetste uren van de dag. Als de temperatuur van het elektronische systeem boven de ontwerplimieten stijgt, zal het product een derating van het vermogen ondergaan en kunnen er storingen optreden die niet onder de garantie vallen

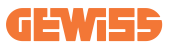

### 4.5.3 Bescherming van het dak

Wanneer I-CON evo wordt geïnstalleerd op een wand of paal met directe blootstelling aan de zon moet een afdekking worden aangebracht om het product te beschermen tegen directe blootstelling aan de zon tijdens de heetste uren van de dag. Deze afdekking moet het hele product op elk moment van de dag schaduw geven. De afdekking moet op een zodanige hoogte van de I-CON evo wallbox worden geïnstalleerd, dat de hinder ervan minimaal is en de benodigde schaduw wordt geboden. Als de temperatuur van het elektronische systeem boven de ontwerplimieten stijgt, zal het product een derating van het vermogen ondergaan en kunnen er storingen optreden die niet onder de garantie vallen.

### 4.5.4 De bedrading aansluiten

Het laadstation heeft een andere optie voor kabelingangen.

### 4.5.5 Faserotatie

Faserotatie is een belangrijke praktijk om een evenwichtige elektrische belasting te garanderen in installaties met meerdere laadstations. Bij dit proces wordt de belasting verdeeld over de drie fasen van het driefasensysteem om de energieefficiëntie te optimaliseren en de stabiliteit van het elektrische systeem te garanderen.

#### Procedure:

- 1) **Fase-identificatie:** identificeer in een driefasensysteem de drie fasen als L1, L2 en L3.
- 2) **Aansluiten van het eerste laadstation:** sluit het eerste laadstation in standaard volgorde aan op de fasen L1, L2 en L3.
- Aansluiting van de volgende stations: wissel voor het tweede laadstation de fasen om zodat de aansluitingen L2, L3 en L1 zijn.
   Wissel voor het derde laadstation de fasen verder om zodat de aansluitingen L3, L1 en L2 zijn.

Blijf de fasen omwisselen voor elk nieuw geïnstalleerd laadstation.

Het is raadzaam om de volgorde van de stappen te noteren die nodig zijn voor een correcte configuratie van het product.

### OPLOSSING 1.

1. Een kabel komt aan de onderkant binnen via een wartel

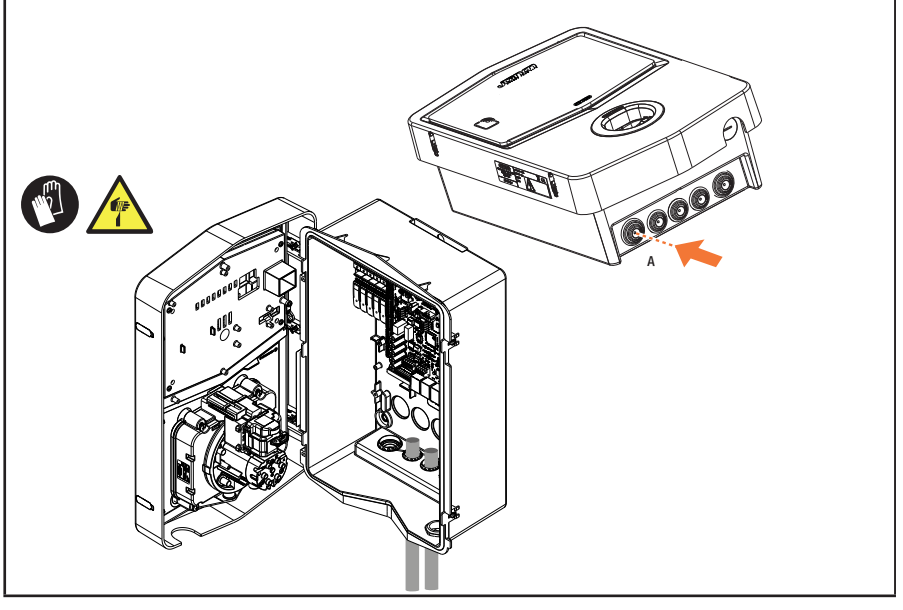

### **OPLOSSING 2.**

1. Als alternatief kunt u de kabel via de achterkant doorvoeren

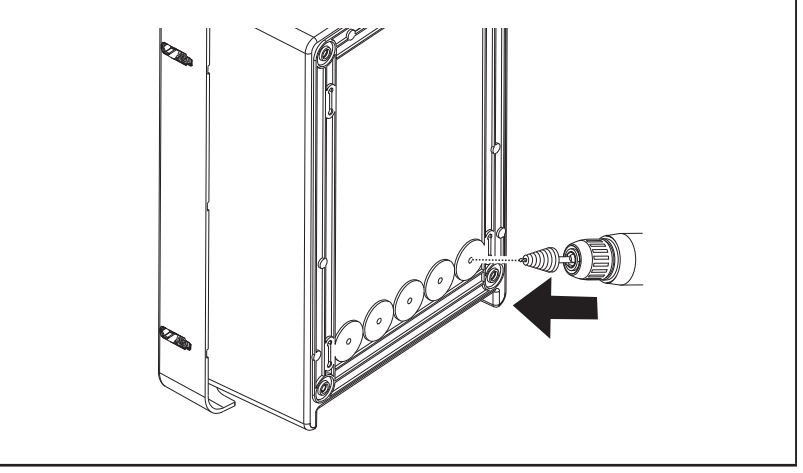

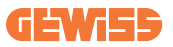

### STAP 1.

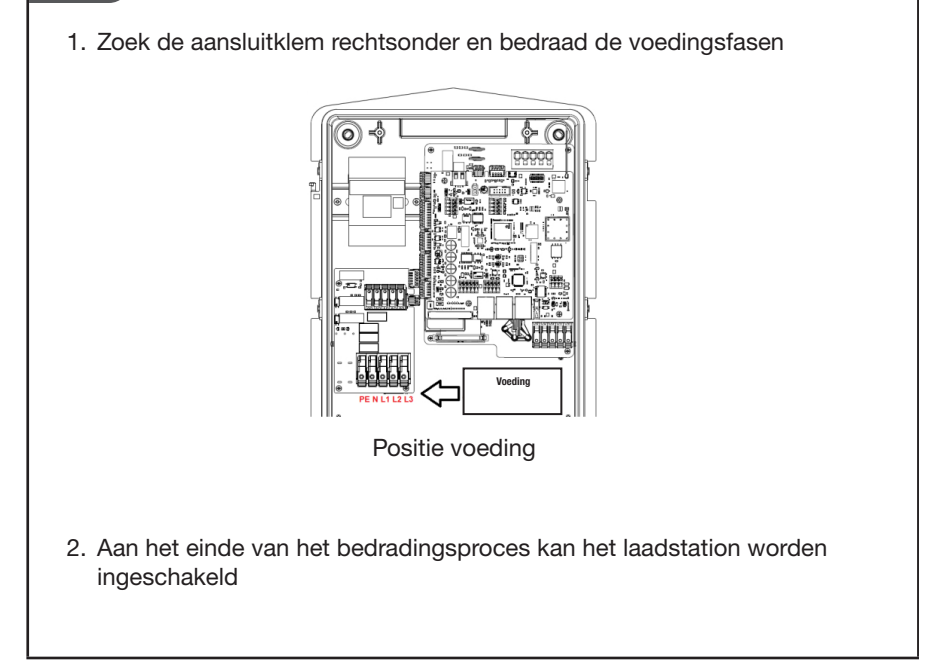

### 4.5.6 Aanvullende controles

Wanneer de installatie is voltooid en het systeem van stroom is voorzien, is het verplicht om een elektrische controle uit te voeren om problemen tijdens de laadsessie te voorkomen. Bijvoorbeeld:

- de aardingsweerstand moet minder zijn dan 10Ω.
- spanning tussen nul en aarde is minder dan 15V.

# 4.6 Het MultiCP-systeem installeren

### 4.6.1 Inleiding

Met de installatie van een MultiCP DLM-systeem kunnen tot 30 laadpunten worden beheerd, waardoor de beschikbare energie maximaal wordt benut, overbelasting wordt vermeden en meerdere voertuigen tegelijkertijd kunnen worden opgeladen. Het principe waarop het is gebaseerd, is een server-clientlogica. Het serverstation beheert de clientstations. De communicatie tussen de stations vindt plaats via een ethernetkabel, waarbij indien nodig de dubbele poorten op het Joinon evo MultiCP-moederbord worden gebruikt.

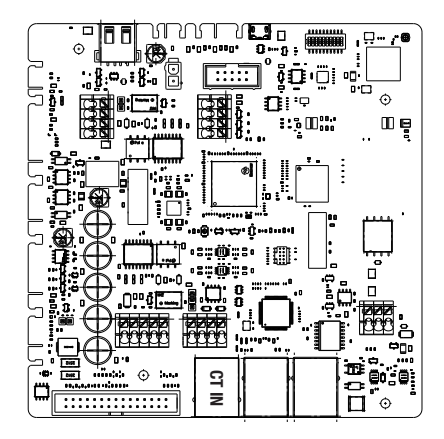

### 4.6.2 Verbinding tussen laadpunten

Om meer flexibiliteit en installatiegemak mogelijk te maken, is de functie ontworpen om te werken met 2 verschillende systeemtopologieën, die door de klant kunnen worden geselecteerd op basis van hun behoeften. Het is belangrijk om op te merken dat het **niet mogelijk is** om 2 serverstations en hun clients in hetzelfde lokale netwerk te beheren. Als er vanwege projectvereisten 2 verschillende server/clientsystemen moeten worden geïnstalleerd, moet de netwerkinfrastructuur op de juiste manier worden opgezet, waarbij de 2 systemen in 2 verschillende subnetwerken worden verbonden. Sommige oplossingen kunnen bijvoorbeeld zijn:

- Aanschaf en aansluiting van 2 verschillende routers.
- Adequate configuratie van de eigen netwerkinfrastructuur, waarbij 2 verschillende subnetwerken worden gecreëerd waarop de serverstations en hun clients zijn aangesloten.

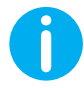

**OPMERKING:** Bij alle oplossingen moet ten minste een CAT5-ethernetkabel worden gebruikt.

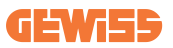

### 4.6.3 Topologie 1: 'Daisy Chain'

#### Beschrijving van het systeem

Deze topologie maakt gebruik van beide ethernetpoorten van het moederbord. De installateur sluit de laadstations serieel aan, volgens een schema dat lijkt op de onderstaande afbeelding.

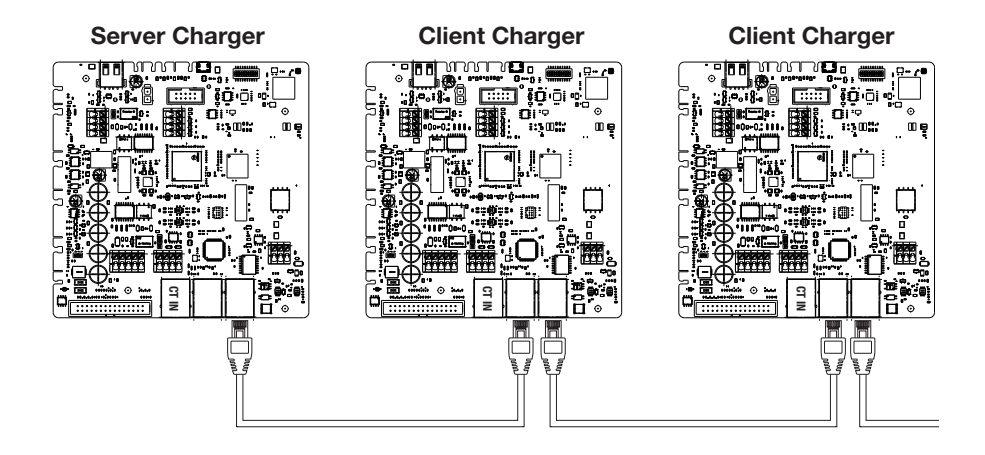

Dit moet resulteren in een systeemstructuur die vergelijkbaar is met die in de afbeelding:

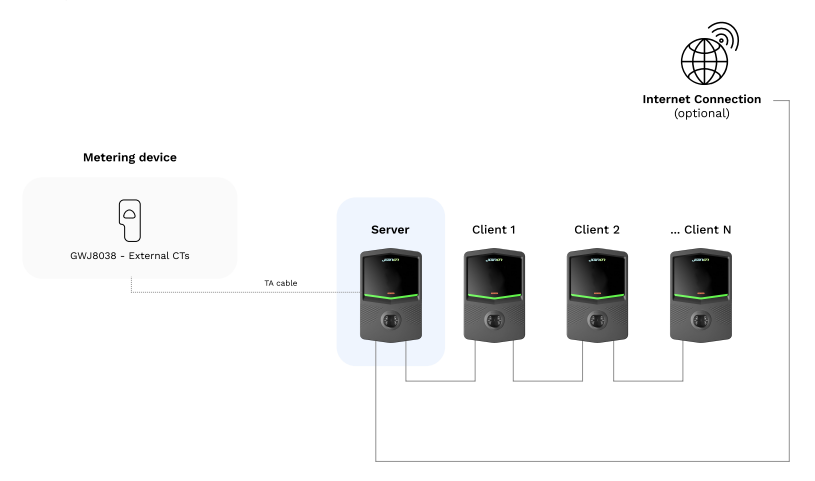

#### Specifieke kenmerken

Deze configuratie maakt een eenvoudige verbinding tussen stations mogelijk, zonder de toevoeging van externe apparaten en met een verminderd gebruik van ethernetkabel.

Het is duidelijk dat het systeem met deze topologie gevoelig is voor elke storing van een clientstation of verslechtering van de ethernetkabel, wat zou leiden tot het loskoppelen van alle benedenstroomse stations.

### 4.6.4 Topologie 2: sterverbinding

#### Beschrijving van het systeem

Deze topologie is ontworpen om een 'gecentraliseerde' verbinding tussen de verschillende stations te verkrijgen. In dit geval moet de installateur, die slechts één van de 2 ethernetpoorten van het bord gebruikt, de producten aansluiten op een ethernetschakelaar. Het is duidelijk dat de beschikbare poorten van de schakelaar moeten worden aangepast aan het aantal stations dat moet worden aangesloten. Wanneer de installatie is voltooid, moet het systeem een schema hebben dat vergelijkbaar is met dit:

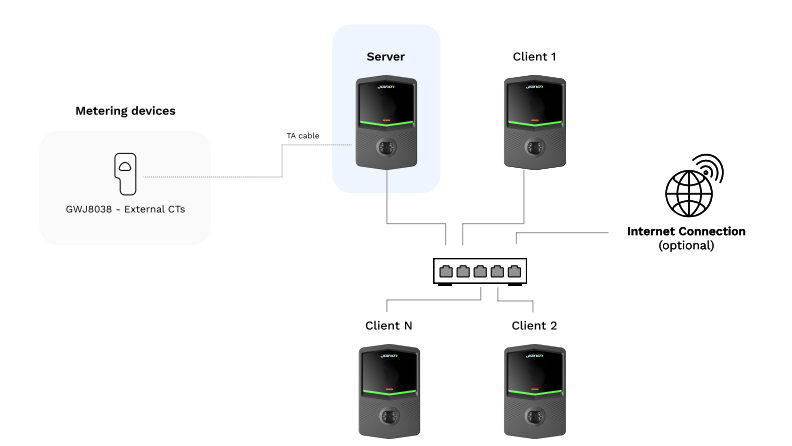

#### Sterconfiguratie
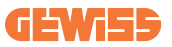

#### Specifieke kenmerken:

Dit type verbinding is weliswaar complexer en duurder in termen van externe apparaten die moeten worden aangeschaft en kabels die moeten worden gelegd, maar garandeert het hoogste niveau van betrouwbaarheid van de verbinding tussen stations. Als er namelijk één clientstation uitvalt, heeft dit geen invloed op de werking van de andere stations.

### 4.6.5 De meetinrichtingen aansluiten

Fundamenteel voor het gebruik van de loadbalancing-functie is de installatie van een extern meetapparaat, dat in staat is om het serverstation te voorzien van informatie over het verbruik van het systeem.

Momenteel kunt u met I-CON evo MultiCP een specifieke set sensoren monteren.

TA-sensoren van Gewiss aangesloten op het serverstation

- $\rightarrow$  GWJ8037: voor EENFASIGE systemen
- $\rightarrow$  GWJ8038: voor DRIEFASIGE systemen

#### **TA-sensoren van Gewiss**

Deze oplossing is compatibel met systemen met een stroomsterkte van minder dan 100A.

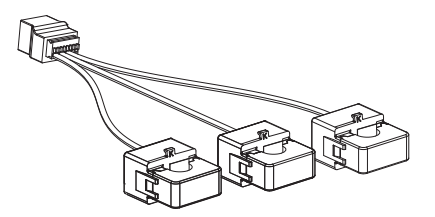

De apparaten moeten rechtstreeks worden aangesloten op het station dat is aangewezen als SERVER, volgens de instructies in de KIT. De positionering van deze apparaten in het systeem is fundamenteel. Volg de instructies in de volgende paragrafen voor een goede installatie

# **I-CON evo**

## 4.6.6 Aanwijzingen voor het plaatsen van de externe sensoren

Om de correcte werking van het systeem mogelijk te maken, moet het serverstation in staat zijn om de verbruiksgegevens te verkrijgen van het gehele systeem waarin de reeks laadpunten is geïnstalleerd van een externe sensor. Dit is essentieel om de beschikbare energie voor het opladen te berekenen en het gedrag van alle stations te bepalen.

Daarom moeten, zoals te zien is in het onderstaande schema, de sensoren altijd stroomopwaarts van het systeem worden geïnstalleerd. Gewoonlijk wordt de juiste positionering bereikt door de meter van uw energieleverancier te lokaliseren en de sensoren kort daarna te positioneren.

Het is duidelijk dat als het stationsysteem een bepaalde hoeveelheid vaste toegewezen stroom heeft, die niet wordt gedeeld met andere belastingen, de TA 's stroomopwaarts van de toegewezen lijn moeten worden geïnstalleerd.

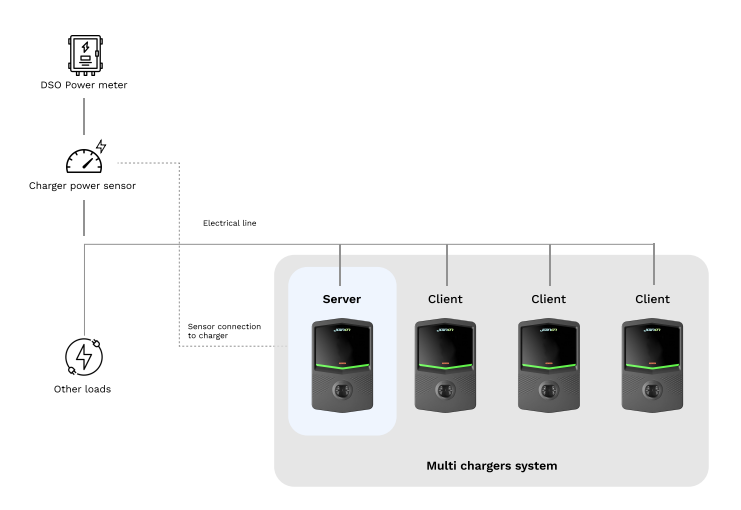

#### Correcte plaatsing van de sensor

Zelfs als u een lijn hebt die is gewijd aan het laadsysteem, met constant beschikbaar vermogen, is het nog steeds noodzakelijk om de meetinrichting te installeren voor de juiste werking van de functie.

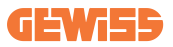

## 4.6.7 Voorbereiding internetverbinding

Zodra de stations correct zijn aangesloten en de server is gekozen, kan het hele systeem eenvoudig worden aangesloten op een internetnetwerk door een van deze 2 configuraties te kiezen

- **Configuratie 1:** Verbinding via externe ethernet-router. In dit geval sluit u gewoon een ethernetkabel van een externe router aan op een vrije ethernetpoort op een station of netwerkswitch. De verbinding wordt gedeeld door alle aangesloten producten.
- **Configuratie 2:** Verbinding via wifi-netwerk. In dit geval is het mogelijk om de verbinding tussen alle aangesloten producten te delen door het wifi-netwerk alleen op het serverstation op de juiste manier te configureren. Volg de instructies in paragraaf 8.1.3 voor de juiste configuratie.

#### IP-adresklassen die vermeden moeten worden:

Om communicatieproblemen te voorkomen, is het aan te raden om te controleren of DHCP van de router niet de volgende IP-adresklassen toewijst:

Als configuratie 1 wordt gekozen:

- 192.168.0.X
- 192.168.10.X

Als configuratie 2 wordt gekozen:

- 192.168.0.X
- 192.168.10.X
- 192.168.1.X

Waarbij X een getal is tussen 0 en 255.

# 4.7 Elektrische besturing – Aardingsweerstand

Wanneer de installatie is voltooid en het systeem van stroom is voorzien, is het verplicht om een elektrische controle uit te voeren om problemen tijdens de laadsessie te voorkomen.

Bijvoorbeeld:

- de aardingsweerstand moet minder zijn dan 10  $\Omega$ .
- spanning tussen nul en aarde is minder dan 15V.

# 5. Functionele specificaties

I-CON evo biedt verschillende MultiCP-versies, met kleine verschillen in de interne componenten, afhankelijk van de behoeften.

I-CON evo MultiCP is verkrijgbaar in deze versies:

- Zonder RFID-lezer
- Met RFID-lezer
- Met MID-energiemeter

# **5.1 Basisfuncties**

Met I-CON evo MultiCP kunt u kiezen uit in wezen 2 hoofdbedrijfsmodi:

- **STANDAARD:** het station laadt het voertuig op met een vooraf ingesteld vast maximaal vermogen, in dit geval is er geen dynamische loadbalancing nodig.
- **DYNAMISCH MultiCP:** Het laadvermogen kan variëren, waardoor de verdeling van het totale beschikbare vermogen tussen verschillende I-CON evo-stations mogelijk is, zodat meerdere voertuigen tegelijkertijd kunnen worden opgeladen.

# 5.2 Dynamische modus MultiCP

Met de installatie van een MultiCP DLM-systeem kunnen tot 30 laadpunten worden beheerd, waardoor de beschikbare energie maximaal wordt benut, overbelasting wordt vermeden en meerdere voertuigen tegelijkertijd kunnen worden opgeladen. De communicatie vindt plaats via een server-clientlogica, waarbij het serverstation de clients beheert die op het systeem zijn aangesloten.

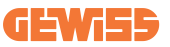

Het serverstation leest ook de stroomgegevens van het systeem met een externe meter, wat essentieel is voor het berekenen van de energiebalans tussen externe belastingen en laadstations.

Het werkingsprincipe is momenteel gebaseerd op een evenwichtige logica. De beschikbare energie voor het opladen wordt gelijk verdeeld over de actieve sessies. Indien de beschikbare energie afneemt, onderbreekt het serverstation de laatste laadsessie, waardoor de eerder begonnen sessies kunnen worden afgesloten. Zodra de beschikbare energie toeneemt, worden de onderbroken sessies opnieuw gestart. Het systeem voert een verbruiksmeting van het systeem uit, waarbij de laadvermogens op passende wijze worden aangepast, voor een zo precies mogelijke aanpassing.

# 6. Elektrische voertuigen opladen

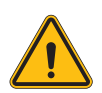

**WAARSCHUWING:** Er mogen geen adapters worden gebruikt tussen de laadkabel en de laadaansluiting van het voertuig.

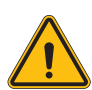

**WAARSCHUWING:** De adapters tussen de EV-aansluiting en de EV-stekker mogen alleen worden gebruikt als ze specifiek zijn ontworpen en goedgekeurd door de voertuigfabrikant of de fabrikant van de EVvoedingsapparatuur en de nationale vereisten.

I-CON evo MultiCP biedt een eenvoudige manier om een elektrisch voertuig op te laden.

Standaard vereist I-CON evo autorisatie om een laadsessie te starten, en dit kan op 2 manieren:

- Via ingeschakelde RFID-kaart (alleen voor modellen met RFID-lezer)
- Via de myJOINON-app, zodra de gebruiker is uitgenodigd en geautoriseerd door de systeembeheerder.

Tot slot is het ook mogelijk om het station in de modus 'Autostart' te zetten om het opladen te starten zodra de stekker in de auto wordt gestoken.

## 6.1 I-CON evo MultiCP met RFID-lezer

In dit geval is I-CON evo uitgerust met een interne RFID-lezer en kan gebruikersidentificatie worden uitgevoerd met behulp van een RFID-tag. De bruikbare RFID-tags moeten voldoen aan de IEC 14443 A/B-norm.

I-CON evo maakt de registratie en het beheer van RFID-kaarten op 3 manieren mogelijk:

I-CON evo maakt de registratie en het beheer van RFID-kaarten op 3 manieren mogelijk:

- 1) Via JoinON small net
- 2) Via het OCPP-platform waarop het station is aangesloten

```
3) Lokaal, met het toevoegen van kaarten rechtstreeks vanuit het voertuigportaal.
```

Wanneer de eindgebruiker door de RFID-tags scrollt, leest I-CON evo de tag en vraagt het JoinON Small net- of OCPP-platform om autorisatie. Als de RFID-tag wordt geaccepteerd, kan de laadsessie beginnen. Indien deze niet wordt geaccepteerd, geeft I-CON evo een foutmelding en toont de kleur van de RODE LED die elke laadsessie blokkeert.

### 6.1.1 Offline beheer van RFID-kaarten

Met I-CON evo MultiCP kunt u onder bepaalde voorwaarden beginnen met opladen, zelfs als het station offline is.

Er zijn 2 oplossingen beschikbaar:

1) Station tijdelijk OFFLINE maar normaal geregistreerd en verbonden met JoinON small net: Het station downloadt lokaal de lijst met kaarten die mogen worden opgeladen en bij een gebrek aan verbinding wordt deze lijst gebruikt om te beginnen met opladen. Eenmaal opnieuw verbonden, wordt de lijst automatisch bijgewerkt met alle toegevoegde/verwijderde kaarten.

**2) Station permanent OFFLINE:** als het nodig is om het opladen met RFID-kaart te autoriseren voor een station dat is ontworpen om permanent OFFLINE te werken, kunnen kaarten lokaal worden toegevoegd vanuit het voertuigportaal. Het is belangrijk op te merken dat elke verbinding van het station met een OCPP-platform of JoinON small net de lokale lijst zal overschrijven. Volg de volgende paragrafen voor instructies over toegang tot en gebruik van het voertuigportaal.

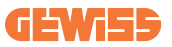

## 6.2 I-CON evo MultiCP zonder RFID-lezer

Deze versie vereist standaard gebruikersidentificatie voordat een laadsessie wordt gestart, omdat het product is ontworpen voor gebruik door meerdere gebruikers. Zonder de RFID-lezer wordt deze autorisatie uitgevoerd door de myJOINON-app en moeten de I-CON evo's worden aangesloten op het JoinON small net-platform.

Deze modus vereist de uitvoering van een proces dat 'digitale inbedrijfstelling' wordt genoemd via het JoinON small net-platform.

Na een paar stappen van GEWISS kan de eindgebruiker of de aangewezen contactpersoon de vereiste configuratie voltooien en geautoriseerde gebruikers uitnodigen.

# 7. Inleiding tot het voertuigportaal

I-CON evo multiCP heeft een lokaal webportaal van waaruit u alle configuratieparameters van het station kunt wijzigen en ook de logs kunt lezen voor het eventueel debuggen van abnormale situaties.

# 7.1 Toegang tot het voertuigportaal

Om toegang te krijgen tot het voertuigportaal, moet u eerst verbinding maken met hetzelfde netwerk als het laadstation.

Dit kan op 2 manieren:

• Door verbinding te maken met de wifi-hotspot van het enkele station, identificeert u de SSID en het wachtwoord die op het etiket op de verpakking worden weergegeven.

Wi - Fi Network:

GWJ3702C\_50411C39CD16

Wi - Fi Password: XXXXXXXXXXX

• Door verbinding te maken met hetzelfde wifi-/ethernet-netwerk waarmee het station is verbonden.

Eenmaal verbonden met het station, is het voertuigportaal te bereiken op het volgende adres:

#### https://WIFI\_HOTSPOT\_SSID.local:8080 Als u bijvoorbeeld kijkt naar het label hierboven, dan zou het adres zijn: <u>https://GWJ3702C\_50411C39CD16.local:8080</u>

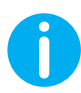

De WiFI Hotspot SSID en het wachtwoord zijn dezelfde gegevens die worden gebruikt om verbinding te maken met de hotspot die door het station wordt gegenereerd, om de toegang te vergemakkelijken.

Als het adres correct is, moet er een inlogpagina worden geopend, waar het volgende wordt ingevoerd:

| jo    |         |   | JoinOn On-board Portal |  |
|-------|---------|---|------------------------|--|
| Login | n       |   |                        |  |
| Userr | rname * | ] |                        |  |
| Pass  | sword * |   |                        |  |
|       | Lopin   |   |                        |  |
|       |         |   |                        |  |
|       |         |   |                        |  |

Username: Installer Password: WIFI\_HOTSPOT\_PSW

Zowel WIFI\_HOTSPOT\_SSID als WIFI\_HOTSPOT\_PSW kunnen gemakkelijk worden geraadpleegd op het etiket in de verpakking van elk station.

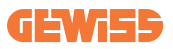

## 7.2 Basisstructuur van het voertuigportaal

Eenmaal succesvol ingelogd, wordt het voertuigportaal verdeeld in 4 macrosecties:

- $\rightarrow$  Configuratie
- $\rightarrow \text{Logs}$
- $\rightarrow$  Oplaadgeschiedenis
- ightarrow RFID

Hieronder vindt u een overzicht van de afzonderlijke secties.

## 7.2.1 Configuratiesectie

Deze sectie is op zijn beurt onderverdeeld in verschillende subsecties:

- Algemene informatie: Informatie over het station
- Algemene instellingen: Belangrijke en vaak noodzakelijke parameters voor installatie van de producten.
- MultiCP-instellingen: Specifieke parameters voor MultiCP-stations, inclusief die nodig zijn voor DLM-beheer
- Overige instellingen: Extra parameters voor specifieke, niet-relevante functies
- **Netwerkinstellingen:** Parameters die nodig zijn om het internet via wifi of ethernet te configureren.
- **OCPP:** OCPP-instellingsparameters
- Regionale instellingen: Noodzakelijke parameters voor modellen die zijn ontworpen voor specifieke regio 's (bijv. UK of FR)

Gebruikers moeten de instellingen opslaan met de toets 'opslaan' rechtsboven en de pagina opnieuw laden met de toets 'updaten'.

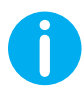

Het voertuigportaal is geprogrammeerd om geen parameters weer te geven die niet beschikbaar zijn voor het specifieke laadstationmodel

|                                                                                               |                                                                                | Connection to EVSE: Connected            |                                           | 68                |
|-----------------------------------------------------------------------------------------------|--------------------------------------------------------------------------------|------------------------------------------|-------------------------------------------|-------------------|
| Configurations                                                                                | Logs                                                                           | 🖏 Recharging t                           | history                                   | RFID              |
| VSE configuration parameters                                                                  |                                                                                |                                          |                                           | Factory reset 📵 🔕 |
| General information                                                                           |                                                                                |                                          |                                           |                   |
| GW Code 🔒                                                                                     | Serial Number 🔒                                                                |                                          |                                           |                   |
| GW 13704T                                                                                     | TESTSERVER01                                                                   |                                          |                                           |                   |
|                                                                                               |                                                                                |                                          |                                           |                   |
| Common settings                                                                               |                                                                                |                                          |                                           |                   |
| Common settings<br>Charge Current                                                             | Meter power                                                                    | )<br>Meter type                          | Authorisation Type                        |                   |
| Common settings<br>Charge Current<br>22 A •                                                   | Motor power                                                                    | Meter type<br>Skylo House Trace place    | Authorization Type<br>Authorization       |                   |
| Common settings<br>Charge Career<br>22 A •<br>Dada CT ansare                                  | Main power<br>3 107 •<br>Postimal Main                                         | Adder type<br>Might frame<br>Three phase | Autoritation Type<br>Autorn Autoritation  | •                 |
| Common settings<br>Charge Cannot<br>32 A •<br>Endite CF ansieve<br>Off ©                      | Note power<br>3 kW                                                             | Adder type<br>Might Name<br>Three phone  | Administra Type<br>Admin                  | •                 |
| Common settings<br>Charge Career<br>22 A -<br>Exolate CF ansatures<br>Off Common Section 2014 | Note power           3 kW         •           7 sectional Mole         2 parts | Adden type<br>Biglyt Phone<br>Threephone | Autorisation Type<br>Autoran Autoritation | •                 |

## 7.2.2 Log-sectie

In deze sectie hebben installateurs en servicepersoneel gemakkelijk toegang tot de logs van het laadstation. Rechtsboven kunt u het logbestand selecteren om te lezen en handmatig te vernieuwen om de nieuwe gelogde regels te kunnen bekijken. Wanneer het portaal wordt geopend, wordt de log met betrekking tot het beheer van de communicatie met de platforms weergegeven, wat vaak het nuttigst is voor een eerste debug.

| Configurations                                                                    | E Logs                                          | 😘 Recharging history |              | RFID                    |   |
|-----------------------------------------------------------------------------------|-------------------------------------------------|----------------------|--------------|-------------------------|---|
| VSE's Logs                                                                        |                                                 |                      | Selected log | Iot Manager Out         | * |
| 🔵 😑 🔵 joinon-iot-manager-out.log                                                  |                                                 |                      |              | Search through the logs |   |
| <ol> <li>[UTC+0000 Wed May 29 00:27:24 2024 1716942444.772 7] appWif1:</li> </ol> | Wifi said not set                               |                      |              |                         |   |
| 1. UTTC+0300 Med May 29 00:27:24 2024 1716942444.778 TL anyWifit:                 | lengifi loon wait socket client timeout, resoan |                      |              |                         |   |
| 2. IUTC+0000 Med May 29 00:27:24 2024 1716942444.076 Il anoWifi:                  | AccWifi Loco acan 5510                          |                      |              |                         |   |
| 3. [UTC+0300 Med May 29 00:27:29 2024 1716942449.889 T] appWif1:                  | AppNifi Loop scan CONFLETED start access point  |                      |              |                         |   |
| 4. [UTC+0300 Wed May 29 00:27:30 2024 1716942450.014 ]] appWifi:                  | AppWifi Loop start access point                 |                      |              |                         |   |
| 5. [UTC+0000 Wed May 29 00:27:34 2024 1716942454.650 I] appWifi:                  | AppWifi Loop access point enabled, open socket  |                      |              |                         |   |
| 6. [UTC+0000 Wed May 29 00:27:34 2024 1716942454.654 T] appWifi:                  | AppWifi_Loop server init, wait for client       |                      |              |                         |   |
| 7. [UTC+0000 Wed May 29 00:32:34 2024 1716942754.668 I] appWifi:                  |                                                 |                      |              |                         |   |
| <ol> <li>[UTC+0000 Wed May 29 00:32:34 2024 1716942754.664 I] appWifi:</li> </ol> | AppWifi_Loop wait socket client timeout, rescan |                      |              |                         |   |
| <ol> <li>[UTC+0100 Wed May 29 00:32:34 2024 1716942754.773 I] appWif1:</li> </ol> | AppWifi_Loop scan SSID                          |                      |              |                         |   |
| 10. [UTC+0300 Wed May 29 00:32:39 2024 1716942759.856 I] appWifi:                 | AppWifi_Loop soan COMPLETED start access point  |                      |              |                         |   |
| 11. [UTC+0300 Wed May 29 00:32:39 2024 1716942759.972 I] appWifi:                 | AppWifi_Loop start access point                 |                      |              |                         |   |
| 12. [UTC+0100 Med May 29 00:32:44 2024 1716942764.683 I] appWif1:                 | AppWifi_Loop access point enabled, open socket  |                      |              |                         |   |
| 13. [UTC+0300 Wed May 29 00:32:44 2024 1716342764.726 I] appWifi:                 | AppWifi_Loop server init, wait for client       |                      |              |                         |   |
| 14. [UTC+0300 Wed May 29 00:37:44 2024 1716943064.741 I] appWifi:                 | Wifi_swid not set                               |                      |              |                         |   |
| 15. [UTC+0300 Wed May 29 00137144 2024 1716943064.741 1] appwrt11                 | Appwiri_Loop wait socket client timeout, reson  |                      |              |                         |   |
| 10. [010/0100 wed May 29 00/37/04 2024 1716943069.845 1] appwrett                 | Appwici_Loop some SSLD                          |                      |              |                         |   |
| 17. [010+0300 well May 29 00:37:00 2024 1710943009.932 1] appwirt:                | Appwiri_Loop scan constants start access point  |                      |              |                         |   |
| 18. [01040300 Wed May 28 00131180 2024 1710943010.032 1] appartit                 | apparti_totp scare scies point                  |                      |              |                         |   |
| 20 IIII(40300 Med May 29 00-37:54 2024 1716343074 277 1) arrivit1                 | Applifi loop access point chapted, open socket  |                      |              |                         |   |
| 21. [UTC+0000 Med May 29 00:42:54 2024 1716943374.780 T1 ann#1f1:                 | Wifi said not set                               |                      |              |                         |   |
| 22. [UTC+0000 Wed May 29 00:42:54 2024 1716943374,780 Il appWif1:                 | AppWifi Loce wait socket client timeout, rescan |                      |              |                         |   |
| 23. [UTC+0000 Wed May 29 00:42:54 2024 1716943374.002 I] appWif1:                 | AppWifi Loop scan 5510                          |                      |              |                         |   |
| 24. [UTC+0000 Wed May 29 00:42:59 2024 1716943379.982 T] appWif1:                 | AppWifi Loop scan COMPLETED start access point  |                      |              |                         |   |
| 25. [UTC+0300 Wed May 29 00:45:00 2024 1716943380.116 I] appWifi:                 | AppWifi Loop start access point                 |                      |              |                         |   |
| 26. [UTC+0300 Wed May 29 00:43:04 2024 1716943354.970 T] appWifi:                 | AppWifi Loop access point enabled, open socket  |                      |              |                         |   |
| 27. [UTC+0100 Wed May 29 00:48:05 2024 1716943385.027 I] appWif1:                 | AppWifi_Loop server init, whit for client       |                      |              |                         |   |
| 28. [UTC+0000 Wed May 29 00:45:05 2024 1716343655.122 I] appWifi:                 | Wifi sold not set                               |                      |              |                         |   |
| 29. [UTC+0300 Wed May 29 00:48:05 2024 1716943685.122 I] appWifi:                 | AppWifi_Loop wait mocket client timeout, remon  |                      |              |                         |   |
| 30. [UTC+0300 Wed May 29 00148:05 2024 1716943685.228 I] appWifi:                 | AppWifi_Loop soan SSID                          |                      |              |                         |   |
| 31. [UIC+0000 Wed May 29 00:45:09 2024 1716343659.972 I] appWif1:                 | AppWifi_Loop scan COMPLETED start access point  |                      |              |                         |   |

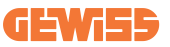

In de selectie van te lezen bestanden zult u zien dat sommige een achtervoegsel hebben met een nummer (.1, .2 ...). Dit is normaal, omdat het station een logbewaarfunctie van 5 dagen heeft. Het voorvoegsel geeft aan hoeveel dagen geleden de log is gerapporteerd. Bijvoorbeeld een:

iot Manager Out 5 moet worden geopend als u de logs van 5 dagen eerder wilt lezen. Na 5 dagen worden de logs ingevoegd in een zip-bestand dat in de cloud wordt opgeslagen en vervolgens lokaal verwijderd.

Bovendien zijn bestanden met het achtervoegsel err logs met alleen ernstige fouten die zijn ingevoerd bij de uitvoering van de specifieke functie.

Volg de onderstaande tabel om te bepalen welk bestand u wilt openen en bekijken om de informatie te krijgen die u nodig hebt.

| Naam log                              | Functie                                 | Korte beschrijving                                                                                                    | Opmerking |
|---------------------------------------|-----------------------------------------|----------------------------------------------------------------------------------------------------|-----------|
| joinon-<br>authentication-<br>manager | RFID-authenticatie                      | Beheer van de RFID-kaarten                                                                                                    |           |
| joinon-<br>configuration-<br>manager  | Configuratie                            | Elke nieuwe opgeslagen<br>configuratie wordt<br>geregistreerd, of het nu gaat<br>om timerange, herstel van<br>standaardwaarden, enz.                                      |           |
| joinon-current-<br>manager            | Huidige<br>beheergegevens               | Elke wijziging in de huidige<br>parameter wordt<br>geregistreerd, bijvoorbeeld<br>tijdens de werking van de<br>DLM                                                        |           |
| joinon-eol-<br>manager                | Bedieningen EINDE<br>van de lijn        | De ontvangst/verzending<br>van EOL-opdrachten<br>tussen het station en de<br>testmachine wordt<br>geregistreerd                                                           |           |
| joinon-evse-<br>fsm                   | Machine in statussen                    | Wijzigingen tussen de<br>verschillende<br>laadstatussen, het<br>verzenden/ontvangen van<br>de status van de<br>schakelaars en het<br>stopcontact worden<br>geregistreerd. |           |
| joinon-ev-<br>state-manager           | Communicatiestatus tussen station en EV | De statuswijzigingen van<br>de CP en schakelaars<br>worden geregistreerd.                                                                                                 |           |

# **I-CON evo**

| joinon-iot-<br>manager          | Beheer van de<br>connectiviteit en<br>communicatie met de<br>CLOUD | Zeer volle log, elke<br>verandering van de status<br>van het station wordt<br>bijgehouden, als dit naar<br>de cloud wordt<br>gecommuniceerd.<br>Bovendien worden alle<br>connectiviteitsstatussen/-<br>fouten in dit bestand<br>genoteerd. | Zeer nuttig voor<br>generieke debugging<br>van veel problemen.<br>Het is aan te raden<br>om altijd hier te<br>beginnen om<br>eventuele problemen<br>te analyseren en dan<br>verder te gaan door<br>de specifieke logs te<br>openen. |
|---------------------------------|--------------------------------------------------------------------|----------------------------------------------------------------------------------------------------|----------------------------------------------------------------------------------------------------|
| joinon-led-<br>manager          | Beheer van RGB-leds                                                | Elke verandering in kleur<br>en animatie van de led is<br>gemarkeerd                                                                                                    |                                                                                                    |
| joinon-meter                    | Meting                                                             | Log van energiewaarden<br>afgelezen door de interne<br>of externe meter (MID/TIC).                                                                                                    |                                                                                                    |
| joinon-socket-<br>manager       | Stopcontactbeheer                                                  | Alle statuswijzigingen van<br>de laadaansluiting worden<br>geregistreerd, evenals de<br>ontvangst van de<br>variatiecommando 's.                                                                                                    |                                                                                                    |
| Joinon-<br>watchdog-<br>manager | Watchdog                                                           | Elke herstart van de<br>diensten die door de<br>Watchdog wordt<br>geactiveerd, wordt<br>geregistreerd.                                                                                                    |                                                                                                    |

## 7.2.3 Sectie met oplaadgeschiedenis

In deze sectie kunt u basisgegevens bekijken over de laadsessies die op het product zijn gestart.

### 7.2.4 RFID-sectie

In deze sectie kan de installateur de RFID-kaarten beheren die lokaal op het station zijn opgeslagen. Er is een importfunctie van de kaarten via CSV-bestanden. Het is belangrijk erop te wijzen dat in het geval van aangesloten stations, zoals gespecificeerd in de vorige hoofdstukken, de kaarten moeten worden beheerd door JoinON small net of door het OCPP-platform dat door de klant is gekozen.

| <i>່ງບົ</i> ່ມານ 🚥 | Connection to EVSE: Connected |                    | HB 20    |
|--------------------|-------------------------------|--------------------|----------|
| 🕸 Configurations   | E Logs                        | Recharging history | (a) R710 |
| RFID 🗹             |                               |                    | o 🗈 📵 🕐  |
| UD                 | Alias                         | Status             |          |
| 52118F18           | Card1                         | true               | 0        |
| 820EBC18           | Card2                         | true               | 8        |
|                    |                               |                    |          |

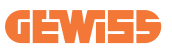

# 8. Configuratie DLM MultiCP

## 8.1 Configuratie van het serverstation

Na het installeren en verbinden van de stations en het aansluiten van de externe meter, moet u eerst het station configureren dat de rol van server zal aannemen. Open het voertuigportaal van het station zoals aangegeven in de vorige paragrafen (7.1) en ga verder met de configuratie. **Als dit de eerste keer is dat u verbinding maakt, gaat u verder met de verbinding via de wifi-hotspot.** 

## 8.1.1 Stap 1: Specifieke MultiCP-parameters instellen

Nu moet de DLM worden ingeschakeld, opnieuw vanuit het voertuigportaal, de sectie 'MultiCP-instellingen' worden geïdentifieerd en verder worden gegaan met het instellen van:

- Activering server-clientlogica
  - → Activeer de schakelaar
- Functie van het laadstation',
  - → Selecteer 'Server'

## 8.1.2 Stap 2: Algemene parameters instellen

Voor de correcte werking van de DLM moeten enkele belangrijke parameters worden ingesteld die nodig zijn voor het serverstation om zijn activiteit uit te voeren. Ga vanuit het voertuigportaal naar 'Algemene parameters' en stel het volgende in

- Type meter:
  - $\rightarrow$  enkelfasig of driefasig
- Vermogen van de meter:
  - → In dit geval moet het beschikbare vermogen van het hele systeem worden ingesteld dat de geïnstalleerde sensoren gaan controleren en beheren

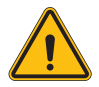

**WAARSCHUWING:** Onjuiste instelling van deze parameter kan systeemstoringen of overbelasting veroorzaken.

- Autorisatie laden: kiezen tussen:
  - $\rightarrow$  Autorun: de laadsessie begint zodra de kabel is geplaatst.
  - → Autorisatie: Het opladen via APP of RFID-kaart van de Cloud JOINON of van het gekozen OCPP-platform moet worden ingeschakeld.

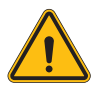

**WAARSCHUWING:** De afwezigheid van een externe meetbron (CT of TIC) zorgt ervoor dat de DLM NIET werkt!

#### • Instelling meetapparaat:

Schakel afhankelijk van het gekozen apparaat het volgende in

 $\rightarrow$  TA: Activeer de schakelaar 'CT-sensoren inschakelen' in de sectie 'Algemene parameters'

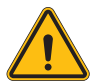

**WAARSCHUWING:** Het niet activeren of onjuist instellen van de externe meetinrichting zal leiden tot een STORING van de DLM.

• Faserotatie:

selecteer de juiste volgorde van de aangesloten fasen (in het geval van een driefasig station).Raadpleeg paragraaf 4.5.5. voor meer informatie.

• Werkwijze:

Selecteer 'Dynamisch' om het DLM-algoritme in te schakelen.

### 8.1.3 Stap 3: De internetverbinding instellen

II-CON evo MultiCP maakt verbinding mogelijk met een internetnetwerk via wifi of ethernet, om alle geavanceerde bewakings- en verbindingsfuncties naar de platforms te ontgrendelen.

Het is belangrijk om het serverstation op de juiste manier in te stellen, afhankelijk van het gekozen verbindingstype, zoals beschreven in paragraaf 4.6.7.

#### Configuratie 1: Externe ethernet-router

Standaardinstelling. Het station maakt verbinding met een beschikbaar ethernetnetwerk. Het IP-adres wordt toegekend door een externe netwerkinfrastructuur.

Volg de instructies in paragraaf 8.1.3.1 voor de instelling.

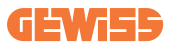

#### Configuratie 2: Gedeelde wifi / Offline DLM

Het serverstation biedt connectiviteit aan de clientstations door IP-adressen toe te wijzen. Dit maakt het volgende mogelijk:

- Werking DLM bij afwezigheid van een internetnetwerk (OFFLINE installaties)
- Delen wifi-netwerkverbinding met clientstations

Volg de instructies in paragraaf 8.1.3.2 voor de instelling.

#### 8.1.3.1 De ethernetverbinding instellen (Configuratie 1)

Zodra de kabel is aangesloten op een van de beschikbare poorten en de instellingen in de vorige paragrafen zijn voltooid, moet het station automatisch verbinding maken met het ethernet-netwerk.

#### 8.1.3.2 De DHCP Server instellen (Configuratie 2)

Zoek via het voertuigportaal de sectie 'MultiCP-instellingen' en stel het volgende in:

- Functie DHCP S/C: "server"
- Druk rechtsboven op de knop 'Opslaan', het serverstation wordt opnieuw opgestart
- Start ook alle eerder aangesloten clientstations opnieuw op

Nu zal het volgende mogelijk zijn:

- Clientstations aansluiten en DLM offline gebruiken
- Verdergaan met het instellen van het wifi-netwerk door opnieuw verbinding te maken met het voertuigportaal en de instructies in paragraaf 9.3.1 te volgen. De verbinding wordt gedeeld met de clientstations.

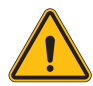

**WAARSCHUWING:** Het inschakelen van deze functie heeft tot gevolg dat een lokaal netwerk tussen stations wordt gecreëerd. Om toegang te krijgen tot het voertuigportaal van de afzonderlijke stations, moet een pc verbonden zijn met hetzelfde lokale netwerk, ofwel door verbinding te maken met een vrije ethernetpoort van een station of met de wifi-hotspots van elk station, die nog steeds actief zullen zijn. Voltooi de configuratiefase, sla de instellingen op met de toets 'opslaan' in de rechterbovenhoek en wacht tot het station opnieuw wordt gestart.

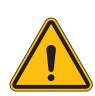

**WAARSCHUWING:** Gewiss is niet verantwoordelijk voor problemen als gevolg van gebrekkige wifi-verbindingen. Zorg er voordat u I-CON installeert voor dat het gebied voldoende wifi-signaaldekking heeft. Een sterk signaal is noodzakelijk om de beste prestaties te garanderen, vooral in de aanwezigheid van een groot aantal clientstations.

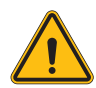

**WAARSCHUWING:** Gewiss adviseert om een wifi-netwerk te gebruiken met een passend beveiligingsniveau, zoals WPA-WPA2-Personal, en onbeveiligde openbare netwerken te vermijden.

# 8.2 Configuratie van de clientstations

Als u ervoor hebt gekozen om het station als een client in te stellen, is de configuratie eenvoudig en snel, omdat elke bedrijfsparameter door de server wordt beheerd. Zodra het clientstation is geïnstalleerd en ingeschakeld, maakt u verbinding met het voertuigportaal. Als dit de eerste keer is dat u verbinding maakt met een nieuw product, gaat u verder met de verbinding via de wifi-hotspot. Stel daar het volgende in:

## 8.2.1 Stap 1: Specifieke MultiCP-parameters instellen

Nu moet de DLM worden ingeschakeld, opnieuw vanuit het voertuigportaal, de sectie 'MultiCP-instellingen' worden geïdentifieerd en verder worden gegaan met het instellen van:

#### Activering server-clientlogica

- $\rightarrow$  Activeer de schakelaar
- Functie van het laadstation:
  - $\rightarrow$  Selecteer als functie 'Client'

## 8.2.2 Stap 2: Algemene parameters instellen

Voor de correcte werking van de DLM moeten enkele belangrijke parameters worden ingesteld die nodig zijn voor het clientstation om zijn activiteit uit te voeren. Ga vanuit het voertuigportaal naar 'Algemene parameters' en stel het volgende in:

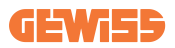

#### • Autorisatie laden: kiezen tussen:

- $\rightarrow$  Autorun: de laadsessie begint zodra de kabel is geplaatst.
- → Autorisatie: Het opladen via APP of RFID-kaart die is geregistreerd op de CLOUD Joinon SmallNet of van het gekozen OCPP-platform moet worden ingeschakeld.

#### • Faserotatie:

Als stations zijn geïnstalleerd met faserotatie, is het nodig om aan te geven met welke volgorde van fasen het station is aangesloten om dit door te geven aan het serverstation:

→ Selecteer de juiste volgorde van verbonden fasen. Raadpleeg paragraaf 4.5.5 voor meer informatie.

#### • Werkwijze:

Selecteer 'Dynamisch' om het DLM-algoritme in te schakelen.

# Druk op de knop 'opslaan' in de rechterbovenhoek, wat zal leiden tot het opnieuw starten van het station.

Als bij de volgende start alles correct is, moet het clientstation beginnen te communiceren met de server. Dit wordt bevestigd door de groene, permanent brandende of knipperende led.

## 8.3 Overzichtstabel netwerkinstellingen

| Selected Network            | Parameters to set under "MultiCP Settings"<br>section of Onboard Portal |             |                 |                      |         |                 |                                                              |
|-----------------------------|-------------------------------------------------------------------------|-------------|-----------------|----------------------|---------|-----------------|--------------------------------------------------------------|
| Connection type             | S                                                                       | SERVER I-CO | N               | CLIENTS I-CON        |         |                 | Additional Notes                                             |
|                             | S/C logic activation                                                    | MS Role     | MS DHCP<br>Role | S/C logic activation | MS Role | MS DHCP<br>Role |                                                              |
| External<br>ETHERNET router | ON                                                                      | Server      | Client          | ON                   | Client  | Client          |                                                              |
| Shared Wi-Fi                | ON                                                                      | Server      | Server          | ON                   | Client  | Client          | You need also to<br>setup Wi-Fi network<br>on Server station |
| OFFLINE DLM                 | ON                                                                      | Server      | Server          | ON                   | Client  | Client          |                                                              |

Volg de tabel om snel te controleren of de netwerkparameters correct zijn ingesteld:

# 9. I-CON evo MultiCP als enkel station configureren

I-CON evo MultiCP is ontworpen om te worden geïnstalleerd in systemen die bestaan uit verschillende onderling verbonden stations. Als het echter nodig is om een enkel station te installeren, moeten de volgende configuratiestappen worden gevolgd vanuit het voertuigportaal. Open het voertuigportaal van het station zoals aangegeven in de vorige paragrafen (7.1) en ga verder met de configuratie. **Als dit de eerste keer is dat u verbinding maakt, gaat u verder met de verbinding via de wifi-hotspot.** 

## 9.1 Stationinstelling met vast laadvermogen

Ga vanuit het voertuigportaal naar 'Algemene parameters' en stel het volgende in:

- Type meter: eenfasig of driefasig.
- Vermogen van de meter: maximaal beschikbaar vermogen in het systeem.
- Laadstroom: Maximale stroom die het station kan leveren. Deze is standaard 32A.
- Werkwijze:
  - $\rightarrow$  Statisch, als u wilt dat het station op het ingestelde vermogen wordt geladen.
- Autorisatie: kiezen tussen:
  - $\rightarrow$  Autorun: de laadsessie begint zodra de kabel is geplaatst.
  - → Autorisatie: Het opladen via APP of RFID-kaart van het JoinON small net of van het gekozen OCPP-platform moet worden ingeschakeld.

Druk aan het einde van de instelling op de knop 'opslaan' in de rechterbovenhoek en, indien niet al voorgesteld door het portaal, ga verder met het opnieuw starten van het station.

## 9.2 Stationinstelling met dynamisch laadvermogen

Als het nodig is om I-CON evo MultiCP met variabel laadvermogen te gebruiken, stel dan via het voertuigportaal in de sectie 'Algemene parameters' het volgende in:

- Soort meter: eenfasig of driefasig.
- Vermogen van de meter: maximaal beschikbaar vermogen in het systeem, te meten door de sensoren.

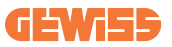

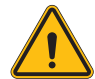

**WAARSCHUWING:** onjuiste instelling van deze parameter kan systeemstoringen of overbelasting veroorzaken

- Maximale laadstroom: Maximale stroom die het station kan leveren. Deze is standaard 32A.
- Autorisatie: kiezen tussen:
  - $\rightarrow$  **Autorun:** de laadsessie begint zodra de kabel is geplaatst.
  - → Autorisatie: Het opladen via APP of RFID-kaart van het JoinON small net of van het gekozen OCPP-platform moet worden ingeschakeld.

Zoek nu de sectie: 'MultiCP-instellingen' en stel in

- Vrijgave Server/Client-logica:
  - $\rightarrow$  Schakelaar inschakelen
- Functie van het laadstation:

 $\rightarrow$  Stel 'Server' in

Ga nu terug naar 'Algemene instellingen':

• Schakel de schakelaar 'CT-sensoren inschakelen' in of stel de ICT in (voor Franse stations).

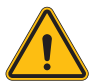

**WAARSCHUWING:** De afwezigheid van een externe meetbron (CT of TIC) zorgt ervoor dat de DLM NIET werkt!

- Werkwijze:
  - $\rightarrow$  Dynamisch

Druk aan het einde van de instelling op de knop 'opslaan' in de rechterbovenhoek en, indien niet al voorgesteld door het portaal, ga verder met het opnieuw starten van het station

# 9.3 Internet instellen

I-CON evo MultiCP maakt internetverbinding mogelijk via zowel wifi als ethernet.

### 9.3.1 Wifi-configuratie

Zoek vanuit het voertuigportaal, configuratiesectie, het menu met de netwerkconfiguratieparameters en ga verder.

Klik in het voertuigportaal op 'wifi configureren'. Er wordt een venster geopend waarin de netwerkparameters (SSID, wachtwoord en veiligheid) worden gevraagd. Eenmaal ingevoerd, klikt u op 'opslaaan'. Het station sluit de hotspot en maakt verbinding met het geselecteerde netwerk

|                                 |                        | Connection to EVSE: Connected                                                         | ⊞ <b>2</b> ₀      |
|---------------------------------|------------------------|---------------------------------------------------------------------------------------|-------------------|
| Configurations                  | E Logs                 | 👧 Recharging history                                                                  | RFID              |
| EVSE configuration parameters   |                        |                                                                                       | Factory reset 📵 💿 |
| OFF Alarm Info Debug            | Change                 | e EVSE's Wi-Fi network                                                                |                   |
| Network Configure WI-FI network | Wifi Connection        | he name of the Wi-Fi network<br>Ji respect<br>samotr<br>he network password O estepot |                   |
| device-421                      | Offline Security WPA/1 | Tras*                                                                                 |                   |
| WFi hotspot SSID 🔒              | Wifi SSID              | word type                                                                             |                   |
| GWJ3714T_50411C39CE50           | No value               | *                                                                                     |                   |
| Wifi MAC address 🔒              | WITDHCP                | Ethernet DHCP                                                                         |                   |
| 50411C39CE50                    | Static parameters DHC  | P Static Parameters DINCP                                                             |                   |

Het is duidelijk dat u, om weer toegang te krijgen tot het voertuigportaal, verbinding moet maken met hetzelfde netwerk dat u zojuist hebt ingesteld.

## 9.3.2 Ethernet-configuratie

Om verbinding met het Ethernet mogelijk te maken, moet de interface ingeschakeld zijn. Maak dus verbinding met het voertuigportaal via wifi-hotspot, zoek de sectie 'MultiCP-instellingen' en:

- Activering server/client-logica: schakelaar inschakelen
- · Functie van het laadstation: Stel 'Server' in

Sla de instellingen op met de knop rechtsboven. Het station zal opnieuw opstarten en verbinding maken met het ethernet.

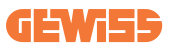

# 10. Optioneel 4G-modem (GWJ8111)

I-CON evo MultiCP kan worden uitgerust met een speciale 4G-modem. De code GWJ8111 levert het benodigde apparaat (modem) en kabels. De modem moet worden geconfigureerd. Om de configuratie van het apparaat te voltooien, volgt u de instructies in de speciale gebruikershandleiding

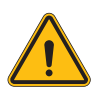

**WAARSCHUWING:** Het is belangrijk om de voeding los te koppelen van het laadstation voordat u het opent voor onderhoud of het toevoegen van accessoires.

Ga als volgt te werk om de modem in de I-CON te installeren:

#### STAP 1.

1. Bevestig de modem in de daarvoor bestemde sectie op het deksel van de I-CON

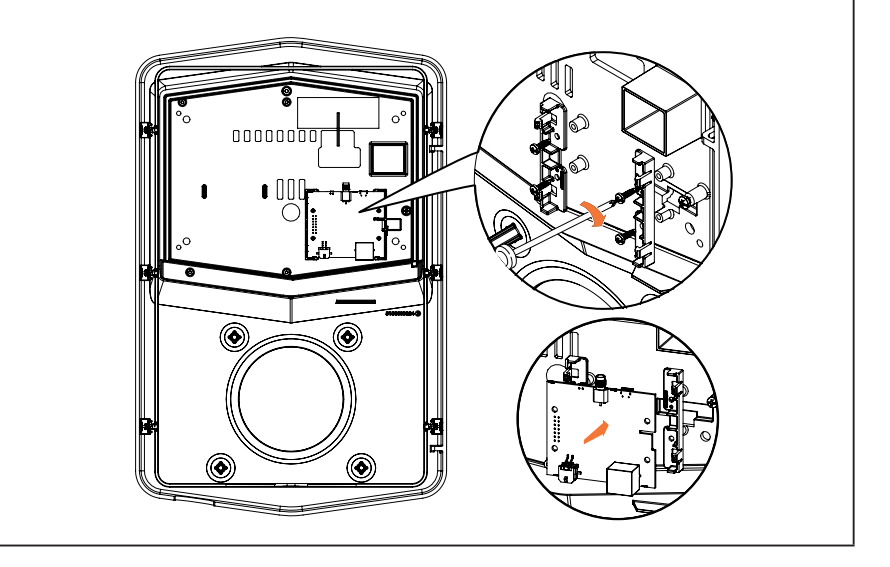

# **I-CON evo**

### STAP 2.

1. Plaats de antenne in de daarvoor bestemde ruimte. Verwijder de beschermstrip en lijm deze op het deksel van de I-CON

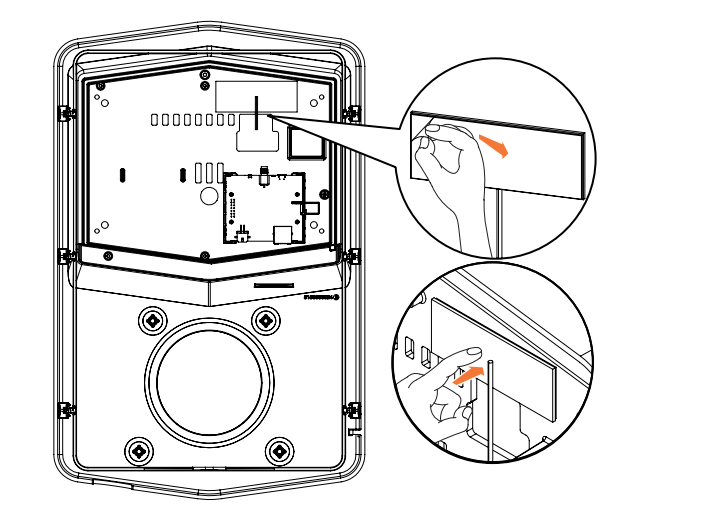

### STAP 3.

1. Sluit de antenne aan op de modem met behulp van het speciale punt

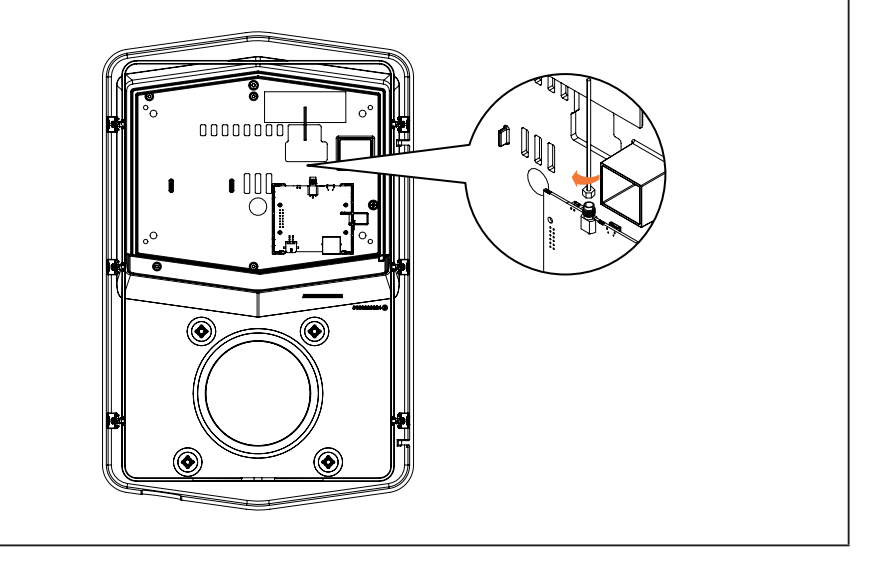

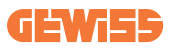

### STAP 4.

- 1. Sluit de ethernetkabel aan tussen de aansluiting op de router en de printplaat
- 2. Sluit de voedingskabel aan

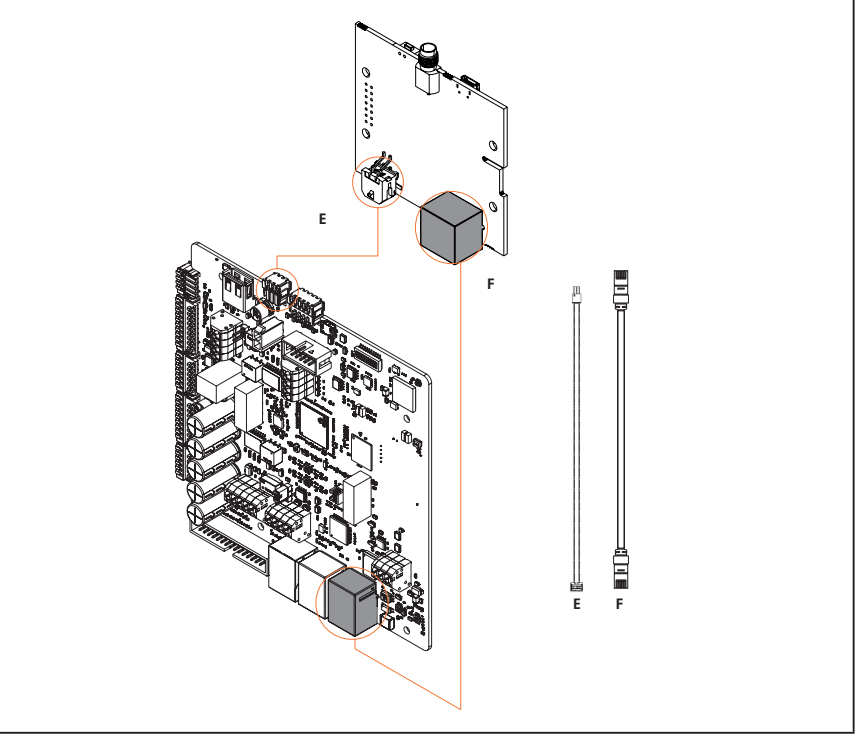

**INFO:** GEWISS levert geen SIM-kaart voor mobiele verbinding. De eindgebruiker moet zijn eigen SIM-kaart gebruiken.

**INF0:** De noodzakelijke parameters die door de modem voor SIM-activering worden vereist, zijn de verantwoordelijkheid van de eindgebruiker.

Om de verbinding mogelijk te maken, sluit u de modem gewoon aan op een vrije ethernetpoort van het station en zorgt u ervoor dat in het serverstation, vanuit het voertuigportaal, in het specifieke gedeelte voor multiCP-producten de parameter 'SC DHCP Role' is ingesteld op 'Client'. Eenmaal aangesloten moet dan uiteraard verbinding worden gemaakt met hetzelfde lokale netwerk als de 4G-router (via een vrije ethernetpoort) om verder te gaan met de configuratie van de aangesloten clientstations.

# **11. Verbinding met platforms**

Om de I-CON evo en MultiCP laadstations te beheren, moeten ze worden aangesloten op een platform. Het is momenteel mogelijk om het laadstation afwisselend op de volgende platforms aan te sluiten:

- GEWISS SmallNet
- Ondersteund OCPP-platform

De volgende paragrafen leiden u door de basisconfiguratie van beide oplossingen.

# **11.1 Gewiss SmallNet**

GEWISS SmallNet is de oplossing voor het beheer van systemen in privé- of semiopenbare omgevingen, zoals appartementencomplexen of bedrijven. GEWISS biedt een uitgebreid, eenvoudig te configureren beheerplatform waarmee u verschillende acties kunt uitvoeren, waaronder:

- De status van stations weergeven
- Productinstellingen op afstand beheren
- Eindgebruikers bij het systeem uitnodigen
- Producten bijwerken
- Logs downloaden die aan de assistentie moeten worden verstrekt

Daarnaast kunnen stations die geregistreerd zijn op het GEWISS SmallNet gemakkelijk worden gebruikt via de speciale myJOINON-app.

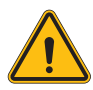

**WAARSCHUWING:** De myJOINON-app is in het geval van I-CON MultiCP laadstations **GEEN TOOL VOOR INSTALLATEURS**. De app is uitsluitend ontworpen als een middel voor eindgebruikers om toegang te krijgen tot de oplaadservice.

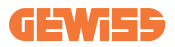

## **11.1.1 Toegang tot het platform**

Om toegang te krijgen tot het platform, is het volgende nodig:

1) Vraag GEWISS om een nieuwe 'organisatie' aan te maken. Dit kan gedaan worden door een ticket te openen naar de assistentie van GEWISS en bepaalde informatie te geven:

- Naam van de organisatie
- E-mailadres van de toekomstige systeembeheerder
- Volledig adres van de organisatie

2) De assistentiedienst van GEWISS zal de organisatie aanmaken en de Energy Manager uitnodigen, die een e-mail zal ontvangen.

3) De Energy Manager registreert zich of logt in met hetzelfde e-mailadres

4) Eenmaal ingelogd kan de Energy Manager de structuur van zijn systeem maken.

### 11.1.2 Koppelen van de stations

Het koppelen van een nieuw I-CON MultiCP laadstation is heel eenvoudig, zoek gewoon het serienummer en voer het in op de hiervoor bestemde pagina van het platform.

### 11.1.3 Gebruik van de myJOINON-app

De myJOINON-app is handig om eindgebruikers in staat te stellen de producten te gebruiken en de oplaadgeschiedenis te bekijken.

Om een gebruiker in staat te stellen een laadstation te gebruiken via de app, moet hij of zij per e-mail worden uitgenodigd bij het systeem.

Zodra de gebruiker de app heeft gedownload en zich met hetzelfde e-mailadres heeft geregistreerd, kan hij of zij de producten gaan gebruiken waarvoor hij of zij gemachtigd is.

# 11.2 OCPP-platform

I-CON evo MultiCP is compatibel met een groot aantal OCPP-platforms van derden. Deze oplossingen zijn vooral nodig wanneer producten in een openbare omgeving worden geïnstalleerd.

Voordat u verder gaat met de verbinding met een OCPP-platform, is het altijd aanbevolen om contact op te nemen met de assistentiedienst van GEWISS om de volledige compatibiliteit met het geselecteerde platform te controleren.

GEWISS garandeert de volledige werking van het product niet bij gebruik van platforms die niet officieel getest en ondersteund zijn.

## 11.2.1 Instelling van het OCPP-platform

Om de verbindingsgegevens voor het gekozen OCPP-platform in te stellen, moet u verbinding maken met het I-CON evo MultiCP voertuigportaal volgens de instructies in paragraaf 7.1.

Volg de onderstaande stappen nadat u verbinding hebt gemaakt:

- 1) Zoek de sectie 'OCPP' onderaan de instellingenpagina
- 2) Schakel de schakelaar 'OCPP-platform' in
- 3) Voer de nodige gegevens in. Gewoonlijk moet minstens het volgende ingevoerd worden:
  - a. Het adres van het platform (Endpoint)
  - b. De identificatienaam van het station op het platform (chargebox identity)

4) Sla de instellingen op door op het pictogram van de floppy disk rechtsboven te klikken, het station zal opnieuw opstarten en doorgaan met de verbindingspoging met het platform.

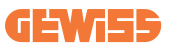

# **12. Foutcodering en probleemoplossing**

# **12.1 Lijst van foutcodes**

Hier is de lijst met fouten die I-CON kan genereren.

| Foutnr.<br>Code | Titel van de fout               | Korte beschrijving                                                                                                    |
|-----------------|---------------------------------|----------------------------------------------------------------------------------------------------|
| 1               | KLEP OPEN                       | De voorklep staat open.<br>Het product is niet veilig.                                                                                                    |
| 4               | SCHAKELAAR (T2) KO              | De schakelaar bevindt zich in een andere toestand dan verwacht.                                                                                                 |
| 5               | VEILIGHEIDSSLUITINGEN T2 KO     | De veiligheidssluitingen bevinden zich in een andere toestand dan verwacht.                                                                                     |
| 6               | MOTORSLOT GESLOTEN KO           | Het vergrendelingssysteem van<br>de motor beweegt niet naar de<br>GESLOTEN positie.                                                                             |
| 7               | MOTORSLOT OPEN KO               | Het vergrendelingssysteem van<br>de motor beweegt niet naar de<br>OPEN positie.                                                                                 |
| 8               | COMMUNICATIE ENERGIEMETER<br>KO | Communicatiefout Modbus met<br>energiemeter. De fout wordt<br>geactiveerd na 3 foutieve<br>metingen. Na 1 correcte meting<br>wordt de fout verwijderd.          |
| 9               | ONJUISTE KABELMAAT              | Kabelmaat niet aanwezig in de<br>EV-simulator.                                                                                                    |
| 10              | OFFLINE >1u                     | De EVSE heeft de communicatie<br>met de back-end gedurende 1 uur<br>verloren. De EVSE is verbonden<br>met wifi, maar kan geen<br>verbinding maken met de cloud. |
| 11              | SCHAKELAAR (SCHUKO) KO          | De schakelaar bevindt zich in een andere toestand dan verwacht.                                                                                                 |
| 12              | MCB (SCHUKO) KO                 | De MCB staat open, en<br>onderbreekt de stroomtoevoer.                                                                                                    |
| 13              | GELIJKSTROOM                    | Het apparaat herkent een gelijkstroom tijdens de laadsessie.                                                                                                    |
| 14              | CP-SIGNAAL KO                   | CP-signaal is in een fouttoestand.                                                                                                    |
| 15              | STORING EV-DIODE                | De controle uitgevoerd door EVSE op de diode is mislukt.                                                                                                    |
| 20              | STORING PEN                     | De EVSE heeft een storing in het PEN-systeem gedetecteerd.                                                                                                    |

# **I-CON evo**

| 22 | STORING ADC-COMMUNICATIE                       | Als er een fout opgetreden aan<br>het einde van de interne ADC-<br>configuratie.                                                                                           |
|----|------------------------------------------------|----------------------------------------------------------------------------------------------------|
| 24 | INGANGSSPANNING KO                             | De ingangsspanning is buiten bereik.                                                                                                    |
| 25 | ETH-POORT KO                                   | Fout gedetecteerd in de<br>ethernetpoort, als de LAN-<br>interface zich in een foutstatus<br>bevindt of als de client niet kan<br>communiceren met de master (op<br>I-ON). |
| 26 | WIFI KO                                        | Er is een fout gedetecteerd in de wifi-chip.                                                                                                    |
| 27 | EXTERNE TA KO                                  | Externe TA-apparaten zijn kapot.                                                                                                    |
| 28 | EV OVERBELASTING                               | EV voldoet niet aan de stroomlimieten.                                                                                                    |
| 29 | OPLADEN ONDERBROKEN -<br>VENTILATIE WERKT NIET | EV vereist ventilatie, maar EVSE<br>heeft geen gerelateerd signaal<br>(naar het ventilatiesysteem).                                                                        |
| 31 | ONDERSPANNING                                  | De ingangsspanning is laag.                                                                                                    |
| 32 | STORING VERLIES<br>GELIJKSTROOM                | Het apparaat controleert deze<br>foutstatus bij het starten van de<br>EVSE.                                                                                                |
| 33 | IoT-PROBLEEM                                   | Het apparaat ontvangt geen<br>antwoord voor de verzonden<br>meldingen van de transactiestart.                                                                              |
| 34 | TIC-COMMUNICATIE                               | De EVSE ontvangt geen<br>communicatiepakketten van het<br>TIC-apparaat. Als er na 30<br>seconden geen correct pakket<br>wordt ontvangen, wordt de fout<br>geactiveerd.     |
| 35 | FOUT DECRYPT OTA                               | Fout bij het bijwerken van OTA                                                                                                    |
| 36 | FOUT CHECKSUM OTA                              | Fout bij het bijwerken van OTA                                                                                                    |
| 37 | FOUT S/C-COMMUNICATIE<br>MET SERVER            | Het clientstation heeft geen<br>verbinding meer met het<br>serverstation.                                                                                                  |
| 39 | S/C-FOUT: COMMUNICATIE<br>MET METER            | Het serverstation heeft geen<br>communicatie meer met de<br>externe meetinrichting gedurende<br>meer dan 60 seconden                                                       |
| 40 | ONGEAUTORISEERD OFFLINE<br>OPLADEN             | Het station is offline en is zo<br>ingesteld dat het niet kan worden<br>opgeladen totdat het weer online<br>komt                                                           |

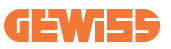

# 12.2 Probleemoplossing voor eindgebruiker

Wanneer er een fout optreedt op de I-CON evo, kan de gebruiker proberen deze te verwijderen door deze stappen te volgen

| Foutnr.<br>Code | Titel van de fout               | Korte beschrijving                                                                                                    |
|-----------------|---------------------------------|----------------------------------------------------------------------------------------------------|
| 1               | KLEP OPEN                       | Controleer de toestand van het deksel.<br>Als het open staat, sluit het dan.<br>Zorg er bij het sluiten van het deksel<br>voor dat het interne apparaat is<br>ingedrukt. Neem contact op met de<br>assistentiedienst, als het probleem<br>aanhoudt.                                                                                                    |
| 4               | SCHAKELAAR (T2) KO              | Probeer een andere laadsessie te<br>starten. Neem contact op met de<br>assistentiedienst, als het probleem<br>aanhoudt.                                                                                                    |
| 5               | VEILIGHEIDSSLUITINGEN T2 KO     | Controleer de status van de<br>veiligheidssluitingen van de T2-<br>stopcontacten. Als ze zonder stekker<br>worden geopend, probeer ze dan met<br>het gereedschap te verplaatsen. Neem<br>contact op met de assistentiedienst,<br>als het probleem aanhoudt. Als deze<br>fout optreedt bij het opladen van de<br>I-CON, verwijder dan de stekker. De<br>veiligheidssluiting wordt mechanisch<br>gesloten. De fout verdwijnt. Neem<br>contact op met de assistentiedienst,<br>als het probleem aanhoudt. |
| 6               | MOTORSLOT GESLOTEN KO           | Probeer een andere laadsessie te<br>starten. Neem contact op met de<br>assistentiedienst, als het probleem<br>aanhoudt.                                                                                                    |
| 7               | MOTORSLOT OPEN KO               | Probeer een andere laadsessie te<br>starten. Neem contact op met de<br>assistentiedienst, als het probleem<br>aanhoudt.                                                                                                    |
| 8               | COMMUNICATIE<br>ENERGIEMETER KO | Neem contact op met de<br>assistentiedienst, als het probleem<br>aanhoudt.                                                                                                    |
| 9               | ONJUISTE KABELMAAT              | Probeer een andere laadsessie te<br>starten met dezelfde kabel of gebruik<br>een andere kabel.<br>Neem contact op met de<br>assistentiedienst, als het probleem<br>aanhoudt.                                                                                                    |

# **I-CON evo**

| 10 | OFFLINE >1u              | Controleer de internetverbinding die<br>aan I-CON is geleverd. Controleer<br>de verbindingsparameters op<br>I-CON<br>Neem contact op met de<br>assistentiedienst, als het probleem<br>aanhoudt. |
|----|--------------------------|----------------------------------------------------------------------------------------------------|
| 11 | SCHAKELAAR (SCHUKO) KO   | Probeer een andere laadsessie te<br>starten.<br>Neem contact op met de<br>assistentiedienst, als het probleem<br>aanhoudt.                                                                      |
| 12 | MCB (SCHUKO) KO          | Neem contact op met de assistentiedienst, als het probleem aanhoudt.                                                                                                    |
| 13 | GELIJKSTROOM             | Verwijder de stekker en start een<br>andere laadsessie.<br>Probeer een lading te starten met<br>een andere EV.<br>Neem contact op met de<br>assistentiedienst, als het probleem<br>aanhoudt.    |
| 14 | CP-SIGNAAL KO            | Probeer een andere laadsessie te<br>starten met dezelfde kabel of<br>gebruik een andere kabel.<br>Neem contact op met de<br>assistentiedienst, als het probleem<br>aanhoudt.                    |
| 15 | STORING EV-DIODE         | Sluit een EV aan op I-CON.                                                                                                    |
| 20 | STORING PEN              | Controleer met uw installateur de<br>status van het elektrische netwerk.<br>Wanneer het netprobleem verdwijnt,<br>start u I-CON opnieuw op.                                                     |
| 22 | STORING ADC-COMMUNICATIE | Neem contact op met de<br>assistentiedienst, als het probleem<br>aanhoudt.                                                                                                    |
| 24 | INGANGSSPANNING KO       | Controleer de voeding die op<br>I-CON is aangesloten met uw<br>installateur.                                                                                                    |
| 25 | ETH-POORT KO             | Neem contact op met de assistentiedienst, als het probleem aanhoudt.                                                                                                    |
| 26 | WIFI KO                  | Neem contact op met de assistentiedienst, als het probleem aanhoudt.                                                                                                    |

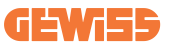

| 27 | EXTERNE TA KO                                  | Controleer de aansluiting en<br>bedrading met de installateur<br>volgens de instructies in de<br>speciale gebruikershandleiding.<br>Neem contact op met de<br>assistentiedienst, als het probleem<br>aanhoudt. |
|----|------------------------------------------------|----------------------------------------------------------------------------------------------------|
| 28 | EV OVERBELASTING                               | Probeer een andere laadsessie te<br>starten. Neem contact op met de<br>assistentiedienst, als het probleem<br>aanhoudt.                                                                                        |
| 29 | OPLADEN ONDERBROKEN<br>- VENTILATIE WERKT NIET | Geen corrigerende maatregelen mogelijk.                                                                                                    |
| 31 | MINIMALE SPANNING                              | Controleer de voeding die op<br>I-CON is aangesloten met uw<br>installateur.                                                                                                    |
| 32 | STORING VERLIES<br>GELIJKSTROOM                | Controleer de voeding die op<br>I-CON is aangesloten met uw<br>installateur.                                                                                                    |
| 33 | IoT-PROBLEEM                                   | Controleer de internetverbinding en<br>de werkzaamheid van het platform<br>waarmee het station is verbonden.                                                                                                   |
| 34 | TIC-COMMUNICATIE                               | Controleer met uw installateur de<br>status van de verbinding met de<br>externe meter.<br>Neem contact op met de<br>assistentiedienst, als het probleem<br>aanhoudt.                                           |
| 35 | FOUT DECRYPT OTA                               | Neem contact op met de<br>assistentiedienst                                                                                                    |
| 36 | FOUT CHECKSUM OTA                              | Neem contact op met de<br>assistentiedienst                                                                                                    |
| 37 | FOUT S/C-COMMUNICATIE MET<br>SERVER            | Controleer of de ethernetkabel die<br>het clientstation verbindt met het<br>netwerk van opladers intact is.                                                                                                    |
| 39 | S/C-FOUT: COMMUNICATIE MET<br>METER            | Controleer of de gekozen meter<br>correct is aangesloten en werkt.<br>Probeer indien nodig het<br>serverstation opnieuw op te starten.                                                                         |
| 40 | ONGEAUTORISEERD OFFLINE<br>OPLADEN             | Pas de parameter 'Offline<br>authenticatiegedrag' op de juiste<br>manier aan vanuit het<br>voertuigportaal                                                                                                    |

# **13. Ondersteuning**

Met de assistentieservice kunt u rechtstreeks contact opnemen met GEWISStechnici om antwoorden te krijgen op technische vragen: installatietechniek, regelgeving, product- of ontwerpsoftware.

In geval er ondersteuning nodig is, raadpleeg dan:

- de pagina <u>https://www.gewiss.com/ww/en/services/support</u> en klik op EEN TICKET OPENEN
- of scan de QR-code om doorgestuurd te worden naar de juiste pagina en open een ticket

#### DIRECTE LINK

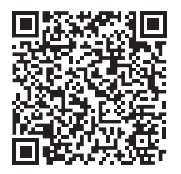

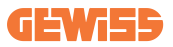

# **I-CON evo**

| ÍNDICE                                                     |   |  |
|------------------------------------------------------------|---|--|
| Preâmbulo                                                  | 4 |  |
| Características principais                                 |   |  |
| Aplicações                                                 | 5 |  |
| 1. Interface de utilizador I-CON evo                       | 6 |  |
| 2. Especificações técnicas                                 | 7 |  |
| 2.1 Especificações técnicas do produto50                   | 7 |  |
| 2.2 Requisitos gerais e específicos por país50             | 9 |  |
| 2.2.1 Requisitos gerais                                    | 9 |  |
| 2.2.2 Requisitos específicos por país50                    | 9 |  |
| 2.3 Descrição do código I-CON evo51                        | 0 |  |
| 2.4 Indicação LED e estado de funcionamento51              | 1 |  |
| 2.5 Dimensões                                              | 2 |  |
| 3. Receção do dispositivo e armazenamento51                | 3 |  |
| 3.1 Receção51                                              | 3 |  |
| 3.2 Identificação do dispositivo51                         | 3 |  |
| 3.3 Danos durante o transporte51                           | 3 |  |
| 3.4 Armazenamento51                                        | 3 |  |
| 4. Instruções de instalação51                              | 5 |  |
| 4.1 Antes da instalação51                                  | 5 |  |
| 4.2 Requisitos da área de instalação51                     | 6 |  |
| 4.3 Requisitos de ligação à terra e de segurança52         | 0 |  |
| 4.4 Proteções externas a instalar52                        | 0 |  |
| 4.4.1 Proteção RCD520                                      | 0 |  |
| 4.4.2 Proteção MCB52                                       | 1 |  |
| 4.5 Procedimento de instalação52                           | 2 |  |
| 4.5.1 Abertura da estação de recarga52                     | 2 |  |
| 4.5.2 Instalação de parede ou poste52                      | 3 |  |
| 4.5.3 Proteção do teto52                                   | 5 |  |
| 4.5.4 Ligação da cablagem52                                | 5 |  |
| 4.5.5 Rotação das fases52                                  | 5 |  |
| 4.5.6 Verificações adicionais52                            | 7 |  |
| 4.6 Instalação do Sistema MultiCP52                        | 8 |  |
| 4.6.1 Introdução52                                         | 8 |  |
| 4.6.2 Ligação entre pontos de recarga52                    | 8 |  |
| 4.6.3 Topologia 1: "Daisy Chain"52                         | 9 |  |
| 4.6.4 Topologia 2: ligação em estrela53                    | 0 |  |
| 4.6.5 Ligação dos dispositivos de medição53                | 1 |  |
| 4.6.6 Indicações para posicionamento dos sensores externos | 2 |  |
| 4.6.7 Preparação da ligação à internet53                   | 3 |  |
| 4.7 Controlo elétrico – Resistência de terra               | 4 |  |
| 5. Especificações funcionais53                             | 4 |  |

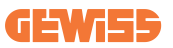

| 5.1 Funções básicas                                            | 534 |
|----------------------------------------------------------------|-----|
| 5.2 Modo Dinâmico MultiCP                                      | 534 |
| 6. Como carregar veículos elétricos                            | 535 |
| 6.1 I-CON evo MultiCP com leitor RFID                          | 536 |
| 6.1.1 Gestão de cartões RFID Offline                           | 536 |
| 6.2 I-CON evo MultiCP sem leitor RFID                          | 537 |
| 7. Introdução ao Portal de Bordo                               | 537 |
| 7.1 Acesso ao Portal de Bordo                                  | 537 |
| 7.2 Estrutura básica do Portal de Bordo                        | 539 |
| 7.2.1 Secção de configuração                                   | 539 |
| 7.2.2 Secção Logs                                              | 540 |
| 7.2.3 Secção histórico de recargas                             | 542 |
| 7.2.4 Secção RFID                                              | 542 |
| 8. Configuração DLM MultiCP                                    | 543 |
| 8.1 Configuração da estação Server                             | 543 |
| 8.1.1 Passo 1: Configuração dos parâmetros específicos MultiCP | 543 |
| 8.1.2 Passo 2: Configuração parâmetros comuns                  | 543 |
| 8.1.3 Passo 3: Configuração da ligação à Internet              | 544 |
| 8.1.3.1 Configuração da ligação Ethernet (Configuração 1)      | 545 |
| 8.1.3.2 Configuração do DHCP Server (Configuração 2)           | 545 |
| 8.2 Configuração das estações Client                           | 546 |
| 8.2.1 Passo 1: Configuração dos parâmetros específicos MultiCP | 546 |
| 8.2.2 Passo 2: Configuração parâmetros comuns                  | 546 |
| 8.3 Tabela de resumo de configurações de rede                  | 547 |
| 9. Configuração I-CON evo MultiCP como estação única           | 548 |
| 9.1 Configuração estação com potência de recarga fixa          | 548 |
| 9.2 Configuração estação com potência de recarga dinâmica      | 548 |
| 9.3 Configuração da rede Internet                              | 550 |
| 9.3.1 Configuração da rede Wi-Fi                               | 550 |
| 9.3.2 Configuração da rede Ethernet                            | 550 |
| 10. Modem 4G opcional (GWJ8111)                                | 551 |
| 11. Ligação às plataformas                                     | 554 |
| 11.1 Gewiss SmallNet                                           | 554 |
| 11.1.1 Acesso à plataforma                                     | 555 |
| 11.1.2 Associação de estações                                  | 555 |
| 11.1.3 Utilização da aplicação myJOINON                        | 555 |
| 11.2 Plataforma OCPP                                           | 556 |
| 11.2.1 Configuração da plataforma OCPP                         | 556 |
| 12. Codificação dos erros e resolução de problemas             | 557 |
| 12.1 Lista dos códigos de erro                                 | 557 |
| 12.2 Resolução de problemas para o utilizador final            | 559 |
| 13. Assistência                                                | 562 |

# Preâmbulo

**INFO:** É importante lembrar que as informações existentes neste documento estão sujeitas a alterações sem aviso prévio. Descarregue a versão mais recente em <u>www.gewiss.com</u>

Bem-vindo ao manual do utilizador da JoinOn I-CON evo, a solução ideal para carregar veículos elétricos a bateria (BEVS) e veículos elétricos plug-in (PHEV). Concebida para carregamento rápido em locais públicos e privados, esta estação de recarga é perfeita para estacionamentos de áreas comerciais, lojas de retalho, estações de recarga para frotas, áreas de serviço em autoestradas, locais de trabalho e residências.

A instalação de JOINON I-CON evo é simples e económica graças ao design de montagem em parede, que oferece flexibilidade e instalação económica em diferentes locais. Esta solução de recarga CA está equipada com recursos de comunicação de rede, permitindo a ligação com sistemas remotos para fornecer aos condutores informações em tempo real, como o progresso do carregamento e detalhes de faturação. Com uma interface de utilizador intuitiva, certificações de segurança e um design à prova de água e de poeira, JoinOn I-CON evo é a escolha ideal para ambientes externos.
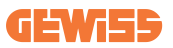

## **Características principais**

- Instalação fácil e flexível: O design de montagem parede torna a instalação simples e adaptável a diferentes necessidades.
- **Controlo fácil:** Possibilidade de iniciar e parar o carregamento através de cartão inteligente RFID autorizado ou APP móvel (disponível mediante pedido).
- Conformidade com as normas: Construída de acordo com as mais recentes normas da indústria para carregamento CA.
- Resistente e fiável: Resistente à intrusão de sólidos e líquidos, ideal para ambientes externos.
- Configuração completa: Totalmente configurável através da interface local.
- Suporte para OCPP 1.6J: Compatível com o protocolo Open Charge Point Protocol (OCPP) versão 1.6J.

# Aplicações

A JoinOn I-CON evo foi concebida para uma ampla gama de aplicações, incluindo:

- Áreas de estacionamento públicas e privadas
- Parques de estacionamento de hotéis, supermercados e centros comerciais
- Áreas de estacionamento em locais de trabalho

Com este manual, iremos guiá-lo através das instruções de instalação, configuração e utilização da sua unidade de recarga JOINON I-CON evo, garantindo que tira o máximo partido da mesma.

# 1. Interface de utilizador I-CON evo

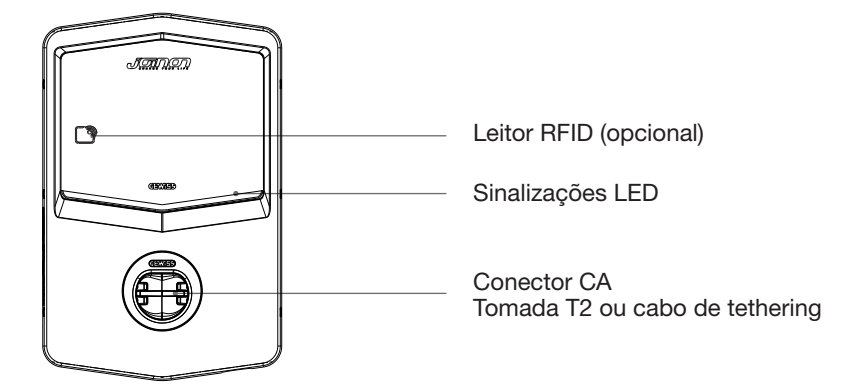

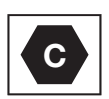

Aviso: com base nos requisitos da norma EN-17186, este documento contém identificadores harmonizados para o fornecimento de energia a veículos rodoviários elétricos. Os requisitos da presente norma visam dar resposta às necessidades de informação dos utilizadores em relação à compatibilidade entre estações de recarga EV, cabos e veículos comercializados. O identificador destina-se a ser exibido em estações de recarga EV, em veículos, em conjuntos de cabos, em concessionárias EV e em manuais de instruções, conforme descrito.

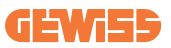

# 2. Especificações técnicas

# 2.1 Especificações técnicas do produto

| Nome do modelo               | GWJ35XXG - GWJ36X                         | XT – GWJ37XXT                                      |  |
|------------------------------|-------------------------------------------|----------------------------------------------------|--|
|                              | Tensão nominal                            | 230 Vac (±15%) 400 Vac (±15%)                      |  |
|                              | Corrente absorvida máx.                   | 32 A                                               |  |
| CA                           | Potência de entrada                       | 22 14/14                                           |  |
| Entrada                      | máx.                                      | ZZ RVA                                             |  |
| Entrada                      | Sistema de rede elétrica                  | TN / TT                                            |  |
|                              | Frequência                                | 50/60 Hz                                           |  |
|                              | Distribuição elétrica                     | 1P+N+PE 3P+N+PE                                    |  |
|                              | Disponível dentro da                      | • OVP                                              |  |
|                              | estação de recarga                        | • OPP                                              |  |
| Drotocão do optrado          |                                           | • MCB (2P ou 4P até 32A, Curva C ou                |  |
| FIOLEÇÃO DE EIILIADA         | Fora da estação de D)                     | D)                                                 |  |
|                              | recarga                                   | arga  • RCD (2P ou 4P até 40A, Tipo A,<br>30mA)    |  |
|                              |                                           | 30mA)                                              |  |
|                              | Dispersão CC (Disparo p                   | or sensibilidade diferencial CC a 6mA)             |  |
| Proteção interna             | Proteção SPD (VM:115-750V - ITM: 6K-10K A |                                                    |  |
|                              | TA: -55 °C - +85 °C – Co                  | rrente de sobretensão: 10kA)                       |  |
|                              | Peso                                      | <ul> <li>Modelo de tomada T2: 4,5 kg</li> </ul>    |  |
|                              |                                           | <ul> <li>Cabo T2 para tethering: 5,5 kg</li> </ul> |  |
|                              | Tomadas disponíveis                       | 1                                                  |  |
|                              | Comprimento do cabo                       | 5 5                                                |  |
| Dados mecânicos              | de recarga                                | 5 11                                               |  |
|                              | Grau de proteção                          | IP 55                                              |  |
|                              | Resistência mecânica                      | IK 11 (excluindo o ecrã, se presente)              |  |
|                              | Proteção contra                           | Classe I                                           |  |
|                              | choques                                   |                                                    |  |
|                              | Temperatura de                            | -25 °C; +55°C *                                    |  |
|                              | funcionamento (externa)                   | * Não deve ser exposto à luz solar                 |  |
|                              | funcionamento (externa) direta            | direta                                             |  |
| Condições                    | Temperatura de                            | -40 °C + 70 °C                                     |  |
| ambiontais                   | armazenamento                             | -40 0, 470 0                                       |  |
| Ambientais Valor de humidade | Valor de humidade                         | 5%, 05% LIP                                        |  |
|                              | Valor de humidade 5%~95% UR relativa      | 370~9370 011                                       |  |
|                              | Altitude                                  | ≤ 2000 m                                           |  |
|                              | Grau de poluição                          | 3                                                  |  |
|                              | Externa                                   | • Wi-Fi                                            |  |
| Comunicação                  |                                           | Porta Ethernet 10/100                              |  |
| Contunicação                 | Interno                                   | -                                                  |  |

|                            | Tomada padrão<br>Autorização do                                                                                                    | <ul> <li>ETSI EN 300 328 V2.2.2</li> <li>ETSI EN 300 330 V2.1.1</li> <li>EN IEC 62311</li> <li>EN 62196 Tipo 2 Modalidade 3</li> <li>Nenhuma</li> <li>Via app</li> <li>Via OCPP</li> </ul> |
|----------------------------|----------------------------------------------------------------------------------------------------|----------------------------------------------------------------------------------------------------|
| Interface do<br>utilizador | utilizador<br>Informações sobre o                                                                                                    | <ul> <li>Leitor RFID (suporte ISO 14443A/B)</li> <li>Não disponível para GWJ35XXXG</li> <li>LED (sempre)</li> </ul>                                                                        |
| Potência em<br>stand-by    | 15 W                                                                                                    |                                                                                                    |
| Outro                      | Destinado ao uso comu     Locais com acesso irre     A corrente nominal de corrente nominal de corren | um<br>strito                                                                                                    |

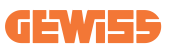

## 2.2 Requisitos gerais e específicos por país

### 2.2.1 Requisitos gerais

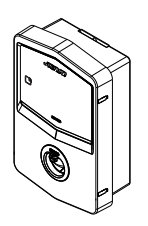

Em caso de curto-circuito, o valor de l2t na tomada EV da estação de recarga Modo 3 não deve exceder 75000 A2s

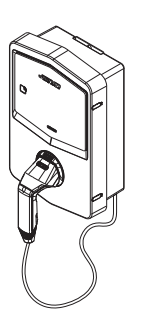

Em caso de curto-circuito, o valor de l2t no conector do veículo (caso c) da estação de recarga Modo 3 não deve exceder 80000 A2s

### 2.2.2 Requisitos específicos por país

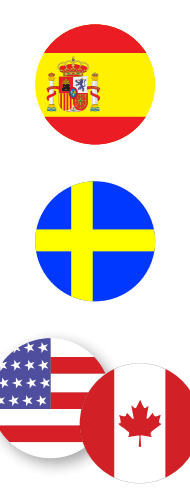

Na Espanha, para a instalação em residências e para aplicação 16A, as normas para as instalações elétricas prescrevem o uso de tomadas com obturador

Na Suécia, as regulamentações nacionais exigem obturadores ou métodos de proteção equivalentes com níveis de segurança equivalentes. Por exemplo: alturas de instalação, bloqueio da capacidade de contacto dos objetos, bloqueio da tampa, etc.

Nos Estados Unidos e no Canadá, a I-CON evo não pode ser vendida

## 2.3 Descrição do código I-CON evo

A I-CON evo está disponível em diferentes versões, dependendo do tipo de conector, potência de carregamento, disponibilidade do ecrã e outros dispositivos internos. A tabela a seguir descreve o significado do número e da letra.

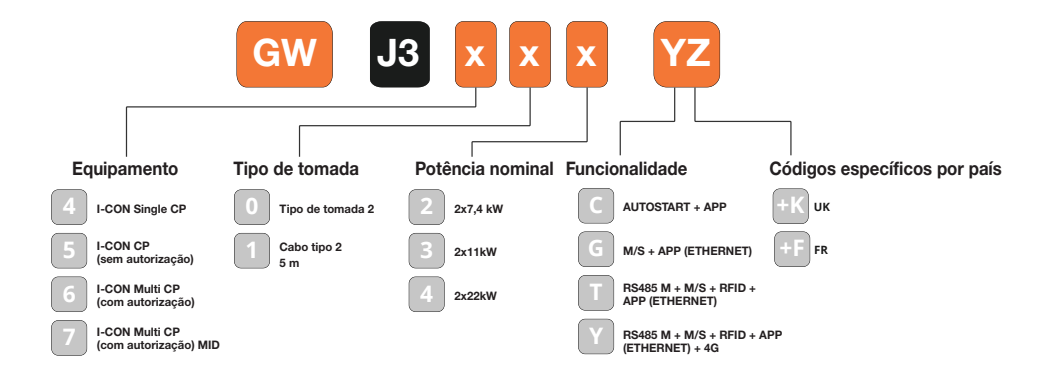

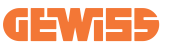

## 2.4 Indicação LED e estado de funcionamento

A estação de recarga informa o cliente sobre o estado e as ações realizar através do uso de LED RGB.

O significado das várias cores é explicado a seguir. Para aceder aos recursos de recarga oferecidos pela I-CON evo, é importante descarregar a aplicação myJOINON disponível nas lojas Google e Apple.

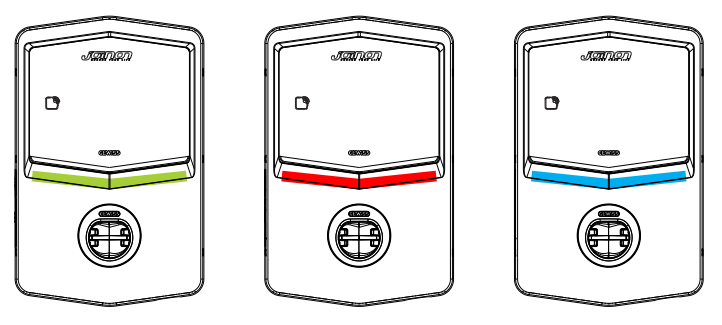

Stand-by

Avaria

Recarga

| Cor          | Fixo                                                         | Intermitente                                                                                                 |  |  |  |
|--------------|--------------------------------------------------------------|----------------------------------------------------------------------------------------------------|--|--|--|
| Nonhuma cor  | A estação de recarga está desligada                          |                                                                                                    |  |  |  |
| Nerinuma cor | A estação de recarga está a reiniciar para aplicar o novo FW |                                                                                                    |  |  |  |
| Branco       | ND                                                           | Hotspot Wi-Fi ativo (sobreposto à cor base)                                                                  |  |  |  |
|              |                                                              | A estação de recarga tem uma<br>função SERVER                                                                |  |  |  |
| Verde        | Estação de recarga disponível                                | A aguardar a remoção ou<br>introdução do cabo de recarga                                                     |  |  |  |
|              | Erro interno da estação                                      | ND                                                                                                    |  |  |  |
| Vermelho     | Erro de ligação ou configuração da dinâmica Server/Client    | ND                                                                                                    |  |  |  |
| A            | Sessão de recarga em curso,                                  | Sessão de recarga suspensa ou                                                                                |  |  |  |
| Azul         | sistema energizado                                           | bateria carregada                                                                                            |  |  |  |
| Amarelo      | ND                                                           | Lampejo intermitente: aplicação de<br>um novo FW após o download<br>Lampejo: Download FW em curso<br>via OTA |  |  |  |

### 2.5 Dimensões

Dimensões principais do carregador: (unidade: mm)

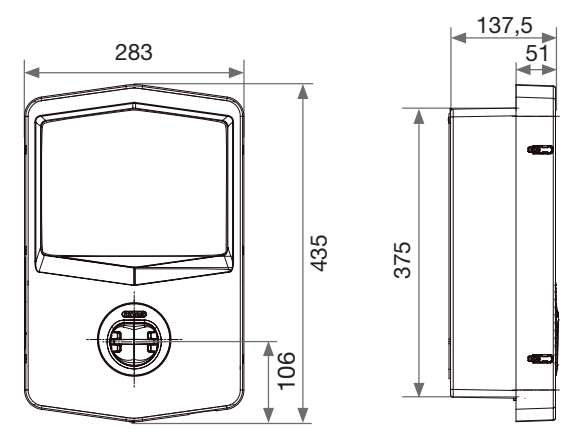

Vista frontal e lateral

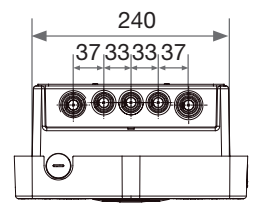

Vista inferior

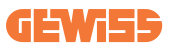

# **3. Receção do dispositivo e armazenamento** 3.1 Receção

Manter o dispositivo embalado até a instalação.

### 3.2 Identificação do dispositivo

O número de série do dispositivo identifica-o de forma única. Este número deve ser informado em todas as comunicações com a Gewiss. O número de série do dispositivo é indicado na etiqueta dos dados técnicos (no lado direito do painel frontal).

## 3.3 Danos durante o transporte

Se o dispositivo tiver sofrido danos durante o transporte:

1. Não realizar a instalação.

2. Comunicar o ocorrido imediatamente dentro de 5 dias da receção do dispositivo.

Caso seja necessário devolver o dispositivo ao fabricante, é necessário utilizar a embalagem original.

### **3.4 Armazenamento**

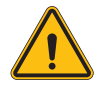

O não cumprimento das instruções fornecidas nesta secção pode causar danos ao dispositivo. O fabricante declina qualquer responsabilidade por danos resultantes do não cumprimento das instruções.

Se o dispositivo não for instalado imediatamente após a receção, é necessário proceder conforme indicado a seguir para evitar sua deterioração:

- Para a correta conservação das estações de recarga, não remover a embalagem original até sua instalação.
- A deterioração da embalagem (cortes, furos, etc.) impede uma correta conservação das estações de recarga antes da instalação. O fabricante declina qualquer responsabilidade pelas consequências causadas pela deterioração da embalagem.

- Manter o dispositivo limpo (eliminar poeiras, aparas, graxa, etc.) e evitar a presença de roedores.
- Protegê-lo contra salpicos de água, faíscas de soldagem, etc.
- Cobrir o dispositivo com um material protetor transpirante para evitar a condensação causada pela humidade ambiental.
- As estações de recarga mantidas em depósito não devem ser submetidas a condições climáticas diferentes das indicadas a seguir.

| Condições ambientais de armazenamento    |        |  |  |  |
|------------------------------------------|--------|--|--|--|
| Temperatura mínima                       | -40 °C |  |  |  |
| Temperatura mínima do ar circundante     | -40 °C |  |  |  |
| Temperatura máxima do ar circundante     | 70 °C  |  |  |  |
| Humidade relativa máxima sem condensação | 95%    |  |  |  |

• É muito importante proteger o sistema de produtos químicos corrosivos e ambientes salinos.

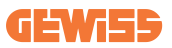

# 4. Instruções de instalação

### 4.1 Antes da instalação

- Leia todas as instruções antes de utilizar e instalar o produto.
- Não utilize o produto se o cabo de alimentação ou o cabo de recarga estiverem danificados.
- Não utilize este produto se o alojamento ou o conector de carregamento estiverem partidos ou abertos ou se houver danos.
- Não introduza nenhum instrumento, material, dedo ou outra parte do corpo no conector de carregamento ou no conector EV.
- Não torça, faça oscilar, dobre, deixe cair ou esmague o cabo de carregamento. Nunca passe por cima do mesmo com um veículo.

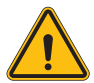

**AVISO:** O produto só deve ser instalado por um empreiteiro e/ou um técnico autorizado em conformidade com todas as normas de construção, elétricas e de segurança.

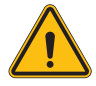

**AVISO:** O produto deve ser verificado por um instalador qualificado antes da primeira utilização. Sob nenhuma circunstância o cumprimento das informações contidas no presente manual isentará o utilizador da responsabilidade de respeitar todos os códigos e normas de segurança aplicáveis.

- A energia deve ser fornecida através de uma configuração monofásica ou trifásica com sistemas de ligação à terra TN(-S)/TT.
- Ao instalar o sistema TN(-S): o neutro (N) e o PE da distribuição elétrica são ligados diretamente ligação à terra. O PE do equipamento de recarga é diretamente ligado ao PE da distribuição de energia e ao condutor separado para PE e neutro (N).
- O produto deve ser instalado numa parede perfeitamente vertical.

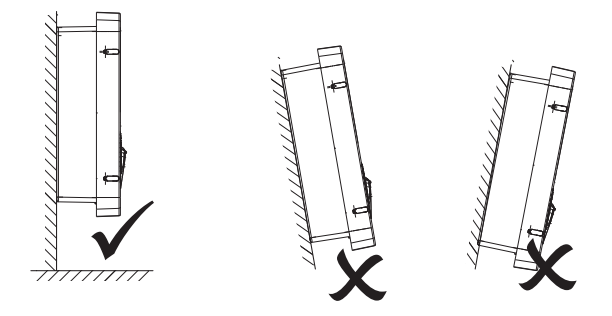

 A parede na qual o dispositivo será fixado deve ser sólida. Deve ser possível perfurar a parede e inserir as buchas adequadas para suportar o peso do dispositivo.

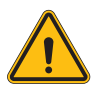

#### CLASSIFICAÇÃO DA ESTAÇÃO DE RECARGA:

- · Ligação permanente
- · Equipamentos para locais sem acesso restrito
- · Equipamento de classe l

### 4.2 Requisitos da área de instalação

A I-CON evo terá o melhor desempenho possível se a área de instalação seguir estas regras.

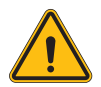

**AVISO:** A GEWISS não se responsabiliza por instalações incorretas que possam causar danos ao produto ou ao EV ligado à estação de recarga.

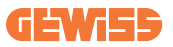

DO NOT

ENTE

#### 1. Requisitos relativos às condições do local de trabalho

- Prepare uma vedação adequada para isolar a área de construção relativamente ao exterior
- Feche e proteja todas as entradas quando o local estiver sem vigilância
- Pendure avisos de advertência nas imediações que incluam as seguintes informações: ícone de aviso e número de telefone da pessoa responsável
- Instale um número suficiente de aparelhos de iluminação

#### 2. Limpeza

- Mantenha as áreas de trabalho (incluindo os acessos) sem detritos e obstruções
- Manter as superfícies do chão limpas e niveladas, para evitar que as pessoas tropecem ou fiquem feridas com ferramentas ou outros objetos
- Arrume e armazene os equipamentos e materiais de forma ordenada e estável
- Limpe e elimine regularmente os resíduos
- Remova todos os materiais e equipamentos em excesso no final dos trabalhos

#### 3. Riscos de incêndio

 Cuidado com os materiais e mercadorias inflamáveis. Mantenha-os longe das áreas de trabalho.

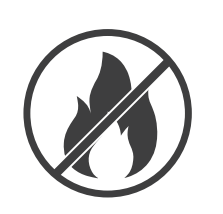

#### 4. Proteção contra altas temperaturas no local

- Instale um guarda-sol ou um abrigo para proteger os trabalhadores do calor e do sol
- Prepare equipamentos de refrigeração, como ventiladores
- Disponibilize bebedouros de água
- Forneça vestuário de proteção adequado, como chapéu, óculos de sol e camisas de mangas compridas, para proteger os trabalhadores da insolação e dos raios UV

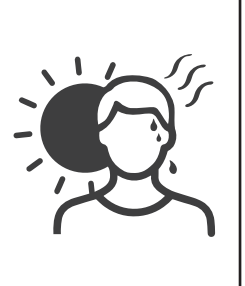

#### 5. Condições climáticas adversas

- Fixe todos os andaimes, estruturas temporárias, equipamentos e materiais soltos
- Verifique e implemente o SOP (procedimento operacional padrão) para garantir o desligamento de fontes de gás, circuitos elétricos e equipamentos
- Inspecione os locais para garantir a proteção contra a entrada de água ou poeira
- Inspecione o sistema de drenagem para verificar a presença de quaisquer obstruções e removê-las
- Interrompa todos os trabalhos ao ar livre, exceto os de emergência

#### 6. Elevação

- Os equipamentos e dispositivos de elevação devem ser inspecionados e testados regularmente por pessoal qualificado
- Isole e demarque as áreas de elevação para manter afastado o pessoal não autorizado
- Certifique-se de que os percursos de elevação não passem por edifícios ou pessoas e evite colisões com objetos
- Não exceda os limites de carga de trabalho em segurança

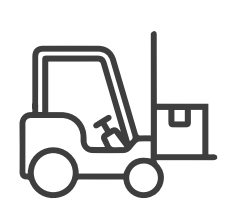

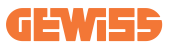

#### 7. Para trabalhadores no local

- Planifique todo o trabalho
- Desligue a energia (trabalhe com as peças sem estarem ligadas à eletricidade, se possível)
- LOTO (Lock Out, Tag Out)
- Autorização de trabalho elétrico sob tensão (terminais de entrada com alta tensão após abertura da porta)
- Utilize equipamentos de proteção individual (EPI)
- Condições e espaços de trabalho seguros
- Cumpra os restantes regulamentos de saúde, segurança e proteção no local de trabalho, como os publicados pela OSHA

#### 8. Normas de referência

Respeite os seguintes regulamentos:

 NFPA-70E (Segurança Elétrica no Local de Trabalho, Avaliação de Risco de Choque, Avaliação de Risco de Arco Elétrico)

## 4.3 Requisitos de ligação à terra e de segurança

- O produto deve ser ligado a um sistema de cablagem permanente, metálico e com ligação à terra. As ligações devem estar em conformidade com todos os códigos elétricos aplicáveis. Recomenda-se uma resistência de terra inferior a 10Ω.
- Durante a instalação, manutenção ou reparação do carregador, certifique-se de que a corrente nunca está ligada.
- Utilize uma proteção adequada ao realizar a ligação à rede de distribuição elétrica principal.
- Utilize as ferramentas adequadas para cada tarefa.

## 4.4 Proteções externas a instalar

### 4.4.1 Proteção RCD

Dispositivo não incluído na estação de recarga ou na embalagem.

A proteção deve ser instalada por cima da estação de recarga num quadro de distribuição apropriado.

Cada estação de recarga deve ser protegida a montante por um diferencial previsto pela norma do sistema elétrico de baixa tensão.

Em particular, cada estação deve ser protegida a montante por:

- RCD de Tipo A (em conformidade com uma das seguintes normas: IEC 61008-1, IEC 61009-1, IEC 60947-2 e IEC 62423)
- 2 polos ou 4 polos
- Corrente nominal 40A
- 30 mA

I-CON com uma potência de 7,4 kW requer RCD de 2 polos I-CON com uma potência de 11 e 22 kW requer RCD de 4 polos

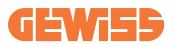

### 4.4.2 Proteção MCB

Dispositivo não incluído na estação de recarga ou na embalagem.

A proteção deve ser instalada por cima da estação de recarga num quadro de distribuição apropriado

Cada estação de recarga deve ser protegida a montante por uma proteção magnetotérmica prevista pela norma do sistema elétrico de baixa tensão.

Em particular, cada estação deve ser protegida a montante por:

- Curva C ou D MCB
- 2 polos ou 4 polos
- Corrente nominal 32A

## 4.5 Procedimento de instalação

### 4.5.1 Abertura da estação de recarga

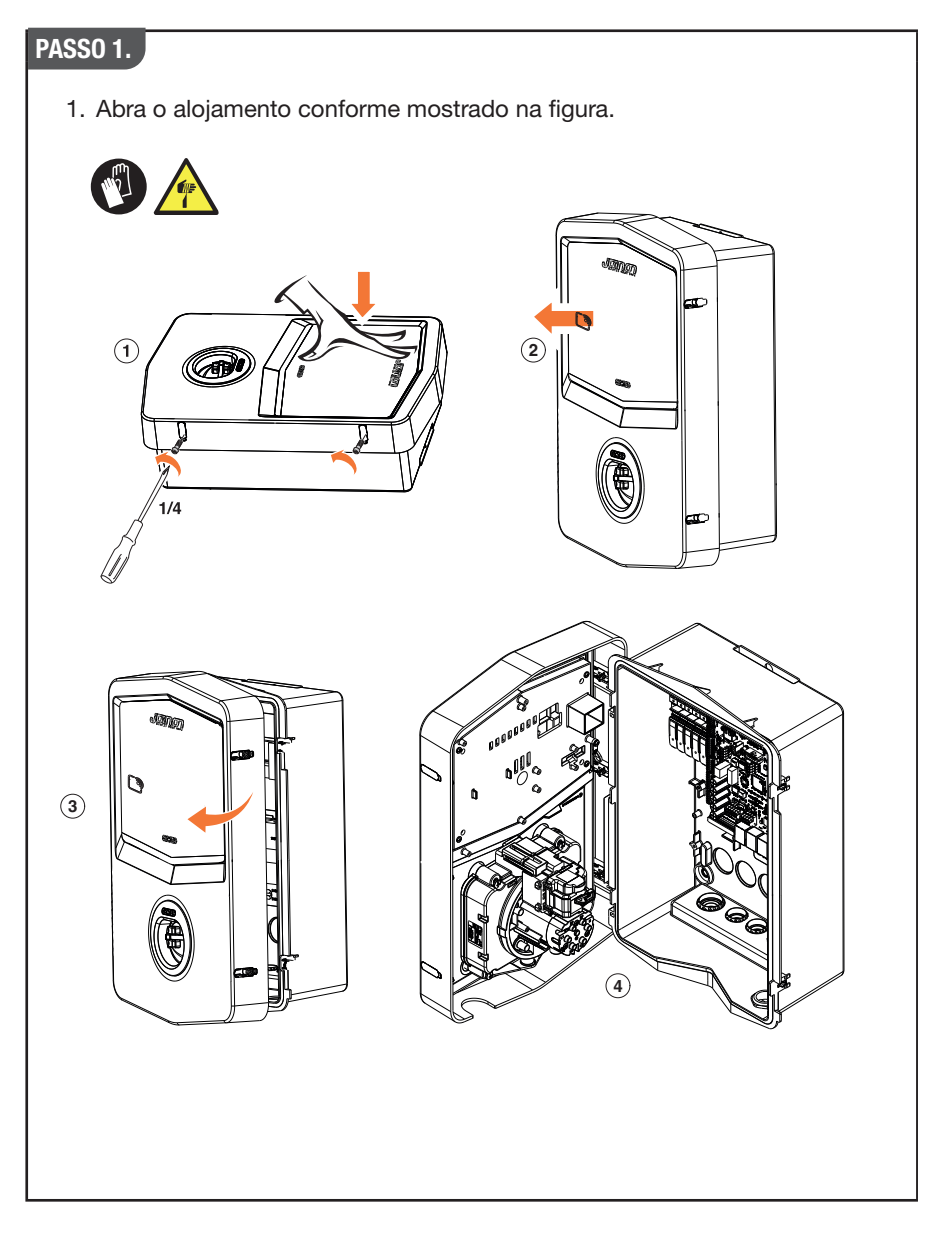

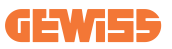

### 4.5.2 Instalação de parede ou poste

Para a instalação do dispositivo, é possível selecionar uma das duas soluções seguintes:

#### INSTALAÇÃO DE PAREDE

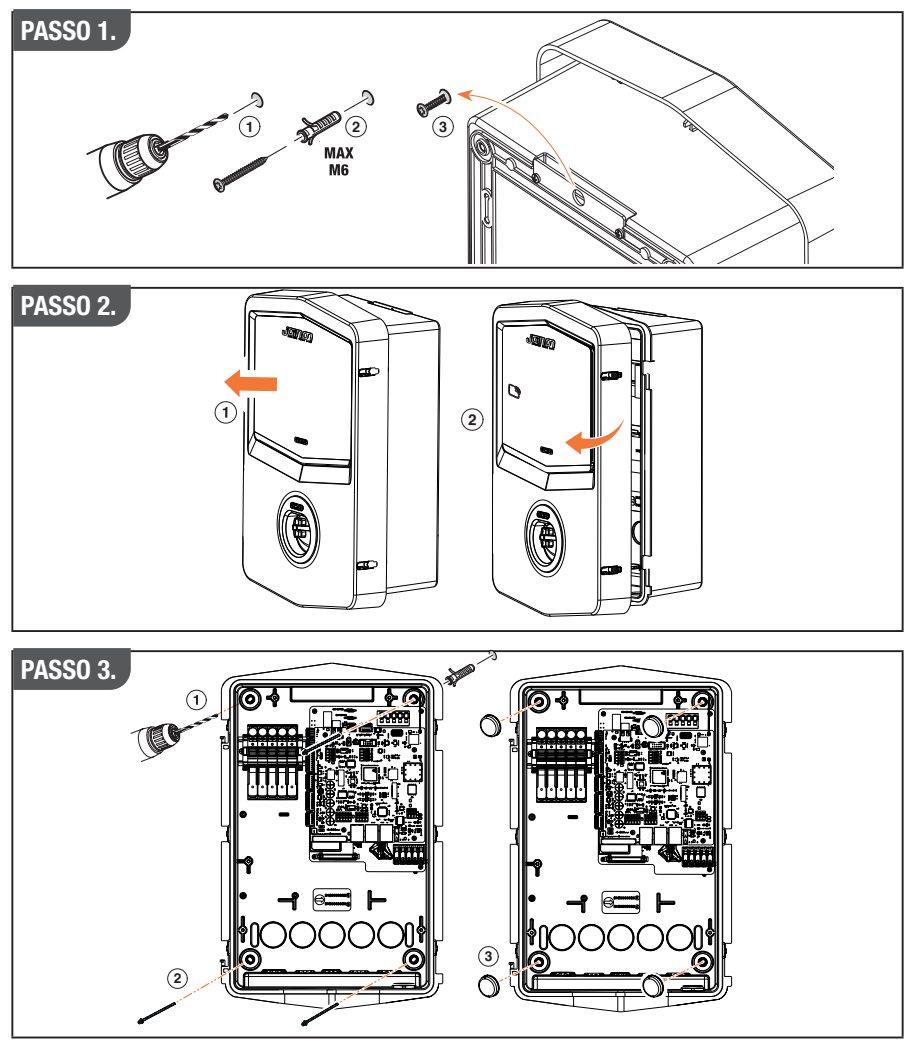

**NOTA:** A instalação de parede da I-CON deve ter em conta que a tomada T2, ou seu porta-cabos da versão para tethering, deve ter uma altura entre 50 cm e 1,5 m do solo.

#### **INSTALAÇÃO DE POSTE**

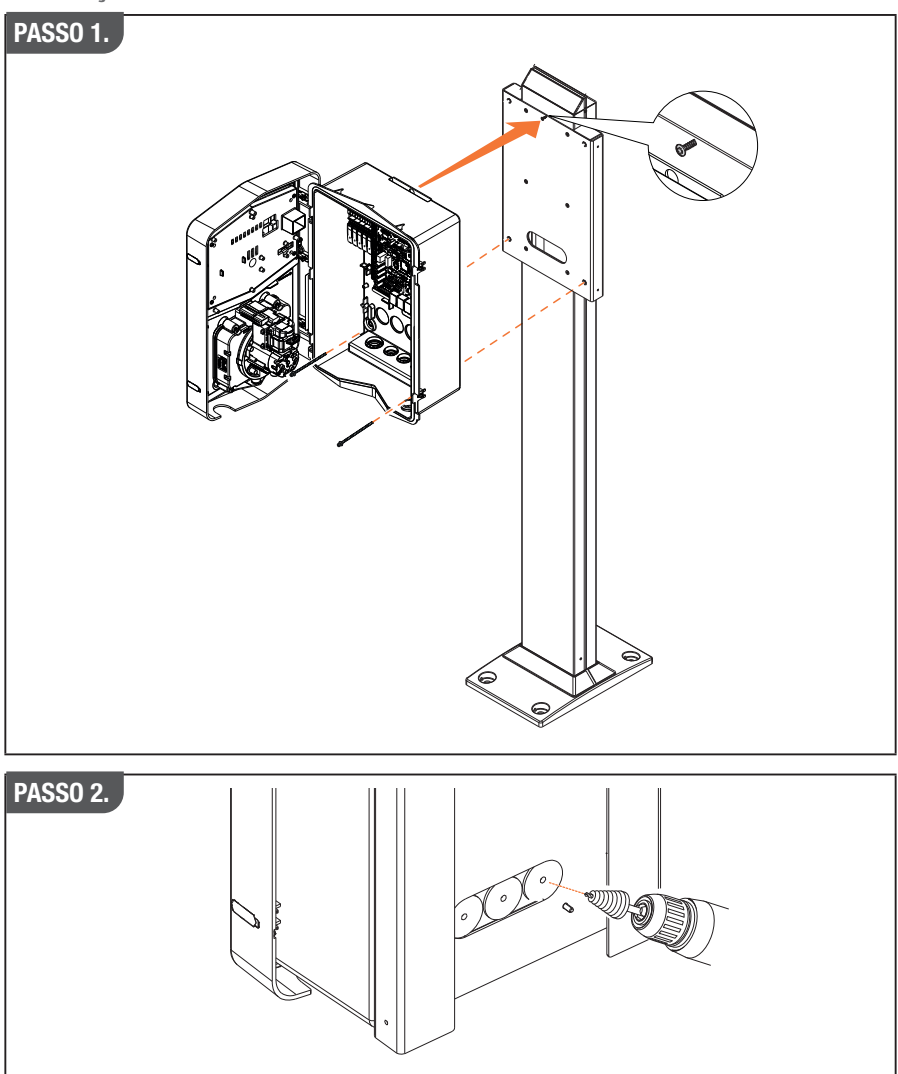

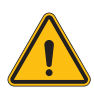

**AVISO:** Deve estar prevista uma cobertura em condições de proteger o produto da exposição direta ao sol durante as horas mais quentes do dia. Se a temperatura do sistema eletrónico ultrapassar os limites de projeto, o produto sofrerá primeiro uma redução de potência e poderá estar sujeito a avarias não cobertas pela garantia

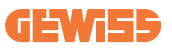

### 4.5.3 Proteção do teto

Quando a I-CON evo é instalada numa parede ou poste com exposição direta ao sol, deve estar prevista uma cobertura em condições de proteger o produto da exposição direta ao sol nas horas mais quentes do dia. Esta cobertura deve fornecer sombra a todo o produto em todos os momentos do dia. A cobertura deve ser instalada a uma altura da caixa de parede I-CON evo que minimize a obstrução e forneça a sombra necessária. Se a temperatura do sistema eletrónico ultrapassar os limites de projeto, o produto sofrerá primeiro uma redução de potência e poderá estar sujeito a avarias não cobertas pela garantia.

### 4.5.4 Ligação da cablagem

A estação de recarga tem uma opção diferente para entradas de cabos.

#### 4.5.5 Rotação das fases

A rotação das fases é uma prática fundamental para garantir o equilíbrio da carga elétrica nas instalações de várias estações de recarga. Este processo envolve a distribuição da carga entre as três fases do sistema trifásico para otimizar a eficiência energética e garantir a estabilidade do sistema elétrico.

#### Procedimento:

- 1) **Identificação das fases:** num sistema trifásico, identifique as três fases como L1, L2 e L3.
- 2) Ligação da primeira estação de recarga: ligue a primeira estação de recarga às fases L1, L2 e L3 pela ordem normal.
- 3) Ligação das próximas estações: para a segunda estação de recarga, rode as fases para que as ligações sejam L2, L3 e L1.
  Para a terceira estação de recarga, rode ainda mais as fases de modo que as

Para a terceira estação de recarga, rode ainda mais as fases de modo que as ligações sejam L3, L1 e L2.

Continue a rodar as fases para cada nova estação de recarga instalada.

É aconselhável anotar a ordem das fases, necessárias para uma correta configuração do produto.

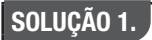

1. Um cabo entra na parte inferior através do prensa-cabos

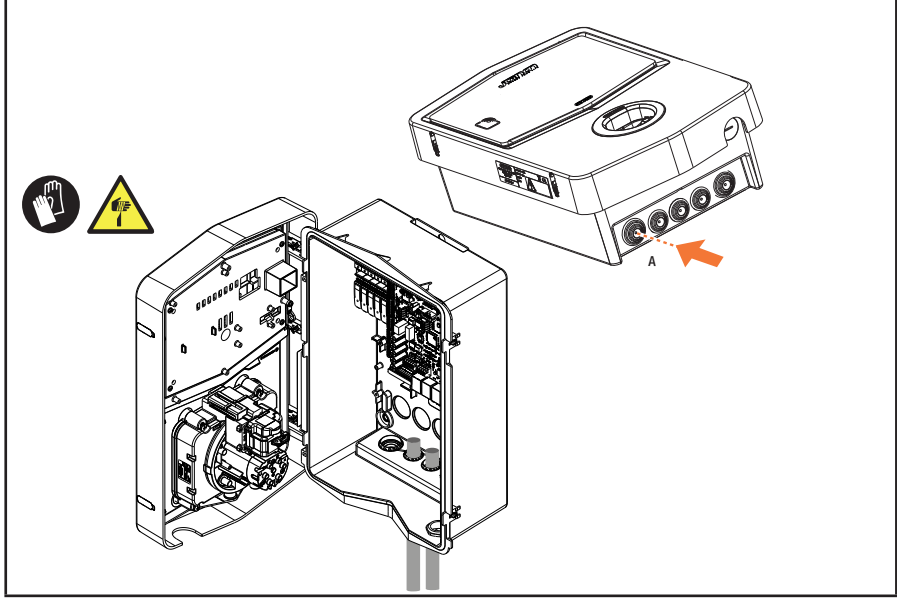

### SOLUÇÃO 2.

1. Em alternativa, é possível passar o cabo pela parte de trás

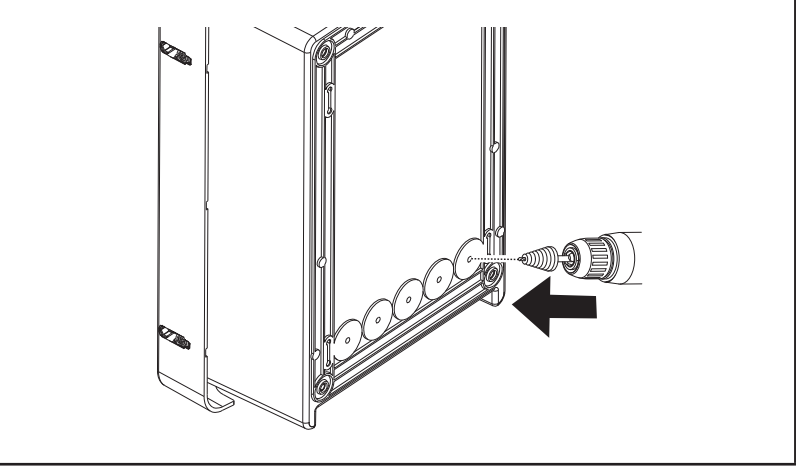

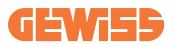

#### PASSO 1.

1. Localize o terminal de ligação no canto inferior direito e ligue corretamente as fases de alimentação

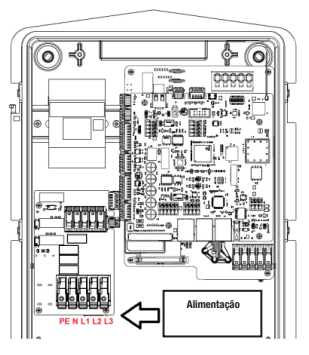

Posição de alimentação

2. No final do processo de cablagem, a estação de recarga pode ser ligada

### 4.5.6 Verificações adicionais

Quando a instalação estiver concluída e o sistema estiver ligado, é obrigatório realizar uma verificação elétrica para evitar problemas na sessão de recarga. Por exemplo:

- a resistência de terra deve ser inferior a 10Ω.
- a tensão entre neutro e terra deve ser inferior a 15V.

## 4.6 Instalação do Sistema MultiCP

### 4.6.1 Introdução

Com a instalação de um sistema DLM MultiCP, é possível gerir até 30 pontos de recarga, maximizando a utilização da energia disponível, evitando sobrecargas e permitindo o carregamento simultâneo de múltiplos veículos. O princípio em que se baseia é uma lógica Server/Client. A estação server gere as estações Client. A comunicação entre as estações ocorre através do cabo Ethernet, recorrendo, se necessário, às portas duplas existentes na placa-mãe de Joinon evo MultiCP.

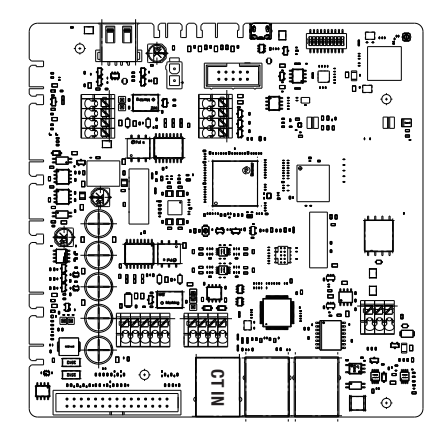

### 4.6.2 Ligação entre pontos de recarga

Para permitir maior flexibilidade e facilidade de instalação, a funcionalidade foi concebida para trabalhar com 2 topologias de sistema diferentes, selecionáveis pelo cliente de acordo com suas necessidades. É importante lembrar que **não é possível** gerir 2 estações Server e os relativos Client na mesma rede local. Se por razões de projeto for necessário instalar 2 sistemas Server/Client diferentes, é necessário preparar a infraestrutura de rede de forma adequada, conectando os 2 sistemas em 2 subredes diferentes. Por exemplo, algumas soluções podem ser:

- Compra e ligação de 2 routers diferentes.
- Configuração adequada da própria infraestrutura de rede, criando 2 subredes diferentes, às quais as estações Server e as relativas Client podem ser ligadas.

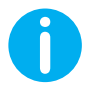

**N0TA:** Em todas as soluções, deve ser utilizado pelo menos um cabo Ethernet CAT5.

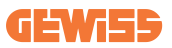

### 4.6.3 Topologia 1: "Daisy Chain"

#### Descrição do sistema

Esta topologia utiliza ambas as portas ethernet da placa-mãe. O instalador procederá à ligação das estações de recarga em série, seguindo um esquema semelhante à imagem abaixo.

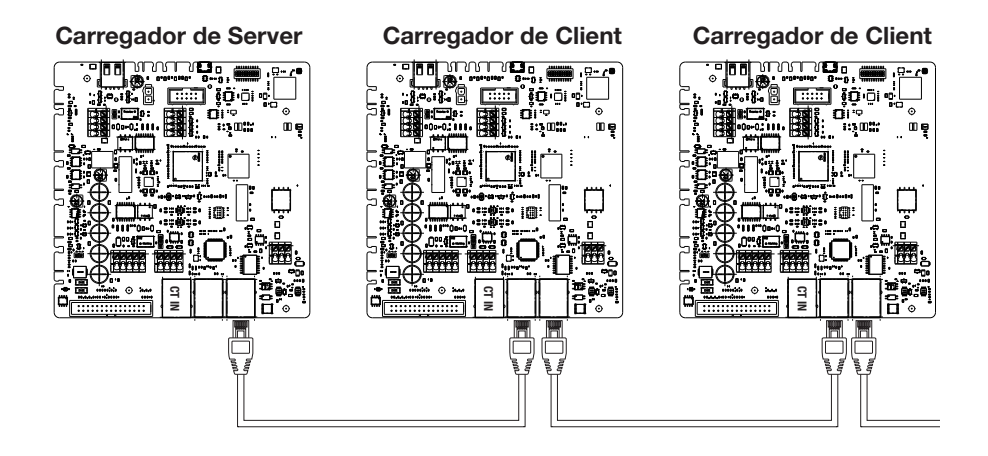

O resultado será uma estrutura de sistema semelhante à mostrada na figura:

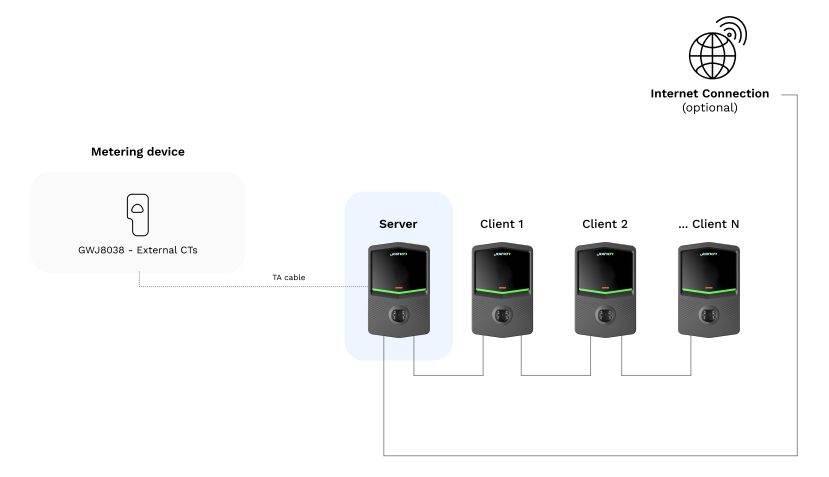

#### Características específicas

Esta configuração permite uma ligação simples entre estações, sem ser necessário acrescentar dispositivos externos e com uma utilização reduzida de cabo Ethernet. Claramente, com esta topologia, o sistema é sensível a possíveis avarias de uma estação client ou degradação do cabo Ethernet, o que levaria ao desligamento de todas as estações a jusante.

### 4.6.4 Topologia 2: ligação em estrela

#### Descrição do sistema

Esta topologia é indicada para obter uma ligação "centralizada" entre as várias estações. Neste caso, o instalador, utilizando apenas uma das 2 portas Ethernet da placa, deve ligar os produtos a um switch ethernet. Claramente, a disponibilidade de portas do switch deve ser adaptada ao número de estações a ligar.

Com a instalação concluída, o sistema deve ter um esquema semelhante a este:

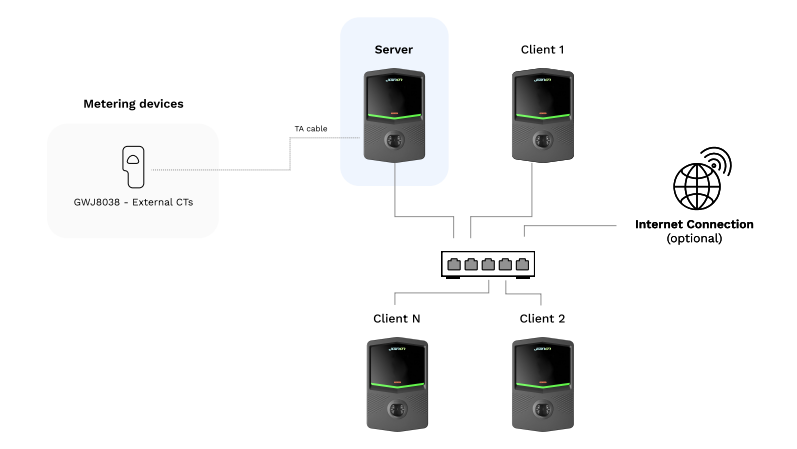

#### Configuração em estrela

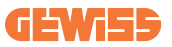

#### Características específicas:

Este tipo de ligação, embora mais complexa e dispendiosa ao nível dos dispositivos externos a adquirir e dos cabos a colocar, garante o nível máximo de robustez da ligação entre as estações. Isto porque, em caso de falha de uma estação do Cliente, a funcionalidade das outras estações não seria afetada.

### 4.6.5 Ligação dos dispositivos de medição

Fundamental para a utilização da funcionalidade de equilíbrio das cargas é a instalação de um dispositivo de medição externo, capaz de fornecer à estação server informações sobre o consumo do sistema.

Atualmente, o I-CON evo MultiCP permite montar um kit específico de sensores.

#### Sensores TA Gewiss ligados à estação server

- → GWJ8037: para sistemas MONOFÁSICOS
- → GWJ8038: para sistemas TRIFÁSICOS

#### **Sensores TA Gewiss**

Esta solução é compatível com sistemas com uma classificação de corrente inferior a 100a.

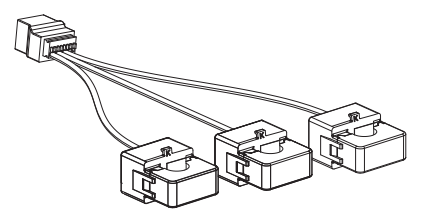

Os dispositivos devem ser ligados diretamente à estação designada como SERVER, seguindo as instruções do KIT. O posicionamento dos mesmos dentro do sistema é fundamental. Siga as instruções dos próximos parágrafos para uma instalação correta

### 4.6.6 Indicações para posicionamento dos sensores externos

Para permitir o correto funcionamento do sistema, a estação Server deve ser capaz de obter, a partir de um sensor externo, os dados de consumo de todo o sistema no qual a série de pontos de recarga está instalada. Isto é fundamental para calcular a energia disponível para as recarregas e determinar o comportamento de todas as estações.

Por isso, como pode ser observado no esquema abaixo, os sensores devem sempre ser instalados a montante do sistema. Normalmente, o posicionamento correto é obtido localizando o contador do seu fornecedor de energia e posicionando os sensores logo a seguir.

Claramente, se o sistema da estação tiver uma certa quantidade de potência dedicada fixa, não partilhada com outras cargas, os TA devem ser instalados a montante da respetiva linha.

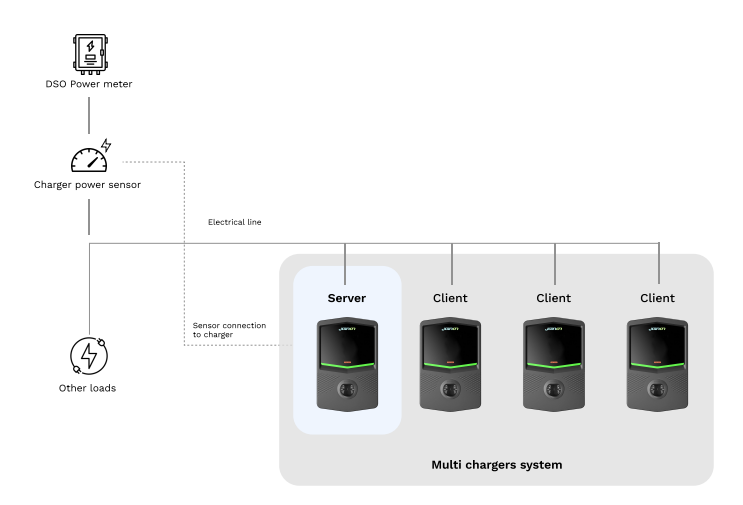

#### Colocação correta do sensor

Mesmo que possua uma linha específica para o sistema de recarga, com potência disponível constante, ainda é necessário instalar o dispositivo de medição para o funcionamento correto da funcionalidade.

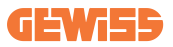

### 4.6.7 Preparação da ligação à internet

Uma vez que as estações estejam devidamente ligadas e o Server seja escolhido, é possível ligar facilmente todo o sistema a uma rede de internet, escolhendo uma destas 2 configurações

- **Configuração 1:** Ligação através de router Ethernet externo. Neste caso, é suficiente ligar um cabo Ethernet de um router externo a uma porta Ethernet livre numa estação ou comutador de rede. A ligação será partilhada entre todos os produtos ligados.
- **Configuração 2:** Ligação através de rede Wi-Fi. Neste caso, ao configurar corretamente a rede Wi-Fi somente na estação Server, é possível partilhar a ligação entre todos os produtos ligados. Siga as instruções no parágrafo 8.1.3 para configurar corretamente.

#### Classes de endereço IP a evitar:

Para evitar problemas de comunicação, é aconselhável verificar se o DHCP do router não atribui as seguintes classes de endereços IP:

Se a configuração 1 for escolhida:

- 192.168.0.X
- 192.168.10.X

Se a configuração 2 for escolhida:

- 192.168.0.X
- 192.168.10.X
- 192.168.1.X

Onde X é um número de 0 a 255.

## 4.7 Controlo elétrico – Resistência de terra

Quando a instalação estiver concluída e o sistema estiver ligado, é obrigatório realizar uma verificação elétrica para evitar problemas na sessão de recarga. Por exemplo:

- a resistência de terra deve ser inferior a 10Ω.
- a tensão entre neutro e terra deve ser inferior a 15V.

# 5. Especificações funcionais

I-CON evo oferece diferentes versões MultiCP, com pequenas diferenças nos componentes internos, dependendo das necessidades.

I-CON evo MultiCP está disponível nestas versões:

- Sem leitor RFID
- Com leitor RFID
- Com medidor de energia MID

## 5.1 Funções básicas

I-CON evo MultiCP permite escolher entre essencialmente 2 modos de funcionamento principais:

- **STANDARD:** a estação carregará o veículo com uma potência fixa máxima predefinida, neste caso, não é necessária nenhuma dinâmica de equilíbrio da carga.
- DINÂMICO MultiCP: A potência de recarga pode variar, permitindo que a potência total disponível seja dividida entre várias estações I-CON evo, permitindo carregar vários veículos ao mesmo tempo.

## 5.2 Modo Dinâmico MultiCP

Com a instalação de um sistema DLM MultiCP, é possível gerir até 30 pontos de recarga, maximizando a utilização da energia disponível, evitando sobrecargas e permitindo o carregamento simultâneo de múltiplos veículos.

A comunicação ocorre através de uma lógica Server-Client, na qual a estação Server faz a gestão das Client ligadas ao sistema.

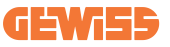

A estação Server também realiza a leitura dos dados de potência do sistema a partir de um medidor externo, o que é fundamental para calcular o balanço energético entre cargas externas e estações de recarga.

O princípio de funcionamento é atualmente baseado numa lógica equilibrada. A energia disponível para a recarga é dividida igualmente entre as sessões ativas. Em caso de redução da disponibilidade de energia, a estação Server suspenderá a última sessão de recarga iniciada, permitindo a conclusão das sessões anteriormente iniciadas. Assim que a disponibilidade de energia aumentar, as sessões suspensas são reiniciadas.

O sistema realiza uma medição de consumo do sistema, adaptando adequadamente as potências de recarga, para uma regulação o mais pontual possível.

## 6. Como carregar veículos elétricos

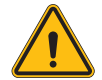

**AVISO:** Não devem ser utilizados adaptadores entre o cabo de recarga e a tomada de recarga do veículo.

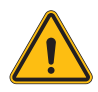

**AVISO:** Os adaptadores entre a tomada EV e a ficha EV só devem ser utilizados se especificamente concebidos e aprovados pelo fabricante do veículo ou pelo fabricante do equipamento de alimentação EV e pelos requisitos nacionais.

I-CON evo MultiCP oferece uma forma fácil de carregar um veículo elétrico.

Por predefinição, I-CON evo solicita autorização para iniciar uma sessão de recarga e isso pode ser feito de 2 modos:

- Através do cartão RFID ativado (apenas para modelos com leitor RFID)
- Através da APP myJOINON, assim que o utilizador for convidado e autorizado pelo administrador do sistema.

Por último, também é possível configurar a estação no modo "Autostart" para permitir que o carregamento seja iniciado assim que o conector for inserido no carro.

### 6.1 I-CON evo MultiCP com leitor RFID

Neste caso, I-CON evo é equipado com um leitor RFID interno e a identificação do utilizador pode ser realizada através de uma etiqueta RFID. As etiquetas RFID utilizáveis devem estar em conformidade com a norma IEC 14443 A/B. I-CON evo permite o registo e gestão de cartões RFID de 3 formas:

I-CON evo permite o registo e gestão de cartões RFID de 3 formas:

- 1) Através de JoinON small net
- 2) Através da plataforma OCPP à qual a estação é ligada
- 3) Localmente, com adição de cartões diretamente no Portal de Bordo.

Quando o utilizador final percorre as etiquetas RFID, I-CON evo lê a etiqueta pedindo autorização à plataforma JoinON Small Net ou OCPP. Se a etiqueta RFID for aceite, a sessão de recarga pode ser iniciada. Se não for aceite, I-CON evo mostra um erro e a cor do LED VERMELHO bloqueia qualquer sessão de recarga.

### 6.1.1 Gestão de cartões RFID Offline

Com I-CON evo MultiCP, sob certas condições, pode iniciar a recarga mesmo se a estação estiver offline.

Estão disponíveis 2 soluções:

1) Estação OFFLINE momentaneamente, mas normalmente registada e ligada a JoinON small net: A estação descarrega localmente a lista de cartões autorizados para recarga e, em caso de falta de ligação, esta lista é utilizada para iniciar o carregamento. Uma vez restabelecida a ligação, a lista será automaticamente atualizada com todos os cartões adicionados/removidos.

2) Estação permanentemente OFFLINE: se for necessário autorizar a recarga com cartão RFID de uma estação concebida para funcionar permanentemente OFFLINE, é possível adicionar os cartões localmente a partir do Portal de Bordo. É importante realçar que qualquer ligação da estação com uma plataforma OCPP ou com JoinON small net resultará na substituição da lista local. Consulte os parágrafos a seguir para obter instruções sobre como aceder e usar o Portal de Bordo.

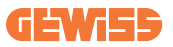

### **6.2 I-CON evo MultiCP sem leitor RFID**

Esta versão requer a identificação do utilizador por predefinição antes de iniciar uma recarga, uma vez que o produto foi concebido para utilização multiutilizador. Sem o leitor RFID, esta autorização é feita pela aplicação myJOINON e os I-CON evo devem ser ligados à plataforma JoinON small net.

Este modo requer a execução de um processo chamado "colocação em funcionamento digital" através da plataforma JoinON Small Net.

Após alguns passos da Gewiss, o utilizador final ou a pessoa de contacto designada poderá concluir a configuração necessária e convidar utilizadores autorizados.

## 7. Introdução ao Portal de Bordo

I-CON evo multiCP está equipado com um portal web local a partir do qual é possível modificar todos os parâmetros de configuração da estação e realizar também a leitura dos logs para depurar quaisquer situações anormais.

### 7.1 Acesso ao Portal de Bordo

Para aceder ao Portal de Bordo, deve primeiro ligar-se à mesma rede da estação de recarga.

Isso pode ser feito de 2 formas:

• Ligando-se ao hotspot Wi-Fi da estação, identificando SSID e Password mostrados na etiqueta da embalagem.

Wi - Fi Network: **GWJ3702C\_50411C39CD16** Wi - Fi Password: XXXXXXXXX

• Ligando-se à mesma rede Wi-Fi / Ethernet à qual a estação está ligada.

Depois de se ligar à estação, pode aceder ao Portal de Bordo no seguinte endereço:

#### https://WIFI\_HOTSPOT\_SSID.local:8080

Por exemplo, se considerar a etiqueta mostrada acima, o endereço seria: <u>https://GWJ3702C\_50411C39CD16.local:8080</u>

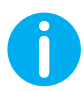

Para facilitar o acesso, o WiFI Hotspot SSID e a Password são os mesmos usados para a ligação ao hotspot gerado pela estação.

Se o endereço estiver correto, deverá abrir-se uma página de acesso, onde deverá inserir:

|            | JOINON ON-DOARD Portal The port disclared to the management of directorly requires whom |
|------------|-----------------------------------------------------------------------------------------|
| Login      |                                                                                         |
| Username * |                                                                                         |
| Password * |                                                                                         |
| Login      |                                                                                         |
|            |                                                                                         |
|            |                                                                                         |

Username: Installer Password: WIFI\_HOTSPOT\_PSW

Tanto WIFI\_HOTSPOT\_SSID quanto WIFI\_HOTSPOT\_PSW podem ser facilmente consultados na etiqueta fornecida na embalagem de cada estação.

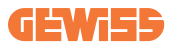

### 7.2 Estrutura básica do Portal de Bordo

Depois de iniciar sessão com sucesso, o Portal de Bordo será dividido em 4 macrossecções:

- $\rightarrow \text{Configuração}$
- $\rightarrow \text{Logs}$
- $\rightarrow$  Histórico de recargas
- $\rightarrow \text{RFID}$

Abaixo está uma visão geral de cada secção.

### 7.2.1 Secção de configuração

Esta secção é, por sua vez, dividida em várias subsecções:

- Informações gerais: Informações sobre a estação
- **Configurações comuns:** Parâmetros importantes e frequentemente necessários para a instalação dos produtos.
- **Configurações MultiCP:** Parâmetros específicos para as estações MultiCP, incluindo os necessários para a gestão do DLM
- Outras configurações: Parâmetros adicionais para funcionalidades específicas não relevantes
- Configurações de rede: Parâmetros necessários para configurar a rede internet através de Wi-Fi ou Ethernet.
- OCPP: Parâmetros de Configuração do OCPP
- **Configurações regionais:** Parâmetros necessários para modelos pensados para regiões específicas (por exemplo, Reino Unido ou França)

Os utilizadores deverão guardar as configurações com a tecla "guardar" no canto superior direito e recarregar a página com a tecla "atualizar".

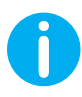

O Portal de Bordo está programado para não mostrar parâmetros não disponíveis para o modelo específico de estação de recarga

|                                                                           |                                                                                                    | Connection to EVSE: Connected              |                                             | 60                |
|---------------------------------------------------------------------------|----------------------------------------------------------------------------------------------------|--------------------------------------------|---------------------------------------------|-------------------|
| Configurations                                                            | Logs                                                                                                    | Recharging                                 | history                                     | RFID              |
| /SE configuration parameters                                              |                                                                                                    |                                            |                                             | Factory reset 📵 🔕 |
| Seneral information                                                       |                                                                                                    |                                            |                                             |                   |
| GW Code 🗎                                                                 | Serial Number 🔒                                                                                                    |                                            |                                             |                   |
| 0W 1970/T                                                                 | TESTSERVER01                                                                                                    |                                            |                                             |                   |
|                                                                           |                                                                                                    |                                            |                                             |                   |
|                                                                           |                                                                                                    |                                            |                                             |                   |
| Common settings<br>Charge Current                                         | Meter power                                                                                                    | J<br>Meter type                            | Authorisation Type                          |                   |
| Common settings<br>Charge Current<br>22 A +                               | Motor power                                                                                                    | Meter type<br>Skylle Place Three place     | Authorisation Type<br>Autorum Authorisation |                   |
| Common settings<br>Charge Connet<br>22 A • •<br>Conter C1 sensors         | Mater power<br>3 000   Found Made                                                                                                    | Mine type<br>Single Mane Three years       | Authorisation Type<br>Authorisation         | •                 |
| Common settings<br>Charge Correct<br>22 A -<br>Codire C1 encore<br>Off ©D | Solar power<br>3 VV •<br>Functional Stude<br>Student Stylens                                                                                                    | Miller type<br>Biggle theme<br>Transplants | Autoritation Type<br>Autoran Automation     | •                 |
| Dominion settings<br>Dampi Careel<br>22 A •<br>Codar Cir amous<br>Off ©©  | Softer power 3.5W Forefined Marks Development Development Developm | More type<br>Digge flow Tree place         | Anthonismillings<br>Anthonismilling         | •                 |

### 7.2.2 Secção Logs

Nesta secção, os instaladores e o pessoal de assistência podem aceder facilmente aos logs da estação de carregamento. No canto superior direito, é possível selecionar o ficheiro de log para ler e efetuar uma atualização manual para poder visualizar as novas linhas registadas. Ao abrir o portal, é mostrado o log relativo à gestão da comunicação com as plataformas, que frequentemente é o mais útil para uma depuração inicial.

| A continued and                                                                   |                                                     | D Sectorization       |              | (A) 1510                                                                                                    |   |
|-----------------------------------------------------------------------------------|-----------------------------------------------------|-----------------------|--------------|----------------------------------------------------------------------------------------------------|---|
| L Configurations                                                                  | Logs                                                | 06 Recharging history |              | t in the second second |   |
| VSE's Logs                                                                        |                                                     |                       | Selected log | Iot Manager Out                                                                                                    | * |
| 🔴 😑 🔵 joinon-iot-manager-out.log                                                  |                                                     |                       |              | Search through the logs                                                                                                    | - |
| 0. [UTC+0300 Wed May 29 00:27:24 2024 1716942444.772 II accWif1:                  | Wifi said not set                                   |                       |              |                                                                                                    |   |
| 1. [UTC+0000 Wed May 29 00:27:24 2024 1716942444.775 Il appWifil:                 | AppWifi Loco wait socket client timeout.            | resoan 331D           |              |                                                                                                    |   |
| 2. [UTC+0000 Wed May 29 00:27:24 2024 1716942444.876 I] appWifi:                  | AppWifi Loop scan 551D                              |                       |              |                                                                                                    |   |
| 3. [UTC+0000 Med May 29 00:27:29 2024 1716942449.889 T] appWifi:                  | AppWifi_Loop scan COMPLETED start access            |                       |              |                                                                                                    |   |
| 4. [UTC+0000 Wed May 29 00:27:30 2024 1716942450.014 I] appWifi:                  | AppWifi_Loop start access point                     |                       |              |                                                                                                    |   |
| 5. [UTC+0000 Wed May 29 00:27:34 2024 1716942454.650 I] appWifi:                  | AppWifi_Loop access point enabled, open :           | socket                |              |                                                                                                    |   |
| 6. [UTC+0000 Wed May 29 00:27:34 2024 1716942454.654 T] appWif1:                  | AppWifi_Loop server init, wait for client           |                       |              |                                                                                                    |   |
| 7. [UTC+0000 Wed May 29 00:32:34 2024 1716942754.663 I] appWifi:                  | Wifi_sold not set                                   |                       |              |                                                                                                    |   |
| <ol> <li>[UTC+0000 Wed May 29 00:32:34 2024 1716942754.664 I] appWifi:</li> </ol> | <pre>AppWifi_Loop wait socket client timeout,</pre> | rescan 551D           |              |                                                                                                    |   |
| 9. [UTC+0100 Wed May 29 00:32:34 2024 1716942754.773 T] appWift:                  | AppWifi_Loop scan SSID                              |                       |              |                                                                                                    |   |
| 10. [UTC+0000 Wed May 29 00:32:39 2024 1716942759.856 I] appWifi:                 | AppWill_Loop scan COMPLETED start access            | point                 |              |                                                                                                    |   |
| 11. [UTC+0000 Wed May 29 00:32:39 2024 1716942759.972 1] appWif1:                 | AppWifi_Loop start access point                     |                       |              |                                                                                                    |   |
| 12. [UTC+0000 Wed May 29 00132144 2024 1716942764.ed3 1] appwiri:                 | Appwiti_Loop access point enabled, open i           | socket                |              |                                                                                                    |   |
| 13. [010/0100 wed may 29 00/32/04 2024 1/16942/04.726 1] appwilli                 | Appwill_Loop Server init, white for client          |                       |              |                                                                                                    |   |
| 15 IIITC40300 Med May 29 00:37:44 2024 17109430041741 1 applift:                  | Browifi Toon wait socket client timeout             | Yesten SSTD           |              |                                                                                                    |   |
| 16. [DICHOSOD Wed May 28 CONSTRAT 2024 1716843064.741 1] Spimitin                 | termini loce acts 2210                              |                       |              |                                                                                                    |   |
| 17 IIII(40300 Med May 29 00-37-69 2024 1716963069 932 T1 arrift(f1:               | Applifi loop som CONTIN start access                | point                 |              |                                                                                                    |   |
| 18. [UTC+0000 Wed May 29 00:37:50 2024 1716943070.052 T1 appWif1:                 | AppWifi Loco start access point                     |                       |              |                                                                                                    |   |
| 19. [UTC+0000 Wed May 29 00:37:54 2024 1716943074.693 Il appWifi:                 | AppWifi Loce access point enabled, open :           | pocket                |              |                                                                                                    |   |
| 20. [UTC+0000 Wed May 29 00:37:54 2024 1716943074.777 I] appWifi:                 | AppWifi Loop server init, wait for client           |                       |              |                                                                                                    |   |
| 21. [UTC+0300 Wed May 29 00:42:54 2024 1716943374.780 T] appWif1:                 | Wifi_said not set                                   |                       |              |                                                                                                    |   |
| 22. [UTC+0300 Wed May 29 00:42:54 2024 1716343374.780 I] appWifi:                 | AppWifi Loop wait socket client timeout,            | reson 331D            |              |                                                                                                    |   |
| 23. [UTC+0300 Wed May 29 00:42:54 2024 1716943374.802 I] appWifi:                 | AppWifi Loop scan 551D                              |                       |              |                                                                                                    |   |
| 24. [UTC+0300 Wed May 29 00:42:59 2024 1716943379.982 T] appWift:                 | AppWifi_Loop scan CONFLETED start access            |                       |              |                                                                                                    |   |
| 25. [UTC+0000 Wed May 29 00:45:00 2024 1716949380.116 I] appWifi:                 | AppWifi_Loop start access point                     |                       |              |                                                                                                    |   |
| 26. [UTC+0300 Wed May 29 00:45:04 2024 1716943354.970 T] appWif1:                 | AppWifi_Loop access point enabled, open :           |                       |              |                                                                                                    |   |
| 27. [UTC+0300 Wed May 29 00148105 2024 1716943385.027 ]] appWifil:                | AppWifi_Loop server init, whit for client           |                       |              |                                                                                                    |   |
| 28. [UTC+0300 Wed May 29 00:45:05 2024 1716943685.122 I] appWiffi:                | Wifi_said not set                                   |                       |              |                                                                                                    |   |
| 29. [01040000 Wed May 29 00140105 2024 1716943605.122 I] appNifi:                 | Appwiri_Loop Weit mocket client timeout,            | Tercen SSID           |              |                                                                                                    |   |
| 10. [01040000 Wed May 25 00146108 2024 1016943685.228 1] ADDW1111                 | wereard the see some same                           |                       |              |                                                                                                    |   |
| 31. [01010300 Wed May 29 00145109 2024 1716943659.972 1] appWif1:                 | Appwici_Loop Scan COMPLETED Start access            | point                 |              |                                                                                                    |   |
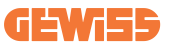

Na seleção de ficheiros a ler, poderá observar que alguns terão um sufixo com um número (.1, .2 ...). Isto é normal, visto que a estação tem uma funcionalidade de retenção de logs de 5 dias. O prefixo indica de há quantos dias é o log. Por exemplo, um: o iot Manager Out 5 deve ser aberto se quiser ler os logs de há 5 dias. Ao final de 5 dias, os logs são inseridos num ficheiro zip guardado na nuvem e, em seguida, eliminados localmente.

Além disso, os ficheiros com o sufixo err são apenas os logs inseridos com erros graves na execução da funcionalidade específica.

Siga a tabela abaixo para identificar que ficheiro abrir e visualizar para obter as informações necessárias.

| Nome do log                           | Funcionalidade                                   | Breve descrição                                                                                                    | Comentário |
|---------------------------------------|--------------------------------------------------|----------------------------------------------------------------------------------------------------|------------|
| joinon-<br>authentication-<br>manager | Autenticação RFID                                | Gestão dos cartões RFID                                                                                                    |            |
| joinon-<br>configuration-<br>manager  | Configuração                                     | Qualquer nova<br>configuração guardada é<br>registada, quer se trate de<br>intervalos de tempo,<br>restauração de valores<br>predefinidos, etc. |            |
| joinon-current-<br>manager            | Dados de gestão da<br>corrente                   | Qualquer alteração no<br>parâmetro de corrente é<br>registada, por exemplo,<br>durante o funcionamento<br>do DLM                                |            |
| joinon-eol-<br>manager                | Comandos END of<br>Line                          | A receção/envio de<br>comandos EOL entre a<br>estação e a máquina de<br>teste é registada                                                       |            |
| joinon-evse-<br>fsm                   | Máquina por estados                              | As alterações entre os<br>vários estados de recarga<br>e o envio/receção do<br>estado dos contactores e<br>da tomada são registados.            |            |
| joinon-ev-<br>state-manager           | Estado da<br>comunicação entre a<br>estação e EV | As alterações de estado do<br>CP e dos contactores são<br>registadas.                                                                           |            |

| joinon-iot-<br>manager          | Gestão da<br>conectividade e<br>comunicação com a<br>NUVEM | Log muito preenchido,<br>qualquer alteração no<br>estado da estação é<br>rastreada, se for<br>comunicada à nuvem.<br>Além disso, todos os<br>estados/erros de<br>conectividade são<br>assinalados neste ficheiro. | Muito útil para<br>depuração genérica<br>de vários problemas.<br>Sugere-se que se<br>comece sempre por<br>aqui para analisar<br>eventuais problemas<br>e depois se<br>aprofunde abrindo<br>os logs específicos. |
|---------------------------------|------------------------------------------------------------|----------------------------------------------------------------------------------------------------|----------------------------------------------------------------------------------------------------|
| joinon-led-<br>manager          | Gestão de leds RGB                                         | Cada mudança de cor e<br>animação do LED é<br>assinalada                                                                                                    |                                                                                                    |
| joinon-meter                    | Medição                                                    | Log dos valores de energia<br>lidos pelo medidor interno<br>ou externo (MID/TIC).                                                                                                    |                                                                                                    |
| joinon-socket-<br>manager       | Gestão de tomada                                           | Todas as alterações de<br>estado da tomada de<br>recarga são registadas,<br>bem como a receção dos<br>comandos de variações.                                                                                      |                                                                                                    |
| Joinon-<br>watchdog-<br>manager | Watchdog                                                   | Quaisquer reinicializações<br>dos serviços acionados<br>pelo Watchdog são<br>registadas.                                                                                                    |                                                                                                    |

### 7.2.3 Secção histórico de recargas

Nesta secção, é possível visualizar os dados básicos sobre as sessões de recarga iniciadas no produto.

### 7.2.4 Secção RFID

Nesta secção, o instalador pode gerir os cartões RFID guardados localmente na estação. Está prevista uma funcionalidade para importar cartões através de ficheiro CSV. É importante referir que, no caso de estações ligadas, conforme especificado nos capítulos anteriores, os cartões devem ser geridos através de JoinON Small Net ou da plataforma OCPP escolhida pelo cliente.

| រូចរាកា 🚥      | Connect | ion to EVSE: Connected | H 20    |
|----------------|---------|------------------------|---------|
| Configurations | Logs    | Recharging history     | () R710 |
| RFID 🗹         |         |                        | o 🗈 📵 🕐 |
| UD             | Alias   | Status                 |         |
| 52118F18       | Card1   | true                   | 0       |
| 820EBC18       | Card2   | true                   | 0       |

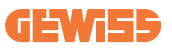

# 8. Configuração DLM MultiCP

### 8.1 Configuração da estação Server

Depois de realizar a instalação e ligação das estações, quando ligar o medidor externo, é necessário proceder primeiro à configuração da estação que assumirá a função de Server.

Aceda ao Portal de Bordo da estação conforme indicado nos parágrafos anteriores (7.1) e proceda à configuração. Se for a primeira vez que estabelece a ligação, efetue-a através do hotspot Wi-Fi.

### 8.1.1 Passo 1: Configuração dos parâmetros específicos MultiCP

Agora é necessário ativar o DLM, sempre no Portal de Bordo, identificar a secção **"Configurações MultiCP" e prosseguir com a configuração:** 

- Ativação lógica Server/Client
  - $\rightarrow$  Ative o interruptor
- Função da estação de recarga",
  - $\rightarrow$  Selecione "Server"

### 8.1.2 Passo 2: Configuração parâmetros comuns

Para o correto funcionamento do DLM, deverá configurar alguns parâmetros fundamentais, necessários para que a estação server possa realizar a sua atividade. No Portal de Bordo, consulte a secção "Parâmetros comuns" e configure

#### • Tipo de contador:

- $\rightarrow$  se monofásico ou trifásico
- Potência do contador:
  - → Neste caso, é necessário configurar a potência disponível de todo o sistema que os sensores instalados irão monitorizar e gerir

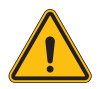

**AVISO:** A configuração incorreta deste parâmetro poderá causar mau funcionamento ou sobrecargas do sistema.

- Autorização de recarga: escolha entre:
  - $\rightarrow$  Autorun: a sessão de recarga começará assim que o cabo for inserido.
  - → Autorização: Será necessário ativar a recarga através de APP ou cartão RFID do Cloud JOINON ou da plataforma OCPP escolhida.

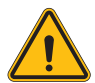

**AVISO:** A ausência de uma fonte de medição externa (CT ou TIC) comporta o NÃO funcionamento do DLM!

#### Configuração dispositivo de medição:

Dependendo do dispositivo escolhido, ative

 $\rightarrow$  TA: Na secção "Parâmetros comuns", ative o interruptor "Ativar sensores CT"

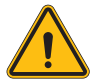

**AVISO:** A não ativação ou a configuração incorreta do dispositivo de medição externo comporta o NÃO FUNCIONAMENTO do DLM.

#### Rotação das fases:

selecione a ordem correta das fases ligadas (no caso de uma estação trifásica). Para obter mais informações, consulte o parágrafo 4.5.5.

#### • Modalidade funcional:

Selecione "Dinâmica" para ativar o algoritmo do DLM.

### 8.1.3 Passo 3: Configuração da ligação à Internet

O I-CON evo MultiCP permite a ligação a uma rede de internet através de Wi-Fi ou ethernet, para destravar todas as funções avançadas de monitorização e ligação às plataformas.

É importante configurar corretamente a estação server, dependendo do tipo de ligação escolhida, conforme indicado no parágrafo 4.6.7.

#### Configuração 1: Router Ethernet externo

Configuração de default. A estação liga-se a uma rede Ethernet disponível. O endereço IP é atribuído por uma infraestrutura de rede externa.

Para a configuração, siga as instruções do parágrafo 8.1.3.1 abaixo.

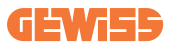

#### Configuração 2: Wi-Fi partilhado / Offline DLM

A estação Server fornece conectividade às estações Client, atribuindo-lhes os endereços IP. Isso permite:

- Funcionamento do DLM na ausência de uma rede de internet (instalações OFFLINE)
- Partilha da ligação à rede Wi-Fi com as estações Client

Para a configuração, siga as instruções do parágrafo 8.1.3.2 abaixo.

#### 8.1.3.1 Configuração da ligação Ethernet (Configuração 1)

Depois de inserir o cabo numa das portas disponíveis e concluída a configuração nos parágrafos anteriores, a estação deverá ligar-se automaticamente à rede Ethernet.

#### 8.1.3.2 Configuração do DHCP Server (Configuração 2)

A partir do portal de bordo, identifique a secção "MultiCP settings" e configure:

- Função DHCP S/C: "server"
- Pressione a tecla "Guardar" no canto superior direito, a estação Server reiniciará
- Reinicie também quaisquer estações Client ligadas anteriormente

Agora será possível:

- Ligar estações Client e usar o DLM Offline
- Proceder à configuração da rede Wi-Fi, ligando-se novamente ao portal de bordo e seguindo as instruções do parágrafo 9.3.1. A ligação será partilhada com as estações Client.

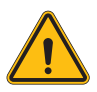

**ADVERTÊNCIA:** a ativação desta funcionalidade envolve a criação de uma rede local entre as estações. Para aceder ao Portal de Bordo de cada uma, é necessário ligar-se com um PC à mesma rede local, ligando-se a uma porta Ethernet sem estação ou aos Hotspots Wi-Fi de cada estação, que permanecerão ativos.

Concluída a fase de configuração, guarde os parâmetros através da tecla "guardar" no canto superior direito e aguarde que a estação eventualmente reinicie.

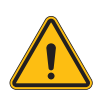

**AVISO:** A Gewiss não se responsabiliza por problemas resultantes de ligações Wi-Fi insuficientes. Antes de instalar o I-CON, verifique se a área tem cobertura de sinal Wi-Fi adequada. Um sinal forte é necessário para garantir o melhor desempenho, especialmente na presença de um grande número de estações Client.

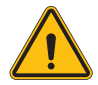

**AVISO:** A Gewiss sugere o uso de uma rede Wi-Fi com um nível apropriado de segurança, como WPA-WPA2-Personal, e evitar redes públicas não seguras.

# 8.2 Configuração das estações Client

Se optou por configurar a estação como Client, a configuração é simples e rápida, uma vez que cada parâmetro de funcionamento é gerido pelo Server.

Em seguida, assim que a estação Client estiver instalada e ligada, ligue-se ao Portal de Bordo. Se for a primeira vez que está a ligar-se a um novo produto, proceda à ligação através do hotspot Wi-Fi.

Em seguida, configure:

### 8.2.1 Passo 1: Configuração dos parâmetros específicos MultiCP

Agora é necessário ativar o DLM, sempre no Portal de Bordo, identificar a secção "Configurações MultiCP" e prosseguir com a configuração:

- Ativação lógica Server/Client
  - $\rightarrow$  Ative o interruptor
- Função da estação de recarga:
  - → Selecione como função "Client"

### 8.2.2 Passo 2: Configuração parâmetros comuns

Para o correto funcionamento do DLM, deverá configurar alguns parâmetros fundamentais, necessários para que a estação client possa realizar a sua atividade. No Portal de Bordo, consulte a secção "Parâmetros comuns" e configure:

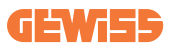

#### • Autorização de recarga: escolha entre:

- $\rightarrow$  Autorun: a sessão de recarga começará assim que o cabo for inserido.
- → Autorização: Será necessário ativar a recarga através de uma APP ou de cartão RFID registado na NUVEM Joinon SmallNet ou na plataforma OCPP escolhida.

#### Rotação das fases:

Caso as estações tenham sido instaladas com rotação de fases, é necessário indicar a ordem das fases com que a estação foi ligada, para poder comunicá-la à estação Server:

→ Selecione a ordem correta das fases ligadas. Para obter mais informações, consulte o parágrafo 4.5.5.

#### • Modalidade funcional:

Selecione "Dinâmica" para ativar o algoritmo do DLM.

#### Pressione a tecla "guardar" no canto superior direito, que reiniciará a estação.

Na próxima inicialização, se tudo estiver correto, a estação Client deve começar a comunicar com a Server, o que é confirmado pelo led verde, fixo ou intermitente.

### 8.3 Tabela de resumo de configurações de rede

Para uma verificação rápida da configuração correta dos parâmetros de rede, siga a tabela:

| Salactad Natwork            | Parameters to set under "MultiCP Settings"<br>section of Onboard Portal |         |                 |                      |         |                 |                                                                 |
|-----------------------------|-------------------------------------------------------------------------|---------|-----------------|----------------------|---------|-----------------|-----------------------------------------------------------------|
| Connection type             | SERVER I-CON                                                            |         |                 | CLIENTS I-CON        |         |                 | Additional Notes                                                |
|                             | S/C logic activation                                                    | MS Role | MS DHCP<br>Role | S/C logic activation | MS Role | MS DHCP<br>Role |                                                                 |
| External<br>ETHERNET router | ON                                                                      | Server  | Client          | ON                   | Client  | Client          |                                                                 |
| Shared Wi-Fi                | ON                                                                      | Server  | Server          | ON                   | Client  | Client          | You need also to<br>setup Wi-Fi network<br>on Server<br>station |
| OFFLINE DLM                 | ON                                                                      | Server  | Server          | ON                   | Client  | Client          |                                                                 |

# 9. Configuração I-CON evo MultiCP como estação única

A I-CON evo MultiCP foi concebida para ser instalada em sistemas compostos por várias estações interligadas. No entanto, se for necessário instalar uma única estação, os seguintes passos de configuração devem ser seguidos no Portal de Bordo. Aceda ao Portal de Bordo da estação conforme indicado nos parágrafos anteriores (7.1) e proceda à configuração. **Se for a primeira vez que estabelece a ligação, efetue-a através do hotspot Wi-Fi.** 

### 9.1 Configuração estação com potência de recarga fixa

No portal de bordo, identifique a secção "Parâmetros comuns" e configure:

- Tipo de contador: monofásico ou trifásico.
- Potência do contador: máxima potência disponível no sistema.
- **Corrente de recarga:** Corrente máxima que a estação pode fornecer. Por padrão é 32A.
- Modalidade funcional:
  - → Estático, se quiser que a estação carregue com a potência definida.
- Autorização: escolha entre:
  - $\rightarrow$  Autorun: a sessão de recarga começará assim que o cabo for inserido.
  - → Autorização: Será necessário ativar a recarga através de APP ou cartão RFID da JoinON small net ou da plataforma OCPP escolhida.

No final da configuração, pressione o botão "guardar" no canto superior direito e, se ainda não tiver sido proposto pelo portal, reinicie a estação.

### 9.2 Configuração estação com potência de recarga dinâmica

Se for necessário utilizar o I-CON evo MultiCP com potência de recarga variável, no portal de bordo, secção "Parâmetros comuns" configurar:

- Tipo de contador: monofásico e trifásico.
- Potência do contador: potência máxima disponível no sistema, que será medida pelos sensores.

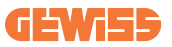

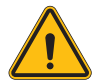

AVISO: a configuração incorreta deste parâmetro poderá causar mau funcionamento ou sobrecargas do sistema

- Corrente máxima de recarga: Corrente máxima que a estação pode fornecer. Por padrão é 32A.
- Autorização: escolha entre:
  - $\rightarrow$  Autorun: a sessão de recarga começará assim que o cabo for inserido.
  - → Autorização: Será necessário ativar a recarga através de APP ou cartão RFID da JoinON small net ou da plataforma OCPP escolhida.

Agora identifique a secção: "Configurações MultiCP" e configure

- Ativação lógica Server/Client:
  - $\rightarrow$  Ative o interruptor
- Função da estação de recarga:
  - $\rightarrow$  Configure "Server"

Retorne para "Configurações comuns":

• Ligue o interruptor "Ativa sensores CT" ou efetue a configuração do TIC (para estações francesas).

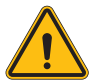

**AVISO:** A ausência de uma fonte de medição externa (CT ou TIC) comporta o NÃO funcionamento do DLM!

- Modalidade funcional:
  - $\rightarrow$  Dinâmica

No final da configuração, pressione o botão "guardar" no canto superior direito e, se ainda não tiver sido proposto pelo portal, reinicie a estação.

### 9.3 Configuração da rede Internet

I-CON evo MultiCP permite a ligação à Internet através de redes Wi-Fi e Ethernet.

### 9.3.1 Configuração da rede Wi-Fi

No Portal de Bordo, secção de configuração, identifique o menu com os parâmetros de configuração da rede e prossiga.

No portal de bordo, clique em "configurar rede Wi-Fi". Abrir-se-á uma janela em que serão solicitados os parâmetros de rede (SSID, Password e Segurança). Uma vez inseridos, clique em "guardar". A estação fechará o hotspot e procederá à ligação à rede selecionada.

|                                                                                               |                   | Connection to EVSE: Connected                                                                                                    | 66 | 20 |
|-----------------------------------------------------------------------------------------------|-------------------|----------------------------------------------------------------------------------------------------|----|----|
| Configurations                                                                                | 🖬 Loga            | 🕄 Recharging history 🛞 RFID                                                                                                    |    |    |
| EVSE configuration parameters                                                                 |                   | Factory reset                                                                                                    | 0  | Î  |
| Off         Alarm         Mod         Debug           Network         Configure Wi-Fi network | (                 | Change EVSE's Wi-Fi network Wi-Stor For the same of the Wi-Fi network Inter find angund Inter find angund Inter find ang |    |    |
| device-421                                                                                    | Offline           | Criteri die metwork password                                                                                                    |    |    |
| WFi hotspot SSID                                                                              | Wifi SSID         | Catcel Internet Server                                                                                                    |    |    |
| GWJ3714T_50411C39CE50                                                                         | No value          | · ·                                                                                                    |    |    |
| Wifi MAC address 🚊                                                                            | WITIDHCP          | Ethernet DHCP                                                                                                    |    |    |
| 50411C39CE50                                                                                  | Static parameters | DHCP Static Parameters DHCP                                                                                                    |    |    |
| 50411C39CE50                                                                                  | Static parameters | DHCP State Parameters DHCP                                                                                                    |    |    |

Claramente, para aceder ao portal de bordo novamente, será necessário ligar-se à mesma rede que acabou de configurar.

### 9.3.2 Configuração da rede Ethernet

Para permitir a ligação à rede Ethernet, é necessário ativar a interface. Em seguida, ligue-se ao portal de bordo através do hotspot Wi-Fi, identifique a secção "Configurações MultiCP" e:

- Ativação lógica Server/Client: ative o interruptor
- Função da estação de recarga: Configure "Server"

Guarde as configurações com o botão no canto superior direito. A estação será reinicializada e ligada à rede ethernet.

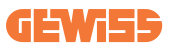

# 10. Modem 4G opcional (GWJ8111)

O I-CON evo MultiCP pode ser equipado com um modem 4G específico.

O código GWJ8111 fornece o dispositivo (modem) e os cabos necessários.

O modem deve ser configurado. Para concluir a configuração do dispositivo, siga as instruções fornecidas no respetivo manual do utilizador

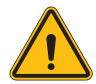

**AVISO:** É importante desligar a energia na estação de recarga antes de a abrir para manutenção ou adição de acessórios.

Para instalar o modem dentro do I-CON, proceda da seguinte forma:

#### PASSO 1.

1. Fixe o modem na respetiva secção na tampa do I-CON

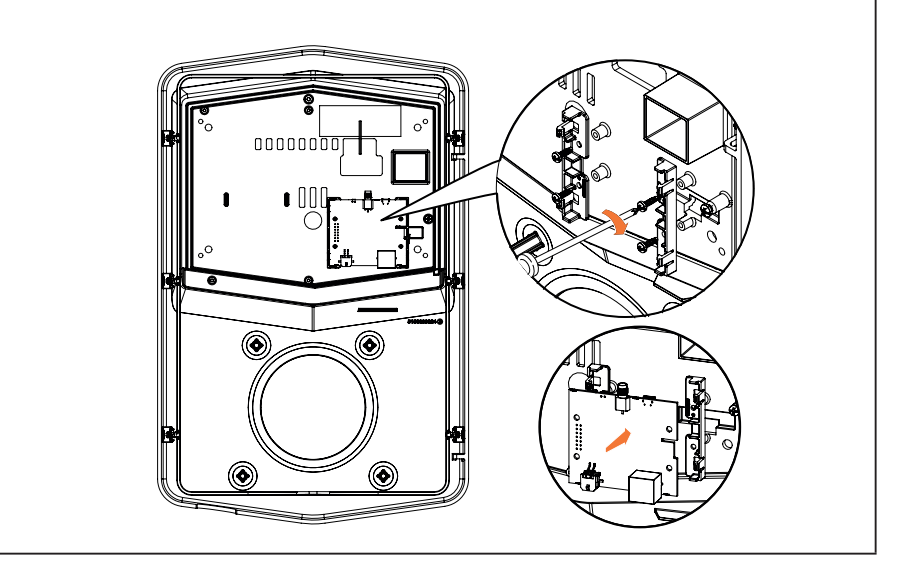

#### PASSO 2.

1. Posicione a antena no espaço correspondente. Remova a fita de proteção e cole-a à tampa do I-CON

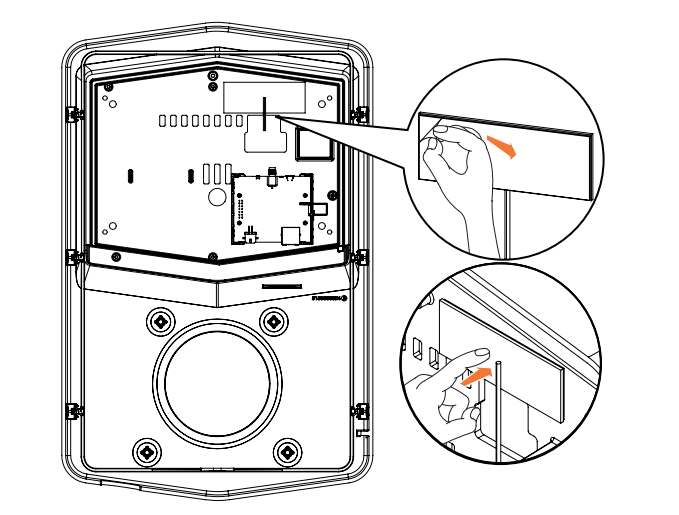

### PASSO 3.

1. Ligue a antena ao modem usando o ponto específico

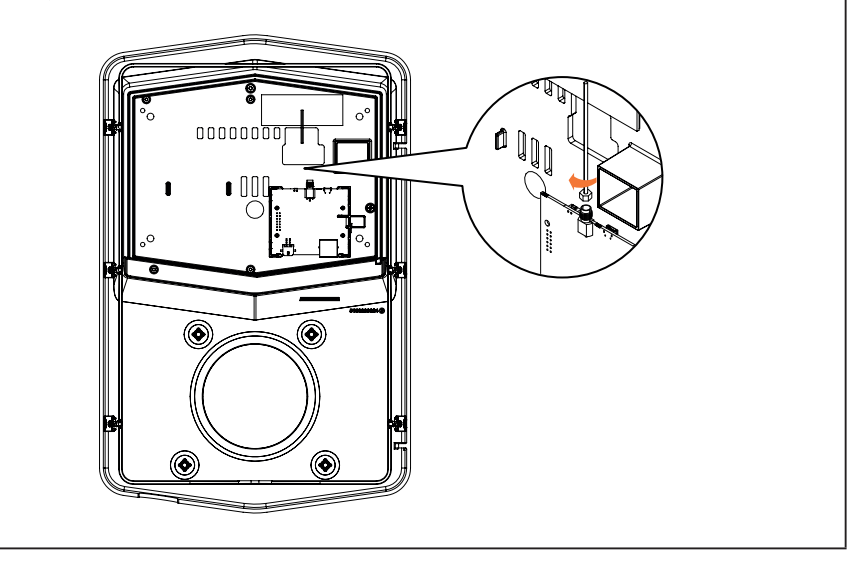

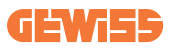

#### PASSO 4.

- 1. Ligue o cabo ethernet entre a porta no router e a placa eletrónica
- 2. Ligue o cabo de alimentação

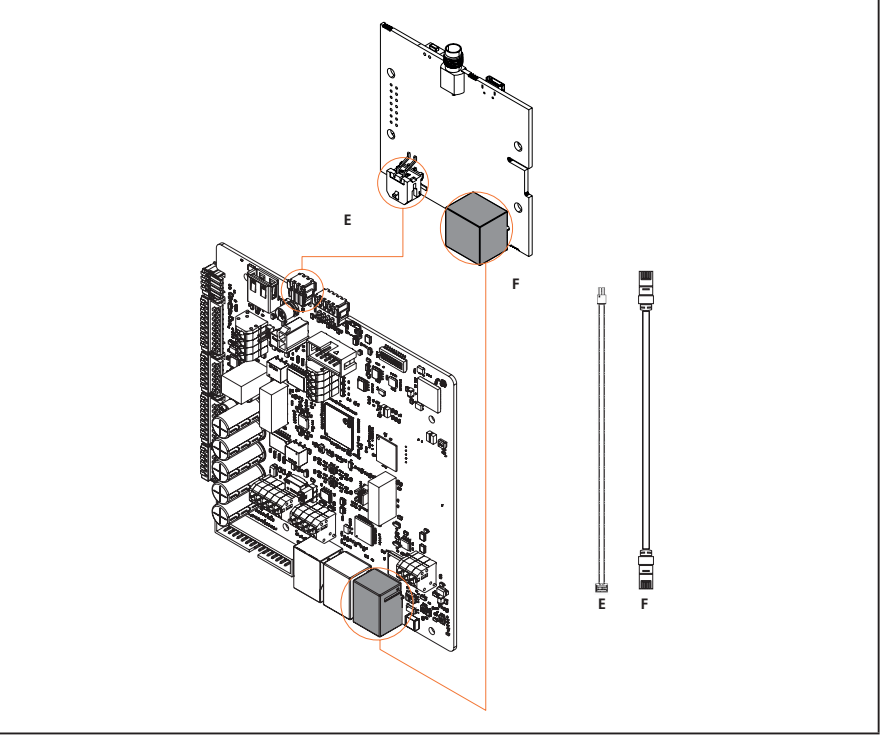

**INFO:** A Gewiss não fornece nenhum cartão SIM para a ligação móvel. O utilizador final deve usar o seu próprio cartão SIM.

**INF0:** Os parâmetros necessários requeridos pelo modem para a ativação do SIM são da responsabilidade do utilizador final.

Para ativar a ligação, basta ligar o modem a uma porta Ethernet livre da estação e certificar-se de que na estação Server, no portal de bordo, na secção específica para produtos multiCP, o parâmetro "SC DHCP Role" está definido como "Client". É claro que, depois de ativada a ligação, será necessário ligar-se à mesma rede local do router 4G (através de uma porta Ethernet livre) para prosseguir com a configuração das estações Client ligadas.

# 11. Ligação às plataformas

Para gerir as estações de recarga I-CON evo MultiCP, é necessário ligá-las a uma plataforma. Atualmente, é possível ligar a estação de recarga alternativamente às seguintes plataformas:

- GEWISS SmallNet
- Plataforma OCPP suportada

Os parágrafos seguintes irão guiá-lo na configuração de base de ambas as soluções.

### **11.1 Gewiss SmallNet**

A GEWISS SmallNet é a solução concebida para gerir sistemas em contextos privados ou semipúblicos, como condomínios ou empresas.

A GEWISS fornece uma plataforma de gestão completa, fácil de configurar, que permite realizar várias ações, incluindo:

- Visualizar o estado das estações
- Gerir remotamente as configurações dos produtos
- Convidar utilizadores finais ao sistema
- Atualizar os produtos
- Descarregar os logs a serem fornecidos ao suporte

Além disso, as estações registadas na GEWISS SmallNet podem ser utilizadas convenientemente graças à aplicação myJOINON dedicada.

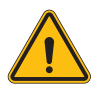

**AVISO:** A aplicação myJOINON, no caso de estações de recarga I-CON MultiCP, **NÃO É UMA FERRAMENTA PARA INSTALADORES**. A aplicação destina-se somente a ser uma ferramenta de acesso ao serviço de recarga para os utilizadores finais.

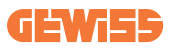

### 11.1.1 Acesso à plataforma

Para solicitar acesso à plataforma, é necessário:

1) Solicitar à GEWISS a criação de uma nova "organização". Isso pode ser feito abrindo um ticket de suporte GEWISS, fornecendo algumas informações:

- Nome da organização
- Endereço de correio eletrónico de contacto do futuro administrador do sistema
- Endereço completo da organização

2) O serviço de suporte da GEWISS procederá à criação da organização e ao convite do Energy Manager, que receberá uma mensagem de correio eletrónico.

3) O Energy Manager deve registar-se ou iniciar a sessão com o mesmo endereço de correio eletrónico

4) Depois de iniciar a sessão, o Energy Manager pode continuar a criar a estrutura do próprio sistema.

### 11.1.2 Associação de estações

A associação de uma nova estação de recarga I-CON MultiCP é muito simples, basta identificar o número de série e continuar a inseri-lo na página dedicada da plataforma.

### 11.1.3 Utilização da aplicação myJOINON

A aplicação myJOINON é útil para permitir que os utilizadores finais utilizem os produtos e visualizem os históricos de recarga.

Para permitir que um utilizador utilize uma estação de recarga através da aplicação, é necessário convidá-lo para o sistema por correio eletrónico.

Depois de descarregar a aplicação e registar-se com o mesmo endereço de correio eletrónico, o utilizador pode começar a utilizar os produtos para os quais foi ativado.

# 11.2 Plataforma OCPP

O I-CON evo MultiCP é compatível com um bom número de plataformas OCPP de terceiros. Estas soluções são especialmente necessárias quando pretende instalar os produtos em contextos públicos.

Antes de prosseguir com a ligação com uma plataforma OCPP, é sempre aconselhável entrar em contato com o suporte da GEWISS, para verificar a total compatibilidade real com a plataforma selecionada.

A GEWISS não garante o funcionamento completo do produto no caso de utilização de plataformas não oficialmente testadas e suportadas.

### 11.2.1 Configuração da plataforma OCPP

Para definir os dados de ligação à plataforma OCPP escolhida, é necessário ligar-se ao portal de bordo de I-CON evo MultiCP seguindo as instruções no parágrafo 7.1.

Depois de ligado, siga estes passos:

- 1) Localize a secção "OCPP" na parte inferior da página de configurações
- 2) Ative o interruptor "OCPP platform"
- 3) Insira os dados necessários. Normalmente é necessário inserir pelo menos:
  - a. O endereço da plataforma (Endpoint)
  - b. O nome de identificação da estação na plataforma (chargebox identity)
- 4) Guardar as configurações clicando no ícone de disquete no canto superior direito,

a estação reiniciará e prosseguirá com a tentativa de ligação à plataforma.

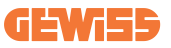

# 12. Codificação dos erros e resolução de problemas

### 12.1 Lista dos códigos de erro

Aqui está a lista de erros que o I-CON pode gerar.

| N.º de erro<br>Código | Título do erro                       | Breve descrição                                                                                                    |
|-----------------------|--------------------------------------|----------------------------------------------------------------------------------------------------|
| 1                     | PORTA ABERTA                         | A porta da frente está aberta.<br>O produto não é seguro.                                                                                                 |
| 4                     | CONTACTOR (T2) KO                    | O contactor está num estado diferente do previsto.                                                                                                    |
| 5                     | OBTURADORES T2 KO                    | Os obturadores estão num estado diferente do previsto.                                                                                                    |
| 6                     | BLOQUEIO MOTOR FECHADO KO            | O sistema de bloqueio do motor<br>não se move para a posição<br>FECHADA.                                                                                  |
| 7                     | BLOQUEIO MOTOR ABERTO KO             | O sistema de bloqueio do motor<br>não se move para a posição<br>ABERTA.                                                                                   |
| 8                     | COMUNICAÇÃO MEDIDOR DE<br>ENERGIA KO | Falha na comunicação Modbus<br>com o medidor de energia. O erro<br>é ativado após 3 leituras<br>incorretas. Após 1 leitura correta,<br>o erro é removido. |
| 9                     | MEDIDA INCORRETA DO CABO             | Medida do cabo não presente no simulador EV.                                                                                                    |
| 10                    | OFFLINE >1h                          | O EVSE perdeu a comunicação<br>com o backend por 1 hora. O<br>EVSE está ligado ao Wi-Fi, mas<br>não consegue ligar-se à nuvem.                            |
| 11                    | CONTACTOR (SCHUKO) KO                | O contactor está num estado<br>diferente do previsto.                                                                                                    |
| 12                    | MCB (SCHUKO) KO                      | O MCB está aberto,<br>interrompendo o fornecimento de<br>energia.                                                                                         |
| 13                    | CORRENTE CC                          | O dispositivo reconhece uma CC durante a sessão de recarga.                                                                                               |
| 14                    | SINAL CP KO                          | O sinal CP está com erro.                                                                                                    |
| 15                    | FALHA NO DÍODO EV                    | A verificação efetuada por EVSE no díodo falhou.                                                                                                    |
| 20                    | AVARIA PEN                           | O EVSE detetou uma falha no sistema PEN.                                                                                                    |

| 22 | FALHA DE COMUNICAÇÃO ADC                        | Se ocorrer um erro no final da<br>configuração ADC interna.                                                                                          |
|----|-------------------------------------------------|----------------------------------------------------------------------------------------------------|
| 24 | ALIMENTAÇÃO NA ENTRADA KO                       | A tensão de entrada esta fora do<br>Intervalo.                                                                                                    |
| 25 | PORTA ETH KO                                    | Erro detetado na porta ethernet,<br>se a interface LAN estiver em<br>estado de erro ou se o client não<br>puder comunicar com o master<br>(no I-ON). |
| 26 | WIFI KO                                         | Detetado um erro no chip WiFi.                                                                                                    |
| 27 | TA EXTERNO KO                                   | Os dispositivos TA externos avariaram.                                                                                                    |
| 28 | SOBRECARGA EV                                   | O EV não respeita os limites de<br>corrente.                                                                                                    |
| 29 | RECARGA SUSPENSA - A<br>VENTILAÇÃO NÃO FUNCIONA | EV requer ventilação, mas EVSE<br>não tem nenhum sinal relativo (ao<br>sistema de ventilação).                                                       |
| 31 | SUBTENSÃO                                       | A tensão de entrada é baixa.                                                                                                    |
| 32 | AVARIA PERDA CC                                 | O dispositivo verifica este estado de erro quando EVSE inicia.                                                                                       |
| 33 | PROBLEMA IoT                                    | O dispositivo não recebe resposta<br>para as mensagens de início de<br>transação enviadas.                                                           |
| 34 | COMUNICAÇÃO TIC                                 | O EVSE não recebe pacotes de<br>comunicação do dispositivo TIC.<br>Se nenhum pacote correto for<br>recebido após 30 segundos, o<br>erro é ativado.   |
| 35 | ERRO DECRYPT OTA                                | Erro durante atualização OTA                                                                                                    |
| 36 | ERRO CHECKSUM OTA                               | Erro durante atualização OTA                                                                                                    |
| 37 | ERRO S/C COMUNICAÇÃO COM<br>SERVER              | A estação Client perdeu a ligação com a estação Server.                                                                                              |
| 39 | ERRO S/C: COMUNICAÇÃO COM<br>MEDIDOR            | A estação Server perdeu a<br>comunicação com o dispositivo<br>de medição externo durante mais<br>de 60s                                              |
| 40 | RECARGA OFFLINE NÃO<br>AUTORIZADA               | A estação está offline e está<br>configurada para não autorizar<br>recargas até voltar a ficar online                                                |

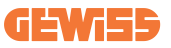

# 12.2 Resolução de problemas para o utilizador final

Quando ocorre um erro na I-CON evo, o utilizador pode tentar eliminá-lo seguindo estes passos

| N.º de erro<br>Código | Título do erro                       | Breve descrição                                                                                                    |
|-----------------------|--------------------------------------|----------------------------------------------------------------------------------------------------|
| 1                     | PORTA ABERTA                         | Verifique o estado da tampa. Se<br>estiver aberta, feche-a.<br>Ao fechar a tampa, certifique-se de<br>que o dispositivo interno esteja<br>pressionado. Se o erro persistir,<br>contacte o serviço de assistência.                                                                                                    |
| 4                     | CONTACTOR (T2) KO                    | Tente iniciar outra sessão de recarga. Se o erro persistir, contacte o serviço de assistência.                                                                                                    |
| 5                     | OBTURADORES T2 KO                    | Verifique o estado dos obturadores<br>das tomadas T2. Se forem abertos<br>sem ficha, tente movê-los com a<br>ferramenta. Se o erro persistir,<br>contacte o serviço de assistência.<br>Se este erro ocorrer com I-CON em<br>carregamento, remova a ficha. O<br>obturador é fechado<br>mecanicamente. O erro<br>desaparecerá. Se o erro persistir,<br>contacte o serviço de assistência. |
| 6                     | BLOQUEIO MOTOR FECHADO<br>KO         | Tente iniciar outra sessão de recarga. Se o erro persistir, contacte o serviço de assistência.                                                                                                    |
| 7                     | BLOQUEIO MOTOR ABERTO KO             | Tente iniciar outra sessão de recarga. Se o erro persistir, contacte o serviço de assistência.                                                                                                    |
| 8                     | COMUNICAÇÃO MEDIDOR DE<br>ENERGIA KO | Se o erro persistir, contacte o serviço de assistência.                                                                                                    |
| 9                     | MEDIDA INCORRETA DO CABO             | Tente iniciar outra sessão de<br>recarga com o mesmo cabo ou<br>utilize um cabo diferente.<br>Se o erro persistir, contacte o<br>serviço de assistência.                                                                                                    |

| 10 | OFFLINE >1h               | Verifique a ligação Internet<br>fornecida a I-CON. Verifique os<br>parâmetros de ligação na I-CON<br>Se o erro persistir, contacte a<br>assistência.                                          |
|----|---------------------------|----------------------------------------------------------------------------------------------------|
| 11 | CONTACTOR (SCHUKO) KO     | Tente iniciar outra sessão de<br>recarga.<br>Se o erro persistir, contacte<br>o serviço de assistência.                                                                                       |
| 12 | MCB (SCHUKO) KO           | Se o erro persistir, contacte<br>o serviço de assistência.                                                                                                    |
| 13 | CORRENTE CC               | Remova a ficha e inicie outra<br>sessão de recarga.<br>Tente iniciar uma recarga com outro<br>EV.<br>Se o erro persistir, contacte<br>o serviço de assistência.                               |
| 14 | SINAL CP KO               | Tente iniciar outra sessão de<br>recarga com o mesmo cabo ou<br>utilize um cabo diferente.<br>Se o erro persistir, contacte<br>o serviço de assistência.                                      |
| 15 | FALHA NO DÍODO EV         | Ligue um EV a I-CON.                                                                                                    |
| 20 | AVARIA PEN                | Verifique com o seu instalador<br>o estado da rede elétrica. Quando<br>o problema da rede elétrica<br>desaparecer, reinicie I-CON.                                                            |
| 22 | FALHA DE COMUNICAÇÃO ADC  | Se o erro persistir, contacte o serviço de assistência.                                                                                                    |
| 24 | ALIMENTAÇÃO NA ENTRADA KO | Verifique a fonte de alimentação<br>ligada a I-CON com o seu<br>instalador.                                                                                                    |
| 25 | PORTA ETH KO              | Se o erro persistir, contacte<br>o serviço de assistência.                                                                                                    |
| 26 | WIFI KO                   | Se o erro persistir, contacte<br>o serviço de assistência.                                                                                                    |
| 27 | TA EXTERNO KO             | Verifique a ligação e a cablagem<br>com o instalador seguindo as<br>instruções fornecidas no respetivo<br>manual do utilizador. Se o erro<br>persistir, contacte o serviço de<br>assistência. |
| 28 | SOBRECARGA EV             | Tente iniciar outra sessão de recarga. Se o erro persistir, contacte o serviço de assistência.                                                                                                |

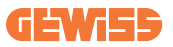

| 29 | RECARGA SUSPENSA - A<br>VENTILAÇÃO NÃO FUNCIONA | Nenhuma ação corretiva possível.                                                                                                    |
|----|-------------------------------------------------|----------------------------------------------------------------------------------------------------|
| 31 | TENSÃO MÍNIMA                                   | Verifique a fonte de alimentação<br>ligada a I-CON com o seu<br>instalador.                                                                 |
| 32 | AVARIA PERDA CC                                 | Verifique a fonte de alimentação<br>ligada a I-CON com o seu<br>instalador.                                                                 |
| 33 | PROBLEMA IoT                                    | Verifique a ligação à Internet e a<br>operacionalidade da plataforma à<br>qual a estação está ligada.                                       |
| 34 | COMUNICAÇÃO TIC                                 | Verifique com o seu instalador<br>o estado da ligação ao contador<br>externo.<br>Se o erro persistir, contacte<br>o serviço de assistência. |
| 35 | ERRO DECRYPT OTA                                | Contacte a assistência                                                                                                    |
| 36 | ERRO CHECKSUM OTA                               | Contacte a assistência                                                                                                    |
| 37 | ERRO S/C COMUNICAÇÃO COM<br>SERVER              | Verifique se o cabo ethernet que<br>liga a estação Client à rede de<br>carregadores está intacto.                                           |
| 39 | ERRO S/C: COMUNICAÇÃO COM<br>MEDIDOR            | Verifique se o medidor escolhido<br>está corretamente ligado e a<br>funcionar. Tente reiniciar a estação<br>Server, se necessário.          |
| 40 | RECARGA OFFLINE NÃO<br>AUTORIZADA               | Modifique o parâmetro<br>"Comportamento de autenticação<br>offline" adequadamente no portal<br>de bordo                                     |

# 13. Assistência

O serviço de assistência permite-lhe entrar em contacto diretamente com os técnicos da Gewiss para obter respostas sobre questões técnicas relativas a: sistemas, regulamentação, produtos ou software de projeto.

Se precisar de apoio, consulte:

- a página <u>https://www.gewiss.com/ww/en/services/support</u> e clique em ABRIR UM TICKET
- ou digitalize o código QR para ser redirecionado para a página correta e abra um ticket

LINK DIRETO

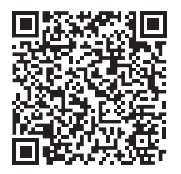

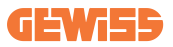

| ريات                                                 | المحتو |
|------------------------------------------------------|--------|
| 566                                                  | مقدمة  |
| ائص الرئيسية                                         | الخص   |
| ىمالات                                               | الاستع |
| جهة مستخدم I-CON evo                                 | 1. وا. |
| ىيكايكية                                             | 2. الم |
| .2 مواصفة المنتج                                     | 1      |
| 2.1 المتطلبات العامة والمتطلبات الخاصة ببلدان محددة  | 2      |
| 2.2.1 المتطلبات العامة                               |        |
| 2.2.2 المتطلبات الخاصة ببلدان محددة                  |        |
| .2 وصف کود I-CON evo                                 | 3      |
| ، 2 مؤشر LED وحالة التشغيل                           | 4      |
| .2 الأبعاد                                           | 5      |
| لليم الجهاز وتخزينه                                  | 3. تس  |
| .3 التسليم                                           | 1      |
| 3.3 تعريف الجهاز                                     | 2      |
| 3. 3 التلف أثناء النقل                               | 3      |
| ، 3 التخزين                                          | 4      |
| ليمات التركيب                                        | 4. تعا |
| · .4 قبل التركيب                                     | 1      |
| 4.4 متطلبات منطقة التركيب                            | 2      |
| .4 متطلبات التأريض والسلامة                          | 3      |
| .4 وسائل الحماية الخارجية التي يجب تركيبها           | 4      |
| 4.4.1 الحماية من التيار المتبقي                      |        |
| 4.4.2 القاطع الكهرباني المُصغر                       |        |
| !.4 إجراء التركيب                                    | 5      |
| 4.5.1 فتح محطة الشحن                                 |        |
| 4.5.2 تركيب بالتثبيت على السطح أو بالتركيب على القطب |        |
| 4.5.3 السقف الواقي                                   |        |
| 4.5.4 توصيل الأسلاك                                  |        |
| 4.5.5 تناوب الأطوار                                  |        |
| 4.5.6 فحوصات إضافية                                  |        |
| .4 تركيب نظام MultiCP                                | 6      |
| 4.6.1 مقدمة                                          |        |
| 4.6.2 الربط بين نقاط الشحن                           |        |
| 4.6.3 المخطط 1: "سلسلة تعاقبية"                      |        |
| 4.6.4 المخطط 2: الربط المميز                         |        |
| 4.6.5 توصيل أجهزة القياس                             |        |
| 4.6.6 تعليمات تحديد موافع المستشعرات الخارجيه        |        |
| 4.6.7 تحضير الاتصال بشبكه الإنترنت                   | _      |
| 4. الفحص الكهربائي - مقاومة التاريض                  | 7      |
| إصفات التشغيل                                        | 5. مو  |

# **GEWi55**

| 596    | 5.1 الخصائص الأساسية                               |
|--------|----------------------------------------------------|
| 596    | 5.2 وضع MultiCP الديناميكي                         |
| 597    | <ol> <li>طريقة شحن المركبات الكهربائية</li></ol>   |
| 598 RF | 6.1 جهاز I-CON evo MultiCP المزود بقارئ ID:        |
| 598    | 6.1.1 إدارة علامات RFID غير المتصلة بالإنترنت      |
| 599    | I-CON evo MultiCP 6.2 بدون قارئ RFID               |
| 599    | 7. مقدمة إلى البواية المدمجة                       |
| 599    | 7.1 إمكانية الوصول إلى البوابة الإلكترونية المدمجة |
| 601    | 7.2 البنية الأساسية للبوابة المدمجة                |
| 601    | 7.2.1 قسم التهيئة                                  |
| 602    | 7.2.2 قسم السجلات                                  |
| 604    | 7.2.3 قسم سجلات الشحن                              |
| 604    | 7.2.4 قسم RFID                                     |
| 605    | 8. تهيئة DLM MultiCP                               |
| 605    | 8.1 تهيئة محطة الخادم                              |
| دة     | 8.1.1 الخطوة 1: إعداد مؤشرات MultiCP المحد         |
| 605    | 8.1.2 الخطوة 2: إعدادات المؤشرات المشتركة          |
| 606    | 8.1.3 الخطوة 3: إعداد الاتصال بالإنترنت            |
| 607    | 8.1.3.1 إعداد الاتصال بإيتُرنت (التهيئة 1)         |
| 607    | 8.1.3.2 إعداد خادم DHCP (التهيئة 2)                |
| 608    | 8.2 تهيئة محطة العميل                              |
| دة608  | 8.2.1 الخطوة 1: إعداد مؤشرات MultiCP المحد         |
| 608    | 8.2.2 الخطوة 2: إعدادات المؤشرات المشتركة          |
| 609    | 8.3 جدول ملخص إعدادات الشبكة                       |
| 610    | 9. تهيئة CON evo MultiCPابوصفها محطة واحدة         |
| 610    | 9.1 إعدادات المحطة المجهزة بطاقة شحن ثابتة         |
| 610    | 9.2 إعدادات محطة الشحن الديناميكي                  |
| 612    | 9.3 إعداد شبكة الإنترنت                            |
| 612    | 9.3.1 تهيئة شبكة Wi-Fi                             |
| 612    | 9.3.2 تهيئة شبكة إيثرنت                            |
| 613    | 10. مودم 4G اختياري نوع (GWJ8111)                  |
| 616    | 11. الاتصال بالمنصات                               |
| 616    | Gewiss SmallNet 11.1                               |
| 617    | 11.1.1 الوصول إلى المنصة                           |
| 617    | 11.1.2 إقران المحطة                                |
| 617    | 11.1.3 باستخدام تطبيق myJOINON                     |
| 618    | 11.2 منصة OCPP                                     |
| 618    | 11.2.1 إعداد منصة OCPP                             |
| 619    | 12. ترميز الخطأ واستكشاف الاخطاء وإصلاحها          |
| 619    | 12.1 قائمة برموز الخطا                             |
| 621    | 12.2 استكشاف الأخطاء وإصلاحها للمستخدم النهائي     |
| 624    | 13. الدعم                                          |

مقدمة

معلومات: تذكر أن المعلومات المذكورة في هذه الوثيقة عرضة للتغيير دون إشعار مسبق. قم بتحميل أحدث نسخة من الرابط التالي <u>www.gewiss.com</u>

مرحبًا بكم في دليل مستخدم JOINON I-CON evo، الحل الأمثل لتشغيل المركبات الكهربانية العاملة ببطاريات (BEV) والمركبات الكهربانية القابلة للشحن (PHEV). صُمِّمت المحطة للشحن السريع في كل من الأماكن العامة والخاصة، ومن ثمَّ، فهي مثالية لمواقف السيارات الموجودة في مراكز التسوق والتجارية، ومتاجر البيع بالتجزئة ومحطات الشحن الجماعية، ومحطات خدمة الطرق السريعة، وأماكن العمل والمنازل.

يتميز تركيب محطة JOINON I-CON evo بالبساطة والفاعلية من حيث التكلفة وذلك بغضل التصميم المثبت على السطح، والذي يوفر المرونة والتركيب بأسعار معقولة في مواقع مختلفة. إن حل الشحن بالتيار المتردد الذي بين أيدينا مجهز بقدرات اتصال بالشبكة، ما يسمح بالاتصال بالأنظمة عن بُعد لتزويد السائقين بمعلومات في الوقت الفعلي، مثل مدى تقدم الشحن وتفاصيل الفواتير. باستخدام واجهة مستخدم بسيطة، وشهادات سلامة، وتصميم مقاوم للماء والغبار، يُعد JOINON I-CON evo الخيار الأمثل للتشغيل في المناطق الخارجية.

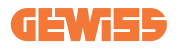

# الخصائص الرئيسية

- عملية تركيب تتميز بالسهولة والمرونة: يجعل التصميم المثبت على الحائط التركيب بسيطًا وقابلًا للتكيف تتناسب مع مجموعة من الاحتياجات.
- التحكم الملائم: تتميز بالقدرة على بدء الشحن وإيقافه باستخدام بطاقة RFID الذكية المصرح بها أو تطبيق الهاتف المحمول (متاح عند الطلب).
  - الامتثال للمعايير: كما أنه مُصمم وفقًا لأحدث معايير الصناعة للشحن بالتيار المتردد.
  - شدة التحمل والموثوقية: يمنع تسرب المواد الصلبة والسوائل، ومثالى للبيئات الخارجية.
    - التهيئة الكاملة: قابل للتهيئة بالكامل عبر الواجهة المحلية.
  - دعم بروتوكول نقطة الشحن المفتوح (OCPP) الإصدار 1.6J: يتوافق مع بروتوكول نقطة الشحن المفتوح (OCPP)، الإصدار 1.6J.

#### الاستعمالات

صُمم JOINON I-CON evo للاستخدام مع مجموعة واسعة من مجالات الاستخدام، بما فيها:

- مواقف السيارات العامة والخاصة
- مواقف سيارات الفنادق، المحلات التجارية الكبرى ومراكز التسوق
  - مناطق انتظار السيارات في أماكن العمل

في هذا الدليل، سنر شدك خلال عملية تركيب وتهيئة واستخدام وحدة الشحن JOINON I-CON evo، لضمان تحقيق أقصى استفادة من محطة الشحن.

# 1. واجهة مستخدم I-CON evo

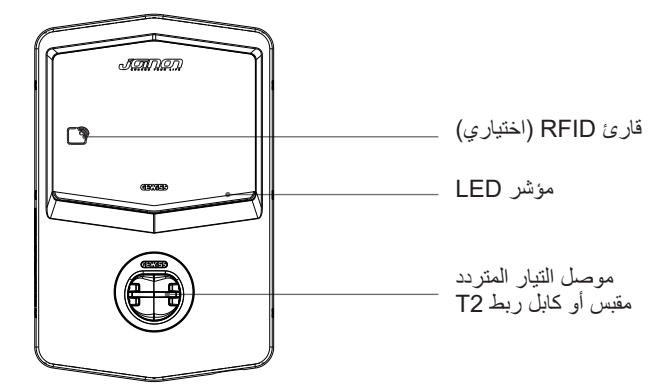

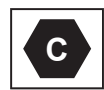

تحذير: وفقًا لمتطلبات المعيار EN-17186، يحتوي هذا المستند على معرّفات مُوحدة لإمدادات الطاقة للمركبات الكهربائية على الطرق. تهدف المتطلبات الواردة في هذه المواصفة القياسية إلى استكمال احتياجات المعلومات الخاصة بالمستخدمين فيما يتعلق بالتوافق بين محطات شحن المركبات الكهربائية ومجموعات الكابلات والمركبات المعروضة في السوق. تم تصميم المعرّف ليتم عرضه في محطات شحن المركبات الكهربائية، وعلى المركبات، وعلى مجموعات الكابلات، ولدى وكلاء المركبات الكهربائية، وفي أدلة التعليمات على النحو المُوضح.

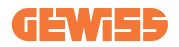

2. الميكايكية
 2.1 مواصفة المنتج

| GWJ35XXG -                                                                              | GWJ36XXT – GWJ37XXT                   | اسم الطراز           |
|-----------------------------------------------------------------------------------------|---------------------------------------|----------------------|
| 230 فولت تيار متردد (±15%) 400 فولت تيار                                                | تعريبه المعد                          |                      |
| متردد (±15%)                                                                            | العليف الجهد                          |                      |
| 32 أمبير                                                                                | الحد الأقصى للتيار المستهلك           |                      |
| 22 كيلو فولت أمبير                                                                      | أقصى دخل للطاقة                       | الاردال              |
| TN / TT                                                                                 | نظام شبكة الطاقة                      | 0                    |
| 50/60 هرنز                                                                              | التردد                                |                      |
| 1P+N+PE 3P+N+PE                                                                         | التوزيع الكهربائي                     |                      |
| • حماية الجهد الزائد (OVP)                                                              | متدفد داخل محطة الشحن                 |                      |
| • حماية الطاقة الزائدة (OPP)                                                            | متوفر داخل محصة الشنخل                |                      |
| • قاطع كهربائي مُصغر (2P أو 4P حتى 32 أمبير،                                            |                                       | حماية المدخلات       |
| المنحني C أو D)                                                                         | على السطح الخارج المحطة الشحن         |                      |
| <ul> <li>• جهاز حماية من التيار المتبقي (2P أو 4P حتى 40</li> </ul>                     | على السلم المارجي لمصله السل          |                      |
| أمبير، من النوع A، 30 مللي أمبير)                                                       |                                       |                      |
| تسرب التيار المستمر (قاطع للتيار المستمر للحساسية التفاضلية بقدرة 6 مللي أمبير)         |                                       |                      |
| VM:115-75 فولت - 6 :ITM كيلو-10 كيلو أمبير                                              | حماية من الارتفاعات المفاجئة للجهد (0 | الحماية الداخلية     |
| محول النيار: من -55 درجة مئوية إلى +85 درجة مئوية - الجهد الزائد للتيار: 10 كيلو أمبير) |                                       |                      |
| • طراز المقبس T2: 4.5 كجم                                                               | المذن                                 |                      |
| • كابل ربط T2: 5.5 كجم                                                                  |                                       |                      |
| 1                                                                                       | المقابس المتوفرة                      |                      |
| 5 م                                                                                     | طول كابل الشحن                        | البيانات الميكانيكية |
| IP55                                                                                    | درجة الحماية                          |                      |
| مقاومة صدمات 11 IK (باستثناء الشاشة إن وُجدت)                                           | المقاومة الميكانيكية                  |                      |
| الدرجة الأولى                                                                           | الحماية ضد الصدمات                    |                      |
| -25 درجة مئوية؛ +55 درجة مئوية *                                                        | در حة حرارة التشغيل (الخار حية)       |                      |
| <ul> <li>* يجب عدم تعريض الجهاز لأشعة الشمس المباشرة</li> </ul>                         | ـر <u>ب مرزد (مرب</u> )               |                      |
| -40 درجة مئوية؛ +70 درجة مئوية                                                          | درجة حرارة التخزين                    | الظروف البينية       |
| رطوبة نسبية من 5% إلى 95%                                                               | الرطوبة النسبية                       |                      |
| ≥ 2000 م                                                                                | الارتفاع                              |                      |
| 3                                                                                       | درجة التلوث                           |                      |
| Wi-Fi •                                                                                 | خارجه                                 |                      |
| • منفذ إيثرنت 10/100                                                                    |                                       | الاتصال              |
| -                                                                                       | داخلية                                |                      |

| • 2014/53/EU<br>الاتحاد الأوروبي • 2011/65/EU + 2015/863<br>• تصنيف التوافق الكهرومغناطيسي B :EMC                                                                                                    |                       |
|----------------------------------------------------------------------------------------------------|-----------------------|
| EN IEC 61851-1 •<br>EN IEC 61851-21-2 •<br>EN IEC 63000 •<br>ETSI EN 301 489-3 V2.1.1 •<br>ETSI EN 301 489-17 V3.2.4 •<br>ETSI EN 301 489-52 V1.2.1 •<br>ETSI EN 301 908-13 V13.2.1 •<br>ETSI EN 300 328 V2.2.2 •<br>ETSI EN 300 330 V2.1.1 •<br>EN IEC 62311 • | لوائح الاتحاد الأوربي |
| مقبس قياسي • 1966 EN من النوع 2 الوضع 3                                                                                                    |                       |
| <ul> <li>لا يوجد</li> <li>خلال التطبيق</li> <li>خلال التطبيق</li> <li>عبر بروتوكول نقطة الشحن المفتوح</li> <li>قارئ ISO 14443A/B support) RFID</li> <li>قارئ GWJ35XXXG</li> </ul>                                                                               | واجهة المستخدم        |
| معلومات حالة الشحن • LED (مفعل دائمًا)                                                                                                    |                       |
| 15 واط                                                                                                    | طاقة وضع الاستعداد    |
| • مُخصّص للاستخدام العام<br>• الأماكن ذات الوصول غير المقيد<br>• الماس الكهربي الشرطي المقنن للمجموعة هو 3 كيلو أمبير                                                                                                    | معلومات أخرى          |

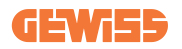

# 2.2 المتطلبات العامة والمتطلبات الخاصة ببلدان محددة 2.2 المتطلبات العامة

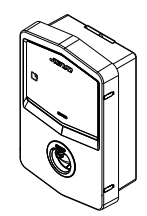

في حالة حدوث ماس كهربائي، يجب ألا تتجاوز قيمة التفريغ القوسي عند مقبس المركبة الكهربائية الخاص بمحطة الشحن ذات الوضع A2s 3 75000 م

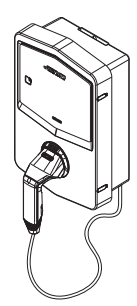

في حالة حدوث ماس كهربائي، يجب ألا تتجاوز قيمة التفريغ القوسي عند موصل السيارة (الحالة ج) الخاص بمحطة الشحن ذات الوضع 3 80000 A2s

#### 2.2.2 المتطلبات الخاصة ببلدان محددة

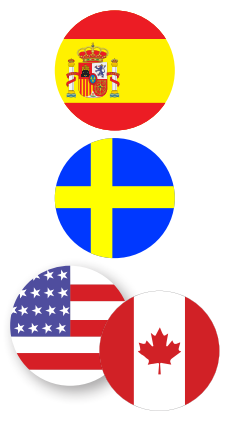

فى إسبانيا، نتطلب معايير التركيب في المنازل والاستعمال 16 أمبير للتركيبات الكهربانية استخدام مقابس بأغطية متحركة

تشترط اللوائح الوطنية في السويد وجود أغطية متحركة أو وسائل حماية مماثلة بمستويات أمان مماثلة. على سبيل المثال: ارتفاعات التركيب وحجب العناصر ذات سعة التلامس وقفل الغطاء وما إلى ذلك.

لا يمكن بيع I-CON evo في الولايات المتحدة وكندا

### 2.3 وصف كود I-CON evo

نتوفر محطة I-CON evo بإصدارات مختلفة حسب نوع الموصّل وطاقة الشحن وتوافر الشاشة والأجهزة الداخلية الأخرى. يوضح الجدول التالى معنى الرقم والحرف.

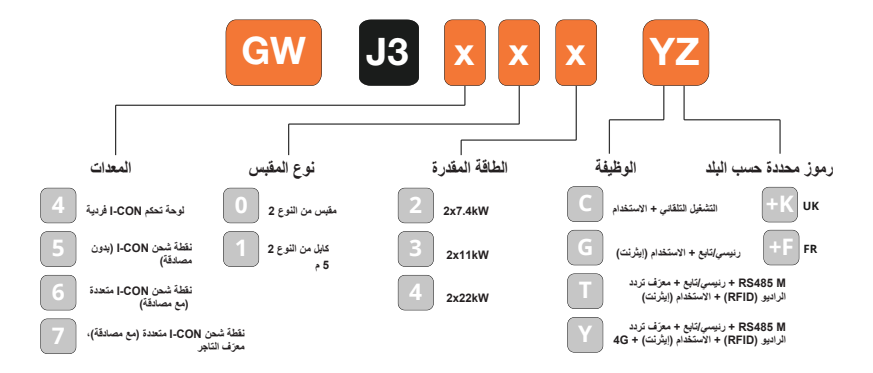

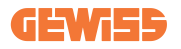

# 2.4 مؤشر LED وحالة التشغيل

تستخدم محطة الشحن مصابيح LED بالنموذج اللوني أحمر وأخضر وأزرق لإبلاغ العميل بالحالة وبيان الإجراءات التي يجب تنفيذها.

وفيما يلي شرح معاني الألوان المختلفة. للانتفاع بميزات الشحن التي توفر ها CON evo، فمن المهم تحميل تطبيق myJOINON المتوفر في متجري جوجل ستور وأبل ستور.

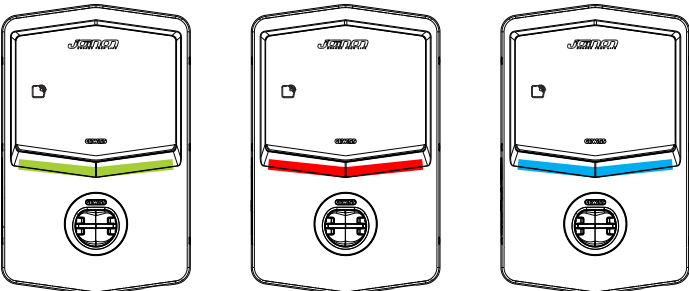

شحن

الخطأ

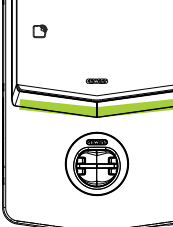

وضىع الاستعداد

| وميض                                                                                                    | ثابت                                                                      | اللون    |
|----------------------------------------------------------------------------------------------------|---------------------------------------------------------------------------|----------|
|                                                                                                    | تم قفل محطة الشحن                                                         | : . t :  |
| الثابت الجديد                                                                                             | جارٍ إعادة تشغيل محطة الشحن لاستخدام البرنامج                             | بدون نون |
| نقطة اتصال Wi-Fi (مغطاة باللون الأساسي)                                                                   | غير منطبق                                                                 | أبيض     |
| تقوم محطة الشحن بدور الخادم                                                                               |                                                                           |          |
| في انتظار إزالة كابل الشحن أو إدخاله                                                                      | محطة الشحن متاحة                                                          | أخضر     |
| غیر منطبق<br>غیر منطبق                                                                                    | خطاً داخلي بالمحطة<br>خطاً في توصيل أو تهيئة ديناميكيات الخادم/<br>العميل | أحمر     |
| تم إيقاف جلسة الشحن أو تم شحن البطارية                                                                    | جلسة الشحن قيد التقدم ومدعومة بالنظام                                     | أزرق     |
| وميض تنفيس: جار استخدام البرنامج الثابت الجديد<br>بعد تنزيل الوميض: جارٍ تنزيل البرنامج الثابت عبر<br>OTA | غیر منطبق                                                                 | اصفر     |

2.5 الأبعاد الأبعاد الرئيسية لجهاز الشحن: (الوحدة: مم)

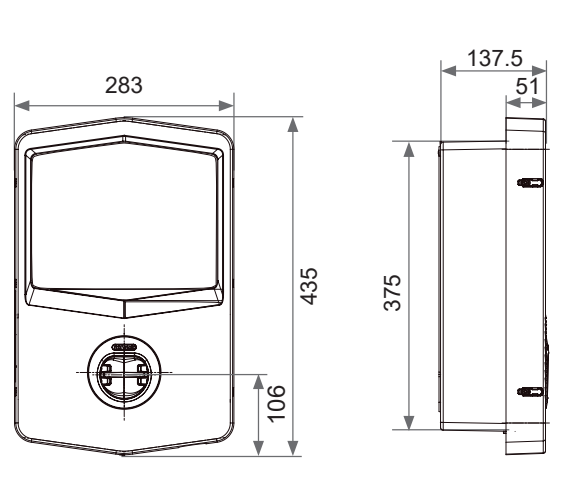

الشكل الأمامي والجانبي

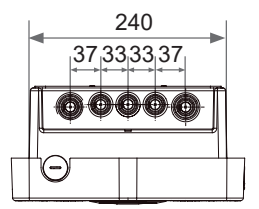

الشكل من الأسفل

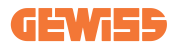

3. تسليم الجهاز وتخزينه
 3.1 التسليم

احتفظ بالجهاز داخل علبته حتى تركيبه.

3.2 تعريف الجهاز

يوضح الرقم التسلسلي الجهاز على نحو لا لبس فيه. يجب الإشارة إلى هذا الرقم في أي مر اسلات مع شركة Gewiss. يظهر الرقم التسلسلي للجهاز على ملصق البيانات الفنية (على الجانب الأيمن من اللوحة الأمامية).

3.3 التلف أثناء النقل

في حالة تلف الجهاز أثناء النقل: 1. لا تركّبه. 2. أخطر المصنع على الفور (في غضون 5 أيام من التسليم). إذا كان من الضروري إعادة الجهاز إلى الشركة المصنعة، يجب استخدام العبوة الأصلية.

### 3.4 التخزين

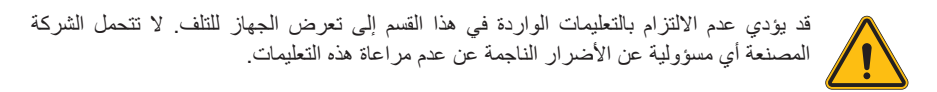

في حالة تركيب الجهاز فور التسليم، يجب الالتزام بالإجراءات المُوضحة أدناه لتجنب تعرضه للتلف: • لضمان الاحتفاظ بمحطة الشحن بطريقة صحيحة، تجنب إز الة العبوة الأصلية حتى جاهزيته للتثبيت.

 يؤدي تلف العبوة (القطع والثقوب وما إلى ذلك) إلى منع الاحتفاظ بمحطات الشحن بطريقة صحيحة قبل التركيب. لا تتحمل الشركة المصنعة أي مسؤولية فيما يتعلق بالعواقب الناجمة عن تلف العبوة.

- حافظ على نظافة الجهاز (أزل الغبار ونشارة الخشب والشحوم وما إلى ذلك) وتجنب وجود القوارض.
  - احرص على حمايته من رذاذ الماء، وشرار اللحام، وما إلى ذلك.
- · احرص على تغطية الجهاز بمادة واقية جيدة التهوية لتجنب التكنُّف الناتج عن الرطوبة الموجودة في البيئة.
  - يجب ألا تتعرض محطات الشحن الموجودة في المخازن لظروف مناخية غير الظروف المُوضحة أدناه.

| ظروف التخزين المحيطة |                                       |  |
|----------------------|---------------------------------------|--|
| -40 درجة مئوية       | الحد الأدنى لدرجة الحرارة             |  |
| -40 درجة مئوية       | الحد الأدنى لدرجة حرارة الهواء المحيط |  |
| +70 درجة مئوية       | الحد الأقصى لدرجة حرارة الهواء المحيط |  |
| %95                  | الحد الأقصى للرطوبة النسبية دون تكاثف |  |

من المهم للغاية حماية النظام من الكيماويات المسببة للتآكل والبيئات المالحة.
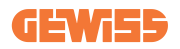

## 4. تعليمات التركيب

### 4.1 قبل التركيب

1

- اقرأ كل التعليمات قبل استخدام وتركيب هذا المنتج.
- لا تستخدم هذا المنتج في حالة وجود أي تلف في كابل الطاقة أو كابل الشحن.
- لا تستخدم هذا المنتج إذا كان هناك كسر أو فتح في العلبة أو موصل الشحن، أو إذا كان بهما أي تلف.
- لا تضع أي أداة أو مادة أو إصبع أو أي جزء آخر من الجسم في موصل الشحن أو موصل المركبة الكهربائية.
  - تجنب ليّ كابل الشحن أو أرجحته أو ثنيه أو إسقاطه أو حشره. تجنب مطلقًا القيادة فوقه بالمركبة.

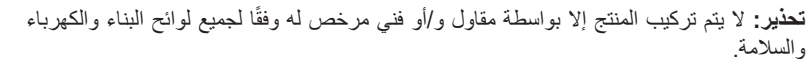

تحذير: يجب التحقق من المنتج بو اسطة فني تركيب مؤهل قبل الاستخدام لأول مرة. بأي حال من الأحوال، فإن الامتثال للمعلومات الواردة في هذا الدليل لن يعفي المستخدم من مسؤولياته في الامتثال لجميع القوانين ومعايير السلامة المعمول بها.

- يتعين توفير إمدادات الطاقة عن طريق تهيئة أحادية الطور أو ثلاثية الأطوار مع أنظمة تأريض TN(-S)/TT.
- عند تركيب نظام (Ps)، يتم توصيل الطرف المحايد (N) وطرف التأريض (PE) الخاص بوحدة توزيع الكهربائي مباشرة بالأرض. يتم توصيل طرف PE الخاص بجهاز الشاحن مباشرة بطرف PE الخاص بوحدة توزيع الطاقة وموصل منفصل خاص بالتأريض وموصل محايد (N).
  - يجب تثبيت المنتج على جدار عمودي بشكل ممتاز.

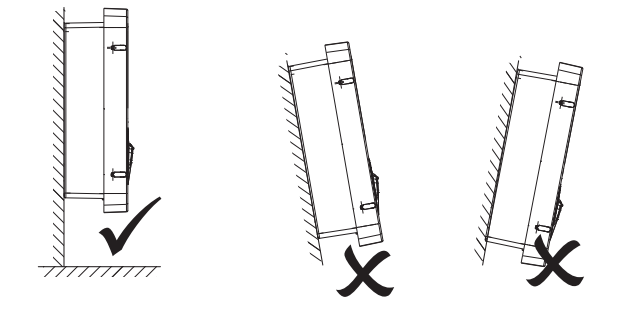

 يجب أن يكون الجدار الذي يُركَّب عليه الجهاز صلبًا. يجب أن تكون هناك إمكانية لثقب الجدار وإدخال السدادات الجدارية المناسبة لتحمّل وزن الجهاز.

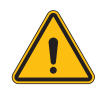

تصنيف محطة الشحن:

- التوصيل الدائم
  معدات للأماكن ذات إمكانية الوصول غير المقيدة
  - · الأجهزة من الدرجة الأولى

4.2 متطلبات منطقة التركيب

سيقدم I-CON evo أفضل أداء إذا كانت منطقة التركيب متوافقة مع هذه القواعد.

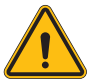

تحذير: لا نتحمل شركة GEWISS أي مسؤولية عن عمليات التركيب غير الصحيحة التي قد تتسبب في تلف المنتج أو المركبة الكهربائية المتصلة بمحطة الشحن.

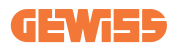

DO NOT

ENTER

متطلبات ظروف مكان العمل

- إقامة سياج مناسب لعزل منطقة البناء عن الخارج
- إغلاق جميع المداخل وتأمينها عندما يكون الموقع غير مراقب
- تعليق إشعارات تحذيرية في مكان قريب، والتي تعرض المعلومات التالية: رمز التحذير ورقم هاتف الشخص المسؤول
  - تركيب تجهيزات الإضاءة الكافية

#### 2. التنظيف

- حافظ على خلو مناطق العمل (بما في ذلك المداخل) من الحطام والعوائق
- حافظ على ترتيب واستواء أسطح الأرض لتجنب تعثر الأشخاص أو تعرضهم للأذى بسبب الأدوات أو الأشياء الأخرى
  - احرص على تكديس المعدات والمواد وتخزينها بطريقة مرتبة ومستقرة
    - احرص على تنظيف النفايات والتخلص منها بانتظام
  - احرص على إز الة جميع المواد والمعدات المتبقية بعد الانتهاء من العمل

#### 3. مخاطر الحريق

احذر من المواد والبضائع القابلة للاشتعال.
 أبعدها عن مناطق العمل.

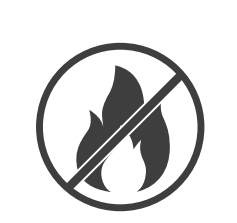

#### 4. الحماية من درجات الحرارة المرتفعة في موقع العمل

- احرص على وضع مظلة أو سقيفة لحماية العمال من الحرارة والشمس
  - قم بإعداد معدات التبريد، مثل مراوح العادم
    - وفر موزعات میاه
- وفّر الملابس الواقية المناسبة مثل القبعة والنظارات الشمسية والأكمام الطويلة لحماية العمال من ضربات الشمس والأشعة فوق البنفسجية

#### 5. سوء الأحوال الجوية

- احرص على تأمين كل السقالات والهياكل المؤقتة والمواد السائبة
- احرص على فحص وتنفيذ إجراءات التشغيل القياسية (SOP) لضمان فصل إمدادات الغاز والدوائر الكهربائية والمعدات
  - افحص مواقع العمل للتأكد من حمايتها من دخول الماء أو الغبار
- افحص نظام الصرف الصحي بحثًا عن أي انسدادات وقم بإز التها إن وجدت
  - أوقف جميع الأعمال الخارجية باستثناء أعمال الطوارئ

#### 6. الرفع

- احرص على فحص واختبار معدات وأجهزة الرفع بانتظام من خلال أشخاص مؤهلين
- احرص على عزل وتطويق مناطق الرفع لمنع دخول الأفراد غير العاملين في البناء
- تأكد من عدم تقاطع مسارات الرفع مع المباني أو الأشخاص، وتجنب الاصطدام بالأشياء
  - لا تتجاوز حدود أحمال العمل الأمنة

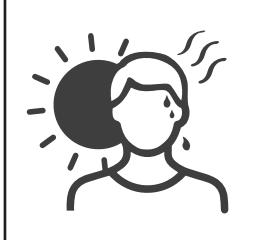

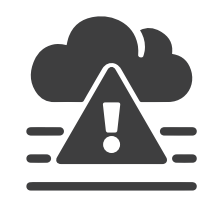

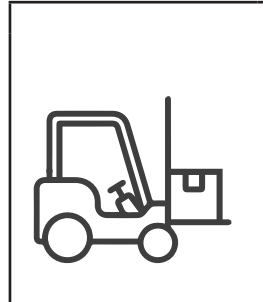

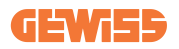

#### بالنسبة إلى العاملين في الموقع

- جدولة المهمة بأكملها
- افصل الطاقة (افصل الطاقة عن الأجزاء المتصلة بالكهرباء قدر الإمكان)
  - أوقف تشغيل المعدات الخطرة بطريقة صحيحة (LOTO)
- تصريح العمل مع الأجزاء المتصلة بالكهرباء (محطات الإدخال ذات الجهد العالي بعد فتح الباب)
  - استخدم معدات الحماية الشخصية (PPE)
    - توفير ظروف ومكان عمل أمنين
- التزم بلوائح الصحة والسلامة والأمن المتعلقة بالمهنية الأخرى، مثل اللوائح التي نشرتها إدارة السلامة والصحة المهنية

#### 8. المعايير المرجعية

التزم بالقوانين التالية:

 NFPA-70E (السلامة الكهربائية في مكان العمل، تقييم مخاطر الصدمات، تقييم مخاطر الضوء والحرارة الناتجين عن القوس الكهربائي)

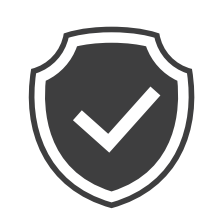

### 4.3 متطلبات التأريض والسلامة

- يجب توصيل المنتج بنظام أسلاك معدني دائم مؤرض. يجب أن تمتثل التوصيلات لجميع القوانين الكهربائية المعمول بها. يُوصى بأن تكون المقاومة الأرضية أقل من 10 أوم.
  - احرص على عدم توصيل أي طاقة طوال وقت تركيب الشاحن أو تشغيله أو صيانته.
    - استخدم وسائل الحماية المناسبة عند الاتصال بشبكة توزيع الطاقة الرئيسية.
      - استخدم الأدوات المناسبة لكل مهمة.

4.4 وسائل الحماية الخارجية التي يجب تركيبها 4.4.1 الحماية من التيار المتبقى

لا يكون الجهاز مُرفقًا بمحطة الشحن أو العبوة. يجب تركيب الحماية فوق محطة الشحن في لوحة تبديل مخصصة. يجب حماية كل محطة شحن من المنبع بجهاز حماية من التيار المتبقي مطلوب بموجب معيار النظام الكهربائي منخفض الجهد.

يجب على وجه الخصوص حماية كل محطة عند المنبع من خلال ما يلي:

- حماية من التيار المتبقي من النوع A (متوافقة مع أحد المعايير التالية: IEC 61008-1، وIEC 61009-1، و
  IEC 60947-2
  - ثنائي القطب أو رباعي القطب
    - التيار المقنن 40 أمبير
      - 30 مللي أمبير

نتطلب محطة I-CON ذات قدرة 7,4 كيلوواط جهاز حماية من التيار المتبقي بقطبين نتطلب محطة I-CON ذات قدرة 11 و22 كيلوواط جهاز حماية من التيار المتبقي بأربعة أقطاب

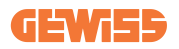

### 4.4.2 القاطع الكهربائي المُصغر

لا يكون الجهاز مُرفقًا بمحطة الشحن أو العبوة. يجب تركيب الحماية فوق محطة الشحن في لوحة تبديل مخصصة يجب حماية كل محطة شحن من المنبع بقاطع كهرباني مُصغر مطلوب بموجب معيار النظام الكهربائي منخفض الجهد. وجب على وجه الخصوص حماية كل محطة عند المنبع من خلال ما يلي: • قاطع التبار المصغر بمنحنى C أو D

- ثنائي القطب أو رباعي القطب
  - التيار المقنن 32 أمبير

4.5 إجراء التركيب

4.5.1 فتح محطة الشحن

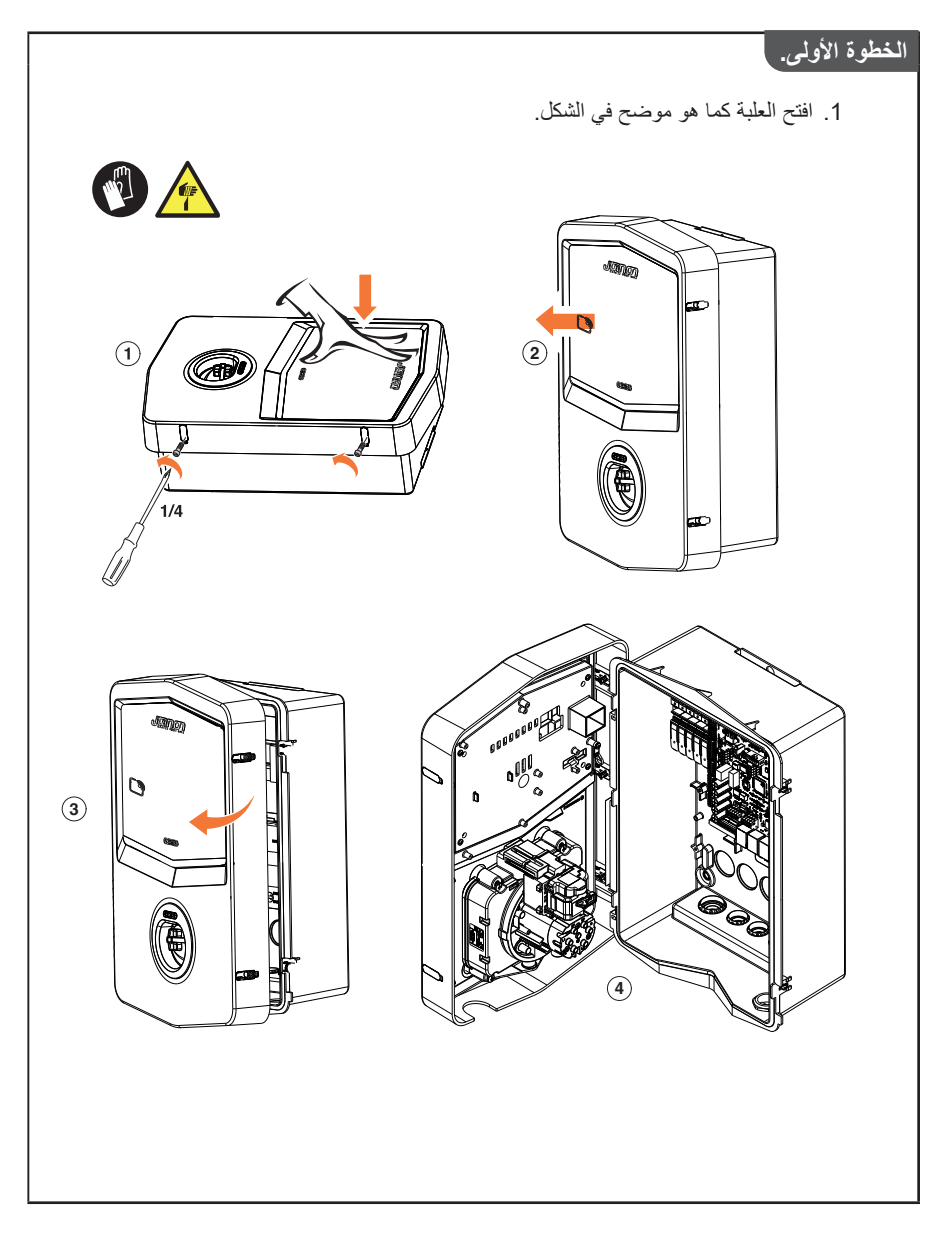

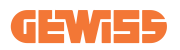

## 4.5.2 تركيب بالتثبيت على السطح أو بالتركيب على القطب

يمكن اختيار أحد الحلين التاليين لتركيب الجهاز:

التركيب بالتثبيت على السطح

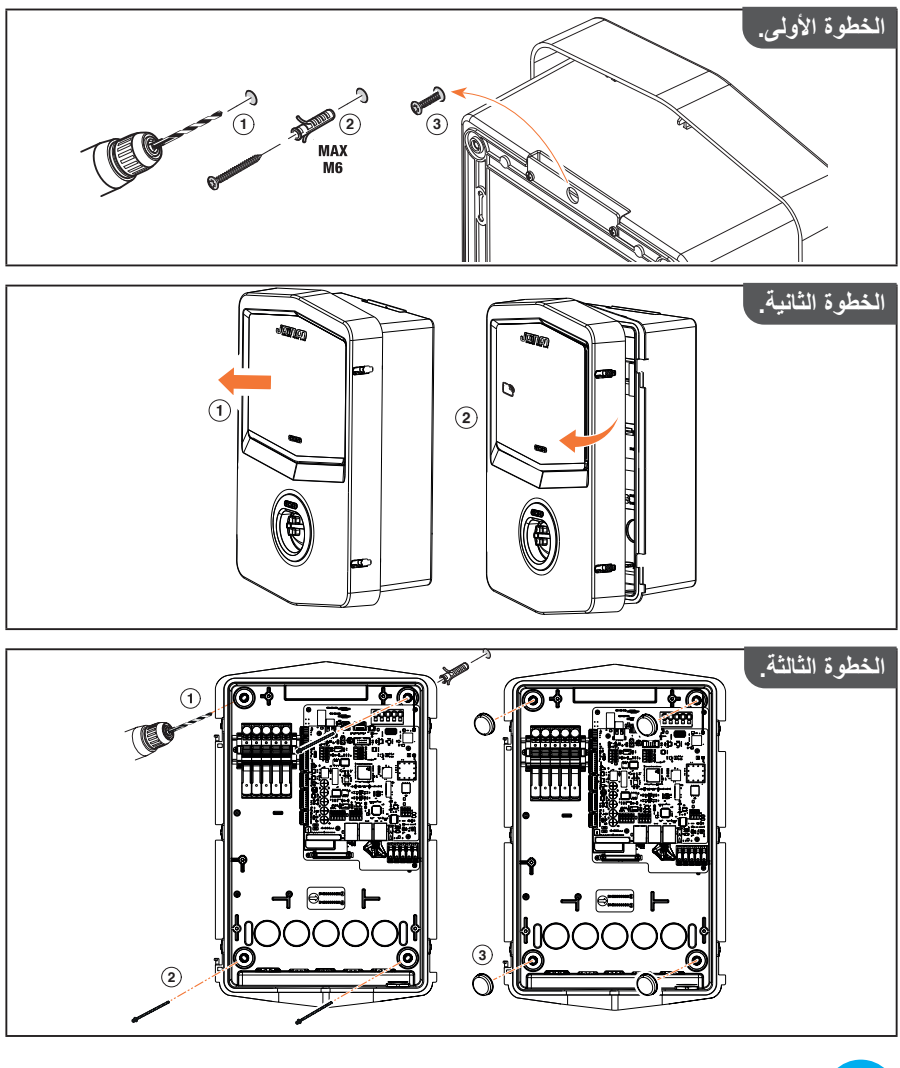

**ملاحظة:** يجب عند تركيب محطة I-CON بالتثبيت على سطح مراعاة وضع مقبس T2، أو حامل كابل الربط الخاص به على ارتفاع يتراوح بين 50 سم و1.5 م فوق سطح الأرض.

## **I-CON evo**

التركيب بالتثبيت على القطب

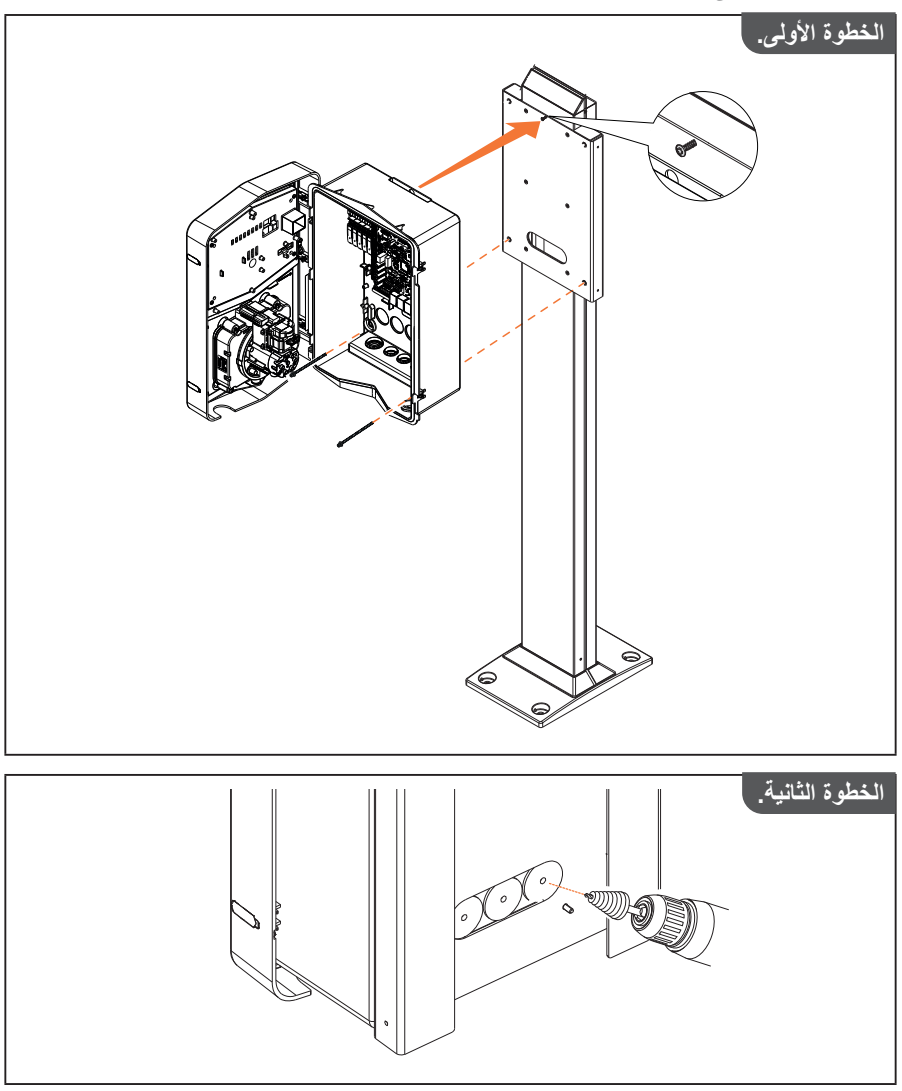

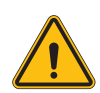

تحذير: يجب وضع غطاء قادر على حماية المنتج من التعرض لأشعة الشمس المباشرة خلال أكثر ساعات اليوم حرارة. إذا تجاوزت درجة حرارة النظام الإلكتروني حدود التصميم، فسيكون المنتج عرضة لحدوث 

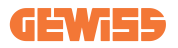

### 4.5.3 السقف الواقي

عندما يكون CON evo-ا مثبتًا على السطح أو مثبتًا على الحائط ومعرضًا لأشعة الشمس المباشرة، يجب وضع غطاء لحماية المنتج من التعرض لأشعة الشمس المباشرة خلال أكثر ساعات اليوم حرارةً. يجب أن يوفر هذا الغطاء الظل للمنتج بأكمله في جميع أوقات اليوم. يجب تركيب الغطاء على ارتفاع أعلى من الصندوق الجداري لوحدة CON evo-ا، بحيث يمكن تقليل العوائق وتوفير الظل اللازم. إذا تجاوزت درجة حرارة النظام الإلكتروني حدود التصميم، فسيكون المنتج عرضة لحدوث انقطاع بالطاقة ويمكن أن تحدث بعد ذلك أعطال غير مشمولة في الضمان

#### 4.5.4 توصيل الأسلاك

تحتوي محطة الشحن على خيار مختلف لإدخالات الكابل.

### 4.5.5 تناوب الأطوار

يتمثّل تناوب الأطوار في ممارسة رئيسية لموازنة الحمل الكهربائي في منشآت محطة شحن متعددة. توزع هذه العملية الحمل بين الأطوار الثلاثة لنظام الطور الثلاثي لتحسين كفاءة الطاقة وضمان ثبات النظام الكهربائي

#### الإجراء:

- تحديد الطور: في نظام ثلاثي الأطوار، حدد الأطوار الثلاثة على أنها L1 وL2 وL3.
- 2) توصيل محطة الشحن الأولى: توصيل محطة الشحن الأولى بالأطوار 11 و22 و13 بالترتيب القياسي.
- 3) توصيل المحطات اللاحقة: بالنسبة إلى محطة الشحن الثانية، اعمل على تدوير الأطوار بحيث تكون الوصلات L2 و L3 وL1.

بالنسبة إلى محطة الشحن الثالثة، اعمل على تدوير الأطوار مرة أخرى بحيث تكون الوصلات L3 وL1 وL2.

استمر في تدوير الأطوار لكل محطة شحن جديدة مثبتة. يوصى بمراعاة ترتيب الأطوار، فهذا الأمر ضروري لتهيئة المنتج بشكل صحيح.

## **I-CON evo**

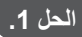

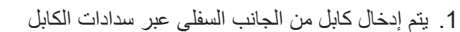

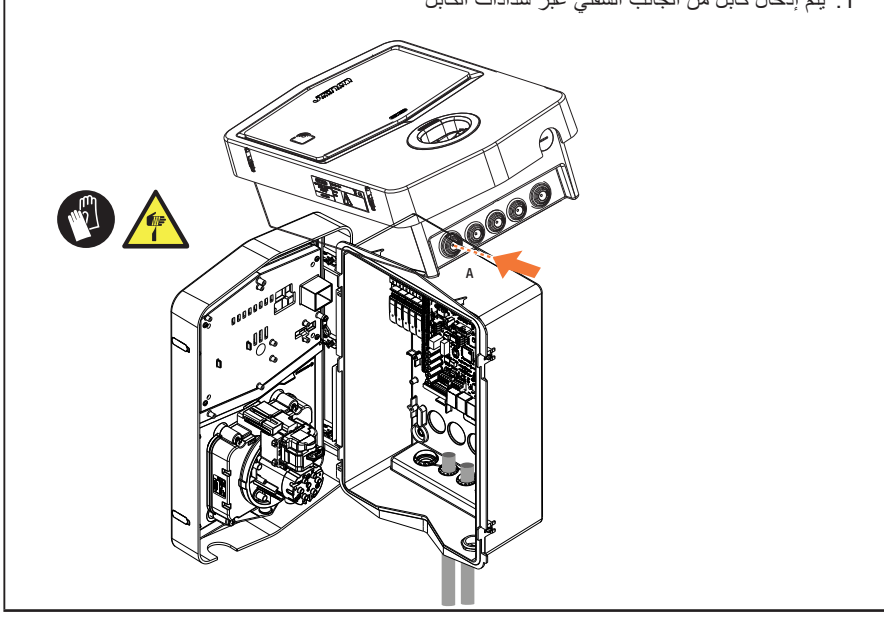

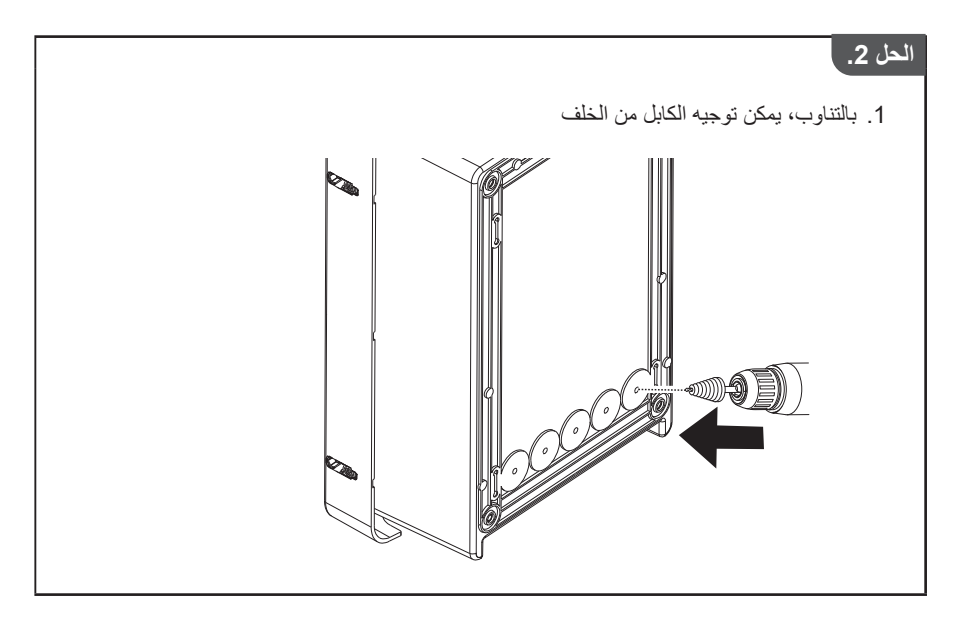

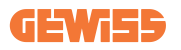

### الخطوة الأولى.

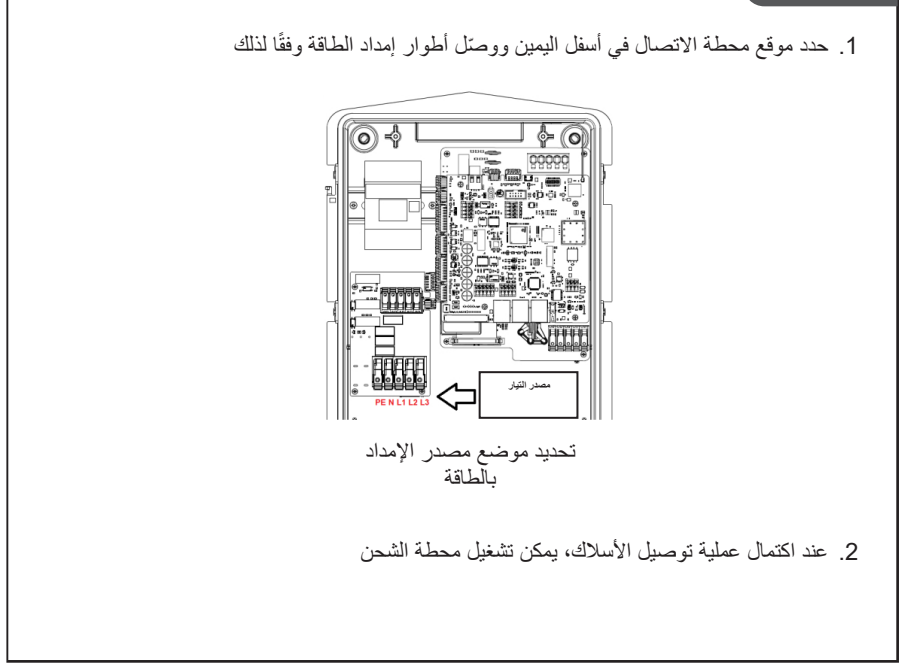

### 4.5.6 فحوصات إضافية

عند اكتمال التركيب وتشغيل النظام، من الضروري إجراء فحص كهربائي لتجنب أي مشكلة خلال الشحن. على سبيل المثال:

- يجب أن تكون المقاومة الأرضية أقل من 10 أوم.
- أن يكون الجهد بين الطرف المحايد والأرضي أقل من 15 فولت.

## 4.6 تركيب نظام MultiCP

#### 4.6.1 مقدمة

من خلال تركيب نظام DLM MultiCP، يمكن إدارة ما يصل إلى 30 نقطة شحن وزيادة استخدام الطاقة المتاحة وتجنب الأحمال الزائدة والسماح بالشحن المتزامن للعديد من المركبات. يستند إلى القيمة المنطقية للخادم/العميل. وتدير محطة الخادم محطات العملاء. يتم الاتصال بين المحطات عن طريق كابل إيثرنت باستخدام المنافذ المزدوجة على اللوحة الأم في Joinon evo MultiCP إذا لزم الأمر.

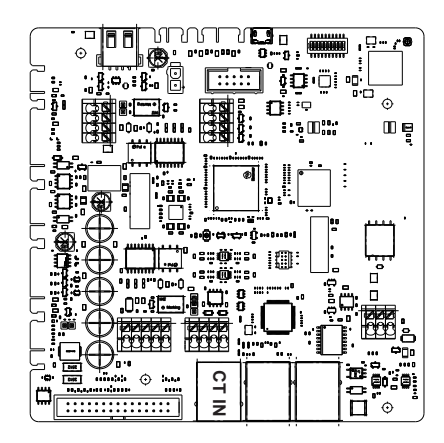

### 4.6.2 الربط بين نقاط الشحن

تسمح بمزيد من المرونة وسهولة التركيب، وقد صممت هذه الميزة للعمل مع مخططين مختلفين للنظام، والتي يمكن أن يختارها العميل وفقًا لاحتياجاته. من المهم توضيح أنه **لا يمكن** إدارة محطتي خادم ومحطات العميل المعنية في نفس الشبكة المحلية. وإذا كان من الضروري تركيب نظامي خادم/عميل مختلفين لأسباب تصميمية، فمن الضروري إعداد البنية التحتية للشبكة بشكل مناسب، وربط النظامين بشبكتين فر عيتين مختلفتين. الحلول المتاحة تشمل، على سبيل المثال، ما يلى:

- شراء وتوصيل جهازي توجيه مختلفين.
- إعداد البنية التحتية لشبكتك بشكل مناسب، وإنشاء شبكتين فرعيتين مختلفتين لربط محطات الخادم مع العملاء المعنيين.

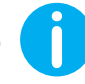

ملاحظة: يجب أن تستخدم جميع الحلول كابل إيثرنت واحد على الأقل من الفئة CAT5.

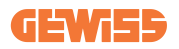

### 4.6.3 المخطط 1: "سلسلة تعاقبية"

وصف النظام

يستخدم هذا المخطط كلاً من منافذ إيثرنت للوحة الأم. يعمل القائم بالتركيب على توصيل محطات الشحن في سلسلة، باتباع نمط مشابه للصورة أدناه.

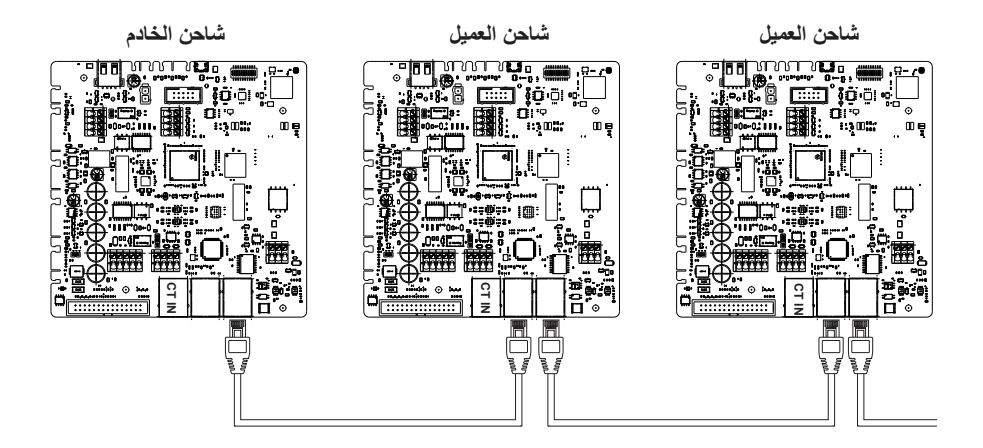

يجب أن يؤدي ذلك إلى بنية تركيبة مماثلة لتلك الموضحة في الشكل:

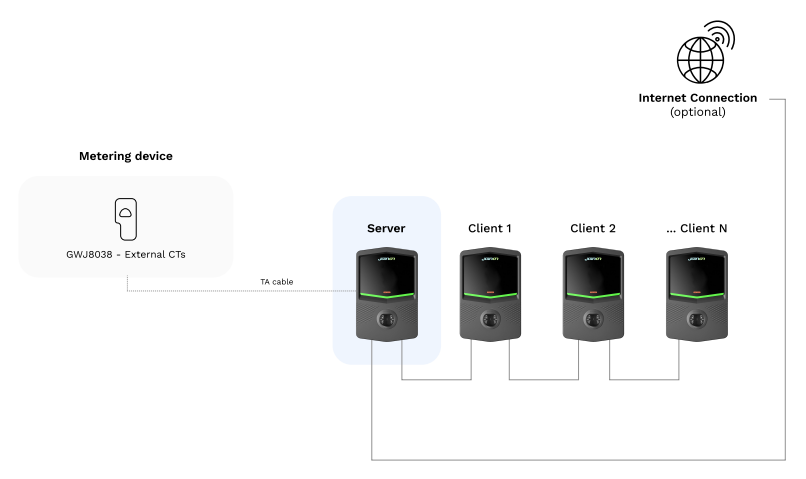

## **I-CON evo**

الخصائص المحددة

تسمح عملية التهيئة هذه بسهولة الربط بين المحطات، دون إضافة أجهزة خارجية ومع تقليل استخدام كابل إيثرنت. ومن خلال هذا المخطط، يتضح أن هذا النظام عرضة لأي فشل في محطة العميل أو تدهور كابل إيثرنت، ما سيؤدي إلى قطع الاتصال بجميع محطات المصب.

### 4.6.4 المخطط 2: الربط المميز

وصف النظام

تم تصميم هذه المخطط لتحقيق رابط "مركزي" بين مختلف المحطات. وفي هذه الحالة، سيتعين على القائم على التركيب، باستخدام واحد فقط من منفذي الإيثرنت للوحة، توصيل المنتجات بمفتاح إيثرنت. من الواضح أن توفر منافذ التبديل يجب أن يكون مناسبًا لعدد المحطات التي سيتم توصيلها.

عند اكتمال عملية التركيب، يجب أن يكون للنظام نمط مشابه لهذا:

التهيئة المميزة

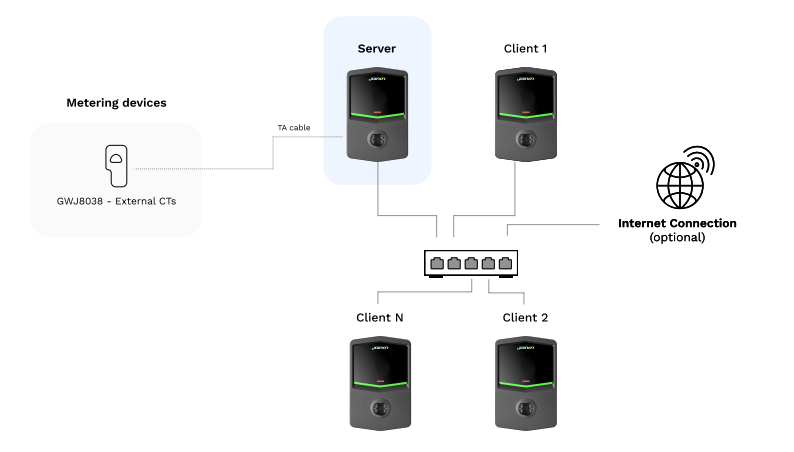

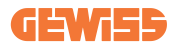

الخصائص المحددة:

هذا النوع من الاتصال، على الرغم من أنه أكثر تعقيدًا وتكلفة على مستوى شراء الأجهزة الخارجية للشراء وتمديد الكابل، فإنه يضمن أعلى مستوى من متانة التوصيل بين المحطات. ويرجع ذلك إلى أنه إذا فشلت إحدى محطات العميل، فلن تتأثر وظائف المحطات الأخرى.

### 4.6.5 توصيل أجهزة القياس

يعد تركيب جهاز قياس خارجي قادر على تزويد محطة الخادم بمعلومات حول استهلاك النظام أمرًا ضروريًا لاستخدام خاصية موازنة الحمل. يسمح نظام CON evo MultiCP حاليًا بتركيب مجموعة محددة من المستشعرات.

مستشعر محول التيار (CT) من Gewiss الموصل بمحطة الخادم

→ GWJ8037: للأنظمة الأحادية الطور

→ GWJ8038: للأنظمة الثلاثية الطور

#### مستشعرات محول التيار (CT) من Gewiss

إن هذا الحل متوافق مع التركيبات بتصنيف حالى أقل من 100 أمبير.

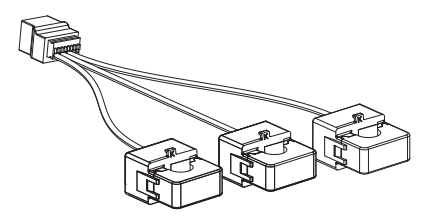

ينبغي توصيل الأجهزة مباشرة بمحطة الخادم المعينة، وفقًا للتعليمات الواردة في المجموعة. أن تحديد موضع الأجهزة داخل النظام أمر بالغ الأهمية. اتبع التعليمات الواردة في الفقرات التالية من أجل التركيب الصحيح

### 4.6.6 تعليمات تحديد مواقع المستشعرات الخارجية

لكي يعمل النظام بشكل صحيح، يتعين أن تكون محطة الخادم قادرة على الحصول على بيانات الاستهلاك للتركيب بأكمله من مستشعر خارجي حيث يتم تثبيت سلسلة نقاط الشحن. وذلك ضروري للتمكن من حساب الطاقة المتاحة للشحن وتحديد سلوك جميع المحطات. بناءً على ذلك، كما يتضح من الرسم البياني الوارد أدناه، يتعين تثبيت مستشعرات في أعلى مجرى التثبيت بشكل دائم. و عادة ما يتم تحديد الموقع الصحيح من خلال تحديد موقع عداد مورد الطاقة الخاص بك ووضع المستشعرات بعد ذلك مباشرة.

كما يتضح أنه إذا كان نظام المحطة يحتوي على كمية معينة من الطاقة المخصصة الثابتة ولا يتم مشاركتها مع الأحمال الأخرى، يلزم تثبيت مستشعر محول التيار في أعلى مجرى الخط المخصص.

وضع المستشعر الصحيح

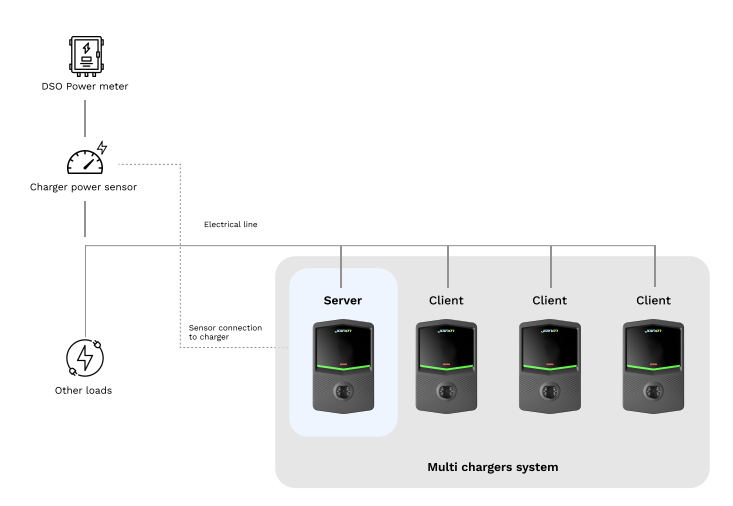

حتى إذا كان لديك خط مخصص لنظام الشحن مع الطاقة المتاحة باستمر ار ، فلا يز ال يتعين عليك تثبيت جهاز القياس لتعمل الخاصية بشكل صحيح.

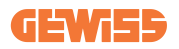

### 4.6.7 تحضير الاتصال بشبكة الإنترنت

بمجرد توصيل المحطات بشكل صحيح واختيار الخادم، يُتاح توصيل النظام بأكمله بشبكة الإنترنت بسهولة، وذلك باختيار أحد هاتين التهيئتين.

- التهيئة 1: الاتصال عبر موجه إيثرنت خارجي. في هذه الحالة، كل ما عليك فعله هو توصيل كابل إيثرنت من جهاز توجيه خارجي بمنفذ إيثرنت شاغر في محطة أو على مفتاح الشبكة. سيتم مشاركة الاتصال بين كافة الأجهزة الموصلة.
  - التهيئة 2: الاتصال عبر شبكة الواي فاي. في هذه الحالة، فمن خلال الاتصال بشبكة الواي فاي في محطة الخادم فحسب، سنتتاح مشاركة الاتصال بين جميع الأجهزة الموصلة. اتبع التعليمات الواردة في الفقرة 8.1.3 للتهيئة الصحيحة.

#### فئات عناوين بروتوكول الإنترنت التى يجب تجنبها:

لتجنب مشاكل الاتصال، تأكد من أن بروتوكول DHCP الخاص بالموجه لا يُعيّن فنات عناوين بروتوكول الإنترنت التالية:

في حالة اختيار التهيئة 1:

- 192.168.0.X ·
- 192.168.10.X ·

في حالة اختيار التهيئة 2:

- 192.168.0.X ·
- 192.168.10.X ·
- 192.168.1.X ·

حيث يشير الرمز X إلى رقم بين 0 و255.

- **4.7 الفحص الكهربائي مقاومة التأريض** عند اكتمال التركيب وتشغيل النظام، من الضروري إجراء فحص كهربائي لتجنب أي مشكلة خلال الشحن. على سبيل المثال:
  - يجب أن تكون المقاومة الأرضية أقل من 10 أوم.
  - أن يكون الجهد بين الطرف المحايد والأرضي أقل من 15 فولت.

## 5. مواصفات التشغيل

يتيح I-CON evo عدة إصدارات من MultiCP، مع اختلافات بسيطة في المكونات الداخلية، بحسب المتطلبات.

يتوفر I-CON evo MultiCP بالإصدارات التالية:

- بدون قارئ RFID
  - بقارئ RFID
- بعداد الطاقة MID

5.1 الخصائص الأساسية

يتيح لك I-CON evo MultiCP الاختيار بين وضعي تشغيل رئيسيين:

- القياسي: تشحن فيه المحطة السيارة إلى طاقة قصوى افتر اضية ثابتة، وفي هذه الحالة لا يلزم وجود ديناميكيات موازنة الحمل.
  - MultiCP الديناميكي: قد تختلف طاقة الشحن، مما يسمح بتقسيم إجمالي الطاقة المتاحة بين محطات I-CON evo المتعددة، بحيث يمكن شحن عدة مركبات في نفس الوقت.

# 5.2 وضع MultiCP الديناميكي

من خلال تركيب نظام DLM MultiCP، يمكن إدارة ما يصل إلى 30 نقطة شحن وزيادة استخدام الطاقة المتاحة وتجنب الأحمال الزائدة والسماح بالشحن المتزامن للعديد من المركبات. يتم الاتصال عبر القيمة المنطقية للخادم والعميل، حيث تدير محطة الخادم العملاء المتصلين بالنظام. كما تقرأ محطة الخادم بيانات الطاقة للنظام من عداد خارجي، وهو أمر ضروري لحساب توازن الطاقة بين الأحمال

الخارجية ومحطات الشحن.

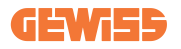

ويستند مبدأ التشغيل حاليًا إلى منطق متوازن. ويتم تقسيم الطاقة المتاحة للشحن بالتساوي بين الجلسات النشطة. في حالة انخفاض توافر الطاقة، تعلق محطة الخادم آخر جلسة شحن بدأت، ما يسمح بإنهاء الجلسات التي بدأت سابقًا. ومع زيادة توافر الطاقة، تتم إعادة تشغيل الجلسات المعلقة.

حيث يقيس النظام استهلاك النظام، وتكييف قوة الشحن وفقًا لذلك، وصولًا لأدق تعديل ممكن.

# طريقة شحن المركبات الكهربائية

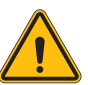

ļ

**تحذير:** يحظر استخدام المحولات بين كابل الشحن ومقبس شحن السيارة.

تحذير: لا يجوز استخدام المحولات بين مقبس المركبة الكهربائية وقابس المركبة الكهربائية إلا إذا كانت مُحددة ومُعتمدة على وجه التحديد من قبل الشركة المصنعة للمركبة أو الشركة المصنعة لمعدات إمداد م المركبات الكهربائية بالطاقة ووفقًا للمتطلبات الوطنية.

يوفر جهاز I-CON evo MultiCP طريقة سهلة لشحن السيارة الكهربانية.

- يتطلب جهاز I-CON evo إذنًا لبدء جلسة الشحن، ويمكن القيام بذلك بطريقتين:
- من خلال بطاقة RFID الممكنة (فقط للنماذج التي تحتوي على قارئ RFID)
- عبر تطبيق myJOINON، بمجرد دعوة المستخدم وتفويضه من مسؤول النظام.

وأخيرًا، من الممكن أيضًا ضبط المحطة على وضع "التشغيل التلقائي"، بحيث يبدأ الشحن بمجرد إدخال الموصل في السيارة.

## RFID المزود بقارئ I-CON evo MultiCP جهاز 6.1

في هذه الحالة، يكون جهاز I-CON evo مزودًا بقارئ RFID داخلي، ويمكن تحديد هوية المستخدم باستخدام بطاقة RFID. يجب أن تتوافق علامات RFID القابلة للاستخدام مع المواصفة IEC 14443 A/B. حيث يتيح جهاز CON evo اتسجيل وإدارة بطاقات RFID بثلاثة أوضاع:

حيث يتيح جهاز I-CON evo تسجيل وإدارة بطاقات RFID بثلاثة أوضاع:

عبر شبكة JoinON الصغيرة
 عبر منصة بروتوكول نقطة الشحن المفتوح المتصلة بها المحطة
 محليًا، مع الإضافة مباشرة من البوابة المدمجة للعلامة.

عندما يتصفح المستخدم بطاقات RFID، فإن جهاز I-CON evo يقرأ البطاقة ويطلب الإذن من منصة JoinON small net أو منصة OCPP. إذا تم قبول علامة RFID، يمكن أن تبدأ جلسة الشحن. في حالة عدم قبول الإذن، يعرض جهاز CON evo اوجود خطأ، ويصبح لون مؤشر LED أحمر، مما يمنع أي جلسة شحن.

### 6.1.1 إدارة علامات RFID غير المتصلة بالإنترنت

في حالة I-CON evo MultiCP، في ظل ظروف معينة، يمكن بدء الشحن حتى في حالة عدم اتصال المحطة بالإنترنت.

يتوفّر حلّان:

1) المحطة غير متصلة بالإنترنت مؤقتًا ولكن عادة ما تكون مسجلة ومتصلة بشبكة JoinON الصغيرة: تعمل المحطة على تنزيل قائمة العلامات المصرح بها محليًا، وإذا لم يكن هناك اتصال، تستخدم هذه القائمة لبدء جلسات الشحن. بمجرد إعادة الاتصال، سيتم تحديث القائمة تلقائيًا بأي علامات مضافة/تمت إزالتها.

2) محطة غير متصلة بالإنترنت بشكل دائم: إذا كان من الضروري السماح بالشحن بعلامة RFID لمحطة مصممة للعمل بشكل دائم دون اتصال بالإنترنت، فمن الممكن إضافة العلامات محليًا من البوابة الإلكترونية المدمجة. ومن الضروري تحديد أن أي اتصال بالإنترنت، فمن الممكن إضافة العلامات محليًا من البوابة الإلكترونية المدمجة. ومن الضروري تحديد أن أي اتصال بالإنترنت، فمن الممكن إضافة العلامات محليًا من البوابة الإلكترونية المدمجة. ومن الضروري الضروري أن أي اتصال بالإنترنت، فمن الممكن إضافة العلامات محليًا من البوابة الإلكترونية المدمجة. ومن الضروري تحديد أن أي اتصال بالإنترنت، فمن الممكن إضافة العلامات محليًا من البوابة الإلكترونية المدمجة. ومن الضروري المدين أي اتصال للمحطة بمنصة بروتوكول نقطة الشحن المفتوح أو بشبكة JoinON الصغيرة سيؤدي إلى تجاوز القائمة المدمجة. المدمجة المدمجة المدمجة المدمجة المدمجة محمدة بروتوكول معلى تعليمات بشأن الوصول إلى البوابة الإلكترونية المدمجة واستخدامها.

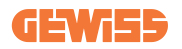

## I-CON evo MultiCP 6.2 بدون قارئ RFID

يتطلب هذا الإصدار تعريف المستخدم بشكل افتراضي قبل بدء جلسة الشحن، حيث إن المنتج مصمم للاستخدام متعدد المستخدمين. في حال عدم وجود قارئ RFID، يصدر هذا الإذن عبر تطبيق myJOINON، ويجب توصيل جهاز I-CON evo بمنصة JoinON small net.

يتطلب هذا الوضع تنفيذ عملية تُسمى "التشغيل الرقمي" من خلال منصة شبكة JoinON الصغيرة.

وبعد اتخاذ بضع خطوات من قبل GEWISS، سيتمكن المستخدم النهائي أو جهة الاتصال المعينة من إكمال التكوين المطلوب ودعوة المستخدمين المعتمدين.

# 7. مقدمة إلى البوابة المدمجة

جهاز I-CON evo multiCP مزود ببوابة ويب محلية، والتي يمكنك من خلالها تعديل جميع معلمات تهيئة المحطة، بالإضافة إلى قراءة السجلات لتصحيح أي أخطاء غير طبيعية.

7.1 إمكانية الوصول إلى البوابة الإلكترونية المدمجة

للوصول إلى البوابة المدمجة، يجب عليك أولاً الاتصال بنفس الشبكة مثل محطة الشحن.

ويمكن القيام بذلك بطريقتين:

 من خلال الاتصال بنقطة اتصال Wi-Fi للمحطة الفردية، تحديد معرف الخدمة المحدد وكلمة المرور على الملصق الموجودة على العلبة.

> Wi - Fi Network: GWJ3702C\_50411C39CD16 Wi - Fi Password:

> > XXXXXXXXXXX

من خلال الاتصال بنفس شبكة Wi-Fi/إيثرنت التي تتصل بها المحطة.

وبمجرد الاتصال بالمحطة، يمكن الوصول إلى البوابة المدمجة على العنوان التالي:

https://WIFI\_HOTSPOT\_SSID.local:8080 على سبيل المثال، بناءً على الملصق الموضح أعلاه، سيكون العنوان: https://GWJ3702C\_50411C39CD16.local:8080

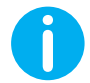

لتسهيل الوصول، يُستخدم معرف SSID وكلمة مرور نقطة الاتصال شبكة الواي فاي للاتصال بنقطة الاتصال التي تُنشئها المحطة.

إذا كان العنوان صحيحًا، يجب فتح صفحة تسجيل الدخول، حيث يجب عليك إدخال ما يلي:

| jGind      | 7 🚥 🗄 |  | JoinOn On-board Portal<br>The partial dedicated to the management of electricity recharges |  |
|------------|-------|--|--------------------------------------------------------------------------------------------|--|
| Login      |       |  |                                                                                            |  |
| Username * |       |  |                                                                                            |  |
| Password * | ٥     |  |                                                                                            |  |
|            | Login |  |                                                                                            |  |
|            |       |  |                                                                                            |  |
|            |       |  |                                                                                            |  |
|            |       |  |                                                                                            |  |

اسم المستخدم: فني التركيب كلمة المرور: WIFI\_HOTSPOT\_PSW

يمكون إيجاد كل من معرف الخدمة المحدد لنقطة اتصال WIFI وكلمة المرور لنقطة اتصال WIFI بسهولة على الملصق الموضوع على العلبة لكل محطة.

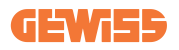

## 7.2 البنية الأساسية للبوابة المدمجة

بمجرد تسجيل الدخول بنجاح، سيتم تقسيم البوابة المدمجة إلى 4 أقسام كلية: ← التهيئة ← السجلات ← RFID ← RFID

يرد أدناه عرض عام للأقسام الفردية.

### 7.2.1 قسم التهيئة

ينقسم هذا القسم إلى عدة أقسام فر عية:

- معلومات عامة: معلومات حول المحطة
- الإعدادات العامة: المؤشرات الهامة وغالبًا ما تكون ضرورية لتركيب المنتجات.
- · إعدادات MultiCP: المؤشر ات الخاصة بمحطات MultiCP، بما في ذلك المؤشر ات اللازمة لإدارة DLM
  - الإعدادات الأخرى: مؤشر ات إضافية لسمات محددة غير ذات صلة
  - إعداد الشبكة: المؤشرات المطلوبة لتهيئة شبكة الإنترنت عبر شبكة Wi-Fi أو إيثرنت.
    - بروتوكول نقطة الشحن المفتوح: مؤشرات إعداد بروتوكول نقطة الشحن المفتوح
  - إعدادات إقليمية: المعلمات المطلوبة للنماذج المصممة لمناطق محددة (مثل المملكة المتحدة أو فرنسا).

سيتعين على المستخدمين حفظ الإعدادات باستخدام زر الحفظ في الجانب الأعلى الأيمن وإعادة تحميل الصفحة بزر التحديث.

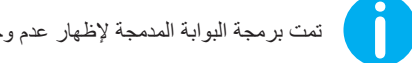

تمت برمجة البوابة المدمجة لإظهار عدم وجود مؤشرات غير متوفرة لنموذج محطة الشحن المحددة

| Configurations               | Logs             | 🖏 Recharging            | history               | ⊕ RFID        |   |
|------------------------------|------------------|-------------------------|-----------------------|---------------|---|
| /SE configuration parameters |                  |                         |                       | Factory reset | 0 |
| Seneral information          |                  |                         |                       |               |   |
| GW Code 🔒                    | Serial Number 🔒  |                         |                       |               |   |
| GWJ3704T                     | TESTSERVER01     |                         |                       |               |   |
|                              |                  |                         |                       |               |   |
| Common settings              |                  |                         |                       |               |   |
| Charge Current               | Meter power      | Meter type              | Authorisation Type    |               |   |
| 32 A +                       | 3 kW -           | Single-Mase Three-phase | Autorun Authorisation |               |   |
| Enable CT sensors            | Functional Mode  |                         |                       |               |   |
| off 💿                        | Standard Dynamic |                         |                       |               |   |
|                              |                  |                         |                       |               |   |
|                              |                  |                         |                       |               |   |

### 7.2.2 قسم السجلات

في هذا القسم، ستكون لفنيي التركيب وموظفي الصيانة إمكانية الوصول بسهولة إلى سجلات محطة الشحن. في أعلى اليمين يمكنك تحديد ملف السجل للقراءة والتحديث يدويًا لعرض الخطوط المسجلة الجديدة. وعند فتح البوابة، يتم عرض سجل إدارة اتصالات المنصة، والذي غالبًا ما يكون الأكثر فائدة للتصحيح الأولى.

| Configurations                                                     | E Logs                              | <b>D</b> - 1 - 1 - 1 - 1 - 1 - 1 - 1 - 1 - 1 - |              |                         |     |
|--------------------------------------------------------------------|-------------------------------------|------------------------------------------------|--------------|-------------------------|-----|
|                                                                    |                                     | Co Recharging history                          |              | RFID                    |     |
| EVSE's Logs                                                        |                                     |                                                | Selected log | Iot Manager Out         | - ( |
| 🔴 😑 🌒 jeinon-iot-manager-out.log                                   |                                     |                                                |              | Search through the logs | 0   |
| 0. [UTC+0300 Wed May 29 00:27:24 2024 1716942444.772 I] appWif1:   | Wifi said not set                   |                                                |              |                         |     |
| 1. IETC+0000 Med May 29 00:27:24 2024 1016942444.028 TL annel[[1]] | Localifi Loca wait socket alient ti | record, resona 331D                            |              |                         |     |
| 2. IUTC+0000 Med May 29 00:27:24 2024 1716942444.076 Il appWifi:   | AppWifi Loop scan 5510              |                                                |              |                         |     |
| 3. [UTC+0300 Med May 29 00:27:29 2024 1716942449.889 I] appWifi:   | AppWifi Loop scan COMPLETED start   | access point                                   |              |                         |     |
| 4. [UTC+0000 Wed May 29 00:27:30 2024 1716942450.014 II appWifi:   | AppWifi Loco start access point     |                                                |              |                         |     |
| 5. [UTC+0000 Wed May 29 00:27:34 2024 1716942454.650 I] appWifi:   | AppWifi Loop access point enabled,  | open socket                                    |              |                         |     |
| 6. [UTC+0300 Med May 29 00:27:34 2024 1716942454.654 I] appWif1:   | AppWifi Loop server init, wait for  | client                                         |              |                         |     |
| 7. [UTC+0000 Wed May 29 00:32:34 2024 1716942754.663 T] appWifi:   | Wifi sold not set                   |                                                |              |                         |     |
| 5. [UTC+0300 Wed May 29 00:32:34 2024 1716942754.664 I] appWifi:   | AppWifi Loop wait socket client ti  | meout, rescan 551D                             |              |                         |     |
| 9. [UTC+0000 Med May 29 00:32:34 2024 1716942754.773 T] appWif1:   | AppWifi_Loop scan SSID              |                                                |              |                         |     |
| 10. [UTC+0000 Wed May 29 00:32:39 2024 1716942759.856 T] appWifi:  | AppWifi Loop soan COMPLETED start   | access point                                   |              |                         |     |
| 11. [UTC+0000 Wed May 29 00:32:39 2024 1716942759.972 I] appWifi:  | AppWifi Loop start access point     |                                                |              |                         |     |
| 12. [UTC+0000 Med May 29 00:32:44 2024 1716942764.603 T] appWif1:  | AppWifi_Loop access point enabled,  | open socket                                    |              |                         |     |
| 13. [UTC+0300 Wed May 29 00:32:44 2024 1716342764.726 I] appWiff:  | AppWifi Loop server init, whit for  |                                                |              |                         |     |
| 14. [UTC+0300 Med May 29 00:37:44 2024 1716943064.741 I] appWifi:  | Wifi said not set                   |                                                |              |                         |     |
| 15. [UTC+0300 Wed May 29 00:37:44 2024 1716943064.741 T] appWift:  | AppWifi_Loop wait socket client ti  |                                                |              |                         |     |
| 16. [UTC+0300 Wed May 29 00:37:44 2024 1716943064.845 I] appWifi:  | AppWifi Loop scan 381D              |                                                |              |                         |     |
| 17. [UTC+0000 Wed May 29 00:37:49 2024 1716943069.932 I] appWiff:  | AppWifi_Loop scan COMPLETED start   |                                                |              |                         |     |
| 18. [UTC+0300 Wed May 29 00:37:50 2024 1716943070.052 T] appWift:  | AppWifi_Loop start access point     |                                                |              |                         |     |
| 19. [UTC+0300 Wed May 29 00:37:54 2024 1716943074.695 I] appWiff:  | AppWifi_Loop access point enabled,  |                                                |              |                         |     |
| 20. [UTC+0000 Wed May 29 00:37:54 2024 1716943074.777 I] appWifi:  | AppWifi_Loop server init, wait for  | r client                                       |              |                         |     |
| 21. [UTC+0300 Wed May 29 00:42:54 2024 1716943374.780 T] appWif1:  | Wifi_said not set                   |                                                |              |                         |     |
| 22. [UTC+0300 Wed May 29 00:42:54 2024 1716943374.780 I] appWifi:  | AppWifi_Loop wait socket client ti  | ameout, resoan 531D                            |              |                         |     |
| 23. [UTC+0000 Wed May 29 00:42:54 2024 1716943374.882 I] appWif1:  | AppWifi_Loop scan 551D              |                                                |              |                         |     |
| 24. [UTC+0100 Wed May 29 00:42:59 2024 1716943379.982 T] appWif1:  | AppWifi_Loop scan COMPLETED start   | access point                                   |              |                         |     |
| 25. [UTC+0000 Wed May 29 00:43:00 2024 1716943380.116 I] appWiffi: | AppWifi_Loop start access point     |                                                |              |                         |     |
| 26. [UTC+0000 Wed May 29 00:45:04 2024 1716945354.970 T] appWifi:  | AppWifi_Loop access point enabled,  | open socket                                    |              |                         |     |
| 27. [UTC+0100 Wed May 29 00:48:05 2024 1716943385.027 I] appWif1:  | AppWifi_Loop server init, wait for  | t client                                       |              |                         |     |
| 28. [UTC+0300 Wed May 29 00:45:05 2024 1716943685.122 I] appWifi:  | Wifi_said not set                   |                                                |              |                         |     |
| 29. [UTC+0300 Wed May 29 00:48:05 2024 1716943685.122 T] appWifi:  | AppWifi_Loop wait mocket client ti  | meout, rescan 551D                             |              |                         |     |
| 30. [UTC+0500 Wed May 29 00148105 2024 1716943685.228 I] appWif1:  | Appwiti_Loop scan SSID              |                                                |              |                         |     |
| 31. [01010300 Wed may 25 00195109 2024 1716343659.972 1] appWif1:  | Appwici_Loop scan COMPLETED start   | accesa point                                   |              |                         |     |

## **GEWi55**

عند اختيار الملفات المراد قراءتها، ستجد أن بعضها يحتوي على لاحقة بها الرقم (.1، .2 ...). هذا أمر طبيعي، حيث إن المحطة لديها قدرة على الاحتفاظ بالسجل لمدة 5 أيام. وتعني البادئة عدد الأيام التي يشير إليها السجل. على سبيل المثل:

يجب فتح iot Manager Out 5 إذا كنت ترغب في قراءة السجلات من 5 أيام قبل ذلك. فبعد 5 أيام، يتم وضع السجلات في ملف مضغوط يتم حفظه في السحابة ثم حذفه محليًا.

إضافة إلى ذلك، فإن الملفات التي تحتوي على خطأ اللاحقة هي سجلات بها أي أخطاء جسيمة فقط في تنفيذ الوظيفة المحددة.

| تعليقات                                                                                                    | وصف موجز                                                                                                    | الوظيفة                                         | اسم السجل                             |
|----------------------------------------------------------------------------------------------------|----------------------------------------------------------------------------------------------------|-------------------------------------------------|---------------------------------------|
|                                                                                                    | إدارة علامة RFID                                                                                                    | مصادقة RFID                                     | joinon-<br>authentication-<br>manager |
|                                                                                                    | يتم تسجيل أي عملية تهيئة محفوظة<br>جديدة، سواء كان زمنيًا، أو استعادة<br>القيم الافتراضية، وما إلى ذلك.                                                    | تهيئة                                           | joinon-<br>configuration-<br>manager  |
|                                                                                                    | يتم تسجيل أي تغيير في المؤشر<br>الحالي، على سبيل المثال أثناء تشغيل<br>إدارة التحميل الديناميكي                                                            | بيانات الإدارة الحالية                          | joinon-current-<br>manager            |
|                                                                                                    | يتم تسجيل استلام/إرسال أوامر نهاية<br>الخط بين المحطة وآلة الاختبار                                                                                        | أوامر نهاية الخط                                | joinon-eol-<br>manager                |
|                                                                                                    | يتم تسجيل التغيير ات بين أوضاع<br>الشحن المختلفة وإرسال/استلام<br>المتصل وحالة المقبس.                                                                     | حالة الآلة                                      | joinon-evse-<br>fsm                   |
|                                                                                                    | يتم تسجيل تغييرات حالة وحدة التحكم<br>والملامسات.                                                                                                    | حالة الاتصال بين المحطة<br>والمركبات الكهربائية | joinon-ev-state-<br>manager           |
| و هو مفيد للغاية لتصحيح<br>العديد من المشاكل بشكل عام.<br>ويُقترح أن تبدأ دائمًا بهذا<br>الإجراء لتحليل أي مشاكل ثم<br>التحقيق فيها عن طريق فتح<br>السجلات المحددة. | سجل مليء بالأنشطة،<br>يتم تتبع أي تغيير في حالة المحطة إذا<br>تم الإرسال إلى السحابة. وكذلك يتم<br>وضع علامة على جميع حالات/أخطاء<br>الاتصال في هذا الملف. | اتصال السحابة وإدارة<br>الاتصالات               | joinon-iot-<br>manager                |

اتبع الجدول أدناه لتحديد الملف الذي يجب فتحه وعرضه للحصول على المعلومات التي تحتاجها.

| يتم وضع علامة لكل تغيير في اللون<br>والرسوم المتحركة لـ LED                           | إدارة النموذج اللوني أحمر<br>وأخضر وأزرق LED | joinon-led-<br>manager          |
|---------------------------------------------------------------------------------------|----------------------------------------------|---------------------------------|
| سجل قيم الطاقة التي يقرؤها العداد<br>الداخلي أو الخارجي (MID/TIC).                    | القياس                                       | joinon-meter                    |
| يتم تسجيل جميع التغييرات في حالة<br>مقبس الشحن بالإضافة إلى استلام<br>أوامر التغيير . | إدارة المقابس                                | joinon-socket-<br>manager       |
| يتم تسجيل أي خدمة تتم إعادة تشغيلها<br>من خلال المراقب.                               | المر اقب                                     | Joinon-<br>watchdog-<br>manager |

### 7.2.3 قسم سجلات الشحن

يعرض هذا القسم البيانات الأساسية حول جلسات الشحن التي بدأت على المنتج.

### 7.2.4 قسم RFID

في هذا القسم، يمكن لفني التركيب إدارة علامات RFID المحفوظة محليًا في المحطة. هناك وظيفة لاستيراد العلامات باستخدام ملف CSV. من المهم ملاحظة أنه في حالة المحطات المتصلة، على النحو المحدد في الفصول السابقة، يجب إدارة العلامات إما بواسطة شبكة JoinON الصغيرة أو بواسطة منصة بروتوكول نقطة الشحن المفتوح التي يختار ها العميل.

|                | Connecti  | on to EVSE: Connected | 88 Zo   |
|----------------|-----------|-----------------------|---------|
| Configurations | Loga Loga | To Recharging history | () RTD  |
| RFID 🗹         |           |                       | o 🗈 📵 🕐 |
| au             | Alias     | Status                |         |
| 52118F18       | Card1     | true                  | 0       |
| S2DEBC18       | Card2     | true                  | 0       |

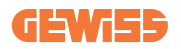

# 8. تهيئة DLM MultiCP

## 8.1 تهيئة محطة الخادم

بعد تركيب المحطات وتوصيلها وتوصيل العداد الخارجي، يجب أولاً المضي قدمًا في تهيئة المحطة التي ستتولى دور الخادم. الوصول إلى البوابة المدمجة على النحو المبين في الفقرات السابقة (7.1) والمضي قدما في التهيئة. إذا كانت هذه هي المرة الأولى التي تتصل فيها، فاتصل باستخدام نقطة اتصال Wi-Fi.

#### 8.1.1 الخطوة 1: إعداد مؤشرات MultiCP المحددة

تحتاج الأن إلى تمكين خاصية DLM، مرة أخرى من البوابة المدمجة وتحديد قسم "إعدادات MultiCP" والمضي قدمًا في الإعداد:

- التنشيط المنطقى للخادم/العميل
  - → تفعيل مفتاح التبديل
    - دور محطة الشحن"،
      - → حدد "خادم"

#### 8.1.2 الخطوة 2: إعدادات المؤشرات المشتركة

لكي تعمل DLM بشكل صحيح، ثمة بعض المؤشر ات الأساسية التي يجب إعدادها لمحطة الخادم لأداء مهمتها. من البوابة المدمجة، في قسم "المؤشر ات المشتركة"، حدد

- نوع العداد:
- → إما أحادي أو ثلاثي الطور
  - طاقة العداد:

→ في هذه الحالة، يجب تحديد الطاقة المتاحة للنظام كله لتتم مر اقبتها وتشغيلها بو اسطة المستشعر ات المثبتة

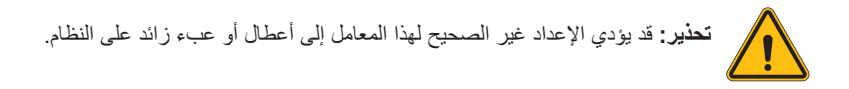

- تصريح الشحن: اختر من بين:
- → التشغيل التلقائي: ستبدأ جلسة الشحن بمجرد توصيل الكابل.
- → التصريح: ستحتاج إلى تمكين الشحن باستخدام التطبيق أو بطاقة DIFR الخاصة بسحابة JOINON أو منصة بروتوكول نقطة الشحن المفتوح التي وقع عليها الاختيار.

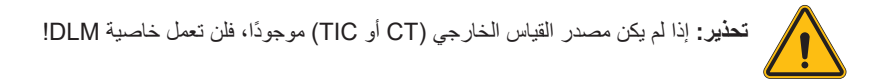

- إعدادات جهاز القياس:
- وفقًا للجهاز الذي يقع عليه الاختيار، قم بتمكين

→ محول التيار: من قسم "المعلمات المشتركة"، فعل مفتاح "تفعيل مستشعر ات CT"

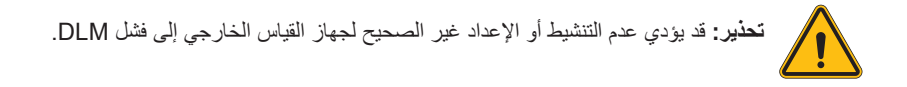

- تناوب الأطوار:
  حدّد الترتيب الصحيح للأطوار المتصلة (للمحطات ثلاثية الأطوار). لمزيد من المعلومات، راجع الفقرة 4.5.5.
  - وضع التشغيل:
    حدد "ديناميكي" لتمكين خوارزمية DLM.

#### 8.1.3 الخطوة 3: إعداد الاتصال بالإنترنت

يتيح لك I-CON evo MultiCP الاتصال بشبكة الإنترنت عبر Wi-Fi أو الإيثرنت، لإلغاء قفل جميع وظائف المراقبة المتقدمة واتصال المنصة. من المهم ضبط محطة الخادم بشكل مناسب وفقًا لنوع الاتصال المحدد، كما هو موضح في الفقرة رقم 4.6.7. **التهيئة 1: موجه إيثرنت خارجي** الإعدادات الافتر اضية. المحطة تتصل بشبكة إيثرنت متاحة. يتم تعيين عنوان بروتوكول الإنترنت بواسطة بنية تحتية للشبكة الخارجية.

لضبط الإعداد، اتبع التعليمات الواردة في الفقرة 8.1.3.1.

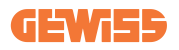

**التهيئة 2: شبكة واي فاي مشتركة / DLM غير متصلة** محطة الخادم تتنيح لمحطات العميل الاتصال، وتحدد لها عناوين بروتوكول الإنترنت. مما يسمح بما يلي: - تشغيل DLM في حالة عدم وجود شبكة إنترنت (التثبيتات غير المتصلة) - مشاركة اتصال شبكة الواي فاي مع محطات العميل لضبط الإعداد، اتبع التعليمات الواردة في الفقرة 1.3.2.8.

#### 8.1.3.1 إعداد الاتصال بإيثرنت (التهيئة 1)

بمجرد توصيل الكابل بأحد المنافذ المتاحة وإكمال الإعدادات الواردة في الفقرات السابقة، يجب أن تتصل المحطة تلقانيًا بشبكة الإيثرنت.

#### 8.1.3.2 إعداد خادم DHCP (التهيئة 2)

حدد "إعدادات MultiCP" من لوحة التحكم، واضبط:

- دور الخادم/العميل لبروتوكول تهيئة المضيف الألية: "الخادم".
- اضغط على زر "الحفظ" بالأعلى جهة اليمين، وسيعاد تشغيل محطة الخادم.
  - قم أيضًا بإعادة تشغيل أي محطات عملاء متصلة مسبقًا

والأن، يمكنك:

- توصيل محطات العميل واستخدام MLD دون الاتصال بالإنترنت.
- متابعة إعداد شبكة الواي فاي، وإعادة الاتصال بالبوابة الإلكترونية، واتباع التعليمات الواردة في الفقرة 9.3.1.
  ستتم مشاركة الاتصال مع محطات العميل.

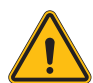

تحذير: ينطوي تمكين هذه الوظيفة على إنشاء شبكة محلية بين المحطات. للوصول إلى البوابة المدمجة المحطات الفردية، يجب عليك توصيل جهاز كمبيوتر بشبكة محلية واحدة، من خلال الاتصال بمنفذ إيثرنت مجاني للمحطة أو إلى نقاط اتصال Wi-Fi في كل محطة، والتي ستظل نشطة. استكمل عملية التهيئة، واحفظ المعلمات باستخدام مفتاح "حفظ" في أعلى اليمين وانتظر المحطة لإعادة التشغيل.

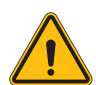

تحذير: لا تتحمل شركة Gewiss أي مسؤولية حدوث مشكلات ناتجة عن ضعف اتصالات شبكة Wi-Fi. قبل تركيب I-CON، تأكد من أن المنطقة بها تغطية كافية لإشارة Wi-Fi. هناك حاجة إلى إشارة وقوية للحصول على أفضل أداء، خاصة عند وجود عدد كبير من محطات العملاء.

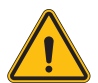

تحذير: تقترح شركة Gewiss استخدام شبكة Wi-Fi ذات مستوى أمان مناسب، مثل WPA-WPA2-Personal، وتجنب الشبكات العامة التي ليس لها مستوى أمان.

## 8.2 تهيئة محطة العميل

إذا كنت قد اخترت إعداد المحطة كعميل، فتكون التهيئة سريعة وسهلة، نظرًا إلى أن كل مؤشر تشغيل يديره الخادم. بمجرد تثبيت محطة العميل وتشغيلها، سجل الدخول إلى البوابة الإلكترونية المدمجة. إذا كانت هذه هي المرة الأولى التي تتصل فيها بمنتج جديد، فاتصل باستخدام نقطة اتصال Wi-Fi. ثم حدد:

### 8.2.1 الخطوة 1: إعداد مؤشرات MultiCP المحددة

تحتاج الأن إلى تمكين خاصية DLM، مرة أخرى من البوابة المدمجة وتحديد قسم "إعدادات MultiCP" والمضي قدمًا في الإعداد:

- التنشيط المنطقى للخادم/العميل
  - ← تفعيل مفتاح التبديل
    - دور محطة الشحن:

→ حدد دور "العميل"

#### 8.2.2 الخطوة 2: إعدادات المؤشرات المشتركة

لكي تعمل DLM بشكل صحيح، هناك بعض المؤشرات الأساسية التي يجب إعدادها لمحطة العميل لأداء مهمتها. من البوابة المدمجة، في قسم "المؤشرات المشتركة"، حدد:

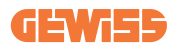

تصريح الشحن: اختر من بين:

→ التشغيل التلقائي: ستبدأ جلسة الشحن بمجرد توصيل الكابل.

- → التصريح: ستحتاج إلى تمكين الشحن باستخدام التطبيق أو بطاقة RFID الخاصة بسحابة Joinon للشبكة المصغرة أو منصة بروتوكول نقطة الشحن المفتوح التي وقع عليها الاختيار.
  - تناوب الأطوار:

إذا تم تركيب المحطات مجهزة بتناوب الأطوار ، يجب أن توضيح ترتيب الأطوار التي تم توصيل المحطة بها من أجل التواصل مع محطة الخادم:

→ حدد الترتيب الصحيح للأطوار المتصلة. لمزيد من المعلومات، راجع الفقرة 4.5.5.

وضع التشغيل:
 حدد "ديناميكى" لتمكين خوارزمية DLM.

اضغط فوق زر "حفظ" في أعلى اليمين، الذي سيعيد تشغيل المحطة.

في البداية التالية، إذا كان كل شيء صحيحًا، يجب أن تبدأ محطة العميل بالتواصل مع الخادم، ويتم تأكيد ذلك بواسطة مؤشر LED الأخضر الثابت أو الوامض.

### 8.3 جدول ملخص إعدادات الشبكة

انظر الجدول للتحقق السريع من إعدادات معلمات الشبكة الصحيحة:

|                                                          | المعلمات المطلوب ضبطها في بند "إعدادات لوحة التحكم المتعددة" في البوابة<br>الإلكترونية |          |                   |                |            | تحرير الساحية     |                                |
|----------------------------------------------------------|----------------------------------------------------------------------------------------|----------|-------------------|----------------|------------|-------------------|--------------------------------|
| ملاحظات إضافية                                           | 1-                                                                                     | ملاء CON | الع               | I              | لخادم CON- | ١                 | لوع الصال الشبكة .<br>المختارة |
|                                                          | دورMS<br>DHCP                                                                          | دور MS   | تنشيط منطق<br>S/C | دور MS<br>DHCP | دور MS     | تنشيط<br>منطق S/C |                                |
|                                                          | العميل                                                                                 | العميل   | تشغيل             | العميل         | الخادم     | تشغيل             | موجه إيترنت خارجي              |
| يجب عليك أيضًا إعداد<br>شبكة الواي فاي في<br>محطة الخادم | العميل                                                                                 | العميل   | تشغيل             | الخادم         | الخادم     | تشغيل             | شبكة واي فاي<br>مشتركة         |
|                                                          | العميل                                                                                 | العميل   | تشغيل             | الخادم         | الخادم     | تشغيل             | DLM غير متصل                   |

## 9. تهيئة I-CON evo MultiCP بوصفها محطة واحدة

صُمم I-CON evo MultiCP للتثبيت في أنظمة تحتوي على محطات متعددة مترابطة. ومع ذلك، إذا كان تركيب محطة واحدة ضروريًا، يجب اتباع خطوات التهيئة التالية من البوابة المدمجة. الوصول إلى البوابة المدمجة على النحو المبين في الفقرات السابقة (7.1) والمضي قدما في التهيئة. إذا كانت هذه هي المرة الأولى التي تتصل فيها، فاتصل باستخدام نقطة اتصال Wi-Fi.

9.1 إعدادات المحطة المجهزة بطاقة شحن ثابتة

من البوابة المدمجة، حدد قسم "المؤشرات المشتركة"، واضبط ما يلى:

- نوع مفتاح التلامس: أحادي الطور أو ثلاثي الطور.
- طاقة مفتاح التلامس: الحد الأقصى للطاقة المُتاحة في النظام.
- تيار الشحن: أقصى تيار يمكن للمحطة إنتاجه. ويبلغ ذلك 32 أمبير بشكل افتر اضى.
  - وضع التشغيل:

→ ثابت، إذا كنت ترغب في شحن المحطة بالطاقة المحددة.

التصريح: اختر من بين:

- → التشغيل التلقائى: ستبدأ جاسة الشحن بمجرد توصيل الكابل.
- → التصريح: ستحتاج إلى تمكين الشحن باستخدام التطبيق أو بطاقة RFID الخاصة بشبكة JoinON الصغيرة أو منصة بروتوكول نقطة الشحن المفتوح التي وقع عليها الاختيار.

عند اكتمال الإعداد، اضغط على زر "حفظ" في أعلى اليمين، ثم أعد تشغيل المحطة ما لم يُطلب منك ذلك من البوابة.

9.2 إعدادات محطة الشحن الديناميكي

إذا كان من الضروري استخدام I-CON evo MultiCP بطاقة شحن متغيرة، من البوابة المدمجة، فاضبط قسم "المعلمات المشتركة":

- نوع مفتاح التلامس: أحادي الطور أو ثلاثي الطور.
- طاقة مفتاح التلامس: الحد الأقصى للطاقة المُتاحة في النظام مقاسة بواسطة المستشعر ات.

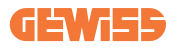

- أقصى تيار للشحن: أقصى تيار يمكن للمحطة إنتاجه. ويبلغ ذلك 32 أمبير بشكل افتراضي.
  - التصريح: اختر من بين:
  - → التشغيل التلقائى: ستبدأ جاسة الشحن بمجرد توصيل الكابل.
- التصريح: ستحتاج إلى تمكين الشحن باستخدام التطبيق أو بطاقة RFID الخاصة بشبكة JoinON الصغيرة أو منصة بروتوكول نقطة الشحن المفتوح التي وقع عليها الاختيار.
  - ثم حدد القسم: "إعدادات MultiCP" واضبط ما يلى
    - تمكين منطق الخادم/العميل:

→ قم بتمكين مفتاح التبديل

دور محطة الشحن:

→ اضبط "الخادم"

- ثم ارجع إلى "الإعدادات المشتركة":
- قم بتبديل مفتاح التبديل "تمكين أجهزة استشعار CT" أو اضبط TIC (للمحطات التي باللغة الفرنسية).

تحذير: إذا لم يكن مصدر القياس الخارجي (CT أو TIC) موجودًا، فلن تعمل خاصية DLM!

- وضع التشغيل:
  - → ديناميكي

عند اكتمال الإعداد، اضغط على زر "حفظ" في أعلى اليمين، ثم أعد تشغيل المحطة ما لم يُطلب منك ذلك من البوابة.

9.3 إعداد شبكة الإنترنت

يتيح I-CON evo MultiCP الاتصال بالإنترنت عبر شبكتي الواي فاي والإيثرنت.

## 9.3.1 تهيئة شبكة Wi-Fi

من البوابة المدمجة، في قسم التهيئة، حدد موقع القائمة التي تحتوي على مؤشر ات تهيئة الشبكة وامضِ قدمًا في الإعداد. من البوابة المدمجة، انقر فوق "تهيئة شبكة Wi-Fi". تفتح نافذة تطلب مؤشر ات الشبكة (معرف الخدمة المحدد وكلمة المرور والأمن). وبمجرد الدخول، انقر فوق "حفظ". تغلق المحطة نقطة الاتصال وتتصل بالشبكة المحددة.

|                                 | Co                     | nnection to EVSE: Connected |                   |
|---------------------------------|------------------------|-----------------------------|-------------------|
| Configurations                  | E Logs                 | 🖏 Recharging history        | RFID              |
| VSE configuration parameters    |                        |                             | Factory reset 📵 📀 |
| Log Level                       |                        |                             |                   |
| OFF Alarm Info Debug            | Change EVSE            | 's Wi-Fi network            |                   |
|                                 | C.weisso.              |                             |                   |
| Network Configure Wi-Fi network | Enter the name         | a of the Wi-Fi network      |                   |
|                                 | - Wifi Password* -     |                             |                   |
| IOT Device Id 💼                 | Wifi Connection 1      | ork password O Hotspot      |                   |
| device-421                      | Offline Security Type* | •                           |                   |
|                                 | WPA/WPA2               | •                           |                   |
| WiFi hotspot SSID 🔒             | Wifi SSID              | sword type                  |                   |
| GWJ3714T_50411C39CE50           | No value               | v l                         |                   |
|                                 |                        |                             |                   |
| Wifi MAC address 🔒              | WITIDHCP               | Ethernet DHCP               |                   |
|                                 |                        |                             |                   |

من الواضح أنك ستحتاج إلى الاتصال بنفس الشبكة التي أعددتها للتو للوصول إلى البوابة المدمجة مرة أخرى.

### 9.3.2 تهيئة شبكة إيثرنت

للاتصال بشبكة الإيثرنت، قم بتمكين الواجهة. ثم اتصل بالبوابة المدمجة عبر نقطة اتصال Wi-Fi، وحدد قسم "إعدادات MultiCP" ثم:

- تمكين منطق الخادم/العميل: تنشيط مفتاح التبديل
  - دور محطة الشحن: اضبط "الخادم"

احفظ الإعدادات باستخدام الزر الموجود في الزاوية العلوية اليمني. يُعاد تشغيل المحطة وتتصل بشبكة الإيثرنت.
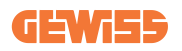

## 10. مودم 4G اختياري نوع (GWJ8111)

يمكن تجهيز I-CON evo MultiCP بمودم 4G مخصص. يذكر الرمز GWJ8111 الجهاز (المودم) والكابلات اللازمة. يجب تهيئة المودم؛ لإكمال تهيئة الجهاز ، اتبع التعليمات الواردة في دليل المستخدم المخصص

تحذير: من المهم فصل مصدر إمداد الطاقة عن محطة الشحن قبل فتحها للصيانة أو إضافة الملحقات.

لتثبيت المودم داخل I-CON، امض قدمًا في الخطوات التالية:

#### الخطوة الأولى.

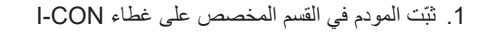

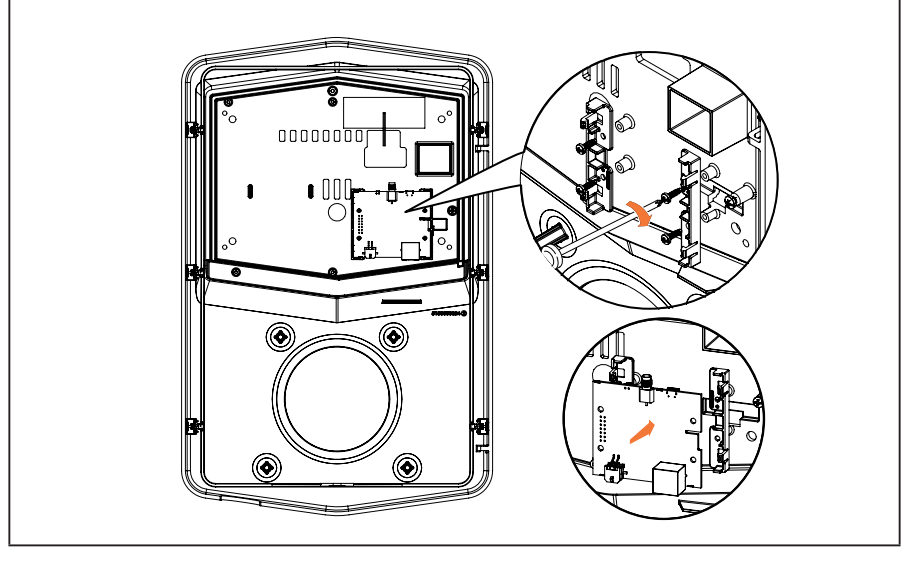

#### **I-CON evo**

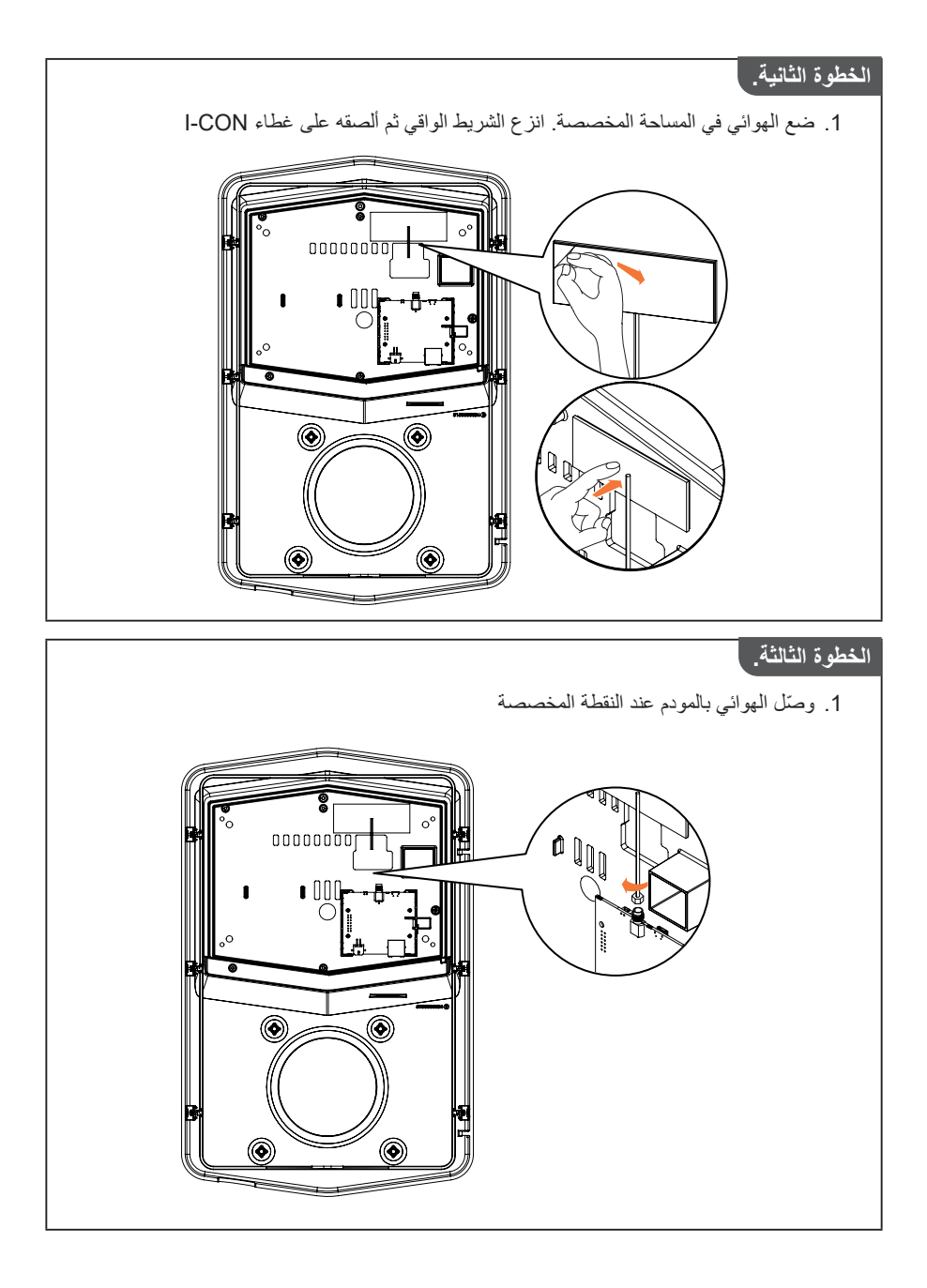

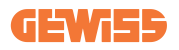

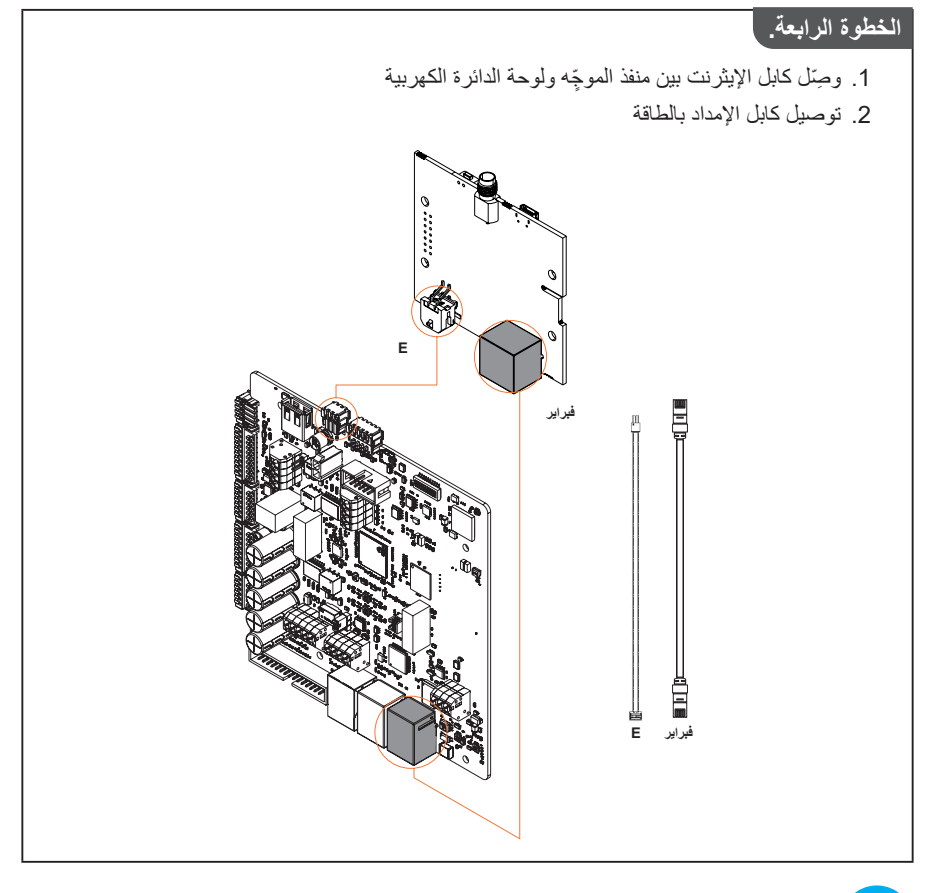

**معلومات:** لا توفر شركة GEWISS أي بطاقة SIM لغرض الاتصال بالهاتف المحمول. يلتزم المستخدم النهائي باستخدام بطاقة SIM الخاصة به.

معلومات: تقع على عاتق المستخدم النهائي المسؤولية عن المؤشر ات اللازمة التي يتطلبها المودم لتنشيط بطاقة SIM.

لتمكين الاتصال، ما عليك سوى توصيل المودم بمنفذ إيثرنت حر للمحطة والتأكد من تعيين معلمة "دور بروتوكول تهيئة المضيف الآلية SC" على "العميل" في القسم المحدد لمنتجات multiCP في محطة الخادم، من البوابة الإلكترونية المدمجة. ومن الواضح، بمجرد إكمال الاتصال، ستحتاج إلى الاتصال بنفس الشبكة المحلية مثل موجّه 4G (عبر منفذ إيثرنت حر) للمضي قدمًا في تهيئة محطات العميل المتصلة.

### 11. الاتصال بالمنصات

لإدارة محطات شحن I-CON evo MultiCP، يجب توصيلها بمنصبة. وحاليًا، يُمكن توصيل محطة الشحن بالمنصات التالية بدلاً من ذلك:

- **GEWISS SmallNet** •
- منصبة OCPP المدعومة

تُرشدك الفقرات التالية خلال عملية التهيئة الأساسية لكلا الحلين.

## **Gewiss SmallNet 11.1**

GEWISS SmallNet هو حل مُصمم لإدارة الأنظمة في البينات الخاصة أو شبه العامة، مثل الشقق السكنية أو الشركات.

يوفر GEWISS منصبة إدارة متكاملة سهلة التهيئة، وتتيح تنفيذ العديد من الإجراءات، مثل:

- عرض حالة المحطات
- إدارة إعدادات المنتج عن بُعد
- دعوة المستخدمين النهائيين إلى النظام
  - تحديث المنتجات
  - تنزيل السجلات لتقديم الدعم

علاوة على ذلك، يُمكن استخدام المحطات المُسجلة في GEWISS SmallNet بسهولة بفضل تطبيق myJOINON المُخصص.

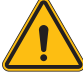

تحذير: في حالة محطات شحن I-CON MultiCP، فإن تطبيق myJOINON لا يُعتبر الأداة المستخدمة من قبل المثبتين. التطبيق مُخصص فقط للوصول إلى خدمة الشحن للمستخدمين النهائيين.

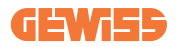

#### 11.1.1 الوصول إلى المنصة

لطلب الوصول إلى المنصة: 1) اطلب من GEWISS إنشاء "منظمة" جديدة. يمكن القيام بذلك عن طريق فتح طلب دعم GEWISS، مع تقديم بعض المعلومات:

- اسم المنظمة
- البريد الإلكتروني لمسؤول النظام في المستقبل
  - عنوان المنظمة بالكامل
- 2) سيقوم فريق دعم GEWISS بإنشاء المنظمة ودعوة مدير الطاقة، الذي سيتلقى بريدًا إلكترونيًا.
  - 3) يجب على مدير الطاقة متابعة التسجيل أو الوصول باستخدام نفس البريد الإلكتروني
    - 4) بمجرد اكتمال الوصول، يمكن لمدير الطاقة مواصلة إنشاء هيكل نظامه.

#### 11.1.2 إقران المحطة

من السهل للغاية إقران محطة شحن I-CON MultiCP جديدة، فكل ما عليك فعله هو العثور على الرقم المسلسل وإدخاله في الصفحة المخصصة للمنصة.

#### 11.1.3 باستخدام تطبيق myJOINON

يسمح تطبيق myJOINON للمستخدمين النهائيين باستخدام المنتجات و عرض سجلات الشحن. لتمكين المستخدم من استخدام محطة الشحن عبر التطبيق، يجب دعوته إلى النظام عبر البريد الإلكتروني. بمجرد تنزيل التطبيق والتسجيل عبر البريد الإلكتروني، يمكن للمستخدم بدء استخدام المنتجات المتاحة له.

#### 11.2 منصة OCPP

يتوافق جهاز I-CON evo MultiCP مع عدد كبير من منصات OCPP الخارجية. و هذه الحلول ضرورية بشكلٍ خاص عند تثبيت المنتجات في الأماكن العامة. قبل الشروع في الاتصال بمنصة OCPP، يُوصى دائمًا بالتواصل مع دعم GEWISS للتحقق من التوافق التام مع المنصة المُختارة. لا تضمن GEWISS التشغيل الكامل للمنتج في حال استخدام منصة غير مُختبرة ومدعومة رسميًا.

#### 11.2.1 إعداد منصة OCPP

لإعداد بيانات الاتصال بمنصة OCPP المُختارة، اتصل بلوحة التحكم المدمجة في جهاز I-CON evo MultiCP، باتباع التعليمات الواردة في الفقرة 7.1.

- بعد الاتصال، قم بتنفيذ الخطوات التالية:
- 1) حدد قسم "OCPP" أسفل صفحة الإعدادات.
  - 2) فعّل خيار "منصة OCPP".
- 3) أدخل البيانات اللازمة. في المعتاد، يجب إدخال ما يلى على الأقل:
  - a. عنوان المنصة (نقطة النهاية).
    b. اسم المحطة على المنصة (هوية صندوق الشحن).
- 4) احفظ الإعدادات بالنقر على أيقونة القرص المرن في أعلى اليمين، وسيُعاد تشغيل المحطة ومحاولة الاتصال بالمنصة.

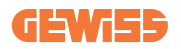

# 12. ترميز الخطأ واستكشاف الأخطاء وإصلاحها

## 12.1 قائمة برموز الخطأ

فيما يلي قائمة الأخطاء التي يمكن أن تنتجها محطة I-CON.

| وصف موجز                                                                                                    | عنوان الخطأ                              | كود<br>رقم الخطأ |
|----------------------------------------------------------------------------------------------------|------------------------------------------|------------------|
| اللوحة الأمامية مفتوحة.<br>المنتج غير آمن.                                                                                                    | الباب مفتوح                              | 1                |
| حالة الموصل مختلفة عن الحالة المتوقعة.                                                                                                    | خلل في الموصل (2T)                       | 4                |
| حالة الواقيات مختلفة عن الحالة المتوقعة.                                                                                                    | خلل في الواقيات 2T                       | 5                |
| لا ينتقل نظام قفل المحرك إلى الوضع المغلق.                                                                                                    | خلل في إغلاق قفل المحرك                  | 6                |
| لا ينتقل نظام قفل المحرك إلى وضع الفتح.                                                                                                    | خلل في فتح قفل المحرك                    | 7                |
| Modbus مع خطأ اتصال عداد الطاقة. يظهر<br>الخطأ بعد 3 قراءات خاطئة. بعد قراءة صحيحة<br>واحدة، يُزال الخطأ.                                                                                               | خلل في الاتصال بعداد الطاقة              | 8                |
| حجم الكابل غير موجود في جهاز محاكاة<br>المركبة الكهربائية.                                                                                                    | حجم الكابل غير صحيح                      | 9                |
| فقدت محطة معدات إمداد المركبات الكهربائية<br>بالطافة الاتصال بالواجهة الخلفية لمدة ساعة<br>واحدة. محطة معدات إمداد المركبات الكهربائية<br>بالطافة متصلة بشبكة Wi-Fi ولكن لا يمكنها<br>الاتصال بالسحابة. | غیر متصل >1h                             | 10               |
| حالة الموصل مختلفة عن الحالة المتوقعة.                                                                                                    | خلل في الموصل (نظام SCHUKO)              | 11               |
| القاطع الكهربائي المُصغر مفتوح، ما يؤدي إلى<br>قطع النيار الكهربائي.                                                                                                    | خلل في القاطع الكهربائي المُصغر (SCHUKO) | 12               |
| يتعرف الجهاز على نيار مستمر أثناء جلسة<br>الشحن الحالية.                                                                                                    | التيار المستمر                           | 13               |
| هناك خطأ في إشارة وحدة التحكم.                                                                                                    | خلل في إشارة وحدة التحكم                 | 14               |
| فشل فحص معدات إمداد المركبات الكهربائية<br>بالطاقة على الصمام الثنائي.                                                                                                    | فشل الصمام الثنائي EV                    | 15               |

#### **I-CON evo**

| رصدت محطة معدات إمداد المركبات الكهربائية<br>بالطاقة خطأً في نظام PEN.                                                                                                    | خطأ في نظام PEN                            | 20 |
|----------------------------------------------------------------------------------------------------|--------------------------------------------|----|
| إذا حدث خطأ بعد إكمال تهيئة المحول التناظري<br>الرقمي الداخلي.                                                                                                    | خطأ توصيل ADC                              | 22 |
| جهد الدخل خارج النطاق المُحدد.                                                                                                    | خلل في مدخلات الطاقة                       | 24 |
| تم رصد خطأ في منفذ إيثرنت، إذا كانت واجهة<br>LAN في حالة خطأ أو إذا لم يتمكن العميل من<br>الاتصال بالجهاز الرئيسي (على I-ON).                                                     | خلَّل في منفذ الإيثر نت                    | 25 |
| تم رصد خطأ في شريحة Wi-Fi.                                                                                                    | خلل في شبكة WIFI                           | 26 |
| أجهزة محولات التيار الخارجية تالفة.                                                                                                    | خلل في محولات التيار الخارجية              | 27 |
| المركبة الكهربائية غير ملتزمة بحدود التيار.                                                                                                    | حمل زائد على المركبة                       | 28 |
| المركبة الكهربائية بحاجة إلى تهوية، لكن محطة<br>معدات إمداد المركبات الكهربائية بالطاقة ليست<br>لديها أي إشارة ذات صلة (بنظام التهوية).                                           | الشحن معلق - نظام التهوية لا يعمل          | 29 |
| جهد الدخل منخفض.                                                                                                    | انخفاض الجهد الكهربائي                     | 31 |
| يتحقق الجهاز من حالة الخطأ هذه عند تشغيل<br>محطة معدات إمداد المركبات الكهربائية بالطاقة.                                                                                         | خطأ في تسرب التيار المستمر                 | 32 |
| لا يتلقى الجهاز ردًا على رسائل بدء المعاملة<br>التي تم إرسالها.                                                                                                    | مشكلة IoT                                  | 33 |
| لا تتلقى محطة معدات إمداد المركبات الكهربانية<br>بالطاقة أي حزم اتصالات من جهاز تكنولوجيا<br>المعلومات والاتصالات. إذا لم يتم استلام حزمة<br>صحيحة بعد 03 ثانية، يتم تنشيط الخطا. | اتصال TIC                                  | 34 |
| خطأ في تحديث OTA                                                                                                    | خطأ في فك التشفير OTA                      | 35 |
| خطأ في تحديث OTA                                                                                                    | خطأ في مجموع OTA الاختباري                 | 36 |
| لقد فقدت محطة العميل الاتصال بمحطة الخادم.                                                                                                    | خطأ في اتصال خادم القاطع القصير            | 37 |
| فقدت محطة الخادم الاتصال بجهاز القياس<br>الخارجي لأكثر من 60 ثانية                                                                                                    | خطأ في القاطع القصير: الاتصال بالعداد      | 39 |
| المحطة غير متصلة بالإنترنت ومن المقرر ألا<br>تسمح بالشحن حتى تعود إلى الإنترنت                                                                                                    | الشحن غير المُصرح به دون الاتصال بالإنترنت | 40 |

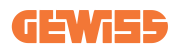

## 12.2 استكشاف الأخطاء وإصلاحها للمستخدم النهائي

| وصف موجز                                                                                                    | عنوان الخطأ                 | كود<br>رقم الخطأ |
|----------------------------------------------------------------------------------------------------|-----------------------------|------------------|
| تحقق من حالة الغطاء. في حال كان مفتوحًا،<br>فاغلقه.<br>تأكد من الضغط على الجهاز الداخلي لأسفل عند<br>إغلاق الغطاء. إذا استمررت في مواجهة الخطأ،<br>فتواصل مع الدعم.                                                                                                    | الباب مفتوح                 | 1                |
| حاول بدء جلسة شحن أخرى. إذا استمررت في<br>مواجهة الخطأ، فتواصل مع الدعم.                                                                                                    | خلل في الموصل (T2)          | 4                |
| تحقق من حالة سدادات مقابس T2. إذا كانت<br>مفتوحة بدون سدادة، فحاول تحريكها باستخدام<br>الأداة. إذا استمررت في مواجهة الخطأ، فتواصل<br>مع الدعم. إذا حدث هذا الخطأ أثناء شحنI-CON ،<br>فقم بإزالة السدادة. الواقي مغلق ميكانيكيًا. يختفي<br>الخطأ. إذا استمررت في مواجهة الخطأ، فتواصل<br>مع الدعم. | خلل في الواقيات T2          | 5                |
| حاول بدء جلسة شحن أخرى. إذا استمررت في<br>مواجهة الخطأ، فتواصل مع الدعم.                                                                                                    | خلل في إغلاق قفل المحرك     | 6                |
| حاول بدء جلسة شحن أخرى. إذا استمررت في<br>مواجهة الخطأ، فتواصل مع الدعم.                                                                                                    | خلل في فتح قفل المحرك       | 7                |
| إذا استمررت في مواجهة الخطأ، فتواصل مع<br>الدعم.                                                                                                    | خلل في الاتصال بعداد الطاقة | 8                |
| حاول بدء جلسة شحن أخرى بنفس الكابل أو<br>استخدم كابلًا مختلفًا.<br>إذا استمررت في مواجهة الخطأ، فتواصل مع<br>الدعم.                                                                                                    | حجم الكابل غير صحيح         | 9                |
| تحقق من اتصال الإنترنت المُقدم إلى وحدة<br>I-CON. تحقق من معلمات الاتصال على<br>I-CON<br>إذا استمررت في مواجهة الخطأ، فتواصل مع<br>الدعم.                                                                                                    | غیر متصل >1h                | 10               |

عند حدوث خطأ في جهاز I-CON evo، يمكن للمستخدم محاولة إصلاحه باتباع الخطوات التالية.

| حاول بدء جلسة شحن أخرى.<br>إذا استمررت في مواجهة الخطأ، فتواصل مع<br>الدعم.                                                                            | خلل في الموصل (نظام SCHUKO)                 | 11 |
|----------------------------------------------------------------------------------------------------|---------------------------------------------|----|
| إذا استمررت في مواجهة الخطأ، فتواصل مع<br>الدعم.                                                                                                    | خلل في القاطع الكهربائي<br>المُصغر (SCHUKO) | 12 |
| أزل القابس وابدأ جلسة شحن أخرى.<br>حاول بدء الشحن لمركبة كهربانية أخرى.<br>إذا استمررت في مواجهة الخطأ، فتواصل مع<br>الدعم.                            | التبار المستمر                              | 13 |
| حاول بدء جلسة شحن أخرى بنفس الكابل أو<br>استخدم كابلًا مختلفًا.<br>إذا استمررت في مواجهة الخطأ، فتواصل مع<br>الدعم.                                    | خلل في إشارة وحدة التحكم                    | 14 |
| وصّل المركبة الكهربائية بمحطة I-CON.                                                                                                    | فشل الصمام الثنائي EV                       | 15 |
| تحقق من حالة إمدادات الكهرباء الرئيسية باستخدام<br>أداة لتركيب الخاصة بك. عندما تختفي مشكلة<br>الكهرباء الرئيسية، أعد تشغيل I-CON.                     | خطأ في نظام PEN                             | 20 |
| إذا استمررت في مواجهة الخطأ، فتواصل مع<br>الدعم.                                                                                                    | خطأ توصيل ADC                               | 22 |
| تحقق من مصدر الطاقة المتصل بمحطة I-CON<br>باستخدام أداة التركيب الخاصة بك.                                                                             | خلل في مدخلات الطاقة                        | 24 |
| إذا استمررت في مواجهة الخطأ، فتواصل مع<br>الدعم.                                                                                                    | خلل في منفذ الإيثرنت                        | 25 |
| إذا استمررت في مواجهة الخطأ، فتواصل مع<br>الدعم.                                                                                                    | خلّ في شبكة WIFI                            | 26 |
| تحقق من الاتصال والأسلاك باستخدام أداة التثبيت<br>وفقًا للتعليمات الواردة في دليل المستخدم<br>المخصص. إذا استمررت في مواجهة الخطأ،<br>فتواصل مع الدعم. | خلل في محولات النيار الخارجية               | 27 |
| حاول بدء جلسة شحن أخرى. إذا استمررت في<br>مواجهة الخطأ، فتواصل مع الدعم.                                                                               | حمل زائد على المركبة                        | 28 |
| لا يمكن اتخاذ إجراء تصحيحي.                                                                                                    | الشحن معلق - نظام التهوية لا يعمل           | 29 |
| تحقق من مصدر الطاقة المتصل بمحطة I-CON<br>باستخدام أداة التركيب الخاصة بك.                                                                             | انخفاض الجهد الكهربائي                      | 31 |
| تحقق من مصدر الطاقة المتصل بمحطة I-CON باستخدام أداة التركيب الخاصة بك.                                                                                | خطأ في تسرب التيار المستمر                  | 32 |

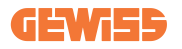

| تحقق من الاتصال بالإنترنت ومدى توفُّر الخدمة<br>للمنصة المتصلة بمحطة الشحن.                                                  | مشكلة IoT                                  | 33 |
|----------------------------------------------------------------------------------------------------|--------------------------------------------|----|
| تحقق من حالة الاتصال بالعداد الخارجي باستخدام<br>أداة التثبيت الخاصة بك.<br>إذا استمررت في مواجهة الخطأ، فتواصل مع<br>الدعم. | اتصال TIC                                  | 34 |
| تواصل مع دعم العملاء                                                                                                    | خطأ في فك التشفير OTA                      | 35 |
| تواصل مع دعم العملاء                                                                                                    | خطأ في مجموع OTA الاختباري                 | 36 |
| تحقق من أن كابل إيثرنت الذي يربط محطة العميل<br>بشبكة الشاحن سليم.                                                           | خطأ في اتصال خادم القاطع القصير            | 37 |
| تحقق من أن العداد الذي وقع عليه الاختيار متصل<br>ويعمل بشكل صحيح. حاول إعادة تشغيل محطة<br>الخادم إذا لزم الأمر.             | خطأ في القاطع القصير : الاتصال بالعداد     | 39 |
| عدّل معامل "سلوك المصادقة غير المتصل<br>بالإنترنت" حسبما يكون ملائمًا من البوابة<br>الإلكترونية المدمجة                      | الشحن غير المُصرح به دون الاتصال بالإنترنت | 40 |

## 13. الدعم

تتيح لك خدمة الدعم إمكانية الاتصال المباشر بالمسؤولين الفنيين في GEWISS، للحصول على إجابات الأسئلة المتعلقة: بهندسة المصنع أو الأسئلة التنظيمية أو المنتج أو برنامج التصميم.

في حال كنت بحاجة إلى الدعم، يُرجى الرجوع إلى:

- صفحة https://www.gewiss.com/ww/en/services/support وانقر فوق فتح تذكرة جديدة

- أو امسح رمز الاستجابة السريعة ضوئيًا لإعادة توجيهك إلى الصفحة الصحيحة ثم افتح تذكرة

#### **DIRECT LINK**

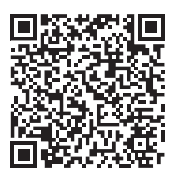

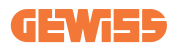

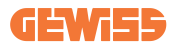

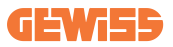

Punto di contatto indicato in adempimento ai fini delle direttive e regolamenti UE applicabili: Contact details according to the relevant European Directives and Regulations: GEVISS S.p.A. Via D.Bosatelli, 117-24069 Cenate Sotto (86) Italy tel: +39 035 946 111 E-mail: qualitymarks@gewiss.com

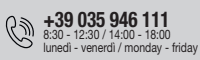

According to applicable UK regulations, the company responsible for placing the goods in UK market is: GEWISS UK LTD - Unity House, Compass Point Business Park, 9 Stocks Bridge Way, ST IVES Cambridgeshire, PE27 5JL, United Kingdom tel: +44 1954 712757 E-mail: gewiss-uk@gewiss.com

www.gewiss.com

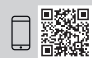